## QGIS Training Manual リリース 2.8

**QGIS Project** 

2016年07月30日

# Contents

| 1  | $\square$  | スのイン               | トロダクション 1                            |
|----|------------|--------------------|--------------------------------------|
|    | 1.1<br>1.2 | 序文<br>練習デ-         |                                      |
| 2  | Mod        | ule: イン            | タフェース 11                             |
| -  | 2.1        | Lesson:            | はじめに                                 |
|    | 2.2        | Lesson:            | 第一レイヤの追加                             |
|    | 2.3        | Lesson:            | インタフェースのあらまし                         |
| 3  | Mod        | ulo. 其碑            | なな地図作成 17                            |
| 5  | 3.1        | Lesson.            | ベクタデータの操作 17                         |
|    | 3.2        | Lesson:            | シンボロジー                               |
|    |            |                    |                                      |
| 4  |            | ule: ヘク            | メナータの分類 51<br>Attribute Date 51      |
|    | 4.1        | Lesson:            | $\exists x \parallel y = \parallel $ |
|    | 4.3        | Lesson:            | Classification                       |
|    |            |                    |                                      |
| 5  | Mod        | ule: マッ            | ブの作成 91                              |
|    | 5.1        | Lesson:<br>≐⊞ ा≣ 1 | Using Map Composer                   |
|    | 5.2        | <b></b>            |                                      |
| 6  | Mod        | ule: ベク            | タデータの作成 101                          |
|    | 6.1        | Lesson:            | Creating a New Vector Dataset        |
|    | 6.2        | Lesson:            | 地物のトポロジ                              |
|    | 6.3        | Lesson:            | ノオーム                                 |
|    | 0.4        | Lesson:            | アッション                                |
| 7  | Mod        | ule: ベク            | タ分析 147                              |
|    | 7.1        | Lesson:            | データの再投影と変形                           |
|    | 7.2        | Lesson:            | ベクタ分析                                |
|    | 7.3        | Lesson:            | ネットリーク分析                             |
|    | 7.4        | Lesson:            | 全间統計                                 |
| 8  | Mod        | ule: ラス            | タ<br>205                             |
|    | 8.1        | Lesson:            | ラスタデータの操作                            |
|    | 8.2        | Lesson:            | ラスタシンボロジーの変更                         |
|    | 8.3        | Lesson:            | 地形解析                                 |
| 9  | Mod        | ule: 分析            | D完了 233                              |
|    | 9.1        | Lesson:            | ラスタのベクタへの変換233                       |
|    | 9.2        | Lesson:            | 分析を組み合わせる                            |
|    | 9.3        | 課題 .               | 237                                  |
|    | 9.4        | Lesson:            | <b>柵疋の美省</b>                         |
| 10 | Mod        | ule: プラ            | ゲイン 251                              |
|    | 10.1       | Lesson:            | プラグインのインストールと管理251                   |
|    | 10.2       | Lesson:            | 役に立つ QGIS プラグイン                      |

| 11       | Modu                                                                                                    | ile: オンラインリソース                                                                                                    | 265                                                                                                    |
|----------|----------------------------------------------------------------------------------------------------|----------------------------------------------------------------------------------------------------|----------------------------------------------------------------------------------------------------|
|          | 11.1                                                                                                    | Lesson: Web Mapping Services                                                                                                    | 265                                                                                                    |
|          | 11.2                                                                                                    | Lesson: Web Feature Services                                                                                                    | 274                                                                                                    |
|          |                                                                                                    |                                                                                                    |                                                                                                    |
| 12       | Modu                                                                                                    | ile: GRASS                                                                                                    | 283                                                                                                    |
|          | 12.1                                                                                                    | Lesson: GRASS のセットアップ                                                                                                    | 283                                                                                                    |
|          | 12.2                                                                                                    | Lesson: GRASS $\mathcal{Y} - \mathcal{V}$                                                                                                    | 294                                                                                                    |
| 10       | <b>М</b> .                                                                                                    |                                                                                                    | 202                                                                                                    |
| 13       |                                                                                                    |                                                                                                    | 303                                                                                                    |
|          | 13.1                                                                                                    |                                                                                                    | 303                                                                                                    |
|          | 13.2                                                                                                    |                                                                                                    | 305                                                                                                    |
|          | 13.3                                                                                                    | 「                                                                                                    | 305                                                                                                    |
| 14       | Modu                                                                                                    | ale・森林アプリケーション                                                                                                    | 307                                                                                                    |
| 14       | 1/1 1                                                                                                    | Lesson: Forestry Module Presentation                                                                                                    | 307                                                                                                    |
|          | 14.1                                                                                                    | Lesson: Georeferencing a Man                                                                                                    | 308                                                                                                    |
|          | 14.3                                                                                                    | Lesson: Digitizing Forest Stands                                                                                                    | 314                                                                                                    |
|          | 14.5                                                                                                    | Lesson: Undating Forest Stands                                                                                                    | 378                                                                                                    |
|          | 14.5                                                                                                    | Lesson: Systematic Sampling Design                                                                                                    | 320                                                                                                    |
|          | 14.6                                                                                                    | Lesson: Creating Detailed Maps with the Atlas Tool                                                                                                    | 345                                                                                                    |
|          | 14.0                                                                                                    | Lesson: Calculating the Forest Parameters                                                                                                    | 360                                                                                                    |
|          | 14.7                                                                                                    | Lesson: DFM from LiDAR Data                                                                                                    | 366                                                                                                    |
|          | 14.0                                                                                                    | Lesson: Man Presentation                                                                                                    | 375                                                                                                    |
|          | 17.7                                                                                                    |                                                                                                    | 515                                                                                                    |
| 15       | Modu                                                                                                    | ile: PostgreSOL でのデータベース概念                                                                                                    | 383                                                                                                    |
|          | 15.1                                                                                                    | Lesson: Introduction to Databases                                                                                                    | 383                                                                                                    |
|          | 15.2                                                                                                    | Lesson: データモデルの実装                                                                                                    | 388                                                                                                    |
|          | 15.3                                                                                                    | Lesson: Adding Data to the Model                                                                                                    | 393                                                                                                    |
|          | 15.4                                                                                                    | Lesson: 検索                                                                                                    | 396                                                                                                    |
|          | 15.5                                                                                                    | Lesson: ビュー                                                                                                    | 400                                                                                                    |
|          | 15.6                                                                                                    | Lesson: Ik - Ik                                                                                                    | 401                                                                                                    |
|          |                                                                                                    |                                                                                                    | 401                                                                                                    |
|          | 1010                                                                                                    |                                                                                                    | 401                                                                                                    |
| 16       | Modu                                                                                                    | lle: 空間データベースの概念と PostGIS                                                                                                    | 403                                                                                                    |
| 16       | <b>Modu</b><br>16.1                                                                                                    | ule: 空間データベースの概念と PostGIS<br>Lesson: PostGIS の設定                                                                                                    | <b>403</b> 403                                                                                                    |
| 16       | <b>Modu</b><br>16.1<br>16.2                                                                                                    | lle: 空間データベースの概念と PostGIS<br>Lesson: PostGIS の設定<br>Lesson: 単純地物モデル                                                                                                    | <b>403</b> 403 406                                                                                                    |
| 16       | <b>Modu</b><br>16.1<br>16.2<br>16.3                                                                                                    | <b>lle:</b> 空間データベースの概念と <b>PostGIS</b><br>Lesson: PostGIS の設定                                                                                                    | <b>403</b><br>403<br>406<br>411                                                                                                    |
| 16       | <b>Modu</b><br>16.1<br>16.2<br>16.3<br>16.4                                                                                                    | <b>le:</b> 空間データベースの概念と <b>PostGIS</b><br>Lesson: PostGIS の設定<br>Lesson: 単純地物モデル<br>Lesson: インポートとエクスポート<br>Lesson: 空間検索                                                                                                    | <b>403</b><br>403<br>406<br>411<br>413                                                                                                    |
| 16       | <b>Modu</b><br>16.1<br>16.2<br>16.3<br>16.4<br>16.5                                                                                                    | <b>lle:</b> 空間データベースの概念と <b>PostGIS</b><br>Lesson: PostGIS の設定<br>Lesson: 単純地物モデル<br>Lesson: インポートとエクスポート<br>Lesson: 空間検索<br>Lesson: ジオメトリの構成                                                                                                    | <b>403</b><br>403<br>406<br>411<br>413<br>421                                                                                                    |
| 16       | <b>Modu</b><br>16.1<br>16.2<br>16.3<br>16.4<br>16.5                                                                                                    | <b>lle:</b> 空間データベースの概念と <b>PostGIS</b><br>Lesson: PostGIS の設定<br>Lesson: 単純地物モデル<br>Lesson: インポートとエクスポート<br>Lesson: 空間検索<br>Lesson: ジオメトリの構成                                                                                                    | <b>403</b><br>403<br>406<br>411<br>413<br>421                                                                                                    |
| 16<br>17 | <b>Modu</b><br>16.1<br>16.2<br>16.3<br>16.4<br>16.5<br><b>QGIS</b>                                                                                                    | Ile: 空間データベースの概念と PostGIS         Lesson: PostGIS の設定         Lesson: 単純地物モデル         Lesson: インポートとエクスポート         Lesson: 空間検索         Lesson: ジオメトリの構成         プロセッシングガイド                                                                                                    | <b>403</b><br>403<br>406<br>411<br>413<br>421<br><b>429</b>                                                                                                    |
| 16<br>17 | Modu<br>16.1<br>16.2<br>16.3<br>16.4<br>16.5<br>QGIS<br>17.1                                                                                                    | Ile: 空間データベースの概念と PostGIS         Lesson: PostGIS の設定         Lesson: 単純地物モデル         Lesson: インポートとエクスポート         Lesson: 空間検索         Lesson: ジオメトリの構成         プロセッシングガイド         はじめに                                                                                                    | <b>403</b><br>403<br>406<br>411<br>413<br>421<br><b>429</b><br>429                                                                                                    |
| 16<br>17 | Modu<br>16.1<br>16.2<br>16.3<br>16.4<br>16.5<br>QGIS<br>17.1<br>17.2                                                                                                    | Ile: 空間データベースの概念と PostGIS         Lesson: PostGIS の設定         Lesson: 単純地物モデル         Lesson: インポートとエクスポート         Lesson: 空間検索         Lesson: ジオメトリの構成         Sプロセッシングガイド         はじめに         An important warning before starting                                                                                                    | <ul> <li>403</li> <li>403</li> <li>406</li> <li>411</li> <li>413</li> <li>421</li> <li>429</li> <li>429</li> <li>429</li> <li>429</li> <li>429</li> </ul>                                 |
| 16<br>17 | Modu<br>16.1<br>16.2<br>16.3<br>16.4<br>16.5<br>QGIS<br>17.1<br>17.2<br>17.3                                                                                                    | Ile: 空間データベースの概念と PostGIS         Lesson: PostGIS の設定         Lesson: 単純地物モデル         Lesson: インポートとエクスポート         Lesson: 空間検索         Lesson: ジオメトリの構成         Sプロセッシングガイド         はじめに         An important warning before starting         プロセッシングフレームワークを構成する                                                                                                    | <b>403</b><br>403<br>406<br>411<br>413<br>421<br><b>429</b><br>429<br>429<br>431                                                                                                    |
| 16<br>17 | Modu<br>16.1<br>16.2<br>16.3<br>16.4<br>16.5<br>QGIS<br>17.1<br>17.2<br>17.3<br>17.4                                                                                                    | Ile: 空間データベースの概念と PostGIS         Lesson: PostGIS の設定         Lesson: 単純地物モデル         Lesson: インポートとエクスポート         Lesson: 空間検索         Lesson: ジオメトリの構成         プロセッシングガイド         はじめに         An important warning before starting         プロセッシングフレームワークを構成する         Running our first algorithm. The toolbox                                                                                                    | <b>403</b><br>403<br>406<br>411<br>413<br>421<br><b>429</b><br>429<br>429<br>431<br>433                                                                                                   |
| 16       | Modu<br>16.1<br>16.2<br>16.3<br>16.4<br>16.5<br><b>QGIS</b><br>17.1<br>17.2<br>17.3<br>17.4<br>17.5                                                                                                    | le: 空間データベースの概念と PostGIS<br>Lesson: PostGIS の設定<br>Lesson: 単純地物モデル<br>Lesson: インポートとエクスポート<br>Lesson: 空間検索<br>Lesson: ジオメトリの構成<br>ひプロセッシングガイド<br>はじめに<br>An important warning before starting<br>プロセッシングフレームワークを構成する<br>Running our first algorithm. The toolbox<br>More algorithms and data types                                                                                                    | <b>403</b><br>403<br>406<br>411<br>413<br>421<br><b>429</b><br>429<br>429<br>429<br>431<br>433<br>436                                                                                     |
| 16       | Modu<br>16.1<br>16.2<br>16.3<br>16.4<br>16.5<br><b>QGIS</b><br>17.1<br>17.2<br>17.3<br>17.4<br>17.5<br>17.6                                                                                                    | Ile: 空間データベースの概念と PostGIS         Lesson: PostGIS の設定         Lesson: 単純地物モデル         Lesson: インポートとエクスポート         Lesson: 空間検索         Lesson: ジオメトリの構成         プロセッシングガイド         はじめに         An important warning before starting         プロセッシングフレームワークを構成する         Running our first algorithm. The toolbox         More algorithms and data types         空間参照系。再投影                                                                                                    | <b>403</b><br>403<br>406<br>411<br>413<br>421<br><b>429</b><br>429<br>429<br>431<br>433<br>436<br>443                                                                                     |
| 16       | Modu<br>16.1<br>16.2<br>16.3<br>16.4<br>16.5<br>QGIS<br>17.1<br>17.2<br>17.3<br>17.4<br>17.5<br>17.6<br>17.7                                                                                                    | Ile: 空間データベースの概念と PostGIS         Lesson: PostGIS の設定         Lesson: 単純地物モデル         Lesson: インポートとエクスポート         Lesson: 空間検索         Lesson: ジオメトリの構成         ジプロセッシングガイド         はじめに         An important warning before starting         プロセッシングフレームワークを構成する         Running our first algorithm. The toolbox         More algorithms and data types         空間参照系。再投影                                                                                                    | <b>403</b><br>403<br>406<br>411<br>413<br>421<br><b>429</b><br>429<br>429<br>431<br>433<br>436<br>443                                                                                     |
| 16       | Modu<br>16.1<br>16.2<br>16.3<br>16.4<br>16.5<br>QGIS<br>17.1<br>17.2<br>17.3<br>17.4<br>17.5<br>17.6<br>17.7<br>17.8                                                                                                    | Ile: 空間データベースの概念と PostGIS         Lesson: PostGIS の設定         Lesson: 単純地物モデル         Lesson: インポートとエクスポート         Lesson: 空間検索         Lesson: ジオメトリの構成         ジプロセッシングガイド         はじめに         An important warning before starting         プロセッシングブレームワークを構成する         Running our first algorithm. The toolbox         More algorithms and data types         空間参照系。再投影         Selection         Running an external algorithm                                                                                                    | <b>403</b><br>403<br>406<br>411<br>413<br>421<br><b>429</b><br>429<br>429<br>431<br>433<br>436<br>443<br>446<br>448                                                                       |
| 16       | Modu<br>16.1<br>16.2<br>16.3<br>16.4<br>16.5<br>QGIS<br>17.1<br>17.2<br>17.3<br>17.4<br>17.5<br>17.6<br>17.7<br>17.8<br>17.9                                                                                                    | ale: 空間データベースの概念と PostGIS         Lesson: PostGIS の設定         Lesson: 単純地物モデル         Lesson: インポートとエクスポート         Lesson: 空間検索         Lesson: ジオメトリの構成         ジプロセッシングガイド         はじめに         An important warning before starting         プロセッシングブレームワークを構成する         Running our first algorithm. The toolbox         More algorithms and data types         空間参照系。再投影         Selection         Running an external algorithm         The processing log                                                                                                    | <b>403</b><br>403<br>406<br>411<br>413<br>421<br><b>429</b><br>429<br>429<br>429<br>429<br>431<br>433<br>436<br>443<br>446<br>448                                                         |
| 16       | Modu<br>16.1<br>16.2<br>16.3<br>16.4<br>16.5<br><b>QGIS</b><br>17.1<br>17.2<br>17.3<br>17.4<br>17.5<br>17.6<br>17.7<br>17.8<br>17.9<br>17.10                                                                                                    | ile: 空間データベースの概念と PostGIS         Lesson: PostGIS の設定         Lesson: 単純地物モデル         Lesson: マ間検索         Lesson: 空間検索         Lesson: ジオメトリの構成         5 プロセッシングガイド         はじめに         An important warning before starting         プロセッシングフレームワークを構成する         Running our first algorithm. The toolbox         More algorithms and data types         空間参照系。再投影         Selection         Running an external algorithm         The processing log         The raster calculator. No-data values                                                                                                    | <b>403</b><br>403<br>406<br>411<br>413<br>421<br><b>429</b><br>429<br>429<br>431<br>433<br>436<br>443<br>446<br>448<br>453                                                                |
| 16       | Modu<br>16.1<br>16.2<br>16.3<br>16.4<br>16.5<br><b>QGIS</b><br>17.1<br>17.2<br>17.3<br>17.4<br>17.5<br>17.6<br>17.7<br>17.8<br>17.9<br>17.10<br>17.11                                                                                                    | ile: 空間データベースの概念と PostGIS         Lesson: PostGIS の設定         Lesson: 単純地物モデル         Lesson: マ□横索         Lesson: 空間検索         Lesson: ジオメトリの構成         5 プロセッシングガイド         はじめに         An important warning before starting         プロセッシングフレームワークを構成する         Running our first algorithm. The toolbox         More algorithms and data types         空間参照系。再投影         Selection         Running an external algorithm         The processing log         The raster calculator. No-data values         Vector calculator                                                                                                    | <b>403</b><br>403<br>406<br>411<br>413<br>421<br><b>429</b><br>429<br>429<br>429<br>431<br>433<br>436<br>443<br>446<br>448<br>453<br>460                                                  |
| 16       | Modu<br>16.1<br>16.2<br>16.3<br>16.4<br>16.5<br>QGIS<br>17.1<br>17.2<br>17.3<br>17.4<br>17.5<br>17.6<br>17.7<br>17.8<br>17.9<br>17.10<br>17.11<br>17.12<br>17.10                                                                                                    | le: 空間データベースの概念と PostGIS<br>Lesson: PostGIS の設定<br>Lesson: 単純地物モデル<br>Lesson: インポートとエクスポート<br>Lesson: 空間検索<br>Lesson: ジオメトリの構成<br>ジプロセッシングガイド<br>はじめに<br>An important warning before starting<br>プロセッシングフレームワークを構成する<br>Running our first algorithm. The toolbox<br>More algorithms and data types<br>空間参照系。再投影<br>Selection<br>Running an external algorithm .<br>The processing log<br>The raster calculator. No-data values<br>Vector calculator .                                                                                                    | <b>403</b><br>403<br>406<br>411<br>413<br>421<br>429<br>429<br>429<br>431<br>433<br>436<br>443<br>446<br>448<br>453<br>455<br>460<br>464                                                  |
| 16       | Modu<br>16.1<br>16.2<br>16.3<br>16.4<br>16.5<br><b>QGIS</b><br>17.1<br>17.2<br>17.3<br>17.4<br>17.5<br>17.6<br>17.7<br>17.8<br>17.9<br>17.10<br>17.11<br>17.12<br>17.13                                                                                                    | le: 空間データベースの概念と PostGIS<br>Lesson: PostGIS の設定<br>Lesson: 単純地物モデル<br>Lesson: インポートとエクスポート<br>Lesson: 空間検索<br>Lesson: ジオメトリの構成<br>ジプロセッシングガイド<br>はじめに<br>An important warning before starting<br>プロセッシングフレームワークを構成する<br>Running our first algorithm. The toolbox<br>More algorithms and data types<br>空間参照系。再投影<br>Selection<br>Running an external algorithm<br>The processing log<br>The raster calculator. No-data values<br>Vector calculator<br>Defining extents<br>HTML outputs                                                                                                    | <b>403</b><br>403<br>406<br>411<br>413<br>421<br><b>429</b><br>429<br>429<br>429<br>431<br>433<br>436<br>443<br>446<br>448<br>453<br>455<br>460<br>464                                    |
| 16       | Modu<br>16.1<br>16.2<br>16.3<br>16.4<br>16.5<br>QGIS<br>17.1<br>17.2<br>17.3<br>17.4<br>17.5<br>17.6<br>17.7<br>17.8<br>17.9<br>17.10<br>17.11<br>17.12<br>17.13<br>17.14<br>17.14<br>17.1 | le: 空間データベースの概念と PostGIS<br>Lesson: PostGIS の設定<br>Lesson: 単純地物モデル<br>Lesson: インボートとエクスポート<br>Lesson: 空間検索<br>Lesson: ジオメトリの構成<br>3 プロセッシングガイド<br>はじめに<br>An important warning before starting<br>J □ t 2 v 3 y y 0 - L 0 - 0 - 0 を構成する<br>Running our first algorithm. The toolbox<br>More algorithms and data types<br>空間参照系。再投影<br>Selection<br>Running an external algorithm<br>The processing log<br>The raster calculator. No-data values<br>Vector calculator<br>Defining extents<br>HTML outputs<br>First analysis example                                                                                                    | <b>403</b><br>403<br>406<br>411<br>413<br>421<br><b>429</b><br>429<br>429<br>429<br>431<br>433<br>436<br>443<br>446<br>448<br>453<br>455<br>460<br>464<br>468                             |
| 16       | Modu<br>16.1<br>16.2<br>16.3<br>16.4<br>16.5<br><b>QGIS</b><br>17.1<br>17.2<br>17.3<br>17.4<br>17.5<br>17.6<br>17.7<br>17.8<br>17.9<br>17.10<br>17.11<br>17.12<br>17.13<br>17.14<br>17.15                                                                                                    | le: 空間データベースの概念と PostGIS<br>Lesson: PostGIS の設定<br>Lesson: 単純地物モデル<br>Lesson: インボートとエクスポート<br>Lesson: 空間検索<br>Lesson: ジオメトリの構成<br>$3 J \Box t = y > y J J J + y \cup 0$ 構成<br>$3 J \Box t = y > y J J + y \cup 0$ 構成<br>An important warning before starting<br>$J \Box t = y > y J J - L = L = J - J = J + J = J = J + J = J = J + J = J =$                                                                                                    | <b>403</b><br>403<br>403<br>406<br>411<br>413<br>421<br><b>429</b><br>429<br>429<br>429<br>431<br>433<br>436<br>443<br>446<br>448<br>455<br>460<br>464<br>468<br>470                      |
| 16       | Modu<br>16.1<br>16.2<br>16.3<br>16.4<br>16.5<br><b>QGIS</b><br>17.1<br>17.2<br>17.3<br>17.4<br>17.5<br>17.6<br>17.7<br>17.8<br>17.9<br>17.10<br>17.11<br>17.12<br>17.13<br>17.14<br>17.15<br>17.16                                                                                                    | le: 空間データベースの概念と PostGIS<br>Lesson: PostGIS の設定<br>Lesson: 単純地物モデル<br>Lesson: インボートとエクスボート<br>Lesson: 空間検索<br>Lesson: ジオメトリの構成<br>ブロセッシングガイド<br>はじめに<br>An important warning before starting<br>プロセッシングフレームワークを構成する<br>Running our first algorithm. The toolbox<br>More algorithms and data types<br>空間参照系。再投影<br>Selection<br>Running an external algorithm<br>The processing log<br>The raster calculator. No-data values<br>Vector calculator .<br>Defining extents<br>HTML outputs<br>First analysis example<br>Clipping and merging raster layers                                                                                                    | <b>403</b><br>403<br>403<br>406<br>411<br>413<br>421<br><b>429</b><br>429<br>429<br>429<br>431<br>433<br>436<br>443<br>446<br>448<br>455<br>460<br>464<br>468<br>470<br>469               |
| 16       | Modu<br>16.1<br>16.2<br>16.3<br>16.4<br>16.5<br><b>QGIS</b><br>17.1<br>17.2<br>17.3<br>17.4<br>17.5<br>17.6<br>17.7<br>17.8<br>17.9<br>17.10<br>17.11<br>17.12<br>17.13<br>17.14<br>17.15<br>17.16<br>17.17                                                                                                    | le: 空間データベースの概念と PostGIS<br>Lesson: PostGIS の設定<br>Lesson: 単純地物モデル<br>Lesson: インポートとエクスポート<br>Lesson: 空間検索<br>Lesson: ジオメトリの構成<br>ジブロセッシングガイド<br>はじめに<br>An important warning before starting<br>プロセッシングブレームワークを構成する<br>Running our first algorithm. The toolbox<br>More algorithms and data types<br>空間参照系。再投影<br>Selection<br>Running an external algorithm<br>The processing log<br>The raster calculator. No-data values<br>Vector calculator. No-data values<br>Vector calculator. No-data values<br>Vector calculator. No-data values<br>Vector calculator. No-data values<br>First analysis example<br>Clipping and merging raster layers<br>Hydrological analysis<br>Starting with the graphical modeler | <b>403</b><br>403<br>406<br>411<br>413<br>421<br><b>429</b><br>429<br>429<br>429<br>431<br>433<br>436<br>443<br>446<br>448<br>455<br>460<br>464<br>468<br>470<br>479<br>489<br>500        |
| 16       | Modu<br>16.1<br>16.2<br>16.3<br>16.4<br>16.5<br>QGIS<br>17.1<br>17.2<br>17.3<br>17.4<br>17.5<br>17.6<br>17.7<br>17.8<br>17.9<br>17.10<br>17.11<br>17.12<br>17.13<br>17.14<br>17.15<br>17.16<br>17.17<br>17.18<br>17.14<br>17.15<br>17.16<br>17.17<br>17.18<br>17.14<br>17.15<br>17.16<br>17.17<br>17.18<br>17.14<br>17.15<br>17.16<br>17.17<br>17.18<br>17.14<br>17.15<br>17.16<br>17.11<br>17.12<br>17.10<br>17.11<br>17.12<br>17.10<br>17.11<br>17.12<br>17.10<br>17.11<br>17.12<br>17.10<br>17.11<br>17.12<br>17.10<br>17.11<br>17.12<br>17.10<br>17.11<br>17.12<br>17.10<br>17.11<br>17.12<br>17.10<br>17.11<br>17.12<br>17.10<br>17.11<br>17.12<br>17.10<br>17.11<br>17.12<br>17.13<br>17.14<br>17.15<br>17.16<br>17.17<br>17.17<br>17.17<br>17.10<br>17.11<br>17.12<br>17.10<br>17.11<br>17.12<br>17.10<br>17.11<br>17.12<br>17.10<br>17.11<br>17.12<br>17.10<br>17.11<br>17.12<br>17.10<br>17.11<br>17.12<br>17.13<br>17.14<br>17.15<br>17.16<br>17.17<br>17.14<br>17.17<br>17.18<br>17.16<br>17.17<br>17.18<br>17.16<br>17.17<br>17.18<br>17.16<br>17.17<br>17.18<br>17.16<br>17.17<br>17.18<br>17.18<br>17.1 | le: 空間データベースの概念と PostGIS<br>Lesson: PostGIS の設定<br>Lesson: 単純地物モデル<br>Lesson: インポートとエクスポート<br>Lesson: 空間検索<br>Lesson: ジオメトリの構成<br>ジプロセッシングガイド<br>はじめに<br>An important warning before starting<br>プロセッシングブレームワークを構成する<br>Running our first algorithm. The toolbox<br>More algorithms and data types<br>空間参照系。再投影<br>Selection<br>Running an external algorithm<br>The processing log<br>The raster calculator. No-data values<br>Vector calculator<br>Defining extents<br>HTML outputs<br>First analysis example<br>Clipping and merging raster layers<br>Hydrological analysis<br>Starting with the graphical modeler<br>More complex models                                                                     | <b>403</b><br>403<br>406<br>411<br>413<br>421<br>429<br>429<br>429<br>429<br>431<br>433<br>436<br>443<br>446<br>448<br>453<br>455<br>460<br>464<br>468<br>470<br>479<br>489<br>500<br>511 |

|    | 17.20 A model within a model                                        | . 521               |
|----|---------------------------------------------------------------------|---------------------|
|    | 17.21 <b>テージ</b> 開元                                                 | . 522               |
|    |                                                                     | . 530               |
|    | 17.23 Iterative execution of algorithms                             | . 530               |
|    | 17.24 More iterative execution of algorithms                        | . 541               |
|    | 17.25 The batch processing interface                                | . 543               |
|    | 17.26 Models in the batch processing interface                      | . 547               |
|    | 17.27 Other programs                                                | . 547               |
|    | 17.28 Interpolation and contouring                                  | . 549               |
|    | 17.29 Vector simplification and smoothing                           | . 550               |
|    | 17.30 Planning a solar farm                                         | . 550               |
| 10 | Medule: OCIS での空間データベースの利用                                          | 551                 |
| 10 |                                                                     | 551                 |
|    | 18.1 LSQUIS JJJJ = [COI] OJ = JAC - XCJITC                          | 551                 |
|    | 18.2 Lesson: OSIIg DB Manager to work with Spanar Databases In QOIS | . 334<br>567        |
|    | $18.5 \text{ Lesson: QOIS [CoI] S Spanalle } -977 - X0781F \dots$   | . 307               |
| 19 | Appendix: Contributing To This Manual                               | 571                 |
|    | 19.1 リソースのダウンロード                                                    | . 571               |
|    | 192 マニュアルの形式                                                        | 571                 |
|    | 193 モジュールの追加                                                        | 571                 |
|    | 194 レッスンの追加                                                         | 572                 |
|    | 195 セクションの追加                                                        | 573                 |
|    | 196 Add a Conclusion                                                | . <i>373</i><br>574 |
|    | 19.7 Add a Further Reading Section                                  | 574 574             |
|    | 19.8 Add a What's Next Section                                      | 574                 |
|    | 19.0 Heing Markup                                                   | 574 574             |
|    | 19.10 Thank You!                                                    | 576                 |
|    |                                                                     | . 570               |
| 20 | 回答シート                                                               | 577                 |
|    | 20.1 Results For 最初のレイヤを追加                                          | . 577               |
|    | 20.2 Results For インタフェースのあらまし                                       | . 577               |
|    | 20.3 Results For ベクターデータで作業                                         | . 578               |
|    | 20.4 Results For <i>Symbology</i>                                   | . 578               |
|    | 20.5 Results For 属性データ                                              | . 584               |
|    | 20.6 Results For ラベルツール                                             | . 585               |
|    | 20.7 Results For 分類                                                 | . 589               |
|    | 20.8 Results For 新しいベクターデータセットの作成                                   | . 590               |
|    | 20.9 Results For ベクター分析                                             | . 594               |
|    | 20.10 Results For ラスタ分析                                             | . 605               |
|    | 20.11 Results For 分析を完了させる                                          | . 610               |
|    | 20.12 Results For <i>WMS</i>                                        | . 616               |
|    | 20.13 Results For <i>Database Concepts</i>                          | . 619               |
|    | 20.14 Results For <i>Spatial Queries</i>                            | . 622               |
|    | 20.15 Results For <i>Geometry Construction</i>                      | . 622               |
|    | 20.16 Results For 簡易機能モデル                                           | . 623               |
|    |                                                                     | . 525               |
| 01 | · 프리 나는                                                             | ()=                 |

21 索引とテーブル

### **Chapter 1**

# コースのイントロダクション

### 1.1 序文

#### 1.1.1 背景

In 2008 we launched the Gentle Introduction to GIS, a completely free, open content resource for people who want to learn about GIS without being overloaded with jargon and new terminology. It was sponsored by the South African government and has been a phenomenal success, with people all over the world writing to us to tell us how they are using the materials to run University Training Courses, teach themselves GIS and so on. The Gentle Introduction is not a software tutorial, but rather aims to be a generic text (although we used QGIS in all examples) for someone learning about GIS. There is also the QGIS manual which provides a detailed functional overview of the QGIS application. However, it is not structured as a tutorial, but rather as a reference guide. At Linfiniti Consulting CC. we frequently run training courses and have realised that a third resource is needed - one that leads the reader sequentially through learning the key aspects of QGIS in a trainer-trainee format - which prompted us to produce this work.

QGIS、PostgreSQL と PostGIS の上で 5 日のコースをたどるために必要なすべての材料を提供することを、 このトレーニング・マニュアルは目的とします。コースは同様に初心者向きで、中間体と上級者のための 内容も構築されており、テキストを通して多くのエクササイズを注釈がついている答えを完備したように します。

**1.1.2** ライセンス

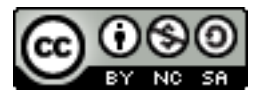

The Free Quantum GIS Training Manual by Linfiniti Consulting CC. is based on an earlier version from Linfiniti and is licensed under a Creative Commons Attribution 4.0 International. Permissions beyond the scope of this license may be available at below.

自由にこの作品をコピーして、修正して、分担し直すことができる自由なライセンス下で、我々はこの QGIS トレーニング・マニュアルを出版しました。ライセンスの完全なコピーは、この文書の終わりに利用でき ます。単純な条件として、使用ガイドラインは以下の通りです:

- あなた自身の作品として、この作品を表現したり、この作品から任意の著作者のテキストやクレジットを削除することはできません。
- それが提供されたときのものより制限された権限下で、この作品を再配布することはできません。
- If you add a substantive portion to the work and contribute it back to the project (at least one complete module) you may add your name to the end of the authors list for this document (which will appear on the front page)

- マイナーチェンジと訂正に貢献したい場合は、下のコントリビュータリストに、あなたを追加すれば いいかもしれません。
- あなたがその全体において、この文書を翻訳する場合は、"Translated by Joe Bloggs" 形式で制作者リ ストにあなたの名前を追加することがあります。
- あなたはモジュールまたはレッスンをスポンサーした場合、あなたは著者にレッスンコントリビュートの始めに謝辞を含めるよう要求できます。

ノート: このレッスンは MegaCorp によって主催されています。

- あなたがこのライセンスの下ですることを確信できないならば、office@linfiniti.com を通して我々に 連絡してください。そして、我々はあなたがするつもりであることが受け入れられるかどうか、あな たにアドバイスします。
- If you publish this work under a self publishing site such as http://lulu.com we request that you donate the profits to the QGIS project.
- You may not commercialise this work, except with the expressed permission of the authors. To be clear, by commercialisation we mean that you may not sell for profit, create commercial derivative works (e.g. selling content for use as articles in a magazine). The exception to this is if all the profits are given to the QGIS project. You may (and we encourage you to do so) use this work as a text book when conducting training courses, even if the course itself is commercial in nature. In other words, you are welcome to make money by running a training course that uses this work as a text book, but you may not profit off the sales of the book itself all such profits should be contributed back to QGIS.

### 1.1.3 主催のチャプター

This work is by no means a complete treatise on all the things you can do with QGIS and we encourage others to add new materials to fill any gaps. Linfiniti Consulting CC. can also create additional materials for you as a commercial service, with the understanding that all such works produced should become part of the core content and be published under the same license.

### 1.1.4 作者

- Rdiger Thiede (rudi@linfiniti.com) Rudi は QGIS 教材や PostGIS マテリアルの一部を書いています。
- Tim Sutton (tim@linfiniti.com) Tim は監督やガイドプロジェクトおよび PostgreSQL と PostGIS の部 分を共同執筆しています。Tim はまた、このマニュアルで使用するカスタム sphinx テーマを執筆し ています。
- ・ Horst Dster (horst.duester@kappasys.ch) Horst は、PostgreSQL と PostGIS の部分を共同執筆
- Marcelle Sutton (marcelle@linfiniti.com) Marcelle は、この作品の作成中にプルーフリーディングおよび編集上の助言を提供しました。

#### 1.1.5 個人のコントリビュータ

あなたの名前をここに!

#### 1.1.6 スポンサー

• Cape Peninsula University of Technology

#### 1.1.7 データ

ノート: マニュアルで使用するサンプルデータはこちらからダウンロードできます: http://qgis.org/downloads/data/training\_manual\_exercise\_data.zip

このリソースに付属のサンプルデータは、自由に利用可能で、次のソースに由来しています:

- OpenStreetMap (http://www.openstreetmap.org/) 由来の道路と地名データセット
- Property boundaries (urban and rural), water bodies from NGI (http://www.ngi.gov.za/)
- SRTM DEM from the CGIAR-CGI (http://srtm.csi.cgiar.org/)

#### 1.1.8 最新バージョン

You can always obtain the latest version of this document by visiting the online version which is part of the QGIS documentation website (http://docs.qgis.org).

J - F: There are links to online and PDF versions of the Documentation and Training manuals.

Tim Sutton, May 2012

### 1.2 練習データの準備

トレーニングマニュアルと一緒に提供されているサンプルデータは Swellendam とその周辺の町を指しま す。Swellendam は南アフリカの西ケープ州ケープタウンの約2時間の東に位置しています。データセット は英語とアフリカーンス語の両方で地物名を含みます。

誰もが無理なく、このデータセットを使用することができますが、自分の国や故郷からのデータを使用することを好むかもしれません。あなたがそうすることを選択した場合は、ローカライズされたデータは、モジュール3からモジュール7.2のすべてのレッスンで使用されます。それ以降のモジュールは、お住まいの地域ではご使用になれない場合があり、より複雑なデータソースを使用しています。

ノート: このプロセスはコース召集者、または、それらのコースのために局所的なサンプル・データセットをつくりたいより多くの QGIS ユーザーを経験しました。デフォルト・データセットはトレーニングマニュアルとともに提供されています。しかし、デフォルトデータセットを置き換えたいなら、あなたはこれらの指示に従うかもしれません。

ノート: マニュアルで使用されるサンプルデータはここからダウンロードですきます: http://qgis.org/downloads/data/training\_manual\_exercise\_data.zip

# 1.2.1 *F* Try Yourself

ノート:以下の手順では、QGISの十分な知識を持っており、教材として使用されることを意図していない と仮定します。

あなたのコースにローカライズされたデータに設定されたデフォルトのデータを交換したい場合、QGIS に 組み込まれたツールを使って簡単に行うことができます。あなたが使おうとする領域は、都市部と農村部 の適当な混合地であり、河川や水面、道路、地域の境界(自然保護区や農場など)などが分かれてる必要が あります。

• QGIS プロジェクトを開く

- In the *Vector* menu dropdown, select *OpenStreetMap -> Download Data*. You can then manually enter the co-ordinates of the region you wish to use, or you can use an existing layer to set the co-ordinates.
- 結果の保存場所となる.osm ファイルを選択し、 Ok をクリックします。

| From map c                 | anvas                       |
|----------------------------|-----------------------------|
| From layer                 | ÷                           |
| <ul> <li>Manual</li> </ul> |                             |
| 0                          | -33.9757                    |
| 20.353                     | 20.5278                     |
|                            | -34.0877                    |
| Output file                |                             |
|                            | 'exercise_data/osm_data.osm |
|                            |                             |
|                            | Close OK                    |
|                            |                             |

- Add Vector Layer ボタンを使って.osm ファイルを開くことができます。ブラウザウィンドウ内で All files を選択するか、QGIS のウィンドウにドラッグ&ドロップすることができます。
- 表示されたダイアログで、*except* the other\_relations と multilinestrings layer: のすべてのレイヤを選択します。

| Layer ID | Layer name       | Number of features | Geometry type   |
|----------|------------------|--------------------|-----------------|
| 0        | points           | Unknown            | Point           |
| 1        | lines            | Unknown            | LineString      |
| 2        | multilinestrings | Unknown            | MultiLineString |
| 3        | multipolygons    | Unknown            | MultiPolygon    |
|          |                  |                    |                 |
| Select A | All              |                    | Cancel OK       |

これは、OSMの命名規則に関連して、地図に4つのレイヤをロードします(あなたはベクトルデータを見るためにはズームイン/アウトする必要があるかもしれません)

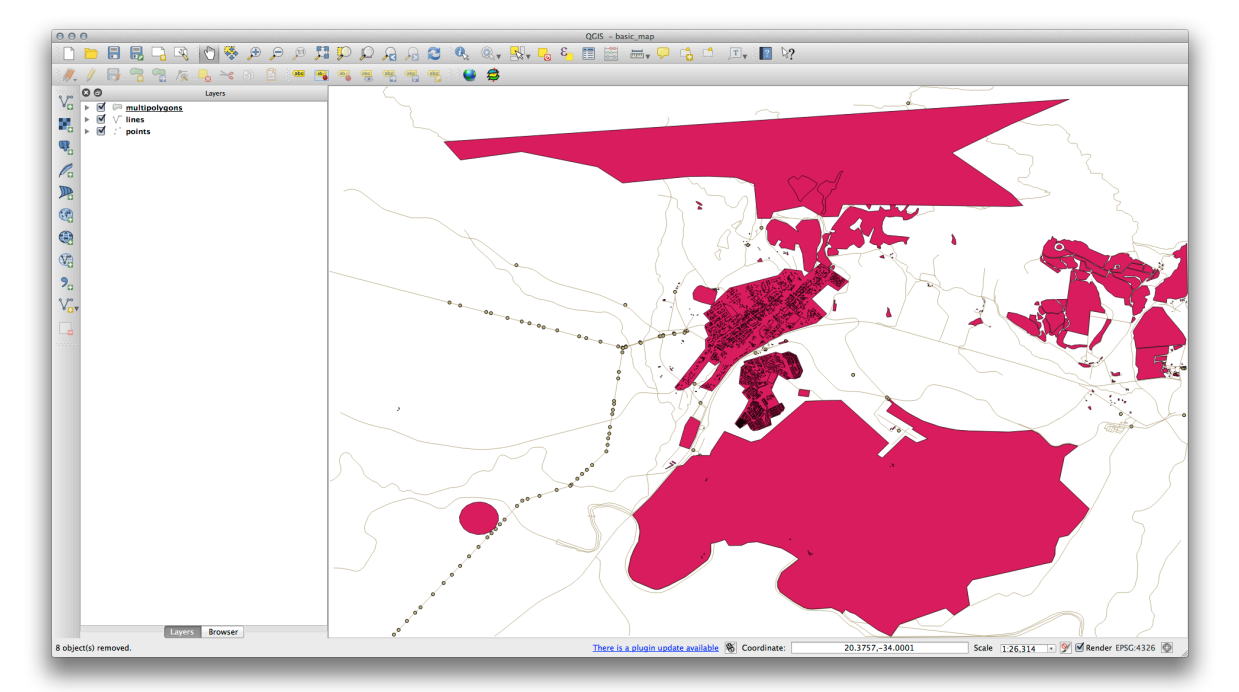

これらのレイヤから利用するデータを抽出し、それらの名前を変更し、対応するシェープファイルを作成 する必要があります。

- ・まず、multipolygons レイヤをダブルクリックし、レイヤプロパテイ ダイアログを開きます。
- General タブの中で Query Builder をクリックし、 Query builder ウィンドウを開きます。

このレイヤは、トレーニングマニュアルで使用するために抽出する必要がある3つのフィールドを含みます:

- building
- ・ :kbd: fnatural (特に,水部)
- landuse

You can sample the data your region contains in order to see what kind of results your region will yield. If you find that "landuse" returns no results, then feel free to exclude it.

あなたは、必要となるデータを抽出するために、各フィールドのフィルタ式を作成する必要があります。ここでは例として、「建物」フィールドを使用します。

• Enter the following expression into the text area: building != "NULL" and click *Test* to see how many results the query will return. If the number of results is small, you may wish to have a look at the layer's *Attribute Table* to see what data OSM has returned for your region:

| 000         | 🕺 Layer Properties – multipolygons   General                                                                                                    |
|-------------|----------------------------------------------------------------------------------------------------|
| 🔀 General   | ▼ Layer info                                                                                                    |
| 🐳 Style     | Layer name multipolygons displayed as multipolygons                                                                                                    |
| (abc Labels | Laye O O Query Builder                                                                                                    |
| Fields      | Data multipolygons                                                                                                    |
| 🎸 Rendering | haviar                                                                                                    |
| 두 Display   | boundary                                                                                                    |
| Actions     | EPS building specify                                                                                                    |
|             | geological                                                                                                    |
| · Joins     | land area                                                                                                    |
| 📴 Diagrams  | landuse Sample All                                                                                                    |
| 🥡 Metadata  | View of the second second seco |
|             | Max<br>(incl V Operators                                                                                                    |
|             |                                                                                                    |
|             | ✓ Fei <= >= != ILIKE AND OR NOT                                                                                                    |
|             | Provider specific filter expression                                                                                                    |
|             | "building" != 'NULL'                                                                                                    |
|             | Help Test Clear Cancel OK                                                                                                    |
|             |                                                                                                    |
|             | Query Builder                                                                                                    |
|             | Load Style Save As Default Restore Default Style Save Style 🔻                                                                                                    |
|             | Help     Apply     Cancel     OK                                                                                                    |

• Ok をクリックし、マップから建物でない属性のレイヤーが削除されていることを確認します。

コース中に使用するため、結果データはシェープファイルとして保存する必要があります。

- Right-click the *multipolygons* layer and select Save As...
- ファイルの種類が ESRI Shapefile であることを確認し、"epsg4326" ディレクトリの下に、新し い exercise\_data ディレクトリにファイルを保存します。
- ・必ず No Symbology が選択されていることを確認します(後にコースの一部でシンボルを追加します)。
- You can also select Add saved file to map.

*buildings* がマップに追加されると。次の式を利用して natural と landuse フィールドのための手順を 繰り返すことができます。 ノート:次のフィルタ式を実行する前に multipolygons レイヤから (Layer properties ダイアログを使って) 前のフィルタをクリアしてください!

- natural: "natural = 'water""
- landuse: "landuse != 'NULL""

得られた各データセットは、"epsg4326" ディレクトリの下の新しい exercise\_data ディレクトリ内に 保存する必要があります (つまり、"water"、"landuse")。

その後、 lines と points のフィールドを抽出しレイヤーに対応するディレクトリへ保存する必要があ ります。

- lines: "highway != 'NULL" to roads, and "waterway != 'NULL" to rivers
- points: "place != 'NULL" to places

上記のデータを抽出することができたら multipolygons 、 lines 、 points の各レイヤーを削除することができます。

これで、次のようなマップになっている必要があります(シンボルは異なるものになりますが、それは問題 ありません)。

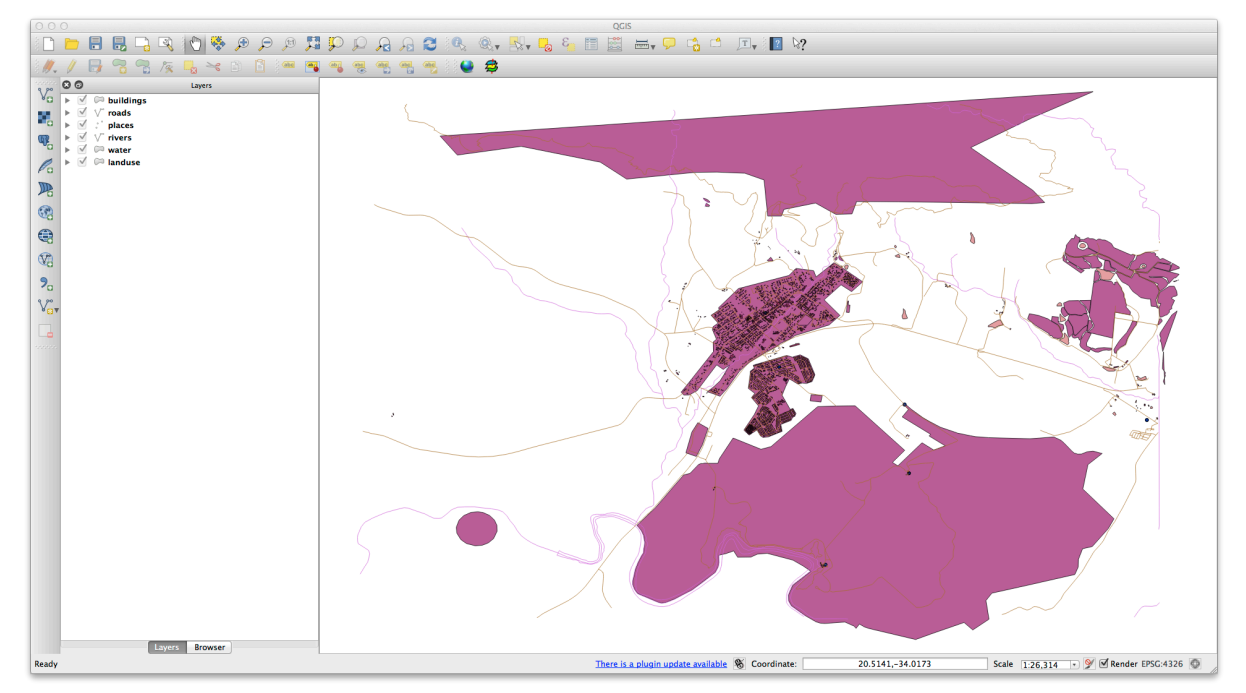

重要なことは、上に示したものと同じ6つのレイヤがあり、すべてのレイヤはいくつかのデータを持っていることです。

最後のステップは、もちろん使用するために landuse レイヤから spatialite ファイルを作成することです。

- landuse レイヤを右クリックし、名前を付けて保存…を選択します。
- フォーマットとして SpatialLite を選択し、"epsg4326" ディレクトリの下に landuse というファイ ルを保存します。
- Click Ok.
- Delete the landuse.shp and its related files (if created).

# 1.2.2 - Try Yourself SRTM DEM tiff ファイルの作成

For Module 6 (Creating Vector Data) and Module 8 (Rasters), you'll also need raster images (SRTM DEM) which cover the region you have selected for your course.

SRTM DEM は CGIAR-CGI: http://srtm.csi.cgiar.org/ からダウンロードできます。

あなたが使用したい領域全体をカバーする画像が必要になります。

必要なファイルをダウンロードしたら、"raster/SRTM/" ディレクトリの下にある"exercise\_data" ディレクト リへ保存してください。

In Module 6, Lesson 1.2 shows close-up images of three school sports fields which students are asked to digitize. You'll therefore need to reproduce these images using your new SRTM DEM tiff file(s). There is no obligation to use school sports fields: any three school land-use types can be used (e.g. different school buildings, playgrounds or car parks).

参考までに、サンプルデータの画像があります:

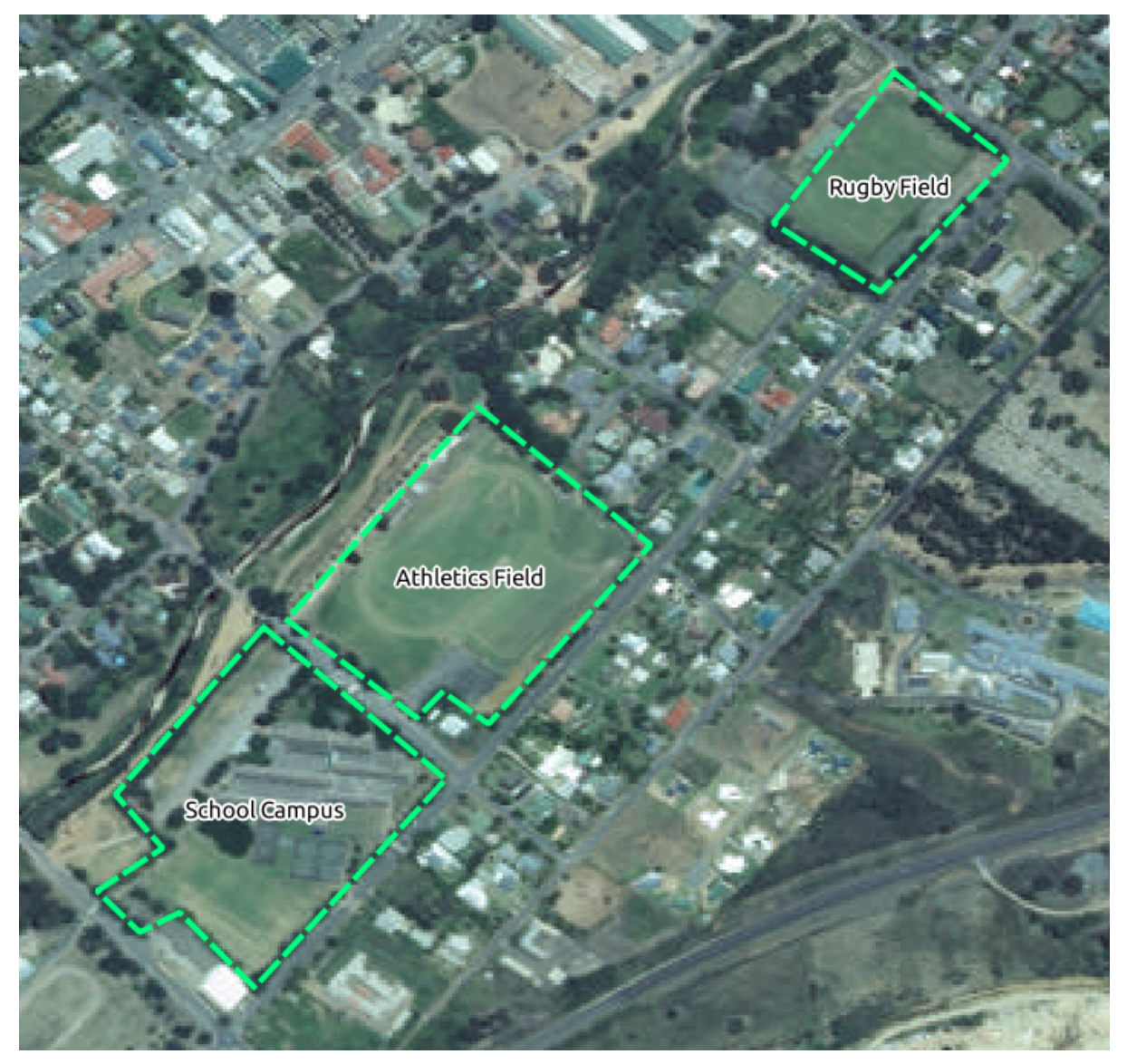

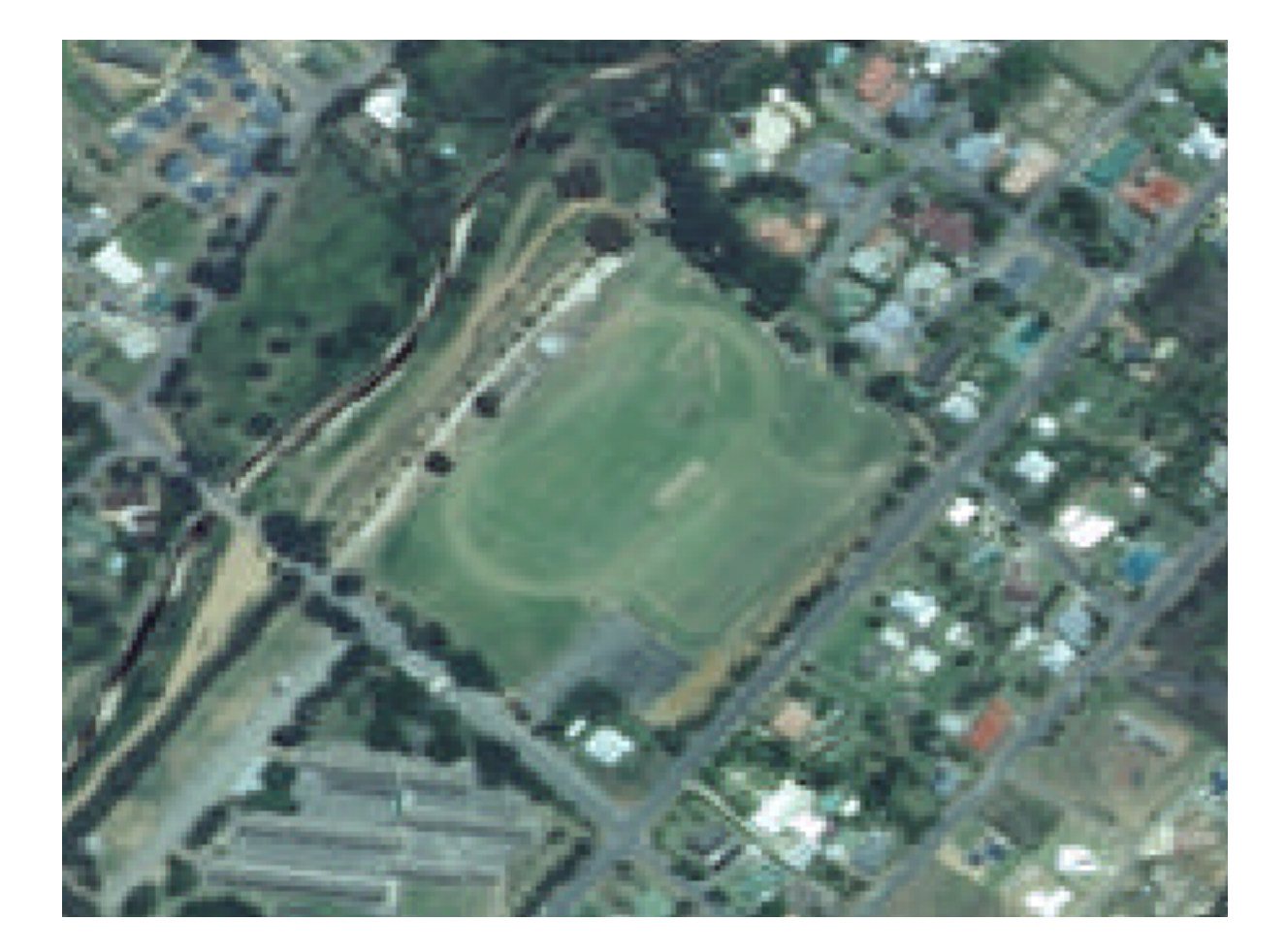

# **1.2.3 イン** Try Yourself トークンの置き換え

Having created your localised dataset, the final step is to replace the tokens in the conf.py file so that the appropriate names will appear in your localised version of the Training Manual.

置き換える必要のあるトークンは次のとおりです:

- majorUrbanName: これはデフォルトは"Swellendam"ですが、選んだ範囲の主要な町の名前に置き 換えます。
- schoolAreaType1: これはデフォルトで"athletics field" ですが、選んだ範囲で最大の学校エリアの 名前に置き換えます。
- largeLandUseArea: これはデフォルトで"Bontebok National Park" ですが、選んだ範囲で広範囲な 土地利用ポリゴン名に置き換えます。
- srtmFileName: これはデフォルトで srtm\_41\_19.tif ですが、SRTM DEM ファイルのファイル 名に置き換えてください。
- localCRS: これのデフォルトは WGS 84 / UTM 34S です。これをあなたの地域に合わせて、正し い CRS に置き換える必要があります。

### **Chapter 2**

## Module: インタフェース

### 2.1 Lesson: はじめに

私達のコースへようこそ! これより QGIS の簡単で効率的な使い方について,数日をかけて教えていきます. もし QGIS を使うのが初めての場合は,はじめかたについても説明します.もし既に使用している場合であっ ても,あなたが使いたい全ての機能を QGIS で実現する方法についてより知ることができるはずです.

ここでは QGIS のユーザーインターフェースだけでなく、プロジェクトについても説明していきます.

このセクションを終えれば、QGIS 画面の要素を性格に把握することができ、それぞれどのように機能するのか、そして shapefile の読み込み方を知ることができるようになります.

警告: このコースでは GIS データセットの追加, 消去, そして変更のしかたについて紹介します. 練習用 にデータセットを用意してあります. ここで紹介する機能を実際に自分のデータに使用する前には必ず データのバックアップを取っておいて下さい.

#### 2.1.1 チュートリアルの使いかた

こんな感じの文字は、画面上でクリックできることを示します.

 $looks \rightarrow like \rightarrow this$ のテキストはメニューの指示です。

この種のテキストは、あなたがタイプできるコマンド、パス、ファイル名のようなものを指します。

#### 2.1.2 階層型コースの目的

このコースでは、異なるユーザの経験レベルの内容を用意する。どのカテゴリがあなたに合うと考えるか によりますが、当然結果の異なるコースのセットを期待することができます。各カテゴリには、次のために 必須である情報が含まれているので、経験レベルの、または下にあるすべての演習を行うことが重要です。

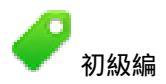

このカテゴリにおいて、コースは、理論的な GIS の知識や GIS プログラムの動作にほとんど、またはまったく経験を持っていないことを前提としています。

限られた理論的背景は、プログラムで実行されるアクションの目的を説明するために提供されますが、重 点は、実行して学習することにあります。

あなたはコースを完了すると、GISの可能性と、どのようにQGISを経由してその力を活用していくかのよりよいコンセプトを持つことになります。

**?** <sub>中級編</sub>

このカテゴリでは、あなたが業務知識と GIS の日常用途の経験を持つと想定します。

初心者レベルの指示に従うことでおなじみのグラウンドを提供するだけでなく、QGIS は他の GIS ソフトとは少し異なることができることに気づくでしょう。また、QGIS で分析機能を使用する方法を学習します。

このコースを完了すると、日常利用する GIS で必要とする機能のすべてのために QGIS を使うことに対して、不安を感じるはずがありません。

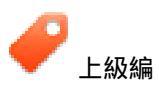

このカテゴリでは、あなたが GIS の利用経験があり、空間データベース、リモートサーバー上のデータの使用、あるいは分析目的でスクリプトを書くなどの知識と経験があることを想定します。

前述の2つのレベルのカテゴリによって、あなたはQGISのインターフェイスに慣れることができ、使用したい基本的な機能にどのようにアクセスすればいいのかという知識が確実につくでしょう。またあなたは、QGIS'のプラグインシステムやデータベースアクセスシステム等を利用する方法などを学ぶことができます。

コースを完成するとき、そのより先進の機能だけでなく QGIS の日常的な操作をよく知っていなければなりません。

#### 2.1.3 なぜ QGIS?

情報がますます空間的に理解できるようになるにつれて、ツールが行える GIS の機能に関して、不足に感じることはなくなりました。QGIS を使わずに、ほかのソフトウェアパッケージの GIS を使わなければいけない理由があるでしょうか?

理由は以下のとおりです:

- •\*ランチのように自由です\*QGIS をインストールし、使うことに必要なお金はゼロです。初期費用も 更新料もいりません。
- \*自由であり、無料です\*もしあなたがさらに機能的なものを QGIS に求めるのであれば、次のリリースにその機能が入っていることをただ祈る以上にできることがあります。その機能が発展するのを後援するか、もしくは、あなたがプログラミングに詳しければ、あなた自身でその機能を追加することが可能です。
- \*常に成長しつづけています\*誰でも機能を追加・改良できるので、QGIS は停滞することは決してあ りません。新しい機能の成長は、あなたが求めているものをより早く現実のものにしてくれます。
- •\*豊富なヘルプおよびマニュアルが利用可能です。\*あなたが何かで立ち往生している場合は、大規模 なドキュメントをあなたの仲間である QGIS ユーザー、あるいは開発者をオンにすることができます。
- \*クロスプラットフォーム.\*QGIS は MacOS, Windows と Linux にインストールできます。

今、あなたが QGIS を使いたい理由を知っていることを、私たちはお見せすることができます。最初のレッ スンは、あなたの最初の QGIS マップを作成する際にご案内します。

### 2.2 Lesson: 第一レイヤの追加

アプリケーションを起動し、その例と演習で使用する基本的なマップを作成します。

このレッスンの目標:例のようなマップを始める

ノート: この演習を始める前に、QGIS をあなたのコンピュータにインストールしておく必要があります。 また、QGIS data downloads area から training\_manual\_exercise\_data.zip ファイルをダウンロー ドしておきます。

デスクトップのショートカット、メニュー、アイテムなどから QGIS を起動します。この設定はインストール時の設定に依存します。

ノート: このコースのスクリーンショットは、MacOSの上で実行されているQGIS2.0で撮影されました。 あなたの設定に応じて、あなたが遭遇した画面と仕様が異なる場合があります。しかし、利用可能なボタンはすべて同じであり、コマンドはいかなるOS上でも動作します。このコースを使用するにはQGIS2.0 (執筆時点での最新版)が必要です。

すぐにはじめましょう!

# **2.2.1 そ** Follow Along: マップの準備

- QGIS を開きます。新規に空白のマップがあります。
- Look for the Add Vector Layer button:  $V_{\Box}$
- それをクリックすると次のダイアログが開きます:

| 000                            | QGIS                             |                                                                  |
|--------------------------------|----------------------------------|------------------------------------------------------------------|
|                                | Source type                      | 0 \9                                                             |
|                                | Pile Directory Database Orotocol | 10*                                                              |
| // / 📮 👬 💬 🌆 📜 🛰 🕥 📅 💷 📾 🖓 🐽 🖓 | Contraction Contraction          |                                                                  |
|                                | Encoding System :                |                                                                  |
| e po 🖸 🖸 Layers                |                                  |                                                                  |
| Va                             | Source                           |                                                                  |
|                                | Dataset                          |                                                                  |
| * a                            |                                  |                                                                  |
|                                |                                  |                                                                  |
|                                | Help Cancel Open                 |                                                                  |
|                                |                                  |                                                                  |
| <i>V</i> a                     |                                  |                                                                  |
| ALL                            |                                  |                                                                  |
|                                |                                  |                                                                  |
|                                |                                  |                                                                  |
|                                |                                  |                                                                  |
|                                |                                  |                                                                  |
|                                |                                  |                                                                  |
|                                |                                  |                                                                  |
|                                |                                  |                                                                  |
| 20                             |                                  |                                                                  |
| 5.PP                           |                                  |                                                                  |
| ¥ GY                           |                                  |                                                                  |
|                                |                                  |                                                                  |
|                                |                                  |                                                                  |
|                                |                                  |                                                                  |
|                                |                                  |                                                                  |
|                                |                                  |                                                                  |
|                                |                                  |                                                                  |
|                                |                                  |                                                                  |
|                                |                                  |                                                                  |
|                                |                                  |                                                                  |
|                                |                                  |                                                                  |
|                                |                                  |                                                                  |
|                                |                                  |                                                                  |
|                                |                                  |                                                                  |
|                                |                                  |                                                                  |
|                                |                                  |                                                                  |
|                                |                                  |                                                                  |
|                                |                                  |                                                                  |
|                                |                                  |                                                                  |
|                                |                                  |                                                                  |
|                                |                                  |                                                                  |
|                                |                                  |                                                                  |
|                                |                                  |                                                                  |
|                                |                                  |                                                                  |
|                                |                                  |                                                                  |
|                                |                                  |                                                                  |
| Layers Browser                 |                                  |                                                                  |
|                                | No Co                            | ordinate: 0.39505,0.94485 Scale 1:3,285 • 🔗 🗹 Render EPSG:4326 🚳 |
| l                              | <u> </u>                         | ,                                                                |
|                                |                                  |                                                                  |

• Click on the *Browse* button and navigate to the file exercise\_data/epsg4326/roads.shp (in your course directory). With this file selected, click *Open*. You will see the original dialog, but with the file path filled in. Click *Open* here as well. The data you specified will now load.

おめでとうございます!ベースマップがあります。作業を保存するにはよいタイミングでしょう。

- Click on the *Save As* button:
- Save the map under exercise\_data/ and call it basic\_map.qgs.

結果の確認

#### 2.2.2 In Conclusion

レイヤの追加方法とベースマップの作成について学びました!

#### 2.2.3 What's Next?

Now you're familiar with the function of the *Add Vector Layer* button, but what about all the others? How does this interface work? Before we go on with the more involved stuff, let's first take a good look at the general layout of the QGIS interface. This is the topic of the next lesson.

### 2.3 Lesson: インタフェースのあらまし

インターフェイスの基本的な構造を形成するメニュー、ツールバー、マップキャンバスとレイヤーリスト に慣れてもらえるよう、私たちは、QGIS のユーザーインターフェイスを探る。 このレッスンの目標: QGIS のユーザインタフェースの基礎を理解する。

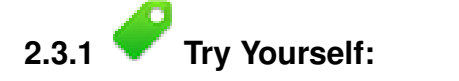

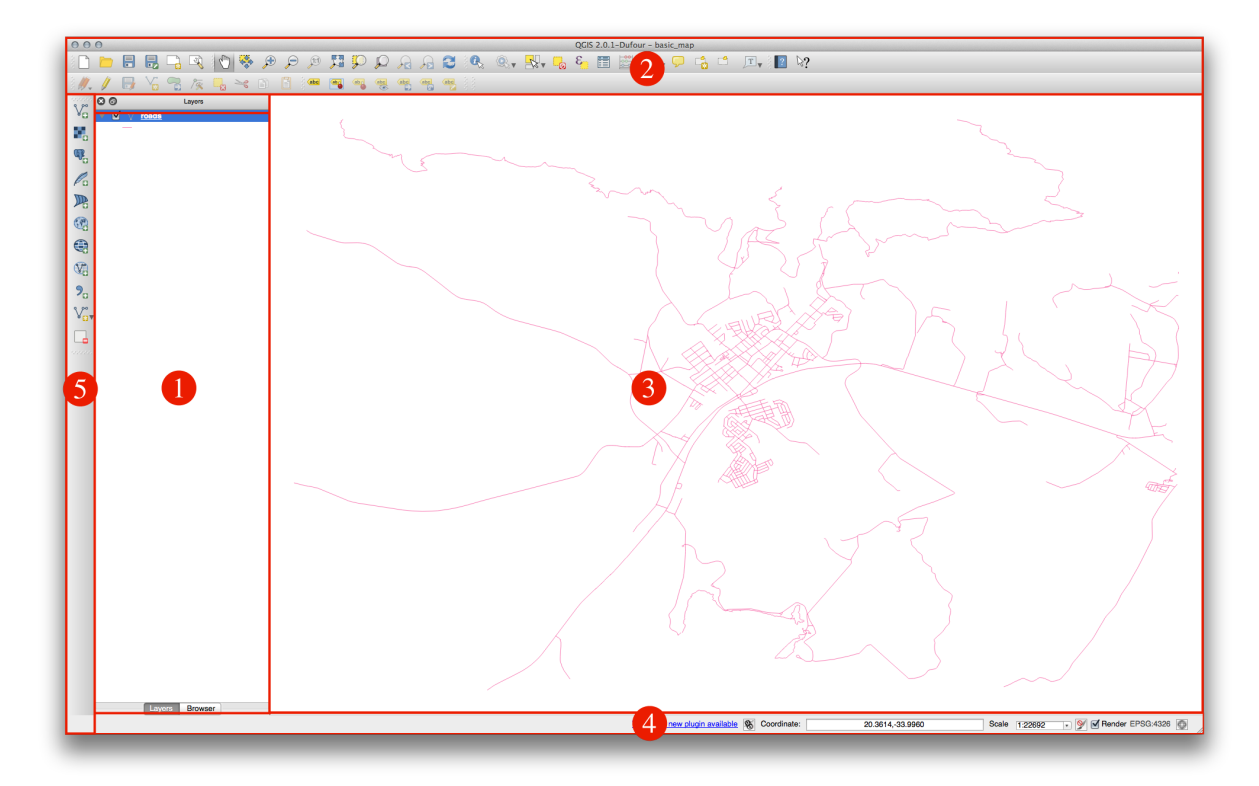

上の図で特定される要素は以下のとおりです:

- 1. レイヤリスト/ブラウザパネル
- 2. ツールバー
- 3. マップキャンバス
- 4. ステータスバー
- 5. サイドツールバー

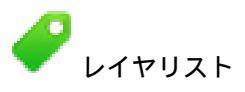

レイヤリストでは、いつでも、あなたが利用可能な時に、すべてのレイヤのリストを見ることができます。

(横にある矢印やプラス記号をクリックして)折りたたまれたアイテムを展開すると、レイヤの現在の見た目について多くの情報を提供します。

レイヤーを右クリックすると、多くの追加オプションとメニューを提供します。あなたはやがて、それら のいくつかを使用するでしょうから、その周辺を見てみます!

QGIS のバージョンによっては表示順を調整するセパレートとレイヤリストの下のチェックボックスがあります。それが見つからなくても心配いりません。それが存在するなら、現在チェックが入っています。

ノート: ベクタレイヤは、道路、樹木のような一般的に特定の種類のオブジェクトのデータの集合体です。 ベクタレイヤはポイント、ライン、ポリゴンのいずれかで構成されます。

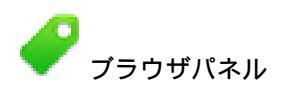

QGIS ブラウザは、あなたのデータセットに簡単にナビゲートさせるための QGIS のパネルです。一般的な ベクタファイル (e.g. ESRI シェープファイル または MapInfo ファイル)、データベース (e.g.PostGIS, Oracle, Spatialite または MSSQL Spatial) そして WMS/WFS 接続にアクセスできます。また、GRASS データの表 示が可能です。

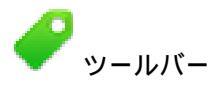

Your most oft-used sets of tools can be turned into toolbars for basic access. For example, the File toolbar allows you to save, load, print, and start a new project. You can easily customize the interface to see only the tools you use most often, adding or removing toolbars as necessary via the *Settings*  $\rightarrow$  *Toolbars* menu.

Even if they are not visible in a toolbar, all of your tools will remain accessible via the menus. For example, if you remove the *File* toolbar (which contains the *Save* button), you can still save your map by clicking on the *Project* menu and then clicking on *Save*.

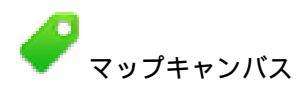

マップ自体が表示されている場所です。

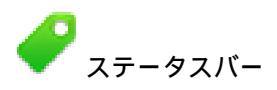

現在の地図に関する情報を記しています。また、地図の縮尺を調整し、地図上にマウスカーソルの座標を 表示することができます。

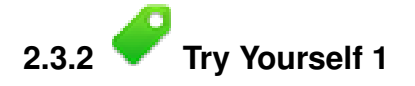

Try to identify the four elements listed above on your own screen, without referring to the diagram above. See if you can identify their names and functions. You will become more familiar with these elements as you use them in the coming days.

Check your results

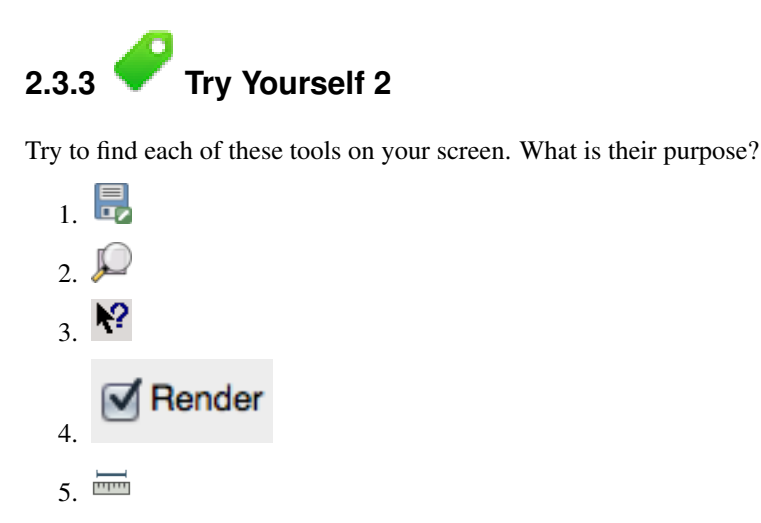

J - h: If any of these tools is not visible on the screen, try enabling some toolbars that are currently hidden. Also keep in mind that if there isn't enough space on the screen, a toolbar may be shortened by hiding some of its tools. You can see the hidden tools by clicking on the double right arrow button in any such collapsed toolbar. You can see a tooltip with the name of any tool by holding your mouse over the tool for a while.

#### Check your results

#### 2.3.4 What's Next?

Now you've seen how the QGIS interface works, you can use the tools available to you and start improving on your map! This is the topic of the next lesson.

### **Chapter 3**

## Module: 基礎的な地図作成

このモジュールでは、QGISの機能性のさらなるデモンストレーションに基いて、後で使用される基本的なマップを作成します。

### 3.1 Lesson: ベクタデータの操作

おそらくベクトルデータは,あなたが毎日 GIS を使うデータの中で最も一般的な種類でしょう.ここでは地 理データに関してのラインとポリゴンについて説明しています.ベクトルデータセット内のすべてのオブ ジェクトは\*\*feature\*\*と呼ばれ,その特徴を記述したデータに関連付けられています.

このレッスンの目標:ベクトルデータの構造と、どのようにマップへベクトルデータをロードするかを学びます.

# 3.1.1 **そ Follow Along:** レイヤー属性の表示

これは、オブジェクトが\*\*どの場所\*\*にあるのか、使用されているデータだけで表現されていない事を知っておくのが重要です.またこれらのオブジェクトが\*\*どのようなもの\*\*であるかがわかります.

前のレッスンで使用した roads レイヤーがマップにロードされている必要があります. 今あなたが見ることができるのは単なる道路の位置だけです.

選択された roads を見えるように表示するには、レイヤーパネル:

ボタンをクリックします.

roads に関してより多くのデータが記録されたテーブルが表示されます. この追加データは 属性データ と呼ばれています. 行はマップ上で道路をどのように表現するかを表しています.

これらの定義は一般的に GIS で使用されているので, 定義を覚えておくことは不可欠です!

・ここで属性テーブルを閉じてください.

ベクトルデータは、座標平面上で点、線、多角形の面での地物を表しています.これは通常,道路や街区のような個別の地物を格納するために使用されています.

3.1.2 子 Follow Along: シェープファイルによるベクトルデータのロード

シェープファイルは, 関連するグループのファイルに GIS データを保存することができる特定のファイル形 式です. 各レイヤは, 同じ名前で拡張子の異なる複数のファイルで構成されます. シェープファイルはほと んどの GIS ソフトウェアで読むことができるので, あちこちに送ることが容易です. ベクトルレイヤを追加する方法については、前のセクションでの練習を参照してください.

同じ方法に従ってマップヘデータセットをロードします.

- "places"
- "water"
- "rivers"
- "buildings"

Check your results

# 3.1.3 *Follow Along*: データベースによるベクトルデータのロード

Databases allow you to store a large volume of associated data in one file. You may already be familiar with a database management system (DBMS) such as Microsoft Access. GIS applications can also make use of databases. GIS-specific DBMSes (such as PostGIS) have extra functions, because they need to handle spatial data.

• Click on this icon:

```
(もしそれが全く表示されない場合は、レイヤ管理 ツールバーのチェックが有効になっているか確認します。)
新しいダイアログが表示されます。このダイアログで:
```

- Click the New button.
- In the same folder as the other data, you should find the file *landuse.sqlite*. Select it and click *Open*.

You will now see the first dialog again. Notice that the dropdown select above the three buttons now reads "land\_use.db@...", followed by the path of the database file on your computer.

• 接続 ボタンをクリックします。空のボックスでこのように見えるはずです:

|            |                  | ete             |    |  |
|------------|------------------|-----------------|----|--|
| Table      | A Type           | Geometry colu S | ql |  |
| landuse    | POLYGON          | geometry        |    |  |
|            |                  |                 |    |  |
|            |                  |                 |    |  |
|            |                  |                 |    |  |
|            |                  |                 |    |  |
|            |                  |                 |    |  |
|            | es with no geome | itry            |    |  |
| Search opt | ons              |                 |    |  |

• Click on the landuse layer to select it, then click Add

J - b: Remember to save the map often! The map file doesn't contain any of the data directly, but it remembers which layers you loaded into your map.

#### 結果の確認

#### 3.1.4 Follow Along: レイヤの順序入れ替え

The layers in your Layers list are drawn on the map in a certain order. The layer at the bottom of the list is drawn first, and the layer at the top is drawn last. By changing the order that they are shown on the list, you can change the order they are drawn in.

J - h: Depending on the version of QGIS that you are using, you may have a checkbox beneath your Layers list reading *Control rendering order*. This must be checked (switched on) so that moving the layers up and down in the Layers list will bring them to the front or send them to the back in the map. If your version of QGIS doesn't have this option, then it is switched on by default and you don't need to worry about it.

The order in which the layers have been loaded into the map is probably not logical at this stage. It's possible that the road layer is completely hidden because other layers are on top of it.

たとえば、このレイヤ順は…

| 0 | Θ            | Layers             |
|---|--------------|--------------------|
| ► | ✓            | 🏳 landuse          |
| ► |              | 🔅 places           |
| ► | $\checkmark$ | √° roads           |
| ► | $\checkmark$ | 🟳 <u>buildings</u> |
| ► | $\checkmark$ | √° rivers          |
| ► | $\checkmark$ | 🟳 water            |
|   |              |                    |

... would result in roads and places being hidden as they run *underneath* urban areas.

問題を解決するために:

- Click and drag on a layer in the Layers list.
- ・こう見えるようにそれらの順番を入れ替えます:

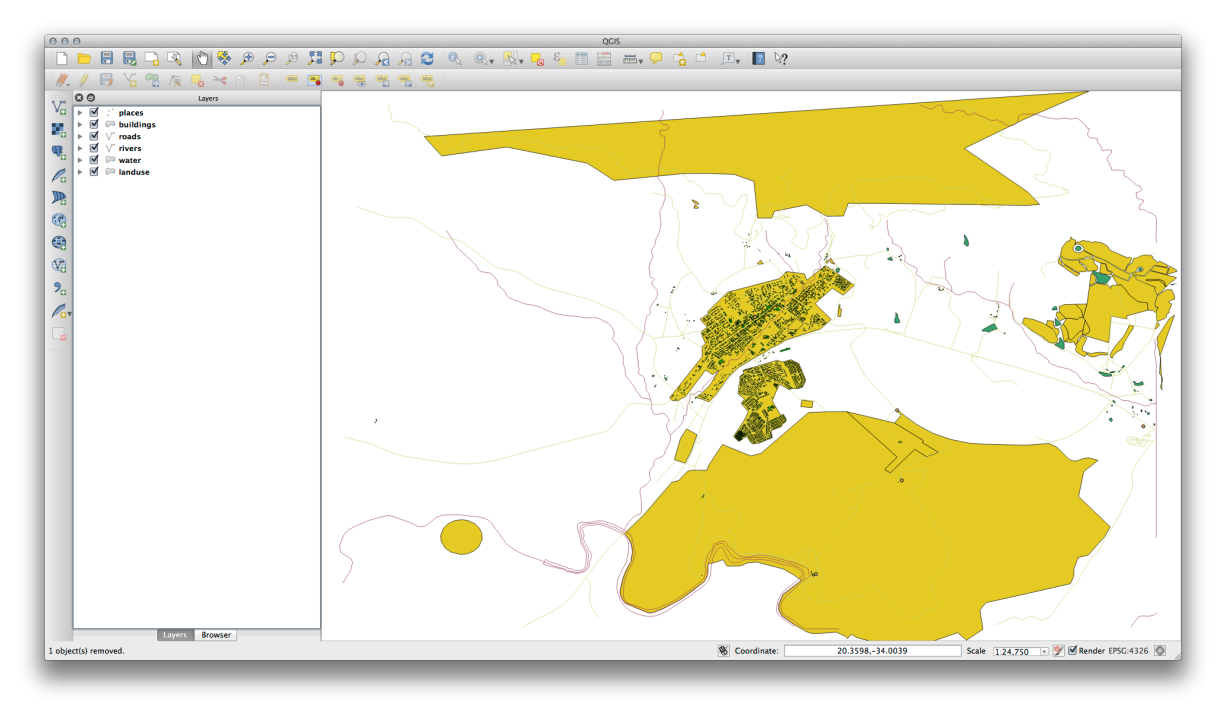

You'll see that the map now makes more sense visually, with roads and buildings appearing above the land use regions.

#### 3.1.5 In Conclusion

Now you've added all the layers you need from several different sources.

#### 3.1.6 What's Next?

Using the random palette automatically assigned when loading the layers, your current map is probably not easy to read. It would be preferable to assign your own choice of colors and symbols. This is what you'll learn to do in the next lesson.

### 3.2 Lesson: シンボロジー

レイヤのシンボルは、地図上の外観です。空間的な側面を持つデータを表現する他の方法以上の GIS の基本的な強みは、GIS を使用すると、作業データの動的な視覚表現を持っているということです。

Therefore, the visual appearance of the map (which depends on the symbology of the individual layers) is very important. The end user of the maps you produce will need to be able to easily see what the map represents. Equally as important, you need to be able to explore the data as you're working with it, and good symbology helps a lot.

つまり、適切なシンボルを持つことは、高級でもなくまたは単に素晴らしいことではありません。実際には、適切に GIS を使用して、地図や、人々が使用できる情報を生成するためにそれが不可欠です。

\*\*このレッスンの目標:\*\*ベクタレイヤに、あなたが望むシンボロジーを作成できるようになる

# 3.2.1 **そ** Follow Along: 色の変更

レイヤのシンボロジーを変更するには、そのレイヤのレイヤのプロパティを表示します。 *landuse* レイヤの色を変更するのを始めましょう。

- ・レイヤリストで landuse レイヤを右クリックします。
- Select the menu item *Properties* in the menu that appears.

ノート: デフォルトでは、レイヤリストでリスト上でダブルクリックすることで、レイヤプロパティにア クセスできます。

プロパティ ウィンドウにて:

• 左の スタイル タブを選択します。

| 000         | 🕺 Layer                                                                                                    | Properties – landuse   Style        |                  |
|-------------|----------------------------------------------------------------------------------------------------|-------------------------------------|------------------|
| 🔀 General   | Layer rendering                                                                                                    |                                     |                  |
|             | Layer transparency                                                                                                    |                                     | 0                |
| (abc Labels | Layer blending mode Normal                                                                                                    | Feature blending mode               | Normal ‡         |
| Fields      |                                                                                                    |                                     |                  |
| 🎸 Rendering | Single Symbol ‡                                                                                                    |                                     |                  |
| 🗭 Display   |                                                                                                    | Unit Millimeter ‡                   |                  |
| Sctions     |                                                                                                    | Transparency 0%                     |                  |
| • Joins     |                                                                                                    | Color                               |                  |
| Diagrams    | Symbol layers                                                                                                    | Saved styles                        | <b>T</b>         |
| 🧿 Metadata  | 🔻 📕 Fill                                                                                                    |                                     |                  |
|             | Simple fill                                                                                                    | corners diagonal dotted green land  | water wine       |
|             |                                                                                                    |                                     |                  |
|             | r                                                                                                    |                                     |                  |
|             |                                                                                                    |                                     |                  |
|             |                                                                                                    |                                     |                  |
|             |                                                                                                    |                                     |                  |
|             |                                                                                                    |                                     |                  |
|             |                                                                                                    |                                     |                  |
|             |                                                                                                    |                                     |                  |
|             |                                                                                                    |                                     |                  |
|             |                                                                                                    |                                     |                  |
|             | <ul> <li>(*)</li> <li>(*)</li></ul> |                                     | Symbol  Advanced |
|             |                                                                                                    |                                     |                  |
|             | Load Style Sav                                                                                                    | ve As Default Restore Default Style | Save Style 🔻     |
|             | Help Apply                                                                                                    |                                     | Cancel OK        |
| -           |                                                                                                    |                                     |                  |

• カラー ラベルの隣にある色選択ボタンをクリックします。

標準的なカラーダイアログが表示されます。

- グレーを選択して、OKをクリックします。
- レイヤプロパティウィンドウで再度 OK をクリックし、色の変更がレイヤに適用されたことを確認 するでしょう。

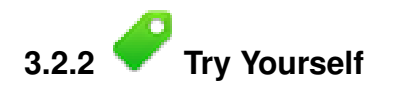

water レイヤを薄い青色に変更しましょう。

結果の確認

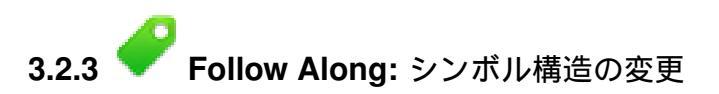

これはこれまでのところ良いものですが、ちょうどその色よりも、レイヤのシンボルに適したものがあり ます。次に、視覚的に雑然となるように様々な土地利用エリア間のラインを削除したいと思います。

• Open the Layer Properties window for the landuse layer.

スタイル タブで、以前と同じ種類のダイアログを確認します。しかし、今回は ただすぐに色を変更する以 上のことを行っています。

| 000         |                     | 🧏 Layer Properties – landi | ise i style  |                     |         | in the second second | No. Second |
|-------------|---------------------|----------------------------|--------------|---------------------|---------|----------------------|------------|
| 🔀 General   | Layer rendering     |                            |              |                     |         |                      |            |
| 😻 Style     | Layer transparency  | 0                          |              |                     |         | 0                    | •          |
| (abc Labels | Layer blending mode | Normal                     | Feature blen | iding mode          | Normal  |                      | *          |
| Fields      |                     |                            |              |                     |         |                      |            |
| 🎸 Rendering | Single Symbol \$    |                            |              |                     |         |                      |            |
| 🗭 Display   |                     | Symbol layer t             | vpe          | Simple fil          |         |                      | ÷          |
| Sctions     |                     | Colors                     | Fill         | Border              |         |                      |            |
| • ┥ Joins   |                     | Fill style                 | Solid        |                     |         |                      | ÷          |
| 💽 Diagrams  | Symbol layers       | Border style               | Solid L      | ine                 |         |                      | \$         |
| 🥡 Metadata  | 🔻 📃 Fill            | Border width               | 0.26000      |                     | 🌲 Mil   | limeter              | \$         |
|             | Simple fill         | Offset X,Y                 | 0.00000      | .000000             | A Mil   | limeter              | \$         |
|             |                     |                            |              |                     |         |                      |            |
|             | ~                   |                            | Data         | defined properties. |         |                      |            |
|             |                     |                            | Data         | defined properties. |         |                      |            |
|             | Eoad Style          | Save As Default            | Data         | Default Style       | <br>Sav | ve Style             |            |

• In the Symbol Layers panel, expand the Fill dropdown (if necessary) and select the Simple fill option:

- Click on the *Border style* dropdown. At the moment, it should be showing a short line and the words *Solid Line*.
- これをペンなしに変更します。
- Click OK.
- 今、 landuse レイヤでは、エリア間にいかなるラインを持ちません。

## 3.2.4 *P* Try Yourself

- ・濃い青の外形線を持つため、water レイヤのシンボロジーを再度変えます。
- 水路の表示を明確に表現するため rivers レイヤのシンボロジーを変更します。

#### 結果の確認

# **3.2.5 Follow Along:** スケールにもとづく表示

Sometimes you will find that a layer is not suitable for a given scale. For example, a dataset of all the continents may have low detail, and not be very accurate at street level. When that happens, you want to be able to hide the dataset at inappropriate scales.

我々のケースでは、小さなスケールで視界から建物を非表示にすることを決定することができます。この マップは、たとえば...

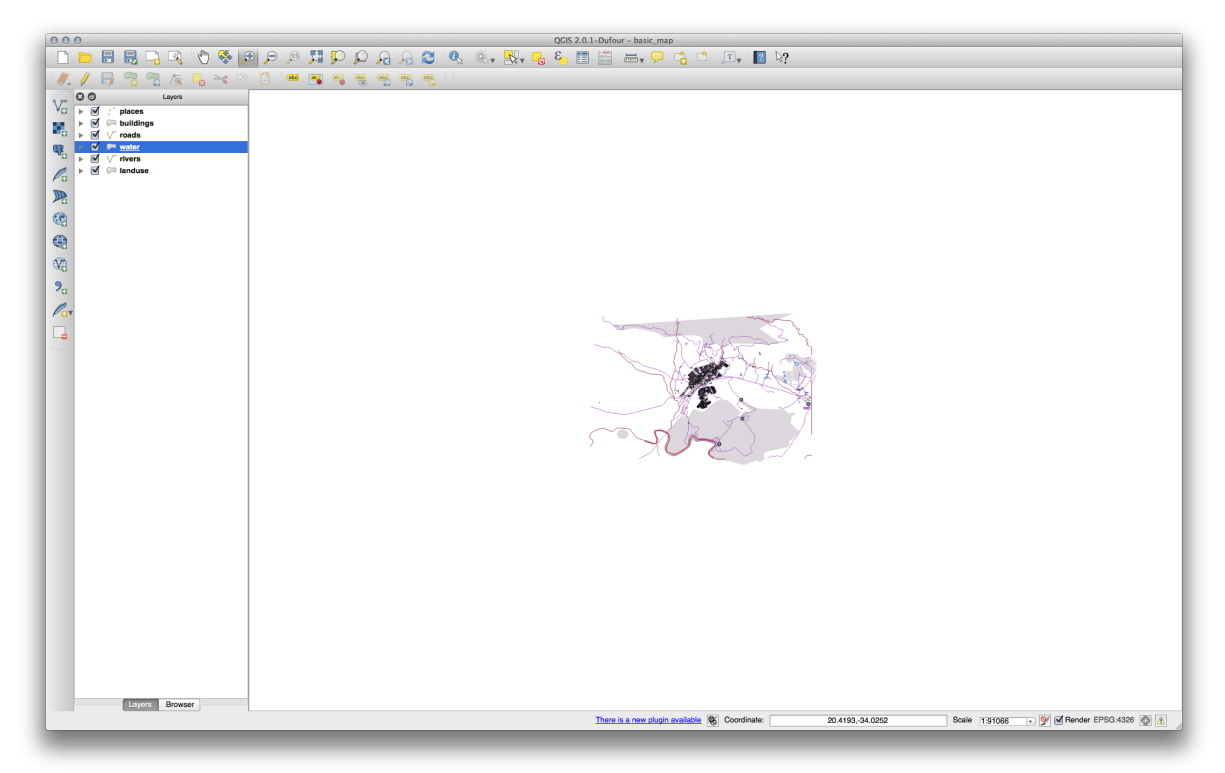

…あまり便利ではありません。建物をそのスケールで区別するのは難しいです。

スケールに基づいたレンダリングを可能にする

- Open the Layer Properties dialog for the buildings layer.
- 一般情報 タブをアクティブにします。
- Enable scale-based rendering by clicking on the checkbox labeled *Scale dependent visibility*:

| 000         | 🕺 Layer Properties – buildings   General                                      |
|-------------|-------------------------------------------------------------------------------|
| 🔀 General   | ▼ Layer info                                                                  |
| 😻 Style     | Layer name buildings displayed as buildings                                   |
| (abc Labels | Layer source /Volumes/Drobo/sites/qgis/new_sample_data/epsg4326/buildings.shp |
| Fields      | Data source encoding System \$                                                |
| Kendering   |                                                                               |
| Display     | ▼ Coordinate reference system                                                 |
| Actions     | EPSG:4326 - WGS 84 Specify                                                    |
| Joins       | Create spatial index Update extents                                           |
| Diagrams    |                                                                               |
| 👔 Metadata  | ▼ 🗹 Scale dependent visibility                                                |
|             | Maximum 💮 1:0.000                                                             |
|             | (inclusive) Current Current                                                   |
|             |                                                                               |
|             | ▼ Feature subset                                                              |
|             |                                                                               |
|             |                                                                               |
|             |                                                                               |
|             |                                                                               |
|             |                                                                               |
|             |                                                                               |
|             |                                                                               |
|             |                                                                               |
|             | Query Builder                                                                 |
|             | Load Style Save As Default Restore Default Style Save Style                   |
|             |                                                                               |
|             | Help     Apply       Cancel     OK                                            |
|             |                                                                               |

- Change the *Minimum* value to 1:10,000.
- Click OK.

地図で拡大・縮小し buildings レイヤが現れたり消えるのに注目することをテストします。

ノート:インクリメントにズームインするために、マウスホイールを使うことができます。あるいは、ウインドウにズームするために、ズーム・ツールを使用してください:

## 3.2.6 **Follow Along:** シンボルレイヤの追加

Now that you know how to change simple symbology for layers, the next step is to create more complex symbology. QGIS allows you to do this using symbol layers.

• Go back to the *landuse* layer's symbol properties panel (by clicking *Simple fill* in the *Symbol layers* panel).

In this example, the current symbol has no outline (i.e., it uses the No Pen border style).

Select the *Fill* in the *Symbol layers* panel. Then click the *Add symbol layer* button:

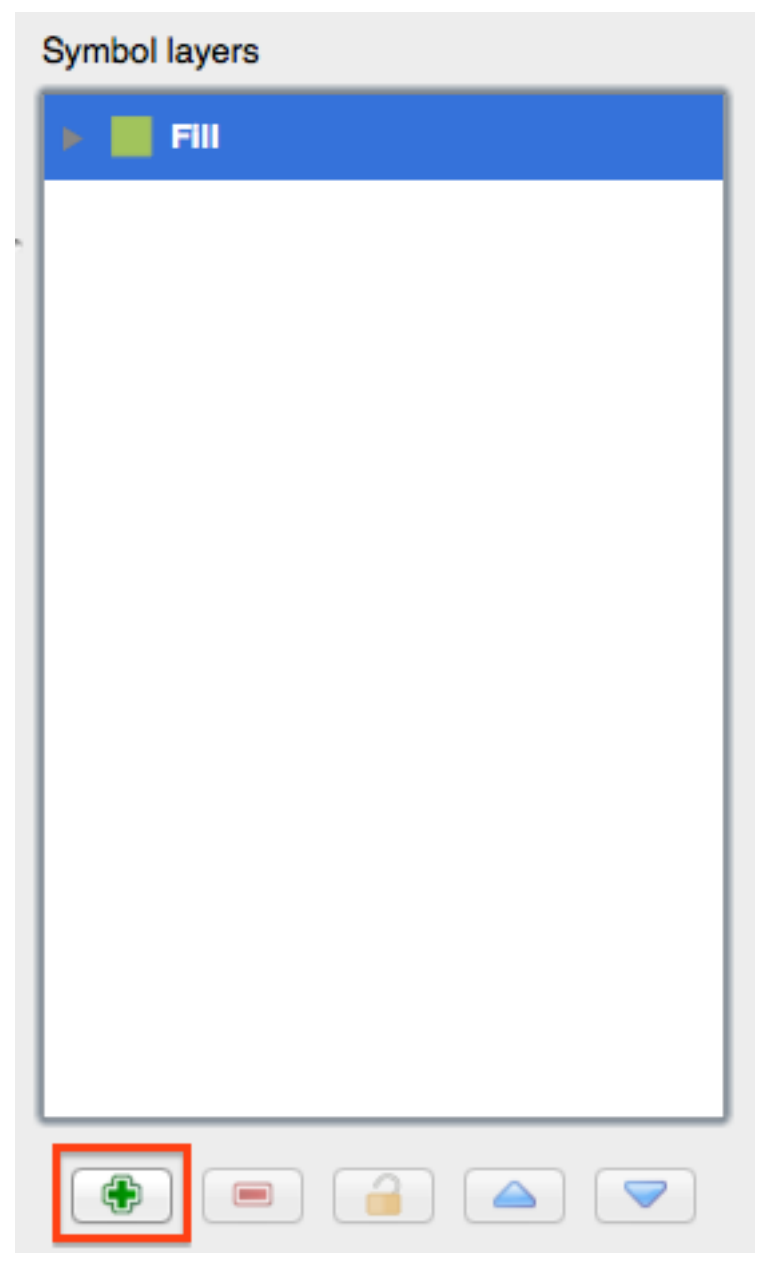

• それをクリックし、ダイアログがこのような見え方に変わります:

| 000         |                     | 🕺 Layer Properties – land | use   Style             |              |    |
|-------------|---------------------|---------------------------|-------------------------|--------------|----|
| 🔀 General   | Layer rendering     |                           |                         |              |    |
| 😻 Style     | Layer transparency  | 0                         |                         | 0            | •  |
| (abc Labels | Layer blending mode | Normal                    | Feature blending mode   | Normal       | \$ |
| Fields      |                     |                           |                         |              |    |
| ≼ Rendering | Single Symbol ‡     |                           |                         |              |    |
| 🧭 Display   |                     | Symbol layer              | ype Simple              | ìll          | ÷  |
| Sections    |                     | Colors                    | Fill Border             |              |    |
| • Joins     |                     | Fill style                | Solid                   |              | \$ |
| 🕅 Diagrams  | Symbol layers       | Border style              | Solid Line              |              | \$ |
| 🧃 Metadata  | T Fill              | Border width              | 0.26000                 | Millimeter   | \$ |
|             | Simple fill         | Offset X,Y                | 0.00000                 | A Millimeter | \$ |
|             | Simple fill         |                           | Data defined properties |              |    |
|             |                     |                           |                         |              |    |
|             |                     |                           |                         |              |    |
|             | ۱                   |                           |                         |              |    |
|             | Ecad Style          | Save As Default           | Restore Default Style   | Save Style   |    |

(It may appear somewhat different in color, for example, but you're going to change that anyway.)

Now there's a second symbol layer. Being a solid color, it will of course completely hide the previous kind of symbol. Plus, it has a *Solid Line* border style, which we don't want. Clearly this symbol has to be changed.

J - h: It's important not to get confused between a map layer and a symbol layer. A map layer is a vector (or raster) that has been loaded into the map. A symbol layer is part of the symbol used to represent a map layer. This course will usually refer to a map layer as just a layer, but a symbol layer will always be called a symbol layer, to prevent confusion.

With the new Simple Fill layer selected:

- Set the border style to No Pen, as before.
- Change the fill style to something other than *Solid* or *No brush*. For example:

|             |                     | 🔏 Layer Properties – landu | se   Style              |                | No. of Concession |
|-------------|---------------------|----------------------------|-------------------------|----------------|-------------------|
| 🔀 General   | Layer rendering     |                            |                         |                |                   |
| 😻 Style     | Layer transparency  | 0                          |                         | 0              | •                 |
| (abc Labels | Layer blending mode | Normal                     | Feature blending mode   | Normal         | \$                |
| Fields      |                     |                            |                         |                |                   |
| 🞸 Rendering | Single Symbol 🛟     |                            |                         |                |                   |
| 🧭 Display   |                     | Symbol layer ty            | vpe Simple f            | 11             | •                 |
| Sctions     |                     | Colors                     | Fill Border             |                |                   |
| • Joins     |                     | Fill style                 | Dense 6                 |                | \$                |
| Diagrams    | Symbol layers       | Border style               | Solid Line              |                | \$                |
| 🥡 Metadata  | 🔻 🧱 Fill            | Border width               | 0.26000                 | Millimeter     | \$                |
|             | Simple fill         | Offset X,Y                 | 0.00000                 | (*) Millimeter | \$                |
|             | Simple fill         |                            | Data defined properties |                |                   |
|             |                     |                            |                         |                |                   |
|             |                     |                            |                         |                |                   |

• Click *OK*. Now you can see your results and tweak them as needed.

複数シンボルレイヤを追加し、そのようにレイヤのテクスチャの種類を作成することができます。

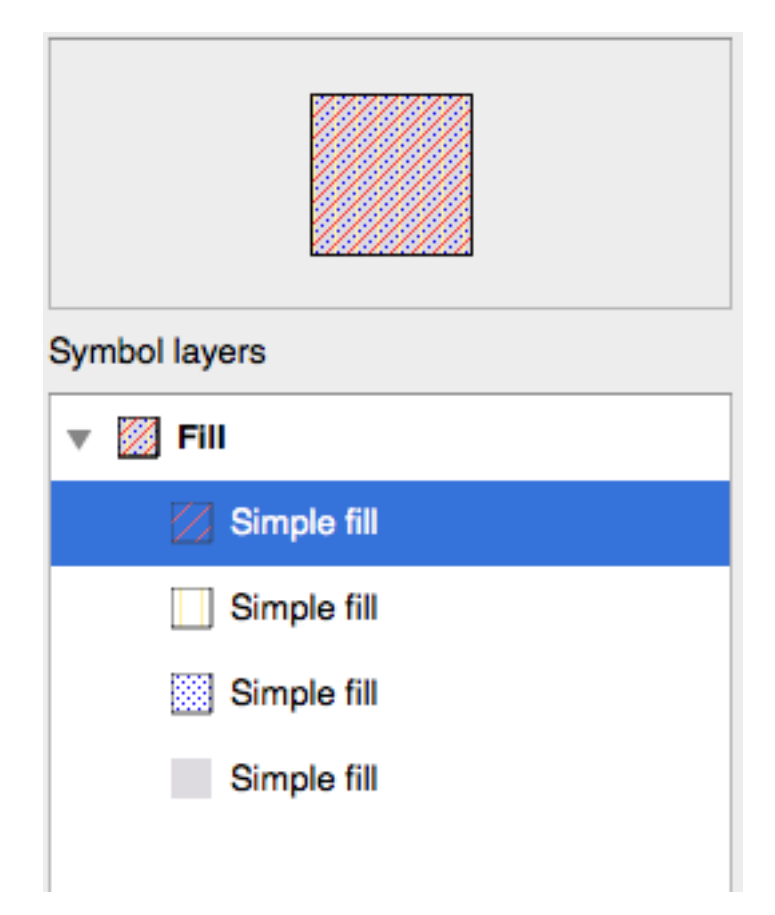

It's fun! But it probably has too many colors to use in a real map ....

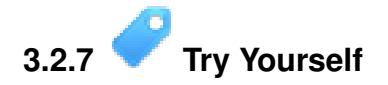

• Remembering to zoom in if necessary, create a simple, but not distracting texture for the *buildings* layer using the methods above.

結果の確認

```
3.2.8 C Follow Along: シンボルレベルの順序
```

When symbol layers are rendered, they are also rendered in a sequence, similar to the way the different map layers are rendered. This means that in some cases, having many symbol layers in one symbol can cause unexpected results.

- Give the roads layer an extra symbol layer (using the method for adding symbol layers demonstrated above).
- Give the base line a Pen width of 0.3, a white color and select Dashed Line from the Pen Style dropdown.
- Give the new, uppermost layer a thickness of 1.3 and ensure that it is a Solid Line.

#### あなたはこれが発生したことがわかります。

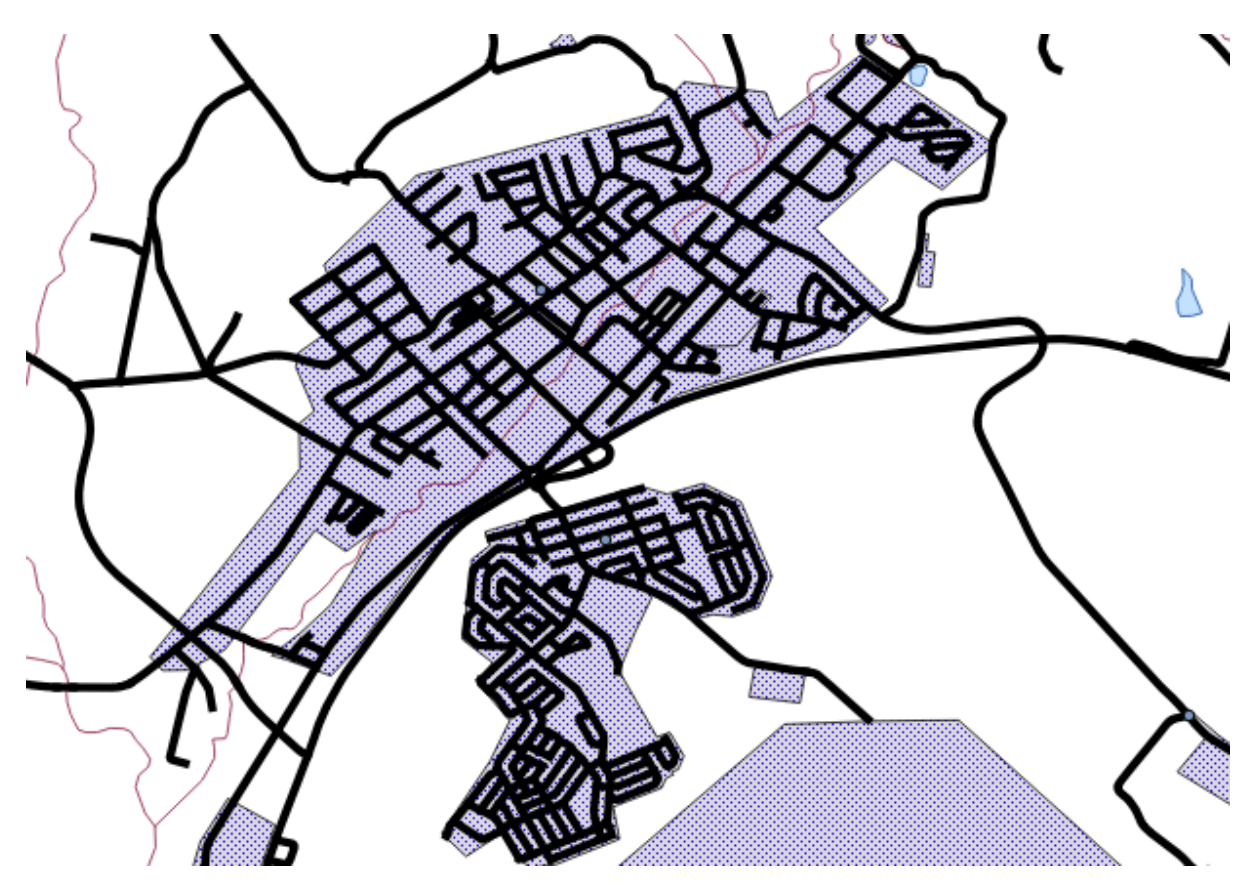

まあそれは、我々が望むすべてのものではありません!

To prevent this from happening, you can sort the symbol levels and thereby control the order in which the different symbol layers are rendered.

To change the order of the symbol layers, select the *Line* layer in the *Symbol layers* panel, then click *Advanced* -> *Symbol levels...* in the bottom right-hand corner of the window. This will open a dialog like this:
Select *Enable symbol levels*. You can then set the layer ordering of each symbol by entering the corresponding level number. 0 is the bottom layer.

我々のケースでは、このように順序を入れ替えたいと思います:

これは太い黒線の上に破線、白線をレンダリングします。

• *OK* を 2 回クリックし、マップに戻ります。

マップはこのように見えるでしょう:

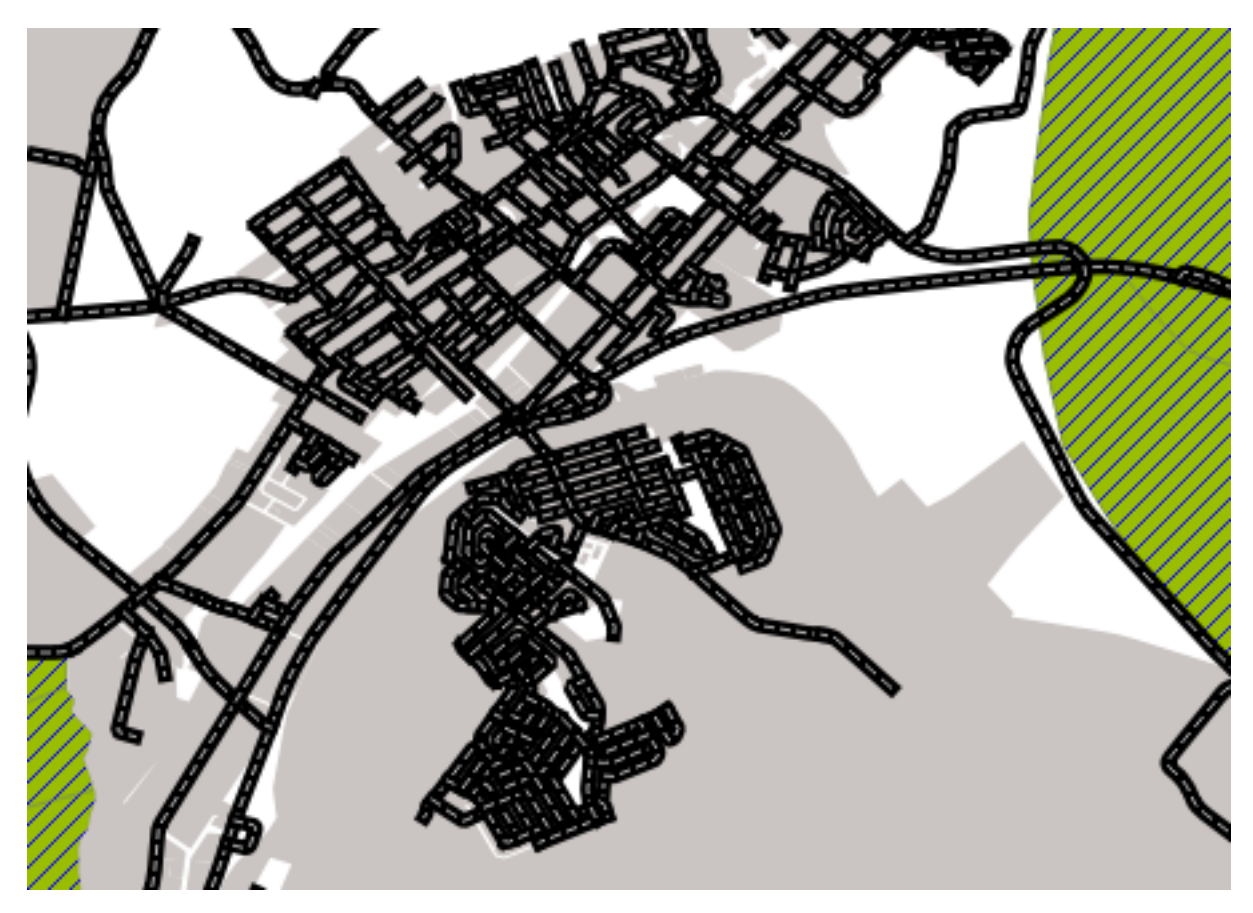

Also note that the meeting points of roads are now "merged", so that one road is not rendered above another.

When you're done, remember to save the symbol itself so as not to lose your work if you change the symbol again in the future. You can save your current symbol style by clicking the *Save Style* ... button under the *Style* tab of the *Layer Properties* dialog. Generally, you should save as *QGIS Layer Style File*.

Save your style under exercise\_data/styles. You can load a previously saved style at any time by clicking the *Load Style* ... button. Before you change a style, keep in mind that any unsaved style you are replacing will be lost.

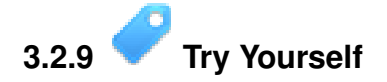

• Change the appearance of the *roads* layer again.

The roads must be narrow and mid-gray, with a thin, pale yellow outline. Remember that you may need to change the layer rendering order via the *Advanced -> Symbol levels*... dialog.

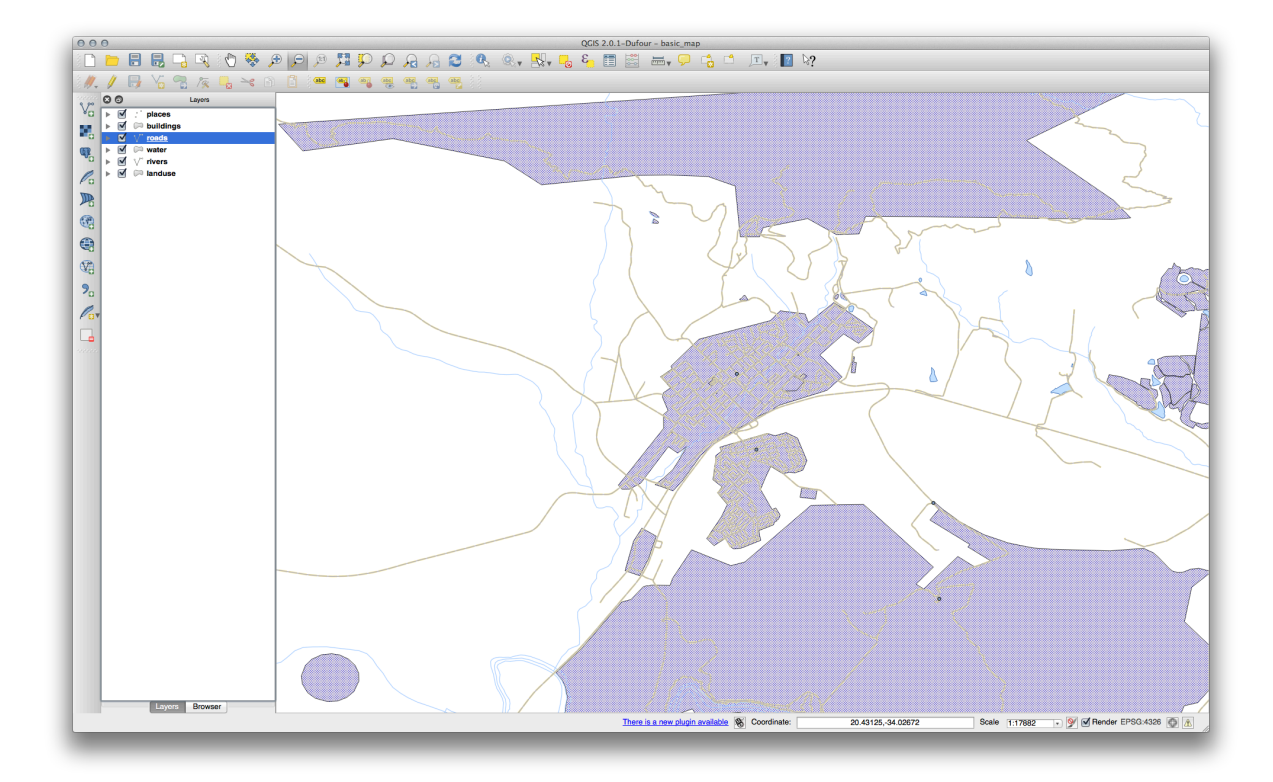

#### 結果の確認

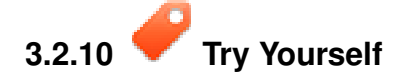

Symbol levels also work for classified layers (i.e., layers having multiple symbols). Since we haven't covered classification yet, you will work with some rudimentary pre-classified data.

- Create a new map and add only the *roads* dataset.
- Apply the style advanced\_levels\_demo.qml provided in exercise\_data/styles.
- Swellendam のエリアにズームします。
- Using symbol layers, ensure that the outlines of layers flow into one another as per the image below:

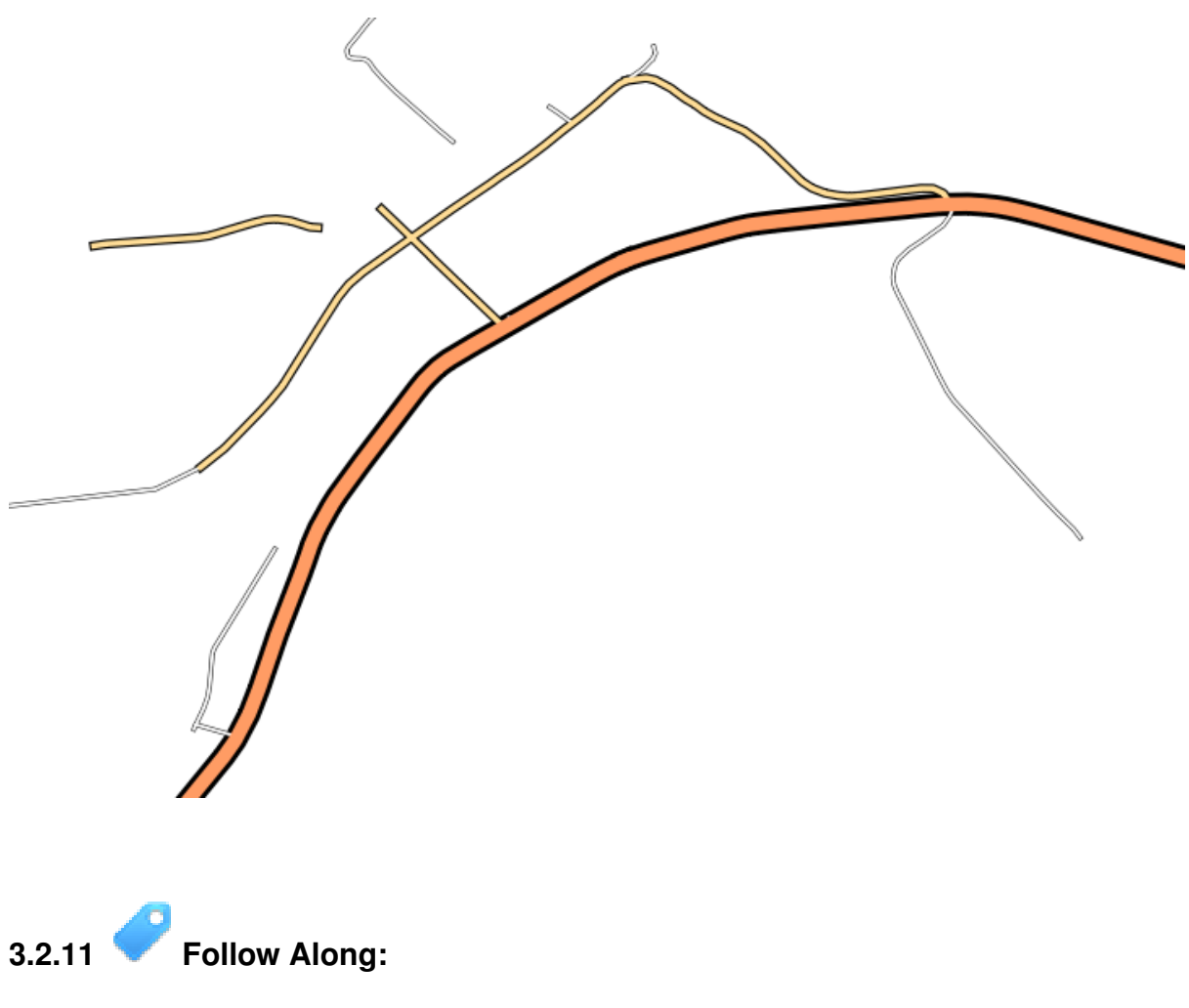

In addition to setting fill colors and using predefined patterns, you can use different symbol layer types entirely. The only type we've been using up to now was the *Simple Fill* type. The more advanced symbol layer types allow you to customize your symbols even further.

Each type of vector (point, line and polygon) has its own set of symbol layer types. First we will look at the types available for points.

ポイントシンボルレイヤタイプ

- ベーシックマップ プロジェクトを開きます。
- Change the symbol properties for the *places* layer:

| 000           | <u></u>                           | ayer Properties – places   Style                    |
|---------------|-----------------------------------|-----------------------------------------------------|
| 🔀 General     | ▼ Layer rendering                 |                                                     |
| 😻 Style       | Layer transparency                | <b>o</b> ;                                          |
| abc Labels    | Layer blending mode No            | rmal                                                |
| <b>Fields</b> |                                   |                                                     |
| 🗭 Display     | Single Symbol 🛟                   |                                                     |
| Sections      |                                   | Unit Millimeter                                     |
| ┥ Joins       |                                   | Transparency 0%                                     |
| 💽 Diagrams    |                                   | Rotation 0.0°                                       |
| 🥡 Metadata    | Symbol layers                     | Saved styles                                        |
|               | 🔻 • Marker                        |                                                     |
|               | <ul> <li>Simple marker</li> </ul> | airport arrow capital circle city diamond ellinge   |
|               |                                   | anport anow capital circle city diamond empse       |
|               | ~                                 |                                                     |
|               |                                   | pentagon square star star2 star3 triangle triangle2 |
|               |                                   |                                                     |
|               |                                   |                                                     |
|               |                                   |                                                     |
|               |                                   |                                                     |
|               |                                   |                                                     |
|               |                                   |                                                     |
|               |                                   |                                                     |
|               |                                   | Symbol  Advanced                                    |
|               |                                   |                                                     |
|               |                                   | Cause As: Default                                   |
|               | Load Style                        | Save AS Default Restore Default Style Save Style    |

• You can access the various symbol layer types by selecting the *Simple marker* layer in the *Symbol layers* panel, then click the *Symbol layer type* dropdown:

| Single Symbol 🛟 | Symbol layer typ<br>Colors | e<br>Fill                                    | Ellipse marker<br>Font marker<br>Simple marker<br>SVG marker<br>Vector Field m | arker      | ÷  |
|-----------------|----------------------------|----------------------------------------------|--------------------------------------------------------------------------------|------------|----|
|                 | Size                       | 2.00000                                      |                                                                                | Millimeter | \$ |
| Symbol layers   | Outline width              | 0.00                                         |                                                                                | Millimeter | \$ |
| Simple marker   | Angle                      | 0.00 °                                       |                                                                                |            | •  |
|                 | Offset X,Y                 | 0.00000                                      | 0.00000                                                                        | Millimeter | \$ |
|                 | • • •                      | Data defin $\bigcirc$ + $\times$ $\triangle$ | ned properties<br>△ ☆ ☆ î                                                      | > Þ        |    |

• Investigate the various options available to you, and choose a symbol with styling you think is appropriate.

• If in doubt, use a round *Simple marker* with a white border and pale green fill, with a *size* of 3, 00 and an *Outline width* of 0.5.

### ラインシンボルレイヤタイプ

To see the various options available for line data:

• Change the symbol layer type for the *roads* layer's topmost symbol layer to *Marker line*:

| Marker pla                           | er type<br>acement                                     |                         | ✓ Marker<br>Simple | line<br>line | \$      |
|--------------------------------------|--------------------------------------------------------|-------------------------|--------------------|--------------|---------|
| 💿 with i                             | nterval                                                | 3.00                    |                    | A Millime    | eter 🛊  |
| on evo<br>on las<br>on firs<br>on ce | ery vertex<br>at vertex o<br>at vertex o<br>ntral poin | x<br>only<br>only<br>it |                    |              |         |
|                                      |                                                        |                         |                    |              |         |
| Rotate n                             | narker                                                 |                         |                    |              |         |
| Rotate n                             | narker<br>0.00000                                      | )                       |                    | ) Milli      | meter 🛔 |

• Select the *Simple marker* layer in the *Symbol layers* panel. Change the symbol properties to match this dialog:

| 000         | 🛒 La                     | yer Properties – roads   Style                     |
|-------------|--------------------------|----------------------------------------------------|
| 🔀 General   | Layer rendering          |                                                    |
|             | Layer transparency       | <b>0</b> (\$                                       |
| (abc Labels | Layer blending mode Norm | al    Feature blending mode  Normal                |
| Fields      |                          |                                                    |
| 🞸 Rendering | Single Symbol 💠          |                                                    |
| 🗭 Display   |                          | Symbol layer type Simple marker ‡                  |
| Actions     |                          | Colors Fill Border                                 |
| • Joins     |                          |                                                    |
| 💽 Diagrams  | Symbol layers            | Size 0.50000 • Millimeter ÷                        |
| 🧃 Metadata  | 🔻 🚥 Line                 | Outline style Solid Line ÷                         |
|             | 🔻 \cdots Marker line     | Outline width 0.00                                 |
|             | ▼ · Marker               | Angle 0.00 °                                       |
|             | Simple marker            | Offset X,Y 0.00000 (‡ 0.00000 (‡ Millimeter ‡      |
|             | — Simple line            | Anchor point HCenter \$ VCenter \$                 |
|             |                          | Data defined properties                            |
|             |                          |                                                    |
|             |                          |                                                    |
|             |                          |                                                    |
|             |                          |                                                    |
|             |                          |                                                    |
|             |                          |                                                    |
|             |                          |                                                    |
|             | Load Style               | Save As Default Restore Default Style Save Style 💌 |
|             | Help Apply               | Cancel OK                                          |

• 間隔を 1,00 に変更します:

| 000             | Layer F                    | Properties – roads   Style                  |
|-----------------|----------------------------|---------------------------------------------|
| 🔀 General       | ▼ Layer rendering          |                                             |
| 😻 Style         | Layer transparency         |                                             |
| (abc Labels     | Layer blending mode Normal | Feature blending mode     Normal            |
| Fields          |                            |                                             |
| 🞸 Rendering     | Single Symbol 🛊            |                                             |
| Display Actions |                            | Symbol layer type Marker line +             |
| Joins           |                            | with interval 1.00      Millimeter          |
| Diagrams        | Symbol layers              | O on every vertex                           |
| i Metadata      | ▼ ····· Line               | on last vertex only on first vertex only    |
|                 | ▼ ····· Marker line        | O on central point                          |
|                 | ▼ · Marker                 | ☑ Rotate marker                             |
|                 | Simple marker              | Line offset 0.00000                         |
|                 | — Simple line              | Data defined properties                     |
|                 |                            |                                             |
|                 |                            |                                             |
|                 |                            |                                             |
|                 |                            |                                             |
|                 |                            |                                             |
|                 |                            |                                             |
|                 |                            |                                             |
|                 | Load Style Save            | As Default Restore Default Style Save Style |
|                 | Help Apply                 | Cancel OK                                   |
|                 |                            |                                             |

• Ensure that the symbol levels are correct (via the *Advanced -> Symbol levels* dialog we used earlier) before applying the style.

Once you have applied the style, take a look at its results on the map. As you can see, these symbols change direction along with the road but don't always bend along with it. This is useful for some purposes, but not for others. If you prefer, you can change the symbol layer in question back to the way it was before.

### ポリゴンシンボルレイヤタイプ

To see the various options available for polygon data:

- Change the symbol layer type for the *water* layer, as before for the other layers.
- Investigate what the different options on the list can do.
- これらのうち、適した1つを選択します。
- If in doubt, use the *Point pattern fill* with the following options:

| 000         | 🕺 Laye                                 | r Properties – water   Style                   |    |
|-------------|----------------------------------------|------------------------------------------------|----|
| 🔀 General   | ▼ Layer rendering                      |                                                |    |
|             | Layer transparency                     | 0                                              | •  |
| (abc Labels | Layer blending mode Normal             | Feature blending mode     Normal               | \$ |
| Fields      |                                        |                                                |    |
| 🞸 Rendering | Even Symbol                            |                                                |    |
| 🧭 Display   |                                        | Symbol layer type Simple marker \$             |    |
| Actions     | •                                      | Colors Fill Border                             |    |
| • Joins     |                                        |                                                |    |
| Diagrams    | Symbol layers                          | Size U.SUUUU v Millimeter v                    |    |
| 🧃 Metadata  | ▼ Fill                                 | Outline style Solid Line                       |    |
|             | <ul> <li>Point pattern fill</li> </ul> |                                                |    |
|             | ▼ · Marker                             | Angle 0.00 °                                   |    |
|             | Simple marker                          | Offset X,Y 0.00000 (* 0.00000 (* Millimeter *  |    |
|             |                                        | Anchor point HCenter \$ VCenter \$             |    |
|             |                                        | Data defined properties                        |    |
|             |                                        |                                                |    |
|             |                                        |                                                |    |
|             |                                        |                                                |    |
|             |                                        |                                                |    |
|             |                                        |                                                |    |
|             |                                        |                                                |    |
|             |                                        |                                                |    |
|             | Load Style Sa                          | ve As Default Restore Default Style Save Style | •  |
|             | Help Apply                             | Cancel                                         |    |

| 000         |                     | 🕺 Layer | Properties – water   Style |                     |              |           |    |
|-------------|---------------------|---------|----------------------------|---------------------|--------------|-----------|----|
| 🔀 General   | ▼ Layer rendering   |         |                            |                     |              |           |    |
|             | Layer transparency  | 0       |                            |                     |              | 0         |    |
| (abc Labels | Layer blending mode | Normal  | Feature                    | blending mode       | Normal       |           | \$ |
| Fields      |                     |         |                            |                     |              |           |    |
| 🎸 Rendering | Single Symbol \$    |         |                            |                     |              |           |    |
| 🗭 Display   |                     |         | Symbol layer type          | Point               | pattern fill |           | \$ |
| Actions     |                     |         | Horizontal distance        | 1.00000             | A Mi         | llimeter  | \$ |
| • Joins     |                     |         | Vertical distance          | 1.00000             | â Mi         | llimeter  | \$ |
| Diagrams    | Symbol layers       |         | Horizontal displacement    | 0.00000             |              | llimeter  | -  |
| 🧃 Metadata  | ▼ Fill              | _       | Vertical displacement      | 0.00000             |              | llimotor  |    |
|             | Point pattern fill  | _       | ventical displacement      | 0.00000             |              | inneter   | -  |
|             | ▼ · Marker          |         |                            | Data defined proper | ties         |           |    |
|             |                     |         |                            |                     |              |           |    |
|             |                     |         |                            |                     |              |           |    |
|             | Load Style          | Sav     | e As Default Res           | tore Default Style  | Sa           | ive Style | •  |
|             | Help Apply          |         |                            |                     | Can          | cel 📃     | ОК |

- Add a new symbol layer with a normal *Simple fill*.
- Make it the same light blue with a darker blue border.
- Move it underneath the point pattern symbol layer with the *Move down* button:

| 000         | 🛒 Lay                     | er Properties – wate | r   Style        |              |          |            |    |
|-------------|---------------------------|----------------------|------------------|--------------|----------|------------|----|
| 🔀 General   | ▼ Layer rendering         |                      |                  |              |          |            |    |
| 😻 Style     | Layer transparency        |                      |                  |              |          | O          | ,  |
| abc Labels  | Layer blending mode Norma | al                   | Feature blending | mode         | Normal   |            | \$ |
| Fields      |                           |                      |                  |              |          |            |    |
| 🎸 Rendering | Single Symbol ‡           |                      |                  |              |          |            |    |
| P Display   |                           | Symbol layer ty      | /pe              | Simple f     | ill      |            | \$ |
| Actions     |                           | Colors               | Fill             | Border       |          |            |    |
| ┥ Joins     |                           | Fill style           | Solid            |              |          |            | \$ |
| 💽 Diagrams  | Symbol layers             | Border style         |                  |              |          |            | \$ |
| i Metadata  | 🔻 📃 Fill                  | Border width         | 0.26000          |              |          | Millimeter | \$ |
|             | Simple fill               | Offset X,Y           | 0.00000          | 0.00000      |          | Millimeter | \$ |
|             | ▶ Point pattern fill      |                      | Data defin       | ed propertie | <u> </u> |            |    |
|             |                           |                      |                  |              |          |            |    |
|             | Load Style                | ave As Default       | Restore Defa     | ult Style    |          | Save Style |    |

As a result, you have a textured symbol for the water layer, with the added benefit that you can change the size, shape and distance of the individual dots that make up the texture.

# **3.2.12 そ** Follow Along: カスタム SVG 塗りつぶしの作成

J - F: To do this exercise, you will need to have the free vector editing software Inkscape installed.

Inkscape プログラムを起動します。
 以下のインタフェースを確認できるでしょう。

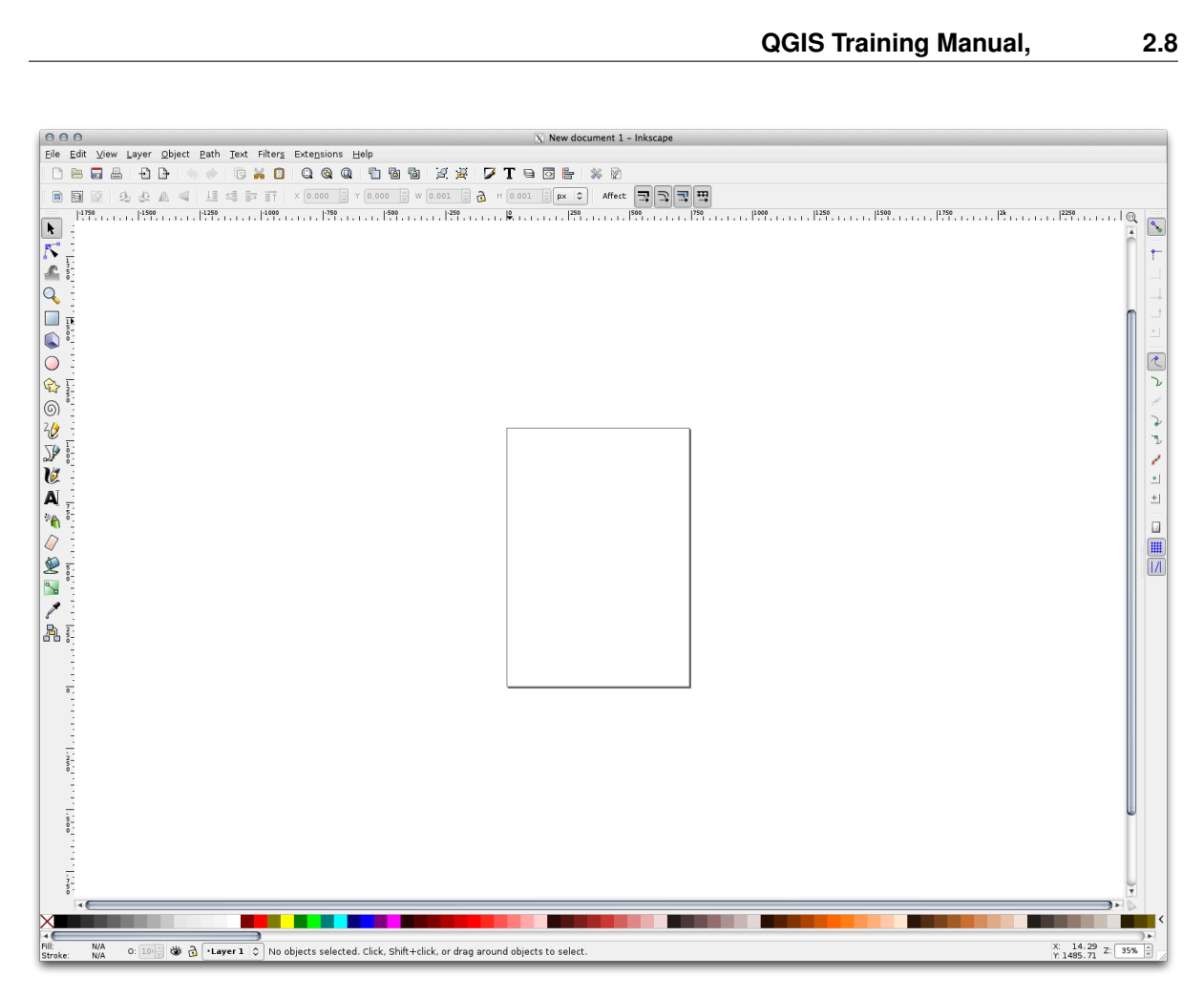

You should find this familiar if you have used other vector image editing programs, like Corel.

First, we'll change the canvas to a size appropriate for a small texture.

- Click on the menu item  $File \rightarrow Document Properties$ . This will give you the Document Properties dialog.
- Change the *Units* to *px*.
- Change the *Width* and *Height* to 100.
- 実行後はダイアログを閉じます。
- Click on the menu item  $View \rightarrow Zoom \rightarrow Page$  to see the page you are working with.
- 円 ツールを選択します。

| 000                     | New document 1 - Inkscape                                                                                                    |                    |
|-------------------------|----------------------------------------------------------------------------------------------------|--------------------|
| <u>E</u> ile <u>E</u> d | ;dit ⊻iew Layer Qbject Path Text Filters Exte <u>n</u> sions Help                                                                                                    |                    |
|                         | = ☴ 음 원 ŀ ◆ ◆ 『 G ¥ O Q Q 입 앱 앱 谜 湖 彡 T = 回 吉 ※ ∅                                                                                                    |                    |
|                         | ■ ② 小 ☆ ▲ ▲ 川 北 字 IT × × 0000 字 × 0000 字 ₩ 0001 字 & + 0001 字 × × 0 000 字 ₩ 0001 字 → × × 0000 ♀ ₩ 0001 ♀ → × × 0000 ♀ ₩ 0001 ♀ → × × 0000 ♀ ₩ 0001 ♀ → × × 0000 ♀ ₩ 0000 ♀ ₩ 0000 ♀ € 0000 ♀ € 0000 € € 0000 € € 0000 € 0000 € 000 |                    |
| · - "                   | • • • • • • • • • • • • • • • • • • •                                                                                                    | . 1220             |
| <b>R</b>                |                                                                                                    | n 🚍                |
| ic :                    |                                                                                                    |                    |
| 0 -                     |                                                                                                    | haven a            |
|                         |                                                                                                    |                    |
|                         |                                                                                                    | •                  |
|                         |                                                                                                    | R                  |
|                         |                                                                                                    |                    |
|                         |                                                                                                    | +                  |
|                         |                                                                                                    | 2                  |
|                         |                                                                                                    | 72                 |
| 1/7                     |                                                                                                    |                    |
| A E                     |                                                                                                    |                    |
|                         |                                                                                                    |                    |
|                         |                                                                                                    |                    |
|                         |                                                                                                    |                    |
|                         |                                                                                                    |                    |
| 1                       |                                                                                                    |                    |
| الله الله ا             |                                                                                                    |                    |
|                         |                                                                                                    |                    |
|                         |                                                                                                    | U I                |
|                         |                                                                                                    |                    |
|                         |                                                                                                    |                    |
| 1                       |                                                                                                    |                    |
| 2.                      |                                                                                                    |                    |
| 1                       |                                                                                                    |                    |
| 3                       |                                                                                                    |                    |
| 1.                      |                                                                                                    |                    |
| -                       |                                                                                                    |                    |
| 1                       |                                                                                                    |                    |
| •                       |                                                                                                    |                    |
| ×                       |                                                                                                    | <                  |
| Fill:<br>Stroke:        | NA 0: 100 🗰 👌 -Layer 1 🗘 Shift: click to toggle select; drag for rubberband selection: Alt: click to select under; drag to move selected or select by touch                                                                                                    | C -28.31 Z: 943% 🗘 |

- Click and drag on the page to draw an ellipse. To make the ellipse turn into a circle, hold the ctrl button while you're drawing it.
- Right-click on the circle you just created and open its *Fill and Stroke*:
- Change the *Stroke paint* to a pale grey-blue and the *Stroke style* to a darker color with thin stroke:

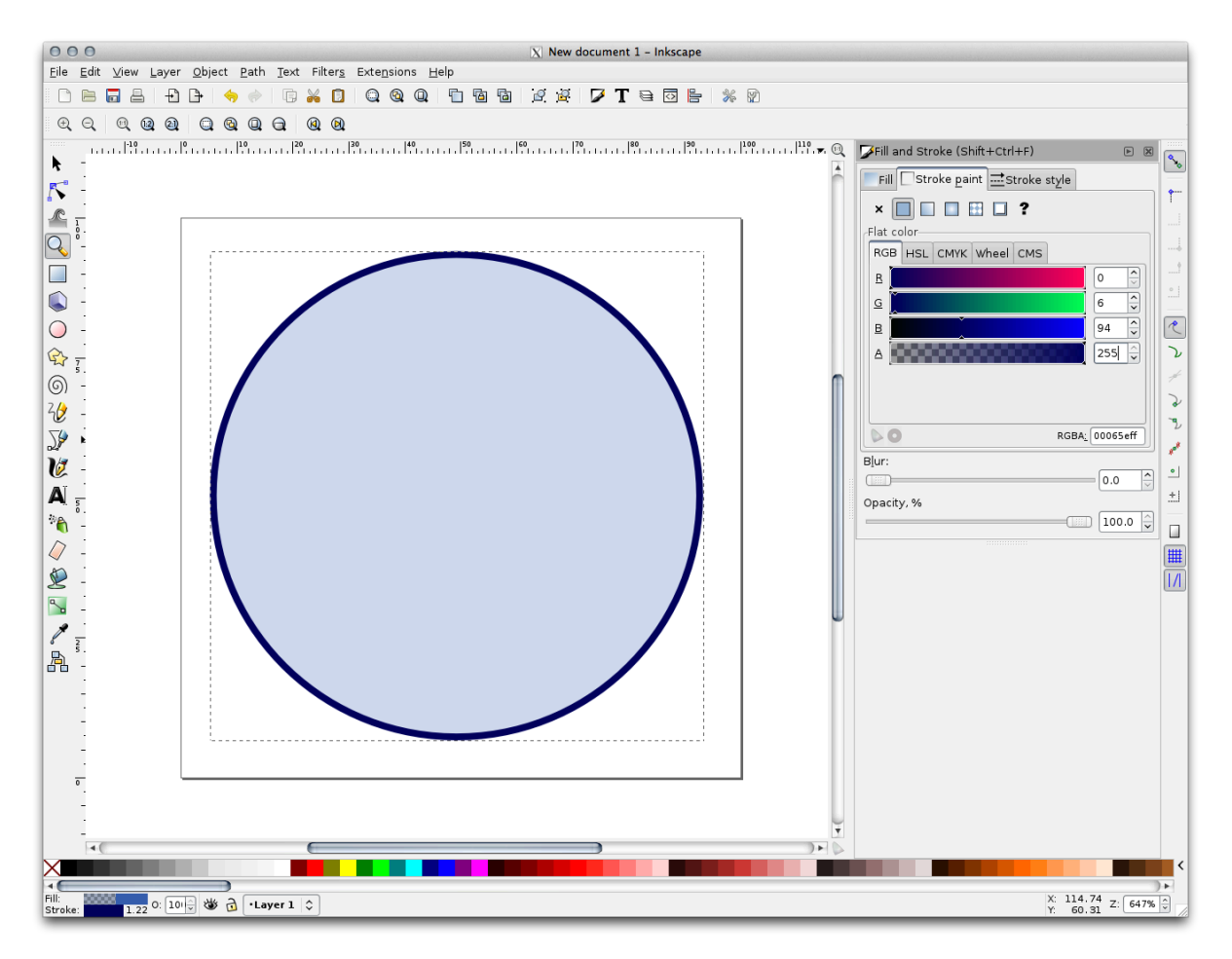

- ・ ライン ツールを実行中の間は線を描きます:
- Click once to start the line. Hold ctrl to make it snap to increments of 15 degrees.
- Click once to end the line segment, then right-click to finalize the line.
- Change its color and width to match the circle's stroke and move it around as necessary, so that you end up with a symbol like this one:

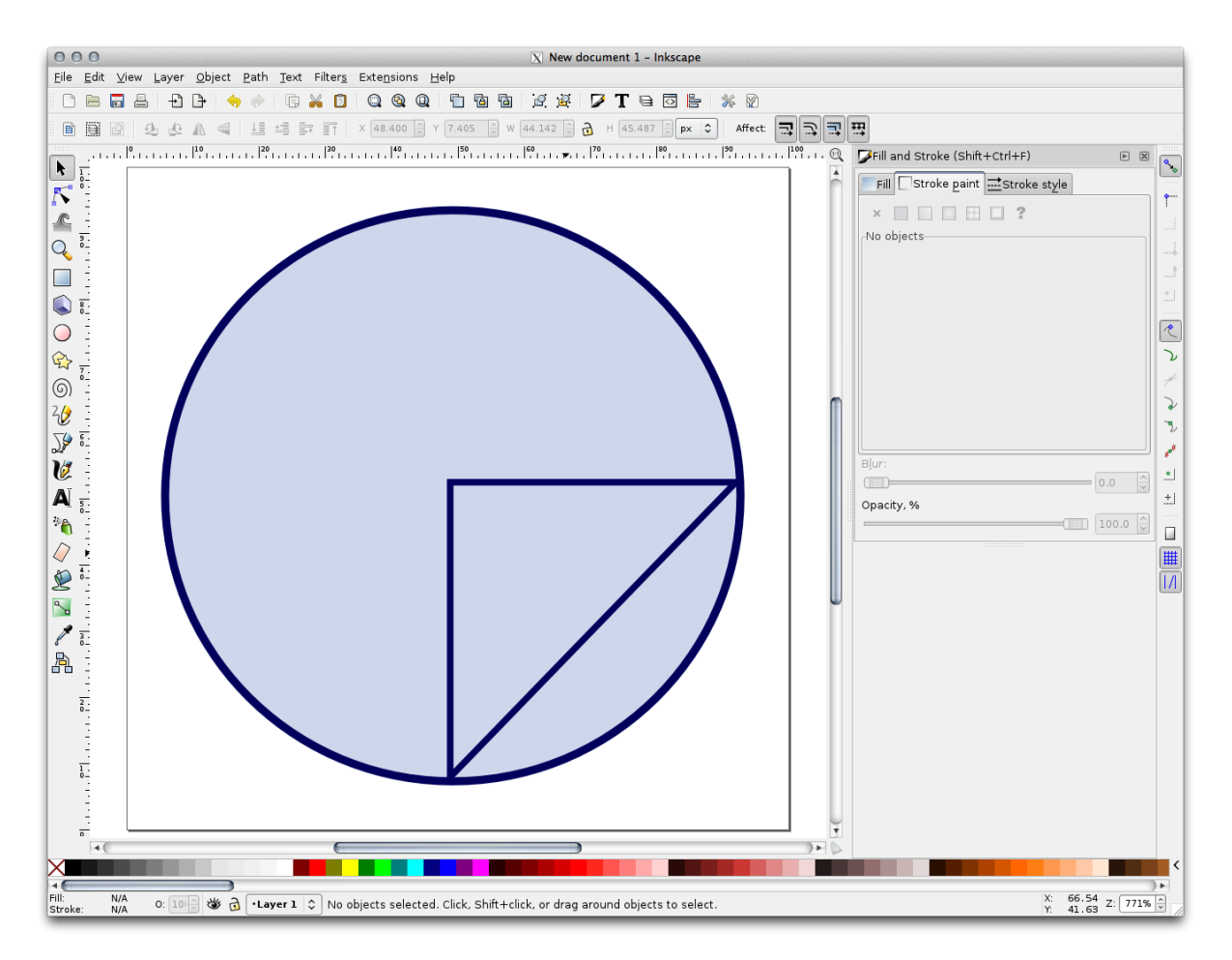

• Save it as *landuse\_symbol* under the directory that the course is in, under exercise\_data/symbols, as an SVG file.

QGIS では:

- Open the Layer Properties for the landuse layer.
- Change the symbol structure to the following and find your SVG image via the *Browse* button:

| 000         |                     | 🔏 Layer Properties – landuse   Style                                                                                                    |
|-------------|---------------------|----------------------------------------------------------------------------------------------------|
| 🔀 General   | Layer rendering     |                                                                                                    |
| 😻 Style     | Layer transparency  |                                                                                                    |
| abc Labels  | Layer blending mode | Normal   Feature blending mode Normal                                                                                                    |
| Fields      |                     |                                                                                                    |
| 🎸 Rendering | Single Symbol \$    |                                                                                                    |
| 🏓 Display   |                     | Symbol laver type SVG fill 1                                                                                                    |
| Actions     |                     | Texture width 2.00000                                                                                                    |
| ┥ Joins     |                     | Rotation 0.00                                                                                                    |
| 💽 Diagrams  | Symbol layers       | Colors Fill Pardar Pardar                                                                                                    |
| 🥡 Metadata  | ▼ □ Fill            | Colors Fill Border                                                                                                    |
|             | 🔻 🗌 SVG fill        | Border width 0.00000                                                                                                    |
|             | ▼ — Line            | Data defined properties                                                                                                    |
|             | - Simple line       | App Symbols<br>accommoda<br>amenity<br>arrows<br>backgrounds<br>components<br>crosses<br>emergency<br>emergency |
|             | Load Style          | Save As Default Restore Default Style Save Style                                                                                                    |
|             | Help Apply          | Cancel OK                                                                                                    |

You may also wish to update the svg layer's border:

| 000         |                                     | 🕺 Layer Properties – landuse | Style                            |
|-------------|-------------------------------------|------------------------------|----------------------------------|
| 🔀 General   | <ul> <li>Layer rendering</li> </ul> |                              |                                  |
| 😻 Style     | Layer transparency                  | 0                            |                                  |
| abe Labels  | Layer blending mode                 | Normal \$                    | Feature blending mode Normal \$  |
| Fields      |                                     |                              |                                  |
| 🎸 Rendering | Single Symbol 💲                     |                              |                                  |
| 🗭 Display   |                                     | Symbol layer type            | Simple line *                    |
| Sctions     |                                     | Color                        | , simple inte v                  |
| ┥ Joins     |                                     | Pen width                    | 0.26000 (‡) Millimeter ‡         |
| 💽 Diagrams  | Symbol layers                       | Official                     |                                  |
| 🥡 Metadata  | T Fill                              | Diriset                      |                                  |
|             | ▼ SVG fill                          | Pen style                    | Solid Line                       |
|             | 🔻 — Line                            | Cap style                    | Square +                         |
|             | — Simple line                       | Use custom da                | sh nattern Change                |
|             |                                     |                              | change                           |
|             |                                     | Dash pattern unit            | Millimeter ÷                     |
|             |                                     | Draw line only               | Inside polygon                   |
|             |                                     |                              | Data denned properties           |
|             |                                     |                              |                                  |
|             |                                     |                              |                                  |
|             |                                     |                              |                                  |
|             |                                     |                              |                                  |
|             |                                     |                              |                                  |
|             |                                     |                              |                                  |
|             | Load Style                          | Save As Default              | Restore Default Style Save Style |
|             |                                     |                              |                                  |

Your landuse layer should now have a texture like the one on this map:

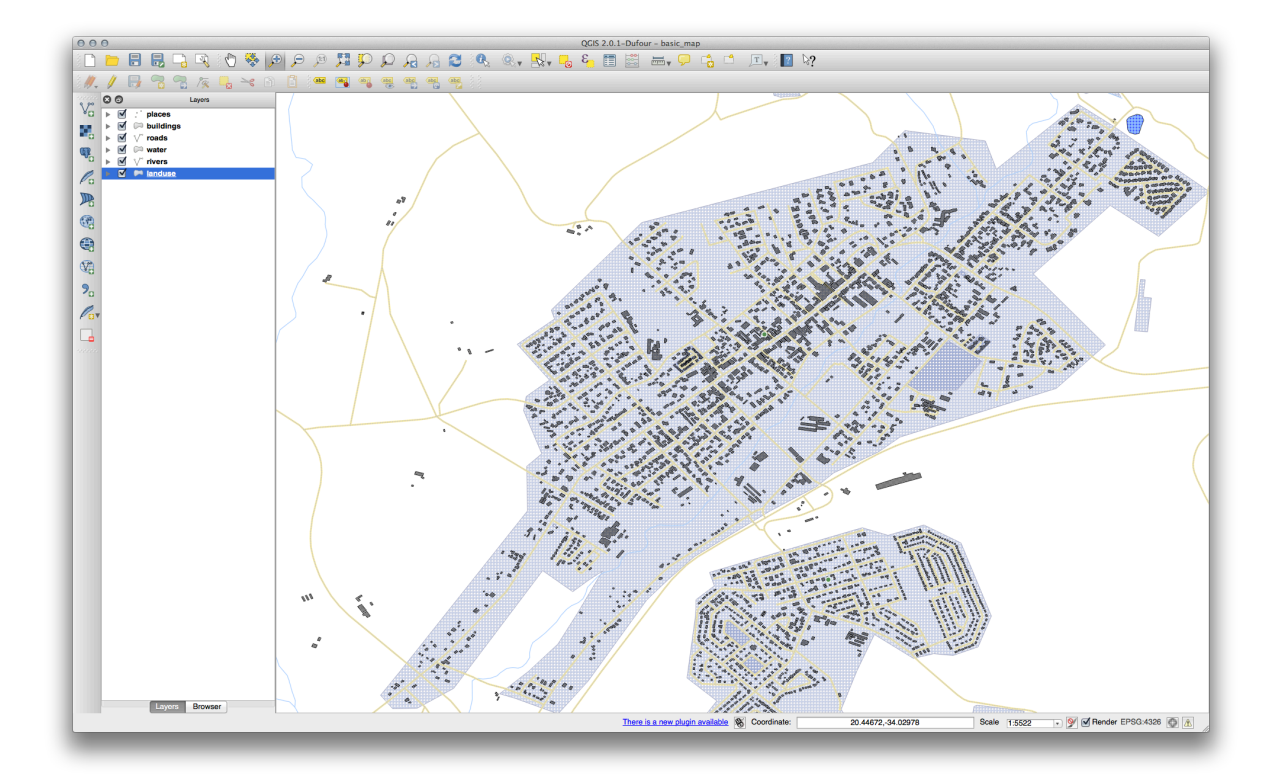

### 3.2.13 In Conclusion

Changing the symbology for the different layers has transformed a collection of vector files into a legible map. Not only can you see what's happening, it's even nice to look at!

### 3.2.14 Further Reading

Examples of Beautiful Maps

### 3.2.15 What's Next?

Changing symbols for whole layers is useful, but the information contained within each layer is not yet available to someone reading these maps. What are the streets called? Which administrative regions do certain areas belong to? What are the relative surface areas of the farms? All of this information is still hidden. The next lesson will explain how to represent this data on your map.

```
ノート:最近のマップを保存するのを覚えてますか?
```

### **Chapter 4**

# Module: ベクタデータの分類

ベクタデータを分類することで、その属性に応じ、地物(同一レイヤ内の異なるオブジェクト)に異なる シンボルを割り当てることができます。これは、マップを使う人が、様々な地物の属性を簡単に表示する ことを可能にします。

### 4.1 Lesson: Attribute Data

Up to now, none of the changes we have made to the map have been influenced by the objects that are being shown. In other words, all the land use areas look alike, and all the roads look alike. When looking at the map, the viewers don't know anything about the roads they are seeing; only that there is a road of a certain shape in a certain area.

But the whole strength of GIS is that all the objects that are visible on the map also have attributes. Maps in a GIS aren't just pictures. They represent not only objects in locations, but also information about those objects.

The goal of this lesson: To explore the attribute data of an object and understand what the various data can be useful for.

### 4.1.1 Follow Along: Attribute data

Open the attribute table for the *places* layer (refer back to the section "*Working with Vector Data*" if necessary). Which field would be the most useful to represent in label form, and why?

Check your results

### 4.1.2 In Conclusion

You now know how to use the attribute table to see what is actually in the data you're using. Any dataset will only be useful to you if it has the attributes that you care about. If you know which attributes you need, you can quickly decide if you're able to use a given dataset, or if you need to look for another one that has the required attribute data.

### 4.1.3 What's Next?

Different attributes are useful for different purposes. Some of them can be represented directly as text for the map user to see. You'll learn how to do this in the next lesson.

### 4.2 Lesson: ラベルツール

オブジェクトに関する情報を表示するためにラベルを地図に追加することができます。任意のベクタレイ ヤはそれに関連するラベルを持つことができます。ラベルの内容はレイヤの属性データに依存します。

ノート: レイヤプロパティ ダイアログは ラベル タブを持ち同じ機能を提供していますが、この例ではツー ルバーのボタンからアクセスできる ラベルツール を使用します。

このレッスンの目標:役に立ち見栄えの良いラベルをレイヤに適用します。

# **4.2.1 そ Follow Along:** ラベルの使用

ラベルツールにアクセスする前に、それがアクティブになっていることを確認する必要があります。

- メニュー項目 ビュー → ツールバー に移動します。
- ラベルアイテムの横にチェックマークがあることを確認して下さい。もしなければ ラベルアイテム をクリックするとアクティブになります。
- レイヤリスト で *places* レイヤをクリックしてハイライト表示させます。

• Click on the following toolbar button:

レイヤラベリング設定 ダイアログが表示されます。

このレイヤのラベルの隣のボックスをチェックします。

ラベルに使用する属性フィールドを選択します。前のレッスンであなたはこの目的には NAME フィールド が最も適していると決めました。

• リストから name を選択します:

| Lorem Insum                       |                    |                                                                                                    |      |
|-----------------------------------|--------------------|----------------------------------------------------------------------------------------------------|------|
| Lorentipsunt                      |                    |                                                                                                    |      |
| Lorem Ipsum                       |                    | 4                                                                                                    |      |
|                                   |                    | ( ( ( ( ( ( ( ( ( ( ( ( ( ( ( ( ( ( ( ( ( ( ( ( ( ( ( ( ( ( ( ( ( ( ( ( ( ( ( ( ( ( ( ( ( ( ( ( ( ( ( (( ( ( ( ( ( ( ( ( ( (  (( ( ( ( ( ( ( ( ( ( ( ( ( ( ( ( ( ( ( ( ( ( ( ( ( ( ( ( ( ( ( ( ( |      |
| abc Text<br>+ab<br>< c Formatting | Text style<br>Font | Helvetica                                                                                                    |      |
| abc Buffer                        | 0                  |                                                                                                    | • •= |
| Background                        | Style              |                                                                                                    |      |
| Placement                         | 0 in a             |                                                                                                    |      |
| / Rendering                       | Size               | 13.0000                                                                                                    |      |
|                                   | Opton              | points                                                                                                    | ÷ •= |
|                                   | Color              |                                                                                                    |      |
|                                   | Transparency       | 0                                                                                                    | 0 %  |
|                                   | Type case          | No change                                                                                                    | ÷ 🖶  |
|                                   | Spacing            | letter 0.0000                                                                                                    | ۵ 🖶  |
|                                   |                    | word 0.0000                                                                                                    |      |

• OK をクリックします。

今、地図にはこのようなラベルが表示されるはずです:

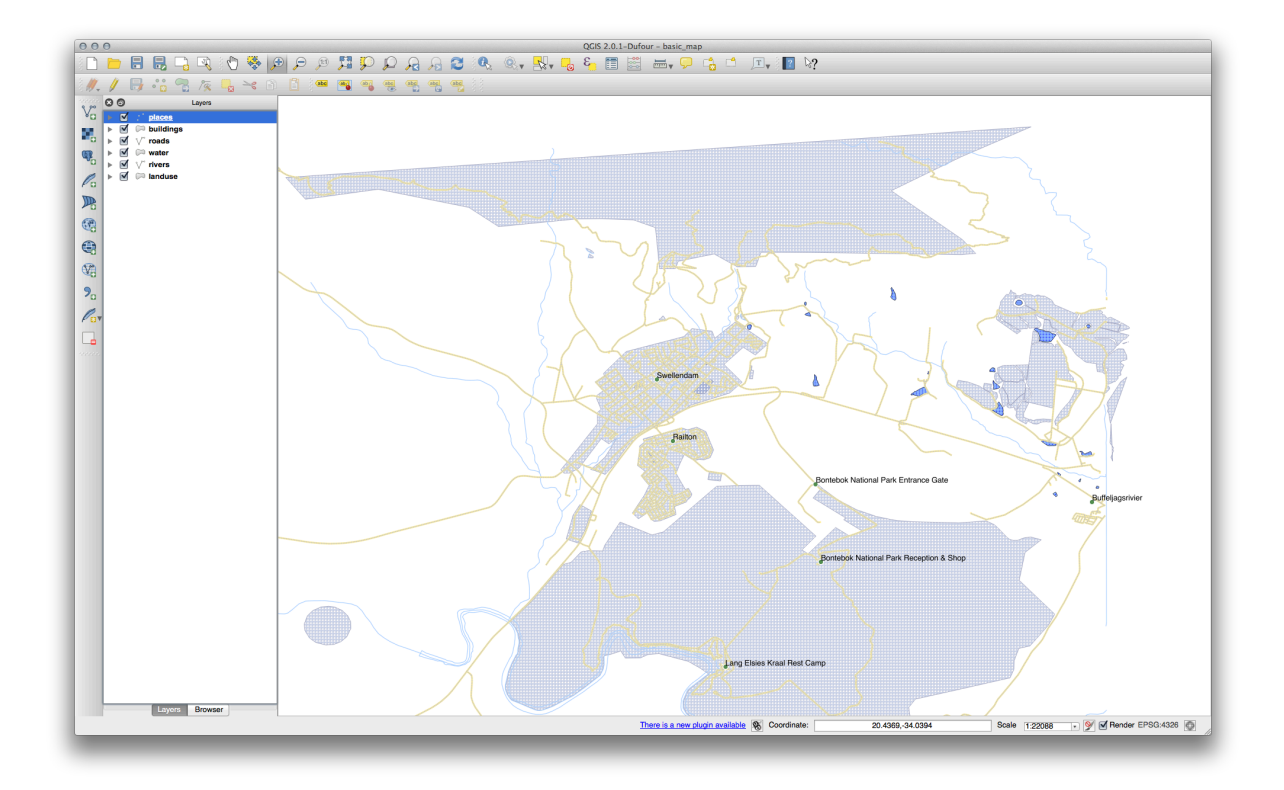

# **4.2.2 Follow Along:** ラベルオプションの変更

以前のレッスンであなたが選択したスタイルによってはラベルが適切にフォーマットされず、重複していたりポイントマーカーから遠く離れていたりしているかもしれません。

- 前のようにツールバーのボタンを押して ラベルツール を再度開きます。
- ・ 左側のオプションリストでテキストが選択されていることを確認し、ここに示されているものと同じになるようにテキスト書式設定を更新します:

| Lorem (psum                                 |              |                                       | 1      |
|---------------------------------------------|--------------|---------------------------------------|--------|
|                                             |              |                                       |        |
| orem Ipsum                                  |              | •                                     |        |
| abc Text                                    | Text style   | · · · · · · · · · · · · · · · · · · · |        |
| <sup>+ab</sup> <sub>&lt; c</sub> Formatting | Font         | Helvetica                             | ÷ 🖶    |
| Background                                  | Style        |                                       | ÷ .    |
| Shadow                                      |              | U (E, 8 (E,                           | BELLE  |
| Placement Rendering                         | Size         | 13.0000                               |        |
| ,                                           | ~            | points                                | ÷ 🖶    |
|                                             | Color        |                                       | <      |
|                                             | Transparency | 0                                     | 0% 🗘 🖶 |
|                                             | Type case    | No change                             | ÷) (=, |
|                                             | Spacing      | letter 0.0000                         | :      |
|                                             |              | word 0.0000                           |        |

フォントの問題が解決されました! では、ポイントにラベルが重なる問題を見てみましょう。しかし、その前に バッファ オプションを見てみます。

- ラベルツールダイアログを開きます。
- 左側のオプションリストから バッファ を選択します。
- テキスト縁取りの描画の隣のチェックボックスをチェックし、ここに示されているものと同じになるようにテキスト書式設定を更新します:

| Lorem (psum                                                                                       |                                                                                                    |  |
|---------------------------------------------------------------------------------------------------|----------------------------------------------------------------------------------------------------|--|
| .orem Ipsum                                                                                       | ( <del>)</del>                                                                                                    |  |
| abc Text<br>tab Formatting<br>CD Buffer<br>● Background<br>● Shadow<br>◆ Placement<br>✓ Rendering | Text buffer         ✓ Draw text buffer         Size         1.0000         mm         Color         ✓ Color buffer's fill         Transparency         Pen join style         Blend mode         Normal |  |
|                                                                                                   | Transparency OPen join style Revel<br>Blend mode Normal                                                                                                    |  |

• 適用 をクリックします。

着色されたバッファまたは境界線が場所ラベルに追加されて地図上で見分けやすくなりました:

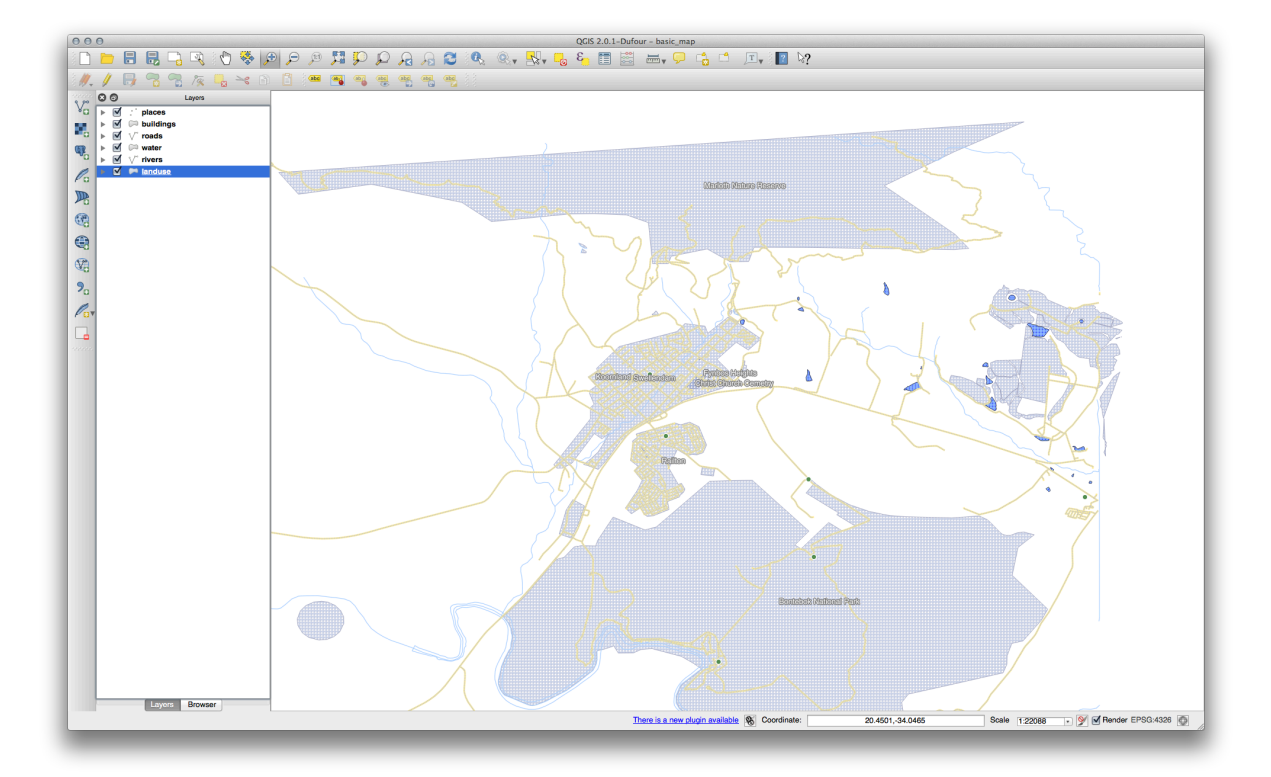

ポイントマーカーに相対的なラベルの配置に取りかかります。

- ラベルツール ダイアログで 配置 タブに移ります。
- 距離の値を 2mm に変更して、ポイント周辺 が選択されていることを確認します:

| Lorem (psum                                                                                          |                                                                                                    | (    |
|----------------------------------------------------------------------------------------------------|----------------------------------------------------------------------------------------------------|------|
| Lorem Ipsum                                                                                          | •                                                                                                    |      |
| abc Text<br>*abc Formatting<br>abc Buffer<br>♥ Background<br>♥ Shadow<br>** Placement<br>✔ Rendering | Placement            • Around point         Offset from point          Distance       2.0000          mm            • Data defined          Coordinate X (=, Y (=, Alignment horizontal (=, vertical (=, Alignment horizontal (=, Vertical (=, Alignment horizontal (=, Vertical (=, Alignment horizontal (=, Alignment horizontal (=, Alignm | ; E, |

適用をクリックします。

ラベルはもはやポイントマーカーに重なっていません。

# 4.2.3 - Follow Along: レイヤシンボロジの代わりにラベルを使用する

多くの場合、ポイントの位置はあまり的確である必要はありません。たとえば、 places レイヤのポイントのほとんどは町全体や郊外を指し示し、そのような地物に関連するポイントは大縮尺ではそれほど的確ではありません。実際には、詳細すぎるポイントを与えるとしばしば地図を読む人に混乱を招くことがあります。

例を挙げると:例えば、世界地図上では欧州連合のために与えられた点はポーランドのどこかにあります。 *European Union*のラベルの付いたポイントがポーランドにあるので、地図を読んでいる人には欧州連合の 首都はポーランドにあるように見える場合があります。

だから、この種の誤解を防ぐためにポイントシンボルを非アクティブ化してラベルに完全に置き換えるの がよい場合があります。

QGIS ではラベルが参照するポイントの直上にラベルの位置を変更することによってこれを行うことができます。

- places レイヤの レイヤラベリング設定 ダイアログを開きます。
- オプションリストの中から 配置 オプションを選択します。
- ポイントからのオフセット ボタンをクリックします。

ポイントマーカーとの相対位置でラベルの位置を設定することのできる 象限 オプションが現れます。この 場合、私たちはラベルは点を中心に配置したいので中央の象限を選択します:

| 000         | 🚀 Layer Properties – places   Labels                                                                                                    |
|-------------|----------------------------------------------------------------------------------------------------|
| 🔀 General   | ✓ Label this layer with name ‡ E                                                                                                    |
| 🐳 Style     | ▼ Text/Buffer sample                                                                                                    |
| (abc Labels | Lorem Ipsum                                                                                                    |
| Fields      |                                                                                                    |
| 🤛 Display   |                                                                                                    |
| Actions     |                                                                                                    |
| Ioins       | abo Text Placement                                                                                                    |
| Diagrams    | Buffer                                                                                                    |
|             | Background                                                                                                    |
| Metadata    | Shadow Quadrant and and Control Control Contro |
|             | Rendering                                                                                                    |
|             |                                                                                                    |
|             | Offset X,Y 0.0000 ↓ 0.0000                                                                                                    |
|             |                                                                                                    |
|             | Rotation 0.00°                                                                                                    |
|             | ▼ Data defined                                                                                                    |
|             |                                                                                                    |
|             | Alignment horizontal (=_ vertical (=_                                                                                                    |
|             | Rotation (E) Preserve data rotation values                                                                                                    |
|             |                                                                                                    |
|             | ▼ Priority                                                                                                    |
|             | Low High                                                                                                    |
|             |                                                                                                    |
|             |                                                                                                    |
|             | Load Style Save As Default Restore Default Style Save Style 💌                                                                                                    |
|             | Hala Apply                                                                                                    |
|             |                                                                                                    |
|             |                                                                                                    |

 ポイントシンボルを隠すためにいつものようにレイヤスタイルを編集して、 楕円マーカー の幅と高 さのサイズを 0 に設定します:

|               | Style                      |                   |                     |                |            |    |
|---------------|----------------------------|-------------------|---------------------|----------------|------------|----|
| K General     | - Laver rendering          |                   |                     |                |            |    |
| 🥁 Style       |                            |                   |                     |                |            |    |
| abc Labels    | Layer transparency         |                   |                     |                | 0          |    |
| Fields        | Layer blending mode Normal | \$                | Feature blending mo | Norm           | nal        | ;  |
| 🥏 Display     |                            |                   |                     |                |            |    |
| Actions       | Single Symbol<br>‡         |                   |                     |                |            |    |
| Joins         |                            | Symbol layer type | e                   | Ellipse marker |            | ÷  |
| Diagrams      |                            | Colors            | Fill                | Border         |            |    |
| 🥡 Metadata    |                            | Symbol width      | 0.000000            |                | Millimeter | \$ |
|               | Symbol layers              | Outline width     | 0.000000            |                | Millimeter | \$ |
|               | ▼ Marker                   | Rotation          | 0.00                |                |            |    |
|               | Ellipse marker             | Symbol height     | 0.000000            |                | Millimeter |    |
|               |                            | Offset X X        |                     |                |            |    |
|               |                            | Oliset X, I       | 0.00000             | 0.00000        | Millimeter | ÷  |
|               |                            |                   | Data define         | ed properties  |            |    |
|               |                            |                   |                     |                |            |    |
|               |                            |                   |                     |                |            |    |
| Restore Defau | It Style Save As Default   |                   | Load Style          |                | Save Style |    |

• OK をクリックすると、この結果が表示されます:

| 000        |                     | 🔏 Layer Properties – places   Style              |
|------------|---------------------|--------------------------------------------------|
| 🔀 General  | Layer rendering     |                                                  |
| 😻 Style    | Layer transparency  |                                                  |
| abe Labels | Layer blending mode | Normal    Feature blending mode  Normal          |
| Fields     |                     |                                                  |
| P Display  | Single Symbol \$    |                                                  |
| Actions    |                     | Symbol laver type                                |
| ┥ Joins    |                     |                                                  |
| 🐖 Diagrams |                     | Colors Fill Border                               |
| 🧿 Metadata | Symbol layers       | Symbol width 0.000000 (1) Millimeter 1)          |
|            | ▼ Marker            | Outline style Solid Line ‡                       |
|            | Ellipse marker      | Outline width 0.000000 (1) Millimeter +          |
|            |                     | Rotation 0.00                                    |
|            | ~                   | Symbol height 0.000000 (\$ Millimeter \$         |
|            |                     | Offset X,Y 0.00000 (\$ 0.00000 (\$ Millimeter \$ |
|            |                     | Anchor point HCenter                             |
|            |                     | Data defined properties                          |
|            |                     | 0 - + 4                                          |
|            | Ecoad Style         | Save As Default Restore Default Style Save Style |
|            |                     |                                                  |

マップ上でズームアウトした場合にはラベルの一部がより小さな縮尺では重なりを避けるために消えてい ることがわかりました。これは多くのポイントを持つデータセットを扱う場合に都合がよい場合がありま すが、有用な情報を失ってしまう場合もあります。このレッスンの後ほどのエクササイズでは、このよう な場合で処理するための別の手段を取り上げます。

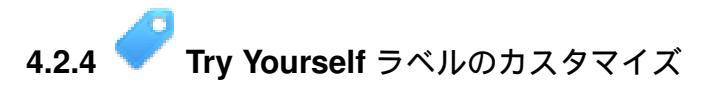

 シンボルとラベルの設定をポイントマーカーと 2.00mm のラベルオフセットに戻します。この段階 でポイントマーカーやラベルのスタイリングを調整したいと思うことがあります。

結果をチェックする

- 地図の縮尺を 1:100000 に設定します。 ステータスバー の スケール ボックスに入力することでこ れを行うことができます。
- この縮尺での表示に合うようにラベルを変更します。

結果をチェックする

# 4.2.5 **C** Follow Along: ラインのラベリング

今、あなたはラベリングがどのように動作するか知っていますが、まだ別の問題があります。ポイントと ポリゴンにラベルを付けるのは簡単ですが、ラインはどうでしょうか?ポイントと同じようにラベルを付 ける場合、このようになります:

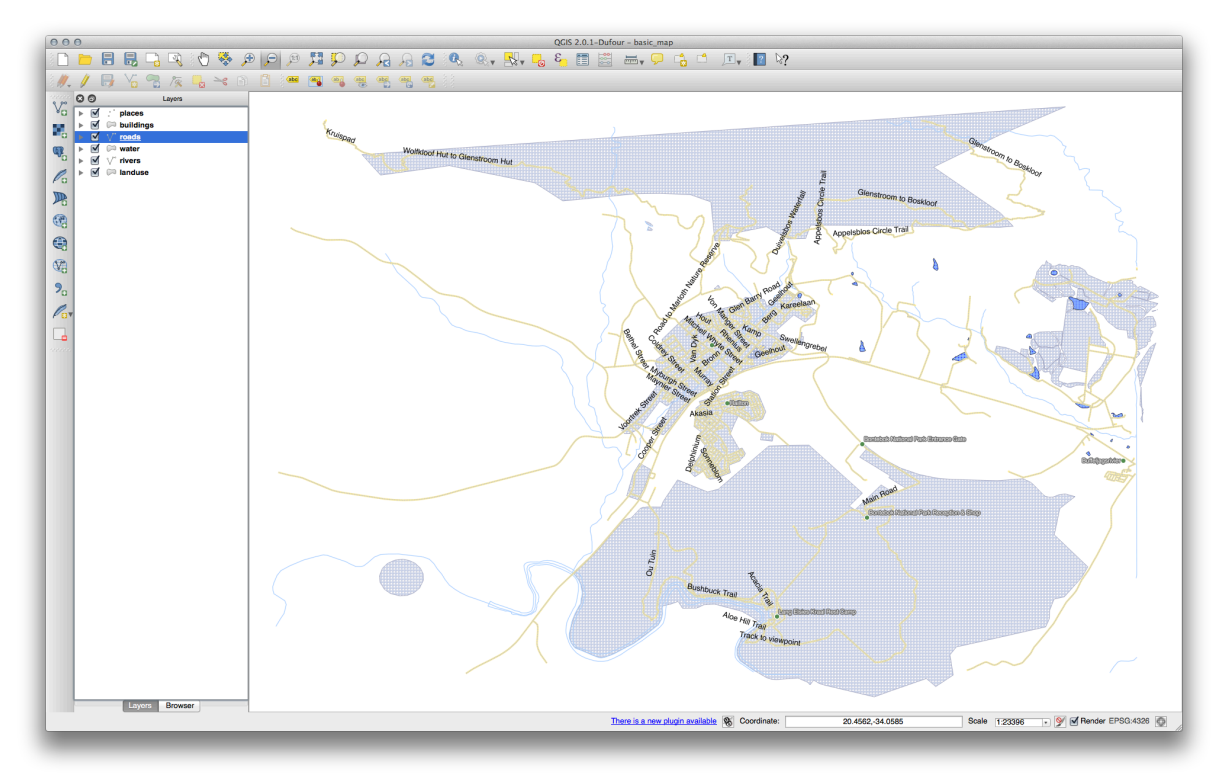

では、 roads レイヤのラベルの体裁を理解しやすいように再調整します。

- ・気が散らないように Places レイヤを非表示にします。
- streets レイヤのラベルを前のように有効化します。
- ・より多くのラベルが表示されるようにフォント サイズを10 に設定します。
- Swellendam の市街地にズームインします。
- ラベルツール ダイアログの 配置 オプションで次の設定をします:

| Lorem Ipsum                                                                                                    |                                                                                                    |
|----------------------------------------------------------------------------------------------------|----------------------------------------------------------------------------------------------------|
| orem Ipsum                                                                                                    | (*)                                                                                                    |
| abc Text<br><a href="https://www.selfactures.com">abc Text</a><br><a href="https://www.selfactures.com">selfactures.com</a><br><a href="https://www.selfactures.com">selfactures.com</a><br><a href="https://www.selfactures.com"></a> selfactures.com<br><a href="https://www.selfactures.com"></a> selfactures.com<br><a href="https://www.selfactures.com"></a> selfactures.com<br><a href="https://www.selfactures.com"></a> selfactures.com<br><a href="https://www.selfactures.com"></a> selfactures.com<br><a href="https://www.selfactures.com"></a> selfactures.com<br><a href="https://www.selfactures.com"></a> selfactures.com<br><a href="https://www.selfactures.com"></a> selfactures.com<br><a href="https://www.selfactures.com"></a> selfactures.com<br><a href="https://www.selfactures.com"></a> selfactures.com<br><a href="https://www.selfactures.com"></a> selfactures.com<br><a href="https://www.selfactures.com"></a> selfactures.com<br><a href="https://www.selfactures.com"></a> selfactures.com<br><a href="https://www.selfactures.com"></a> selfactures.com<br><a href="https://wwww.selfactures.com"></a> selfactures.com<br><a href="https://wwww.selfactures.com"></a> selfactures.com<br><a href="https://wwww.selfactures.com"></a> selfactures.com<br><a href="https:/</th> <th>Placement            ● Parallel         ○ Curved         ○ Horizontal         Position         □ Above line         ③ On line         □ Below line         □ Line orientation dependent position         Distance         0.0000         ③         ④         ①         ①         ①</th> | Placement            ● Parallel         ○ Curved         ○ Horizontal         Position         □ Above line         ③ On line         □ Below line         □ Line orientation dependent position         Distance         0.0000         ③         ④         ①         ①         ① |

おそらく、テキストスタイルが既定値を使用していてその結果としてラベルは非常に読みづらいことがわかります。ラベルテキストの書式に暗い灰または黒の 色 と淡黄色の バッファ を設定します。 地図は縮尺に応じてこのように見えます:

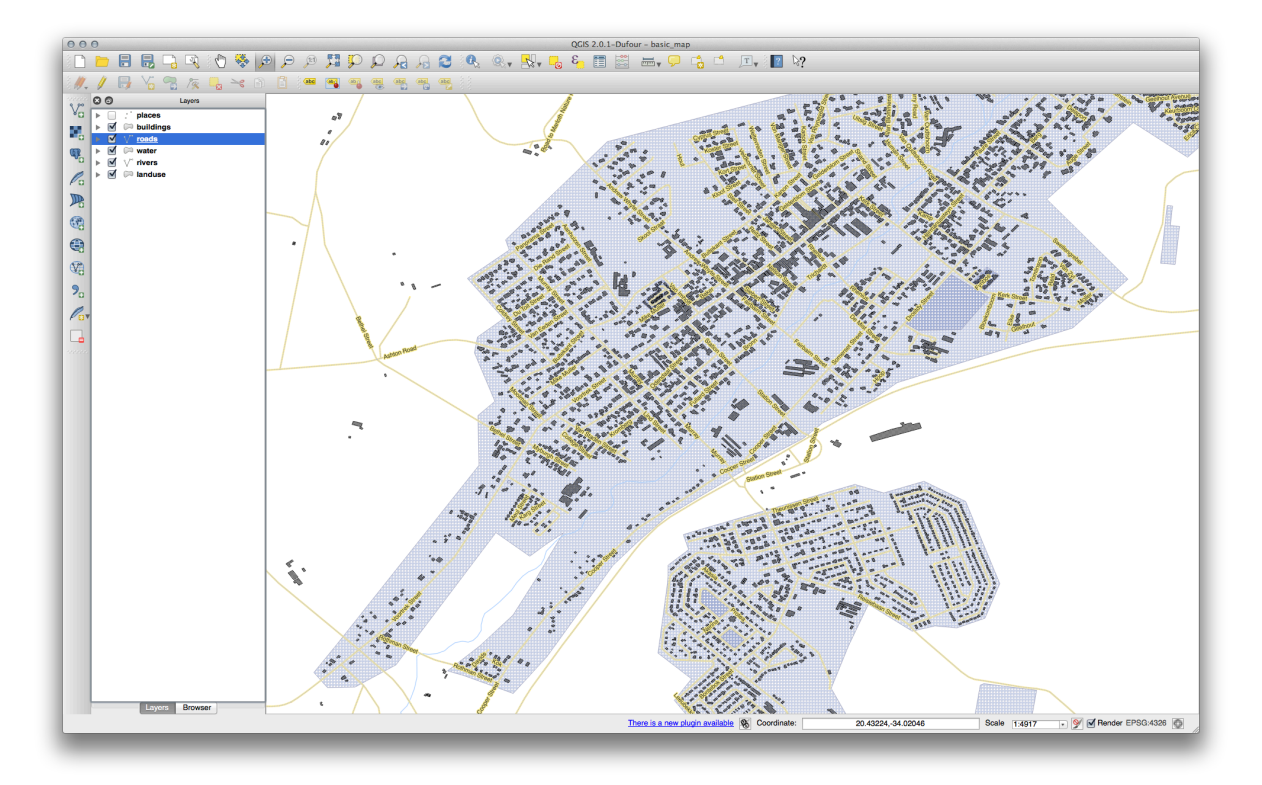

- いくつかの道路名が複数回表示されますがいつも必要だとは限りません。これを防ぐには:
  - レイヤラベリング設定 ダイアログで レンダリング オプションを選択し、重複ラベルを除去するため に接続するラインを結合する を選択します:

| Lorem Ipsum                                                                                |                                                                                                    | 1 |
|--------------------------------------------------------------------------------------------|----------------------------------------------------------------------------------------------------|---|
| Lorem Ipsum                                                                                | <b>(9</b> )                                                                                                    |   |
| abc Text<br>*ab Formatting<br>abc Buffer<br>Background<br>Shadow<br>Placement<br>Rendering | Rendering         Show upside-down labels         ● never       when rotation defined         ● leature options                                                                                                    |   |
|                                                                                            | Label every part of multi-part features     Merge connected lines to avoid duplicate labels     Limit number of features to be labeled to     2000 Suppress labeling of features smaller than     0.00 mm     Discourage labels from covering features | ÷ |

• *OK* をクリックします

もう1つの有用な機能はラベルを付けるには短すぎる地物にラベルが描画されないようにするものです。

• 同じ レンダリング パネルで これより地物が小さい場合ラベリングを行わない の値を 5mm に設定します。 適用 ボタンをクリックした時に表示される結果に注目して下さい。

同様にして異なる 配置 設定を試してみて下さい。前に見てきたように 水平 オプションはこの場合にはお 勧めできません。その代わりに 曲がって オプションを試してみましょう。

レイヤラベリング設定 ダイアログの 配置 パネルで 曲がって オプションを選択します。

この結果です:

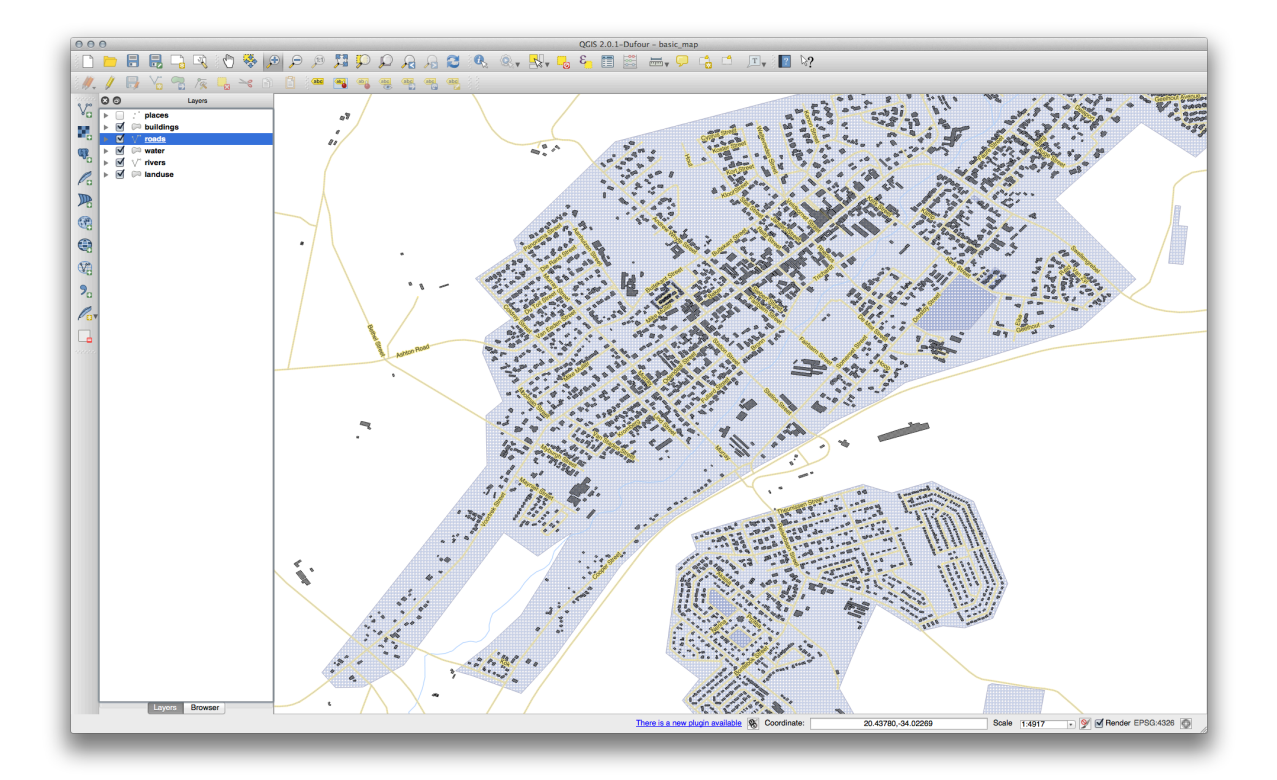

ご覧のように、それらのいくつかは曲がりくねった街路に沿わせると判読可能な状態ではなくなってしま うせいで以前表示されていたラベルの多くが非表示になります。より有用であるようにと考えるか、また はより格好がよくなるようにと考えるかによって、これらのオプションのどれを使うかを決めることがで きます。

### **4.2.6 Follow Along**: データ定義による設定

- Streets レイヤのラベリングを無効にします。
- Places レイヤのラベリングを再度有効にします。
  - ボタンをクリックして Places の属性テーブルを開きます。

今私たちに関心のあるフィールドが1つあります。placeは各オブジェクトの都市エリアの種類を定義します。このデータを用いてラベルスタイルに影響を与えることができます。

- places の ラベル ダイアログの テキスト パネルに移動します。
- イタリックテキストの右側のボタンをクリックし、編集...を選択して式文字列ビルダーを開きます:
| Search  Conditionals  Math Conversions Date and Time String Color Geometry Record Fields and Values | Selected Function Help<br>Operators Group<br>This group contains operators e.g + - * |
|----------------------------------------------------------------------------------------------------|--------------------------------------------------------------------------------------|
| Operators<br>= + - / * ^ II ( )<br>Expression                                                       |                                                                                      |
| Output preview:                                                                                     | Cancel OK                                                                            |

テキスト入力で "place" = 'town' と入力し、 *Ok* を 2 回クリックします:

| Soarch                                                                  | Selected Function Help                                                          |
|-------------------------------------------------------------------------|---------------------------------------------------------------------------------|
| Date and Time                                                           | Field                                                                           |
| <ul> <li>String</li> <li>Color</li> </ul>                               | Double click to add field name to expression string.                            |
| <ul> <li>Geometry</li> <li>Record</li> <li>Fields and Values</li> </ul> | Right-Click on field name to open context menu<br>sample value loading options. |
| osm_id                                                                  | Field Values                                                                    |
| name<br>barrier<br>highway                                              | 'hamlet'<br>'locality'                                                          |
| ref                                                                     | 'suburb'<br>'town'                                                              |
| is_in                                                                   |                                                                                 |
| place                                                                   |                                                                                 |
| other_tags                                                              | Load all unique values Load 10 sample values                                    |
| Operators                                                               |                                                                                 |
| = + - / * ^                                                             | 11 ( )                                                                          |
| Expression                                                              |                                                                                 |
| "place" = 'town'                                                        |                                                                                 |
|                                                                         |                                                                                 |
|                                                                         |                                                                                 |
|                                                                         |                                                                                 |
| Dutput preview: 1                                                       |                                                                                 |
|                                                                         | Control OK                                                                      |

その効果に注目してください:

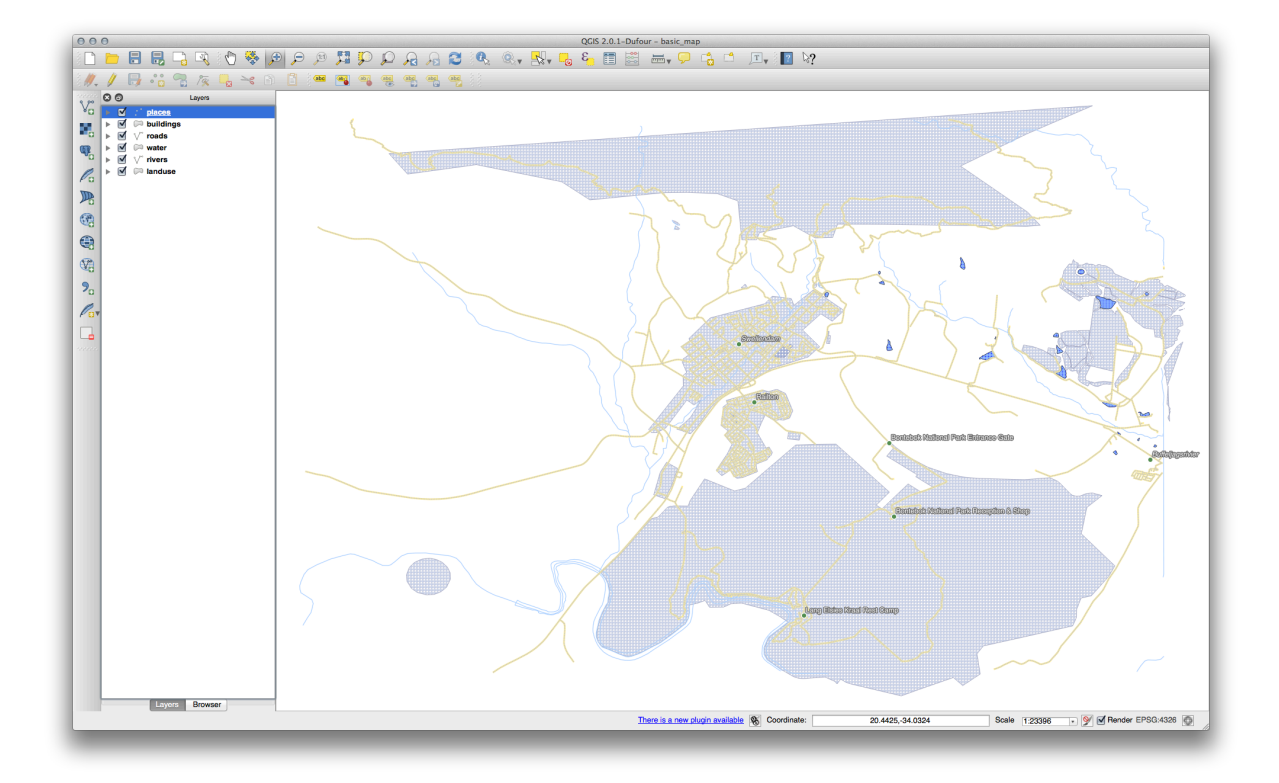

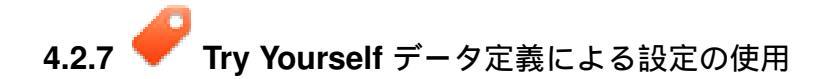

ノート:私たちはいくつかの高度なラベリング設定を示すために、ここで少し先にジャンプしています。 高度なレベルでは以下のことが何を意味するか知っていることを想定しています。そうでなければこのセ クションはスキップして必要なマテリアルをカバーした時に戻って来て下さい。

- places の属性テーブルを開きます。
- このボタンをクリックして編集モードにします: 🌽
- ・新しい列を追加します:

1.

• このように構成します:

| Name      | FONT_SIZE              |
|-----------|------------------------|
| Comment   |                        |
| Туре      | Whole number (integer) |
|           | integer                |
| Width     | 2                      |
| Precision |                        |
|           | Cancel OK              |

 これを使用して、それぞれの場所の種類に応じてカスタムフォントサイズを設定します (すなわち PLACE フィールドの各キー)。

結果をチェックする

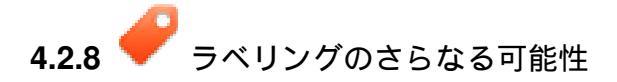

このコースではすべてのオプションをカバーすることはできませんが、 ラベルツール には他にも多くの有 用な機能があることを知っておいて下さい。縮尺ベースのレンダリングを設定したり、ラベルのレンダリ ングの優先順位を変更したり、すべてのラベルオプションをレイヤの属性を用いて設定したりすることが できます。ラベルの回転や XY 位置、その他のプロパティを設定することもできます(この目的のために割 り当てられた属性フィールドを持っている場合)。そして、これらのプロパティをメインの ラベルツール の 隣にあるツールを使って編集することができます:

#### abc abc abc abc

(これらのツールは必要な属性フィールドが存在して、編集モードの場合にアクティブになります。) ラベリングシステムの可能性をもっと探してみて下さい。

#### 4.2.9 In Conclusion

あなたは動的なラベル作成のためにレイヤの属性を使用する方法を学びました。これによりあなたの地図 の情報量を増やし、地図をスタイリッシュにすることができます!

#### 4.2.10 What's Next?

属性によって地図に視覚的な違いを生じさせる方法がわかりました。オブジェクトそれ自体のシンボロジ を変更するのに属性を使用することはどうでしょうか?次のレッスンのトピックです!

### 4.3 Lesson: Classification

Labels are a good way to communicate information such as the names of individual places, but they can't be used for everything. For example, let's say that someone wants to know what each *landuse* area is used for. Using labels, you'd get this:

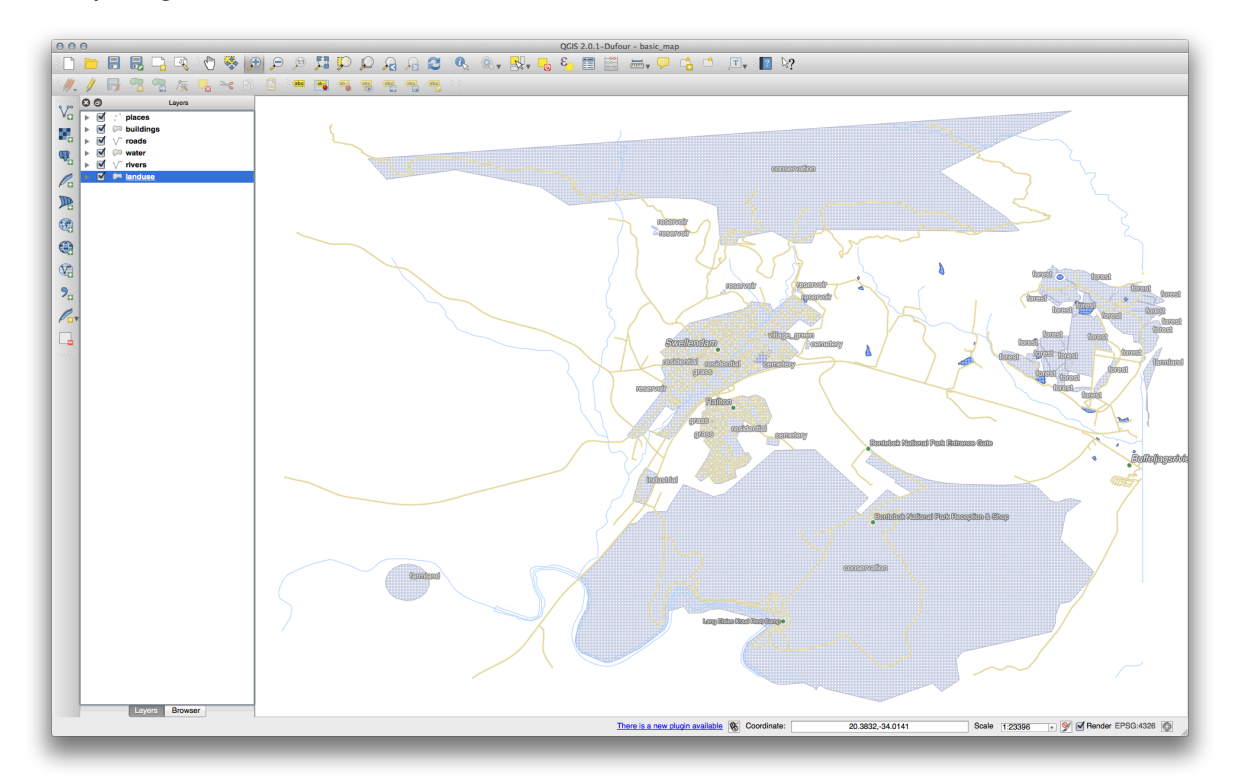

This makes the map's labeling difficult to read and even overwhelming if there are numerous different landuse areas on the map.

The goal for this lesson: To learn how to classify vector data effectively.

# 4.3.1 Follow Along: Classifying Nominal Data

- Open the Layer Properties dialog for the landuse layer.
- Go to the Style tab.
- Click on the dropdown that says Single Symbol and change it to Categorized:

| 000         | 🕺 Layer Properties – Ianduse   Style                          |
|-------------|---------------------------------------------------------------|
| 🔀 General   | ▼ Layer rendering                                             |
|             | Layer transparency O                                          |
| (abc Labels | Layer blending mode Normal    Feature blending mode  Normal   |
| Fields      |                                                               |
| 🎸 Rendering | Categorized                                                   |
| 🗭 Display   | Column E                                                      |
| Actions     | Symbol Change Color ramp Random colors + Invert               |
| •┥ Joins    | Symbol v Value   abal                                         |
| 💽 Diagrams  | Symbol v Value Laber                                          |
| 🧃 Metadata  |                                                               |
|             |                                                               |
|             |                                                               |
|             | ·                                                             |
|             |                                                               |
|             |                                                               |
|             |                                                               |
|             |                                                               |
|             |                                                               |
|             |                                                               |
|             |                                                               |
|             |                                                               |
|             | Classify Add Delete Delete all Ioin Advanced v                |
|             |                                                               |
|             | Load Style Save As Default Restore Default Style Save Style 🔻 |
|             | Help Apply Cancel OK                                          |
|             |                                                               |

- In the new panel, change the *Column* to *landuse* and the *Color ramp* to *Greens*.
- Click the button labeled *Classify*:

| 000          | 🚀 Layer Properties – landuse   Style                                                                                                    |
|--------------|----------------------------------------------------------------------------------------------------|
| 🔀 General    | ▼ Layer rendering                                                                                                    |
|              | Layer transparency 0                                                                                                    |
| (abc) Labels | Layer blending mode Normal + Feature blending mode +                                                                                               |
| Fields       |                                                                                                    |
| 🞸 Rendering  | Categorized                                                                                                    |
| 🗭 Display    | Column landuse v E                                                                                                    |
| 🔅 Actions    | Symbol Change Color ramp Creens                                                                                                    |
| • Joins      |                                                                                                    |
| Diagrams     | Symbol V Value Label                                                                                                    |
| 7 Metadata   | conservation<br>farml farmland<br>forest forest<br>grass grass<br>indus industrial<br>reser reservoir<br>resid residential<br>villag village_green |
|              | Classify Add Delete all Join Advanced                                                                                                    |
|              | Load Style Save As Default Restore Default Style Save Style                                                                                        |
|              | Help Apply Cancel OK                                                                                                    |

• Click OK.

You'll see something like this:

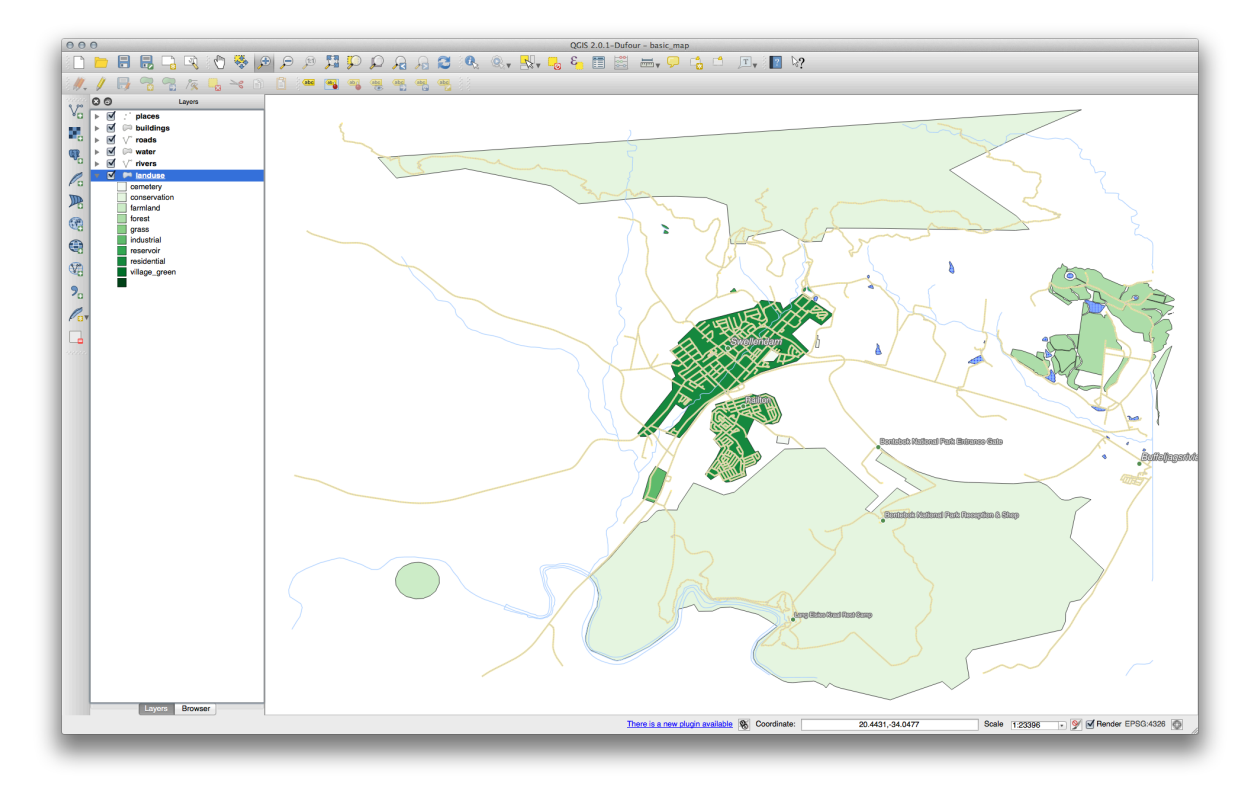

• Click the arrow (or plus sign) next to *landuse* in the *Layer list*, you'll see the categories explained:

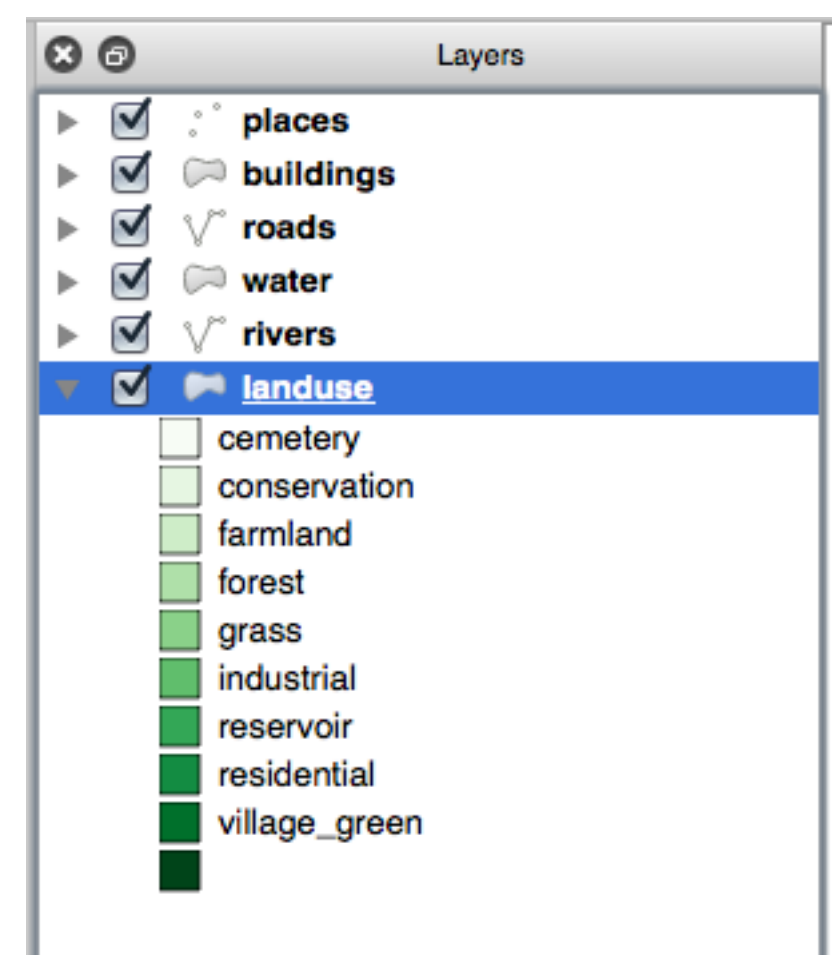

Now our landuse polygons are appropriately colored and are classified so that areas with the same land use are the same color. You may wish to remove the black border from the *landuse* layer:

- Open Layer Properties, go to the Style tab and select Symbol.
- Change the symbol by removing the border from the *Simple Fill* layer and click *OK*.

You'll see that the landuse polygon outlines have been removed, leaving just our new fill colours for each categorisation.

• If you wish to, you can change the fill color for each landuse area by double-clicking the relevant color block:

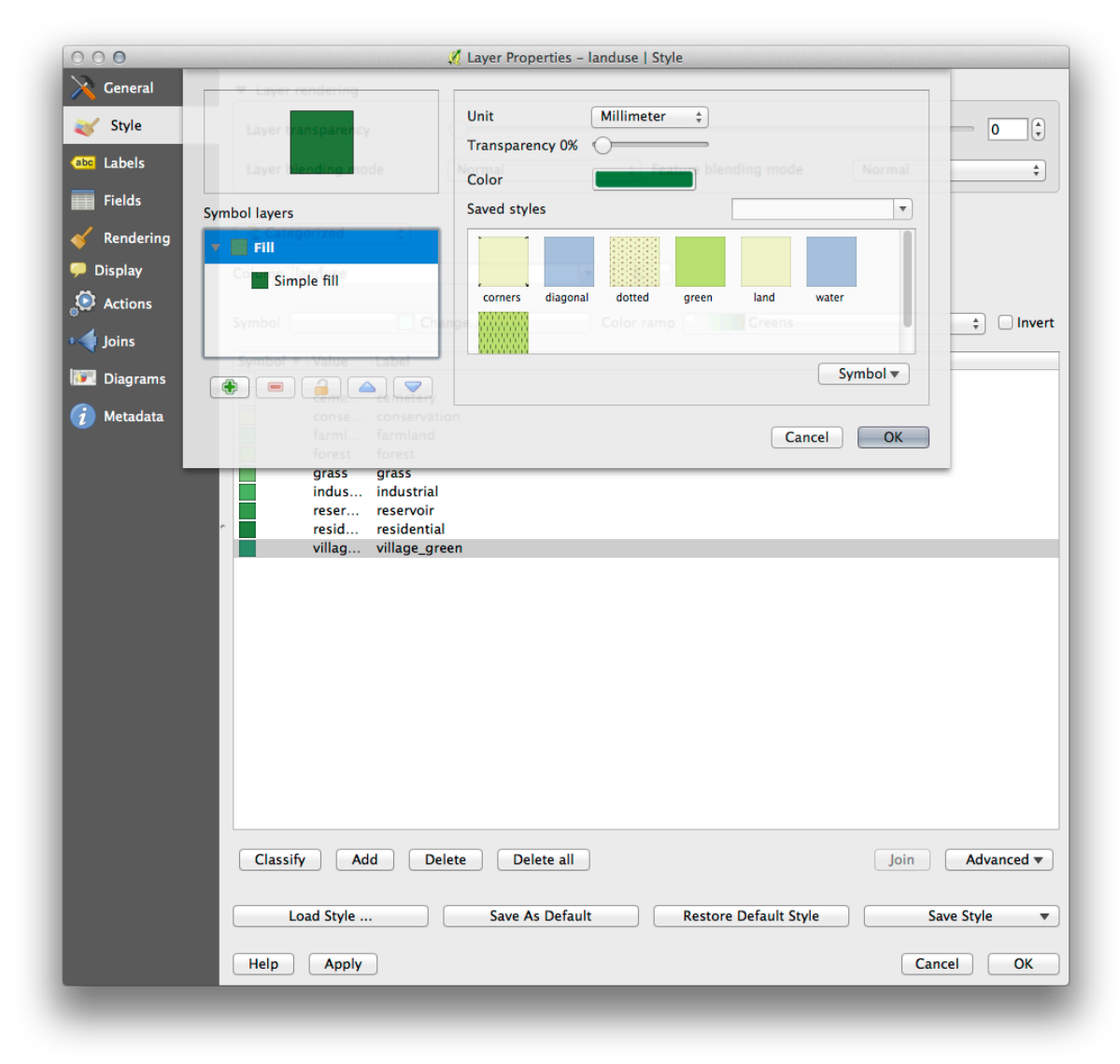

Notice that there is one category that's empty:

| 000          | 🚀 Layer Properties – landuse   Style                                                                                                    |
|--------------|----------------------------------------------------------------------------------------------------|
| 🔀 General    | ▼ Layer rendering                                                                                                    |
| 😻 Style      | Layer transparency 0                                                                                                    |
| (abc Labels  | Layer blending mode Normal + Feature blending mode +                                                                                                    |
| Fields       |                                                                                                    |
| 🎸 Rendering  | Categorized                                                                                                    |
| 🗭 Display    | Column landuse 💌 E                                                                                                    |
| 😥 Actions    | Symbol Change Color ramp Greens * Invert                                                                                                    |
| • Joins      |                                                                                                    |
| 🕅 Diagrams   |                                                                                                    |
| (i) Metadata | conse conservation<br>farmI farmIand<br>forest forest<br>grass grass<br>indus industrial<br>reser reservoir<br>resid residential<br>villag village_green |
|              | Classify Add Delete Delete all Join Advanced V                                                                                                    |
|              | Load Style Save As Default Restore Default Style Save Style 🔻                                                                                            |
|              | Help Apply Cancel OK                                                                                                    |

This empty category is used to color any objects which do not have a landuse value defined or which have a *NULL* value. It is important to keep this empty category so that areas with a *NULL* value are still represented on the map. You may like to change the color to more obviously represent a blank or *NULL* value.

Remember to save your map now so that you don't lose all your hard-earned changes!

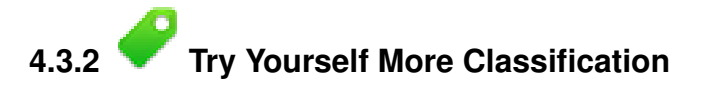

If you're only following the basic-level content, use the knowledge you gained above to classify the *buildings* layer. Set the categorisation against the *building* column and use the *Spectral* color ramp.

J - F: Remember to zoom into an urban area to see the results.

### 4.3.3 **Follow Along: Ratio Classification**

There are four types of classification: nominal, ordinal, interval and ratio.

In nominal classification, the categories that objects are classified into are name-based; they have no order. For example: town names, district codes, etc.

In ordinal classification, the categories are arranged in a certain order. For example, world cities are given a rank depending on their importance for world trade, travel, culture, etc.

In interval classification, the numbers are on a scale with positive, negative and zero values. For example: height above/below sea level, temperature above/below freezing (0 degrees Celsius), etc.

In ratio classification, the numbers are on a scale with only positive and zero values. For example: temperature above absolute zero (0 degrees Kelvin), distance from a point, the average amount of traffic on a given street per month, etc.

In the example above, we used nominal classification to assign each farm to the town that it is administered by. Now we will use ratio classification to classify the farms by area.

• Save your landuse symbology (if you want to keep it) by clicking on the *Save Style* ... button in the *Style* dialog.

We're going to reclassify the layer, so existing classes will be lost if not saved.

- Close the Style dialog.
- Open the Attributes Table for the *landuse* layer.

We want to classify the landuse areas by size, but there's a problem: they don't have a size field, so we'll have to make one.

- Enter edit mode by clicking this button:
- Add a new column with this button:
- Set up the dialog that appears, like this:

| Name      | AREA                      |
|-----------|---------------------------|
| Comment   |                           |
| Туре      | Decimal number (double) 🛊 |
| Width     | 5                         |
| width     | 5                         |
| Precision | 5                         |
|           | Cancel OK                 |

• Click OK.

The new field will be added (at the far right of the table; you may need to scroll horizontally to see it). However, at the moment it is not populated, it just has a lot of NULL values.

To solve this problem, we'll need to calculate the areas.

• Open the field calculator:

You'll get this dialog:

| Create a new fi                                                                                                    | eld                    | Undate existing field  |
|----------------------------------------------------------------------------------------------------|------------------------|------------------------|
| Output field name                                                                                                    |                        |                        |
| Output field type                                                                                                    | Binary object (BLOB) + | PKUID ‡                |
| Output field width                                                                                                    | 0 + Precision 0 +      |                        |
| Function List                                                                                                    |                        |                        |
| Search                                                                                                    |                        | Selected Function Help |
| <ul> <li>Operators</li> <li>Conditionals</li> <li>Math</li> <li>Conversions</li> <li>Date and Time</li> <li>String</li> <li>Color</li> <li>Geometry</li> <li>Record</li> <li>Fields and Value</li> </ul> | 95                     |                        |
| Operators                                                                                                    |                        | 1                      |
| = + -                                                                                                    | / * ^    ( )           |                        |
| Expression                                                                                                    |                        |                        |
|                                                                                                    |                        |                        |
| Jutput proviour                                                                                                    |                        |                        |

• Change the values at the top of the dialog to look like this:

| 000                         | Fiel        | d calculator |              |   |
|-----------------------------|-------------|--------------|--------------|---|
| Only update selected featur | es          |              |              |   |
| Create a new field          |             | 🗹 Update exi | isting field |   |
| Output field name           |             |              |              |   |
| Output field type Binary ob | ject (BLOB) | \$ AREA      |              | ÷ |
| Output field width 0        | Precision 0 |              |              |   |
|                             |             |              |              |   |

• In the Function List, select Geometry  $\rightarrow$  \$area:

| Create a new fi<br>Output field name                   | ield                 | Update existing field                         |     |
|--------------------------------------------------------|----------------------|-----------------------------------------------|-----|
| Output field type                                      | Binary object (BLOB) | AREA                                          | \$  |
| Function List                                          | U Precision U T      | - Colomb d Evention Hole                      |     |
| Search                                                 |                      | Selected Function Help                        |     |
| <ul> <li>Conversions</li> <li>Date and Time</li> </ul> |                      | \$area function                               | - 1 |
| <ul> <li>String</li> </ul>                             |                      | Returns the area size of the current feature. |     |
| <ul> <li>Color</li> <li>Geometry</li> </ul>            |                      | Syntax                                        | - 1 |
| xat                                                    |                      | Carea                                         |     |
| yat                                                    |                      | şarea                                         |     |
| \$length                                               |                      | Arguments                                     |     |
| \$perimeter                                            |                      | None                                          |     |
| ъх<br>\$y                                              |                      |                                               | _   |
| Operators                                              |                      | _                                             |     |
| = + -                                                  | / * * II ( )         |                                               |     |
| Expression                                             |                      |                                               |     |
|                                                        |                      |                                               |     |
|                                                        |                      |                                               |     |
|                                                        |                      |                                               |     |
|                                                        |                      |                                               |     |
| Output preview:                                        |                      |                                               |     |

- Double-click on it so that it appears in the *Expression* field.
- Click OK.

Now your AREA field is populated with values (you may need to click the column header to refresh the data). Save the edits and click Ok.

J - F: These areas are in degrees. Later, we will compute them in square meters.

- Open the Layer properties dialog's Style tab.
- Change the classification style from *Categorized* to *Graduated*.
- Change the *Column* to *AREA*:
- Under Color ramp, choose the option New color ramp... to get this dialog:

| 000           | 🕺 Layer Properties – landuse   Style                          |
|---------------|---------------------------------------------------------------|
| 🔀 General     | ▼ Layer rendering                                             |
| 🥪 Style       | Layer transparency 0                                          |
| (abc Labels   | Layer blending mode Normal + Feature blending mode +          |
| <b>Fields</b> |                                                               |
| Kendering     | Graduated                                                     |
| Display       | Column AREA T                                                 |
| Actions       | V Blues                                                       |
| i loins       | Symbol BrBG Change Classes 5                                  |
| Diagrams      | Color ramp BuPu Invert Mode Equal Interval +                  |
|               | Symbol v V. Greens                                            |
| Metadata      | Greys                                                         |
|               | OrRd Oranges                                                  |
|               | PRGn                                                          |
|               | PIYG                                                          |
|               |                                                               |
|               | Pubugn                                                        |
|               | PuRd                                                          |
|               | Purples                                                       |
|               | RdBu                                                          |
|               | RdGy                                                          |
|               | RdPu                                                          |
|               | RdYIBu                                                        |
|               | RdYIGn                                                        |
|               | Reds                                                          |
|               | Spectral ViCa                                                 |
|               | YIGnBu                                                        |
|               | YIOrBr                                                        |
|               | YIOrRd                                                        |
|               | Classity Random colors Delete all Advanced V                  |
|               | New color ramp                                                |
|               | Load Style Save As Default Restore Default Style Save Style V |
|               | Help Apply Cancel OK                                          |
|               |                                                               |

• Choose *Gradient* (if it's not selected already) and click *OK*. You'll see this:

| 000                                                                                | 💋 Layer Properties – landuse   Style                                                                                                    |
|------------------------------------------------------------------------------------|----------------------------------------------------------------------------------------------------|
| Ceneral<br>Ceneral<br>Style<br>Labels<br>Fields<br>Rendering<br>Display<br>Actions | Layer Properties - landuse   Style Layer rendering Layer transparen Color 1 Color 2 Change D 2 Color 2 Continuous 2 Multiple stops Color Offset % Add stop Remove stop Classes 5 Classes 5                     |
| <ul> <li>Joins</li> <li>Diagrams</li> <li>Metadata</li> </ul>                      | Color ramp New Préview Mode Equal Interval ‡                                                                                                    |
|                                                                                    | Classify       Add class       Delete       Delete all       Advanced ▼         Load Style       Save As Default       Restore Default Style       Save Style ▼         Help       Apply       Cancel       OK |

You'll be using this to denote area, with small areas as *Color 1* and large areas as *Color 2*.

• Choose appropriate colors.

In the example, the result looks like this:

| 000                                                                                                    | 🕺 Layer Properties – landuse   Style                                                                                                    |             |
|----------------------------------------------------------------------------------------------------|----------------------------------------------------------------------------------------------------|-------------|
| Ceneral<br>Ceneral<br>Style<br>Cons<br>Fields<br>Rendering<br>Display<br>Actions<br>Joins<br>Diagrams<br>Rendata | I ayer Properties - landuse   Style         Layer rendering ayer transparen ayer blending m         Color 1       Change         ayer blending m         Type       Continuous         Graduated       Ode         Umm       Multiple stops         Color Offset (%)       Add stop         Information       Cancel         OK | 0 ()<br>    |
|                                                                                                    | Load Style Save As Default Restore Default Style                                                                                                    | ave Style   |
|                                                                                                    | Load Style Save As Default Kestore Default Style                                                                                                    | ave style V |
|                                                                                                    |                                                                                                    |             |

- Click OK.
- Choose a suitable name for the new color ramp.
- Click *OK* after filling in the name.

Now you'll have something like this:

| Ceneral <ul> <li>Layer rendering</li> <li>Layer transparency</li> <li>Layer blending mode</li> <li>Normal</li> <li>Fields</li> <li>Column</li> <li>Column</li> <li>Column</li> <li>Color ramp</li> <li>new_greens</li> <li>Invert</li> <li>Mode</li> <li>Equal Interval</li> <li>Color ramp</li> <li>Octor - Color - Colo</li></ul> | 000         | 🚀 Layer Properties – landuse   Style                                                             |
|----------------------------------------------------------------------------------------------------|-------------|--------------------------------------------------------------------------------------------------|
| Style       Layer transparency       0 : 0 : 0 : 0 : 0 : 0 : 0 : 0 : 0 : 0 :                                                                                                    | 🔀 General   | ▼ Layer rendering                                                                                |
| Calabels   Fields   Fields   Column   Column   Symbol   Change   Color ramp   new.greens   Invert   Mode   Equal Interval   Symbol   Color   Color <td>😻 Style</td> <td>Layer transparency 0</td>                                                                                                    | 😻 Style     | Layer transparency 0                                                                             |
| Fields   Plisplay   Oumn   Actions   Symbol   Column   Plisplay   Outin   Plisplay   Outin   Plisplay   Outin   Plisplay   Outin   Plisplay   Outin   Plisplay   Outin   Plisplay   Outin   Plisplay   Outin   Plisplay   Outin   Plisplay   Outin   Plisplay   Outin   Outin <t< td=""><td>(abc Labels</td><td>Layer blending mode Normal + Feature blending mode +</td></t<>                                                                                                    | (abc Labels | Layer blending mode Normal + Feature blending mode +                                             |
| Rendering    Display    Actions    Symbol    Column     Biagrams         Metadata       Color ramp    new.greens    Invert   Mode    Guill Interval     0.0000    0.0000   0.0000   0.0000   0.0000   0.0000   0.0000   0.0000   0.0000   0.0000   0.0000   0.0000   0.0000   0.0000   0.0000   0.0000   0.0000   0.0000   0.0000   0.0000   0.0000   0.0000   0.0000   0.0000   0.0000   0.0000   0.0000   0.0000   0.0000   0.0000   0.0000   0.0000   0.0000   0.0000   0.0000   0.0000   0.0000   0.0000   0.0000   0.0000   0.0000   0.0000   0.0000   0.0000   0.0000   0.0000   0.0000   0.0000   0.0000   0.0000   0.0000   0.0000   0.000                                                                                                    | Fields      |                                                                                                  |
| Display Column   Image: Column   Image: Column                                                                                                    | 🎸 Rendering | Craduated 🗘                                                                                      |
| Symbol Change   Classes S   Diagrams   Image: Symbol   Value   Load Style   Load Style   Load Style   Load Style   Save As Default   Restore Default Style   Save Style   Help   Apply                                                                                                    | 두 Display   | Column v E                                                                                       |
| Ioins       Color ramp       new.greens       invert       Mode       Equal interval       +         Image: Image:                                                                                                    | Sections    | Symbol Classes 5                                                                                 |
| Classify       Add class       Delete       all       Advanced ▼         Load Style       Save As Default       Restore Default Style       Save Style       ▼                                                                                                    | • Joins     |                                                                                                  |
| Symbol * Value Label         0.000       0.0000 - 0.0007         0.000       0.0000 - 0.0007         0.001       0.0002 - 0.0027         0.002       0.0027 - 0.0033         0.002       0.0027 - 0.0033         Classify       Add class         Delete       Delete all         Load Style       Save As Default         Restore Default Style       Save Style *         Help       Apply                                                                                                    | 阿 Diagrams  |                                                                                                  |
| Classify Add class Delete Delete all Advanced  Load Style Save As Default Restore Default Style Save Style  Help Apply Cancel OK                                                                                                    |             | 0.000 0.0007 - 0.0013<br>0.001 0.0013 - 0.0020<br>0.002 0.0027 - 0.0027<br>0.002 0.0027 - 0.0033 |
| Load Style Save As Default Restore Default Style Save Style  Help Apply Cancel OK                                                                                                    |             | Classify Add class Delete all Advanced  Advanced                                                 |
| Help Apply Cancel OK                                                                                                    |             | Load Style Save As Default Restore Default Style Save Style 🔻                                    |
|                                                                                                    |             | Help     Apply     Cancel     OK                                                                 |

Leave everything else as-is.

• Click Ok:

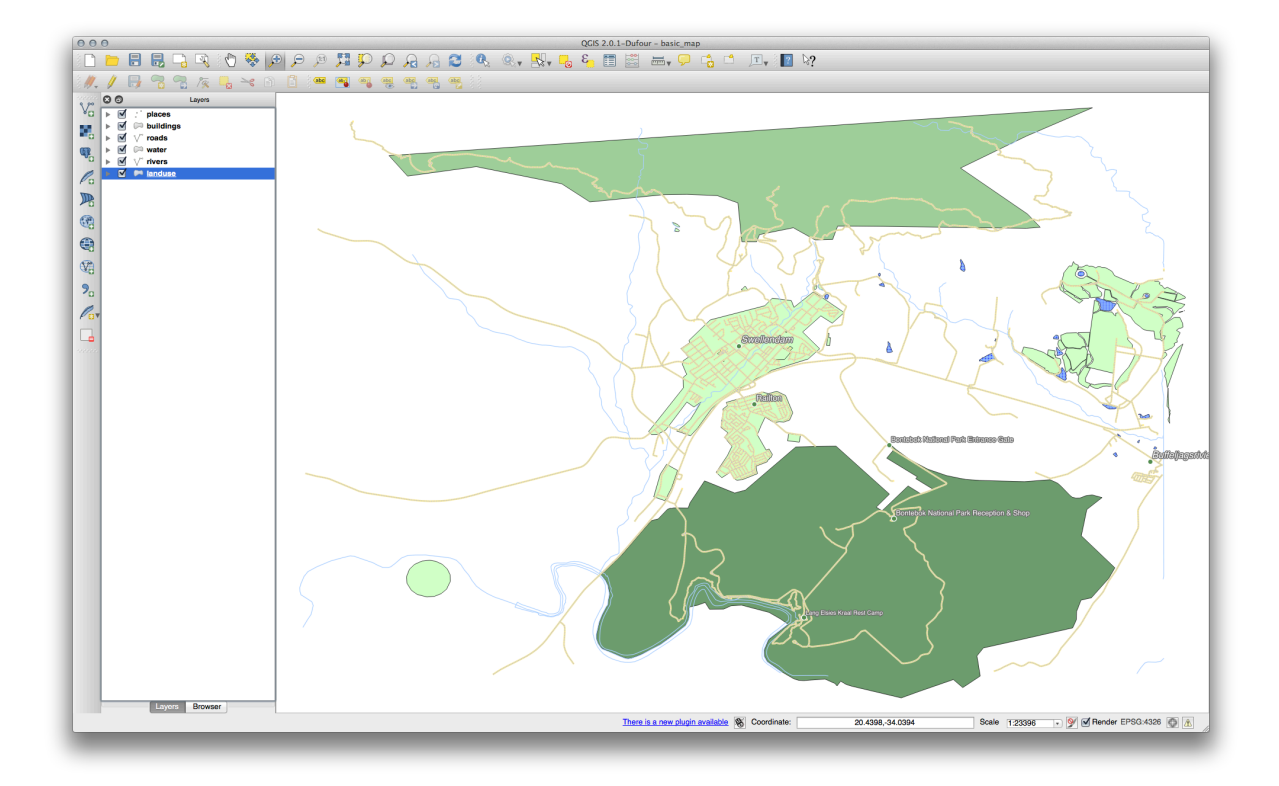

## 4.3.4 Cry Yourself Refine the Classification

- Get rid of the lines between the classes.
- Change the values of *Mode* and *Classes* until you get a classification that makes sense.

#### Check your results

### 4.3.5 *Follow Along: Rule-based Classification*

It's often useful to combine multiple criteria for a classification, but unfortunately normal classification only takes one attribute into account. That's where rule-based classification comes in handy.

- Open the Layer Properties dialog for the landuse layer.
- Switch to the *Style* tab.
- Switch the classification style to Rule-based. You'll get this:

| 000         |                                     | 🐔 Layer Properties – landuse   Style              |                     |
|-------------|-------------------------------------|---------------------------------------------------|---------------------|
| 🔀 General   | <ul> <li>Layer rendering</li> </ul> |                                                   |                     |
| ≼ Style     | Layer transparency                  | 0                                                 |                     |
| (abc Labels | Layer blending mode                 | Normal                                            | ormal ‡             |
| Fields      |                                     |                                                   |                     |
| 🎸 Rendering | Rule-based \$                       |                                                   |                     |
| 🗭 Display   | Label Rule                          | Min. scale   Max. scale   Count   Duplicate count |                     |
| Sctions     | (10 11                              | ter)                                              |                     |
| • ┥ Joins   |                                     |                                                   |                     |
| Diagrams    |                                     |                                                   |                     |
| 🥡 Metadata  |                                     |                                                   |                     |
|             |                                     |                                                   |                     |
|             |                                     |                                                   |                     |
|             | ~                                   |                                                   |                     |
|             |                                     |                                                   |                     |
|             |                                     |                                                   |                     |
|             |                                     |                                                   |                     |
|             |                                     |                                                   |                     |
|             |                                     |                                                   |                     |
|             |                                     |                                                   |                     |
|             |                                     |                                                   |                     |
|             |                                     |                                                   |                     |
|             |                                     | Refine current rules  Count features              | Rendering order     |
|             |                                     | count readers                                     | Activering orderin. |
|             | Load Style                          | Save As Default Restore Default Style             | Save Style 🔻        |
|             | Help Apply                          |                                                   | Cancel OK           |

- Click the *Add rule* button: 🕀.
- A new dialog then appears.
- Click the ellipsis ... button next to the *Filter* text area.
- Using the query builder that appears, enter the criterion "landuse" = 'residential' AND "name" != ' |majorUrbanName| ', click Ok and choose a pale blue-grey for it and remove the border:

| ► Fields and values                         |   |
|---------------------------------------------|---|
| Operators<br>= + - / * ^ II (<br>Expression | ) |
| "landuse" = 'residential'                   |   |

| <ul> <li>Layer rendering</li> <li>Style</li> <li>Labels</li> <li>Fields</li> <li>Rendering</li> <li>Display</li> <li>Actions</li> <li>Joins</li> <li>Diagrams</li> <li>Metadata</li> <li>Rendering</li> <li>Rendering</li> </ul>                                                                                                    | 000         |                                     | 🕺 Layer Properties – landuse   Style  |                 |
|----------------------------------------------------------------------------------------------------|-------------|-------------------------------------|---------------------------------------|-----------------|
| Svle   Layer transparency   Layer transparency   Layer blending mode   Normal   Pields   Pields <th>🔀 General</th> <td><ul> <li>Layer rendering</li> </ul></td> <td></td> <td></td>                                                                                                    | 🔀 General   | <ul> <li>Layer rendering</li> </ul> |                                       |                 |
| Layer blending mode Normal •     Felds     Rendering     Display     Actions     Joins     Diagrams     Metadata     Metadata     Refine current rules *     Count features     Rendering order                                                                                                    |             | Layer transparency                  | 0                                     | 0               |
| Fields Rendering Display Actions Joins Diagrams Imaduse = treaden Metadata Imaduse = treaden Imaduse = treaden Imadu                                                                                                    | (abc Labels | Layer blending mode                 | Normal                                | Normal ‡        |
| Rendering   Display   Actions   Joins   Diagrams   Image: Translation of the content of the content                                                                                            | Fields      |                                     |                                       |                 |
| Display   Actions   Joins   Diagrams   Image: Control Display   Metadata     Image: Control Display     Image: Control Display     Image                                                                                                    | 🞸 Rendering | Rule-based \$                       |                                       |                 |
| Actions<br>arrouses = Yealdon<br>Diagrams<br>Metadata<br>Refine current rules Count features Rendering order                                                                                                    | 🗭 Display   | Label Rule                          | Min. scale Max. scale Count Duplicate | count           |
| Joins     Diagrams                                                                                                    | Sections    | "landu                              | ise" = 'residen                       |                 |
| Image: Diagrams   Image: Diagrams   Image: Diagrams <th>• Joins</th> <td></td> <td></td> <td></td>                                                                                                    | • Joins     |                                     |                                       |                 |
| Metadata                                                                                                    | Diagrams    |                                     |                                       |                 |
| Image: Section of the section of the sec | 🧿 Metadata  |                                     |                                       |                 |
| Refine current rules  Count features Rendering order                                                                                                    |             |                                     |                                       |                 |
| Image: Sector Sector                     |             |                                     |                                       |                 |
| Refine current rules  Count features Rendering order                                                                                                    |             | ~                                   |                                       |                 |
| Refine current rules Count features Rendering order                                                                                                    |             |                                     |                                       |                 |
| Refine current rules V Count features   Rendering order                                                                                                    |             |                                     |                                       |                 |
| Image: Second Second                     |             |                                     |                                       |                 |
| Image: Section of the section of the section of th                     |             |                                     |                                       |                 |
| Image: Section of the section of the section of t       |             |                                     |                                       |                 |
| Image: Count features     Rendering order                                                                                                    |             |                                     |                                       |                 |
| Image: Count features     Rendering order                                                                                                    |             |                                     |                                       |                 |
| Image: Count features      Refine current rules      Count features                                                                                                    |             |                                     |                                       |                 |
|                                                                                                    |             |                                     | Refine current rules  Count features  | Rendering order |
| Load Style Save As Default Restore Default Style Save Style 🔻                                                                                                    |             | Load Style                          | Save As Default Restore Default Style | Save Style 🔻    |
| Help Apply Cancel OK                                                                                                    |             | Help Apply                          |                                       | Cancel OK       |

- Add a new criterion "landuse" != 'residential' AND AREA >= 0.00005 and choose a mid-green color.
- Add another new criterion "name" = ' |majorUrbanName| ' and assign it a darker grey-blue color in order to indicate the town's importance in the region.
- Click and drag this criterion to the top of the list.

These filters are exclusive, in that they collectively exclude some areas on the map (i.e. those which are smaller that 0.00005, are not residential and are not 'Swellendam'). This means that the excluded polygons take the style of the default (*no filter*) category.

We know that the excluded polygons on our map cannot be residential areas, so give the default category a suitable pale green color.

Your dialog should now look like this:

| 000         |                     | 🚀 Layer Properties – landuse   Style                                   |                 |
|-------------|---------------------|------------------------------------------------------------------------|-----------------|
| 🔀 General   | Layer rendering     |                                                                        |                 |
|             | Layer transparency  | 0                                                                      | 0               |
| (abc Labels | Layer blending mode | Normal   Feature blending mode Normal                                  | \$              |
| Fields      |                     |                                                                        |                 |
| 🎸 Rendering | Rule-based \$       |                                                                        |                 |
| 🗭 Display   | Label Rule          | Min. scale   Max. scale   Count   I                                    | Duplicate count |
| Sections    | "nam                | ne" = 'Swellendam'<br>huse" = 'residential' AND "name"  = 'Swellendam' |                 |
| • Joins     | "land               | duse" != 'residential' AND AREA >= 0.00005                             |                 |
| 💹 Diagrams  |                     |                                                                        |                 |
| 🧑 Metadata  |                     |                                                                        |                 |
|             |                     |                                                                        |                 |
|             |                     |                                                                        |                 |
|             | ~                   |                                                                        |                 |
|             |                     |                                                                        |                 |
|             |                     |                                                                        |                 |
|             |                     |                                                                        |                 |
|             |                     |                                                                        |                 |
|             |                     |                                                                        |                 |
|             |                     |                                                                        |                 |
|             |                     |                                                                        |                 |
|             |                     |                                                                        |                 |
|             |                     | Define surrent sules w Count features                                  | oring order     |
|             |                     | Kenne current rules V Count leatures Rend                              | ening order     |
|             | Load Style          | Save As Default Restore Default Style Save                             | e Style 🔻       |
|             | Help Apply          | Cance                                                                  | el OK           |
|             |                     |                                                                        |                 |

• Apply this symbology.

Your map will look something like this:

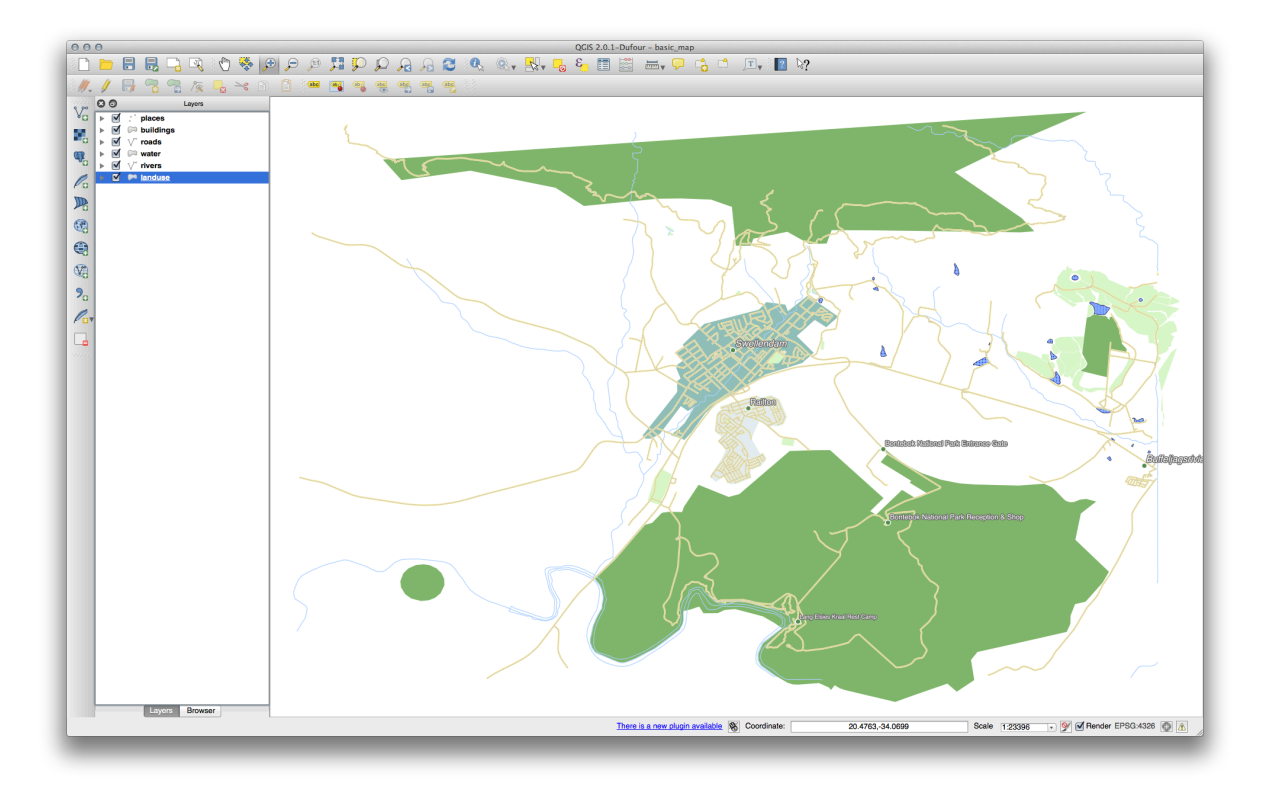

Now you have a map with Swellendam the most prominent residential area and other non-residential areas colored according to their size.

#### 4.3.6 In Conclusion

Symbology allows us to represent the attributes of a layer in an easy-to-read way. It allows us as well as the map reader to understand the significance of features, using any relevant attributes that we choose. Depending on the problems you face, you'll apply different classification techniques to solve them.

#### 4.3.7 What's Next?

Now we have a nice-looking map, but how are we going to get it out of QGIS and into a format we can print out, or make into an image or PDF? That's the topic of the next lesson!

### **Chapter 5**

# Module: マップの作成

このモジュールでは、品質のよい地図を作成するため、必要なマップコンポートネントとともに、QGISの マップコンポーザーの使い方について学習します。

#### 5.1 Lesson: Using Map Composer

Now that you've got a map, you need to be able to print it or to export it to a document. The reason is, a GIS map file is not an image. Rather, it saves the state of the GIS program, with references to all the layers, their labels, colors, etc. So for someone who doesn't have the data or the same GIS program (such as QGIS), the map file will be useless. Luckily, QGIS can export its map file to a format that anyone's computer can read, as well as printing out the map if you have a printer connected. Both exporting and printing is handled via the Map Composer.

The goal for this lesson: To use the QGIS Map Composer to create a basic map with all the required settings.

# 5.1.1 Follow Along: The Composer Manager

QGIS allows you to create multiple maps using the same map file. For this reason, it has a tool called the *Composer Manager*.

- Click on the *Project* → *Composer Manager* menu entry to open this tool. You'll see a blank *Composer manager* dialog appear.
- Click the Add button and give the new composer the name of Swellendam.
- Click OK.
- Click the *Show* button.

(You could also close the dialog and navigate to a composer via the  $File \rightarrow Print \ Composers$  menus, as in the image below.)

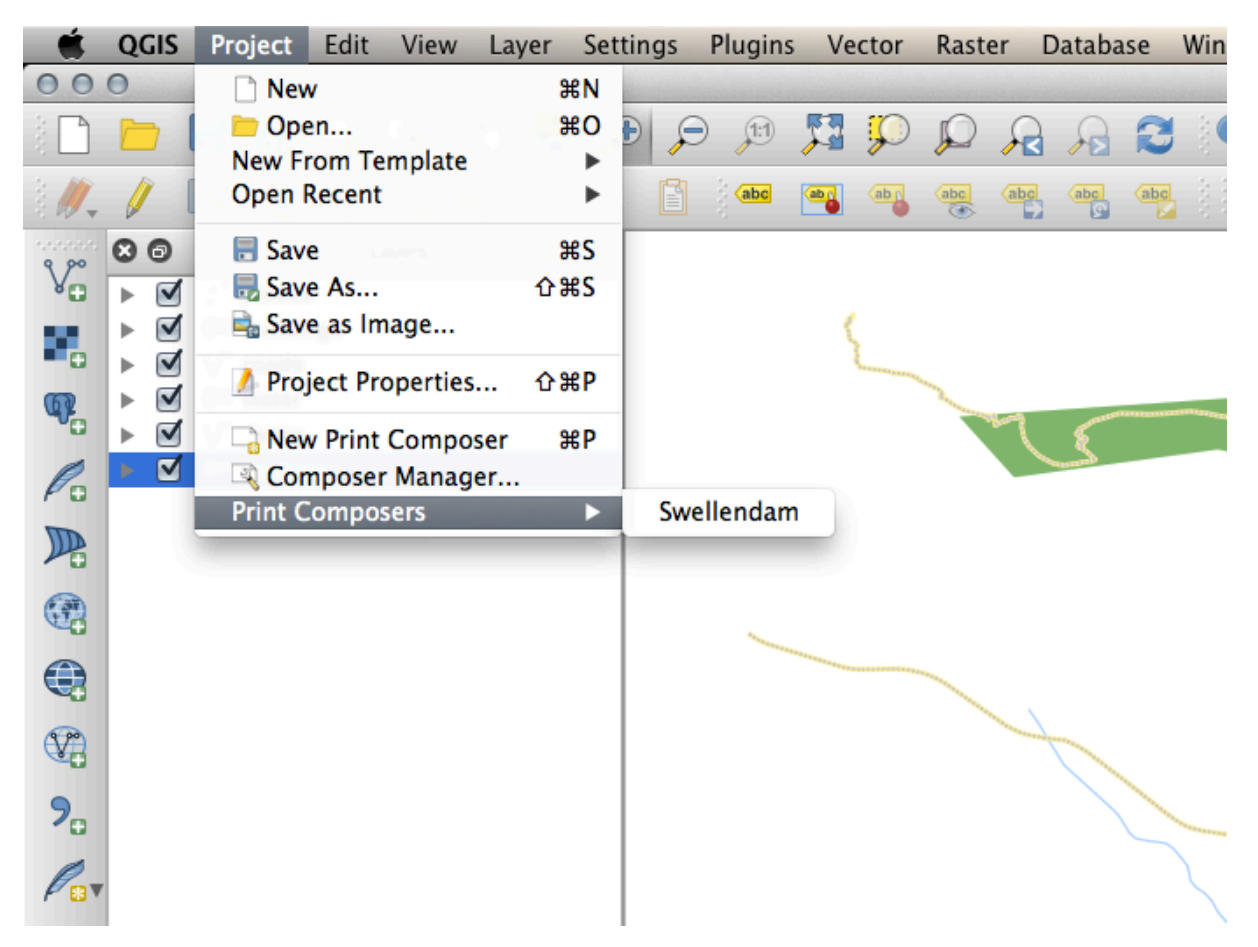

Whichever route you take to get there, you will now see the Print Composer window:

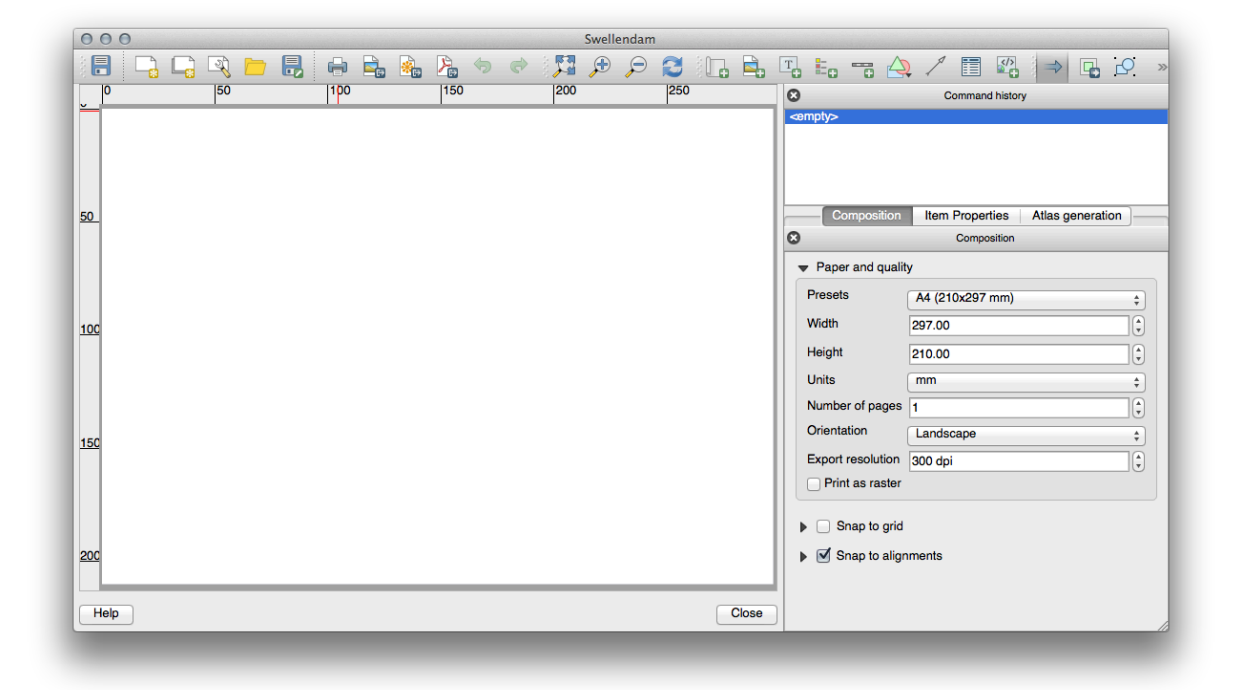

## 5.1.2 Follow Along: Basic Map Composition

In this example, the composition was already the way we wanted it. Ensure that yours is as well.

- In the *Print Composer* window, check that the values under *Composition* → *Paper and Quality* are set to the following:
- *Size*: A4 (210x297mm)
- Orientation: Landscape
- Quality: 300dpi

Now you've got the page layout the way you wanted it, but this page is still blank. It clearly lacks a map. Let's fix that!

• Click on the Add New Map button:

With this tool activated, you'll be able to place a map on the page.

• Click and drag a box on the blank page:

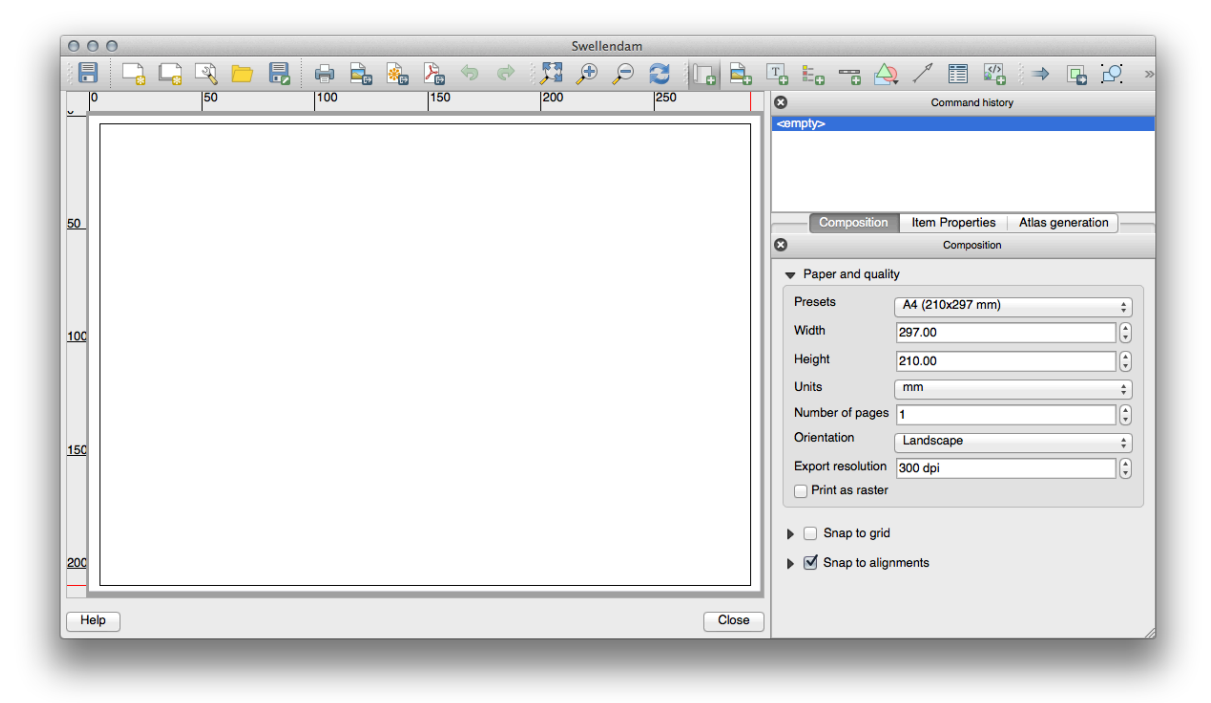

The map will appear on the page.

• Move the map by clicking and dragging it around:

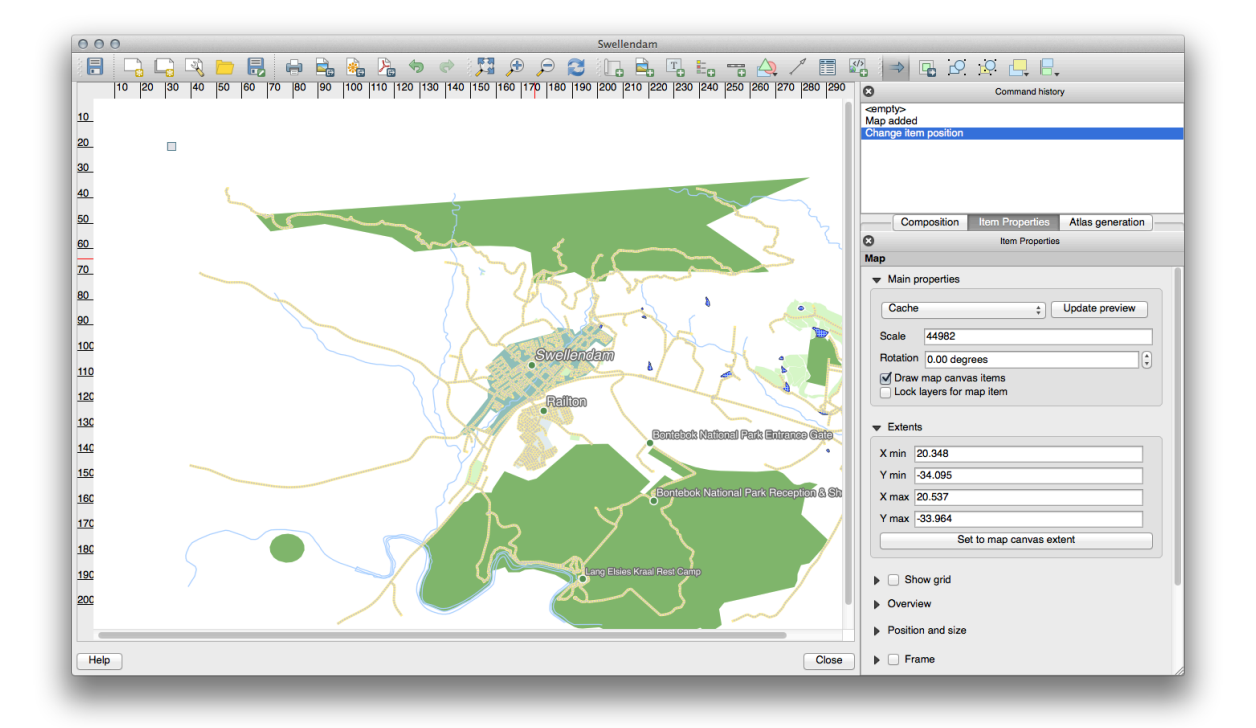

• Resize it by clicking and dragging the boxes in the corners:

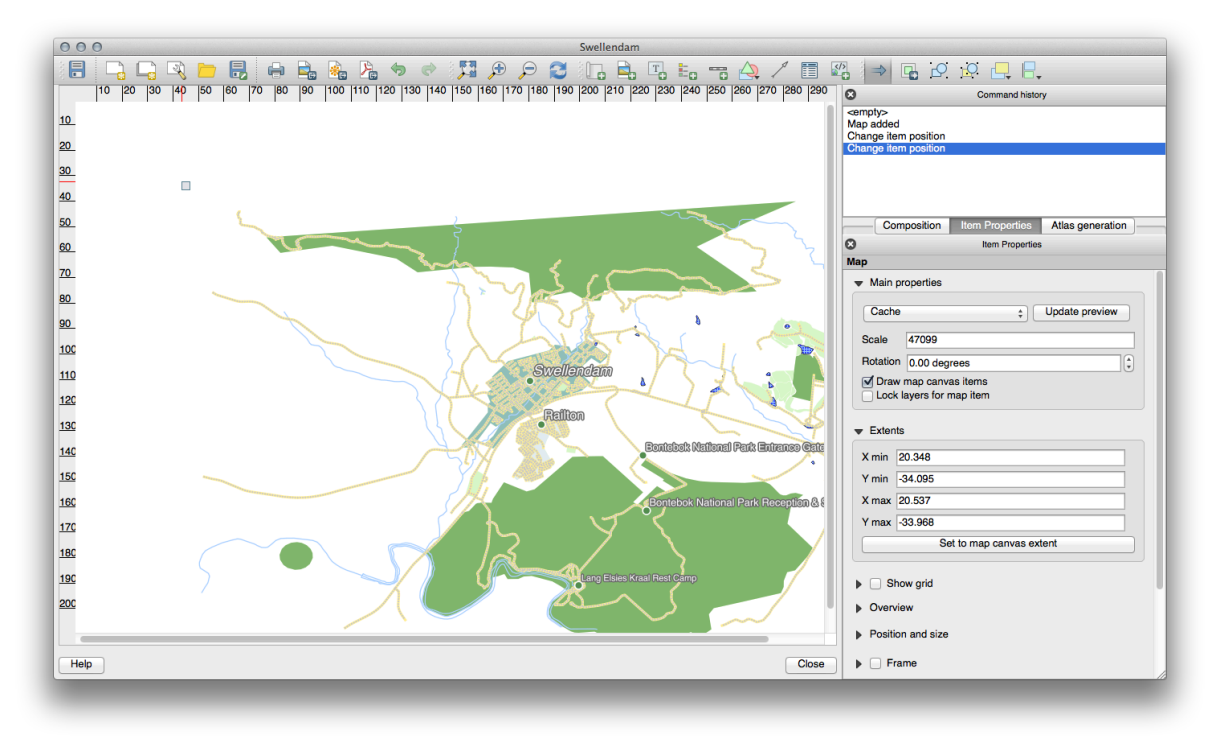

J - F: Your map may look a lot different, of course! This depends on how your own project is set up. But not to worry! These instructions are general, so they will work the same regardless of what the map itself looks like.

- Be sure to leave margins along the edges, and a space along the top for the title.
- Zoom in and out on the page (but not the map!) by using these buttons:

```
🔍 🕀 🕎
```

• Zoom and pan the map in the main QGIS window. You can also pan the map using the Move item content

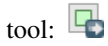

When zooming in, the map view will not refresh by itself. This is so that it doesn't waste your time redrawing the map while you're zooming the page to where you want it, but it also means that if you zoom in or out, the map will be at the wrong resolution and will look ugly or unreadable.

• Force the map to refresh by clicking this button:

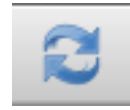

Remember that the size and position you've given the map doesn't need to be final. You can always come back and change it later if you're not satisfied. For now, you need to ensure that you've saved your work on this map. Because a *Composer* in QGIS is part of the main map file, you'll need to save your main project. Go to the main QGIS window (the one with the *Layers list* and all the other familiar elements you were working with before), and save your project from there as usual.

# 5.1.3 Follow Along: Adding a Title

Now your map is looking good on the page, but your readers/users are not being told what's going on yet. They need some context, which is what you'll provide for them by adding map elements. First, let's add a title.

- Click on this button:
- Click on the page, above the map, and a label will appear at the top of the map.
- Resize it and place it in the top center of the page. It can be resized and moved in the same way that you resized and moved the map.

As you move the title, you'll notice that guidelines appear to help you position the title in the center of the page.

However, there is also a tool to help position the title relative to the map (not the page):

H

- Click the map to select it.
- Hold in shift on your keyboard and click on the label so that both the map and the label are selected.
- Look for the *Align* button and click on the dropdown arrow next to it to reveal the positioning options and click *Align center*:

| <u>o</u>     | <b>_</b> _             |
|--------------|------------------------|
| Command      | 🛛 📄 Align Left         |
|              | 🖁 Align Center         |
|              | 🚽 Align Right          |
|              | Align Top              |
|              | Halign Center Vertical |
| l center     | Align Bottom           |
|              |                        |
| l center     |                        |
| Itom Proport | tion Atlan concration  |

To make sure that you don't accidentally move these elements around now that you've aligned them:

• Right-click on both the map and the label.

A small lock icon will appear in the corner to tell you that an element can't be dragged right now. You can always right-click on an element again to unlock it, though.

Now the label is centered to the map, but not the contents. To center the contents of the label:

- Select the label by clicking on it.
- Click on the Item Properties tab in the side panel of the Composer window.
- Change the text of the label to "Swellendam":
- Use this interface to set the font and alignment options:

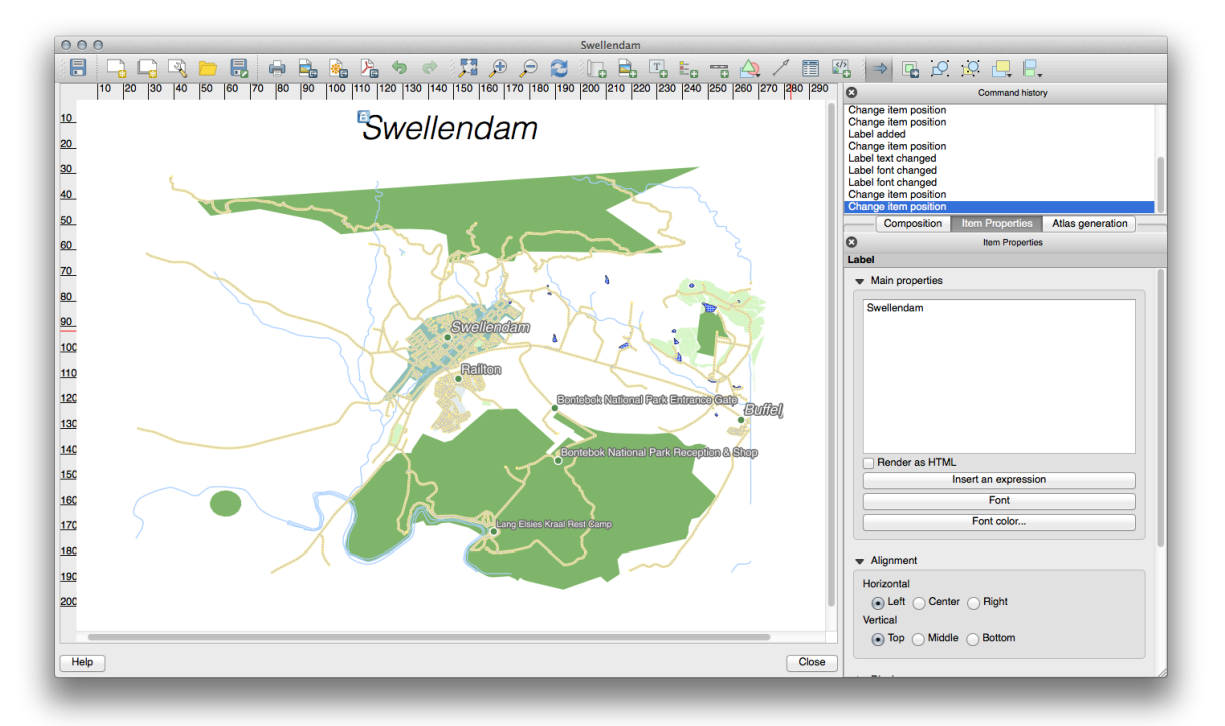

• Choose a large but sensible font (the example will use the default font with a size of 36) and set the *Horizontal Alignment* to *Center*.

You can also change the font color, but it's probably best to keep it black as per the default.

The default setting is not to add a frame to the title's text box. However, if you wish to add a frame, you can do so:

- In the Item Properties tab, scroll down until you see the Frame option.
- Click the Frame checkbox to enable the frame. You can also change the frame's color and width.

In this example, we won't enable the frame, so here is our page so far:

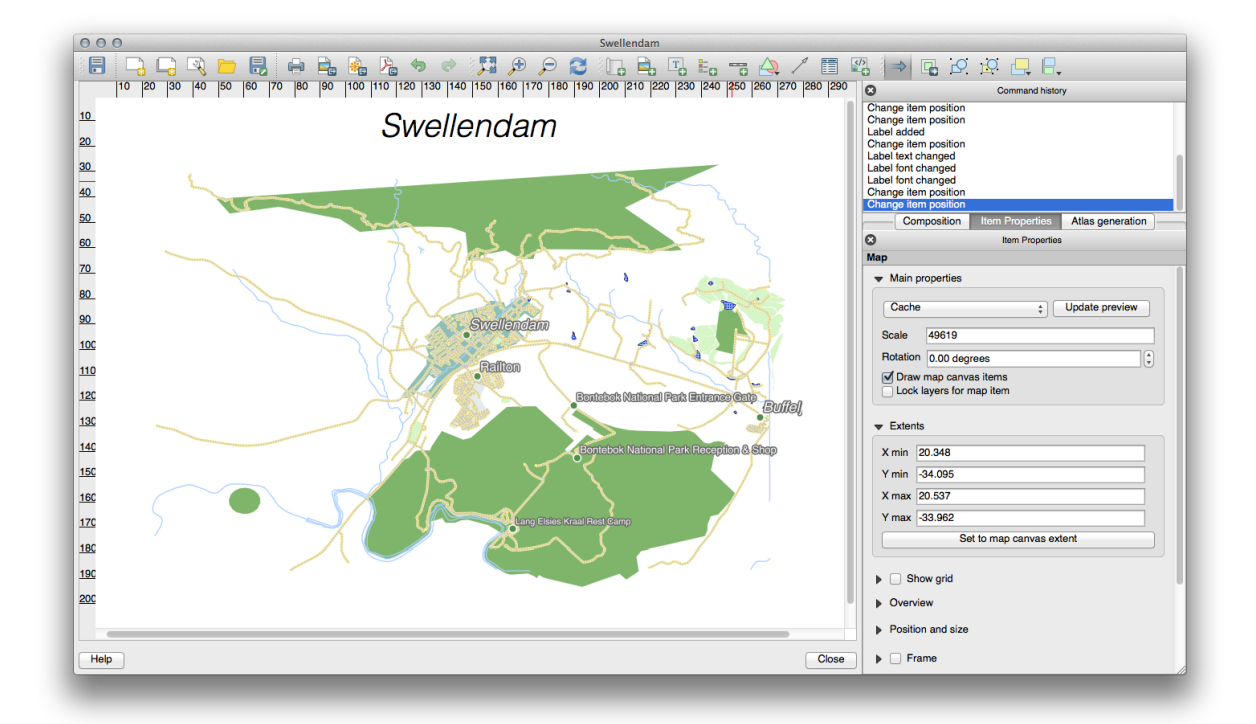

## 5.1.4 Follow Along: Adding a Legend

The map reader also needs to be able to see what various things on the map actually mean. In some cases, like the place names, this is quite obvious. In other cases, it's more difficult to guess, like the colors of the farms. Let's add a new legend.

- Click on this button:
- Click on the page to place the legend, and move it to where you want it:

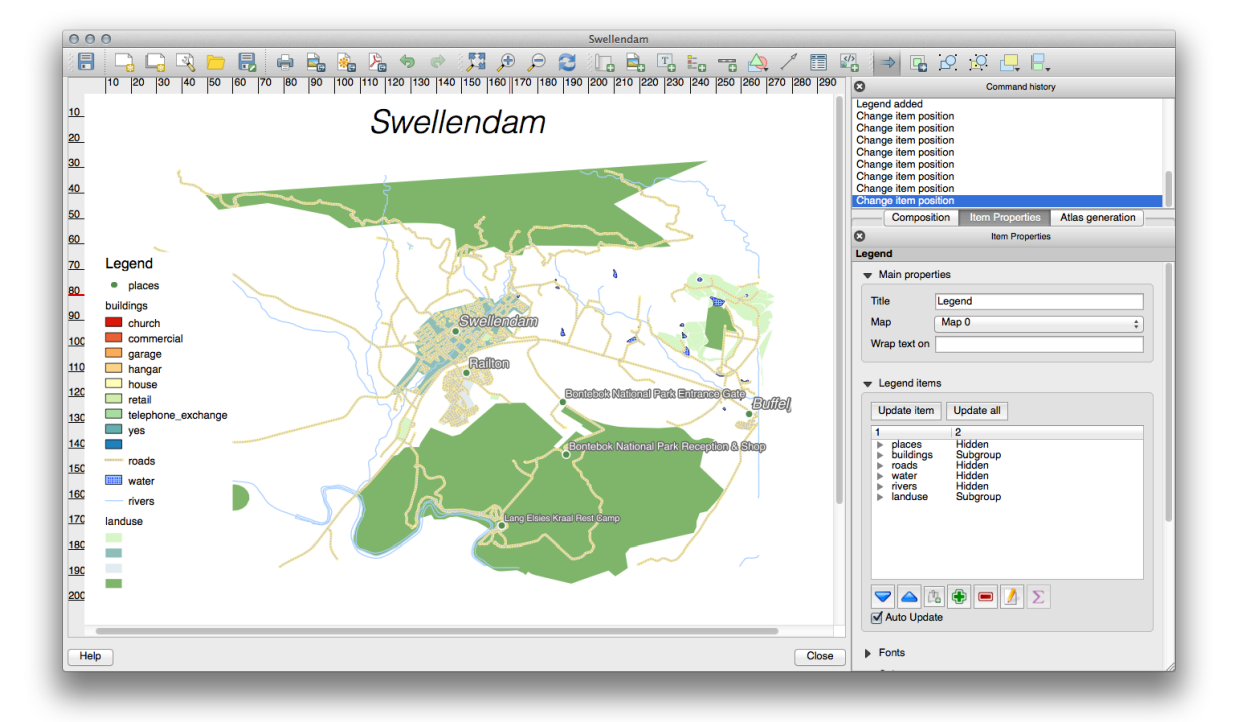

## 5.1.5 Control 5.1.5 Follow Along: Customizing Legend Items

Not everything on the legend is necessary, so let's remove some unwanted items.

- In the *Item Properties* tab, you'll find the *Legend items* panel.
- Select the *buildings* entry.
- Delete it from the legend by clicking the *minus* button:

You can also rename items.

- Select a layer from the same list.
- Click the *Edit* button:
- Rename the layers to Places, Roads and Streets, Surafce Water, and Rivers.
- Set landuse to *Hidden*, then click the down arrow and edit each category to name them on the legend. You can also reorder the items:

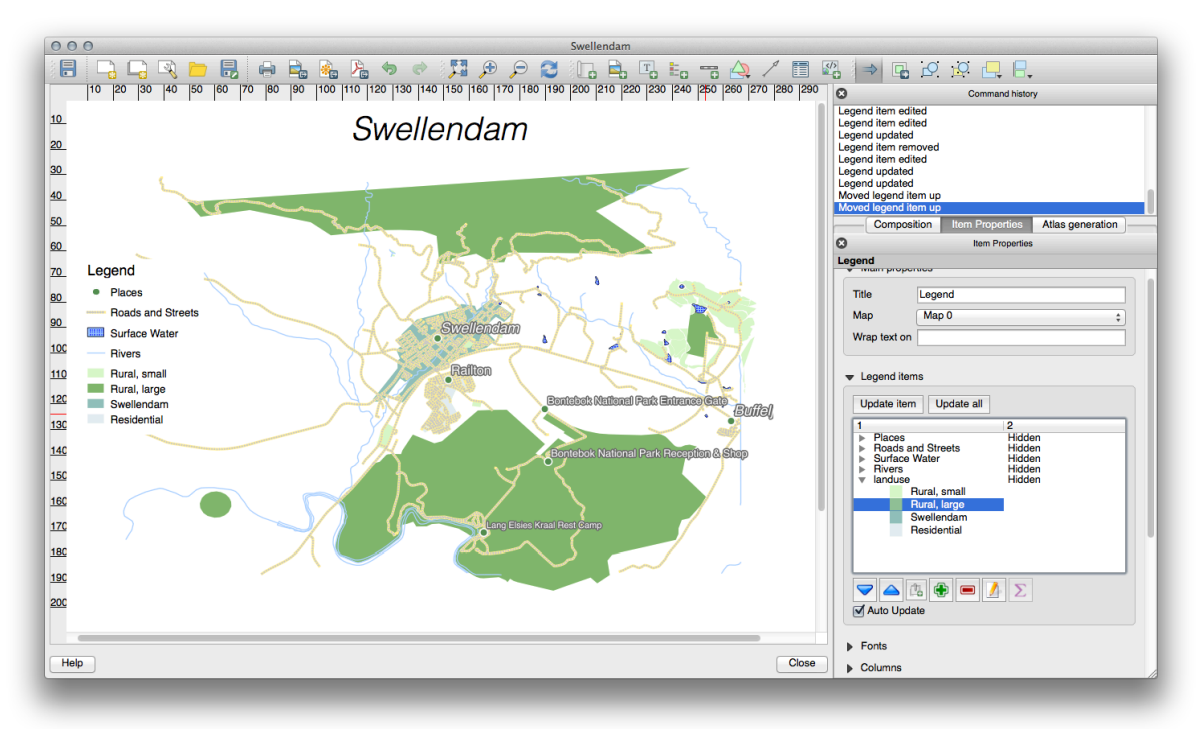

As the legend will likely be widened by the new layer names, you may wish to move and resize the legend and or map. This is the result:

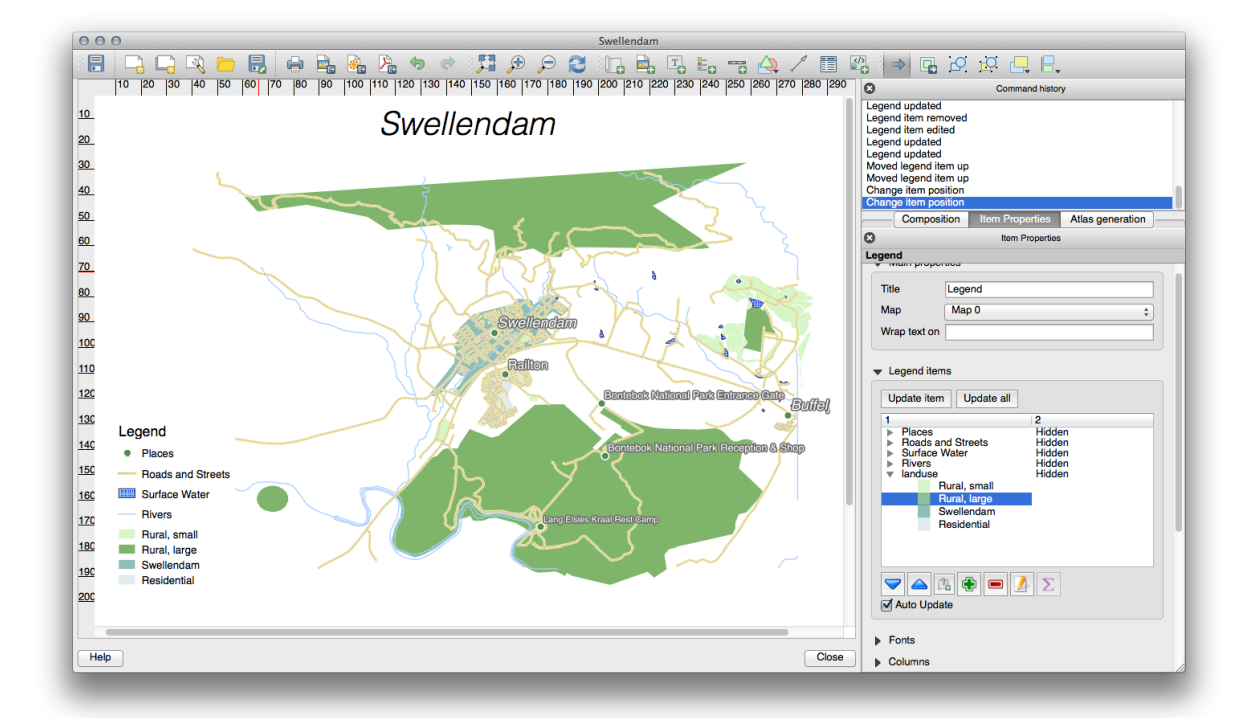

## 5.1.6 Follow Along: Exporting Your Map

J - F: Did you remember to save your work often?

Finally the map is ready for export! You'll see the export buttons near the top left corner of the Composer window:

### 🖶 🚉 🍓 🍃

The button on the left is the *Print* button, which interfaces with a printer. Since the printer options will differ depending on the model of printer that you're working with, it's probably better to consult the printer manual or a general guide to printing for more information on this topic.

The other three buttons allow you to export the map page to a file. There are three export formats to choose from:

- Export as Image
- Export as SVG
- Export as PDF

Exporting as an image will give you a selection of various common image formats to choose from. This is probably the simplest option, but the image it creates is "dead" and difficult to edit.

The other two options are more common.

If you're sending the map to a cartographer (who may want to edit the map for publication), it's best to export as an SVG. SVG stands for "Scalable Vector Graphic", and can be imported to programs like Inkscape or other vector image editing software.

If you need to send the map to a client, it's most common to use a PDF, because it's easier to set up printing options for a PDF. Some cartographers may prefer PDF as well, if they have a program that allows them to import and edit this format.

For our purposes, we're going to use PDF.

• Click the *Export as PDF* button:

- Choose a save location and a file name as usual.
- Click Save.

#### 5.1.7 In Conclusion

- Close the *Composer* window.
- Save your map.
- Find your exported PDF using your operating system's file manager.
- Open it.
- Bask in its glory.

Congratulations on your first completed QGIS map project!

#### 5.1.8 What's Next?

On the next page, you will be given an assignment to complete. This will allow you to practice the techniques you have learned so far.

### 5.2 課題1

あなたの既存のマッププロジェクトを開き、徹底的にそれを修正します。あなたが以前に修正したかった と思う小さな誤りや物事に気づいた場合は、ここでやります。

While customizing your map, keep asking yourself questions. Is this map easy to read and understand for someone who's unfamiliar with the data? If I saw this map on the Internet, or on a poster, or in a magazine, would it capture my attention? Would I want to read this map if it wasn't mine?

If you're doing this course at a Basic or Intermediate level, read up on techniques from the more advanced sections. If you see something you'd like to do in your map, why not try to implement it?

If this course is being presented to you, the course presenter may require you to submit a final version of your map, exported to PDF, for evaluation. If you're doing this course by yourself, it's recommended that you evaluate your own map using the same criteria. Your map will be evaluated on the overall appearance and symbology of the map itself, as well as the appearance and layout of the map page and elements. Remember that the emphasis for evaluating the appearance of maps will always be *ease of use*. The nicer the map is to look at and the easier it is to understand at a glance, the better.

ハッピーカスタマイズ!

#### 5.2.1 In Conclusion

The first four modules have taught you how to create and style a vector map. In the next four modules, you'll learn how to use QGIS for a complete GIS analysis. This will include creating and editing vector data; analyzing vector data; using and analyzing raster data; and using GIS to solve a problem from start to finish, using both raster and vector data sources.

### **Chapter 6**

# Module: ベクタデータの作成

既存のデータを使用してマップを作成することはまだ始まったばかりです。このモジュールでは、既存の ベクタデータを変更して、まったく新しいデータセットを作成する方法を学びます。

#### 6.1 Lesson: Creating a New Vector Dataset

The data that you use has to come from somewhere. For most common applications, the data exists already; but the more particular and specialized the project, the less likely it is that the data will already be available. In such cases, you'll need to create your own new data.

The goal for this lesson: To create a new vector dataset.

# 6.1.1 *Follow Along: The Layer Creation Dialog*

Before you can add new vector data, you need a vector dataset to add it to. In our case, you'll begin by creating new data entirely, rather than editing an existing dataset. Therefore, you'll need to define your own new dataset first.

You'll need to open the New Vector Layer dialog that will allow you to define a new layer.

• Navigate to and click on the menu entry  $Layer \rightarrow New \rightarrow New$  Shapefile Layer.

You'll be presented with the following dialog:

| • ••            | Point     Line      |         | 1e        | O Polygon         |           |
|-----------------|---------------------|---------|-----------|-------------------|-----------|
| PSG:4<br>New at | 326 - WG<br>tribute | S 84    |           | Speci             | fy CRS    |
| Name            |                     |         |           |                   |           |
| Туре            | Text dat            | a       |           |                   | ÷         |
| Width           | 80                  |         | Precision |                   |           |
|                 |                     |         |           | E Add to attribut | tes list  |
| id              |                     | Integer | 10        |                   |           |
|                 |                     |         |           |                   |           |
|                 |                     |         |           | Remove            | attribute |
|                 |                     |         |           |                   |           |

It's important to decide which kind of dataset you want at this stage. Each different vector layer type is "built differently" in the background, so once you've created the layer, you can't change its type.

For the next exercise, we're going to be creating new features which describe areas. For such features, you'll need to create a polygon dataset.

• Click on the *Polygon* radio button:

| CLine | Polygon |  |
|-------|---------|--|
|       |         |  |

- -
This has no impact on the rest of the dialog, but it will cause the correct type of geometry to be used when the vector dataset is created.

The next field allows you to specify the Coordinate Reference System, or CRS. A CRS specifies how to describe a point on Earth in terms of coordinates, and because there are many different ways to do this, there are many different CRSs. The CRS of this project is WGS84, so it's already correct by default:

| EPSG:4326 - WGS 84 | Specify CRS |
|--------------------|-------------|
| New ettribute      |             |

Next there is a collection of fields grouped under *New attribute*. By default, a new layer has only one attribute, the id field (which you should see in the *Attributes list*) below. However, in order for the data you create to be useful, you actually need to say something about the features you'll be creating in this new layer. For our current purposes, it will be enough to add one field called name.

• Replicate the setup below, then click the *Add to attributes list* button:

| Name  | name      |           |                           |    |
|-------|-----------|-----------|---------------------------|----|
| Туре  | Text data |           |                           | \$ |
| Width | 80        | Precision |                           |    |
|       |           |           | 15 Add to attributes list |    |

• Check that your dialog now looks like this:

|               |                   | e         | Polygon                |
|---------------|-------------------|-----------|------------------------|
| PSG:4326 -    | WGS 84            |           | Specify CRS            |
| lew attribute | l                 |           |                        |
| Name          |                   |           |                        |
| Type Text     | data              |           | \$                     |
| Nidth 80      |                   | Precision |                        |
|               |                   |           | Add to attributes list |
| Name          | Type              | Width     | Precision              |
| N             | Turne             | 1.1.1.1   | Dessision              |
| id            | Integer           | 10        |                        |
| id<br>name    | Integer<br>String | 10<br>80  |                        |
| id<br>name    | Integer<br>String | 10<br>80  |                        |
| id<br>name    | Integer<br>String | 10<br>80  |                        |
| id<br>name    | Integer<br>String | 10<br>80  |                        |
| id<br>name    | Integer<br>String | 10<br>80  |                        |
| id<br>name    | Integer<br>String | 10<br>80  |                        |
| id<br>name    | Integer<br>String | 10<br>80  | Remove attribute       |

- Click *OK*. A save dialog will appear.
- Navigate to the exercise\_data directory.
- Save your new layer as school\_property.shp.

The new layer should appear in your Layers list.

## 6.1.2 Follow Along: Data Sources

When you create new data, it obviously has to be about objects that really exist on the ground. Therefore, you'll need to get your information from somewhere.

There are many different ways to obtain data about objects. For example, you could use a GPS to capture points in the real world, then import the data into QGIS afterwards. Or you could survey points using a theodolite, and enter the coordinates manually to create new features. Or you could use the digitizing process to trace objects from remote sensing data, such as satellite imagery or aerial photography.

For our example, you'll be using the digitizing approach. Sample raster datasets are provided, so you'll need to import them as necessary.

- Click on the Add Raster Layer button:
- Navigate to exercise\_data/raster/.
- Select the file 3420C\_2010\_327\_RGB\_LATLNG.tif.
- Click Open. An image will load into your map.
- Find the new image in the Layers list.
- Click and drag it to the bottom of the list so that you can still see your other layers.
- Find and zoom to this area:

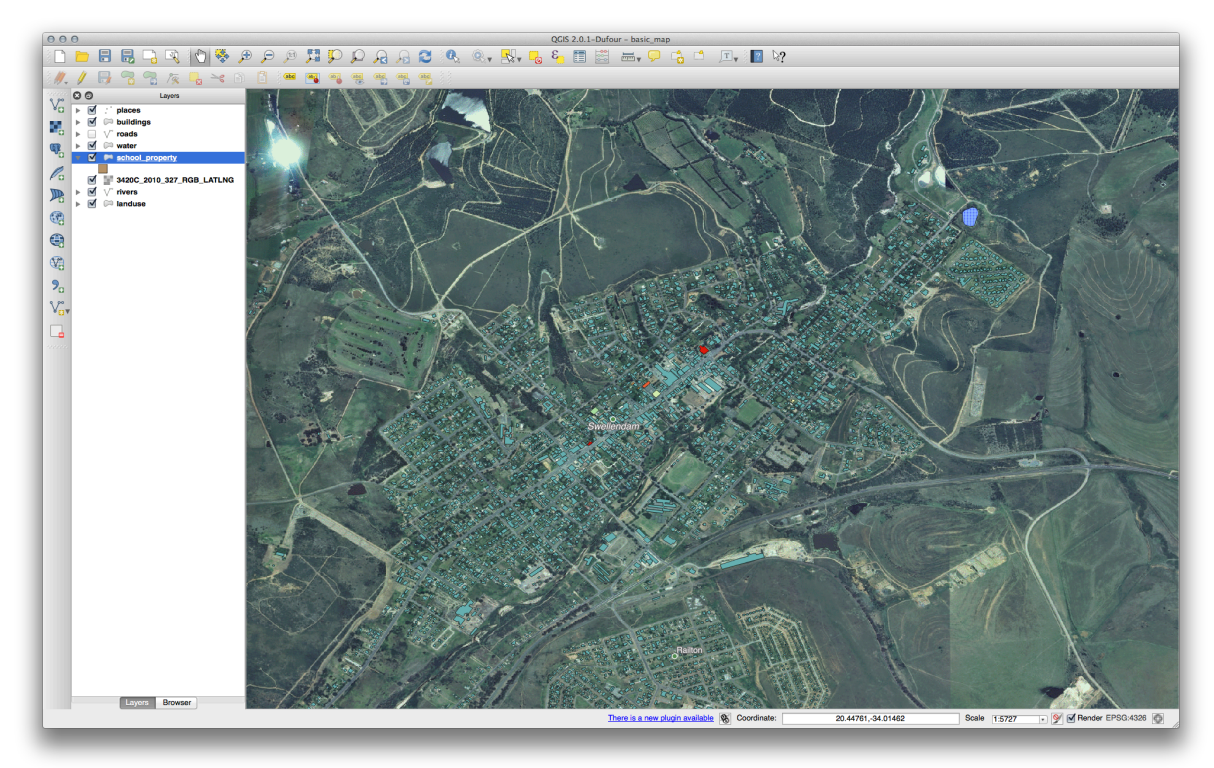

J - h: If your *buildings* layer symbology is covering part or all of the raster layer, you can temporarily disable the layer by deselecting it in the *Layers panel*. You may also wish to hide the *roads* symbology if you find it distracting.

You'll be digitizing these three fields:

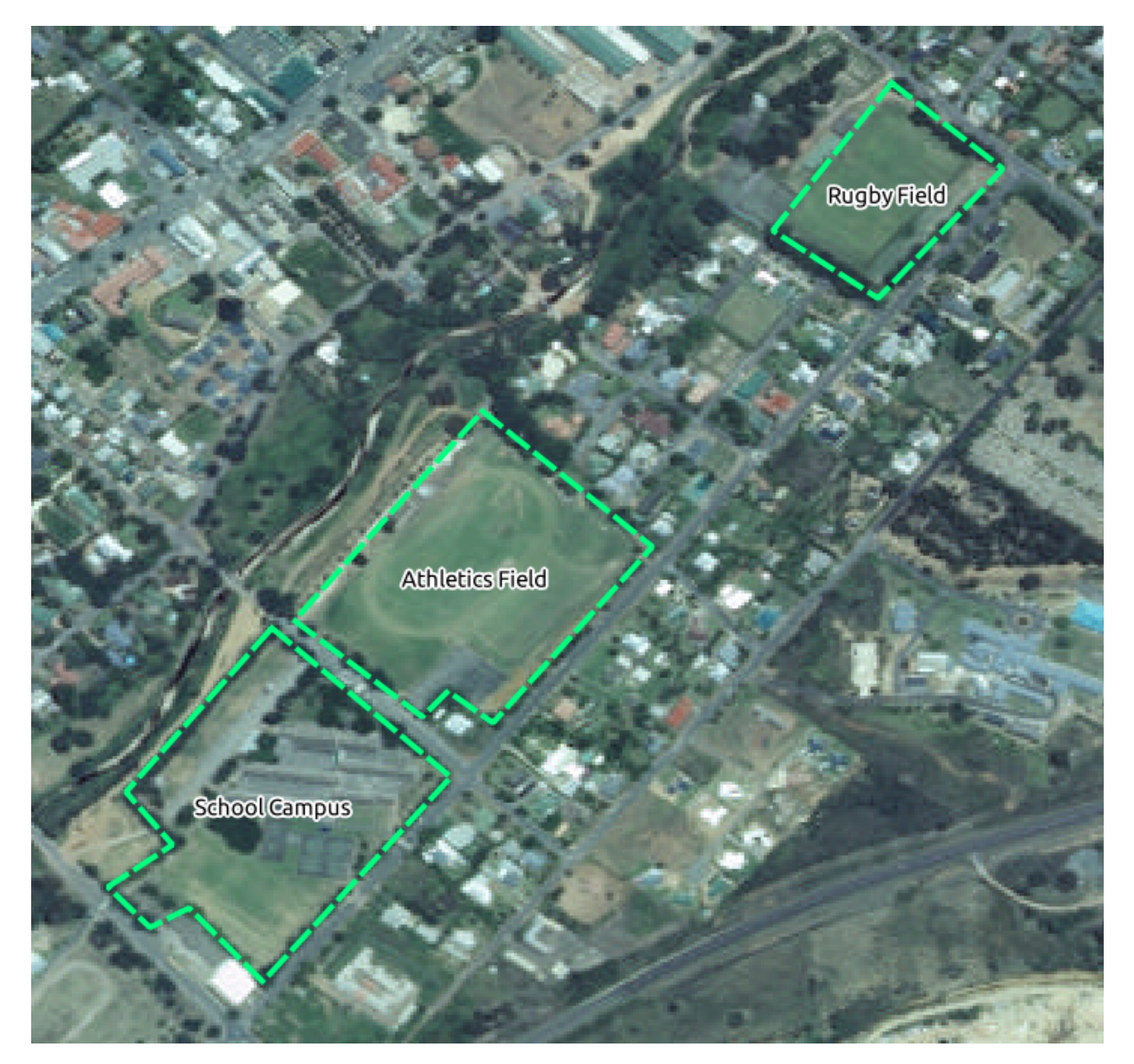

In order to begin digitizing, you'll need to enter **edit mode**. GIS software commonly requires this to prevent you from accidentally editing or deleting important data. Edit mode is switched on or off individually for each layer.

To enter edit mode for the *school\_property* layer:

- Click on the layer in the *Layer list* to select it. (Make very sure that the correct layer is selected, otherwise you'll edit the wrong layer!)
- Click on the *Toggle Editing* button:

If you can't find this button, check that the *Digitizing* toolbar is enabled. There should be a check mark next to the  $View \rightarrow Toolbars \rightarrow Digitizing$  menu entry.

As soon as you are in edit mode, you'll see the digitizing tools are now active:

Four other relevant buttons are still inactive, but will become active when we start interacting with our new data:

📑 🗟 🛩 🚽

From left to right on the toolbar, they are:

- Save Edits: saves changes made to the layer.
- *Add Feature*: start digitizing a new feature.

- *Move Feature(s)*: move an entire feature around.
- Node Tool: move only one part of a feature.
- *Delete Selected*: delete the selected feature.
- *Cut Features*: cut the selected feature.
- Copy Features: copy the selected feature.
- Paste Features: paste a cut or copied feature back into the map.

You want to add a new feature.

• Click on the Add Feature button now to begin digitizing our school fields.

You'll notice that your mouse cursor has become a crosshair. This allows you to more accurately place the points you'll be digitizing. Remember that even as you're using the digitizing tool, you can zoom in and out on your map by rolling the mouse wheel, and you can pan around by holding down the mouse wheel and dragging around in the map.

The first feature you'll be digitizing is the athletics field:

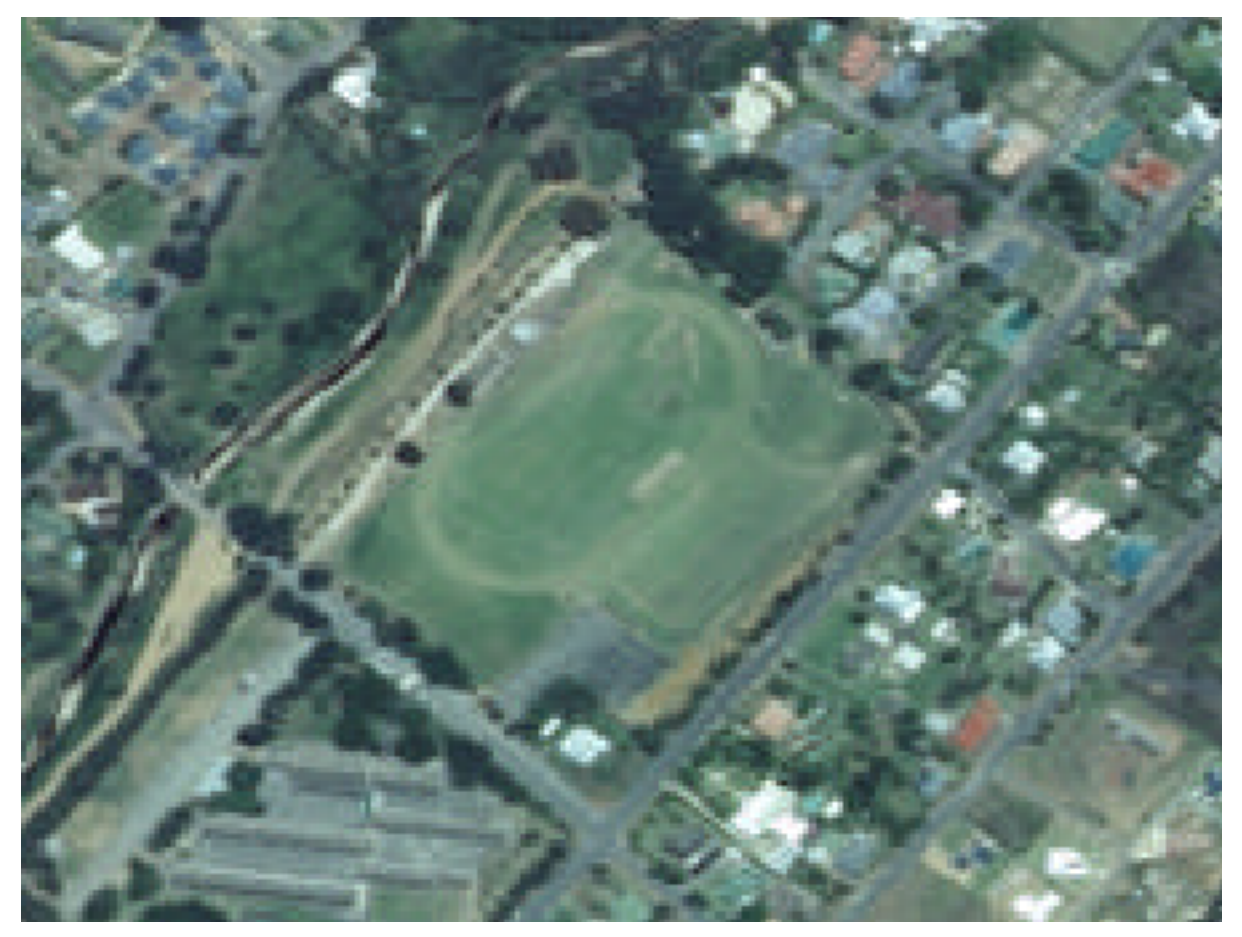

- Start digitizing by clicking on a point somewhere along the edge of the field.
- Place more points by clicking further along the edge, until the shape you're drawing completely covers the field.
- After placing your last point, *right-click* to finish drawing the polygon. This will finalize the feature and show you the *Attributes* dialog.
- Fill in the values as below:

| IO   | 1               | ⊗                                       |
|------|-----------------|-----------------------------------------|
| name | Athletics Field | ~~~~~~~~~~~~~~~~~~~~~~~~~~~~~~~~~~~~~~~ |
|      |                 |                                         |
|      |                 |                                         |
|      |                 |                                         |
|      |                 |                                         |
|      |                 |                                         |
|      |                 |                                         |
|      |                 |                                         |
|      |                 | Cancel OK                               |

• Click *OK* and you've created a new feature!

Remember, if you've made a mistake while digitizing a feature, you can always edit it after you're done creating it. If you've made a mistake, continue digitizing until you're done creating the feature as above. Then:

• Select the feature with the *Select Single Feature* tool:

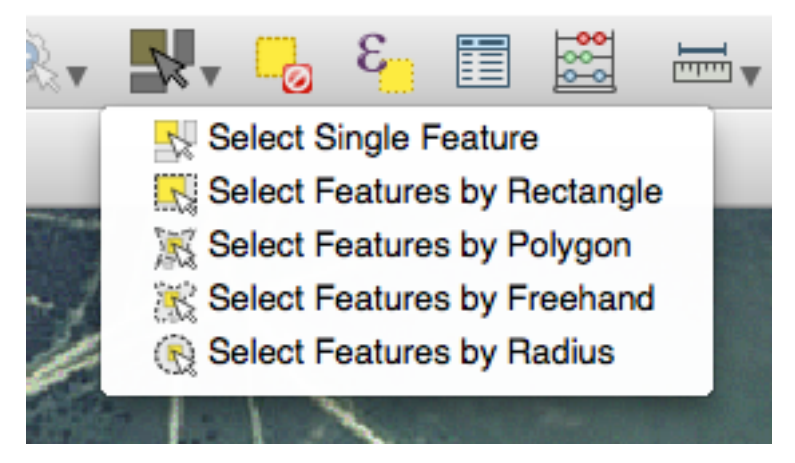

You can use:

- the *Move Feature(s)* tool to move the entire feature,
- the Node Tool to move only one point where you may have miss-clicked,
- Delete Selected to get rid of the feature entirely so you can try again, and

• the  $Edit \rightarrow Undo$  menu item or the ctrl + z keyboard shortcut to undo mistakes.

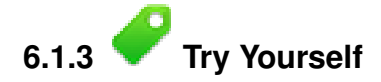

• Digitize the school itself and the upper field. Use this image to assist you:

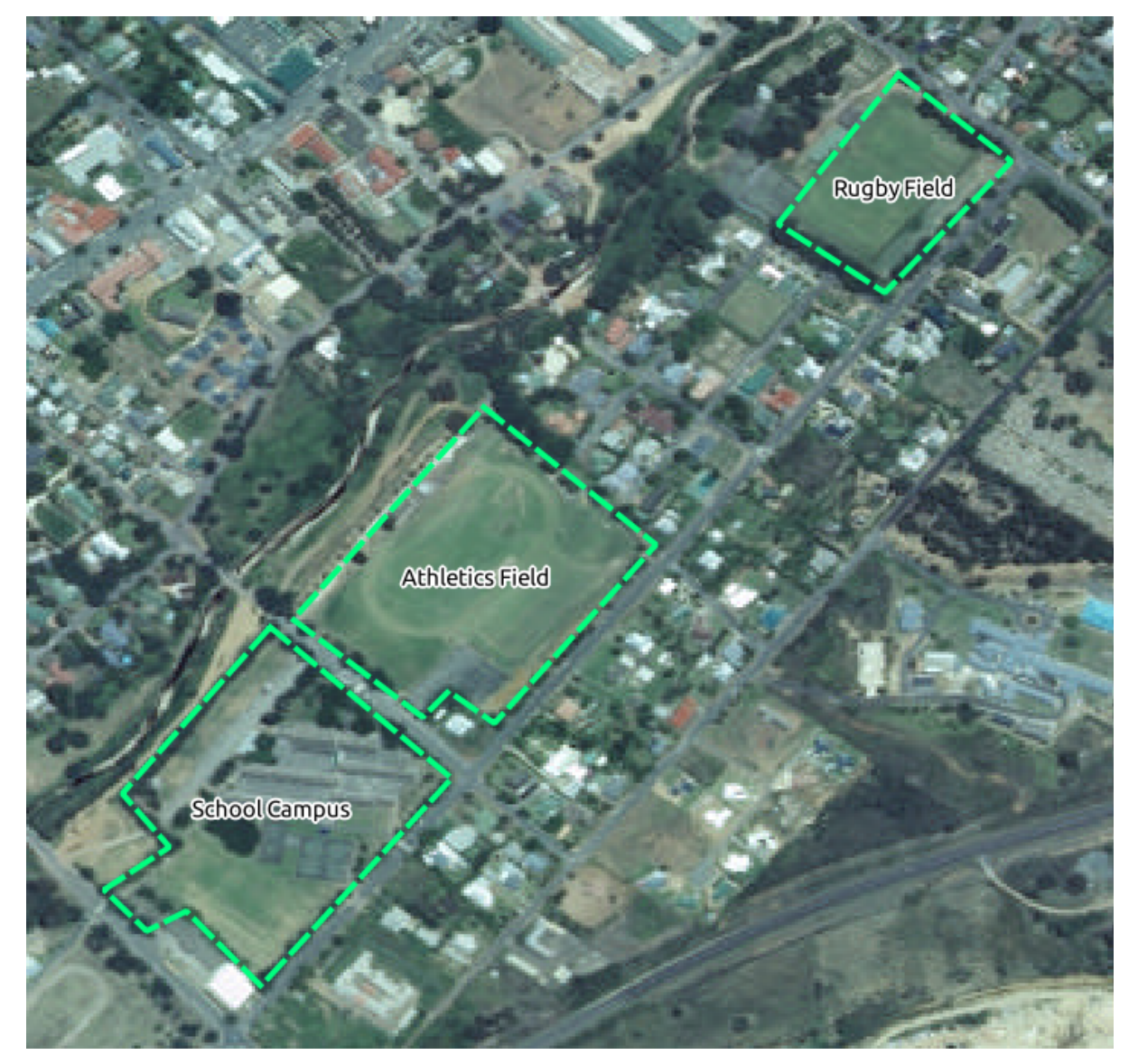

Remember that each new feature needs to have a unique id value!

J - F: When you're done adding features to a layer, remember to save your edits and then exit edit mode.

J - F: You can style the fill, outline and label placement and formatting of the *school\_property* using techniques learnt in earlier lessons. In our example, we will use a dashed outline of light purple color with no fill.

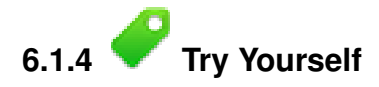

• Create a new line feature called routes.shp with attributes id and type. (Use the approach above to guide you.)

• We're going to digitize two routes which are not already marked on the roads layer; one is a path, the other is a track.

Our path runs along the southern edge of the suburb of Railton, starting and ending at marked roads:

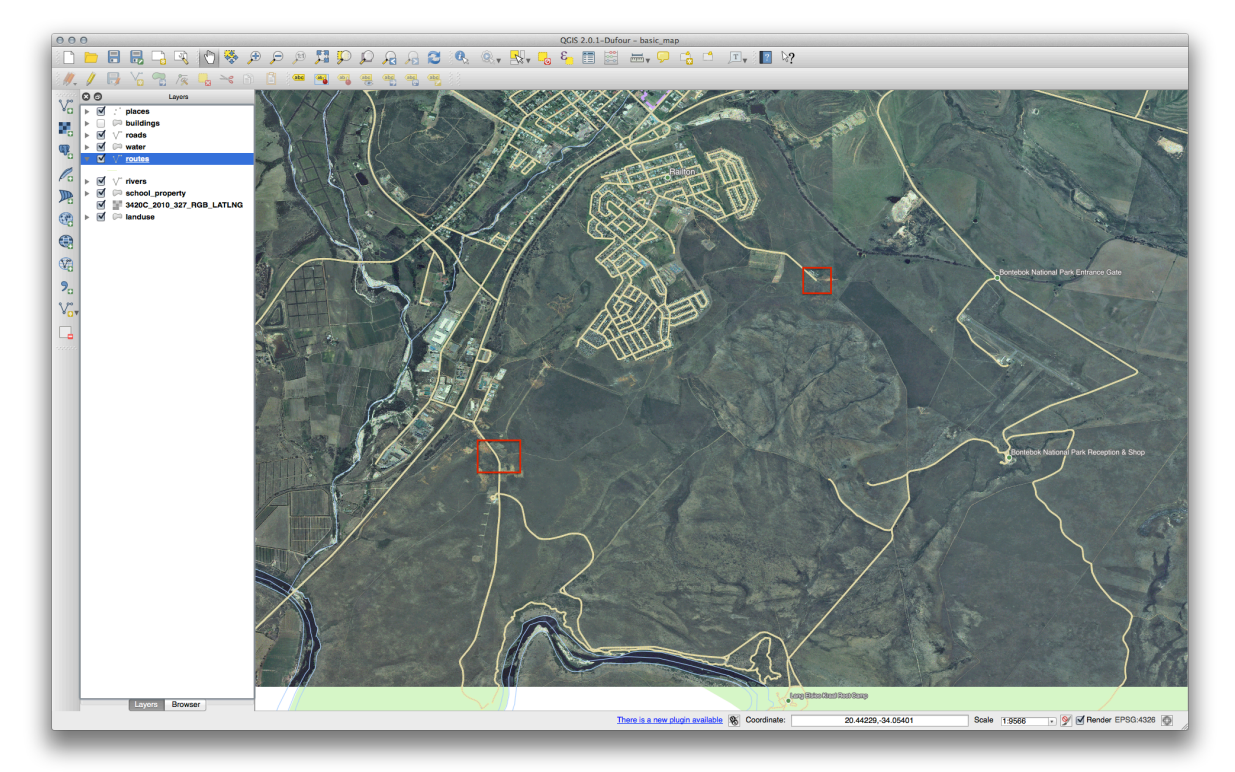

Our track is a little further to the south:

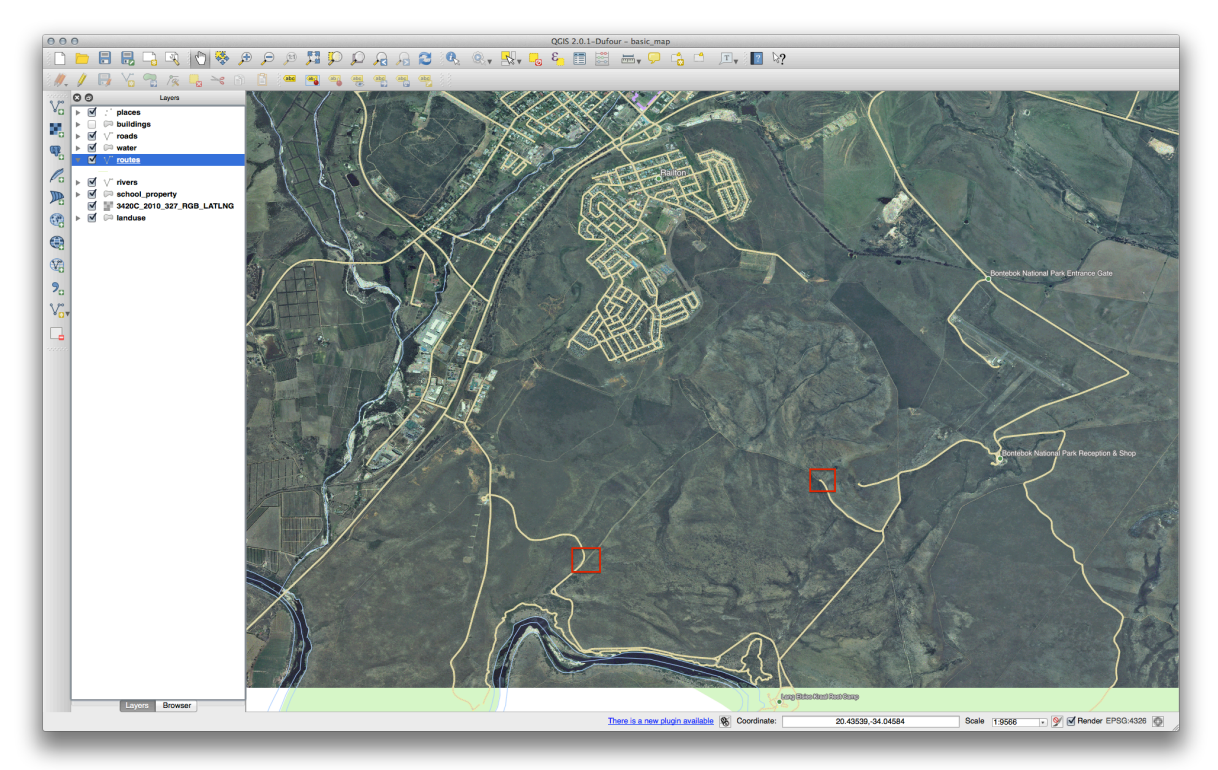

One at a time, digitize the path and the track on the *routes* layer. Try to follow the routes as accurately as possible, using points (left-click) at any corners or turns.

When creating each route, give them the type attribute value of path or track.

You'll probably find that only the points are marked; use the *Layer Properties* dialog to add styling to your routes. Feel free to give different styles to the path and track.

Save your edits and toggle *Edit* mode.

Check your results

#### 6.1.5 In Conclusion

Now you know how to create features! This course doesn't cover adding point features, because that's not really necessary once you've worked with more complicated features (lines and polygons). It works exactly the same, except that you only click once where you want the point to be, give it attributes as usual, and then the feature is created.

Knowing how to digitize is important because it's a very common activity in GIS programs.

#### 6.1.6 What's Next?

Features in a GIS layer aren't just pictures, but objects in space. For example, adjacent polygons know where they are in relation to one another. This is called *topology*. In the next lesson you'll see an example of why this can be useful.

### 6.2 Lesson: 地物のトポロジ

オーバーラップやギャップなどのエラーを最小限に抑えるためトポロジはベクタデータレイヤの有用な側 面です。

たとえば、2つの地物が境界線を共有し、あなたがトポロジを使用して境界線を編集する場合、はじめの 地物を編集し、そしてもう1つの地物を編集して、それらが合うように慎重に境界線を描く必要はありま せん。あなたはそれらの共有された境界線を編集することができ、両方の地物は同時に変化します。

このレッスンの目標:例を用いてトポロジを理解します。

### 6.2.1 **Follow Along:** スナップ

トポロジ編集を簡単に行うにはスナップを有効にするのがベストです。これによってデジタイズ中にマウ スカーソルが他のオブジェクトにスナップします。スナップオプションを設定するには:

- メニューエントリ 設定 → スナップオプション… に移動します。
- 次のように スナップオプション ダイアログを設定します:

|     | Layer                    | Mode                                 | Tolerance | Units       | Avoid Int.   |
|-----|--------------------------|--------------------------------------|-----------|-------------|--------------|
|     | buildings                | to vertex and segment ‡              | 0.000000  | map units 🛔 |              |
| 1   | landuse                  | to vertex and segment ÷              | 4.000000  | map units 🛊 | $\checkmark$ |
|     | places                   | to vertex and segment ÷              | 0.000000  | map units 🛊 |              |
|     | rivers                   | to vertex and segment ÷              | 0.000000  | map units 🛊 |              |
|     | roads                    | to vertex and segment ÷              | 0.000000  | map units 🛊 |              |
|     | water                    | to vertex and segment ÷              | 0.000000  | map units 🛊 |              |
|     | school_property          | to vertex and segment 🔶              | 0.000000  | pixels ‡    |              |
|     | · ·                      | An instant and an example it.        |           |             |              |
| (   |                          | Fachla and an internetion April      | -         |             |              |
| Ena | able topological editing | Enable snapping on intersection Appl | y         | 1/ (it )    | Cancel       |

- 交差禁止列のボックスがチェックされていることを確認します。
- OK をクリックして変更を保存し、ダイアログボックスを離れます。
- landuse レイヤを選択して編集モードにします。
- ビュー → ツールバー で 先進的なデジタイズ ツールバーが有効になっていることを確認します。
- このエリアにズームします (必要に応じてレイヤとラベルを有効にします):

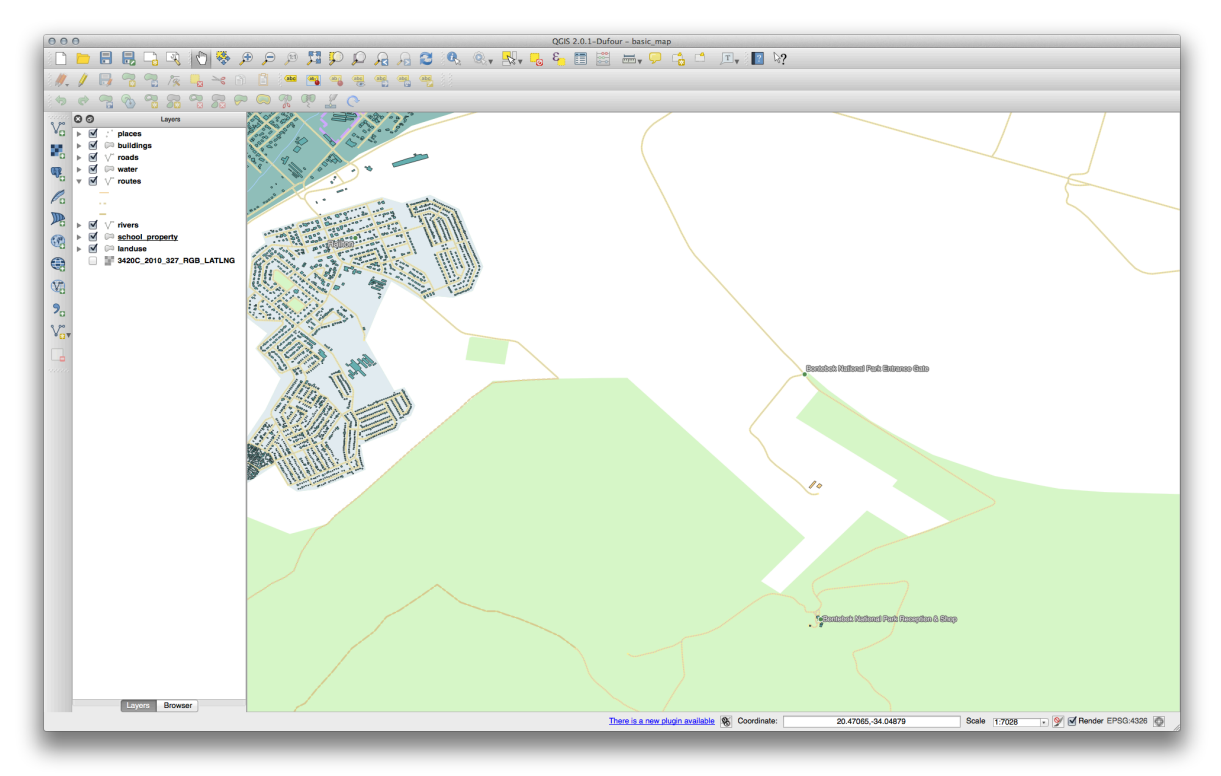

• Bontebok National Park の この新しい (架空の) エリアをデジタイズします:

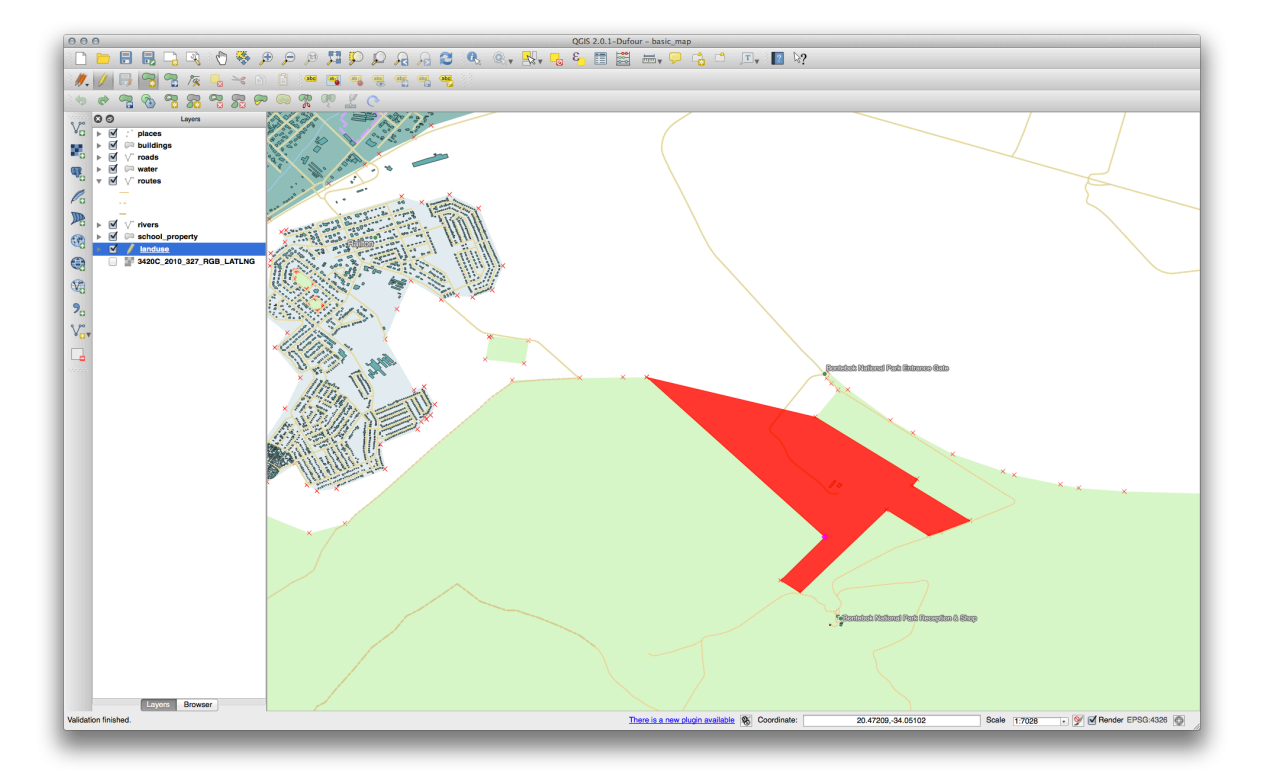

・プロンプトが表示されたら OGC\_FID に 999 を入力します。他の値はそのままにしておいていいです。 慎重にデジタイズして、カーソルを隣接する農場の頂点にスナップさせていれば、新しい農場と隣接する 既存の農場の間にギャップがないことに気付くでしょう。

・先進的なデジタイズ ツールバーの元に戻す/やり直しツールに注目して下さい:

¢ \$

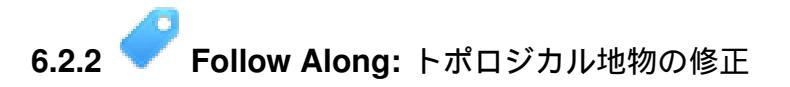

トポロジ地物は時々更新しなければならないことがあります。この例では、*landuse* レイヤは最近1つのエリアに結合された複雑な森林エリアをいくつか含みます:

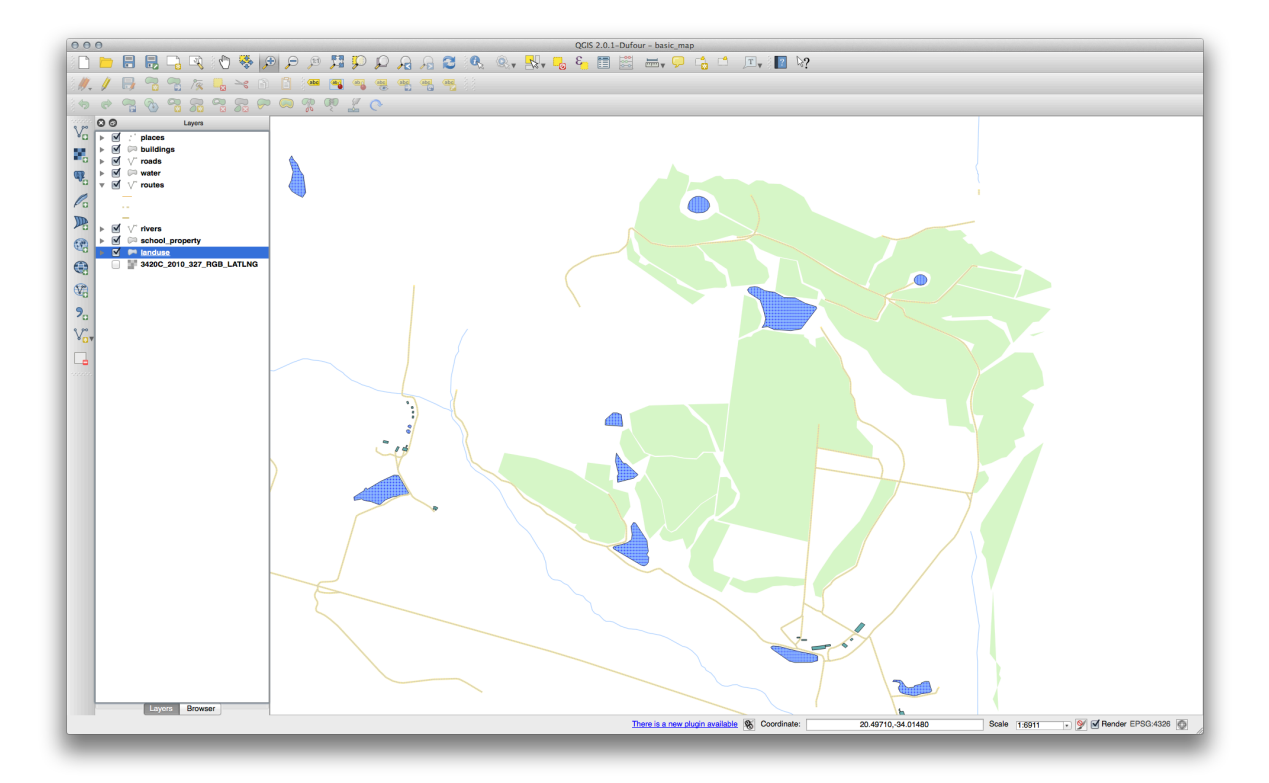

新しいポリゴンを作って森林エリアを結合するのではなく、 ノードツール を使って既存のポリゴンを編集 し、それらを結合しましょう。

- まだアクティブになっていないなら編集モードにします。
- ノードツール を選択します。
- 森林の1つのエリアを選んで、2つの森林区域が触れ合うように頂点を選択し隣接する頂点へ移動させます:

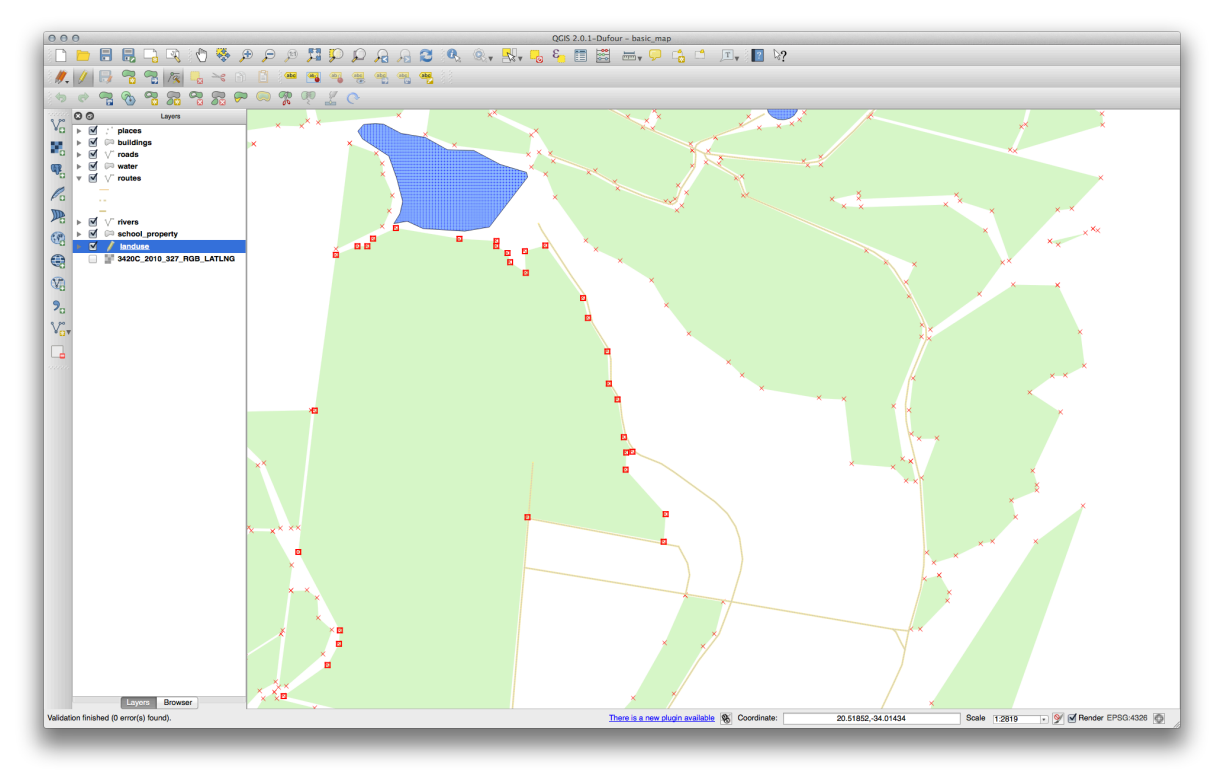

• 所定の位置にスナップされるまでノードをドラッグします。

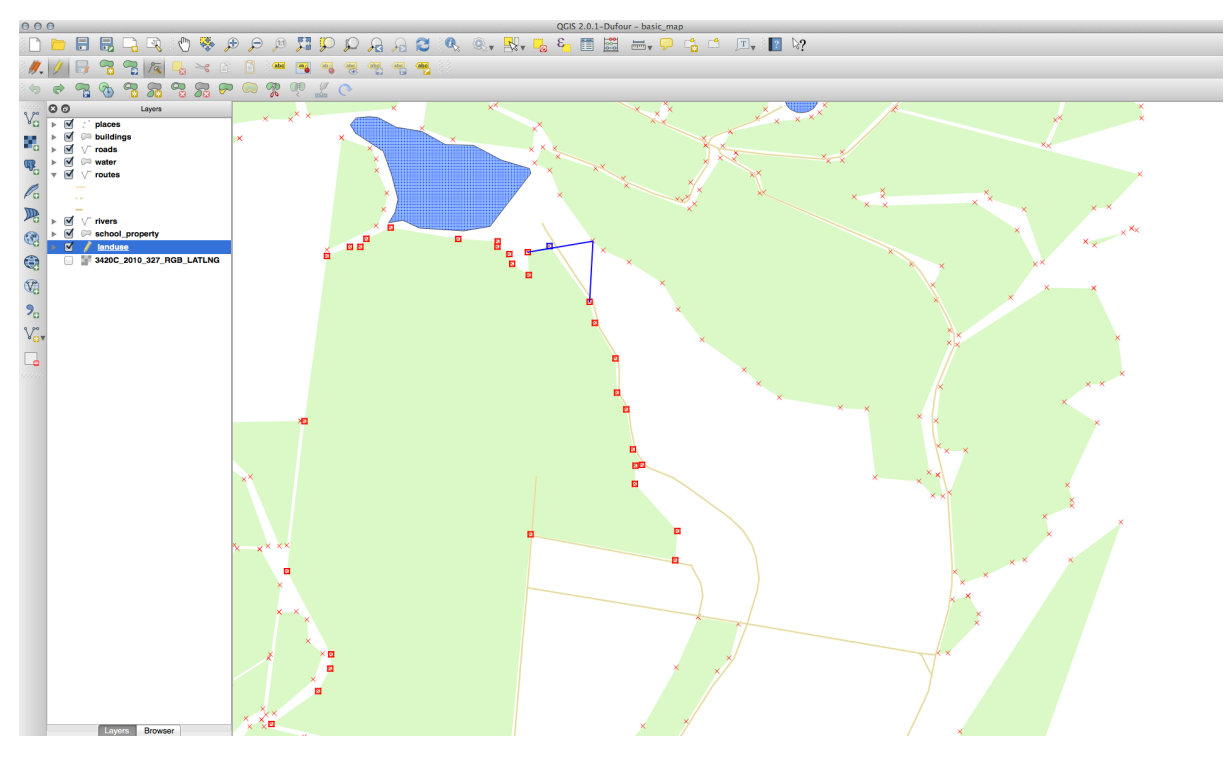

トポロジとして正しい境界線はこのようになります:

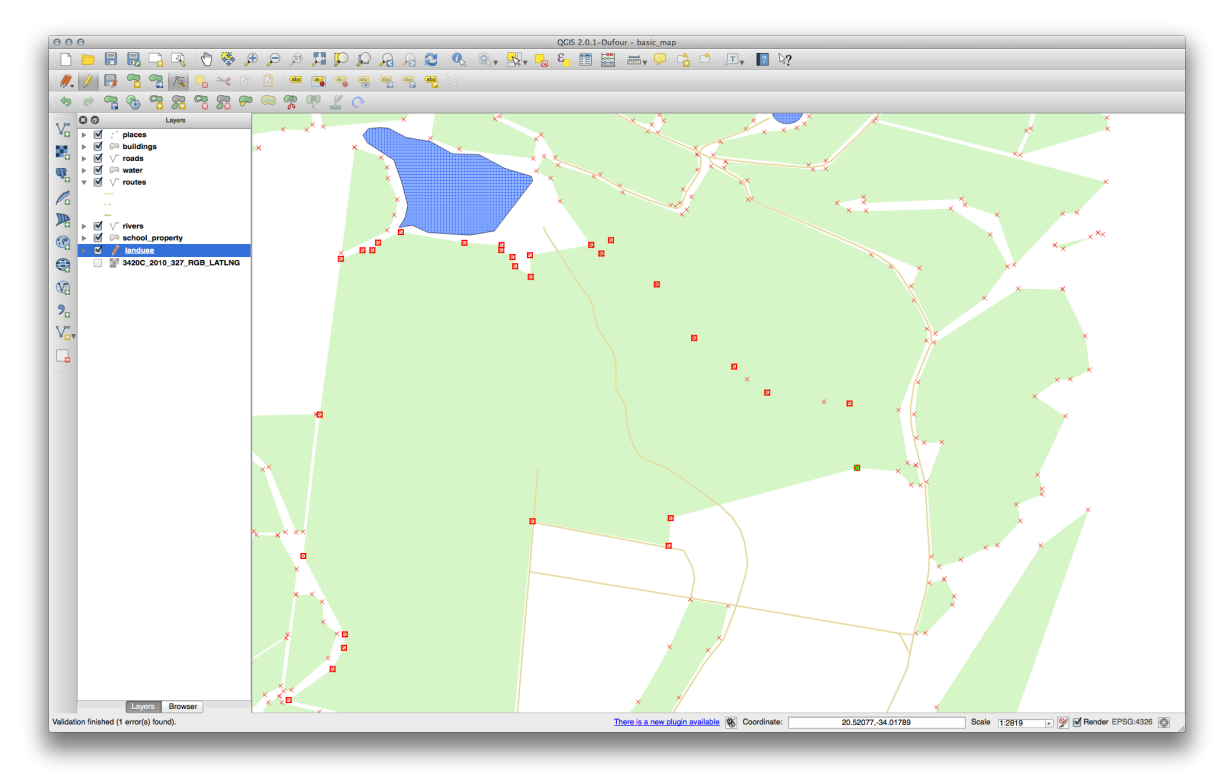

ノードツール を使ってさらにいくつかのエリアを結合させます。適切な場合には 地物の追加 ツールを使用できます。私たちの例のデータを使っているならば、森林エリアはこのように見えます:

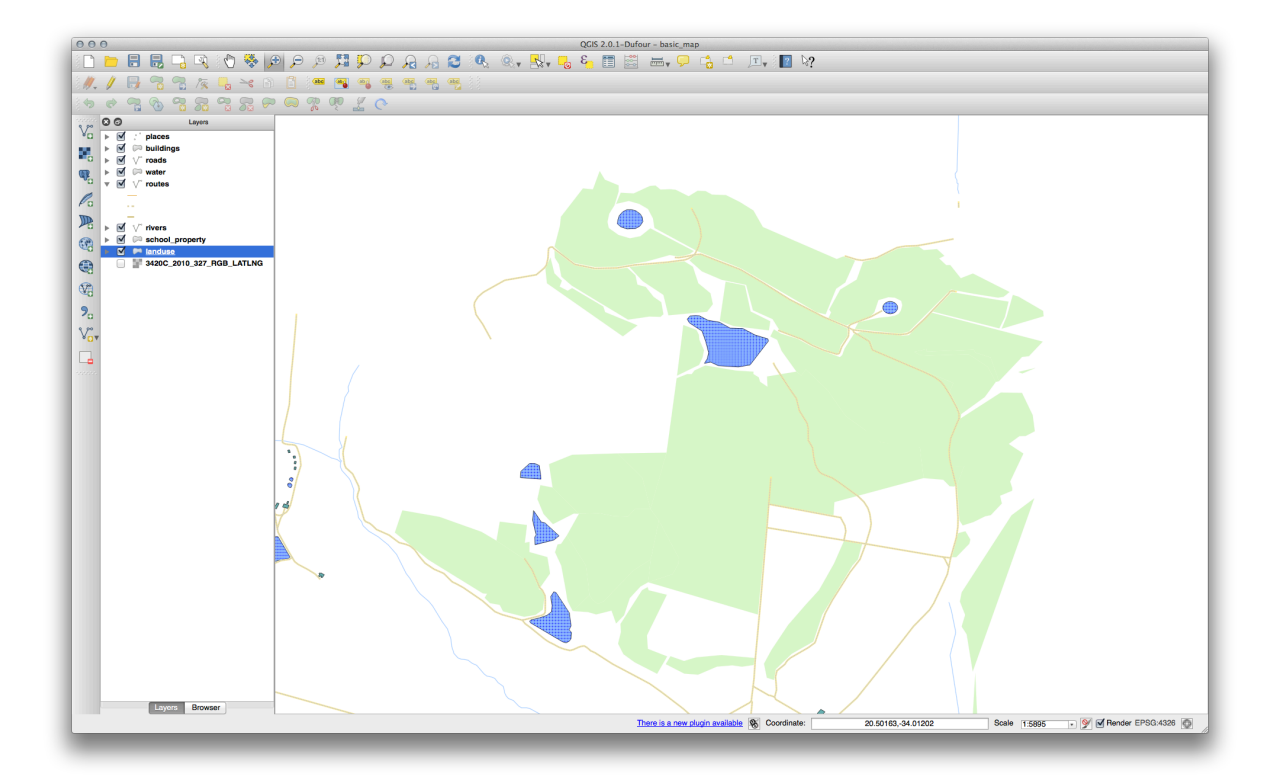

あなたが結合した森林エリアがより多くても、より少なくても、違うエリアであったとしても気にしないで下さい。

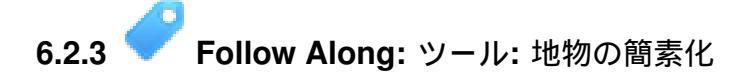

これは地物の簡素化 ツールです:

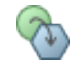

- それをクリックしてアクティブにします。
- ノードツール または 地物の追加 ツールを使用して結合したエリアの1つをクリックします。このダイアログボックスが表示されます:

|      | – p | Ç OK |
|------|-----|------|
| <br> |     |      |

• スライダーを左右に動かして何が起こるか見て下さい:

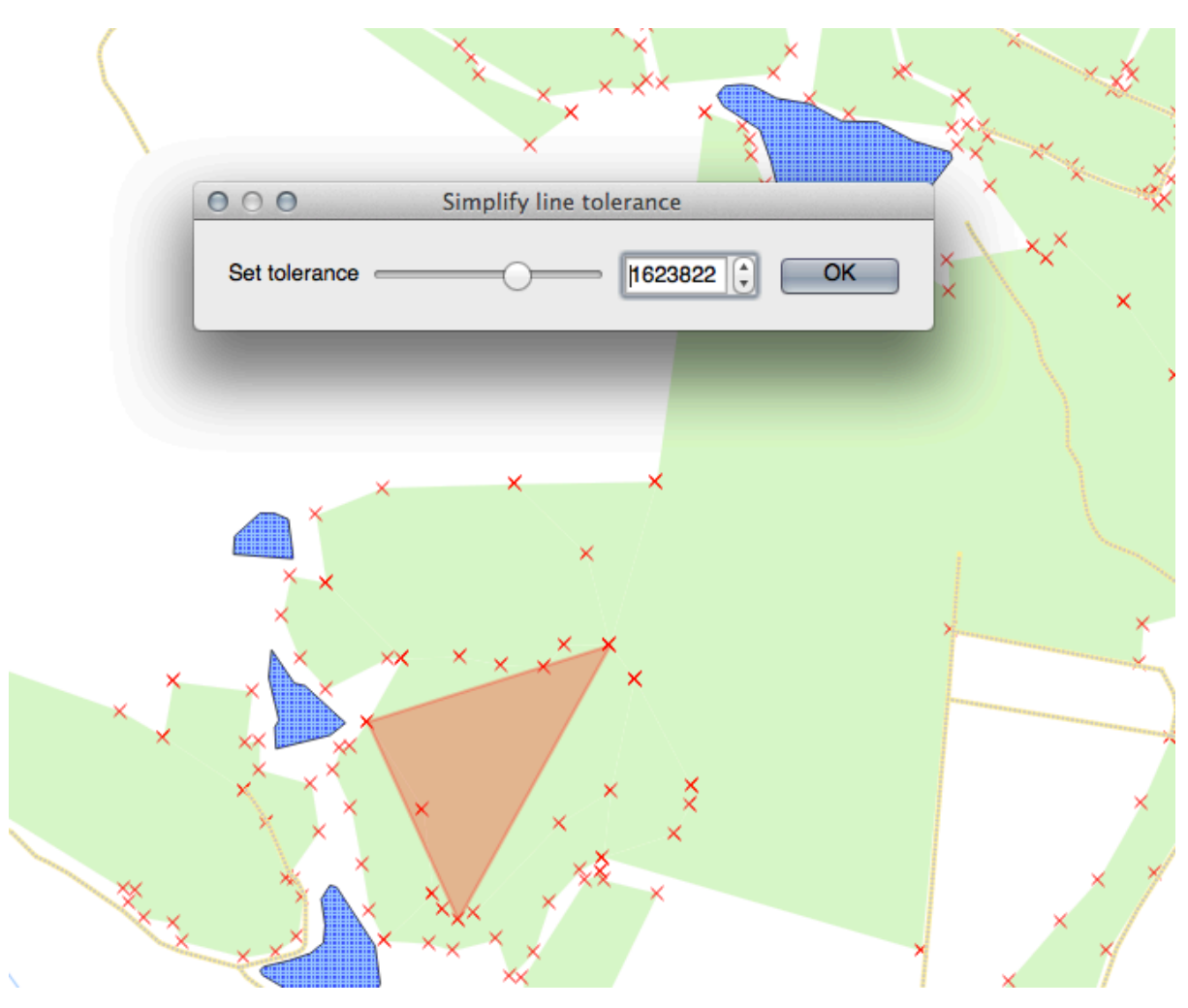

これで複雑な地物のノードの量を減らすことができます。

• Ok をクリックします

このツールがトポロジに何をするかに注目して下さい。簡素化されたポリゴンは、もはや隣接するポリゴ ンには触れていません。このツールは独立した地物の一般化に適していることがわかります。その利点は、 それが一般化するためのシンプルで直感的なインターフェイスを提供することです。

次へ進む前に、最後の変更を元に戻すことでポリゴンを元の状態に戻します。

**6.2.4 C Try Yourself** ツール: リングの追加

これは リングの追加 ツールです:

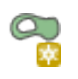

これを使うと地物に穴を抜くことができます。穴のすべての辺は地物の内側にある必要があります。たとえば、南アフリカ共和国の外側の境界線をデジタイズし、レソトの穴を追加する必要がある場合はこのツー ルを使用します。

このツールを試してみると現在のスナップオプションによりポリゴンの真ん中にリングを作成できないことがわかります。もしあなたが除こうとするエリアがポリゴンの境界線につながっている場合にはよいでしょう。

- 以前に使用したダイアログで土地利用レイヤのスナップを無効にします。
- ・リングの追加 ツールを使用して Bontebok National Park の真ん中にギャップを作成してみます。

・リングの削除 ツールを使用して新しい地物を削除します:

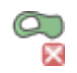

ノート:リングを削除するにはその隅を選択する必要があります。

結果をチェックする

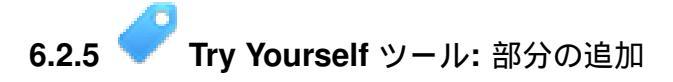

これは部分の追加ツールです:

ல

これを使うとメインの地物に直接つながっていない余分な部分を作成することができます。たとえば、南 アフリカ共和国の本土の境界線をデジタイズしたが、プリンス・エドワード諸島をまだ追加していない場 合は、このツールを使用して作成します。

• このツールを使用するには、まず / 個の地物を選択する ツールを使用して、部分を追加したいポリ ゴンを選択する必要があります:

12

- 部分の追加 ツールを使って Bontebok National Park に外部のエリアを追加してみます。
- 部分の削除 ツールを使って新しい地物を削除します:

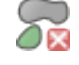

ノート:それを削除するには部分の頂点を選択する必要があります。

#### 結果をチェックする

- 6.2.6 **Follow Along**: ツール: 地物の変形
- これは 地物の変形 ツールです:

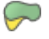

これを使うと既存の地物にこぶを追加できます。このツールを選択して:

- Bontebok National Park の内部を左クリックしてポリゴンの描画を開始します。
- •3つの点を追加します。最後は元のポリゴンの内側に戻り、1辺が開いた長方形を描きます。
- 右クリックしてポイントのマーキングを終了します:

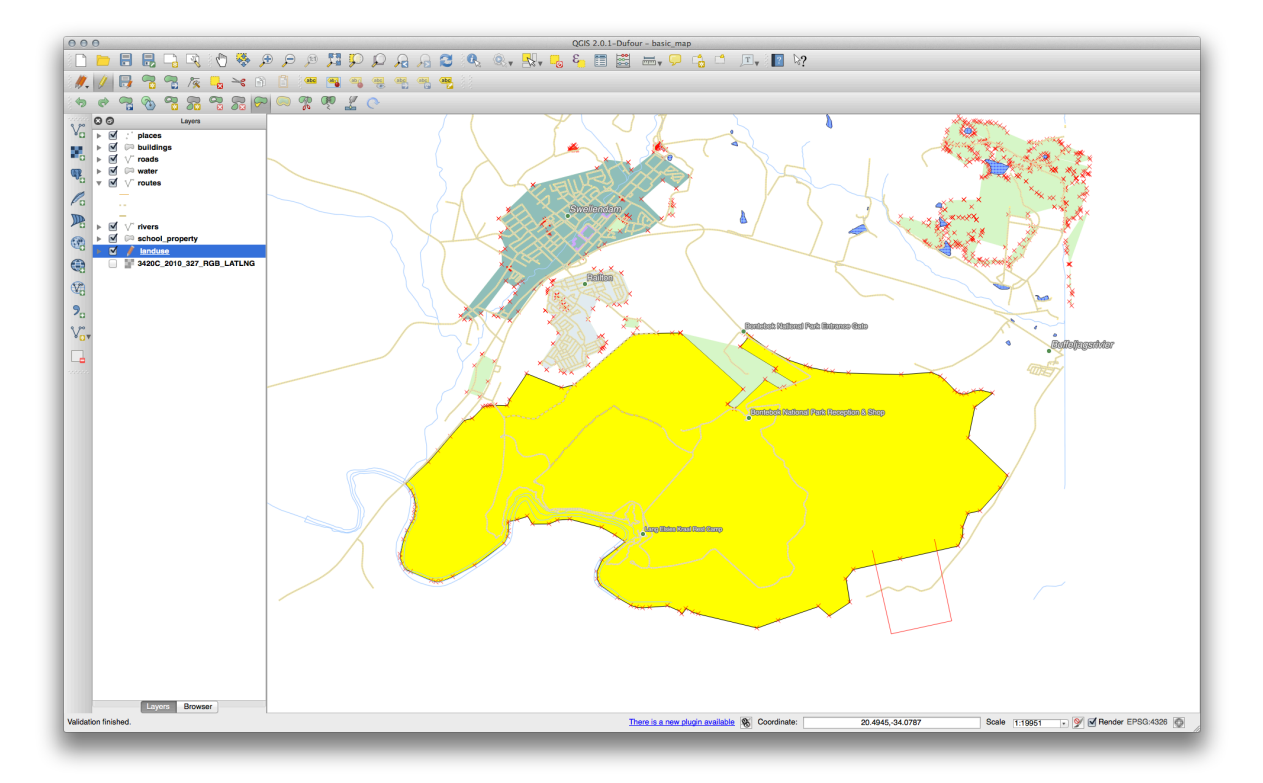

これは次のような結果をもたらします:

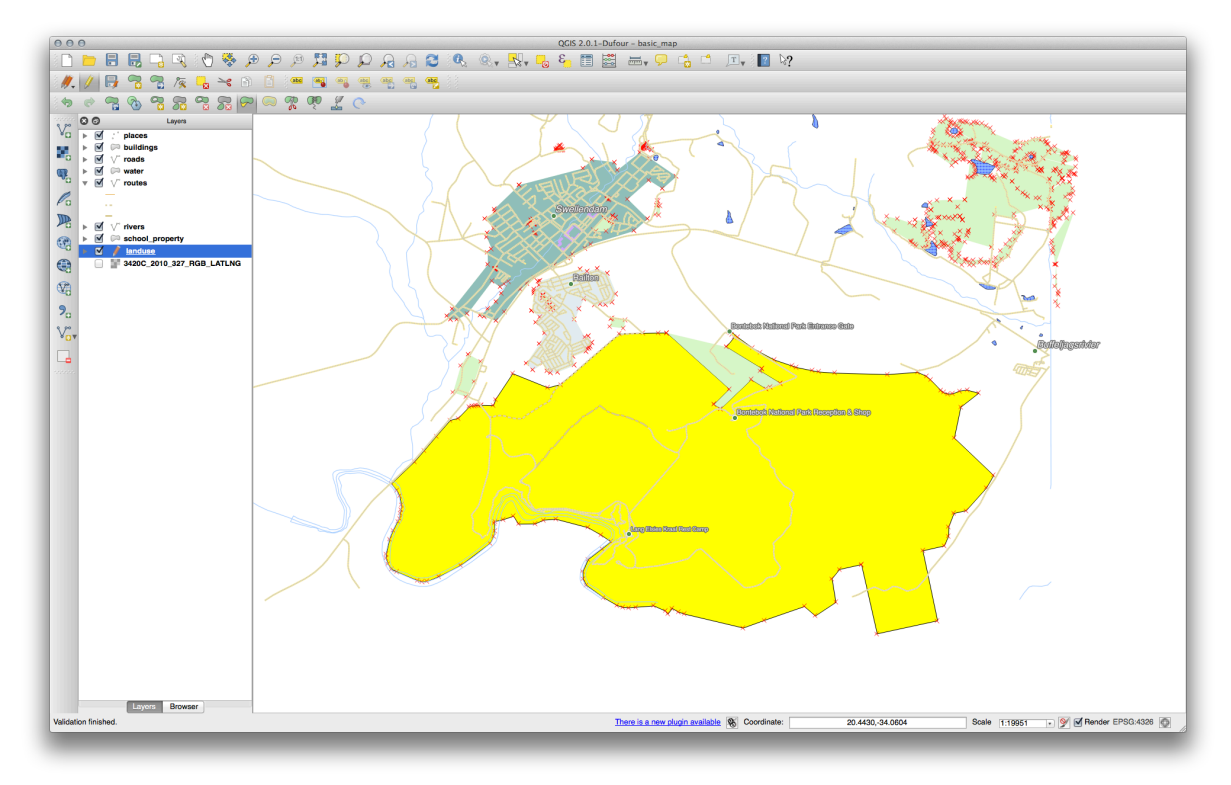

逆の操作を行うこともできます:

- ポリゴンの外側をクリックします。
- ポリゴンに長方形を描画します。
- ・ポリゴンの外側を再度右クリックします:

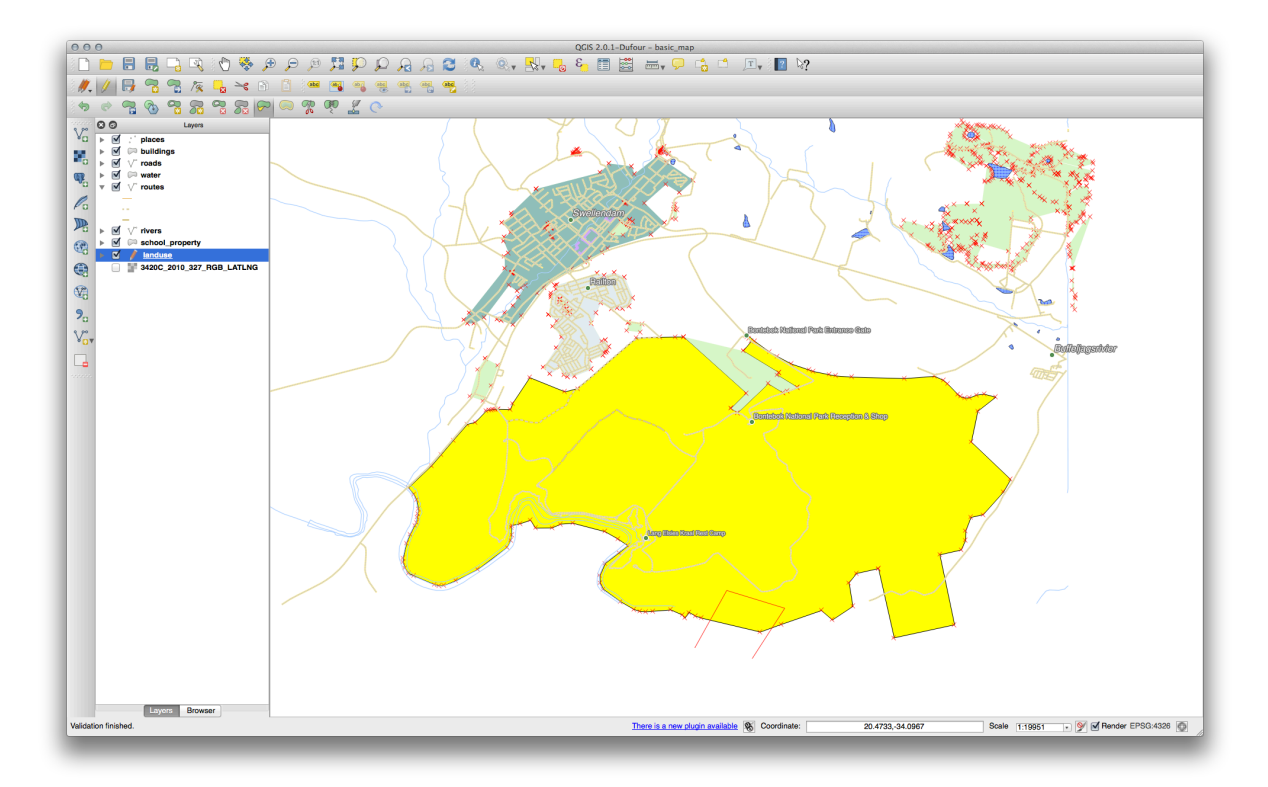

以上の結果:

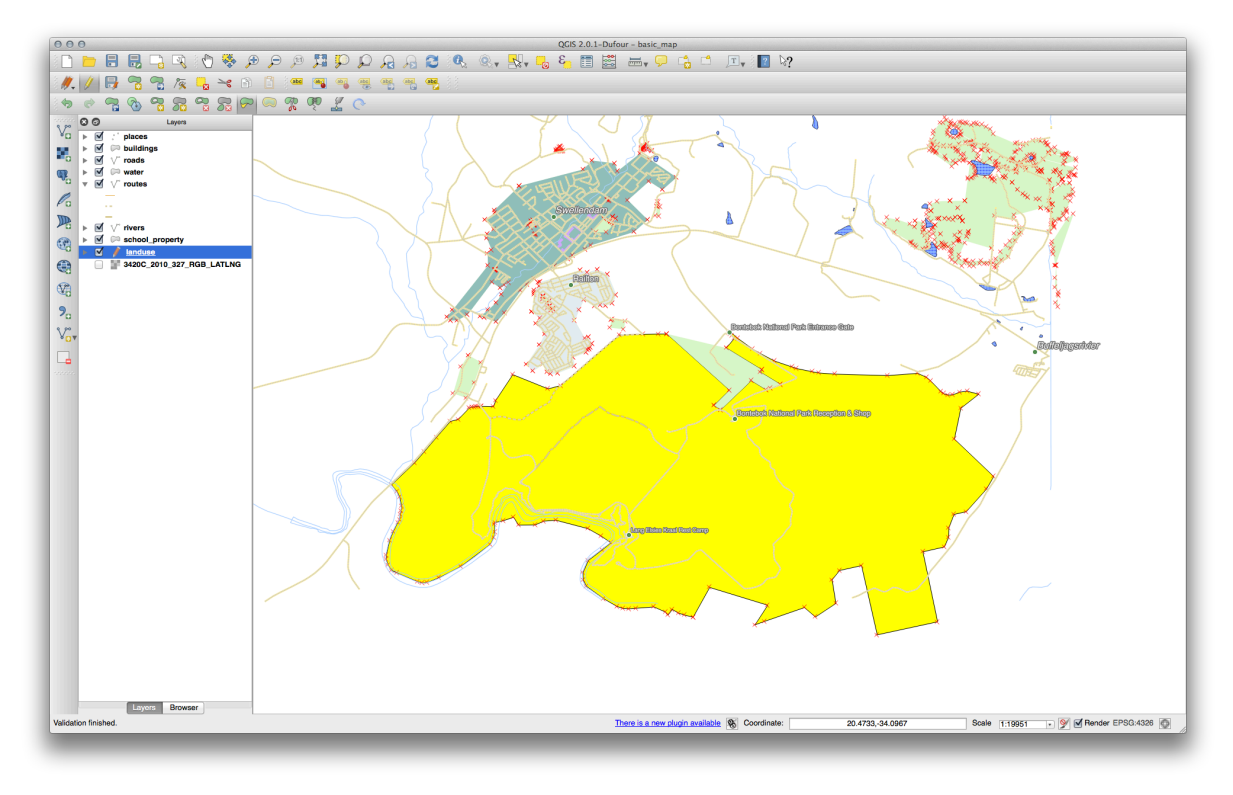

# 6.2.7 **Cry Yourself** ツール: 地物の分割

地物の分割 ツールは2つの部分の一方を削除しない点を除いて農場の一部を取り除いた方法と似ています。 このツールではそれらの両方を保持します。

### R

・まず landuse レイヤのスナップを再度有効にします。

ツールを使って Bontebok National Park からコーナーを分割します。

地物の分離 ツールを選択し、線の描画を開始する点をクリックします。分割するコーナーの反対側の点をクリックし、右クリックして線を完成させます:

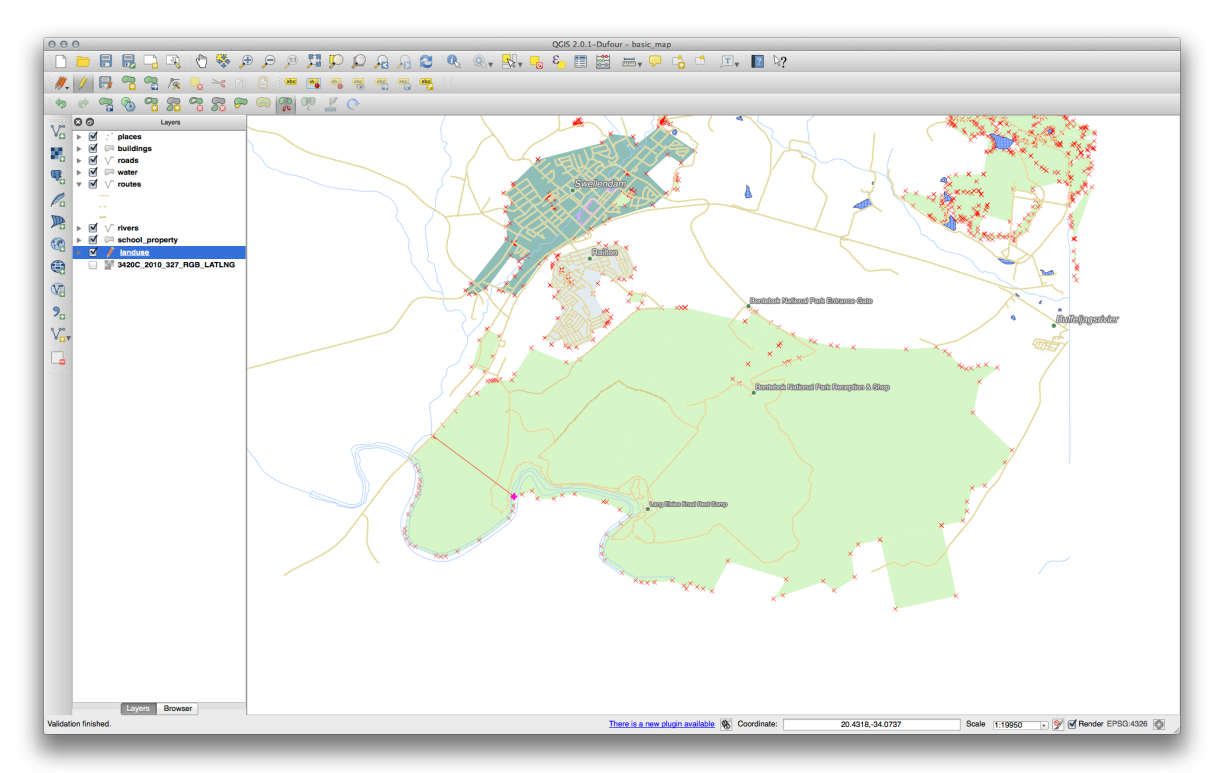

- この時点では何も起こっていないように見えるかもしれません。しかし landuse レイヤのシンボロ ジにはボーダーがないことを思い出して下さい。したがって新しい区分線は表示されません。
- 1 個の地物を選択するを使用して今しがた分割したコーナーを選択します。新しい地物がハイライト 表示されます:

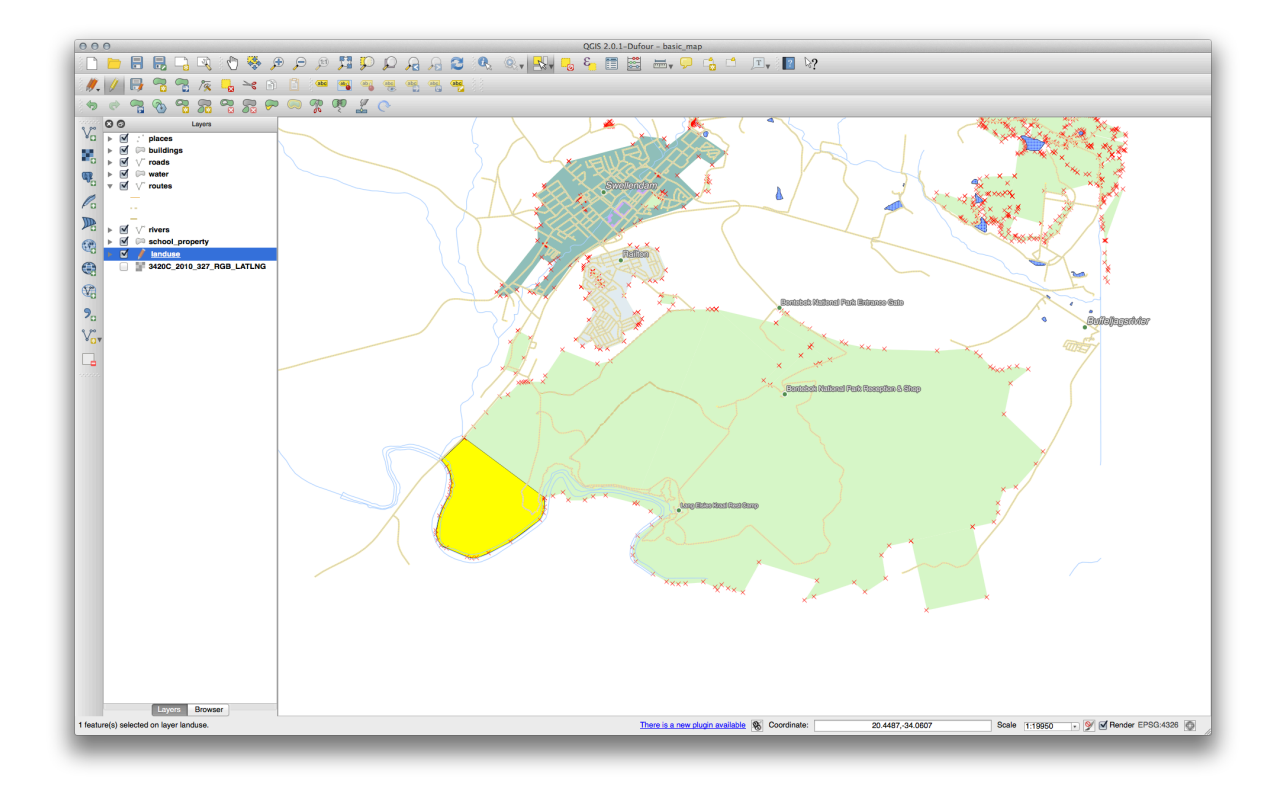

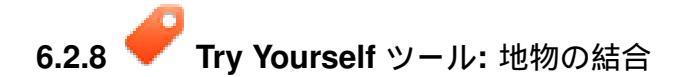

作成した地物を元のポリゴンに結合します:

- ・選択地物の結合と選択地物の属性結合ツールを試します。
- 相違点に注目してください。

結果をチェックする

#### 6.2.9 In Conclusion

トポロジ編集はトポロジの観点からの正しさを維持しながら迅速かつ容易にオブジェクトの作成や変更が できる強力なツールです。

#### 6.2.10 What's Next?

オブジェクトの形状を簡単にデジタイズする方法がわかりましたが、属性を追加することにはまだ少し不 安があります!次は属性の編集がより簡単でより効果的であるようにフォームの使い方を学びます。

#### 6.3 Lesson: フォーム

デジタイズで新しいデータを追加する場合、その地物の属性を入力するダイアログが表示されます。ただし、このダイアログボックスは既定ではあまり見た目がよくありません。これは特に大規模なデータセットを作成する場合や他の人にデジタイズを手伝って貰うときに既定のフォームではわかりにくい場合に、 ユーザビリティ上の問題を引き起こす可能性があります。

幸いにも、QGIS ではレイヤに独自のカスタムダイアログを作成することができます。このレッスンではその方法について説明します。

このレッスンの目標:レイヤのフォームを作成します。

### 6.3.1 **Follow Along: QGIS** のフォームデザイン機能の使用

- ・レイヤリストで roads レイヤを選択します。
- ・前のように 編集モード にします。
- 属性テーブルを開きます。
- テーブル内の任意のセルを右クリックします。フォームのオープンエントリのある短いメニューが 表示されます。
- それをクリックすると QGIS がこのレイヤのために生成したフォームが表示されます。

明らかに、毎回 属性テーブル で特定の街路を検索するのではなく、地図を見ながらこれを行うことができ るといいですね。

- ・ 設定 → オプション に移動します。
- 表示されるダイアログで マップツール タブを選択します。
- ・ 単一の地物が確認された場合地物フォームを開く チェックボックスをチェックします:

| 000                                   | Options   Map Tools                                                                                                    |
|---------------------------------------|----------------------------------------------------------------------------------------------------|
| 💦 General                             | ▼ Identify                                                                                                    |
| 😵 System<br>🔲 Data Sources            | <ul> <li>○ Open identify results in a dock window (QGIS restart required)</li> <li>Mode</li> <li>✓ Open feature form, if a single feature is identified</li> </ul> |
| ✓ Rendering ✓ Canvas & Legend         | Search radius for identifying features and displaying map tips 0.50%                                                                                               |
| Map Tools                             | ▼ Measure tool                                                                                                    |
| Composer<br>Digitizing<br>CDAL<br>CRS | Rubberband color Decimal places 3  Keep base unit Preferred measurements units Degrees Preferred angle units Degrees Radians Gon    Panning and zooming            |
| P Network                             | Mouse wheel action     Zoom to mouse cursor       Zoom factor     2.0                                                                                              |
|                                       | <ul> <li>▶ Predefined scales</li> <li>1:1000000</li> <li>1:500000</li> <li>▶ Help</li> <li>Cancel</li> <li>OK</li> </ul>                                           |

- *Ok* をクリックします。
- ・レイヤリストで roads レイヤを選択します。
- 地物情報表示 ツールを使って地図上の任意の街路をクリックします。

#### E.

通常の 地物情報 ダイアログの代わりに、今ではおなじみのフォームが表示されます:

| 000        | Attributes - roads |
|------------|--------------------|
| osm_id     | 47587910           |
| name       | NULL               |
| highway    | unclassified       |
| waterway   | NULL               |
| aerialway  | NULL               |
| barrier    | NULL               |
| man_made   | NULL               |
| other_tags | "lanes"=>"2"       |
|            |                    |
|            |                    |
|            |                    |
|            |                    |
|            |                    |
|            |                    |
|            |                    |
|            |                    |
|            |                    |
|            |                    |
|            |                    |
|            |                    |
|            |                    |
|            | Cancel             |
| -          |                    |
|            |                    |

6.3.2 **イン** Try Yourself フォームを使った値の編集

編集モードの場合は、このフォームを使用して地物の属性を編集することができます。

- ・編集モードをアクティブにします(まだアクティブになっていない場合)。
- 地物情報表示 ツールを使用して Swellendam を通り抜けるメインストリートをクリックします:

|                                        | A MARTINE A                            |                                                                                                    |                             |               |
|----------------------------------------|----------------------------------------|----------------------------------------------------------------------------------------------------|-----------------------------|---------------|
| ×**,                                   | XXXXXXXXXXXXXXXXXXXXXXXXXXXXXXXXXXXXXX | A BOOM O AND A CONTRACT OF A CONTRACT OF A C |                             |               |
|                                        |                                        |                                                                                                    |                             |               |
| · · · · · · · · · · · · · · · · · · ·  |                                        | swellenam                                                                                                    |                             |               |
| × ×××××××××××××××××××××××××××××××××××× |                                        |                                                                                                    | Attributes - road           | 5             |
| *****                                  |                                        | name<br>highway                                                                                                    | Voortrek Street<br>tertiary | <u>a</u><br>3 |
| R X C                                  |                                        | waterway<br>aerialway                                                                                                    | NULL                        |               |
| 4<br>5                                 |                                        | barrier<br>man_made<br>other_tags                                                                                                    | NULL<br>"lanes"=>"2"        |               |
| 0 20 0 0 0 0 0 0 0 0 0 0 0 0 0 0 0 0 0 |                                        | ×                                                                                                    |                             |               |
| 100 ×                                  |                                        |                                                                                                    |                             | Cancel OK     |

- highway の値を変更して secondary にします。
- ・編集内容を保存します。
- 編集モードを終了します。
- 属性テーブル を開いて、属性テーブルの値が更新されていること、すなわちソースデータが更新されていることに注意して下さい。

ノート: デフォルトのデータセットを使用している場合は、地図には Voortrek Street と呼ばれる道が複数あることがわかります。

# 6.3.3 - Follow Along: フォームのフィールドタイプの設定

フォームを使用して編集するのはよいのですが、まだ何もかも手で入力しなければいけません。幸いにも、 フォームには様々な方法でデータの編集ができる様々な種類の、いわゆる ウィジェット を持ちます。

- roads レイヤの レイヤプロパティ を開きます。
- •フィールド タブに切り替えます。次が表示されます:

| 000         |                 |                  | AU Layer r |           | is [ fields      |                  |             | A THE REAL PROPERTY AND |           |
|-------------|-----------------|------------------|------------|-----------|------------------|------------------|-------------|-------------------------|-----------|
| 🔀 General   | Attribute edite | or layout: Autog | generate   | <b>*</b>  | Python Init fun  | ction            |             |                         |           |
| 🐳 Style     | ▼ Fields        |                  |            |           |                  |                  |             |                         |           |
| abc Labels  |                 | 1                |            |           |                  |                  |             |                         |           |
| Fields      | Туре            | Type name        | Length     | Precision | Comment          | Edit widget      | Alias       | WMS                     | WFS       |
| 🎸 Rendering | QString         | String           | 254        | 0         |                  | Line edit        |             | <ul> <li>✓</li> </ul>   |           |
| 두 Display   | QString         | String           | 254        | 0         |                  | Line edit        |             |                         |           |
| Sctions     | QString         | String           | 254        | 0         |                  | Line edit        |             |                         |           |
| • ┥ Joins   | QString         | String           | 254        | 0         |                  | Line edit        |             |                         |           |
| 阿 Diagrams  | QString         | String           | 254        | 0         |                  | Line edit        |             | ø                       |           |
| Antadata    | QString         | String           | 254        | 0         |                  | Line edit        |             | <ul> <li>✓</li> </ul>   |           |
| Melauala    | QString         | String           | 254        | 0         |                  | Line edit        |             | ø                       |           |
|             |                 |                  |            |           |                  |                  |             |                         |           |
|             | QString         | String           | 254        | 0         |                  | Line edit        |             |                         |           |
|             | QString         | String           | 254        | 0         |                  | Line edit        |             |                         |           |
|             | QString         | String           | 254        | 0<br>Suj  | opress attribute | form pop-up afte | r feature c | reation []<br>Save Sty  | Default : |

- man\_made と同じ行の 行編集 ボタンをクリックしてダイアログを開きます。
- オプションのリストから チェックボックス を選択します:

| ] |
|---|
|   |
|   |
|   |
|   |
|   |
|   |
|   |
|   |
|   |
|   |
|   |
|   |
|   |
|   |

- *OK* をクリックします。
- 編集モードにします (roads レイヤが編集モードではない場合)。
- 地物情報表示 ツールをクリックします。
- 前に選択した同じ道路をクリックします。

*man\_made* 属性の隣にチェックボックスが表示されます。チェックされている場合は True、チェックされていない場合は False を意味します。

## 6.3.4 *F* Try Yourself

highway フィールドに、より適切なフォームウィジェットを設定します。

結果をチェックする

## 6.3.5 **デ** Try Yourself テストデータの作成

まったくのゼロから独自のカスタム フォームを設計することもできます。

- test-data という名前で2つの属性を持つ単純なポイントレイヤを作成します:
  - 名前 (テキスト)
  - 年齢 (テキスト)

|         |           |        | le        |                        |  |  |
|---------|-----------|--------|-----------|------------------------|--|--|
| PSG:4   | 326 - WGS | 84     |           | Specify CRS            |  |  |
| iew att | noute     |        |           |                        |  |  |
| Name    |           |        |           |                        |  |  |
| Туре    | Text data |        |           |                        |  |  |
| Width   | 80        |        | Precision |                        |  |  |
|         |           |        |           | Add to attributes list |  |  |
|         |           |        |           | ~                      |  |  |
| ttribut | es list   |        |           |                        |  |  |
| Name    |           | Туре   | Width     | Precision              |  |  |
| name    |           | String | 80        |                        |  |  |
| age     |           | Sunng  | 00        |                        |  |  |
|         |           |        |           |                        |  |  |
|         |           |        |           |                        |  |  |
|         |           |        |           |                        |  |  |
|         |           |        |           |                        |  |  |
|         |           |        |           |                        |  |  |
|         |           |        |           |                        |  |  |
|         | _         |        |           |                        |  |  |
|         |           |        |           | Remove attribute       |  |  |

• デジタイズツールを使用して新しいレイヤ上にいくつかのポイントを追加してテスト用データを作成 します。新しいポイントをキャプチャするたびに QGIS の既定の属性フォームが表示されます。

ノート:以前の作業の時からスナップを有効にしたままの場合、スナップを無効にする必要があります。

| name | richard | ~~~~~~~~~~~~~~~~~~~~~~~~~~~~~~~~~~~~~~~ |
|------|---------|-----------------------------------------|
|      |         |                                         |
| age  | 23      |                                         |
|      |         |                                         |
|      |         |                                         |
|      |         |                                         |
|      |         |                                         |
|      |         |                                         |
|      |         |                                         |
|      |         |                                         |
|      |         |                                         |
|      |         |                                         |
|      |         |                                         |
|      |         |                                         |
|      |         |                                         |
|      |         |                                         |
|      |         | Cancel OK                               |
| _    |         |                                         |
|      |         |                                         |

**6.3.6 そ** Follow Along: 新しいフォームの作成

では、属性データのキャプチャ段階のための独自のカスタムフォームを作成したいと思います。これには *Qt4 Designer* がインストールされている必要があります(フォームを作成する人だけに必要です)。Windows を使用している場合はコース教材の一部として提供されているはずです。他の OS を使用している場合は それを求める必要があります。Ubuntu ではターミナルで次の操作を行います:

ノート:執筆時点では Qt5 は利用可能な最新バージョンです。しかし、このプロセスは具体的に Qt4 を必要とし、必ずしも Qt5 と互換性がありません。

sudo apt-get install qt4-designer

... とすれば自動的にインストールされるはずです。そうでなければ ソフトウェアセンター で探します。

- Windows の スタートメニュー を開き (またはお使いの OS に適切なアプローチで)、 デザイナ を開始 します。
- 表示されるダイアログで新しいダイアログボックスを作成します:

| 000                                                                                                    | New Form                  |
|----------------------------------------------------------------------------------------------------|---------------------------|
| <ul> <li>templates/forms</li> <li>Dialog with Buttons Bottom</li> <li>Dialog with Buttons Right</li> <li>Dialog without Buttons</li> <li>Main Window</li> <li>Widget</li> </ul> | Cancel OK                 |
|                                                                                                    | Embedded Design           |
|                                                                                                    | Device: None +            |
|                                                                                                    | Screen Size: Default size |
| Show this Dialog on Startup                                                                                                    |                           |
| Open Recent 🔻                                                                                                    | Close Create              |

- 画面の左側 (デフォルト) にある ウィジェットボックス で Line Edit アイテムを探します。
- このアイテムをクリックしてフォームにドラッグします。フォーム上に新しい Line Edit が作成されます。
- Line Edit 要素を選択すると、その プロパティ が画面の片側に沿って表示されます (デフォルトで右 側):

| 0    | 00                 | Property Editor           |
|------|--------------------|---------------------------|
|      |                    |                           |
| Fill | er                 |                           |
| line | Edit : OL ineEdit  |                           |
| Dre  |                    | Volue                     |
| Pro  | OOblact            | value                     |
|      | QUDject            | line Edit                 |
|      | objectivame        | Intecon                   |
|      | Gwidget            | đ                         |
|      | enabled            |                           |
|      | geometry           | [(80, 40), 113 x 21]      |
|      | sizePolicy         | [Expanding, Fixed, 0, 0]  |
|      | minimumSize        | 0 x 0                     |
|      | maximumSize        | 16777215 x 16777215       |
|      | sizeIncrement      | 0x0                       |
|      | DaseSize           | U X U                     |
|      | palette            |                           |
|      | tont               | A [.Lucida Grande UI, 13] |
|      | cursor             | ) IBeam                   |
|      | mouseTracking      |                           |
|      | focusPolicy        | StrongFocus               |
|      | contextMenuPolicy  | DefaultContextMenu        |
|      | accentDrops        |                           |
| •    | toolTin            | 8                         |
| -    | statusTin          |                           |
| -    | whateThis          |                           |
|      | accessibleName     |                           |
|      | accessibleDescrip  |                           |
| -    | lavoutDirection    | LeftToBight               |
|      | autoEillBackground |                           |
|      | autornibackground  |                           |
|      | styleSheet         | English SouthAfrica       |
| •    | inputMothodLlinto  | English, SouthAinca       |
|      |                    |                           |
| -    | inputMaak          |                           |
| •    | toxt               |                           |
| -    | maxl enoth         | 32767                     |
|      | frame              |                           |
|      | irame              |                           |
|      | echoMode           | Normal                    |
|      | cursorPosition     |                           |
|      | alignment          | AlignLeft, AlignVCenter   |
|      | dragEnabled        |                           |
|      | readOnly           |                           |
| •    | placeholderText    |                           |
| 3. 1 | esson Mavestyle    | LogicalMoveStyle 13       |

- 名前を Name に設定します。
- ・同様にして新しい Spin Box を作成し、名前を Age に設定します。
- 新しい人の追加 というテキストで Label を追加します。フォントは太字にします(設定項目はオブ ジェクト プロパティ で見つけます)。あるいは(ラベルを追加する代わりに)ダイアログ自体のタイト ルを設定することもできます。
- ・ダイアログの任意の場所をクリックします。
- ・ 垂直に並べる ボタンを見つけます (デフォルトでは画面の上端に沿うツールバーにあります)。これ はダイアログを自動的にレイアウトします。
- ・ プロパティでダイアログの最大サイズを 200 (width) x 100 (height) に設定します。
- exercise\_data/forms/add\_people.ui として新しいフォームを保存します。
- 保存が完了したら Qt4 デザイナ プログラムを閉じます。

# **6.3.7 Follow Along:** レイヤをフォームに関連付ける

- QGIS に戻ります。
- 凡例で test-data レイヤをダブルクリックしてプロパティにアクセスします。
- レイヤプロパティ ダイアログの フィールド タブをクリックします。
- 属性エディタレイアウト ドロップダウンボックスで ui-ファイルを提供する を選択します。
- 省略記号ボタンをクリックして、作成した add\_people.ui を選択します:

| 000         | 🕺 Layer Properties - test-data                                    |
|-------------|-------------------------------------------------------------------|
| 🔀 General   | Attribute editor layout: Provide ui-file     Python Init function |
| 😻 Style     | ▼ Fields Edit UI se_data/forms/add_people.ui                      |
| (abc Labels |                                                                   |
| Fields      | Id 🔺 Name Type Type name Length Precision                         |
| 🞸 Rendering | 0 name QString string 80 0                                        |
| 🗭 Display   | 1 age QString string 80 0                                         |
| Sctions     |                                                                   |
| • Joins     |                                                                   |
| Diagrams    |                                                                   |
| 🥡 Metadata  |                                                                   |
|             |                                                                   |
|             |                                                                   |
|             |                                                                   |
|             |                                                                   |
|             |                                                                   |
|             |                                                                   |
|             |                                                                   |
|             |                                                                   |
|             |                                                                   |
|             |                                                                   |
|             |                                                                   |
|             | h Polations                                                       |
|             |                                                                   |
|             | Suppress attribute form pop-up after feature creation Default ÷   |
|             | Load Style Save As Default Restore Default Style Save Style V     |
|             | Help     Apply     Cancel     OK                                  |
|             |                                                                   |

- レイヤプロパティ ダイアログの *OK* をクリックします。
- 編集モードに切り替えて、新しいポイントを追加します。
- そうするとカスタムダイアログが表示されます (QGIS が通常作成するものの代わりに)。
- 地物情報表示 ツールを使ってポイントの1つをクリックした場合、地物情報ウィンドウで右クリックしてコンテキストメニューから地物フォームを見るを選択するとフォームを起動することができます。
- このレイヤが編集モードの場合はコンテキストメニューには代わりに 地物編集フォーム が表示され ます。キャプチャ後でもフォームで属性の調整ができます。

#### 6.3.8 In Conclusion

フォームを使用すればデータの編集や作成がもっと楽になります。ウィジェットの種類を編集するか全くの ゼロから新しいフォームを作成することで、新しいデータをデジタイズをする人のエクスペリエンスをコ ントロールできます。それによって誤解や不必要なエラーを最小限に押さえることができます。

#### 6.3.9 Further Reading

もし上の高度なセクションを完了して、Pythonの知識がある場合には このブログエントリ をチェックして みて下さい。Python ロジックを用いたカスタム地物フォームの作成についての記事で、データ検証や自動 補完などの高度な機能を可能にしています。

#### 6.3.10 What's Next?

地物フォームを開くことは QGIS ができる標準的な操作の1つです。一方で、あなたが定義したカスタム アクションを実行させることもできます。これは次のレッスンのテーマです。

### **6.4 Lesson:** アクション

前のレッスンでは既定のアクションを見てきました。今度はあなた独自のアクションを定義します。アク ションは地物をクリックしたときに起きるものです。それは地図に多くの特別な機能を追加できます。た とえば、オブジェクトに関する追加情報を取得することができます。アクションを割り当てることで地図 に全く新しい次元を追加できます!

このレッスンの目標:カスタムアクションを追加する方法を学びます。

### 6.4.1 **Follow Along:** 画像を開く

以前作成した school\_property レイヤを使用します。コース資料にはあなたがデジタイズした3つの地所の それぞれの写真が含まれます。私たちが次にやろうとしていることはそれぞれの地所とその画像を関連付 けることです。それでは、地所をクリックした時にその画像を開くアクションを作成しましょう。

# **6.4.2 そ** Follow Along: 画像のためのフィールドの追加

school\_property レイヤにはまだ画像と地所を関連付ける方法がありません。まずこの目的のためのフィールドを作成します。

- レイヤプロパティ ダイアログを開きます。
- フィールド タブをクリックします。
- 編集モードに切り替えます:

| 000          | 🌠 Layer Properties - school_property                                            |  |  |  |  |  |  |  |  |
|--------------|---------------------------------------------------------------------------------|--|--|--|--|--|--|--|--|
| 🔀 General    | Attribute editor layout: Provide ui-file    Python Init function                |  |  |  |  |  |  |  |  |
| 😽 Style      | ▼ Fields Edit UI se_data/forms/add_people.ui                                    |  |  |  |  |  |  |  |  |
| (abc) Labels |                                                                                 |  |  |  |  |  |  |  |  |
| Fields       | Id 🔺 Name Type Type name Length Precision                                       |  |  |  |  |  |  |  |  |
| 🞸 Rendering  | 0 id int integer 10 0                                                           |  |  |  |  |  |  |  |  |
| 🗭 Display    | 1 name QString string 80 0                                                      |  |  |  |  |  |  |  |  |
| Sections     |                                                                                 |  |  |  |  |  |  |  |  |
| • Joins      |                                                                                 |  |  |  |  |  |  |  |  |
| 💹 Diagrams   |                                                                                 |  |  |  |  |  |  |  |  |
| 👔 Metadata   |                                                                                 |  |  |  |  |  |  |  |  |
|              |                                                                                 |  |  |  |  |  |  |  |  |
|              | Relations     Suppress attribute form pop-up after feature creation     Default |  |  |  |  |  |  |  |  |
|              | Load Style Save As Default Restore Default Style Save Style 🔻                   |  |  |  |  |  |  |  |  |
|              | Help Apply Cancel OK                                                            |  |  |  |  |  |  |  |  |

・新しい列を追加します:

| 000         |           |                | 5-10-10-10-10-10-10-10-10-10-10-10-10-10- | 🕺 Layer Propert | ies – school_ | property           | in state of the |                 |                 |       |
|-------------|-----------|----------------|-------------------------------------------|-----------------|---------------|--------------------|-----------------|-----------------|-----------------|-------|
| 🔀 General   | Attribute | editor layout: | Provide                                   | ui-file         | \$ Py         | thon Init function |                 |                 |                 |       |
| 🟹 Style     | ▼ Fields  |                |                                           |                 |               |                    | Edit UI         | se_data/form    | ns/add_people.u | i     |
| (abc Labels |           | . 📝 📰          |                                           |                 |               |                    |                 |                 |                 |       |
| Fields      | Id A      | Namo           | Tuno                                      | Tuno namo       | Longth        | Procision          |                 |                 |                 |       |
| 🞸 Rendering | 0         | id             | int                                       | integer         | 10            | 0                  |                 |                 |                 |       |
| 🗭 Display   | 1         | name           | QString                                   | string          | 80            | 0                  |                 |                 |                 |       |
| Actions     |           |                | _                                         |                 |               |                    |                 |                 |                 |       |
| • Joins     |           |                |                                           |                 |               |                    |                 |                 |                 |       |
| 💹 Diagrams  |           |                |                                           |                 |               |                    |                 |                 |                 |       |
| 🧑 Metadata  |           |                |                                           |                 |               |                    |                 |                 |                 |       |
|             |           |                |                                           |                 |               |                    |                 |                 |                 |       |
|             | ▶ Relatio | ons            |                                           | *               | Suppr         | ess attribute form | pop-up          | after feature o | reation Defau   | lt \$ |
|             | Help      | Apply          | )                                         | Save As D       | etault        | Restore Def        | ault Styl       | e(              | Save Style      | OK    |

下記の値を入力します:

| Name      | image         |
|-----------|---------------|
| Comment   |               |
| Туре      | Text (string) |
| Width     | string        |
| Precision |               |
|           | Cancel OK     |

- フィールドを作成した後、新しいフィールドの横にある 行編集 ボタンをクリックします。
- ・そこで ファイル名 を設定します:

|                             | Editable                                                  |
|-----------------------------|-----------------------------------------------------------|
| Line edit<br>Classification |                                                           |
| Range                       | Label on top                                              |
| Unique values               | Simplifies file selection by adding a file chooser dialog |
| File name                   | Simplines the selection by adding a the chooser dialog.   |
| Value map<br>Enumeration    |                                                           |
| Immutable                   |                                                           |
| Hidden                      |                                                           |
| Checkbox                    |                                                           |
| Calendar                    |                                                           |
| Value relation              |                                                           |
| UUID generator              |                                                           |
| Webview                     |                                                           |
| Color                       |                                                           |
|                             |                                                           |
|                             |                                                           |
|                             |                                                           |
|                             |                                                           |
|                             |                                                           |
|                             |                                                           |
|                             |                                                           |
|                             |                                                           |
|                             |                                                           |
|                             |                                                           |
|                             | Cancel                                                    |
|                             |                                                           |
|                             |                                                           |

• レイヤプロパティ ダイアログの OK をクリックします。

・地物情報表示 ツールを使用して school\_property レイヤの3つの地物のいずれかをクリックします。
 編集モードのままなので、ダイアログがアクティブになり、このようになるはずです:
| id    | 2             |        |
|-------|---------------|--------|
| name  | school campus |        |
|       |               |        |
| image | NULL          |        |
|       |               |        |
|       |               |        |
|       |               |        |
|       |               |        |
|       |               |        |
|       |               |        |
|       |               |        |
|       |               |        |
|       |               | Cancel |
|       |               |        |

- ・参照ボタンをクリックします (*image* フィールドの横の…)。
- ・ 画像のパスを選択します。画像は exercise\_data/school\_property\_photos/ にあり、関連 付けられるべき地物と同じ名前が付けられています。
- OK をクリックします。
- この方法ですべての画像と地物を正しく関連付けます。
- 編集内容を保存し、編集モードを終了します。

# **6.4.3 そ** Follow Along: アクションの作成

- school\_property レイヤの アクション フォームを開きます。
- アクションプロパティ パネルで 名称 フィールドに 画像表示 と入力します:

| 000          |                   | Layer Properties - schoo | ol_property           |                        |
|--------------|-------------------|--------------------------|-----------------------|------------------------|
| 🥆 General 🗸  | Action list       |                          |                       |                        |
| 😽 Style      | Type Na           | ame A                    | ction                 | Capture                |
| (abc) Labels |                   |                          |                       |                        |
| Fields       |                   |                          |                       |                        |
| 🖌 Rendering  |                   |                          |                       |                        |
| 🧭 Display    |                   |                          |                       |                        |
| Actions      |                   |                          |                       |                        |
| Joins        |                   |                          |                       |                        |
| Diagrams     |                   |                          |                       |                        |
| Metadata     |                   |                          |                       |                        |
| - Metadata   |                   |                          |                       | Add default actions    |
|              |                   |                          |                       |                        |
| <b>•</b>     | Action properties |                          |                       |                        |
| ́Ту          | Generic           |                          |                       | Capture output         |
| Na           | me Show Image     |                          |                       |                        |
| Ac           | tion              |                          |                       |                        |
|              |                   |                          |                       |                        |
|              |                   |                          |                       |                        |
|              |                   |                          |                       |                        |
|              |                   |                          |                       |                        |
|              |                   |                          |                       |                        |
|              | Insert expression | osm_id                   |                       | Insert field           |
|              |                   |                          | Add to action lis     | Update selected action |
|              |                   |                          |                       |                        |
|              | Load Style        | Save As Default          | Restore Default Style | Save Style             |
|              | lelp Apply        |                          |                       | Cancel OK              |
|              |                   |                          |                       |                        |

次に何をすべきかはオペレーティングシステムによって異なりますので、次で適切なコースを選択して下 さい:

### Windows

• タイプ ドロップダウンリストをクリックし、 開く を選択します。

### **Ubuntu Linux**

• Gnome Image Viewer を使用する場合は Action に eog と入力します。 ImageMagick を使用する場合 は display と入力します。コマンドの後に空白を 1 つ入れることを覚えておいて下さい!

### MacOS

- タイプ ドロップダウンリストをクリックし、*Mac*を選択します。
- アクション に open と入力します。コマンドの後に空白を1つ入れることを覚えておいて下さい!

#### コマンドの入力の続き

Action properties

あなたは画像を開きたい。そして QGIS は画像の場所を知っている。あとは アクション に画像がどこにあ るかを知らせるだけです。

リストから *image* を選択します:

| Туре   | Мас                |            | \$                          | Capture output |
|--------|--------------------|------------|-----------------------------|----------------|
| Name   | Show Image         |            |                             |                |
| Action | open [% "image" %] |            |                             |                |
|        |                    |            |                             |                |
|        |                    |            |                             |                |
|        |                    |            |                             |                |
|        |                    |            |                             |                |
|        |                    |            |                             |                |
|        |                    | id<br>name |                             |                |
|        | Insert expression  | √ image    | \$                          | Insert field   |
|        |                    | (          | Add to action list Update s | elected action |

- フィールドを挿入ボタンをクリックします。QGIS はアクションフィールドに [% "image" %]の 句を追加します。
- アクションリストへの追加 ボタンをクリックします。
- レイヤプロパティ ダイアログの OK をクリックします。

さて新しいアクションをテストしましょう:

- レイヤリスト で school\_property レイヤをクリックしてハイライトさせます。
- ・地物アクションの実行 ボタンを見つけます (属性テーブルを開く ボタンと同じツールバーにあります):

Q.

- このボタンの右にある下向き矢印をクリックします。これまでのところ、このレイヤにはあなたが今 定義した1つのアクションだけがあります。
- ボタン自体をクリックしてツールをアクティブにします。
- ・このツールを使用して、3つの地所のいずれかをクリックします。
- その地所の画像が表示されます。

# 6.4.4 **~ Follow Along:** インターネットの検索

私たちは地図を見ていて農場がある地域についてもっと知りたくなったとしましょう。その地域について 何も知らず、それについての一般的な情報を見つけたいとします。あなたが今コンピュータを使用してい るならば、あなたの最初の衝動はおそらく地域の名前を Google で検索することでしょう。では、QGIS に それを自動的にさせてみましょう!

• landuse レイヤの属性テーブルを開きます。

name フィールドを使ってそれぞれの土地利用地域を Google で検索するようにします。

- ・属性テーブルを閉じます。
- レイヤプロパティのアクションに戻ります。
- アクションプロパティ → 名称 フィールドに Google 検索 と入力します。

次に何をすべきかはオペレーティングシステムによって異なりますので、次で適切なコースを選択して下 さい:

#### Windows

 タイプで開くを選択します。これはWindows にInternet Explorer 等の既定のブラウザーでインター ネットアドレスを開かせます。

#### **Ubuntu Linux**

• アクション に xdg-open と入力します。これは Ubuntu に Chrome や Firefox 等の既定のブラウザー でインターネットアドレスを開かせます。

#### MacOS

• アクション に open と入力します。これは MacOS に Safari 等の既定のブラウザーでインターネット アドレスを開かせます。

#### コマンドの入力の続き

上でどのコマンドを使った場合でも次に、開くべきインターネットアドレスを知らせなければいけません。 Google を訪問させて語句を自動的に検索させます。

通常 Google を使用するときは Google の検索バーに検索語句を入力します。しかしこの場合はコンピ ュータにこれをさせます。Google で何か検索をするには (検索バーを直接使わない場合)、インターネッ トブラウザにアドレス http://www.google.com/search?q=SEARCH\_PHRASE を与えます。ここで SEARCH\_PHRASE はあなたが検索したい何かです。私たちはまだ検索する語句を知らないのではじめの部 分 (検索語句はない) だけ入力します。

 アクションフィールドにhttp://www.google.com/search?q=と入力します。コマンドが入力 されている場合はコマンドの後にスペースを追加してください!

QGIS でクリックされた地物の name の値をブラウザで Google 検索するようにしましょう。

- 名称フィールドを選択します。
- •フィールドを挿入をクリックします:

| 000                         |                                       | 🕺 Layer Properties - | landuse    |                            |
|-----------------------------|---------------------------------------|----------------------|------------|----------------------------|
| 🔀 General                   | ▼ Action list                         |                      |            |                            |
| 🟹 Style                     | Type                                  | Name                 | Action     | Capture                    |
| (abc Labels                 |                                       |                      |            |                            |
| Fields                      |                                       |                      |            |                            |
|                             |                                       |                      |            |                            |
| <ul> <li>Display</li> </ul> |                                       |                      |            |                            |
| Actions                     |                                       |                      |            |                            |
|                             |                                       |                      |            |                            |
| Discours                    |                                       |                      |            |                            |
| Diagrams                    |                                       |                      |            |                            |
| 1 Metadata                  |                                       |                      |            | Add default actions        |
|                             |                                       |                      |            | Add default actions        |
|                             | <ul> <li>Action properties</li> </ul> |                      |            |                            |
|                             | C Type Generic                        |                      |            | Capture output             |
|                             | Name Google Search                    |                      |            |                            |
|                             | Action open http://www.g              | oogle.com/search?q=  |            |                            |
|                             |                                       |                      |            |                            |
|                             |                                       |                      |            |                            |
|                             |                                       |                      |            |                            |
|                             |                                       |                      |            |                            |
|                             |                                       |                      |            |                            |
|                             | Insert expression                     | n name               |            | Insert field               |
|                             |                                       |                      |            | dd to action list          |
|                             |                                       |                      |            |                            |
|                             | Load Style                            | Save As Defau        | It Restore | Default Style Save Style 🔻 |
|                             | Help Apply                            |                      |            | Cancel                     |
|                             |                                       |                      |            |                            |

これは QGIS に次の句を追加させます:

| Type   | Mac                                              |
|--------|--------------------------------------------------|
| Name   | Google Search                                    |
| Action | open http://www.google.com/search?q=[% "name" %] |
|        |                                                  |

こ れ が 意 味 す る こ と は QGIS が ブ ラ ウ ザ を 開 き 、そ れ に ア ド レ ス http://www.google.com/search?q=[% "name" %] を送ることです。しかし、 [% "name" %] はQGISに検索語句として name フィールドの内容を使わせます。

たとえば、クリックした土地利用地域の名前が Marloth Nature Reserve である場合、QGIS はブラ ウザに http://www.google.com/search?q=Marloth%20Nature%20Reserve を送ります。する と、ブラウザは Google を訪問し、"Marloth Nature Reserve" を検索するでしょう。

- •もしまだ出来ていないなら、上で説明したように設定して下さい。
- アクションリストへの追加ボタンをクリックします。新しいアクションが上のリストに表示されます。
- レイヤプロパティ ダイアログの *OK* をクリックします。

では新しいアクションをためします。

- レイヤリスト で *landuse* レイヤをアクティブにして、 地物アクションの実行 ボタンをクリックします。
- 地図上の任意の土地利用地域をクリックします。ブラウザーが起動し、自動的に、地域の name の値 として記録されている町の Google 検索が開始されます。

ノート:アクションがうまく動作しない場合は、すべてが正しく入力されたことをチェックしてください。 タイプミスはこの種の作業でよくあることです!

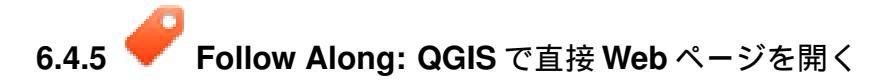

これまで外部のブラウザで Web ページを開く方法を見てきました。このアプローチには不可知な依存関係 を追加するという点で若干の欠点があります。エンドユーザが自分のシステムでアクションを実行するの に必要なソフトウェアを持っているでしょうか? これまで見てきたように、どの OS を使っているかわか らなければ同じようなアクションのための同じような基本コマンドでさえあるとは限りません。OS のバー ジョンによってはブラウザを開く上記コマンドがまったく動作しないかもしれません。これは克服できな い問題である可能性があります。

しかし、QGIS は信じられないほど強力で汎用性の高いQt4 ライブラリの上にあります。さらにQGIS のア クションには任意でトークン化された(すなわち、フィールドの属性の内容にもとづいた変数情報を使用す る)Python コマンドが使えます!

では Python アクションを使用して Web ページを表示する方法を説明します。それは外部のブラウザでサイトを開くのと大体同じ考えですが、Qt4 の QWebView クラス (webkit ベースの HTML ウィジェット)を使用してポップアップウィンドウにコンテンツを表示するのでユーザのシステムにはブラウザは必要ありません。

今回は Google の代わりに Wikipedia を使ってみましょう。そうするとリクエストの URL は次のようにな ります:

http://wikipedia.org/wiki/SEARCH\_PHRASE

レイヤアクションを作成するには:

- ・ レイヤプロパティ ダイアログを開いて アクション タブへ向かいます。
- 次のアクションのプロパティを使って新しいアクションを設定します。
  - Type: Python
  - Name: Wikipedia
  - Action (all on one line): from PyQt4.QtCore import QUrl; from PyQt4.QtWebKit import QWebView; myWV = QWebView(None); myWV.load(QUrl('http://wikipedia.org/wiki/[% "name" %]')); myWV.show()

| Coneral     Vation list      Type     Name     Action     Capture      Mac     Google Search     Open     Intp://www.g     Mac     Google Search     Open     Intp://www.g     Add default actions      Add default actions      Action from PyQt4.QtCore import QUri; from PyQt4.QtWebKit import QWebView; myWV =     QVebView(None); myWV.load(QUri(http://wikipedia.org/wiki/(% "name" %j)); myWV.show()      Insert expression      OGC_FID     Insert field     Add to action list     Update selected action      Load Style     Save As Default     Restore Default Style     Save Style *                                                                                                    | 000         |                                 | 🕺 Layer Properties                 | - landuse             |                           |                       |
|----------------------------------------------------------------------------------------------------|-------------|---------------------------------|------------------------------------|-----------------------|---------------------------|-----------------------|
| Yyle       Name       Action       Capture         Mac       Google Search       Department       Capture         Mac       Google Search       Http://www.g       Image: Capture       Mac         Mac       Display       Capture       Mac       Capture         Display       Capture       Mac       Capture       Mac         Display       Capture       Add default actions       Add default actions         Action properties       Type       Python       capture output         Name       Wikipedia       Action       From PyQt4.QtVcere import QUri; from PyQt4.QtWebXit import QWebView; myWV = QWebView; myWV = QWebView; myWV.load(QUri('http://wikipedia.org/wiki/[% "name" %]'); myWv.show)       Image: Signame action         Insert expression       OGC_FID       cinsert field       Add to action list       Update selected action         Load Style       Save As Default       Restore Default Style       Save Style        Image: Signame action                                                                                                    | 🔀 General   | <ul> <li>Action list</li> </ul> |                                    |                       |                           |                       |
| Image: State is       Mac       Googie Search       Penn         Image: Fields       Image: State is       Image: State is       Image: State is         Image: State is       Image: State is       Image: State is       Image: State is         Image: State is       Image: State is       Image: State is       Image: State is         Image: State is       Image: State is       Image: State is       Image: State is         Image: State is       Image: State is       Image: State is       Image: State is         Image: State is       Image: State is       Image: State is       Image: State is         Image: State is       Image: State is       Image: State is       Image: State is         Image: State is       Image: State is       Image: State is       Image: State is         Image: State is       Image: State is       Image: State is       Image: State is         Image: State is       Image: State is       Image: State is       Image: State is         Image: State is       Image: State is       Image: State is       Image: State is         Image: State is       Image: State is       Image: State is       Image: State is         Image: State is       Image: State is       Image: State is       Image: State is         Image: State is       Image: St                                                                                                    | 😽 Style     | Type                            | Name                               | Action                | Captur                    | e                     |
| Fields         @ Rendering         Display         @ Actions         @ Display         @ Display         @ Pithon         ? Capture output         Name       Wikipedia         Action       For PQ24.0tCore import QUrl; from PyQr4.0tWebKiti import QWebView; myW = QWebView; myW = QWebView(None); myWV.load(QUrl('http://wikipedia.org/wiki/[% "name" %["]); myWV.show()         Insert expression       OGC_FID         cload Style       Save As Default         Restore Default Style       Save Style ▼                                                                                                    | abe Labels  | Mac                             | Google Search                      | open<br>http://www.g  |                           |                       |
| Fields Rendering Display Actions Diagrams Image: Diagrams Image: Diag                                                                                                    |             |                                 |                                    |                       |                           |                       |
| Rendering Display Actions Diagrams Image: Diagrams Image: Diagrams Im                                                                                                    | Fields      |                                 |                                    |                       |                           |                       |
| Display Actions Diagrams Image: Add default actions Add default actions Add default actions Action properties Type Python : Capture output Name Wikipedia Action from PyQt4.QtCore import QUrl; from PyQt4.QtWebKit import QWebView; myWV = QWebView(None);myWV.load(QUrl(http://wikipedia.org/wiki/(% "name" %!)); myWV.show() Insert expression OGC_FID : Insert field Add to action list Update selected action Load Style Save As Default Restore Default Style Save Style                                                                                                    | 🞸 Rendering |                                 |                                    |                       |                           |                       |
| Actions Diagrams Add default actions Add default actions Add default actions Action properties Type Python : Capture output Name Wikipedia Action from PyQt4.QLCore import QUIrl; from PyQt4.QLWebKit import QWebView; myWV = QWebView(None); myWV.load(QUIrl('http://wikipedia.org/wiki/[% "name" %])); myWV.show() Insert expression OGC_FID : Insert field Add to action list Update selected action Load Style Save As Default Restore Default Style Save Style                                                                                                    | 🧭 Display   |                                 |                                    |                       |                           |                       |
| Joins<br>Diagrams<br>Metadata<br>Add default actions<br>Add default actions<br>Add default actions<br>Add default actions<br>Add default actions<br>Add default actions<br>Add default actions<br>Add default actions<br>Add default actions<br>Add default actions<br>(Add default actions)<br>Add default actions<br>(Add default actions)<br>(Add default actions)<br>(Add default ac | Actions     |                                 |                                    |                       |                           |                       |
| Diagrams         i Metadata         I I I I I I I I I I I I I I I I I I I                                                                                                    | • ┥ Joins   |                                 |                                    |                       |                           |                       |
| Metadata          Image: Control of the second style       Image: Control of the second style         Image: Control of the second style       Image: Control of the second style         Image: Control of the second style       Image: Control of the second style         Image: Control of the second style       Image: Control of the second style         Image: Control of the second style       Image: Control of the second style         Image: Control of the second style       Image: Control of the second style         Image: Control of the second style       Image: Control of the second style         Image: Control of the second style       Image: Control of the second style         Image: Control of the second style       Image: Control of the second style         Image: Control of the second style       Control of the second style         Image: Control of the second style       Control of the second style         Image: Control of the second style       Control of the second style         Image: Control of the second style       Control of the second style         Image: Control of the second style       Control of the second style         Image: Control of the second style       Control of the second style         Image: Control of the second style       Control of the second style         Image: Control of the second style       Control of the second style         Image: Control of the second sty                                                                                                    | 🔯 Diagrams  |                                 |                                    |                       |                           |                       |
| Action properties      Type Python     + Capture output      Name Wikipedia      Action from PyQt4.QtCore import QUrl; from PyQt4.QtWebKit import QWebView; myWV =      QWebView(None);myWV.load(QUrl('http://wikipedia.org/wiki/[% "name" %]'); myWV.show()      Insert expression     OGC_FID     + Insert field      Add to action list     Update selected action      Load Style     Save As Default     Restore Default Style     Save Style     +                                                                                                    | Metadata    |                                 |                                    |                       |                           |                       |
| <ul> <li>Action properties</li> <li>Type Python</li></ul>                                                                                                    |             |                                 |                                    |                       |                           | Add default actions   |
| Action properties          Type       Python <sup>+</sup> Capture output          Name       Wikipedia         Action       from PyQt4.QtCore import QUrl; from PyQt4.QtWebKit import QWebView; myWV =          QWebView(None);myWV.load(QUrl('http://wikipedia.org/wiki/[% "name" %[")); myWV.show()         Insert expression       OGC_FID         Add to action list       Update selected action         Load Style       Save As Default       Restore Default Style       Save Style                                                                                                    |             |                                 |                                    |                       |                           |                       |
| Type       Python               Capture output           Name       Wikipedia         Action       from PyQt4.QtCore import QUrl; from PyQt4.QtWebKit import QWebView; myWV =             QWebView(None);myWV.load(QUrl('http://wikipedia.org/wiki/(% "name" %j")); myWV.show()          Insert expression       OGC_FID              insert field          Add to action list       Update selected action         Load Style       Save As Default       Restore Default Style       Save Style              v                                                                                                    |             | Action prope                    | rties                              |                       |                           |                       |
| Name       Wikipedia         Action       from PyQt4.QtCore import QUrl; from PyQt4.QtWebKit import QWebView; myWV =         QWebView(None);myWV.load(QUrl('http://wikipedia.org/wiki/[% 'name" %]')); myWV.show()         Insert expression       OGC_FID         this       Load Style         Save As Default       Restore Default Style         Save Style       T                                                                                                    |             | Type Pytho                      | n                                  |                       |                           | Capture output        |
| Action       from PyQt4.QtCore import QUrl; from PyQt4.QtWebKit import QWebView; myWV =         QWebView(None);myWV.load(QUrl('http://wikipedia.org/wiki/[% "name" %]")); myWV.show()         Insert expression       OGC_FID         Code_FID       \$         Insert field         Add to action list       Update selected action         Load Style       Save As Default       Restore Default Style       Save Style                                                                                                    |             | Name Wikipe                     | dia                                |                       |                           |                       |
| Qwebview(None);mywv.load(Quri( http://wikipedia.org/wiki/(x name 'xj.j); mywv.snow()         Insert expression         OGC_FID         +         Insert expression         OGC_FID         +         Insert expression         OGC_FID         +         Insert field         Add to action list         Update selected action         Load Style         Save As Default         Restore Default Style         Save Style                                                                                                    |             | Action from P                   | yQt4.QtCore import QUrl; from PyQ  | t4.QtWebKit import QV | WebView; myWV =           | <b></b>               |
| Insert expression       OGC_FID       \$ Insert field         Add to action list       Update selected action         Load Style       Save As Default       Restore Default Style                                                                                                    |             | Qweby                           | /lew(None);mywv.load(QUri('http:// | wikipedia.org/wiki/[% | "name" %j")); mywv.snow() |                       |
| Insert expression       OGC_FID          ÷ Insert field          Add to action list       Update selected action         Load Style       Save As Default       Restore Default Style       Save Style ▼                                                                                                    |             |                                 |                                    |                       |                           |                       |
| Insert expression       OGC_FID       \$ Insert field         Add to action list       Update selected action         Load Style       Save As Default       Restore Default Style                                                                                                    |             |                                 |                                    |                       |                           |                       |
| Insert expression       OGC_FID               Insert field           Add to action list       Update selected action         Load Style       Save As Default       Restore Default Style       Save Style                                                                                                    |             |                                 |                                    |                       |                           |                       |
| Insert expression       OGC_FID              ‡ Insert field          Add to action list       Update selected action         Load Style       Save As Default       Restore Default Style       Save Style •                                                                                                    |             |                                 |                                    |                       |                           |                       |
| Add to action list     Update selected action       Load Style     Save As Default     Restore Default Style     Save Style                                                                                                    |             | Inse                            | rt expression OGC FID              |                       |                           | A Insert field        |
| Add to action list Update selected action                                                                                                    |             |                                 |                                    |                       |                           | + Insert neid         |
| Load Style Save As Default Restore Default Style Save Style 💌                                                                                                    |             |                                 |                                    |                       | Add to action list        | pdate selected action |
| Load Style Save As Default Restore Default Style Save Style V                                                                                                    |             |                                 |                                    |                       |                           |                       |
|                                                                                                    |             | Load St                         | yle Save As Def                    | ault Resto            | ore Default Style         | Save Style 🔻          |
| Help Apply Carcel OK                                                                                                    |             | Help                            | anly                               |                       |                           | Cancel OK             |
|                                                                                                    |             |                                 | 144                                |                       |                           |                       |

ここでは:

- すべての Python のコードはコマンドがセミコロンで区切られて1行になっています(通常 Python の コマンドは改行で区切ります)。
- [% "name" %] はアクションが呼び出される時に実際の属性値と置き換えられます (これまでのように)。
- コードは単に新しいQWebViewインスタンスを作成し、そのURLを設定し、ユーザーのデスクトップ上のウィンドウとして表示させる show()を呼び出します。

これはいくぶん不自然な例であることに注意してください。Python では意味的に重要なインデントが使われ ますので、セミコロンで区切ることは記述の最良の方法ではありません。ですから現実の世界では、Python モジュールからロジックをインポートして、引数にフィールド属性をとる関数を呼び出す可能性が高いと 思います。

同様にしてユーザのシステムに特定のイメージビューアがあることを要求せずに画像を表示するアプロー チを使用できるでしょう。

今しがた作成した Wikipedia アクションを使用して Wikipedia のページを読み込む上記の方法を試して下さい。

## 6.4.6 In Conclusion

アクションを使えば地図に特別な機能を与えることができます。それは QGIS で同じ地図を見るエンドユー ザに役立ちます。Python だけでなく任意のオペレーティングシステムのシェルコマンドも使用することが できます。あなたが具体化できる機能に関して不可能はありません!

## 6.4.7 What's Next?

あなたはあらゆる種類のベクタデータ作成を行いました。問題を解決するためにこのデータを分析する方 法を学びます。それは次のモジュールのトピックです。

# Chapter 7

# Module: ベクタ分析

今、あなたはいくつかの地物を編集したので、次はそれらを使って他に何ができるかを汁必要があります。 属性を持つ特徴を持つことはいいですが、すべてが実行されたとき、実際には標準的な GIS でないマップ ができないことがわかりません。

GISの主な利点は以下です:\*GISは質問に答えることができます\*。

次の3つのモジュールでは、GISの機能を使って研究課題に答えるよう努めます。例えばあなたが不動産 業者であり、Swellendamにおいて次の基準を持っているクライアントのために住宅を探しています:

- 1. Swellendam である必要がある。
- 2. 学校前の距離が、合理的にアクセスできる距離(例えば1km)である必要がある。
- 3. サイズが 100m 四方以上である必要がある。
- 4. 主要道路から 50m より近い。
- 5. レストランから 500m 以内にある。

次のいくつかのモジュールの中で、我々はこの新しい住宅開発に適したファームのプロパティを見つける ために、GIS 解析ツールの力を利用します。

# 7.1 Lesson: データの再投影と変形

座標参照系 (CRSs) について再度話しましょう。前にも簡潔に触れましたが、それは実質的に何を意味するのか議論していませんでした。

このレッスンの目標:ベクタデータセットの再投影と変形をする。

# 7.1.1 **~** Follow Along: 投影法

マップ自身だけでなくすべてのデータの CRS は WGS84 と呼ばれています。これはデータを表現するのに 一般的な空間参照系(GCS)です。しかし、我々が見るように、問題があります。

- ・現在のマップを保存します。
- exercise\_data/world/world.qgs で確認できる世界地図を開きます。
- Zoom in to South Africa by using the Zoom In tool.
- Try setting a scale in the *Scale* field, which is in the *Status Bar* along the bottom of the screen. While over South Africa, set this value to 1:5000000 (one to five million).
- スケールフィールドに着目したままマップ周辺をパンニングします。

Notice the scale changing? That's because you're moving away from the one point that you zoomed into at 1:5000000, which was at the center of your screen. All around that point, the scale is different.

To understand why, think about a globe of the Earth. It has lines running along it from North to South. These longitude lines are far apart at the equator, but they meet at the poles.

In a GCS, you're working on this sphere, but your screen is flat. When you try to represent the sphere on a flat surface, distortion occurs, similar to what would happen if you cut open a tennis ball and tried to flatten it out. What this means on a map is that the longitude lines stay equally far apart from each other, even at the poles (where they are supposed to meet). This means that, as you travel away from the equator on your map, the scale of the objects that you see gets larger and larger. What this means for us, practically, is that there is no constant scale on our map!

To solve this, let's use a Projected Coordinate System (PCS) instead. A PCS "projects" or converts the data in a way that makes allowance for the scale change and corrects it. Therefore, to keep the scale constant, we should reproject our data to use a PCS.

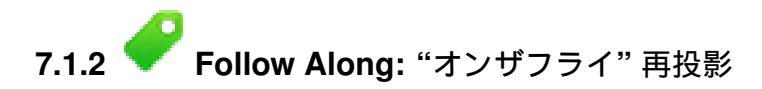

QGIS allows you to reproject data "on the fly". What this means is that even if the data itself is in another CRS, QGIS can project it as if it were in a CRS of your choice.

• To enable "on the fly" projection, click on the *CRS Status* button in the *Status Bar* along the bottom of the QGIS window:

- In the dialog that appears, check the box next to *Enable 'on the fly' CRS transformation*.
- Type the word global into the *Filter* field. One CRS (*NSIDC EASE-Grid Global*) should appear in the list below.
- NSIDC EASE-Grid Global をクリックしてそれを選択します。それから OK をクリックします。
- 南アフリカの形状が変化するのに注意してください。すべて投影法の変更によって地球の見た目としての形状が変わります。
- ・前のように、再度1:5000000のスケールにズームします。
- マップをパンニングします。
- スケールは同じであることに注意します!
- "オンザフライ"再投影は異なる CRS のデータセットを組み合わせて使う際にも用いられます。
  - ・ "オンザフライ" 再投影を再び無効にする:
    - CRS ステータス ボタンを再度クリックします。
    - 'オンザフライ' CRS 変換を有効にする のチェックを解除します。
    - Clicking OK.
  - In QGIS 2.0, the 'on the fly' reprojection is automatically activated when layers with different CRSs are loaded in the map. To understand what 'on the fly' reprojection does, deactivate this automatic setting:
    - Go to Settings  $\rightarrow$  Options...
    - On the left panel of the dialog, select CRS.
    - Un-check Automatically enable 'on the fly' reprojection if layers have different CRS.
    - Click OK.
  - Add another vector layer to your map which has the data for South Africa only. You'll find it as exercise\_data/world/RSA.shp.

### 何に気づくのですか?

#### レイヤは表示されません!しかし、修正するのは簡単ですよね?

- Right-click on the RSA layer in the Layers list.
- レイヤの領域にズームを選択します。

### そう、今は南アフリカが見えます ・・・ しかし世界の残りはどこですか?

It turns out that we can zoom between these two layers, but we can't ever see them at the same time. That's because their Coordinate Reference Systems are so different. The *continents* dataset is in *degrees*, but the *RSA* dataset is in *meters*. So, let's say that a given point in Cape Town in the *RSA* dataset is about  $4\ 100\ 000$  meters away from the equator. But in the *continents* dataset, that same point is about 33.9 degrees away from the equator.

This is the same distance - but QGIS doesn't know that. You haven't told it to reproject the data. So as far as it's concerned, the version of South Africa that we see in the *RSA* dataset has Cape Town at the correct distance of 4 100 000 meters from the equator. But in the *continents* dataset, Cape Town is only 33.9 *meters* away from the equator! You can see why this is a problem.

QGIS doesn't know where Cape Town is *supposed* to be - that's what the data should be telling it. If the data tells QGIS that Cape Town is 34 meters away from the equator and that South Africa is only about 12 meters from north to south, then that is what QGIS will draw.

#### これを正すには:

- Click on the CRS Status button again and switch Enable 'on the fly' CRS transformation on again as before.
- Zoom to the extents of the RSA dataset.

Now, because they're made to project in the same CRS, the two datasets fit perfectly:

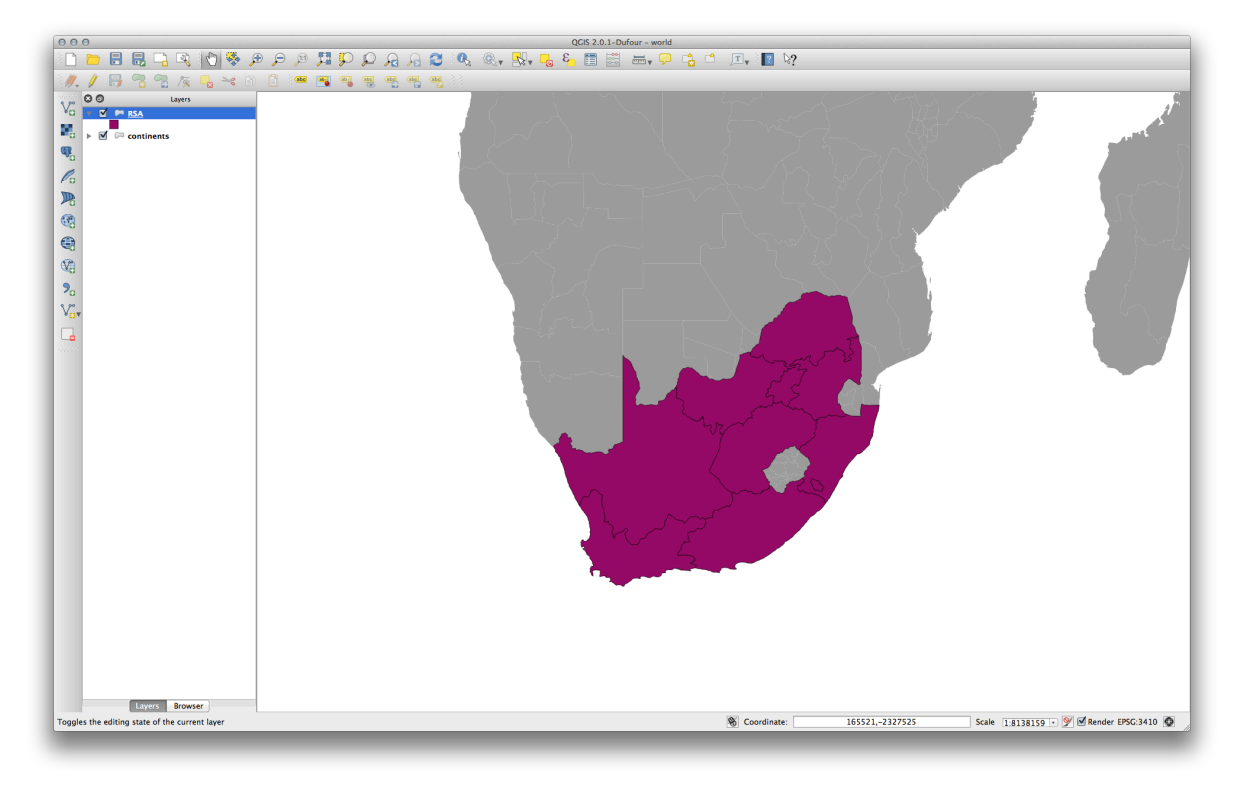

When combining data from different sources, it's important to remember that they might not be in the same CRS. "On the fly" reprojection helps you to display them together.

Before you go on, you probably want to have the 'on the fly' reprojection to be automatically activated whenever you open datasets having different CRS:

 ・再度 設定 → オプション… を実行し、 CRS を選択します。

 もしレイヤが異なる座標系を持つ場合,自動で 'オンザフライ' リプロジェクションを有効にする を チェックします。

# 7.1.3 **Follow Along:** 他の CRS に設定したデータセットの保存

Remember when you calculated areas for the buildings in the *Classification* lesson? You did it so that you could classify the buildings according to area.

- あなたの通常のマップ(Swellendam データを含む)を開きます。
- Open the attribute table for the *buildings* layer.
- ・:kbd: 'AREA'フィールドが見えるまで右側にスクロールします。

Notice how the areas are all very small; probably zero. This is because these areas are given in degrees - the data isn't in a Projected Coordinate System. In order to calculate the area for the farms in square meters, the data has to be in square meters as well. So, we'll need to reproject it.

But it won't help to just use 'on the fly' reprojection. 'On the fly' does what it says - it doesn't change the data, it just reprojects the layers as they appear on the map. To truly reproject the data itself, you need to export it to a new file using a new projection.

- Right-click on the *buildings* layer in the *Layers list*.
- Select Save As... in the menu that appears. You will be shown the Save vector layer as... dialog.
- Click on the Browse button next to the Save as field.
- Navigate to exercise\_data/ and specify the name of the new layer as buildings\_reprojected.shp.
- エンコーディング はそのままにしておきます。
- Change the value of the *Layer CRS* dropdown to *Selected CRS*.
- ドロップダウン下の ブラウズ ボタンをクリックします。
- CRS セレクタ ダイアログが表示されるでしょう。
- :guilabel:**'**フィルター 'フィールドで、 :kbd:**'**34S'を検索します。
- ・リストから:guilabel: WGS 84 / UTM zone 34S 'を選択します。
- Leave the Symbology export unchanged.

The Save vector layer as... dialog now looks like this:

| Format                                               | ESRI Shapefile           |              |
|------------------------------------------------------|--------------------------|--------------|
| Save as                                              |                          |              |
| mes/Drobo/sites/qgis/bu                              | uildings_reprojected.shp | Browse       |
| Encoding                                             | System                   |              |
| CRS                                                  | Selected CRS             |              |
| WGS 84 / UTM zone 34S                                |                          | Browse       |
| Symbology export                                     |                          | No symbology |
| Scale                                                | 1:50000                  |              |
|                                                      |                          |              |
| □ Skip attribute creation<br>✓ Add saved file to map |                          |              |
| ○ Skip attribute creation ✓ Add saved file to map    | More Options >>          |              |

• Click OK.

• Start a new map and load the reprojected layer you just created.

Refer back to the lesson on *Classification* to remember how you calculated areas.

• Update (or add) the AREA field by running the same expression as before:

| 🗹 Create a new fie                        | ld                      | Update existing field                         |
|-------------------------------------------|-------------------------|-----------------------------------------------|
| Output field name                         | AREA                    |                                               |
| Output field type                         | Decimal number (real) 🕴 | osm_id +                                      |
| Output field width                        | 10 Precision 3          | j                                             |
|                                           |                         |                                               |
| unction List                              |                         | Selected Function Help                        |
| Search                                    |                         |                                               |
| Date and Time                             |                         | \$area function                               |
| <ul> <li>String</li> <li>Color</li> </ul> |                         | Returns the area size of the current feature. |
| <ul> <li>Geometry</li> </ul>              |                         | Syntax                                        |
| xat                                       |                         | Saroa                                         |
| yat                                       |                         | yarea                                         |
| \$area<br>\$length                        |                         | Arguments                                     |
| \$perimeter                               |                         | None                                          |
| Operators                                 |                         |                                               |
| = + - /                                   | * ^    ( )              |                                               |
| Expression                                |                         |                                               |
| \$area                                    |                         |                                               |
| Nutput proviou:                           | 24454046 8178711        |                                               |
| acput preview.                            |                         |                                               |

This will add an AREA field with the size of each building in square meters

• To calculate the area in another unit of measurement, for example hectares, use the AREA field to create a second column:

| Create a new field            | Update existing field                                 |
|-------------------------------|-------------------------------------------------------|
| Output field name AREA_HA     |                                                       |
| Output field type Decimal num | ber (real) 🛟 osm_id 💠                                 |
| Output field width 10 🗘 Pred  | cision 3                                              |
| Function List                 |                                                       |
| Search                        | Selected Function Help                                |
|                               | Field                                                 |
| man made                      |                                                       |
| military                      | Double click to add field name to expression string.  |
| natural                       | Right-Click on field name to open context menu sample |
| office                        | Field Values                                          |
| place                         |                                                       |
| shop                          |                                                       |
| sport                         |                                                       |
| other tags                    |                                                       |
| AREA                          | Load all unique values Load 10 sample values          |
| Operators                     |                                                       |
| Operators                     |                                                       |
| = + - / * ^                   |                                                       |
| Expression                    |                                                       |
| "AREA" * 0.0001               |                                                       |
|                               |                                                       |
|                               |                                                       |
| Jutput preview: 3445.40468178 |                                                       |
| Help                          | Cancel OK                                             |

Look at the new values in your attribute table. This is much more useful, as people actually quote building size in meters, not in degrees. This is why it's a good idea to reproject your data, if necessary, before calculating areas, distances, and other values that are dependent on the spatial properties of the layer.

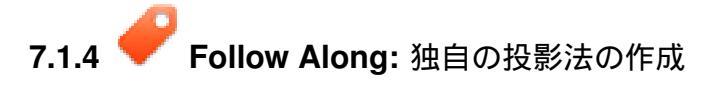

There are many more projections than just those included in QGIS by default. You can also create your own projections.

- マップを新規に開始します。
- Load the world/oceans.shp dataset.
- Go to *Settings*  $\rightarrow$  *Custom CRS*... and you'll see this dialog:

| Name Par                                                                                  | ameters                                                                                                    |                                                                                                    |
|-------------------------------------------------------------------------------------------|----------------------------------------------------------------------------------------------------|----------------------------------------------------------------------------------------------------|
|                                                                                           |                                                                                                    |                                                                                                    |
|                                                                                           |                                                                                                    |                                                                                                    |
| Add new CR                                                                                | <u> </u>                                                                                                    | Remove                                                                                                   |
| Name:                                                                                     |                                                                                                    |                                                                                                    |
| Parameters:                                                                               |                                                                                                    |                                                                                                    |
| Copy<br>existing CRS                                                                      |                                                                                                    |                                                                                                    |
| ſest                                                                                      |                                                                                                    |                                                                                                    |
| Use the text boxes l<br>coordinate where bo<br>example by reading<br>CRS definition you a | below to test the CRS defi<br>oth the lat/long and the to<br>off a map). Then press th<br>are creating is accurate. | nition you are creating. Enter a<br>ransformed result are known (fo<br>ne calculate button to see if the |
| Geographic /                                                                              | WGS84                                                                                                    | Destination CRS                                                                                          |
| North                                                                                     |                                                                                                    |                                                                                                    |
| East                                                                                      |                                                                                                    |                                                                                                    |
|                                                                                           | Calculate                                                                                                    |                                                                                                    |
|                                                                                           |                                                                                                    |                                                                                                    |

• Click on the Add new CRS button to create a new projection.

An interesting projection to use is called Van der Grinten I.

• 名称フィールドでその名称を入力します。

This projection represents the Earth on a circular field instead of a rectangular one, as most other projections do.

• そのパラメータとして、次の文字列を使います:

```
+proj=vandg +lon_0=0 +x_0=0 +y_0=0 +R_A +a=6371000 +b=6371000 +units=m +no_defs
```

| Namo        | Parameters   |                         |                    |                   |
|-------------|--------------|-------------------------|--------------------|-------------------|
| new Cl      | RS           | leters                  |                    |                   |
|             |              |                         |                    |                   |
|             |              |                         |                    |                   |
|             |              |                         |                    |                   |
|             |              |                         |                    |                   |
|             |              | 2                       |                    |                   |
| 🕀 🕀         | d new CRS    | ]                       |                    | Remove            |
| Name:       |              | Van der Grinten I       |                    |                   |
| Paramet     | ers:         | +proi=vandg +lon 0      | =0 + x = 0 + y     | 0=0 +R A          |
| Co          | ору          | +a=6371000 +b=63        | 871000 +units=     | m                 |
| exist       | ing CRS      | +no_ders                |                    |                   |
|             |              |                         |                    |                   |
| est         |              |                         |                    |                   |
| Jse the tex | t boxes be   | low to test the CRS def | finition you are o | creating. Enter a |
| example b   | y reading of | ff a map). Then press t | he calculate but   | ton to see if the |
| CRS definit | ion you are  | creating is accurate.   | D-                 | atiantian CDC     |
| Geo         | graphic / w  | G384                    | De                 | stination CKS     |
|             |              |                         |                    |                   |
| ast         |              |                         |                    |                   |
|             |              |                         |                    |                   |

- Click OK.
- ・"オンザフライ"再投影を有効にします。
- Choose your newly defined projection (search for its name in the *Filter* field).
- この投影法を適用するため、したがってマップは再投影されるでしょう:

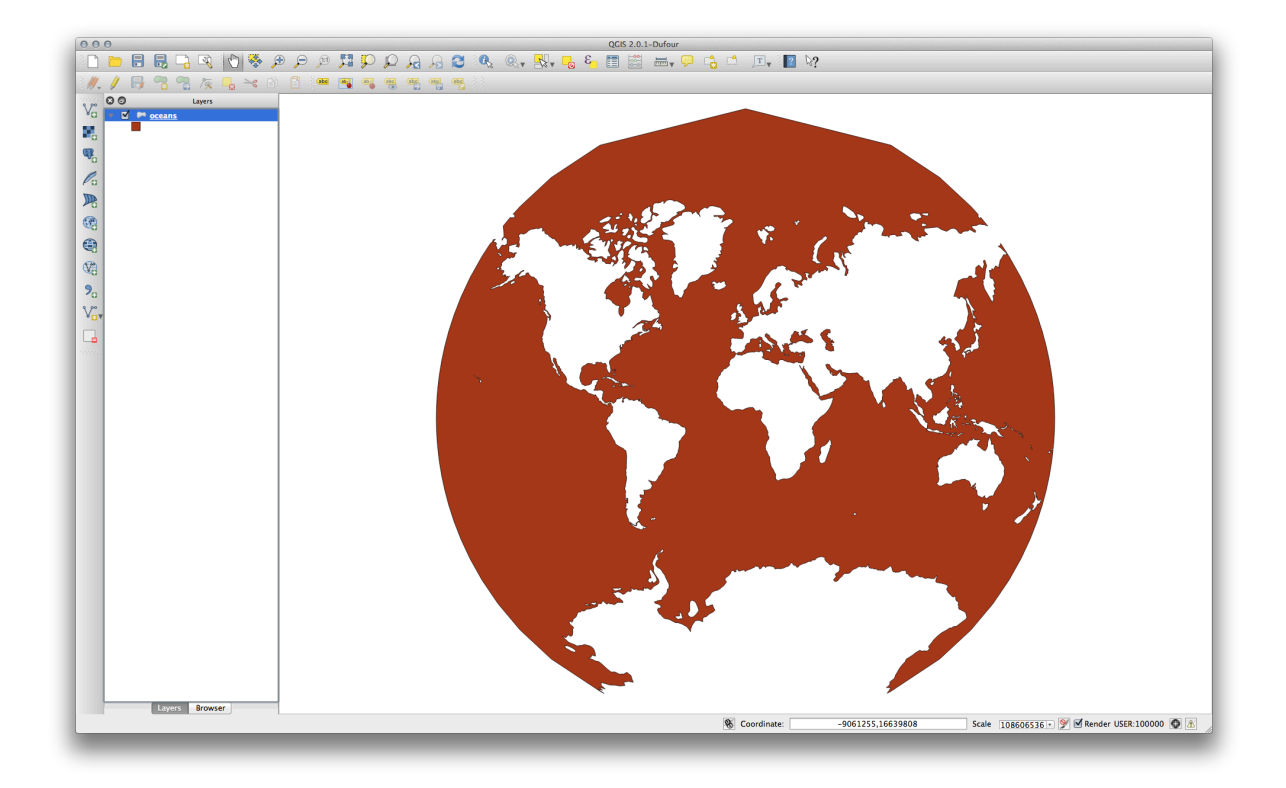

## 7.1.5 In Conclusion

Different projections are useful for different purposes. By choosing the correct projection, you can ensure that the features on your map are being represented accurately.

## 7.1.6 Further Reading

Materials for the Advanced section of this lesson were taken from this article.

Further information on Coordinate Reference Systems is available here.

## 7.1.7 What's Next?

次のレッスンでは、QGISの様々なベクタ分析ツールを使ってベクタデータの分析をする方法について学習 します。

# 7.2 Lesson: ベクタ分析

Vector data can also be analyzed to reveal how different features interact with each other in space. There are many different analysis-related functions in GIS, so we won't go through them all. Rather, we'll pose a question and try to solve it using the tools that QGIS provides.

\*\*このレッスンの目標:\*\*質問を尋ね、分析ツールを使ってそれを解決すること。

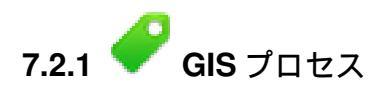

始める前に、任意の GIS の問題を解決するために使用できるプロセスの簡単な概要を与えることが有用でしょう。それを行う方法は次のとおりです。

- 1. 問題の状態
- 2. データの入手
- 3. 問題の分析
- 4. 結果のプレゼン

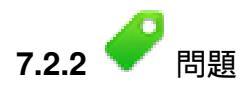

Let's start off the process by deciding on a problem to solve. For example, you are an estate agent and you are looking for a residential property in Swellendam for clients who have the following criteria:

- 1. Swellendam である必要がある。
- 2. 学校前の距離が、合理的にアクセスできる距離(例えば1km)である必要がある。
- 3. サイズが 100m 四方以上である必要がある。
- 4. 主要道路から 50m より近い。
- 5. レストランから 500m 以内にある。

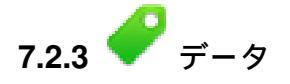

これらの疑問に答えるため、次のデータが必要になるでしょう:

- 1. このエリアの住宅地属性(建物)。
- 2. 街とその周辺の道路
- 3. 学校とレストランの位置
- 4. 建物のサイズ

All of this data is available through OSM and you should find that the dataset you have been using throughout this manual can also be used for this lesson. However, in order to ensure we have the complete data, we will re-download the data from OSM using QGIS' built-in OSM download tool.

J - h: Although OSM downloads have consistent data fields, the coverage and detail does vary. If you find that your chosen region does not contain information on restaurants, for example, you may need to chose a different region.

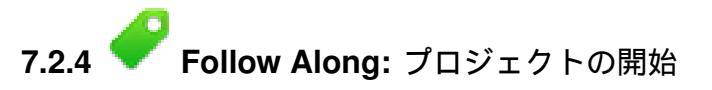

- 新規の QGIS プロジェクトの開始
- Use the OpenStreetMap data download tool found in the *Vector -> OpenStreetMap* menu to download the data for your chosen region.
- Save the data as osm\_data.osm in your exercise\_data folder.
- Note that the *osm* format is a type of vector data. Add this data as a vector layer as usually *Layer -> Add vector layer...*, browse to the new osm\_data.osm file you just downloaded. You may need to select *Show All Files* as the file format.
- osm\_data.osm を選択し 開く をクリックします。
- 表示されたダイアログで、*except* the other\_relations と multilinestrings layer: のすべてのレイヤを選択します。

| Layer ID | Layer name       | Number of features | Geometry type   |
|----------|------------------|--------------------|-----------------|
| 0        | points           | Unknown            | Point           |
| 1        | lines            | Unknown            | LineString      |
| 2        | multilinestrings | Unknown            | MultiLineString |
| 3        | multipolygons    | Unknown            | MultiPolygon    |
|          |                  |                    | -               |
| Select A | All              |                    | Cancel OK       |

### これで、あなたのマップに分断されたレイヤとして OSM データをインポートできます。

The data you just downloaded from OSM is in a geographic coordinate system, WGS84, which uses latitude and longitude coordinates, as you know from the previous lesson. You also learnt that to calculate distances in meters, we need to work with a projected coordinate system. Start by setting your project's coordinate system to a suitable *CRS* for your data, in the case of Swellendam, *WGS 84 / UTM zone 34S*:

- Open the Project Properties dialog, select CRS and filter the list to find WGS 84 / UTM zone 34S.
- Click OK.

We now need to extract the information we need from the OSM dataset. We need to end up with layers representing all the houses, schools, restaurants and roads in the region. That information is inside the *multipolygons* layer and can be extracted using the information in its *Attribute Table*. We'll start with the schools layer:

- Right-click on the *multipolygons* layer in the Layers list and open the Layer Properties.
- 一般情報 メニューに進みます。
- Under Feature subset click on the [Query Builder] button to open the Query builder dialog.
- In the *Fields* list on the left of this dialog until you see the field amenity.
- それを1回だけクリックします。
- :guilabel:<sup>•</sup>値 'リストで:guilabel:<sup>•</sup>すべて 'ボタンをクリックします:

さて我々は QGIS に:kbd:amenity が:kbd:'school'に等しいポリゴンであることのみ示す必要があります。

- フィールド リストの amenity をダブルクリックします。
- Watch what happens in the *Provider specific filter expression* field below:

| 000            | 🚀 Layer Properties – multipolygons   General                                                                                                    |         |
|----------------|----------------------------------------------------------------------------------------------------|---------|
| 🔀 General 💌    | Layer info                                                                                                    |         |
| 😽 Style 🛛 La   | Layer name multipolygons displayed as multipolygons                                                                                                    |         |
| (abc Labels La | Lay O O O Query Builder                                                                                                    |         |
| Fields D       | Dat multipolygons<br>Fields Values                                                                                                    |         |
| 🎸 Rendering    | aeroway                                                                                                    |         |
| 🗭 Display      | Co amenity place_of_worship                                                                                                    |         |
| Actions        | EPS barrier pub Spec                                                                                                    | ify     |
| • Joins        | building<br>retirement_home                                                                                                    |         |
| Diagrams       | geological Sample All                                                                                                    |         |
| 👔 Metadata 📃 🔽 | Use unfiltered layer                                                                                                    |         |
| M (ir          | Ma<br>inc<br>• Operators<br>= < > LIKE % IN NOT IN<br><= >= != ILIKE AND OR NOT<br>Provider specific filter expression<br>"amenity" =  school'<br>Help Test Clear Cancel OK |         |
|                |                                                                                                    |         |
|                | Query B                                                                                                    | luilder |
|                | Load Style Save As Default Style Save Style                                                                                                    | •       |
|                | Help Apply Cancel                                                                                                    | ОК      |

The word "amenity" has appeared. To build the rest of the query:

- (:guilabel:'演算子 'から):guilabel:'='ボタンをクリックします。
- 値 リストで school の値をダブルクリックします。
- OK を2回クリックします。

This will filter OSM's multipolygons layer to only show the schools in your region. You can now either:

- Rename the filtered OSM layer to schools and re-import the multipolygons layer from  $\texttt{osm\_data.osm}, OR$
- Duplicate the filtered layer, rename the copy, clear the Query Builder and create your new query in the *Query Builder*.

# 7.2.5 ITY|OSM からの必要なレイヤの抽出

Using the above technique, use the Query Builder tool to extract the remaining data from OSM to create the following layers:

- roads(OSMのlinesレイヤ由来)
- restaurants (OSM o multipolygons レイヤ由来)

• houses (OSM の multipolygons レイヤ由来)

前のレッスンで作成した roads.shp を再利用するのが望ましいです。

#### 結果の確認

- Save your map under *exercise\_data*, as analysis.qgs (this map will be used in future modules).
- In your operating system's file manager, create a new folder under *exercise\_data* and call it residential\_development. This is where you'll save the datasets that will be the results of the analysis functions.

# 7.2.6 **ゲ** Try Yourself 主要道路の検索

Some of the roads in OSM's dataset are listed as unclassified, tracks, path and footway. We want to exclude these from our roads dataset.

• Open the Query Builder for the roads layer, click *Clear* and build the following query:

```
"highway" != 'NULL' AND "highway" != 'unclassified' AND "highway" !=
'track' AND "highway" != 'path' AND "highway" != 'footway'
```

You can either use the approach above, where you double-clicked values and clicked buttons, or you can copy and paste the command above.

直ちにマップから多くの道路を減らすべきです:

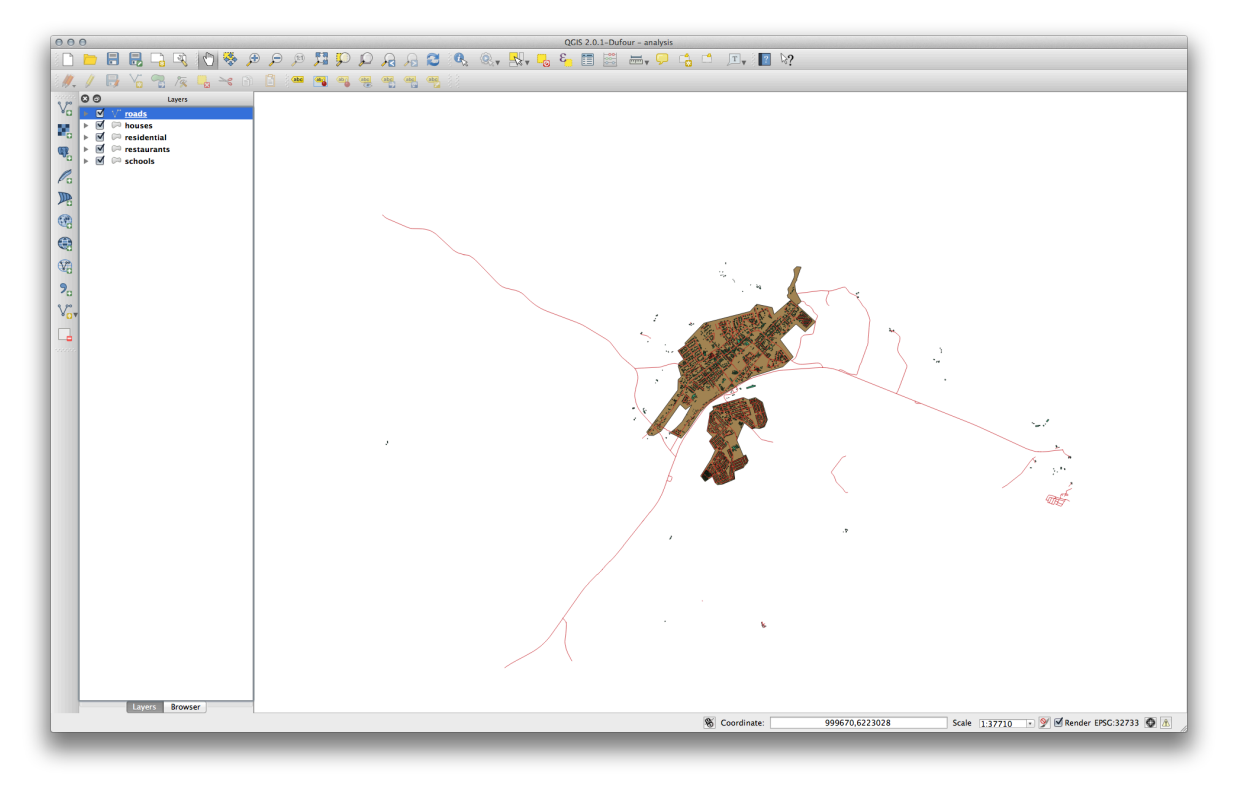

# 7.2.7 💞 Try Yourself レイヤ CRS の変換

Because we are going to be measuring distances within our layers, we need to change the layers' CRS. To do this, we need to select each layer in turn, save the layer to a new shapefile with our new projection, then import that new layer into our map.

J - F: In this example, we are using the WGS 84 / UTM zone 34S CRS, but you may use a UTM CRS which is

more appropriate for your region.

- Right click the roads layer in the Layers panel.
- Save as... **をクリックします**。
- In the Save Vector As dialog, choose the following settings and click *Ok* (making sure you select Add saved file to map):

| Format            | [CCDI Chanofile A                  |  |
|-------------------|------------------------------------|--|
| Format            |                                    |  |
| Save as           | po/sites/qgis/roads_34S.shp Browse |  |
| Encoding          | System \$                          |  |
|                   | Selected CRS \$                    |  |
| CRS               | WGS 84 / UTM zone 34S Browse       |  |
| Symbology export  | No symbology +                     |  |
| Scale             | 1:50000                            |  |
| OGR creation opti | ons                                |  |
| Data source       |                                    |  |
| Layer             |                                    |  |
| Skip attribute    | creation                           |  |
| Add saved file    | to map                             |  |
|                   |                                    |  |
|                   | Cancel OK                          |  |
| Help              |                                    |  |

新しいシェープファイルが作成され、あなたのマップに結果のレイヤとして追加されます。

J - b: If you don't have activated *Enable 'on the fly' CRS transformation* or the *Automatically enable 'on the fly' reprojection if layers have different CRS* settings (see previous lesson), you might not be able to see the new layers you just added to the map. In this case, you can focus the map on any of the layers by right click on any layer and click *Zoom to layer extent*, or just enable any of the mentioned 'on the fly' options.

### ・古いroads レイヤを削除します。

Repeat this process for each layer, creating a new shapefile and layer with "\_34S" appended to the original name and removing each of the old layers.

Once you have completed the process for each layer, right click on any layer and click *Zoom to layer extent* to focus the map to the area of interest.

Now that we have converted OSM's data to a UTM projection, we can begin our calculations.

# **7.2.8 そ** Follow Along: 問題の分析:学校と道路からの距離

QGIS はいかなるベクタからの距離を計算することができます。

- Make sure that only the *roads\_34S* and *houses\_34S* layers are visible, to simplify the map while you're working.
- Click on the *Vector*  $\rightarrow$  *Geoprocessing Tools*  $\rightarrow$  *Buffer*(*s*) tool:

新しいダイアログを表示します。

・このように設定します:

| roads_buffer_50m                    | \$                           |
|-------------------------------------|------------------------------|
| Use only selected feat              | tures                        |
| Segments to approximat              | e 5                          |
| <ul> <li>Buffer distance</li> </ul> | 50                           |
| O Buffer distance field             |                              |
| osm_id                              | ▲<br>▼                       |
| Dissolve buffer result              | s                            |
| Output shapefile                    |                              |
| umes/Drobo/sites/qgis,              | /roads_buffer_50m.shp Browse |
|                                     |                              |

The *Buffer distance* is in meters because our input dataset is in a Projected Coordinate System that uses meter as its basic measurement unit. This is why we needed to use projected data.

- Save the resulting layer under exercise\_data/residential\_development/ as roads\_buffer\_50m.shp.
- *OK* をクリックし、バッファを作成します。
- When it asks you if it should "add the new layer to the TOC", click *Yes.* ("TOC" stands for "Table of Contents", by which it means the *Layers list*).
- Close the *Buffer(s)* dialog.

今すぐあなたのマップは次のようになります:

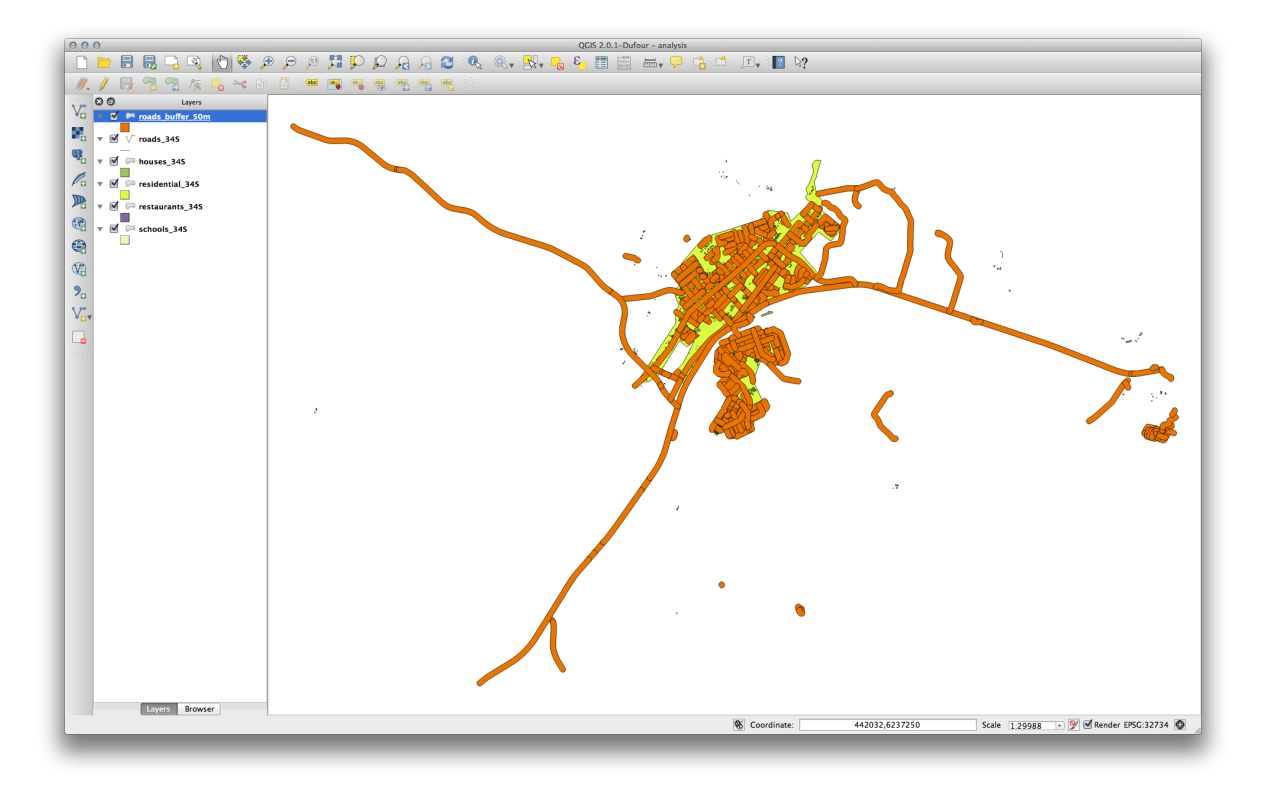

If your new layer is at the top of the Layers list, it will probably obscure much of your map, but this gives us all the areas in your region which are within 50m of a road.

However, you'll notice that there are distinct areas within our buffer, which correspond to all the individual roads. To get rid of this problem, remove the layer and re-create the buffer using the settings shown here:

| roads 345                           |                                 |
|-------------------------------------|---------------------------------|
| Use only selected                   | features                        |
| Segments to approxi                 | mate 5                          |
| <ul> <li>Buffer distance</li> </ul> | 50                              |
| O Buffer distance fi                | eld                             |
| osm_id                              | ▲<br>▼                          |
| 🗹 Dissolve buffer re                | sults                           |
| Output shapefile                    |                                 |
| lumes/Drobo/sites/o                 | gis/roads_buffer_50m.shp Browse |
|                                     | Close OK                        |

- バッファのディゾルブ結果ボックスを今チェックしていることに注目ください。
- Save the output under the same name as before (click *Yes* when it asks your permission to overwrite the old one).
- OK をクリックし バッファ ダイアログを再度閉じます。

レイヤリスト にいったんレイヤを追加すると、このように見えます:

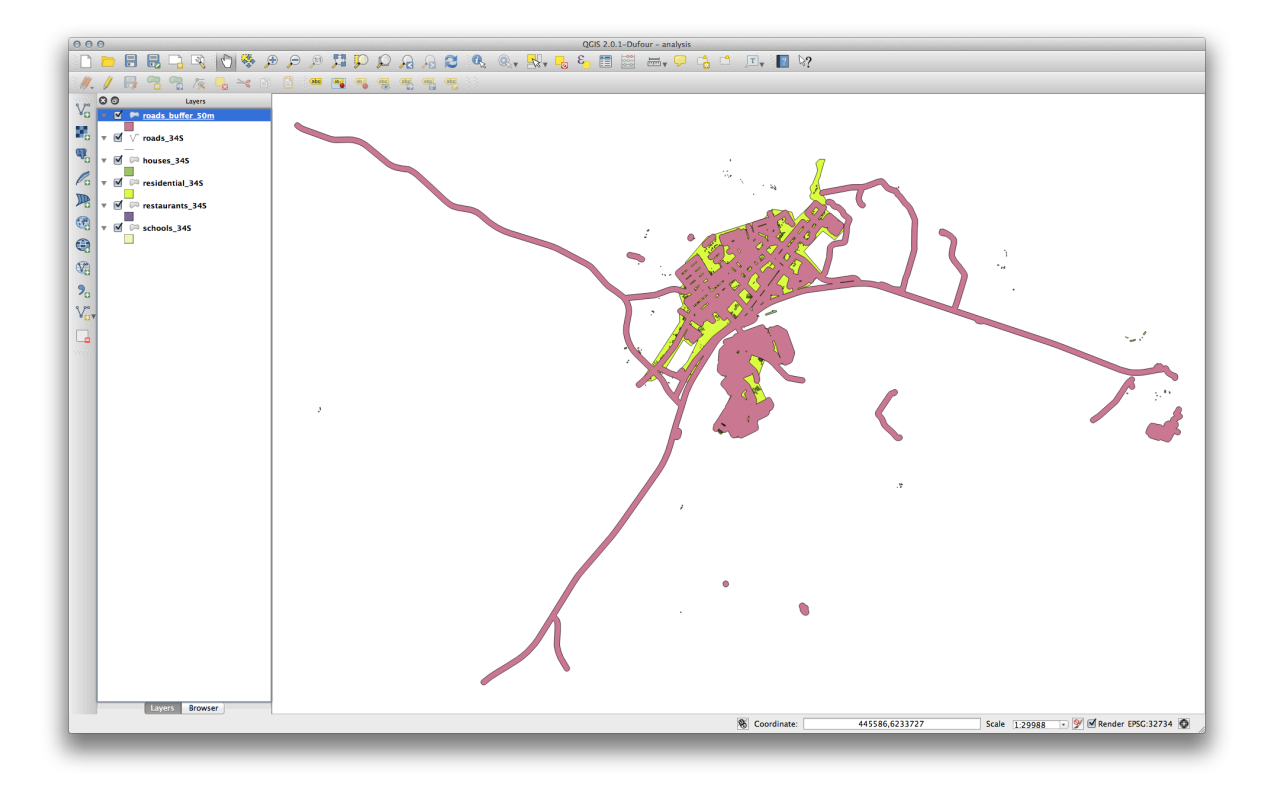

今不要な下位区分はありません。

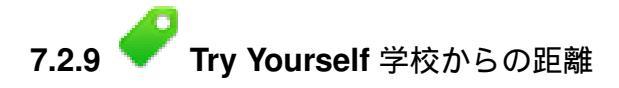

• Use the same approach as above and create a buffer for your schools.

It needs to be 1 km in radius, and saved under the usual directory as schools\_buffer\_1km.shp.

結果の確認

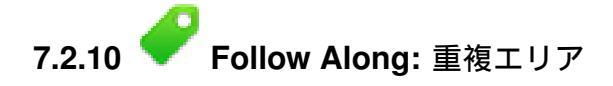

Now we have areas where the road is 50 meters away and there's a school within 1 km (direct line, not by road). But obviously, we only want the areas where both of these criteria are satisfied. To do that, we'll need to use the *Intersect* tool. Find it under *Vector*  $\rightarrow$  *Geoprocessing Tools*  $\rightarrow$  *Intersect*. Set it up like this:

| input vector layer   |                             |
|----------------------|-----------------------------|
| schools_buffer_1km   | 1 <del>*</del>              |
| Use only selected    | features                    |
| Intersect layer      |                             |
| roads_buffer_50m     | \$                          |
| Use only selected f  | features                    |
| Output shapefile     |                             |
| bo/sites/qgis/school | _roads_intersect.shp Browse |
|                      | Close OK                    |

The two input layers are the two buffers; the save location is as usual; and the file name is road\_school\_buffers\_intersect.shp. Once it's set up like this, click *OK* and add the layer to the *Layers list* when prompted.

In the image below, the blue areas show us where both distance criteria are satisfied at once!

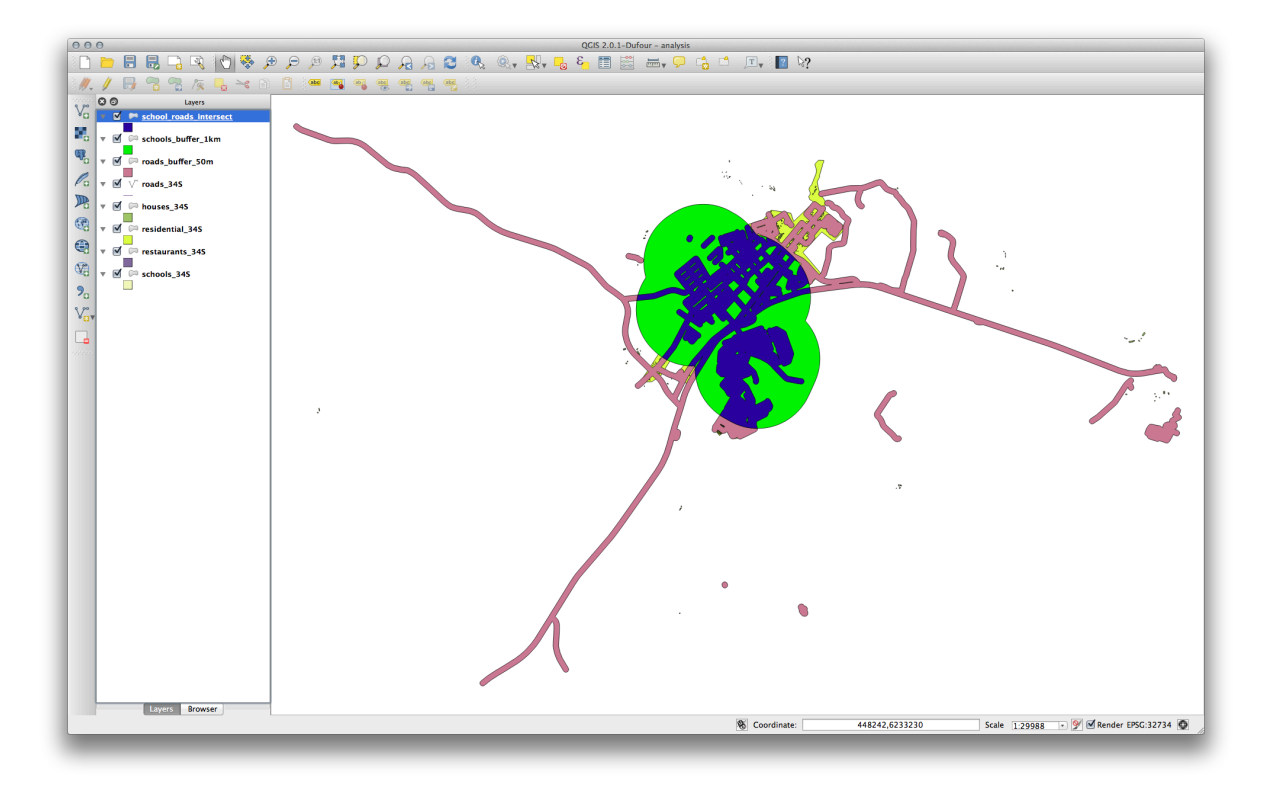

You may remove the two buffer layers and only keep the one that shows where they overlap, since that's what we really wanted to know in the first place:

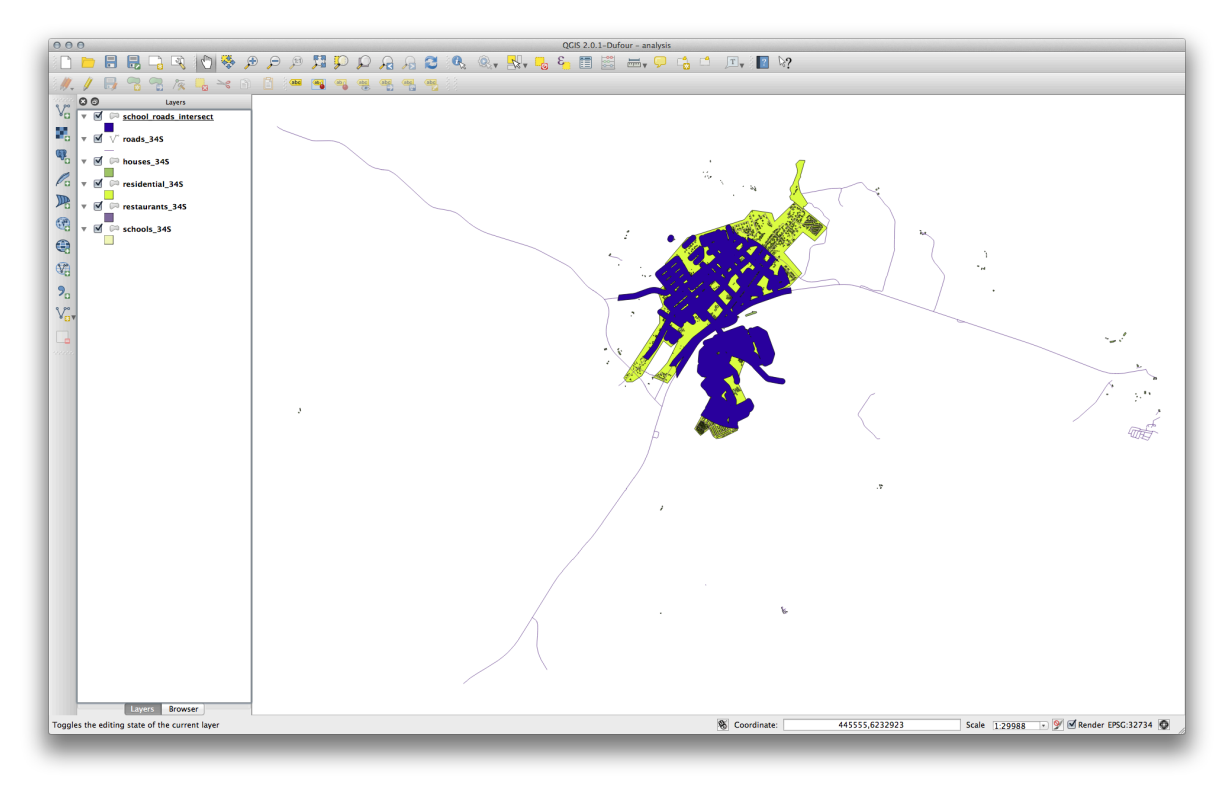

# 7.2.11 **Follow Along:** 建物の選択

Now you've got the area that the buildings must overlap. Next, you want to select the buildings in that area.

• Click on the menu entry Vector  $\rightarrow$  Research Tools  $\rightarrow$  Select by location. A dialog will appear.

### • このように設定します:

| houses_34S         |              |   |       | \$ |
|--------------------|--------------|---|-------|----|
| that intersect fea | atures in:   |   |       |    |
| school_roads_i     | ntersect     |   |       | \$ |
| Use selected f     | eatures only |   |       |    |
| Modify current se  | election by: |   |       |    |
| creating new se    | lection      | * |       |    |
|                    |              |   | Close | OK |
|                    |              |   | Close |    |

- *OK* をクリックし、 閉じる をクリックします。
- You'll probably find that not much seems to have changed. If so, move the school\_roads\_intersect layer to the bottom of the layers list, then zoom in:

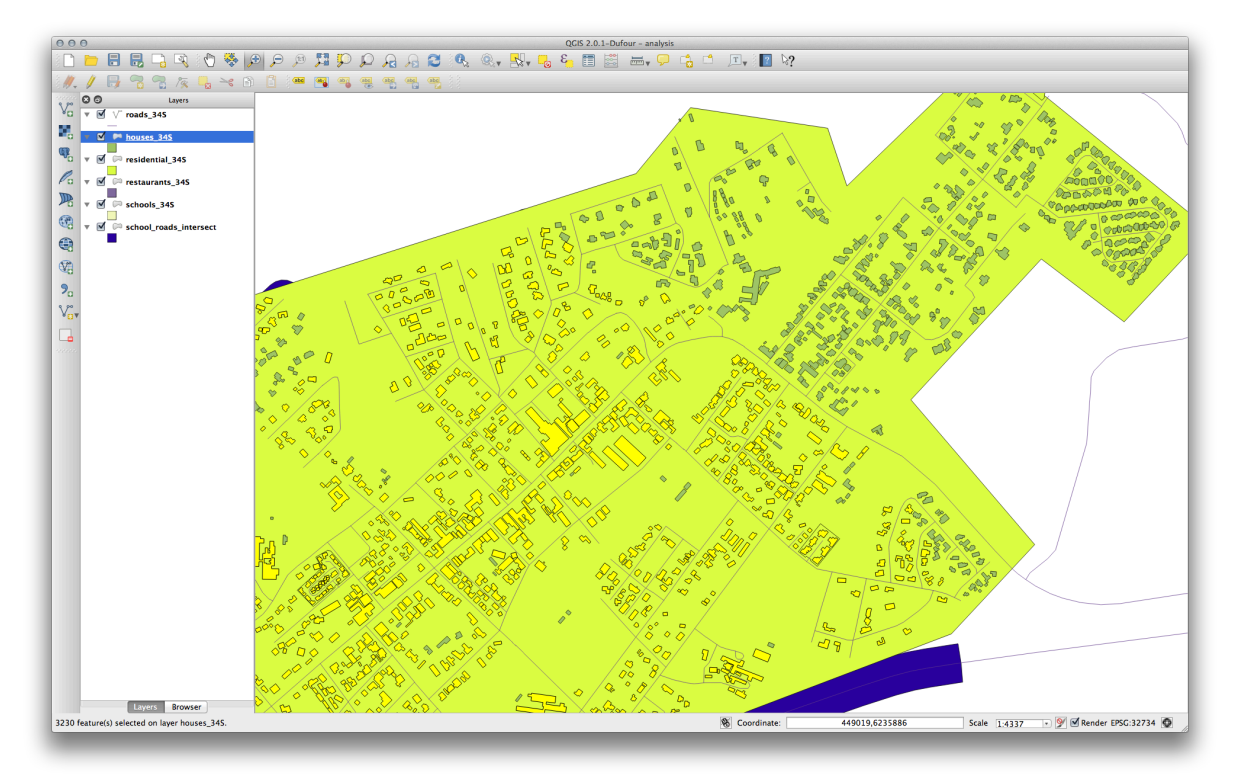

The buildings highlighted in yellow are those which match our criteria and are selected, while the buildings in green are those which do not. We can now save the selected buildings as a new layer.

- Right-click on the *houses\_34S* layer in the *Layers list*.
- Select Save Selection As....
- ・ダイアログにてこのように設定します:

| Format                               | ESRI Shapefile                     |
|--------------------------------------|------------------------------------|
| Save as                              | gis/well_located_houses.shp Browse |
| Encoding                             | System                             |
| 696                                  | Layer CRS                          |
| CRS                                  | WGS 84 / UTM zone 34S Browse       |
| Symbology expo                       | ort No symbology                   |
| Scale                                | 1:50000                            |
| OGR creation of                      | options                            |
|                                      |                                    |
| Data source                          |                                    |
| Data source<br>Layer                 |                                    |
| Data source<br>Layer<br>Skip attribu | ute creation<br>file to map        |

- ファイル名は well\_located\_houses.shp です。
- Click OK.

Now you have the selection as a separate layer and can remove the houses\_34S layer.

# 7.2.12 Try Yourself Further Filter our Buildings

We now have a layer which shows us all the buildings within 1km of a school and within 50m of a road. We now need to reduce that selection to only show buildings which are within 500m of a restaurant.

Using the processes described above, create a new layer called <code>houses\_restaurants\_500m</code> which further filters your well\_located\_houses layer to show only those which are within 500m of a restaurant.

結果の確認

# **7.2.13 そ** Follow Along: 正しいサイズの建物の選択

To see which buildings are the correct size (more than 100 square meters), we first need to calculate their size.

- Open the attribute table for the *houses\_restaurants\_500m* layer.
- 編集モードにし、フィールド演算を開きます。
- ・このように設定します:

| Create a new field Output field name AREA                                                                                                    | Update existing field                                                                  |
|----------------------------------------------------------------------------------------------------|----------------------------------------------------------------------------------------|
| Output field type Decimal number (real)<br>Output field width 10 + Precision 3                                                                                                   | ¢ osm_id ¢                                                                             |
| Function List                                                                                                    | Selected Function Help                                                                 |
| Search                                                                                                    | Sarea function                                                                         |
| ✓ Geometry<br>xat<br>yat       Sarea       \$length       \$perimeter       \$x       \$y       Operators       =     +       +     /       *     ^       II     (       *     > | Returns the area size of the current feature.<br>Syntax<br>\$area<br>Arguments<br>None |
| \$area                                                                                                    |                                                                                        |
| Output preview: 3642.21533203125                                                                                                    |                                                                                        |

- If you can't find AREA in the list, try creating a new field as you did in the previous lesson of this module.
- Click OK.
- Scroll to the right of the attribute table; your AREA field now has areas in metres for all the buildings in your *houses\_restaurants\_500m* layer.
- Click the edit mode button again to finish editing, and save your edits when prompted.
- Build a query as earlier in this lesson:

| 000            | 💋 Layer Properties – houses_restaurants_500m                           |         |
|----------------|------------------------------------------------------------------------|---------|
| 🔀 General 💌 L  | Layer info                                                             |         |
| 🐳 Style 🛛 🗛    | ayer name houses_restaurants_500m displayed as houses_restaurants_500m |         |
| (abc Labels La | ay OOO Query Builder                                                   |         |
| Fields Da      | houses_restaurants_500m                                                |         |
|                | Fields Values                                                          |         |
|                | C military                                                             |         |
| - Display      | natural Spe                                                            | cify    |
| Actions        | place                                                                  | ,       |
| • Joins        | sport                                                                  |         |
| Diagrams       | AREA Sample All                                                        |         |
| 🧃 Metadata 🛛 💌 | U Use unfiltered layer                                                 |         |
| Ma             | na                                                                     | •       |
| (              |                                                                        |         |
|                | <= >= != ILIKE AND OR NOT                                              |         |
| ▼ F            | Fe                                                                     |         |
|                |                                                                        |         |
|                | "AREA" >= 100                                                          |         |
|                |                                                                        |         |
|                |                                                                        |         |
|                |                                                                        |         |
|                | Help     Test     Clear       Cancel     OK                            |         |
|                |                                                                        |         |
|                |                                                                        |         |
|                | Ouerv                                                                  | Builder |
|                |                                                                        |         |
|                | Load Style Save As Default Restore Default Style Save Style            | •       |
|                | Help Apply Cancel                                                      | ОК      |

• Click *OK*. Your map should now only show you those buildings which match our starting criteria and which are more than 100m squared in size.

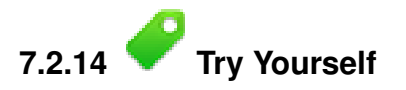

• Save your solution as a new layer, using the approach you learned above for doing so. The file should be saved under the usual directory, with the name solution.shp.

## 7.2.15 In Conclusion

Using the GIS problem-solving approach together with QGIS vector analysis tools, you were able to solve a problem with multiple criteria quickly and easily.

## 7.2.16 What's Next?

In the next lesson, we'll look at how to calculate the shortest distance along the road from one point to another.

# 7.3 Lesson: ネットワーク分析

2 点間の最短距離を計算するために一般的な GIS を使用することです。このツールを QGIS は搭載していますが、それは、デフォルトでは表示されていません。この短いレッスンでは、始めるために必要な方法を紹介します。

このレッスンの目標:道路グラフプラグインの有効化、設定と利用。

# **7.3.1 そ** Follow Along: ツールの有効化

QGIS は、その基本的な機能に追加する多くのプラグインがあります。これらのプラグインの多くは、入手後すぐにプログラムと一緒に利用できるため便利です。それらはまだしかし、デフォルトでは非表示にしています。そのため、それらを使用するためには、まず有効にする必要があります。

道路グラフ プラグインの有効化:

- QGIS のメイン画面にあるメニューの プラグイン → プラグインの管理とインストール... をクリック することで、 プラグインマネージャ を起動します。ダイアログが表示されます。
- ・このようにプラグインを選択します:

| 🖕 All         | Search             |                                                                                                    |
|---------------|--------------------|----------------------------------------------------------------------------------------------------|
| Not installed | Coordinate Capture | All Plugins         On the left you see the list of all plugins available for your QGIS, both installed and available for download. Some plugins come with your QGIS installation while most of them are made available via the plugin repositories.         You can temporarily enable or disable a plugin. To enable or disable a plugin, click its checkbox or doubleclick its name         Plugins showing in red are not loaded because there is a problem. They are also listed on the 'Invalid' tab. Click on the plugin name to see more details or to reinstall or uninstall this plugin.         Upgrade all       Uninstall plugin       Reinstall plugin |

プラグインマネージャの閉じるをクリックします。

ノート: インタフェース上でこのプラグインが表示されなければ、 表示 ightarrowパネル に行き、 最短パス の チェックマークが入っているかを確認します。

このパネルはインタフェースで表示されるでしょう:
| O O O QGS 2.0.1-Dufour                          |                                                                                                    |
|-------------------------------------------------|----------------------------------------------------------------------------------------------------|
| 🗈 🖿 🗟 🔜 🖳 📢 🦃 🕫 🖉 🤼 💭 💭 💭 🖓 🍪 🛝 🔍 🐘 🖏 🛅 🚟 🛶 🖵 😘 | 🗂 🖭 🖓 🔝 🐶?                                                                                                    |
|                                                 |                                                                                                    |
|                                                 |                                                                                                    |
| Va -                                            |                                                                                                    |
| 2.                                              |                                                                                                    |
| G2                                              |                                                                                                    |
|                                                 |                                                                                                    |
|                                                 |                                                                                                    |
|                                                 |                                                                                                    |
| (P)                                             |                                                                                                    |
|                                                 |                                                                                                    |
|                                                 |                                                                                                    |
|                                                 |                                                                                                    |
| 90                                              |                                                                                                    |
|                                                 |                                                                                                    |
| A DA                                            |                                                                                                    |
|                                                 |                                                                                                    |
|                                                 |                                                                                                    |
|                                                 |                                                                                                    |
|                                                 |                                                                                                    |
|                                                 |                                                                                                    |
|                                                 |                                                                                                    |
|                                                 |                                                                                                    |
|                                                 |                                                                                                    |
|                                                 |                                                                                                    |
| Layers Browser                                  |                                                                                                    |
| C C Shortest path                               |                                                                                                    |
| Start                                           |                                                                                                    |
|                                                 |                                                                                                    |
| Stop                                            |                                                                                                    |
|                                                 |                                                                                                    |
| Criterion Length ÷                              |                                                                                                    |
| Length                                          |                                                                                                    |
| Time                                            |                                                                                                    |
| Citatan Cara                                    |                                                                                                    |
| Carculate Export Clear                          |                                                                                                    |
| K Help                                          |                                                                                                    |
|                                                 | Section 1942 Adda Section Section Sect |
|                                                 | 1:599369                                                                                                    |
|                                                 |                                                                                                    |

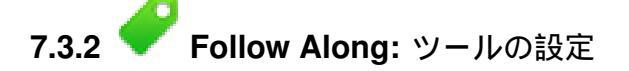

To have a layer to calculate on, first save your current map. If you haven't already done so, save your roads\_34S layer to a shapefile by right-clicking the layer and selecting *Save as...* Create a new map and load this layer into it.

Since so many different configurations are possible when analyzing networks, the plugin doesn't assume anything before you've set it up. This means that it won't do anything at all if you don't set it up first.

- Click on the menu item Vector  $\rightarrow$  Road graph  $\rightarrow$  settings. A dialog will appear.
- このように設定されていることを確認します(特に指定しない限りデフォルトを使用)。

| Time unit                   | hour 💠               |
|-----------------------------|----------------------|
| Distance unit               | kilometer \$         |
| Topology tolerance          | 0.00000              |
| Transportation lay          | er Default settings  |
| Layer                       | roads_34S ‡          |
| Direction field             | Always use default ‡ |
| Value for forward direction | on                   |
| Value for reverse directio  | n                    |
| Value two-way direction     |                      |
| Speed field Always use      | default ‡ km/h ‡     |
|                             |                      |
| Help                        | Cancel OK            |

- ・ 時間の単位: 時間
- 距離の単位: km
- ・レイヤ: roads\_34S
- 速度フィールド:常にデフォルトを使用 / km/h

| Time unit           | hour                |
|---------------------|---------------------|
| Distance unit       | kilometer           |
| Topology tolerance  | 0.00000             |
| Transportation laye | er Default settings |
| Direction           | Two-way direction ‡ |
| Cost                | Line lengths        |
| Speed               | 60                  |
| Help                | Cancel OK           |

• スピード: 60

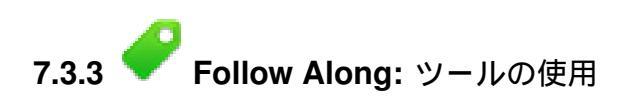

Find two points, on roads, on your map. They do not need to have any significance, but they should be connected by roads and separated by a reasonable distance:

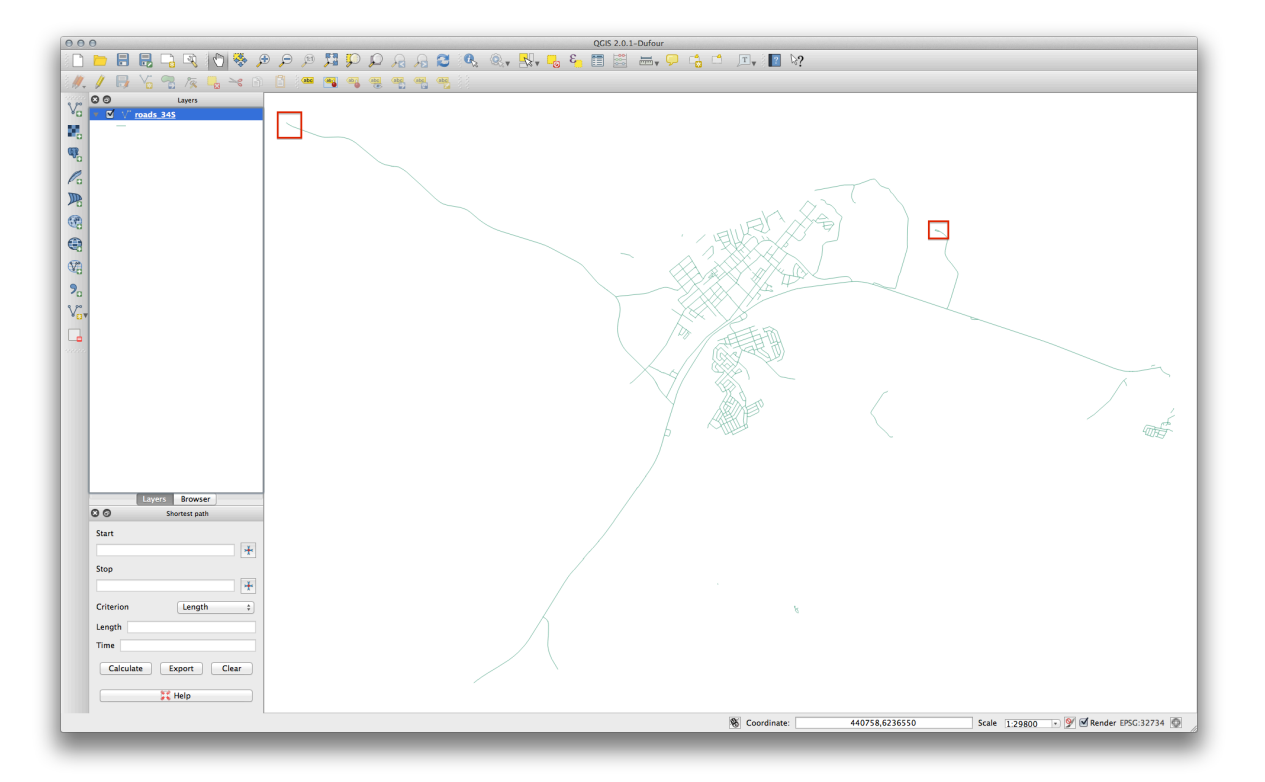

プラグインパネルで、開始フィールドの隣にある:guilabel:<sup>・</sup>ポイントのキャプチャ<sup>・</sup>ボタンをクリックします。

|           | Layers   | Browser     |       |
|-----------|----------|-------------|-------|
| 30        | Sho      | ortest path |       |
| Start     |          |             |       |
|           |          |             | *     |
| Stop      |          |             |       |
| Stop      |          |             | X     |
|           |          |             | *     |
| Criterion |          | Length      | \$    |
| Length    |          |             |       |
| Time      |          |             |       |
|           |          |             |       |
| Calcula   | te Ex    | (port       | Clear |
|           | <u>.</u> |             |       |
|           | 55 H     | lelp        |       |

- 選択した始点でクリックします。
- Use the Capture Point button next to the Stop field and capture your chosen end point.
- :guilabel: \*計算 'ボタンをクリックし、ソリューションを確認します。

| 000                    | QGIS 2.0.1-Dufour                                                  |     |
|------------------------|--------------------------------------------------------------------|-----|
| 📄 🖿 🖶 🔜 🖳 🔍 🖑 💝 🔎      | 9 🖉 🛱 💭 💭 유, 🗶 🔍 🍭 👯 💑 🍓 🎬 🔠 🛲 🖵 😘 ゛ 🗇 🖓                           |     |
|                        | 🝈 🗺 🖪 🍕 🍓 📲 🍓 📲 🔁                                                  |     |
| V O O Layers           |                                                                    |     |
| Toads 34S              |                                                                    |     |
|                        |                                                                    |     |
| <b>1</b> 0             |                                                                    |     |
|                        |                                                                    |     |
|                        |                                                                    |     |
| 69                     |                                                                    |     |
|                        |                                                                    |     |
| <b>S</b>               |                                                                    |     |
| <b>9</b> 0             |                                                                    |     |
| Vov                    |                                                                    |     |
|                        |                                                                    |     |
|                        |                                                                    |     |
|                        |                                                                    | - I |
|                        |                                                                    | ,   |
|                        |                                                                    |     |
|                        |                                                                    |     |
|                        |                                                                    |     |
| Lavers Browser         |                                                                    |     |
| C C Shortest path      |                                                                    |     |
| Start                  |                                                                    |     |
| (440601,6.23795e+06)   |                                                                    |     |
| Stop                   |                                                                    |     |
| Criteries              |                                                                    |     |
| Length 15 2042km       |                                                                    |     |
| Time 0.253403h         |                                                                    |     |
| Calculate Export Clear |                                                                    |     |
|                        |                                                                    |     |
| Ft Help                |                                                                    |     |
|                        | ★ Coordinate: 446425,6234090 Scale 129800 >> 9 @ Render EPSC:32734 | 0   |
|                        |                                                                    |     |

## 7.3.4 **Follow Along:** 階級の使用

J−ト: Lesson developed by Linfiniti and S Motala (Cape Peninsula University of Technology)

- Add your restaurants\_34S layer to the map (extract it from your analyis map if necessary).
- Open the attribute table for the *roads\_34S* layer and enter edit mode.
- Add a new column with the name SPEED, and give it the type Whole number (integer) with a width of 3.
- メインウィンドウにて、四角でフィーチャを選択する ツールをアクティブにします。

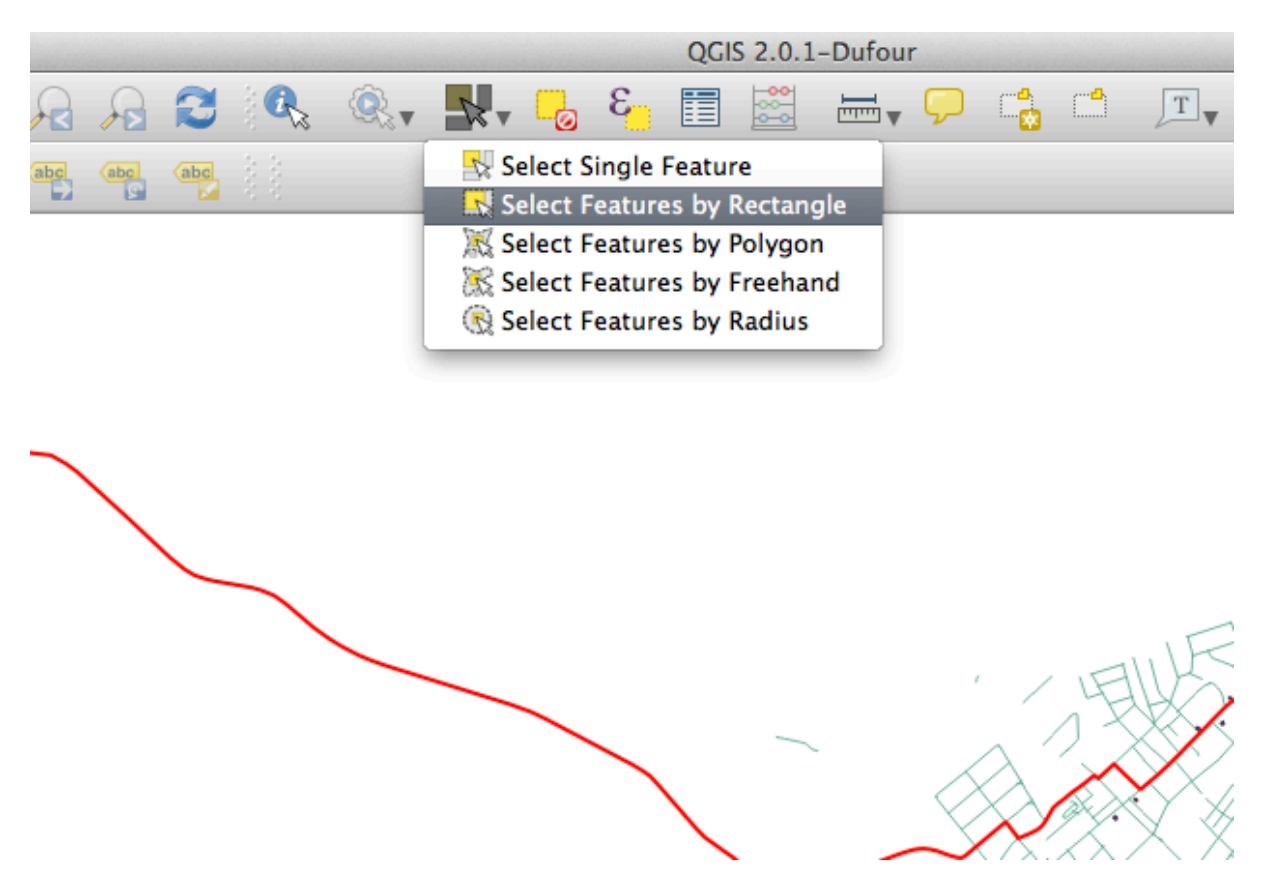

• Select any main roads in urban - but not residential - areas:

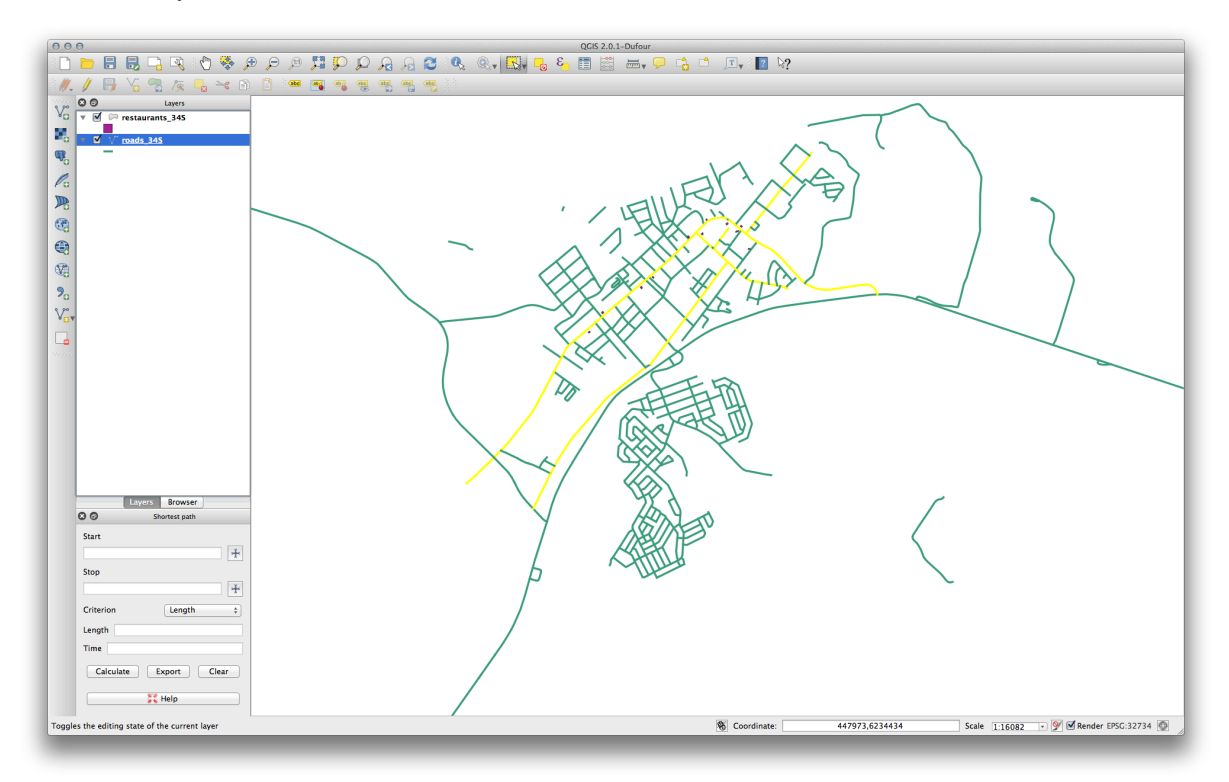

(To select more than one road, hold the ctrl button and drag a box across any road that you want to include in the selection.)

• In the attribute table, select *Show selected features*.

| (   | 000                 |                  |             |          |           | Att     | ribute table – roa | ads_34S :: Feature | s total: 302, filtered: | 302, selected: |
|-----|---------------------|------------------|-------------|----------|-----------|---------|--------------------|--------------------|-------------------------|----------------|
| roa | / 🔒 😼               | E                | 2 😵 😽       | ۹        | l. l. E   |         |                    |                    |                         |                |
|     | osm_id ▼            | name             | highway     | waterway | aerialway | barrier | man_made           | other_tags         | SPEED                   |                |
| 2   | 22 183010770        | Cooper Street    | residential | NULL     | NULL      | NULL    | NULL               | "lanes"=>"         | NULL                    |                |
| 2   | 26 183080638        | Kerk Street      | residential | NULL     | NULL      | NULL    | NULL               | "name:af"=         | NULL                    |                |
| 2   | 183080642           | Swellengrebel    | tertiary    | NULL     | NULL      | NULL    | NULL               | "lanes"=>"2"       | NULL                    |                |
| 2   | 77 238808188        | Voortrek St      | secondary   | NULL     | NULL      | NULL    | 0                  | "lanes"=>"2"       | NULL                    |                |
| 2   | 31 238992238        | Cooper Street    | residential | NULL     | NULL      | NULL    | NULL               | "surface"=         | NULL                    |                |
| 2   | 36 238992244        | Somerset St      | residential | NULL     | NULL      | NULL    | NULL               | "lanes"=>"         | NULL                    |                |
| 4   | 37608761            | Berg             | residential | NULL     | NULL      | NULL    | NULL               | "maxspeed"         | NULL                    |                |
| 1   | 4937372             | Voortrek St      | tertiary    | NULL     | NULL      | NULL    | NULL               | "lanes"=>"         | NULL                    |                |
| 5   | 55692509            | Cooper Street    | residential | NULL     | NULL      | NULL    | NULL               | NULL               | NULL                    |                |
| 6   | \$ 55692517         | Kerk Street      | residential | NULL     | NULL      | NULL    | NULL               | "surface"=         | NULL                    |                |
| 7   | 59406669            | NULL             | residential | NULL     | NULL      | NULL    | NULL               | NULL               | NULL                    |                |
| 9   | 100187237           | NULL             | service     | NULL     | NULL      | NULL    | NULL               | NULL               | NULL                    |                |
| 9   | 101398165           | NULL             | trunk       | NULL     | NULL      | NULL    | NULL               | "bridge"=>"        | NULL                    |                |
| 9   | 101398171           | NULL             | trunk       | NULL     | NULL      | NULL    | NULL               | "maxspeed"         | NULL                    |                |
| 9   | 169449294           | Rhenius          | residential | NULL     | NULL      | NULL    | NULL               | NULL               | NULL                    |                |
| 9   | 169451631           | De Mist Street   | residential | NULL     | NULL      | NULL    | NULL               | "oneway"=          | NULL                    |                |
| 9   | 5 170968185         | Bontebok St      | residential | NULL     | NULL      | NULL    | NULL               | "access"=>         | NULL                    |                |
| 9   | 7 172750608         | NULL             | service     | NULL     | NULL      | NULL    | NULL               | "service"=>        | NULL                    |                |
| 9   | 3 177153014         | NULL             | residential | NULL     | NULL      | NULL    | NULL               | NULL               | NULL                    |                |
| 9   | 177153015           | NULL             | service     | NULL     | NULL      | NULL    | NULL               | NULL               | NULL                    |                |
| 1   | 00 177153016        | Akasia           | residential | NULL     | NULL      | NULL    | NULL               | NULL               | NULL                    |                |
| 1   | 177153017           | NULL             | residential | NULL     | NULL      | NULL    | NULL               | NULL               | NULL                    |                |
| 1   | 177153018           | NULL             | residential | NULL     | NULL      | NULL    | NULL               | NULL               | NULL                    |                |
| E   |                     |                  |             |          |           |         |                    |                    |                         |                |
|     | Show All Features , | <b>T</b>         |             |          |           |         |                    |                    |                         |                |
|     | Show All Fea        | tures            |             |          |           | *       | × / /              | × ×                |                         |                |
|     | Show Selected       | ed Features      |             |          |           |         | $-\chi/\gamma$     | ,                  |                         |                |
| 1.a | Show Featur         | es Visible On M  | lap         |          |           |         | × 1                |                    | The V                   |                |
|     | Show Edited         | and New Featu    | ires        |          |           |         | $\sim$             |                    | XXXXXX                  | <b>X</b>       |
|     | Column Filter       |                  | •           |          |           |         |                    | ý                  | NO//X                   | ¢.             |
|     | 📊 Advanced Fi       | Iter (Expression | n) ##F      |          |           |         |                    |                    |                         |                |
|     |                     | Y                | 1           |          |           |         | 1                  |                    | M X WALL                |                |

• Set the SPEED value for all the selected streets to 60:

| 0   | 00                |                             |             |          |           | Attr    | ibute table - roa | ds_34S :: Feature | s total: 302, filte | ered: 302, selected: 11 |   |
|-----|-------------------|-----------------------------|-------------|----------|-----------|---------|-------------------|-------------------|---------------------|-------------------------|---|
| /   | 6                 | E <mark>.</mark> 7 <u>.</u> | 2 ዿ 😽       | ٩        | 16 🗄      |         |                   |                   |                     |                         | ? |
|     | osm_id ▼          | name                        | highway     | waterway | aerialway | barrier | man_made          | other_tags        | SPEED               |                         |   |
| 222 | 183010770         | Cooper Street               | residential | NULL     | NULL      | NULL    | NULL              | "lanes"=>"        | 60                  |                         |   |
| 226 | 183080638         | Kerk Street                 | residential |          |           | NULL    | NULL              | "name:af"         | 60                  |                         |   |
| 229 | 183080642         | Swellengrebel               | tertiary    | NULL     | NULL      | NULL    | NULL              | "lanes"=>"2"      | 60                  |                         |   |
| 277 | 238808188         | Voortrek St                 | secondary   |          |           |         |                   | "lanes"=>"2"      | 60                  |                         |   |
| 281 | 238992238         | Cooper Street               | residential | NULL     | NULL      | NULL    | NULL              | "surface"=        | 60                  |                         |   |
| 286 | 238992244         | Somerset St                 | residential | NULL     | NULL      | NULL    | NULL              | "lanes"=>"        | 60                  |                         |   |
| 4   | 37608761          | Berg                        | residential | NULL     | NULL      | NULL    | NULL              | "maxspeed"        | 60                  |                         |   |
| 1   | 4937372           | Voortrek St                 | tertiary    | NULL     | NULL      | NULL    | NULL              | "lanes"=>"        | 60                  |                         |   |
| 57  | 55692509          | Cooper Street               | residential | NULL     | NULL      | NULL    | NULL              | NULL              | 60                  |                         |   |
| 64  | 55692517          | Kerk Street                 | residential | NULL     | NULL      | NULL    | NULL              | "surface"=        | 60                  |                         |   |
| 70  | 59406669          | NULL                        | residential | NULL     | NULL      | NULL    | NULL              | NULL              | 60                  |                         |   |
|     |                   |                             |             |          |           |         |                   |                   |                     |                         |   |
| 1   | Show Selected Fea | tures <sub>v</sub>          |             |          |           |         |                   |                   |                     |                         |   |
|     |                   |                             |             |          |           |         |                   |                   |                     |                         |   |

In context, this means that you're setting the speed limit on those roads to 60 km/h.

•都市エリアの郊外にある高速道または主要道を選択します。

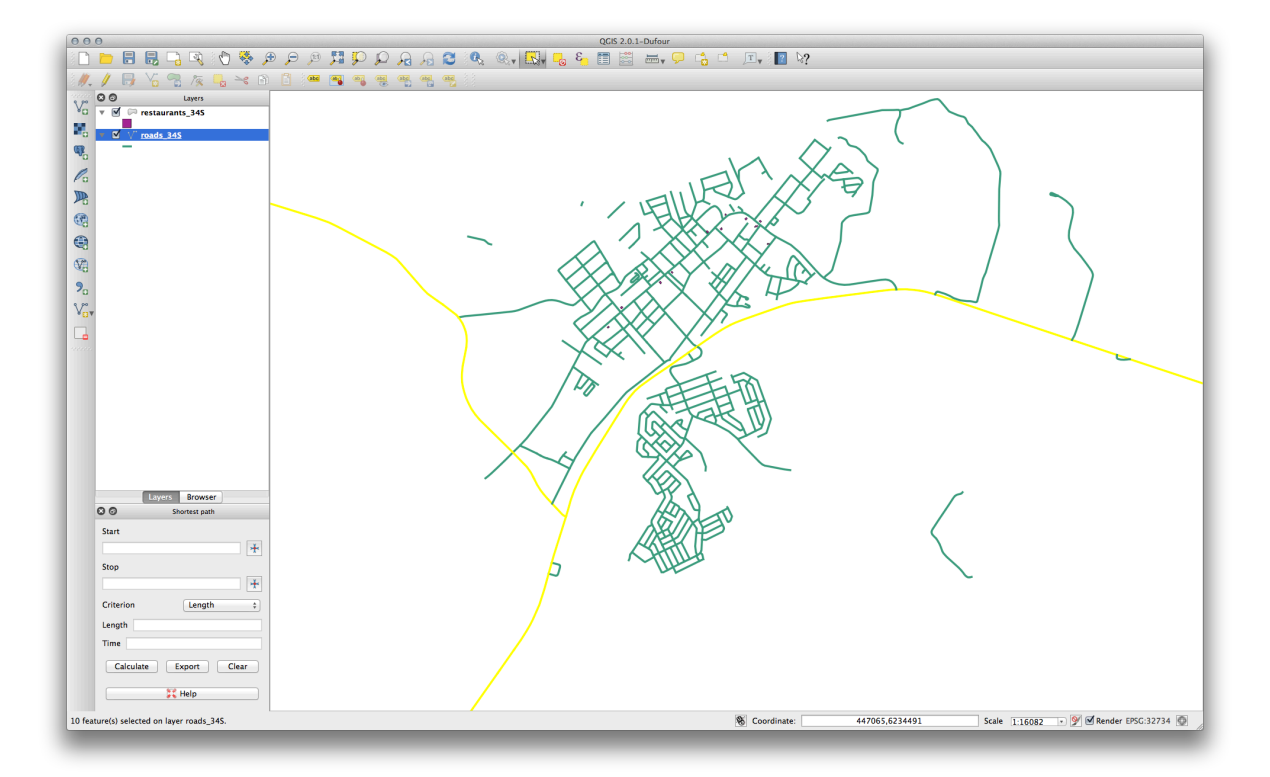

- ・選択したすべての道路に対して:、kbd:"速度 '値を:kbd: 120'に設定します。
- 属性テーブルを閉じ、編集内容を保存し、編集モードを終了します。
- Check the *Vector* → *Road graph* → *Road graph settings* to ensure that it's set up as explained previously in this lesson, but with the *Speed* value set to the SPEED field you just created.
- In the *Shortest path* panel, click the *Start point* button.
- Set the starting point on a minor road on one side of Swellendam and the end point on a major road on the other side of town:

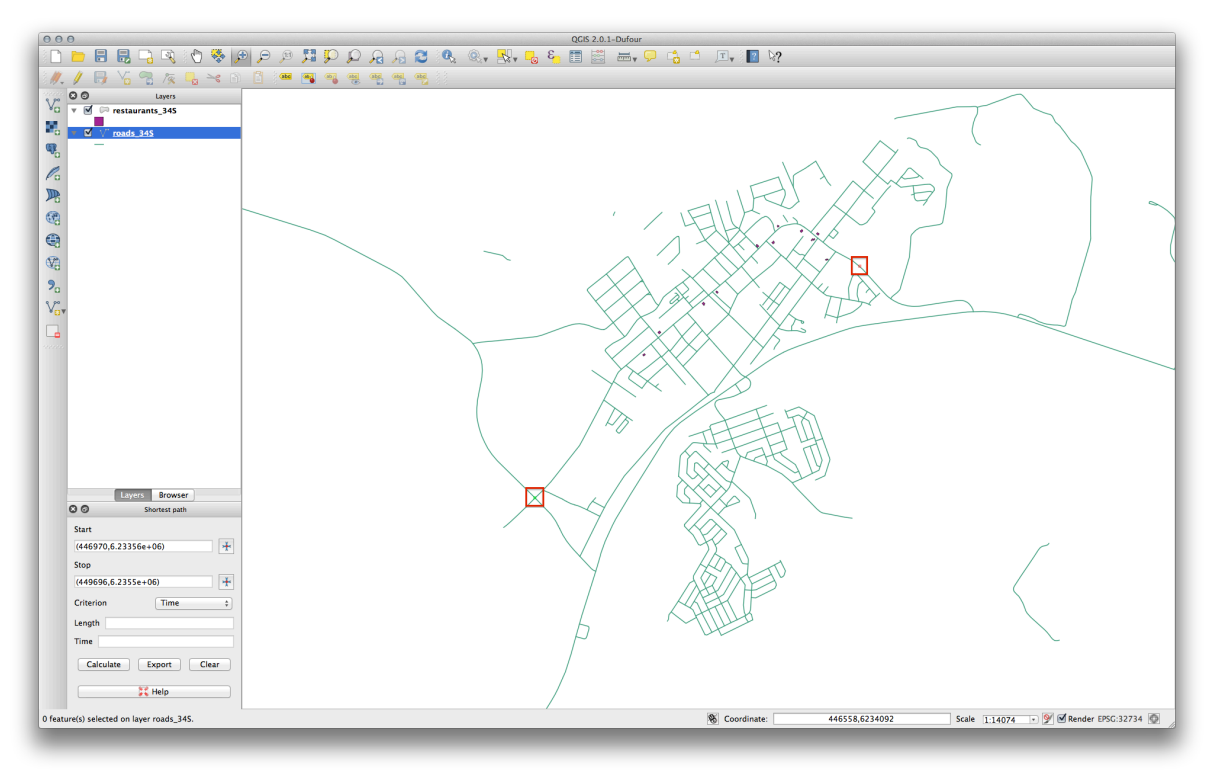

- In the Criterion drop-down list in the Shortest path panel, select Length.
- Click *Calculate*. The route will be calculated for the shortest distance:

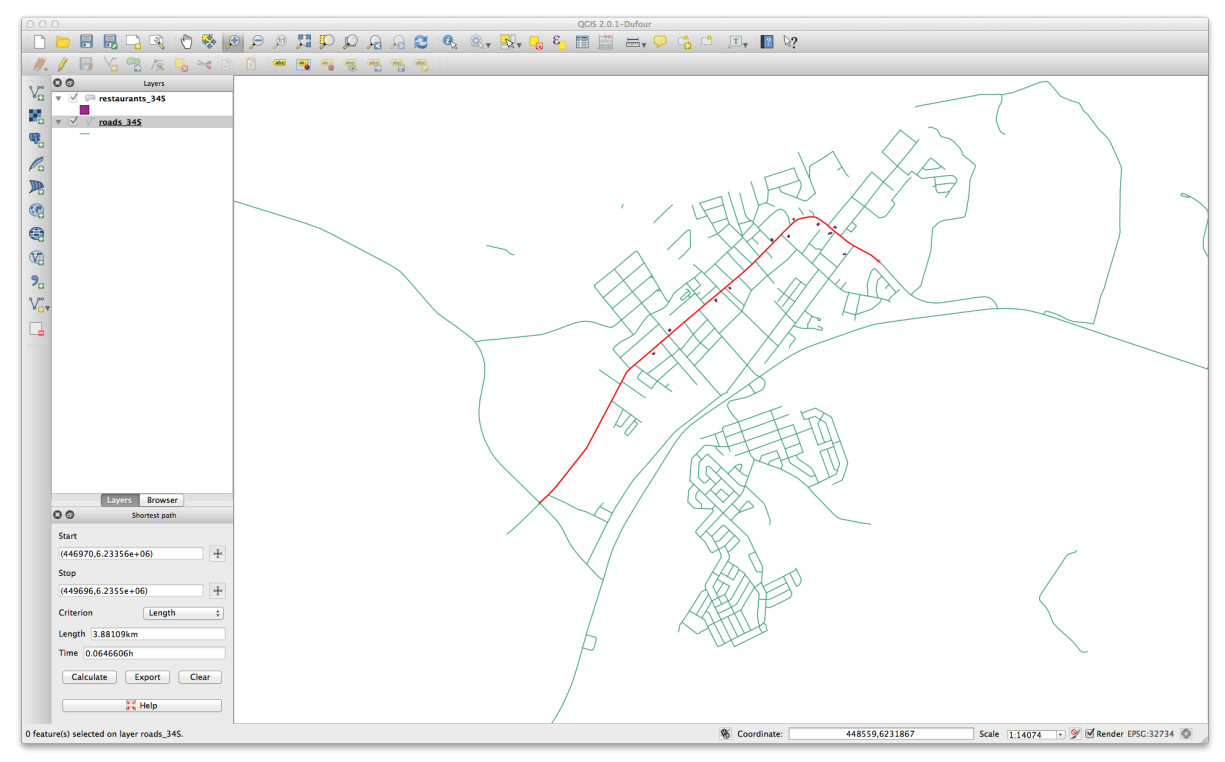

Notice the values of Length and Time in the Shortest path panel.

- Set the *Criterion* to *Time*.
- Click *Calculate* again. The route will be calculated for the shortest time:

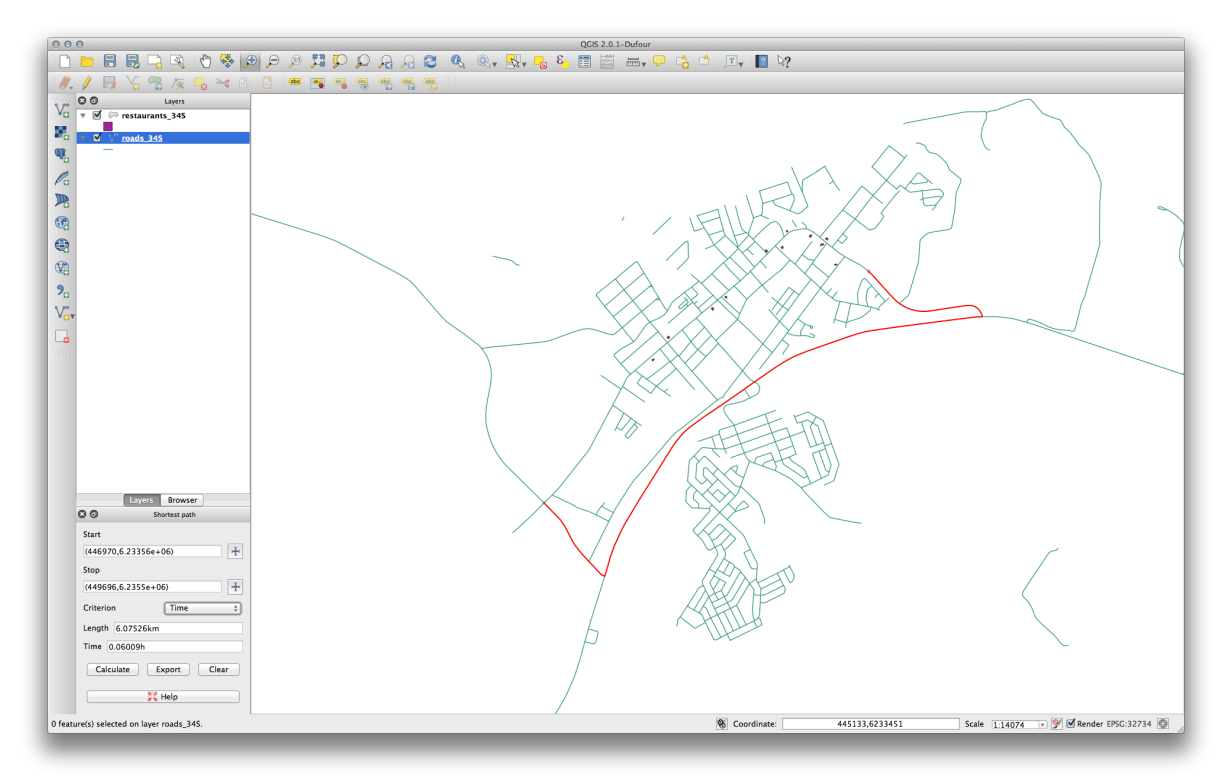

You can switch back and forth between these criteria, recalculating each time, and note the changes in the *Length* and *Time* taken. Remember that the assumption being made to arrive at the time taken to travel a route does not

account for acceleration, and assumes that you will be traveling at the speed limit at all times. In a real situation, you may want to split roads into smaller sections and note the average or expected speed in each section, rather than the speed limit.

If, on clicking *Calculate*, you see an error stating that a path could not be found, make sure that the roads you digitized actually meet each other. If they're not quite touching, either fix them by modifying the features, or set the *Topology tolerance* in the plugin's settings. If they're passing over each other without intersecting, use the *Split features* tool to "split" roads at their intersections:

## R

Remember that the Split features tool only works in edit mode on selected features, though!

エラーが返った場合、最短ルートはもっともはやいことがわかるかもしれません。

### 7.3.5 In Conclusion

Now you know how to use the Road Graph plugin to solve shortest-path problems.

### 7.3.6 What's Next?

Next you'll see how to run spatial statistics algorithms on vector datasets.

## 7.4 Lesson: 空間統計

J−ト: Lesson developed by Linfiniti and S Motala (Cape Peninsula University of Technology)

空間統計では、分析し、与えられたベクタデータセットで何が起こっているかを理解することができます。 QGIS は、この点で有用であることが分かる統計分析のためのいくつかの標準的なツールが含まれています。 \*\*このレッスンの目標:\*\*QGIS の空間統計ツールの使い方を知ること。

# 7.4.1 💞 Follow Along: テストデータセットの作成

ポイントデータセットの操作を知るために、ポイントのランダムセットを作成します。 そのためには、ポイントを作成したいエリアの範囲を定義するポリゴンデータセットが必要です。 ストリートで覆われているエリアを使います。

- 空のマップを新規に開始します。
- roads\_34S レイヤと exercise\_data/raster/SRTM/ にある srtm\_41\_19.tif raster (elevation data) を追加します。

ノート:あなたの SRTM の DEM レイヤは道路レイヤとは異なる CRS を持っていることがわかるかもしれません。その場合は、それ以前のこのモジュールの学んだ技術を使用して、道路または DEM レイヤのいずれかを再投影することができます。

• Use the *Convex hull(s)* tool (available under *Vector* → *Geoprocessing Tools*) to generate an area enclosing all the roads:

| _              | \$                             |
|----------------|--------------------------------|
| Use only se    | lected features                |
| Create sing    | le minimum convex hull         |
| Create con     | vex hulls based on input field |
| ТҮРЕ           |                                |
| Output shapefi | ile                            |
|                | /roads_hull.shp Browse         |
| <u> </u>       |                                |
| ☑ Add result t | o canvas                       |

- Save the output under exercise\_data/spatial\_statistics/ as roads\_hull.shp.
- Add it to the TOC (*Layers list*) when prompted.

ランダム点群の作成

• ベクタ → 調査ツール → ランダム点群 ツールを使用して、このエリアにランダム点群を作成します。

| roads_hull      |                  |                 |        |
|-----------------|------------------|-----------------|--------|
| Sample Size     |                  |                 |        |
| Unstratified Sa | mpling Design    | (Entire layer)  |        |
| 💽 Use this nu   | mber of points   | 100             | ÷      |
| Stratified Sam  | pling Design (Ir | ndividual polyg | ons)   |
| OUse this nu    | mber of points   | 1               |        |
| 🔵 Use this de   | nsity of points  | 0.0001          | Â      |
| O Use value f   | rom input field  |                 | *<br>* |
| utput Shapefile | 2                |                 |        |
|                 | random_po        | oints.shp B     | rowse  |
| Add result to   | canvas           |                 |        |
|                 |                  |                 |        |

- exercise\_data/spatial\_statistics/以下に random\_points.shp として保存します。
- Add it to the TOC (*Layers list*) when prompted:

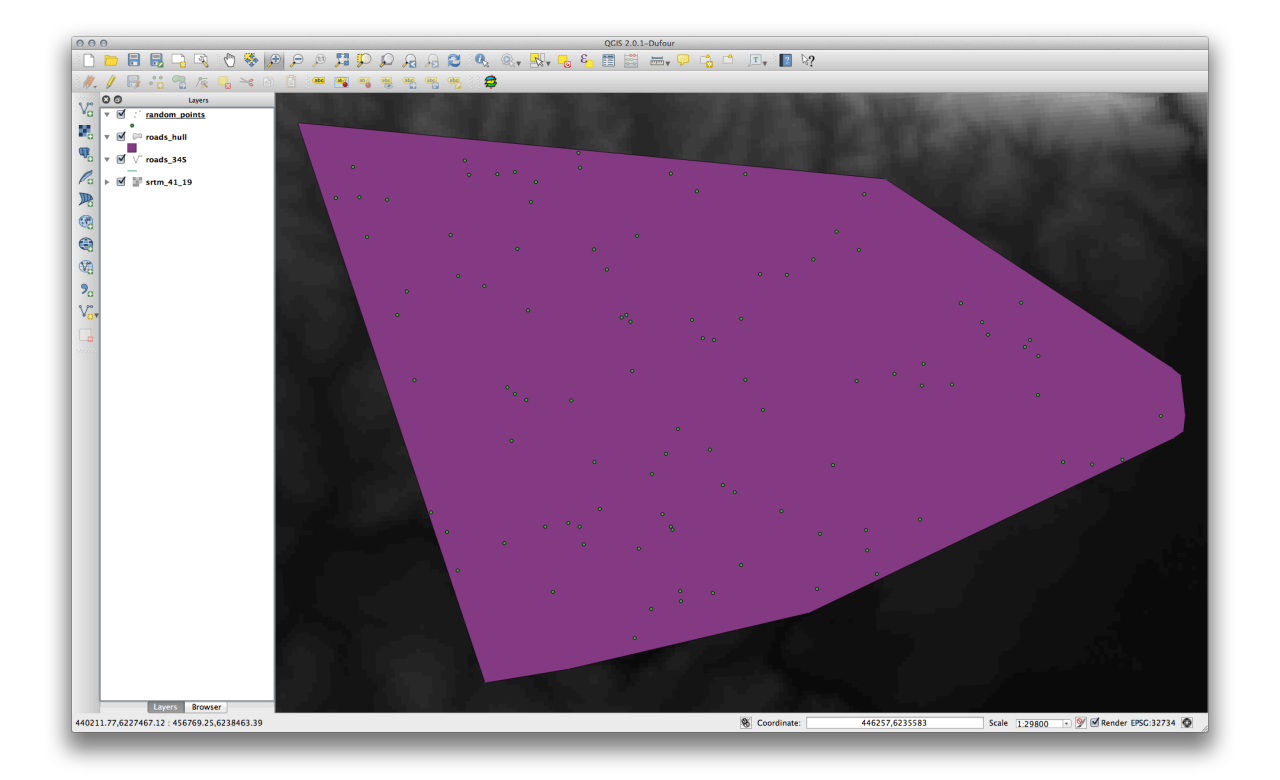

データのサンプリング

- ラスタからサンプルデータセットを作成するため、ポイントサンプルツール プラグインを使う必要 があるでしょう。
- 必要に応じてプラグインで、モジュールを先に参照してください。
- Plugin -> プラグインの管理とインストール… で point sampling というフレーズで検索し、この プラグインを見つけます。
- ・ プラグインマネージャ で有効化されたら、 プラグイン  $\rightarrow$  分析  $\rightarrow$  ポイントサンプリングツール を見つけることができます。

| Laver contai   | ning sampling i  | points:      |          |        |
|----------------|------------------|--------------|----------|--------|
|                | inte             |              |          | •      |
| random_po      | ints             |              |          | Ŧ      |
| Layers with fi | elds/bands to    | get values f | rom:     |        |
| roads_hull : N | NAME (polygon)   |              |          |        |
| roads_hull : ( | ONEWAY (polygo   | n)           |          |        |
| roads_hull : l | ANES (polygon)   |              |          |        |
| roads_hull : a | area (polygon)   |              |          |        |
| roads_hull : p | perim (polygon)  |              |          |        |
| srtm_41_19     | Band I (raster)  |              |          |        |
| Output point   | vector layer:    |              |          |        |
| Ir             | /ra              | ndom_sam     | ples.shp | Browse |
| 🗹 Add cre      | ated layer to th | e TOC        |          |        |
|                |                  |              |          |        |
| atus           |                  |              |          |        |
| Complete the   | input fields an  | d proce OK   | Close    |        |

- サンプル点群を含むレイヤを ランダム点群 として、SRTM ラスタを値を取得するバンドとして選択 します。
- "作成したレイヤを TOC に追加する" がチェックされていることを確認します。
- exercise\_data/spatial\_statistics/以下にrandom\_samples.shpを出力して保存します。

Now you can check the sampled data from the raster file in the attributes table of the *random\_samples* layer, they will be in a column named srtm\_41\_19.tif.

サンプルレイヤはここに示すとおりです:

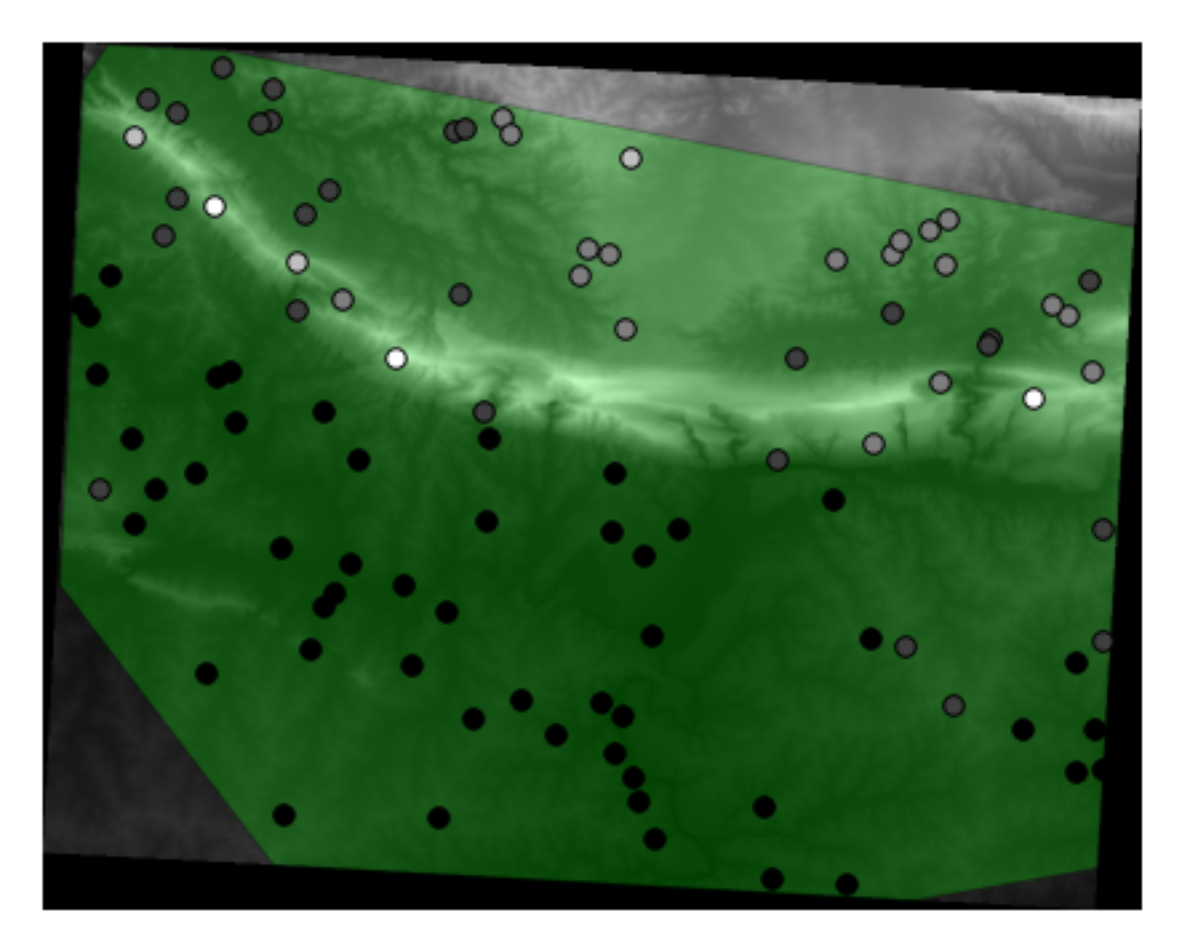

より暗い点が低い高度であるように、サンプル点はそれらの値によって分類されます。 あなたは、残りの統計エクササイズのためにこのサンプルレイヤを使っています。

# 7.4.2 **Follow Along**: 基本統計

さて、このレイヤに対して基本統計を取得しましょう。

- Click on the *Vector*  $\rightarrow$  *Analysis Tools*  $\rightarrow$  *Basic statistics* menu entry.
- In the dialog that appears, specify the *random\_samples* layer as the source.
- Make sure that the *Target field* is set to srtm\_41\_19.tif which is the field you will calculate statistics for.
- OK をクリックします。結果はこのようになります。

| Turidom_sumples                              | · · · · · · · · · · · · · · · · · · · |
|----------------------------------------------|---------------------------------------|
| _ Use only selected features                 |                                       |
| srtm_41_19                                   | :                                     |
| tatistics output                             |                                       |
| Parameter                                    | Value                                 |
| Mean                                         | 341.41                                |
| StdDev                                       | 246.158692514                         |
| Sum                                          | 34141.0                               |
| Min                                          | 58.0                                  |
| Max                                          | 1145.0                                |
| N                                            | 100.0                                 |
| cv                                           | 0.721006099744                        |
| Number of unique values                      | 94                                    |
| Range                                        | 1087.0                                |
| Median                                       | 256.0                                 |
| ress Ctrl+C to copy results to the clipboard |                                       |

J - F: You can copy and paste the results into a spreadsheet. The data uses a (colon :) separator.

|    | A                      | В           |
|----|------------------------|-------------|
| 1  | Mean                   | 343.9       |
| 2  | StdDev                 | 254.4824748 |
| 3  | Sum                    | 34390       |
| 4  | Min                    | 34          |
| 5  | Max                    | 1226        |
| 6  | N                      | 100         |
| 7  | CV                     | 0.739989749 |
| 8  | Number of unique ∨alu• | 91          |
| 9  | Range                  | 1192        |
| 10 | Median                 | 269         |

• 実行後はプラグインダイアログを閉じます。

To understand the statistics above, refer to this definition list:

- 平均 The mean (average) value is simply the sum of the values divided by the amount of values.
- **StdDev** The standard deviation. Gives an indication of how closely the values are clustered around the mean. The smaller the standard deviation, the closer values tend to be to the mean.
- 合計 すべての値を加算します。
- 最小 値の最小値です。
- 最大 値の最大値です。
- N サンプル/値の量です。
- CV データセットの spatial covariance
- ユニークな値の数 The number of values that are unique across this dataset. If there are 90 unique values in a dataset with N=100, then the 10 remaining values are the same as one or more of each other.

#### Range 最小および最大値間の差です。

中間値 If you arrange all the values from least to greatest, the middle value (or the average of the two middle values, if N is an even number) is the median of the values.

# **7.4.3 そ** Follow Along: 距離マトリクスの算出

- Create a new point layer in the same projection as the other datasets (WGS 84 / UTM 34S).
- Enter edit mode and digitize three point somewhere among the other points.
- Alternatively, use the same random point generation method as before, but specify only three points.
- 新規レイヤを distance\_points.shp として保存します。

これらのポイントを使って距離マトリックスを生成します。

- Open the tool *Vector*  $\rightarrow$  *Analysis Tools*  $\rightarrow$  *Distance matrix.*
- Select the *distance\_points* layer as the input layer, and the *random\_samples* layer as the target layer.
- ・このように設定します:

| distance_points    | A                                        |
|--------------------|------------------------------------------|
|                    |                                          |
| nput unique ID fi  | eld                                      |
| id                 | \$                                       |
| Farget point layer |                                          |
| distance_points    | +                                        |
| Farget unique ID f | field                                    |
| id                 | \$                                       |
| Output matrix ty   | pe                                       |
| ◯ Linear (N*k x    | 3) distance matrix                       |
| 🔘 Standard (N x    | x T) distance matrix                     |
| • Summary dist     | tance matrix (mean, std. dev., min, max) |
| 🗹 Use only the i   | nearest (k) target points 1              |
| Nutput distance m  | atrix                                    |
| output distance in |                                          |
|                    | /distance_matrix.csv Browse              |

- Save the result as distance\_matrix.csv.
- OK をクリックし、距離マトリックスを生成します。
- Open it in a spreadsheet program to see the results. Here is an example:

| InputID | MEAN           | STDDEV | MIN            | MAX            |
|---------|----------------|--------|----------------|----------------|
| 3       | 0.195448627921 | 0      | 0.195448627921 | 0.195448627921 |
| 2       | 0.174928758638 | 0      | 0.174928758638 | 0.174928758638 |
| 1       | 0.174928758638 | 0      | 0.174928758638 | 0.174928758638 |
|         |                |        |                |                |
|         |                |        |                |                |
|         |                |        |                |                |
|         |                |        |                |                |
|         |                |        |                |                |
|         |                |        |                |                |

# **7.4.4 Follow Along:** 最小近傍分析

最小近傍分析を行うために:

- Click on the menu item Vector  $\rightarrow$  Analysis Tools  $\rightarrow$  Nearest neighbor analysis.
- In the dialog that appears, select the *random\_samples* layer and click OK.
- The results will appear in the dialog's text window, for example:

| random samples                               |      |                 |
|----------------------------------------------|------|-----------------|
| Tandom_samples                               |      | •               |
| Nearest neighbour statistics                 |      |                 |
| Paran                                        | eter | Value           |
| Observed mean distance                       |      | 2690.47429422   |
| Expected mean distance                       |      | 2765.6230938    |
| Nearest neighbour index                      |      | 0.972827533967  |
| N                                            |      | 100             |
| 2-3016                                       |      | -0.515020521720 |
| ress Ctrl+C to copy results to the clipboard |      |                 |

J - F: You can copy and paste the results into a spreadsheet. The data uses a (colon :) separator.

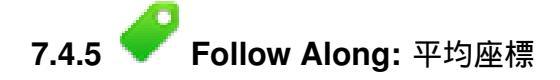

#### データセットの平均座標を取得するために:

- Click on the *Vector*  $\rightarrow$  *Analysis Tools*  $\rightarrow$  *Mean coordinate(s)* menu item.
- In the dialog that appears, specify *random\_samples* as the input layer, but leave the optional choices unchanged.
- Specify the output layer as mean\_coords.shp.
- Click OK.
- メッセージが表示されたら レイヤリスト に追加されます。

Let's compare this to the central coordinate of the polygon that was used to create the random sample.

- Click on the Vector  $\rightarrow$  Geometry Tools  $\rightarrow$  Polygon centroids menu item.
- In the dialog that appears, select *roads\_hull* as the input layer.
- Save the result as center\_point.
- メッセージが表示されたら (Layers list) に追加されます。

As you can see from the example below, the mean coordinates and the center of the study area (in orange) don't necessarily coincide:

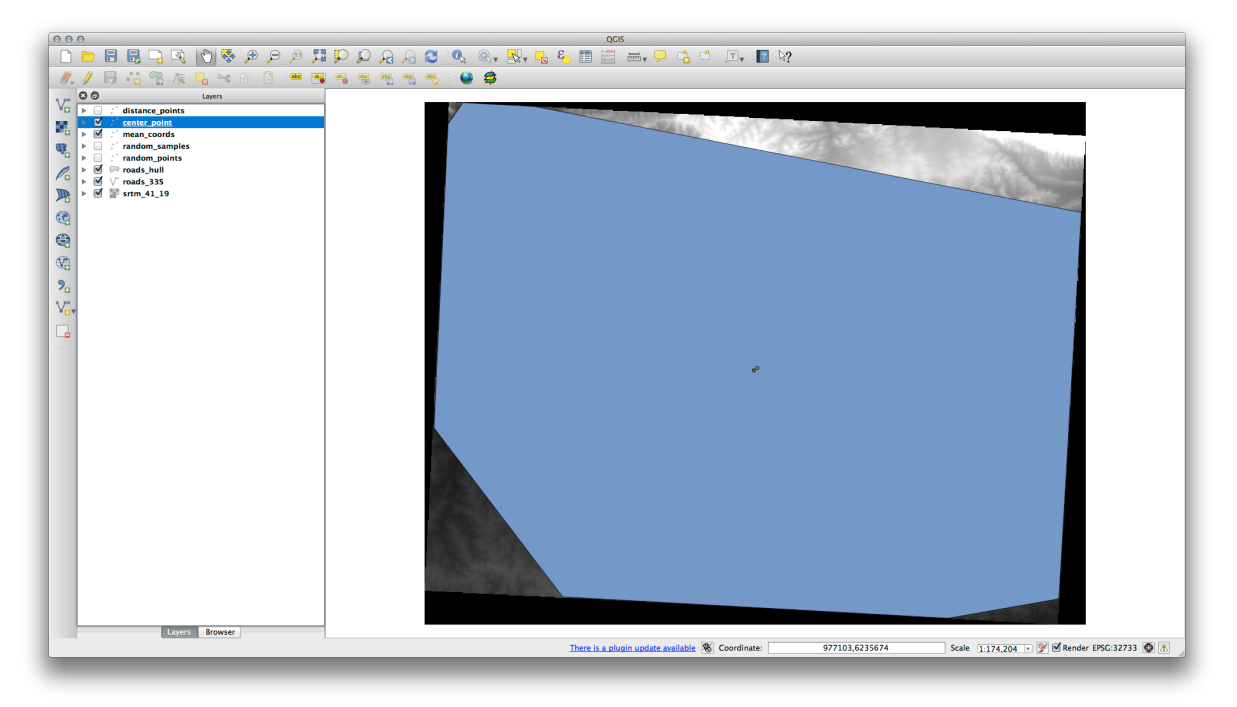

## 7.4.6 🛩 Follow Along: イメージヒストグラム

The histogram of a dataset shows the distribution of its values. The simplest way to demonstrate this in QGIS is via the image histogram, available in the *Layer Properties* dialog of any image layer.

- In your Layers list, right-click on the SRTM DEM layer.
- ・ プロパティ を選択します。
- Choose the tab *Histogram*. You may need to click on the *Compute Histogram* button to generate the graphic. You will see a graph describing the frequency of values in the image.

• それをイメージとして出力できます:

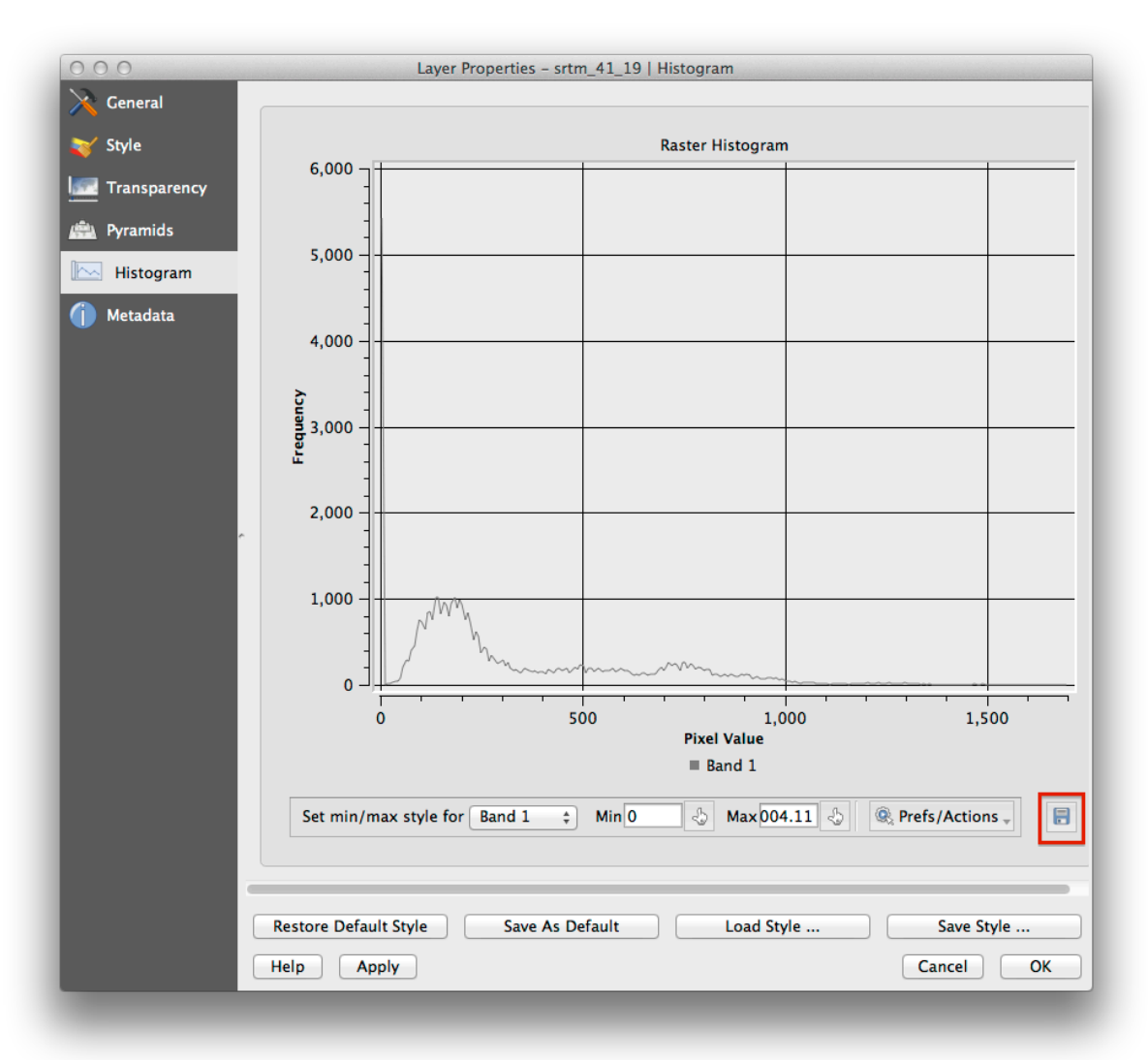

• Select the Metadata tab, you can see more detailed information inside the Properties box.

The mean value is 332.8, and the maximum value is 1699! But those values don't show up on the histogram. Why not? It's because there are so few of them, compared to the abundance of pixels with values below the mean. That's also why the histogram extends so far to the right, even though there is no visible red line marking the frequency of values higher than about 250.

Therefore, keep in mind that a histogram shows you the distribution of values, and not all values are necessarily visible on the graph.

• (You may now close Layer Properties.)

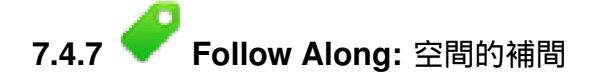

Let's say you have a collection of sample points from which you would like to extrapolate data. For example, you might have access to the *random\_samples* dataset we created earlier, and would like to have some idea of what the terrain looks like.

To start, launch the *Grid* (*Interpolation*) tool by clicking on the *Raster*  $\rightarrow$  *Analysis*  $\rightarrow$  *Grid* (*Interpolation*) menu item.

• In the Input file field, select random\_samples.

- Check the *Z Field* box, and select the field srtm\_41\_19.
- Set the *Output file* location to exercise\_data/spatial\_statistics/interpolation.tif.
- Check the *Algorithm* box and select *Inverse distance to a power*.
- Set the *Power* to 5.0 and the *Smoothing* to 2.0. Leave the other values as-is.
- Check the *Load into canvas when finished* box and click *OK*.
- When it's done, click *OK* on the dialog that says Process completed, click *OK* on the dialog showing feedback information (if it has appeared), and click *Close* on the *Grid (Interpolation)* dialog.

Here's a comparison of the original dataset (left) to the one constructed from our sample points (right). Yours may look different due to the random nature of the location of the sample points.

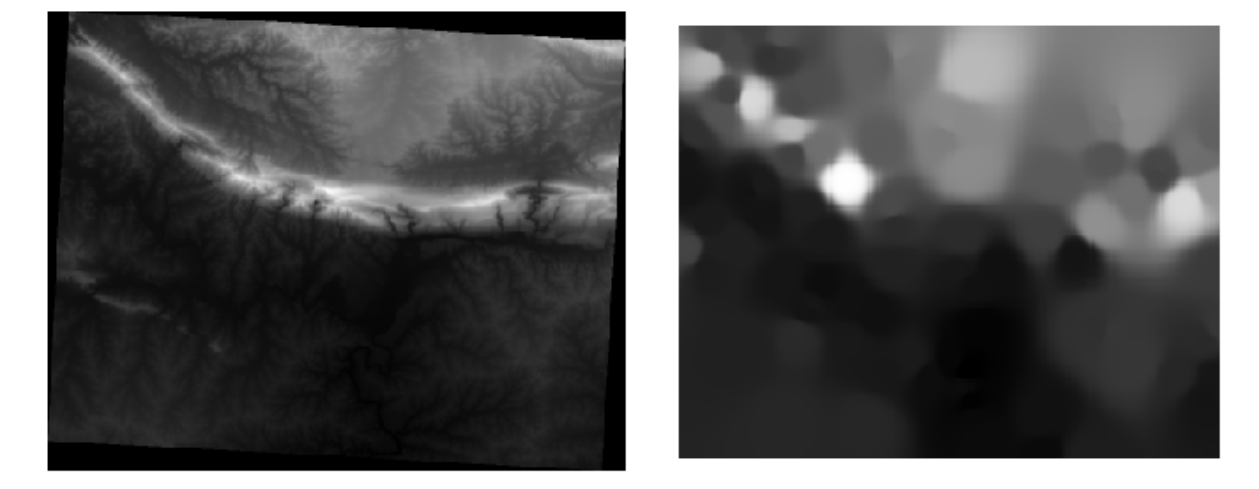

As you can see, 100 sample points aren't really enough to get a detailed impression of the terrain. It gives a very general idea, but it can be misleading as well. For example, in the image above, it is not clear that there is a high, unbroken mountain running from east to west; rather, the image seems to show a valley, with high peaks to the west. Just using visual inspection, we can see that the sample dataset is not representative of the terrain.

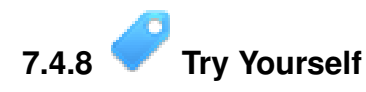

- Use the processes shown above to create a new set of 1000 random points.
- Use these points to sample the original DEM.
- Use the *Grid* (*Interpolation*) tool on this new dataset as above.
- Set the output filename to interpolation\_1000.tif, with *Power* and *Smoothing* set to 5.0 and 2.0, respectively.

The results (depending on the positioning of your random points) will look more or less like this:

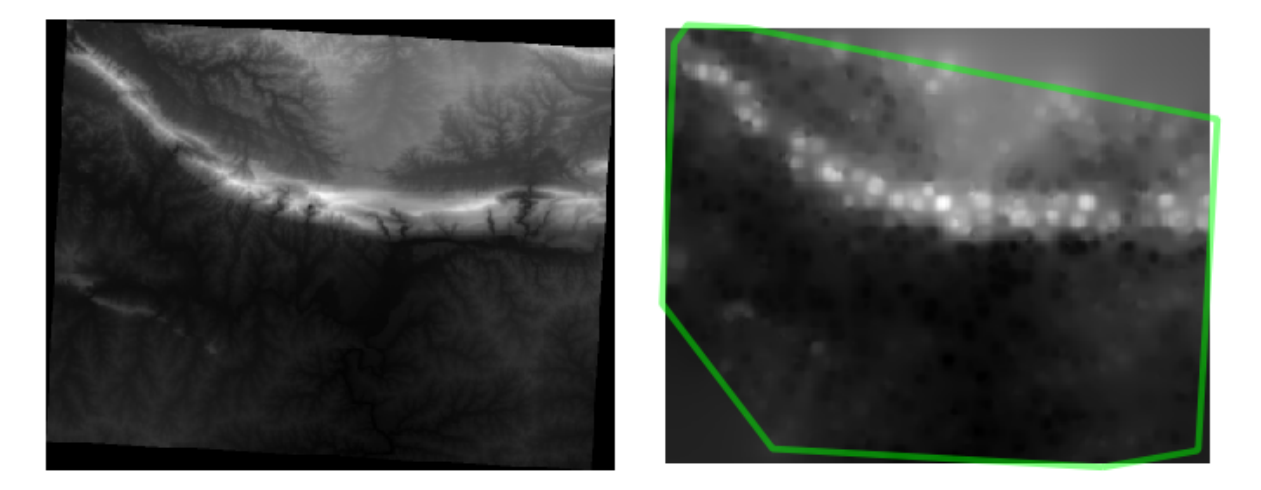

The border shows the *roads\_hull* layer (which represents the boundary of the random sample points) to explain the sudden lack of detail beyond its edges. This is a much better representation of the terrain, due to the much greater density of sample points.

Here is an example of what it looks like with 10 000 sample points:

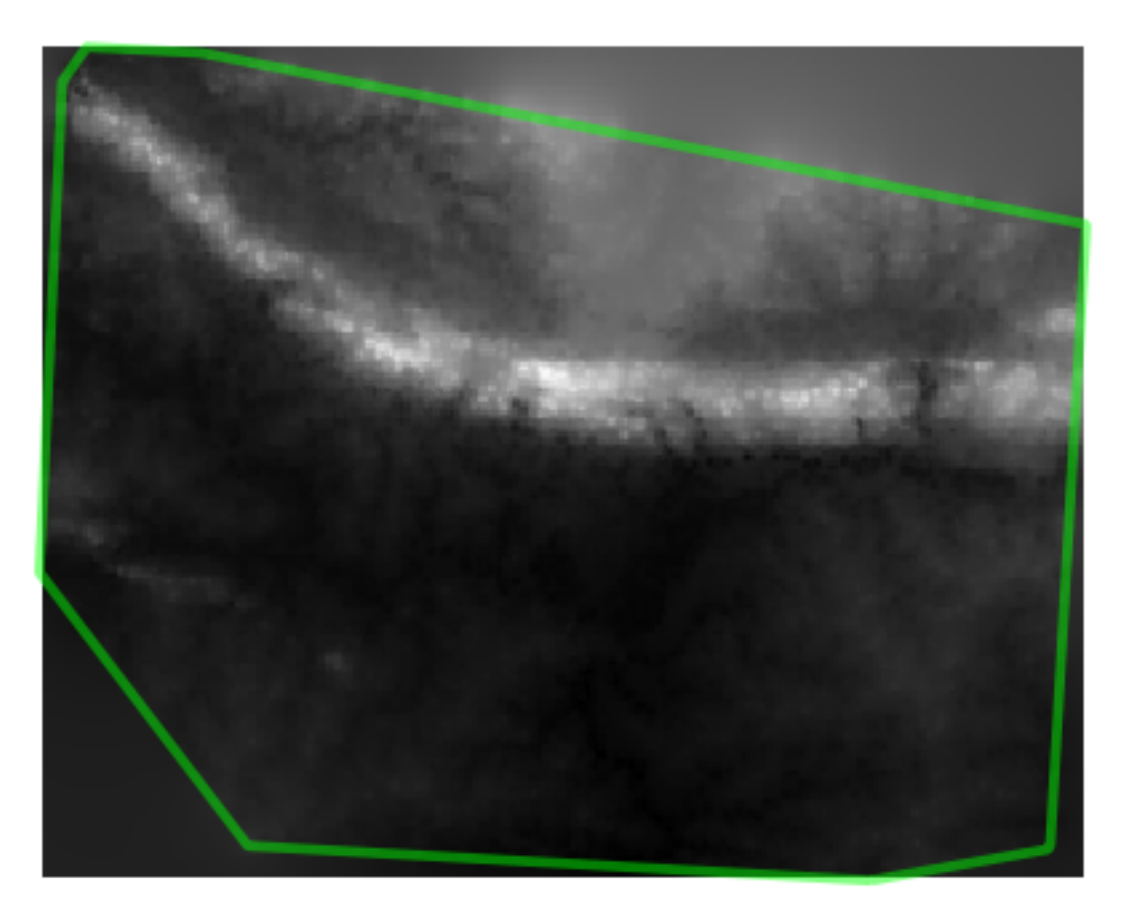

J - F: It's not recommended that you try doing this with 10 000 sample points if you are not working on a fast computer, as the size of the sample dataset requires a lot of processing time.

# **7.4.9 Follow Along:** 追加の空間統計ツール

Originally a separate project and then accessible as a plugin, the SEXTANTE software has been added to QGIS as a core function from version 2.0. You can find it as a new QGIS menu with its new name *Processing* from where you can access a rich toolbox of spatial analysis tools allows you to access various plugin tools from within a single interface.

• Activate this set of tools by enabling the *Processing*  $\rightarrow$  *Toolbox* menu entry. The toolbox looks like this:

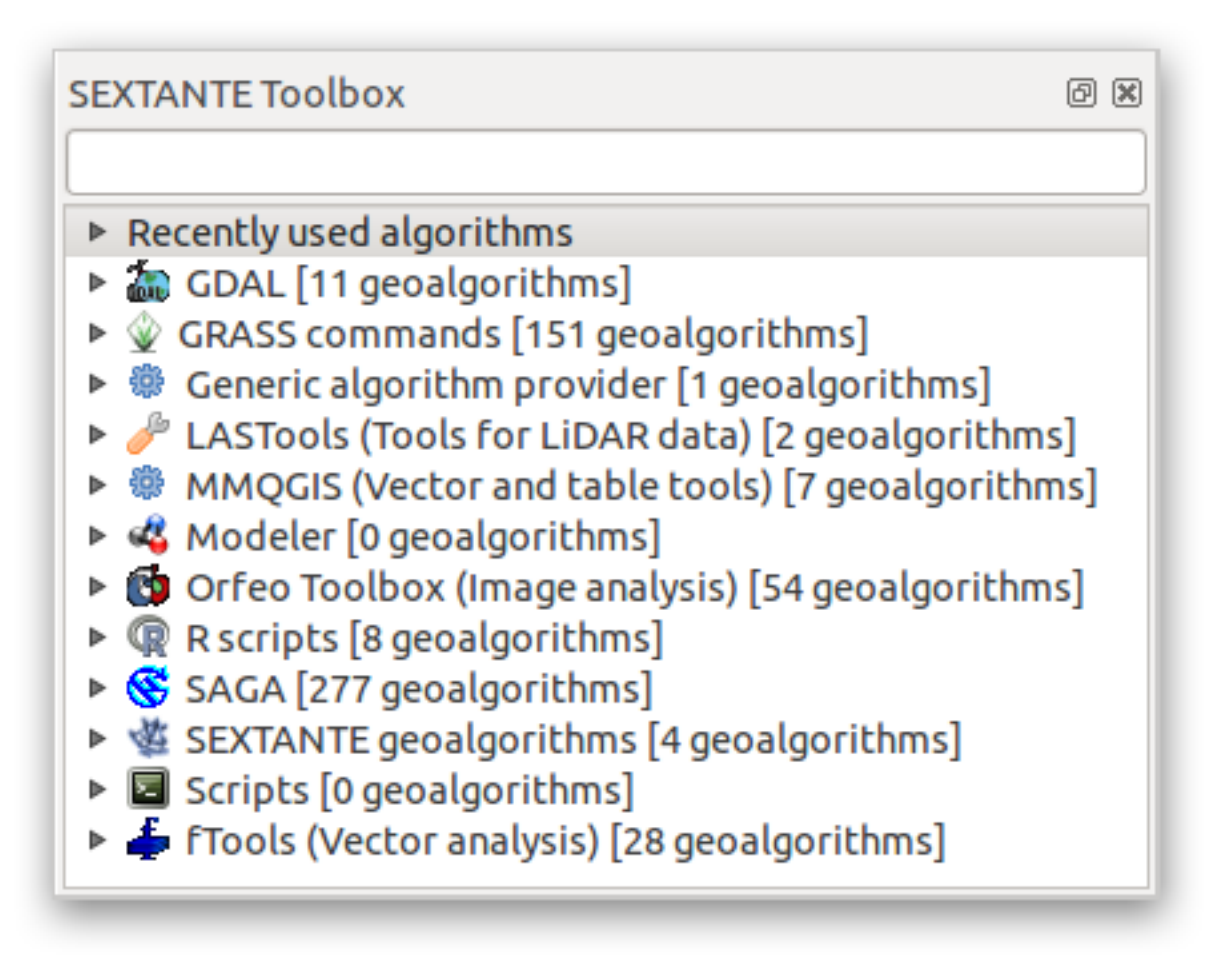

You will probably see it docked in QGIS to the right of the map. Note that the tools listed here are links to the actual tools. Some of them are SEXTANTE's own algorithms and others are links to tools that are accessed from external applications such as GRASS, SAGA or the Orfeo Toolbox. This external applications are installed with QGIS so you are already able to make use of them. In case you need to change the configuration of the Processing tools or, for example, you need to update to a new version of one of the external applications, you can access its setting from *Processing*  $\rightarrow$  *Options and configurations*.

# 7.4.10 Follow Along: Spatial Point Pattern Analysis

For a simple indication of the spatial distribution of points in the *random\_samples* dataset, we can make use of SAGA's *Spatial Point Pattern Analysis* tool via the *Processing Toolbox* you just opened.

- In the Processing Toolbox, search for this tool Spatial Point Pattern Analysis.
- ダブルクリックしそのダイアログを開きます。

#### SAGA のインストール

J - F: If SAGA is not installed on your system, the plugin's dialog will inform you that the dependency is missing. If this is not the case, you can skip these steps.

#### Windows で

Included in your course materials you will find the SAGA installer for Windows.

• Start the program and follow its instructions to install SAGA on your Windows system. Take note of the path you are installing it under!

Once you have installed SAGA, you'll need to configure SEXTANTE to find the path it was installed under.

- Click on the menu entry Analysis  $\rightarrow$  SAGA options and configuration.
- In the dialog that appears, expand the SAGA item and look for SAGA folder. Its value will be blank.
- In this space, insert the path where you installed SAGA.

#### Ubuntu で

- Search for *SAGA GIS* in the *Software Center*, or enter the phrase sudo apt-get install saga-gis in your terminal. (You may first need to add a SAGA repository to your sources.)
- QGIS will find SAGA automatically, although you may need to restart QGIS if it doesn't work straight away.

#### Mac で

Homebrew users can install SAGA with this command:

・ saga-core の BREW インストール

If you do not use Homebrew, please follow the instructions here:

http://sourceforge.net/apps/trac/saga-gis/wiki/Compiling%20SAGA%20on%20Mac%20OS%20X

#### インストール後

Now that you have installed and configured SAGA, its functions will become accessible to you.

#### SAGA の利用

- SAGA ダイアログを開きます。
- SAGA produces three outputs, and so will require three output paths.
- Save these three outputs under exercise\_data/spatial\_statistics/, using whatever file names you find appropriate.

| 🦸 Spatial Point Pattern Analysis                |              | ×      |
|-------------------------------------------------|--------------|--------|
| Points                                          |              |        |
| random_samples                                  | •            | 2      |
| Vertex Distance [Degree]                        |              |        |
| 5                                               |              | -      |
| Mean Centre                                     |              |        |
| ents/exercise_data/spatial_statistics/sppa_mean | _center.shp  |        |
| Standard Distance                               |              |        |
| cuments/exercise_data/spatial_statistics/sppa_s | std_dist.shp |        |
| Bounding Box                                    |              |        |
| Documents/exercise_data/spatial_statistics/spp  | a_bbox.shp   |        |
|                                                 |              |        |
|                                                 |              |        |
|                                                 |              |        |
|                                                 |              |        |
|                                                 |              |        |
|                                                 |              |        |
|                                                 |              |        |
| 0%                                              |              |        |
|                                                 | ОК           | Cancel |

The output will look like this (the symbology was changed for this example):

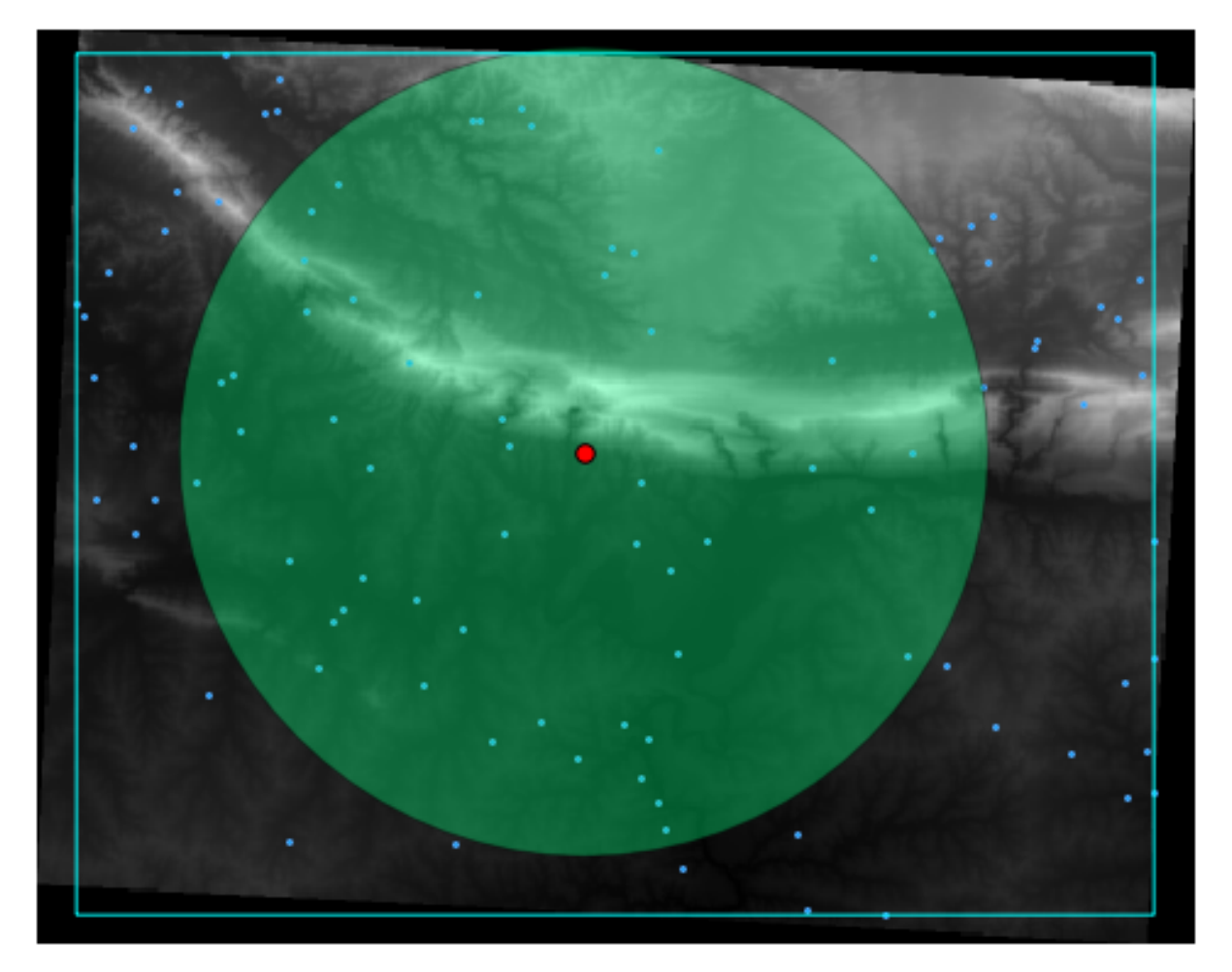

The red dot is the mean center; the large circle is the standard distance, which gives an indication of how closely the points are distributed around the mean center; and the rectangle is the bounding box, describing the smallest possible rectangle which will still enclose all the points.

## 7.4.11 **Follow Along:** 最小距離分析

Often, the output of an algorithm will not be a shapefile, but rather a table summarizing the statistical properties of a dataset. One of these is the *Minimum Distance Analysis* tool.

• Find this tool in the Processing Toolbox as Minimum Distance Analysis.

It does not require any other input besides specifying the vector point dataset to be analyzed.

- Choose the *random\_points* dataset.
- Click OK. On completion, a DBF table will appear in the Layers list.
- Select it, then open its attribute table. Although the figures may vary, your results will be in this format:

|   | NAME 🗸             | VALUE         |
|---|--------------------|---------------|
| 0 | Mean Average       | 2823.45817848 |
| 1 | Minimum            | 424.0860061   |
| 2 | Maximum            | 9773.35250512 |
| 3 | Standard Deviation | 1662.40681133 |
| 4 | Duplicates         | 0             |

### 7.4.12 In Conclusion

QGIS allows many possibilities for analyzing the spatial statistical properties of datasets.

### 7.4.13 What's Next?

Now that we've covered vector analysis, why not see what can be done with rasters? That's what we'll do in the next module!

## **Chapter 8**

## Module: ラスタ

我々は以前にデジタイズするためのラスタを使用しましたが、ラスタデータは、直接使用することができます。このモジュールでは、どのようにして QGIS で行うのかがわかります。

### 8.1 Lesson: ラスタデータの操作

ラスタデータはベクタデータとは全く異なります。ベクタデータは頂点で構成され、そしてことによると ラインやエリアとつながる離散的な地物を有します。しかしラスタデータは画像のようなものです。それ は多分現実世界のオブジェクトのさまざまな属性を表現しますが、これらのオブジェクトは個別のオブジェ クトとして存在していません。むしろ、それらはさまざまに異なる色の値の画素を用いて表現されます。

この単位の間に、あなたは既存の GIS 解析を補うためにラスタデータを使用します。

このレッスンの目標: QGIS でラスタデータを操作する方法を学習します。

# 8.1.1 **そ** Follow Along: ラスタデータの読み込み

- Open your analysis.qgs map (which you should have created and saved during the previous module).
- solution と important\_roads レイヤを除く全てのレイヤを非アクティブにします。
- ラスタレイヤの追加 ボタンをクリックします。

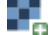

ラスタレイヤの追加 ダイアログが開きます。このプロジェクトのためのデータは exercise\_data/raster にあります。

 それらをすべて別個に読み込むか、 ctrl を押しながら 4 つ全てを順にクリックしてから一度に開き ます。

はじめはあなたは地図上で何も起こっているように見えないと思うでしょう。ラスタは読み込まれていないのでしょうか? いいえ、それらはレイヤリスト にはありますので明らかに読み込まれています。問題は それらが同じ投影にないということです。幸いなことに、私たちは既にこのような状況で何をすべきかを 見てきました。

- メニューの プロジェクト -> プロジェクトのプロパティ を選択します:
- メニューの CRS タブを選択します:
- "オンザフライ" 再投影を有効にします。
- 他のデータと同じ投影 (WGS 84 / UTM zone 33S) に設定します。
- *OK* をクリックします。

#### ラスタはうまくフィットするはずです:

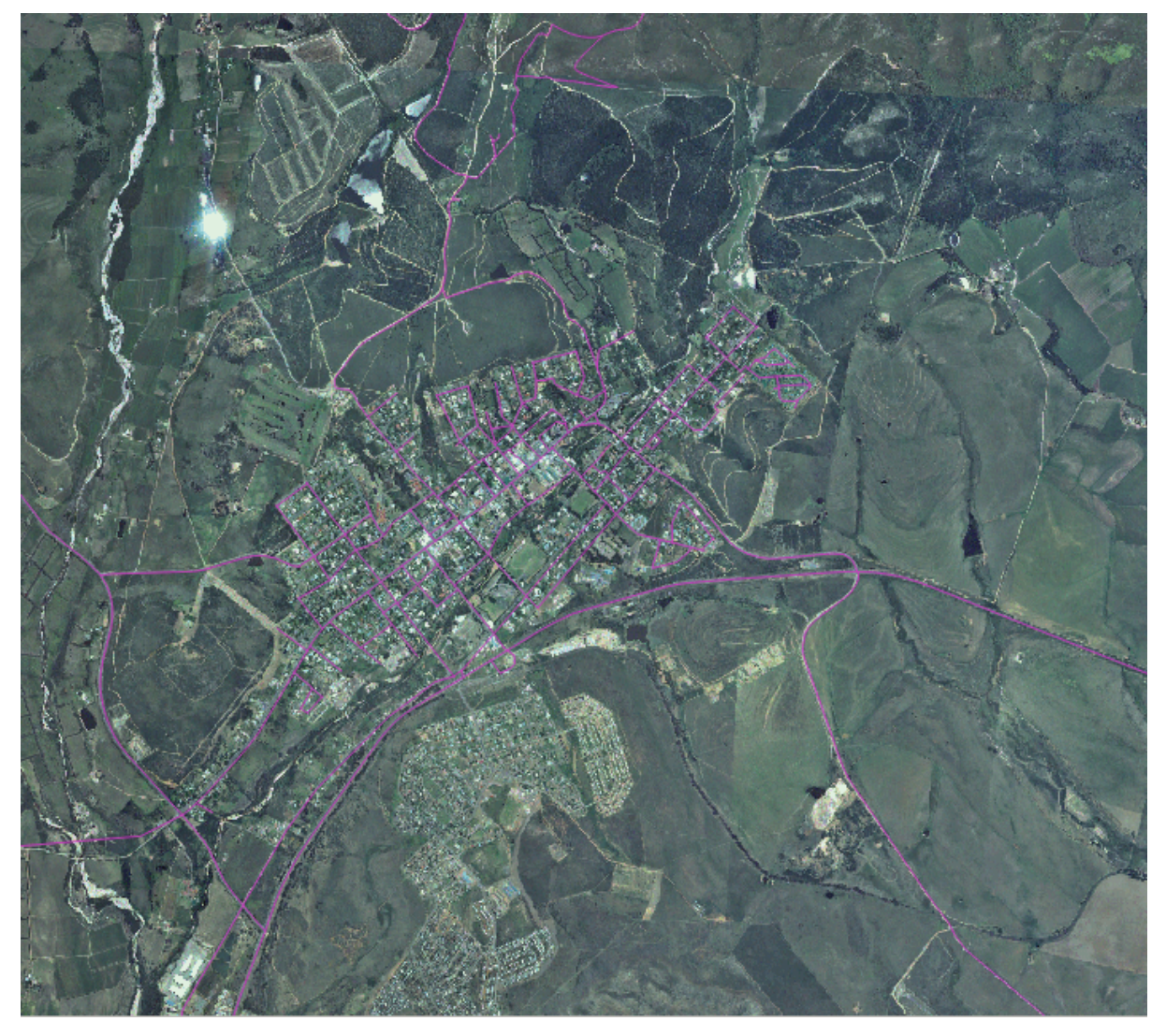

私たちの全体の研究領域をカバーする4つの航空写真があります。

# 8.1.2 💞 Follow Along: 仮想ラスタの作成

これからわかるように、あなたの solution レイヤは4つのすべての写真にわたっています。これが意味す ることはあなたは4つのラスタで作業する必要があるということです。それは理想的ではありません。1つ の (コンポジット) イメージに対して1つのファイルになっている方が良いと思うでしょう?

幸いなことに、QGIS ではこれを行うことができます。それも新しいラスタファイルを実際に作成して、多 くのスペースを取ることなしに。あなたは 仮想ラスター を作成することができます。これはよく カタロ グ とも呼ばれることがありますが、その名前はその機能を説明しています。それは本当に新しいラスタで はありません。既存のラスタを1つのカタログ、つまりアクセスを容易にするための一つのファイルに構 成する方法です。

カタログを作成するには:

- メニュー項目 ラスタ → その他 → バーチャルラスタの構築 (カタログ)をクリックします。
- 表示されるダイアログで、入力に可視のラスタレイヤを使うの隣のチェックボックスをオンにします。
- 出力場所に exercise\_data/residential\_development を入力します。
- ファイル名に aerial\_photos.vrt を入力します。

• 終了時にキャンバスにロードします ボタンをチェックします。

下にあるテキストフィールドに注目してください。このダイアログが実際にやっているのは、あなたのためにそのテキストを書くことです。それは QGIS が実行しようとしている長いコマンドです。

ノート: ✓ コマンドテキストが編集可能であることに留意して下さい。もし望むなら、さらにコマンドをカスタマイズすることができます。初期コマンド(この場合は、gdalbuildvrt)の構文についての ヘルプはオンラインで検索して下さい。

• OK をクリックしてコマンドを実行します。

| Choose input d                             | irectory instead of files                                         |
|--------------------------------------------|-------------------------------------------------------------------|
| Input files                                | Select                                                            |
| Output file                                | aerial_photos.vrt Select                                          |
| Resolution                                 | Average 🛓                                                         |
| Source No Data                             | a 0                                                               |
| Separate                                   |                                                                   |
| Allow projection                           | n difference                                                      |
| 🗹 Load into canvas                         | when finished                                                     |
| gdalbuildvrt                               | /0GIS-                                                            |
| Documentation/sour<br>e_data/residential_c | rce/docs/training_manual/exercis<br>development/aerial_photos.vrt |

それが完了するまでに時間がかかる場合があります。終わったらメッセージボックスでそう教えてくれます。 • *OK* をクリックしてメッセージボックスを閉じます。

- 仮想ラスタの構築 (カタログ) ダイアログの 閉じる をクリックします。(もう一度コマンドの実行が 開始されてしまうので *OK* はクリックしないで下さいね。)
- これで レイヤーリスト から元の4つのラスタを削除することができます。
- ・必要であれば、新しい aerial\_photos ラスタカタログレイヤをクリックして、レイヤリストの一番下 にドラッグすると他のアクティブなレイヤが見えるようになります。

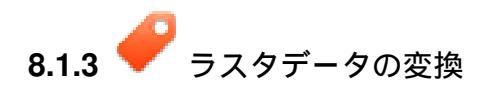

上記の方法では、カタログを使用してデータセットを仮想的にマージし、それらを"オンザフライ"に再投 影することができます。しかし、もしあなたが長期間使用することになるデータを用意しているならば、 マージされ再投影された新しいラスタを作成する方が効率的かもしれません。はじめに用意をするのに少 し時間がかかりますが、そうしておけば地図でラスタを使う際のパフォーマンスが向上します。

#### ラスタの再投影

メニュー項目 ラスタ → 投影法 → ワープ (再投影) をクリックします。

このツールはディレクトリ全体の内容を再投影するための便利なバッチオプションを備えています。仮想 ラスタ (カタログ) も再投影することができ、マルチスレッド処理モードを有効にすることもできます。

| Input file                                                   | ▼ Select.                  |        |
|--------------------------------------------------------------|----------------------------|--------|
|                                                              |                            |        |
| Output file                                                  | Select.                    | ]      |
| Source SRS                                                   | ESPG:7030 Select.          |        |
| Target SRS                                                   | Select.                    |        |
| Resampling method                                            | Near                       | A<br>T |
| No data values                                               | 0                          |        |
| Mask layer                                                   | ▼ Select.                  |        |
| Memory used for caching                                      | 20MB                       | A<br>V |
| Resize                                                       |                            |        |
| Width 3000                                                   | Height 3000                |        |
| Use multithreaded warping                                    | ) implementation           |        |
| gdalwarp -s_srs ESPG:7030<br>/exercise_data/residential_deve | elopment/aerial_photos.vrt |        |

ラスタのマージ

• メニュー項目 ラスタ → その他 → 結合 をクリックします。

あなたは単一のファイルのかわりにディレクトリ全体を処理することもできます。とても便利なバッチ処 理機能です。入力ファイルとして仮想ラスタを指定することもでき、全ての構成ラスタが処理されます。

また、生成オプションチェックボックスとリストを使用して独自のコマンドラインオプションを追加することができます。あなたがGDALライブラリの操作についての知識を持っている場合にのみ利用できます。

| Choose input directory instead of files     |    |  |
|---------------------------------------------|----|--|
| Input files Select                          |    |  |
|                                             |    |  |
| Output file Select                          |    |  |
|                                             |    |  |
| No data value 0                             | -  |  |
| Layer stack                                 |    |  |
| Use intersected extent                      |    |  |
| Grab pseudocolor table from the first image |    |  |
| Creation Options                            |    |  |
| Profile Default                             | *  |  |
|                                             |    |  |
| Name Value + .                              |    |  |
| Validate                                    |    |  |
| Valdate                                     |    |  |
| Help                                        |    |  |
|                                             |    |  |
| 🖬 Lood into conversive them finished        |    |  |
| Load into canvas when finished              |    |  |
| gdal_merge.py                               | 1  |  |
|                                             | 0  |  |
|                                             |    |  |
|                                             |    |  |
| Help Close C                                | 0K |  |
|                                             |    |  |
|                                             |    |  |
### 8.1.4 In Conclusion

QGIS では既存のプロジェクトにラスタデータを入れることが簡単です。

### 8.1.5 What's Next?

次は航空画像ではないラスターデータを使用して、同様にラスタの場合にシンボライズはどのように有用 であるかを見ていきます。

# 8.2 Lesson: ラスタシンボロジーの変更

ラスタデータは航空写真ばかりではありません。ラスタデータには他にも多くの形態があり、それらの多 くの場合ではデータが適切に表示されて役立つように適切にシンボライズすることが不可欠です。

このレッスンの目標: ラスタレイヤのシンボロジーを変更します。

# 8.2.1 Pry Yourself

- 前の実習で作成したカレントの地図 analysis.qgs から始めます。
- ・新しいラスタデータセットをロードするには Add Raster Layer ボタンを使います。
- データセット srtm\_41\_19.tif を読み込みます。 exercise\_data/raster/SRTM/ ディレクト リにあります。
- Layers list に表示されたらその名前を DEM に変更します。
- このレイヤの領域にズームします。レイヤリストを右クリックしてレイヤの領域にズームを選択します。

このデータセットは数値標高モデル (DEM)です。それは地形の標高を表す地図で、例えば山や谷はどこにあるか知ることができます。

それがロードされると、DEMの基本的な引き伸ばされたグレースケール表現が表示されます。上にベクトルレイヤを重ねるとこのように表示されます:

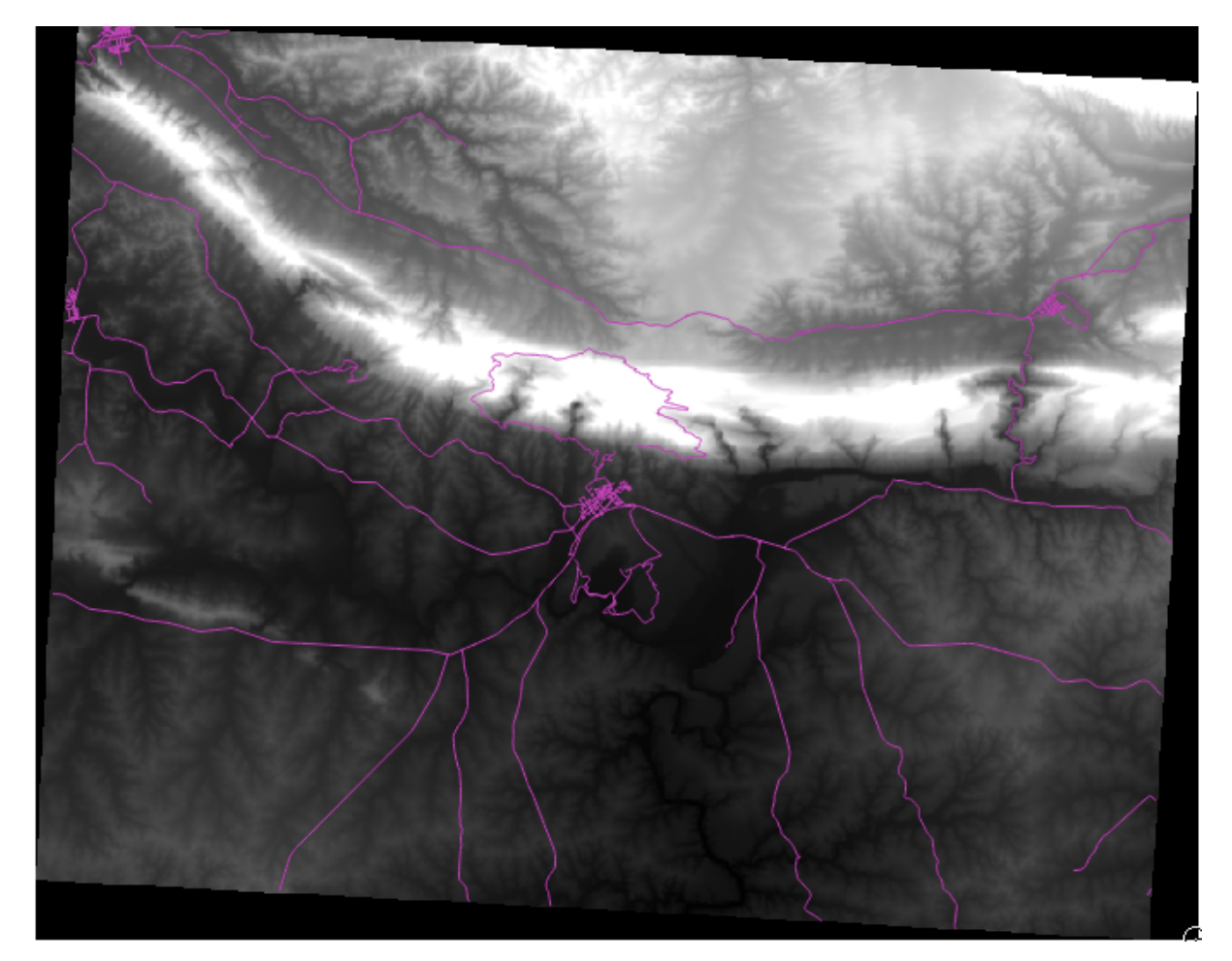

QGIS は可視化のためにイメージに引きのばしを自動的に適用しました。引き続いて私たちはこれがどのように機能するかについて詳しく学びます。

# 8.2.2 **Follow Along**: ラスタレイヤのシンボロジーの変更

- SRTM レイヤの レイヤプロパティ ダイアログを開きます。レイヤッリーのレイヤを右クリックして プロパティ を選択します。
- スタイル タブに移ります。

|              |                                                                                                    | Layer Properties - srtm_41_                                                           | 19   Style                                                                                                    |                                                                                                    |
|--------------|----------------------------------------------------------------------------------------------------|---------------------------------------------------------------------------------------|----------------------------------------------------------------------------------------------------|----------------------------------------------------------------------------------------------------|
| 🔆 General    | <ul> <li>Band rendering</li> </ul>                                                                                                    |                                                                                       |                                                                                                    |                                                                                                    |
| 🥳 Style      | Render type Sir                                                                                                    | ngleband gray 🛊                                                                       |                                                                                                    |                                                                                                    |
| Transparency | Gray band                                                                                                    | Band 1 (Gray) 🗘                                                                       | Load min/max values                                                                                                    |                                                                                                    |
| 🚉 Pyramids   | Color gradient                                                                                                    | Black to white ‡                                                                      | Cumulative 2.0                                                                                                    | ÷ - 98.0 ÷ %                                                                                                    |
| 🖂 Histogram  | Min                                                                                                    | )                                                                                     | Min / max                                                                                                    |                                                                                                    |
| 🚺 Metadata   | Max 1                                                                                                    | .004.11                                                                               | ] Mean +/-                                                                                                    |                                                                                                    |
|              | Contrast<br>enhancement                                                                                                    | Stretch to MinMax \$                                                                  | standard deviation :                                                                                                    | × 1.00 .                                                                                                    |
|              |                                                                                                    |                                                                                       | Extent                                                                                                    | Accuracy                                                                                                    |
|              |                                                                                                    |                                                                                       | • Full<br>Current                                                                                                    | • Estimate (faster)<br>• Actual (slower)                                                                                                    |
|              |                                                                                                    |                                                                                       |                                                                                                    |                                                                                                    |
|              |                                                                                                    |                                                                                       |                                                                                                    |                                                                                                    |
|              | ^                                                                                                    |                                                                                       |                                                                                                    | Load                                                                                                    |
|              | ✓ Color rendering                                                                                                    |                                                                                       |                                                                                                    | Load                                                                                                    |
|              | <ul> <li>Color rendering</li> <li>Blending mode</li> </ul>                                                                                                    | Normal                                                                                | ÷                                                                                                    | © Reset                                                                                                    |
|              | <ul> <li>Color rendering</li> <li>Blending mode</li> <li>Brightness</li> </ul>                                                                                                    | Normal 0                                                                              | ÷<br>Ĵ Contrast                                                                                                    | • Reset                                                                                                    |
|              | <ul> <li>✓ Color rendering</li> <li>Blending mode</li> <li>Brightness</li> <li>Saturation</li> </ul>                                                                                    | Normal 0                                                                              | <ul> <li>Contrast</li> <li>Grayscale</li> </ul>                                                                                                    | Load                                                                                                    |
|              | <ul> <li>Color rendering</li> <li>Blending mode</li> <li>Brightness</li> <li>Saturation</li> <li>Hue</li> </ul>                                                                         | Normal<br>O<br>Colorize<br>Normal<br>O<br>O<br>Strengt                                | Image: Contrast       Image: Contrast       Image: Crayscale       Image: Crayscale       Image: Crayscale                                                                                                    | ↓ 100% ↓                                                                                                    |
|              | <ul> <li>Color rendering</li> <li>Blending mode</li> <li>Brightness</li> <li>Saturation</li> <li>Hue</li> <li>Resampling</li> </ul>                                                     | Normal O O O O O Colorize Strengt                                                     | Image: Contrast       Image: Contrast       Image | ↓ 100% ¢                                                                                                    |
|              | <ul> <li>Color rendering</li> <li>Blending mode</li> <li>Brightness</li> <li>Saturation</li> <li>Hue</li> <li>Resampling</li> <li>Zoomed: in Nea</li> </ul>                             | Normal<br>0<br>0<br>0<br>0<br>0<br>0<br>0<br>0<br>0<br>0<br>0<br>0<br>0               | *       *       Contrast       *       Crayscale       Off       th                                                                                                    | Coad     Coad    |
|              | <ul> <li>Color rendering</li> <li>Blending mode</li> <li>Brightness</li> <li>Saturation</li> <li>Hue</li> <li>Resampling</li> <li>Zoomed: in Nea</li> <li>Restore Default St</li> </ul> | Normal<br>O<br>O<br>Colorize<br>urest neighbour<br>Save As Default<br>Save As Default | ‡         ‡       Contrast         ‡       Grayscale       Off         th                                                                                                    | Cod     Cod     C |

現在の設定は QGIS がデフォルトで適用したものです。それは DEM の表示の一つの方法にすぎません。では他の方法を探りましょう。

- レンダータイプを単バンド疑似カラーに変更します。与えられたデフォルトオプションを使います。
- 分類ボタンをクリックして新しい色の分類を生成します。 OK をクリックして DEM にこの分類を適用します。

| Singleband pseudocolor         Band 1 (Gray)         initial initial initinitial initinitiali initial initial initial initial initinitial i | Cenerate new color map  Spectral  Invert  Mode Continuous  Classes 5  Min 0 Max 1004.11  Classify  Min / max origin: Estimated cumulative cut of full extent.  Load min/max values  Cumulative 4.0  98.0  %                                                                                                    |
|----------------------------------------------------------------------------------------------------|----------------------------------------------------------------------------------------------------|
| Singleband pseudocolor<br>Band 1 (Gray) ‡<br>polation Linear ‡<br>Color Label<br>00 0.000000<br>7 251.027500<br>5 502.055000<br>2 753.082500<br>1 1004.110000                                                                                                    | Cenerate new color map          Spectral       Invert         Mode       Continuous       Classes         Min       Max       1004.11         Classify       Classify         Min / max origin:       Estimated cumulative cut of full extent.         Load min/max values       Cumulative         Cumulative       4.0       98.0       % |
| Band 1 (Gray)       ‡         wolation       Linear       ‡         Image: Color       Label       0.000000         0.0000000       0.000000       7         251.027500       502.055000       2         2       753.082500       1.004.110000                                                                                                    | Generate new color map         Spectral         Mode         Continuous         Classes         Min         O         Max         1004.11         Classify         Min / max origin:         Estimated cumulative cut of full extent.         Load min/max values         Ocumulative         Cumulative         4.0         98.0         % |
| Image: Color       Linear         Color       Label         00       0.000000         7       251.027500         5       502.055000         2       753.082500         1       1004.110000                                                                                                    | Spectral ‡ Invert<br>Mode Continuous ‡ Classes 5 ‡<br>Min 0 Max 1004.11<br>Classify<br>Min / max origin:<br>Estimated cumulative cut of full extent.<br>Load min/max values<br>Cumulative 4.0 ‡ - 98.0 ‡ %                                                                                                    |
| Color         Label           00         0.000000           7         251.027500           502.055000         2           753.082500         1           1004.110000         1                                                                                                    | Mode Continuous ‡ Classes 5 ÷<br>Min 0 Max 1004.11<br>Classify<br>Min / max origin:<br>Estimated cumulative cut of full extent.<br>Load min/max values<br>Cumulative 4.0 ‡ - 98.0 ‡ %                                                                                                    |
| Color         Label           00         0.000000           7         251.027500           5         502.055000           2         753.082500           1         1004.110000                                                                                                    | Min 0 Max 1004.11<br>Classify<br>Min / max origin:<br>Estimated cumulative cut of full extent.<br>Load min/max values<br>Cumulative 4.0 2 - 98.0 3 %                                                                                                    |
| 7         251.027500           5         502.055000           2         753.082500           1         1004.110000                                                                                                    | Classify<br>Min / max origin:<br>Estimated cumulative cut of full extent.<br>Load min/max values<br>Cumulative 4.0 2 - 98.0 3 %                                                                                                    |
| 753.082500<br>1 1004.110000                                                                                                    | Min / max origin:<br>Estimated cumulative cut of full extent.<br>Load min/max values<br>Cumulative 4.0 + 98.0 + %                                                                                                    |
| 1 1004.110000                                                                                                    | Estimated cumulative cut of full extent.<br>Load min/max values<br>Cumulative 4.0 \$ - 98.0 \$ %                                                                                                    |
|                                                                                                    | Load min/max values<br>Cumulative 4.0 2 - 98.0 2 %                                                                                                    |
|                                                                                                    | Min / max<br>Mean +/-<br>standard deviation x 52.00 +<br>Extent Accuracy                                                                                                    |
|                                                                                                    | Current Actual (slower)                                                                                                    |
| ult Style Save As Defa                                                                                                    | Load Load Style Save Style                                                                                                    |
|                                                                                                    | ult Style Save As Defa                                                                                                    |

このようにラスタが見えるでしょう。

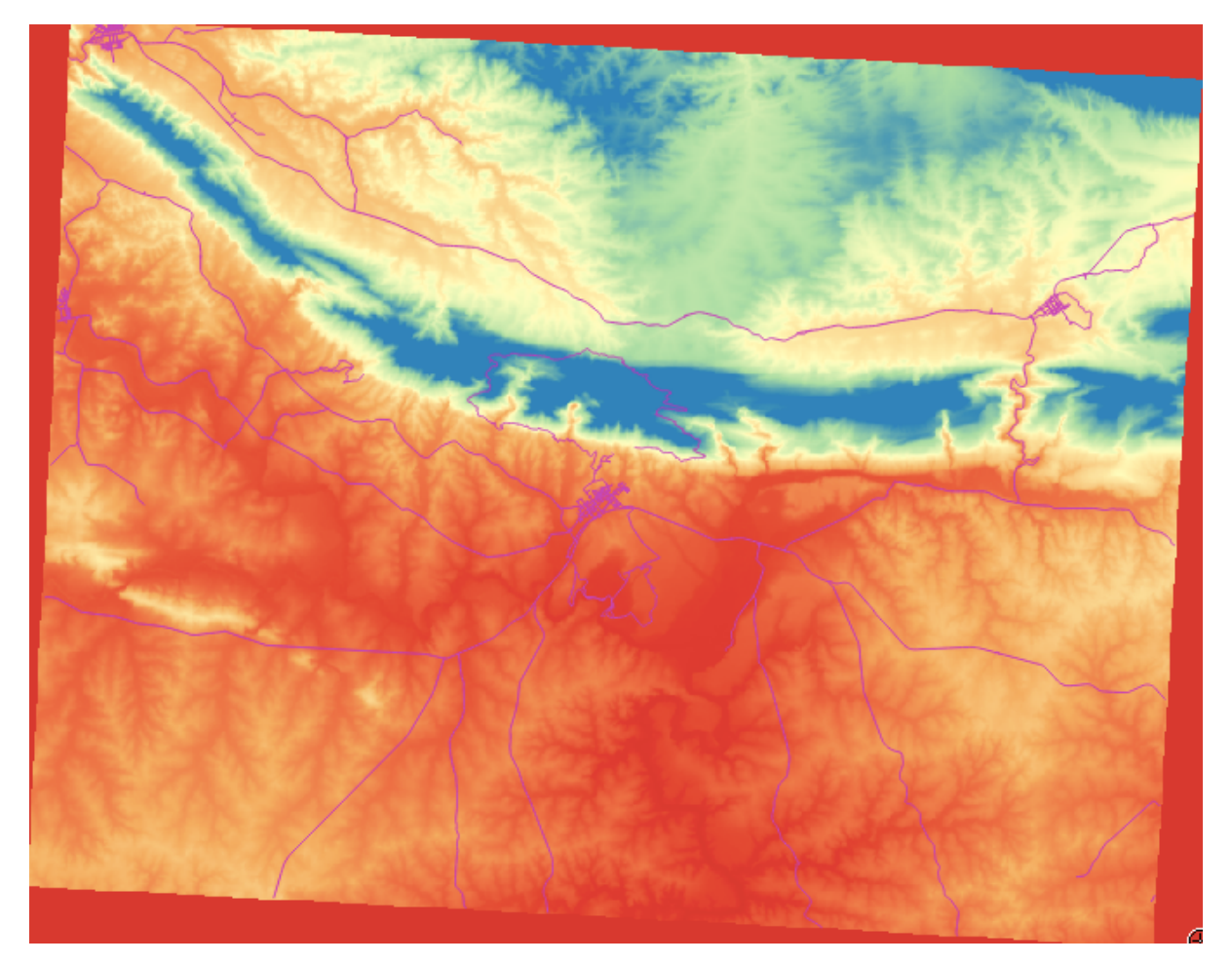

これは DEM を表示する興味深い方法ですが、多分私たちはこれらの色を使ってシンボライズしたいとは思いません。

- もう一度 レイヤプロパティ ダイアログを開きます。
- レンダータイプを単バンドグレーに戻します。
- OK をクリックしてラスタにこの設定を適用します。

あまり有用ではないすべて灰色の四角形が表示されます。

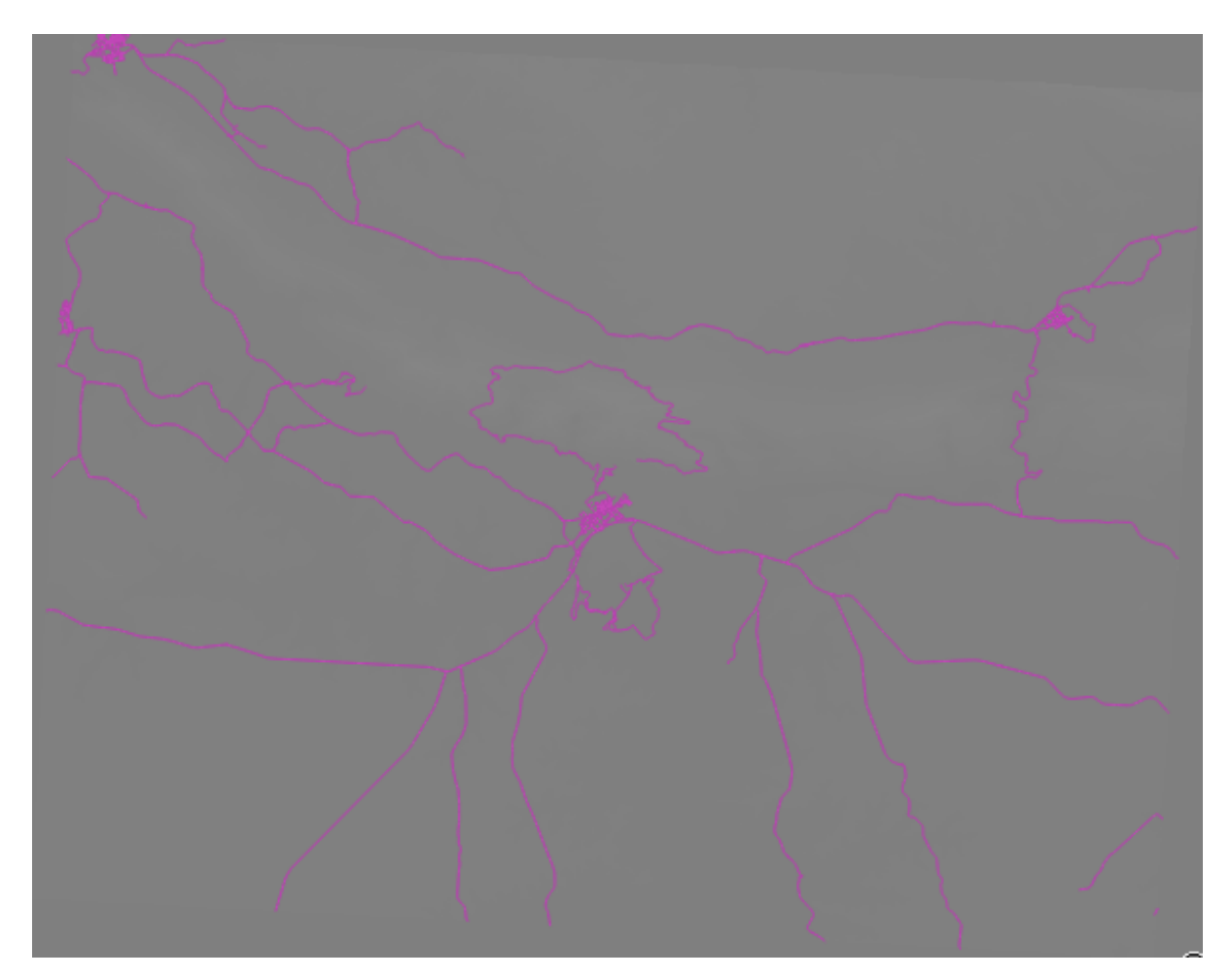

これはコントラストをつけるために色の値を"引きのばす"デフォルト設定を失ったからです。

それではもう一度 DEM のデータの範囲に基づいて色の値を"引きのばす"ように QGIS に指示しましょう。 QGIS に使用可能な全ての色を使わせます (*Grayscale* の、黒と白とそれらの間の灰色のすべての色合い)。

- ・ 最小 と 最大 の値を次に示す通りに指定します。
- コントラスト拡張 を 最小最大に引き延ばす に設定します:

| 000                                                       | Layer Properties – srtm_41_19   Style                                                                                                    |
|-----------------------------------------------------------|----------------------------------------------------------------------------------------------------|
| 🔀 General                                                 | ▼ Band rendering                                                                                                    |
| 🥳 Style                                                   | Render type Singleband gray +                                                                                                    |
| 🔜 Transparency<br>🐏 Pyramids<br>还 Histogram<br>ᡝ Metadata | Gray band       Band 1 (Gray)       ÷         Color gradient       Black to white       ÷         Min       -32768       •         Max       32767       •         Contrast<br>enhancement       Stretch to MinMax       ÷         Stretch to MinMax       ÷       •         Max       •       •         Stretch to MinMax       ÷       •         Stretch to MinMax       •       •         •       •       •         •       •       •         •       •       •         •       •       •         •       •       •         •       •       •         •       •       •         •       •       •         •       •       •         •       •       •         •       •       •         •       •       •         •       •       •         •       •       •         •       •       •         •       •       •         •       •       •         •       •       • |
|                                                           | Color rendering  Planding mode Normal                                                                                                    |
|                                                           |                                                                                                    |
|                                                           | Saturation 0 Colorize Strength 100%                                                                                                    |
|                                                           | <ul> <li>▼ Resampling</li> <li>Zoomed: in Nearest neichbour ± out Nearest neichbour ± Oversampling 2.00 €</li> <li>Restore Default Style Save As Default Load Style Save Style</li> <li>Help Apply Cancel OK</li> </ul>                                                                                                    |

しかし、引き延ばしのために使用されるべき最小値と最大値とは何でしょうか? 最小 と 最大 の値の下に現 在あるものは前に私たちに灰色の矩形を与えた値と同じです。そのかわりに私たちは画像の中にある実際 の最小値と最大値を使用するべきでしょうか? 幸いなことに、ラスタの最小値と最大値をロードすること によって、これらの値は簡単に決定することができます。

- ・最小値/最大値のロードの下の最小/最大オプションを選択します。
- 読み込み ボタンをクリックします:

*Custom min / max values* が DEM の実際の値を反映するように変わったことに注目して下さい:

|              |                                                                                                    | Layer Properties - srtm_41_19                                                       | 9   Style                                                 |                                                                         |
|--------------|----------------------------------------------------------------------------------------------------|-------------------------------------------------------------------------------------|-----------------------------------------------------------|-------------------------------------------------------------------------|
| 🕻 General    | <ul> <li>Band rendering</li> </ul>                                                                                                    |                                                                                     |                                                           |                                                                         |
| 🎸 Style      | Render type Single                                                                                                    | band gray 🛟                                                                         |                                                           |                                                                         |
| Transparency | Gray band Band                                                                                                    | d 1 (Gray) ‡                                                                        | Load min/max values                                       |                                                                         |
| Pyramids     | Color gradient Blac                                                                                                    | k to white \$                                                                       | Cumulative 2.0                                            | ÷ - 98.0 ÷ %                                                            |
| Metadata     | Max 1699                                                                                                    | )                                                                                   | • Min / max                                               |                                                                         |
|              | Contrast<br>enhancement Stre                                                                                                    | tch to MinMax 🛟                                                                     | O Mean +/-<br>standard deviation >                        | . 1.00                                                                  |
|              |                                                                                                    |                                                                                     | Extent                                                    | Accuracy                                                                |
|              |                                                                                                    |                                                                                     | Full     Current                                          | • Estimate (faster)<br>• Actual (slower)                                |
|              |                                                                                                    |                                                                                     |                                                           | Load                                                                    |
|              | = Color rendering                                                                                                    |                                                                                     |                                                           |                                                                         |
|              | <ul> <li>Color rendering</li> <li>Blending mode No</li> </ul>                                                                                                    | rmal                                                                                | \$                                                        | 🖘 Reset                                                                 |
|              | ▼ Color rendering<br>Blending mode No<br>Brightness                                                                                                    | rmal 0 🗘                                                                            | ÷                                                         | ➡ Reset                                                                 |
|              | ✓ Color rendering     Blending mode No     Brightness      Saturation                                                                                                    | rmal<br>0 \$                                                                        | Contrast     Grayscale Off                                | • Reset                                                                 |
|              | ▼ Color rendering           Blending mode         No           Brightness         ■           Saturation         ■           Hue         □ C                                                                                   | rmal<br>0 0<br>0 0<br>Colorize Strength                                             | Contrast Grayscale Off                                    | * Reset                                                                 |
|              | ▼ Color rendering           Blending mode         No           Brightness         □           Saturation         □           Hue         □           ▼ Resampling                                                              | rmal<br>0<br>0<br>0<br>0<br>0<br>0<br>0<br>0<br>0<br>0<br>0<br>0<br>0               | Contrast Grayscale Off                                    | Reset 0 \$ 100% \$                                                      |
|              | ▼ Color rendering           Blending mode         No           Brightness         □           Saturation         □           Hue         □ C           ▼ Resampling         Zoomed: in Nearest                                 | rmal<br>0<br>0<br>0<br>0<br>0<br>0<br>0<br>0<br>0<br>0<br>0<br>0<br>0               | Contrast<br>Crayscale Off<br>est neighbour                | Reset 0 \$ 100% \$ rsamoling 2.00 \$                                    |
|              | ▼ Color rendering           Blending mode         No           Brightness         □           Saturation         □           Hue         □ C           ▼ Resampling         Zoomed: in Nearest           Restore Default Style | rmal<br>0 0<br>0 0<br>Colorize Strength<br>t neighbour tout Near<br>Save As Default | Contrast<br>Grayscale Off<br>est neighbour Ove Load Style | * Reset<br>0 \$<br>0 \$<br>0 \$<br>0 \$<br>0 \$<br>0 \$<br>0 \$<br>0 \$ |

• OK をクリックしてこれらの設定をイメージに適用します。

これでラスタの値は再び適切に表示されます。より暗い色は谷を、より明るい色は山を表しています。

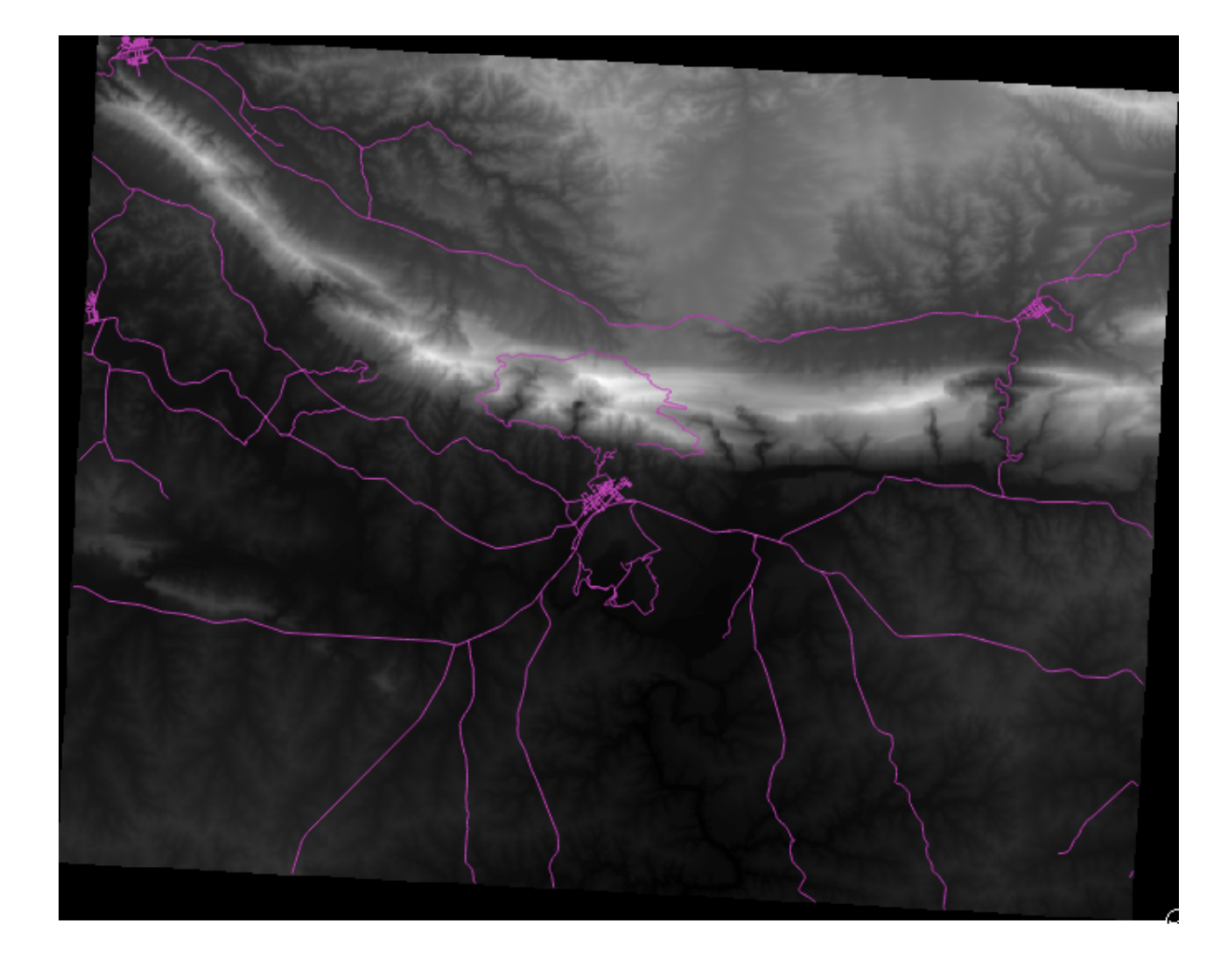

でも、もっといい、もっと簡単な方法はないでしょうか?

はい、あります。何がされる必要があるのかをあなたは理解しているので、このすべてを簡単に行うため のツールがあることを知って嬉しくなるでしょう。

- レイヤリスト から今ある DEM を削除します。
- ラスタをもう一度ロードして、前と同じように DEM に名前を変えます。再び灰色の矩形が現れました...
- ビュー → ツールバー → ラスタ を有効にして必要なツールを有効化します。これらのアイコンがインターフェイスに現れるでしょう。

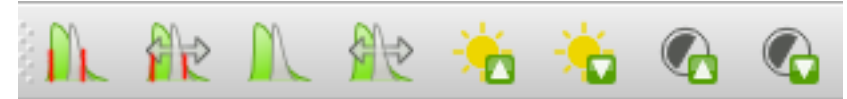

左から3番目のボタン Local Histogram Stretch はあなたがズームしている地域に最もよいコントラストを 与えるために自動的に最小値と最大値を引きのばします。これは大規模なデータセットの場合に便利です。 左のボタン表示範囲内でヒストグラムの累積的カットと引き伸ばし…は画像全体にわたる一定値に最小値 と最大値を引きのばします。

左から4番目のボタン(ヒストグラムをフルデータセットに伸ばす)をクリックします。データが前のように正しく表示されます。

このツールバーの他のボタンを試してみて、ローカルエリアにズームインした時や完全にズームアウトした時に画像の引きのばしがどのように変わるかを見てみましょう。

#### 8.2.3 In Conclusion

これらはあなたがラスタシンボロジーを使い始めるための基本的な機能にすぎません。 QGIS は標準偏差 を用いたレイヤのシンボロジーやマルチスペクトル画像の異なるバンドを異なる色で表現することもでき ます。

#### 8.2.4 リファレンス

SRTM データセットは http://srtm.csi.cgiar.org/ から入手しました。

#### 8.2.5 What's Next?

私たちはデータを適切に表示することができるようになりました。それではさらに、それを解析する方法 を調べてみましょう。

# 8.3 Lesson: 地形解析

ラスタの特定の種類からはそれが表す地形の洞察をより多く得ることができます。数値標高モデル (DEM) はこの点で特に有用です。このレッスンでは先ほどからの住宅開発案の調査地域についてより詳しく調べ るのに地形解析ツールを使用します。

このレッスンの目標:地形に関する詳細な情報を取得するために地形解析ツールを使用します。

# 8.3.1 **そ** Follow Along: 陰影起伏の計算

マップ上に今ある DEM は地形の標高を示していますが、それは少し抽象的に見えることがあるかもしれ ません。それはあなたが必要とする地形に関するすべての 3D 情報を含んでいますが、3D オブジェクトの ようには見えません。地形がより良く見えるようにするために、陰影起伏を計算することが可能です。そ れは 3D に見える画像を作成するために光と影を使って地形を表すラスタです。

DEM を扱うには QGIS のオールインワン DEM (地形モデル) 解析ツールを使用します。

- メニュー項目 ラスタ → 解析 → DEM (地形モデル)をクリックします。
- 表示されるダイアログで入力ファイルが DEM であることを確認します。
- ・出力ファイル を exercise\_data/residential\_development ディレクトリの hillshade.tifに設定します。
- モード オプションで 陰影図 が選択されていることも確認します。
- 終了時にキャンバスにロードしますの隣にあるボックスをチェックします。
- 他のオプションは変更しないままにしておけばいいです。
- OK をクリックして陰影図を生成します。
- 処理が完了したら、*OK*をクリックしてメッセージを閉じます。
- DEM (地形モデル) のメインダイアログの 閉じる をクリックします。

hillshade と呼ばれる新しいレイヤが次のように表示されます:

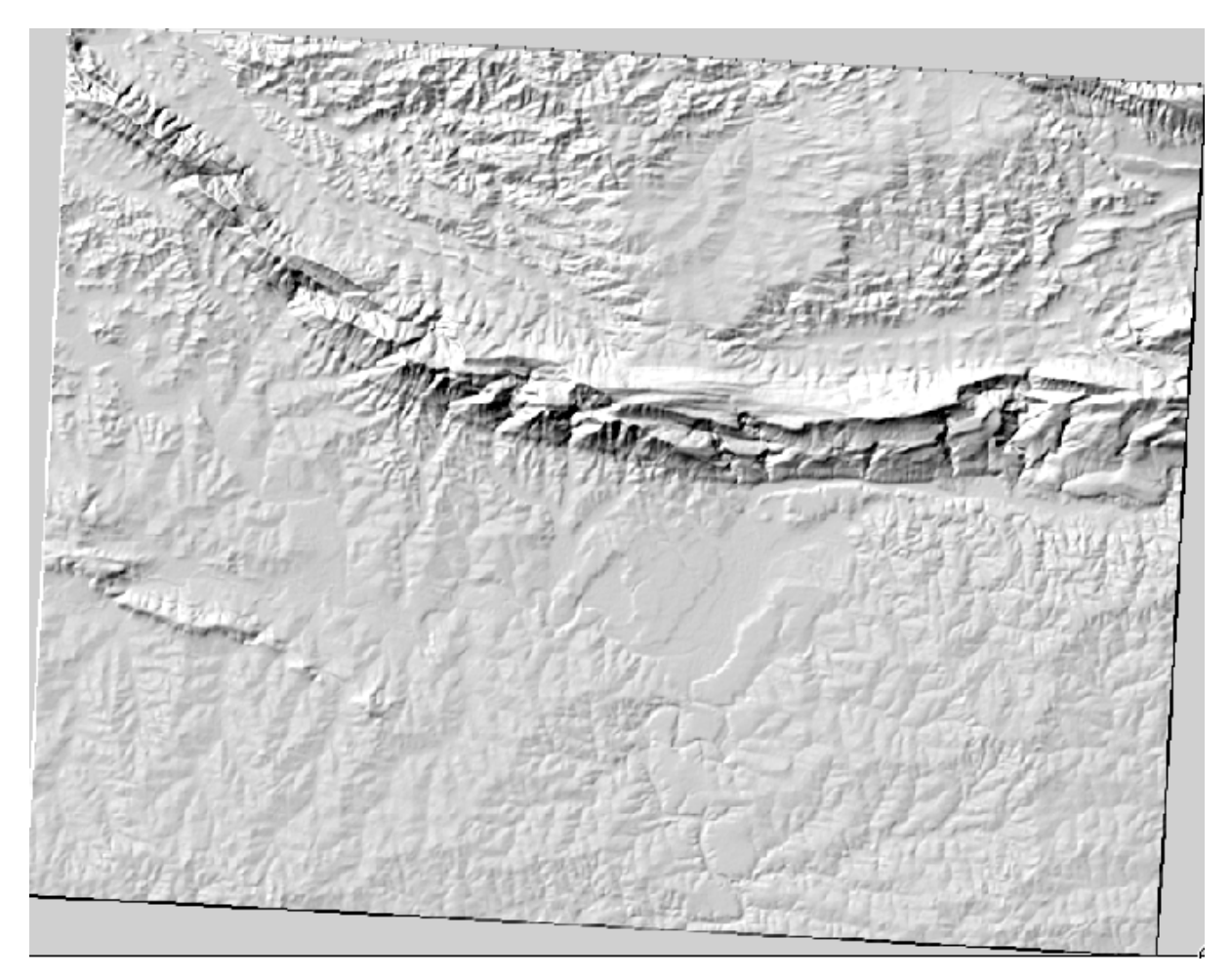

それは素晴らしく 3D に見えますが、私たちはこれを改善することができますか? 陰影図はそれだけで石膏 模型のように見えます。どうにかしてそれを他のよりカラフルなラスタと一緒に使用することができない でしょうか? もちろんできます。オーバーレイとして陰影図を使用します。

# 8.3.2 **そ** Follow Along: 陰影図のオーバーレイとしての使用

陰影図は一日のある時点の日光について非常に有用な情報を提供することができますが審美的な目的で使うこともできます。それを使えば地図をよりよく見せることができます。陰影図をほとんど透過させる設定がその鍵となります。

- 前の演習と同様に、オリジナルの DEM のシンボロジを 疑似カラー スキーマを使うように変更します。
- DEM と hillshade レイヤを除くすべてのレイヤを非表示にします。
- ・ レイヤリスト で DEM をクリックして hillshade レイヤの下になるようにドラッグします。
- hillshade レイヤを透過させるために レイヤプロパティ を開き、 透過性 タブに移動します。
- 全体の透過率 を 50% に設定します:
- レイヤプロパティ ダイアログの OK をクリックします。このような結果を得るでしょう:

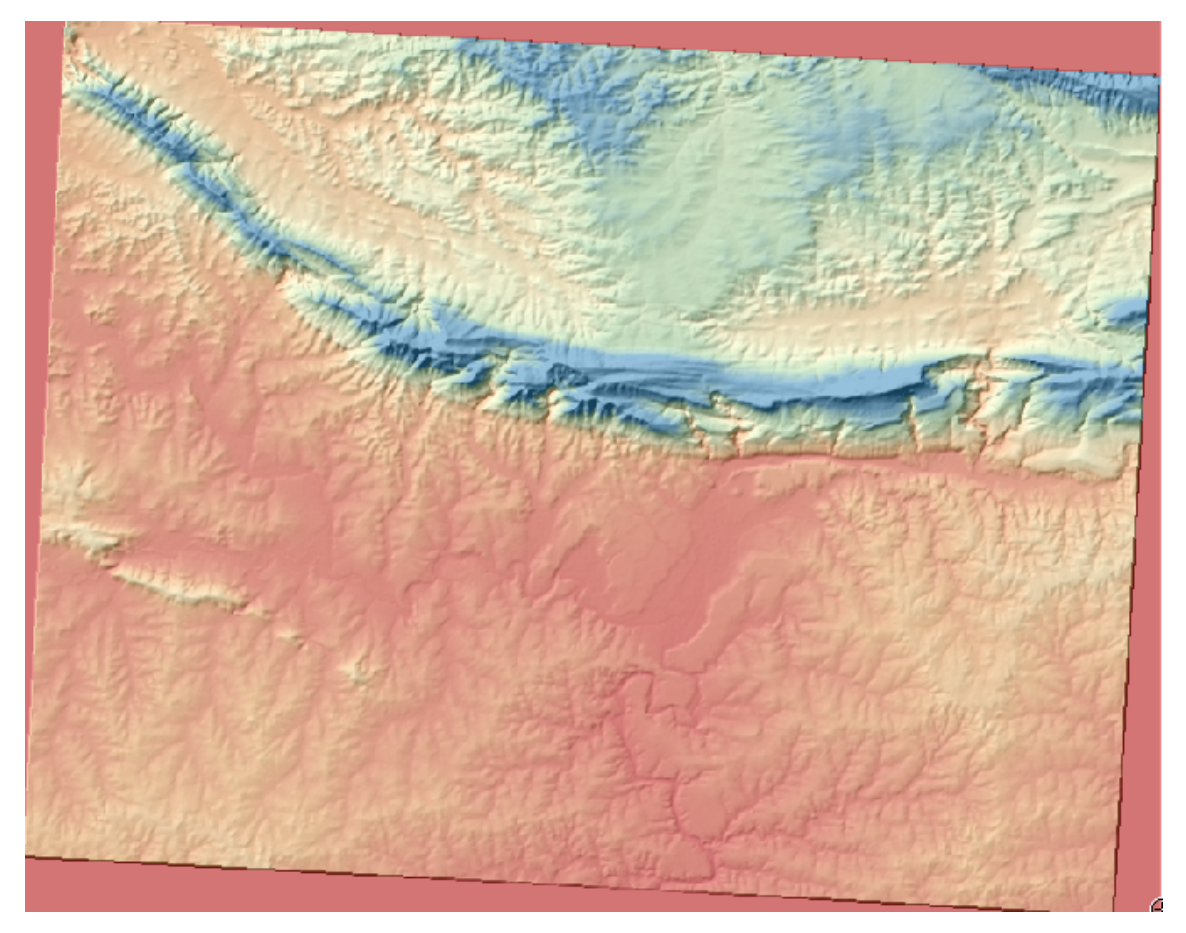

それがもたらした違いを見るためにレイヤリストの hillshade レイヤの非表示にして、元のように表示させます。

このように陰影図を使用すると景観のトポグラフィを誇張することが可能です。その効果があなたにとって十分な強さだと思えない場合には、*hillshade* レイヤの透過度を変更すればいいですが、もちろん、陰影起伏がより明るくなるほど、その背後の色は薄暗くなります。ちょうど良いバランスを見つける必要があります。

完了したら地図を保存することを忘れないで下さい。

ノート:次の2つの演習では新しい地図を使用して下さい。それには DEM ラスタデータセットだけを読み 込みます (exercise\_data/raster/SRTM/srtm\_41\_19.tif)。これはラスタ解析ツールを使う作業 を簡単にするためです。地図を exercise\_data/raster\_analysis.qgs として保存します。

# 8.3.3 **そ** Follow Along: 傾斜の計算

地形の傾斜がどれほど急であるかを知るのも有用なことです。たとえば、あなたが土地に家を建てたい場 合には比較的平坦な土地を必要とします。

地形の傾斜を知るには DEM (地形モデル)の傾斜 モードを使用します。

- 前と同じようにツールを開きます。
- モードオプションで傾斜を選択します:

| 😣 🗉 Slope               |                           |
|-------------------------|---------------------------|
| Elevation layer         | DEM ‡                     |
| Output layer            | elopment/slope.tif        |
| Output format           | GeoTIFF ‡                 |
| Z factor                | 1.0                       |
| 🥃 Add result to project |                           |
|                         | <u>C</u> ancel <u>O</u> K |

- 保存場所を exercise\_data/residential\_development/slope.tif に設定します
- ・終了時にキャンバスに... チェックボックスをオンにします。
- *OK* をクリックし、処理が完了したら 閉じる をクリックしてダイアログを閉じます。あなたの地図 に新しいラスタが読み込まれて表示されます。
- レイヤリストで新しいラスタを選択してヒストグラムをフルデータセットに伸ばすボタンをクリックします。そうすると地形の傾斜が、平坦な地形は黒のピクセルで、急な地形は白のピクセルで表示されます:

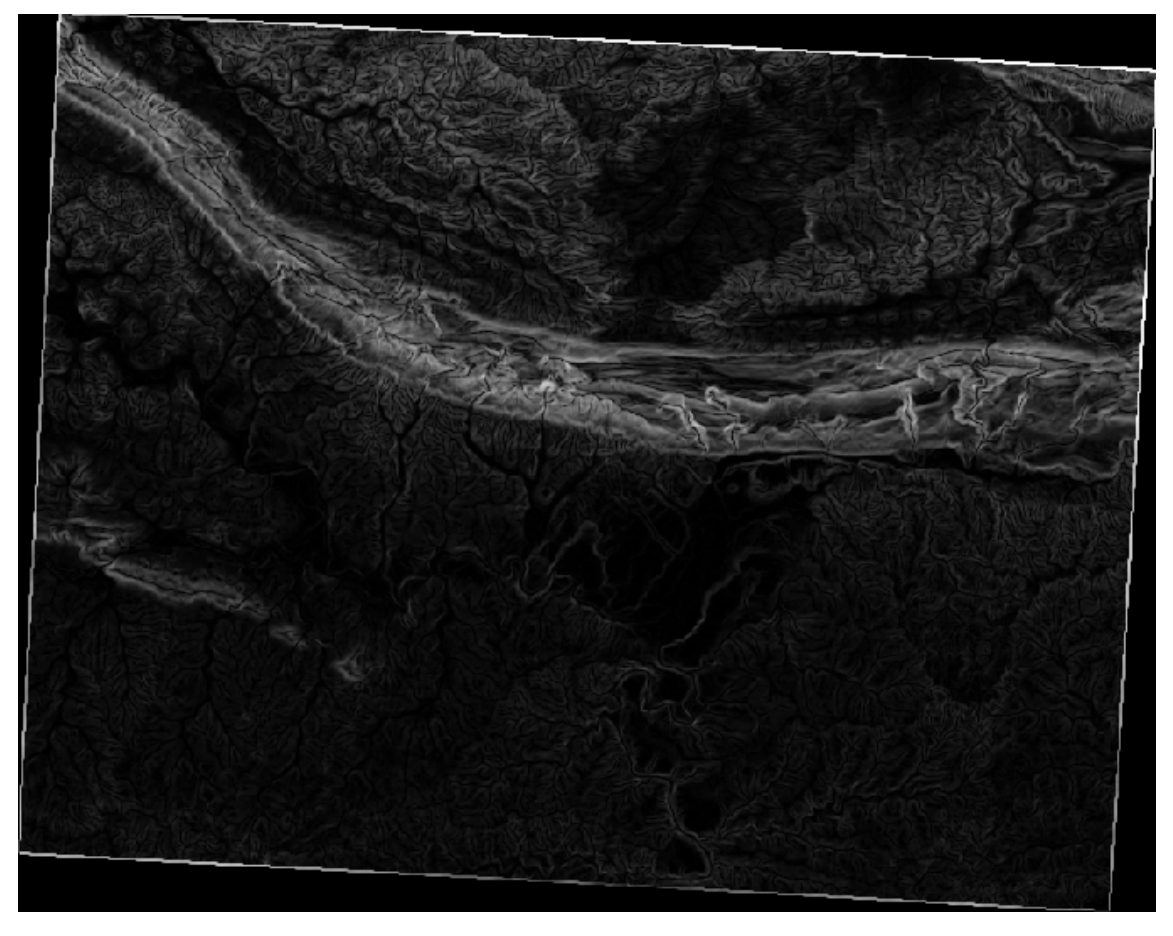

# 8.3.4 **Try Yourself** 斜面方位の計算

地形の 斜面方位 はそれが面する方位を指します。この研究は南半球で実施されているので、建物は日当た りがよいように理想的には北向き斜面に建てるのが好ましいです。

• DEM (地形モデル) ツールの 斜面方位 モードを使って地形の斜面方位を計算します。

結果をチェックする

# 8.3.5 **Follow Along:** ラスタ計算機の使用

不動産仲介業者の問題を振り返ってみましょう。この前 ベクタ分析 レッスンの中で取り組みました。買い 手は建物を購入してその地所に小さなコテージを建てたいとしましょう。私たちは南半球では開発に理想 的な小地所は北向きで傾斜が5度未満の場所であることを知っています。しかし、もし傾斜が2度未満の 場合、斜面方位は重要ではありません。

幸いにも、あなたは既に斜面方位だけではなく傾斜を示すラスタを持っていますが、両方の条件が同時に 満たされている場所を知る方法がありません。この分析はどのように行うことができるでしょうか?

その答えはラスタ計算機です。

- このツールを起動するには ラスタ > ラスタ計算機... をクリックします。
- *aspect* データセットを利用するために左側にある ラスタバンド リストの *aspect*@1 アイテムをダブ ルクリックします。それは下の ラスタ演算式 テキストフィールドに現れます。

北が 0(ゼロ) 度ですので、地形が北に面するには斜面方位は 270 度より大きく、90 度未満でなければいけません。

• ラスタ演算式 フィールドにこの式を入力します:

aspect@1 <= 90 OR aspect@1 >= 270

- ・出力ファイルを exercise\_data/residential\_development/ ディレクトリの aspect\_north.tif に設定します。
- ・結果をプロジェクトに追加するボックスがチェックされていることを確認します。
- OK をクリックして処理を開始します。

| "aspect@1"<br>"aspect_north@1"<br>"slope@1"<br>"DEM@1" | Output layer  |               |                    |                 |             |
|--------------------------------------------------------|---------------|---------------|--------------------|-----------------|-------------|
| "slope@1"<br>"DEM@1"                                   |               | rcise         | _data/residential_ | development/asp | ect_north . |
|                                                        | Current lay   | ver extent    |                    |                 |             |
|                                                        | X min         | 969491.27540  | 🗘 XMax             | 1038119.7       | 7313        |
|                                                        | Y min         | 6196103.34085 | 🗘 Y max            | 6250296.9       | 9556        |
|                                                        | Columns       | 837           | Rows               | 661             |             |
|                                                        | Output format | t Geo         | DTIFF              |                 | <b>*</b>    |
|                                                        | Add result    | to project    |                    |                 |             |
| Operators                                              | sqrt          | sin           | <b>^</b>           | acos            | (           |
|                                                        | cos           | asin          | tan                | atan            | )           |
|                                                        |               |               |                    |                 | ,<br>       |
|                                                        |               |               |                    | AND             | Un          |

あなたの結果はこのようになります:

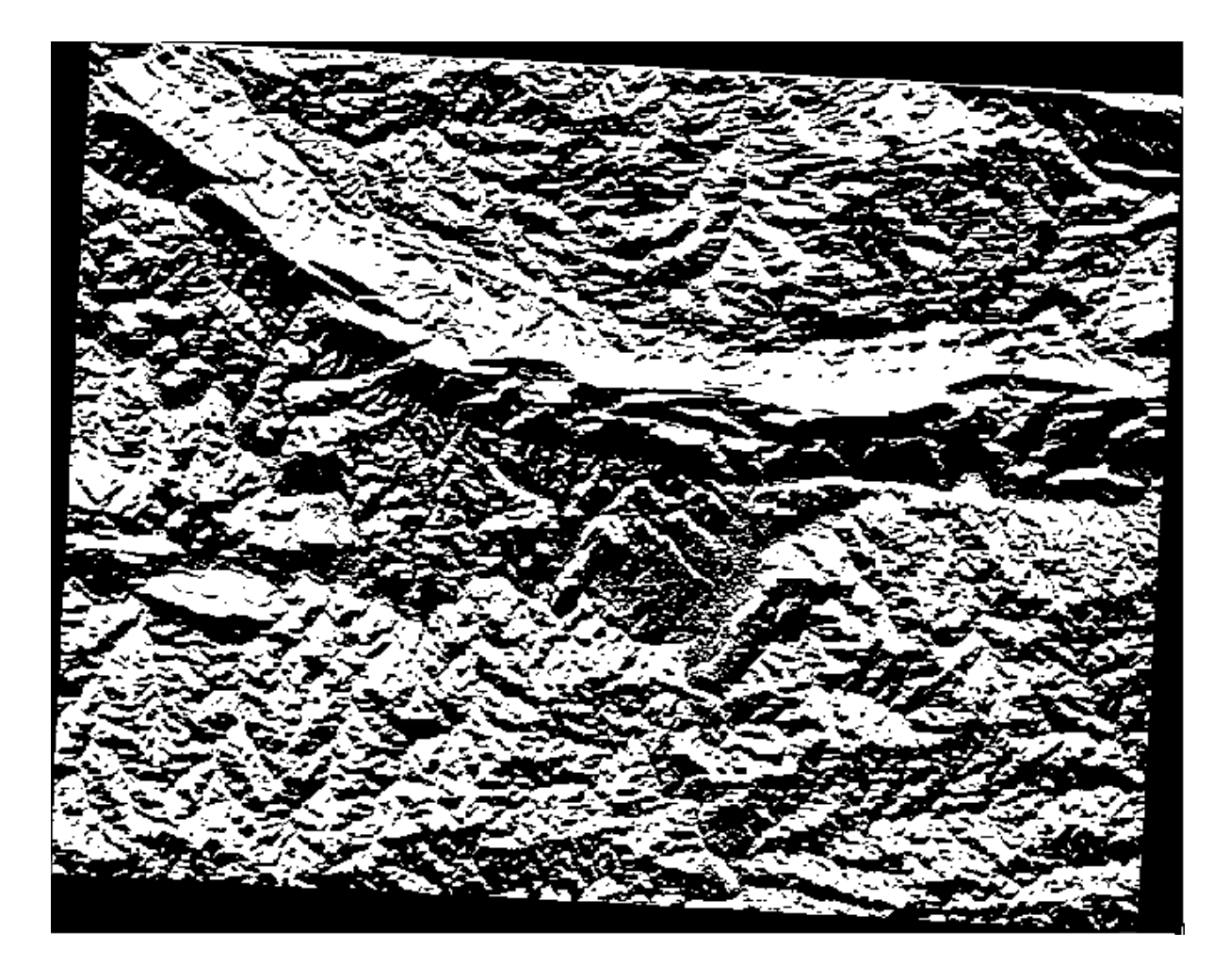

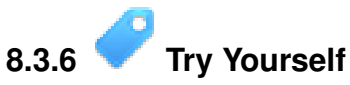

斜面方位の次は DEM レイヤの新しい 2 つの独立した分析を行います。

- •1番目は斜面傾斜が2度以下のすべての地域を識別します。
- •2番目は似ていますが、傾斜が5度以下です。
- exercise\_data/residential\_development/に slope\_lte2.tif と slope\_lte5.tif として保存します。

結果をチェックする

# 8.3.7 **Follow Along:** ラスター解析結果を組み合わせる

- 今、あなたは DEM レイヤから作られた 3 つの新しいラスタを持っています:
  - *aspect\_north*: 地形が北に面している
  - *slope\_lte2*: 斜面傾斜が2度以下
  - *slope\_lte2*: 斜面傾斜が5度以下

これらのレイヤでは条件が満たされている場所は1に等しく、そうでない場所は0に等しいです。したがって、これらのラスタの1つを他の1つと乗算すれば両方が1に等しい場所が得られます。

満たされるべき条件は、5度以下の傾斜で地形は北に面していなければならない。しかし、2度以下の斜面 では地形の方位は問題ではない。 したがって、傾斜が5度以下 AND 地形は北に面している OR 傾斜は2度以下 である場所を見つける必要が あります。このような地形は開発に適しているでしょう。

これらの抽出条件を満たすエリアを計算します:

- ラスタ計算機をもう一度開きます。
- ラスタバンドリストと演算子ボタン、そしてキーボードを使ってラスタ演算式テキストエリアにこの式を作成します:

( aspect\_north@1 = 1 AND slope\_lte5@1 = 1 ) OR slope\_lte2@1 = 1

- exercise\_data/residential\_development/にall\_conditions.tifとして出力を保存 します。
- ラスタ計算機の OK をクリックします。あなたの結果は:

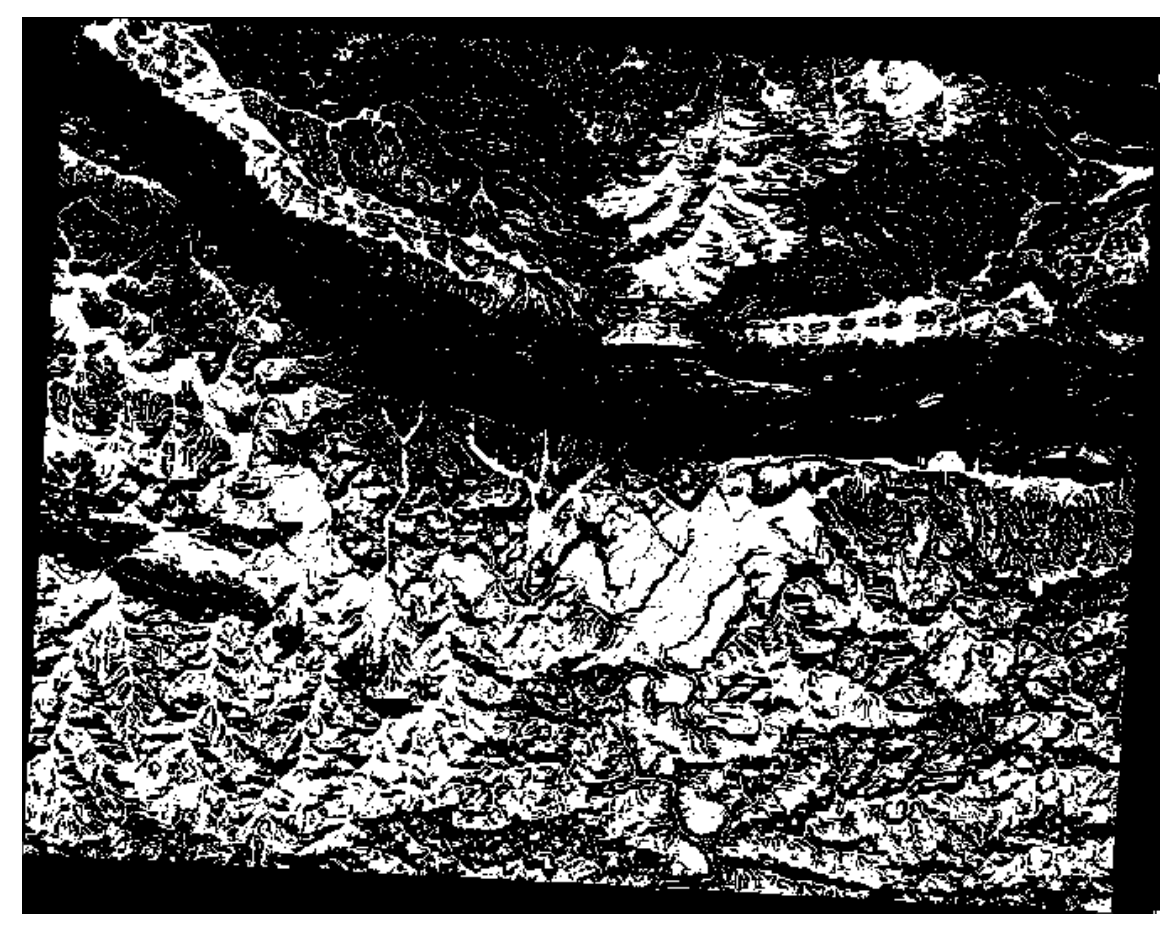

8.3.8 **Follow Along**: ラスタの簡素化

上の画像からわかるように、複合解析は条件を満たしている多くの非常に小さなエリアを残しました。しかし、これらは何かを建築するには小さすぎるので私たちの解析にとって本当に有用ではありません。小 さく使用できないエリアをすべて取り除きましょう。

- ふるい ツールを開きます (ラスタ  $\rightarrow$  解析  $\rightarrow$  ふるい)。
- 入力ファイルを all\_conditions に、出力ファイルを all\_conditions\_sieve.tif に設定 します (exercise\_data/residential\_development/ ディレクトリ)。
- しきい値とピクセルの連結の両方を8に設定して、ツールを実行します。

| 00                                                  | Sieve                                            |
|-----------------------------------------------------|--------------------------------------------------|
| Input file                                          | all_conditions 💌 Select                          |
| Output file                                         | nent/conditions_seive Select                     |
| Threshold                                           | 8                                                |
| Pixel connections                                   | 8 \$                                             |
| ✓ Load into canvas who<br>gdal_sieve.py -st 8 -8 -0 | en finished<br>of GTiff all_conditions<br>/QGIS- |
| ta/residential_developm                             | nent/conditions_seive                            |
| Help                                                | Close OK                                         |

処理が完了すると、新しいレイヤはキャンバスに読み込まれます。しかし、データを表示するためにヒス トグラムストレッチツールを使用しようとすると次のようになります:

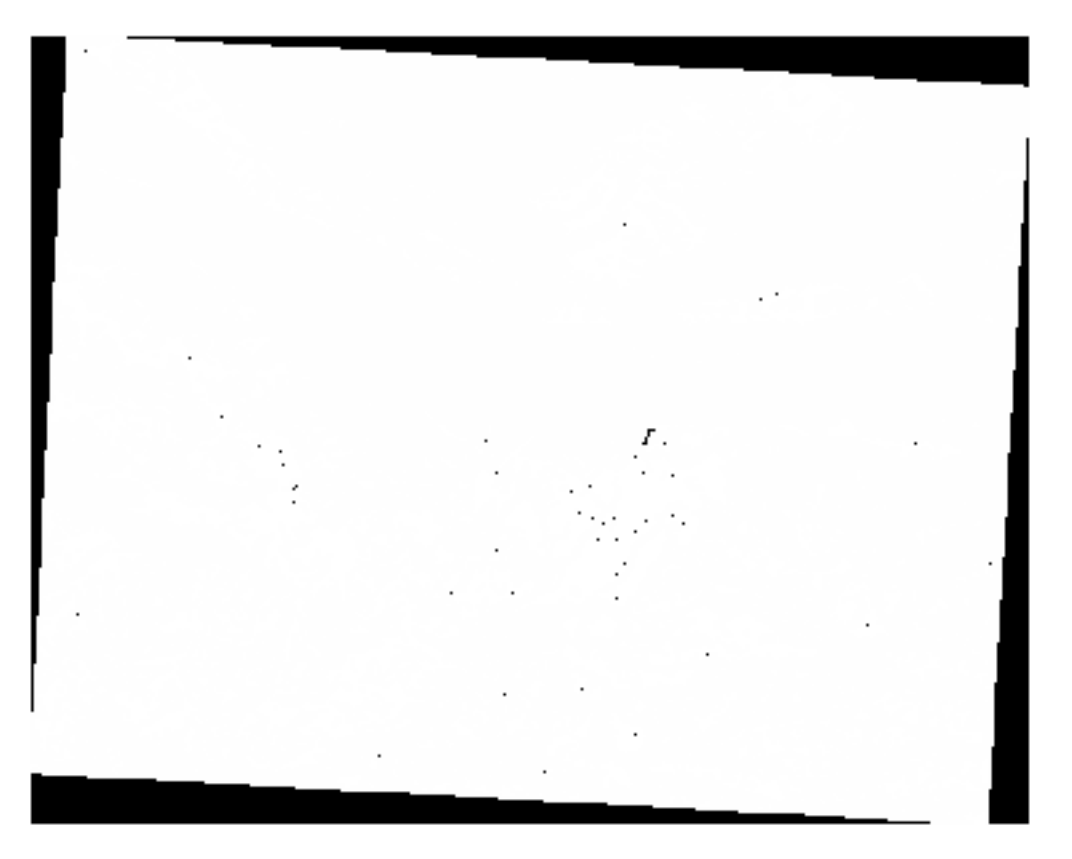

どうなっているのでしょうか? 答えは新しいラスタファイルのメタデータにあります。

レイヤプロパティ ダイアログの メタデータ タブでメタデータを表示します。 プロパティ セクションを見て下さい。

| General            | metawata                                   |
|--------------------|--------------------------------------------|
| Style              | Description                                |
| Transparency       | Title                                      |
| Pyramids           | Abstract                                   |
|                    | Keyword list                               |
| Metadata           | Format                                     |
|                    |                                            |
|                    |                                            |
|                    |                                            |
|                    | Un                                         |
|                    |                                            |
|                    | ▼ MetadataUrl                              |
|                    | Url                                        |
|                    | Type + Format +                            |
|                    |                                            |
|                    |                                            |
|                    | Band 1                                     |
|                    | STATISTICS MINIMUM=-2147483648             |
|                    | STATISTICS MAXIMUM=1                       |
|                    | STATISTICS MEAN268924962 63441             |
|                    |                                            |
|                    | SIAHSTICS_STUDEV=/10/06125.1100/           |
| Restore Default St | tyle Save As Default Load Style Save Style |
|                    | Cancel                                     |
| Help Apply         |                                            |

このラスタは派生元のものと同様に1と0の値しか持たないのにSTATISTICS\_MINIMUMの値はとても 絶対値の大きな負の数になっています。データを調べたところ、この数はNULL値として作用することが わかりました。私たちは除外されなかったエリアだけを求めているので、これらのNULL値を0に設定し ましょう。

・ ラスタ計算機を再度開いて次の計算式を作成します:

(all\_conditions\_sieve@1 <= 0) = 0</pre>

これは既存のすべてのゼロの値を維持しつつ、負の数をゼロにし、すべての1の値をもつエリアをそのままにします。

 exercise\_data/residential\_development/に all\_conditions\_simple.tif として 出力を保存します。

出力はこのようになります:

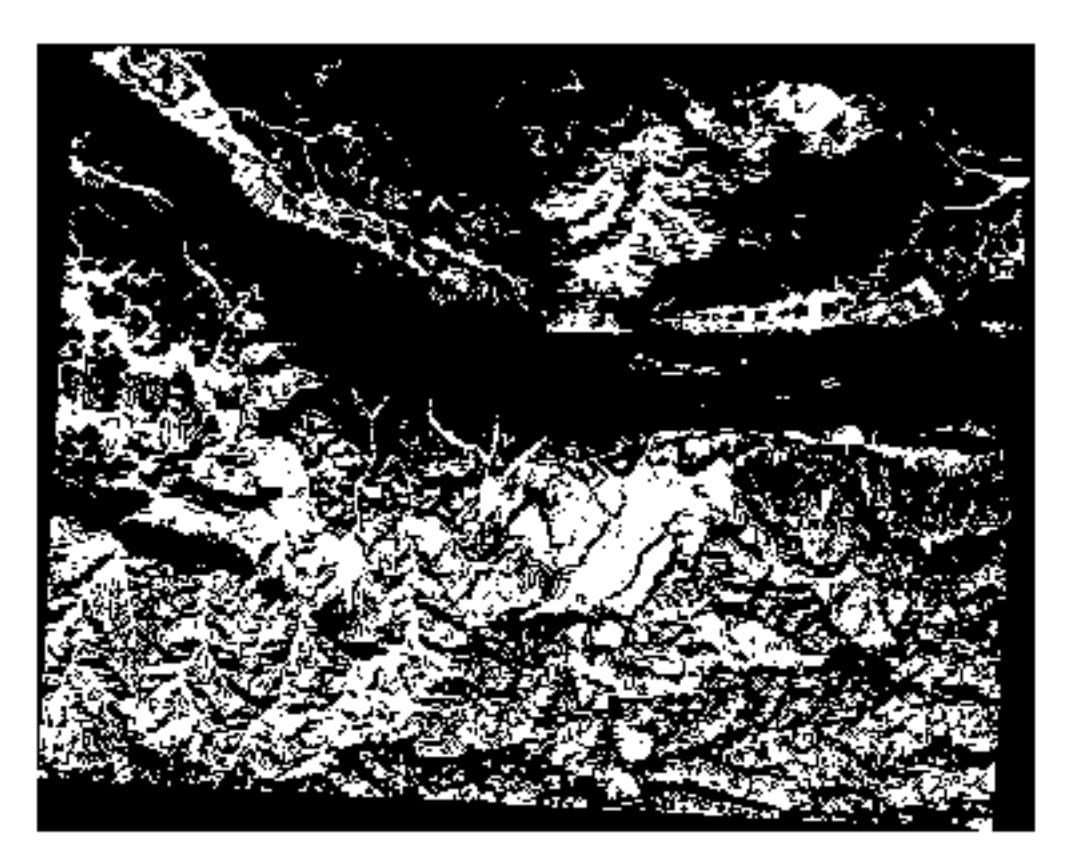

これは期待されたもので、以前の結果を簡素化したものです。あなたが得た結果が期待したものでない場合は、メタデータ(および該当する場合はベクタの属性)を見ると問題を解決するための要点がわかることを覚えておいて下さい。

### 8.3.9 In Conclusion

DEM から様々な種類の分析結果を取り出す方法を見てきました。陰影起伏や傾斜、斜面方位の計算をしました。またこれらの結果をさらに分析し結合するためにラスタ計算機の使用方法を見てきました。

### 8.3.10 What's Next?

あなたは2つの分析結果を持っています。潜在的に適した小地所を示すベクタ分析の結果と潜在的に適した地形を示すラスタ分析の結果です。この問題の最終的な結果に到達するためにどのようにこれらを組み 合わせるか?それが次のレッスンのトピックです。次のモジュールで始まります。

# **Chapter 9**

# Module: 分析の完了

分析は、ベクタとラスタの2パートを持ちます。このモジュールでは、これらを組み合わせかたを説明し ます。分析を終わらせ、最終結果を描きます。

# 9.1 Lesson: ラスタのベクタへの変換

Converting between raster and vector formats allows you to make use of both raster and vector data when solving a GIS problem, as well as using the various analysis methods unique to these two forms of geographic data. This increases the flexibility you have when considering data sources and processing methods for solving a GIS problem.

ラスタとベクタの分析を結びつけるために、データのタイプをもう一方のものに変換する必要があります。 ベクタのレッスンの前にラスタを変換してみましょう。

\*\*このレッスンの目標:\*\*分析を完結するためにラスタをベクタにすること。

# 9.1.1 **Follow Along:** The *Raster to Vector* Tool

Start with the map from the last module, raster\_analysis.qgs. There you should have the all\_conditions\_simple.tif calculated during the previous exercises.

- Click on  $Raster \rightarrow Conversion \rightarrow Polygonize$  (Raster to Vector). The tool dialog will appear.
- ・このように設定します:

| input ine (ruster)                         | all_conditions_simple    Select                                                   |
|--------------------------------------------|-----------------------------------------------------------------------------------|
| Output file for polygons (shapefile)       | bo/sites/qgis/all_terrain.shp Select                                              |
| ✓ Field name                               | suitable                                                                          |
| 🗌 Use mask                                 | srtm_41_19  Select                                                                |
| Load into canvas when finished             |                                                                                   |
| g Load into canvas when mished             |                                                                                   |
| gdal_polygonize.py /<br>'ESRI Shapefile" / | 'qgis/all_conditions_simple.tif -f<br>_/qgis/all_terrain.shp all_terrain suitable |

- Change the field name (describing the values of the raster) to suitable.
- Save the shapefile under exercise\_data/residential\_development as all\_terrain.shp.

Now you have a vector file which contains all the values of the raster, but the only areas you're interested in are those that are suitable; i.e., those polygons where the value of suitable is 1. You can change the style of this layer if you want to have a clearer visualization of it.

# 9.1.2 Try Yourself

ベクタ分析のモジュールに戻って参照ください。

- Create a new vector file that contains only the polygons where suitable has the value of 1.
- Save the new file as exercise\_data/residential\_development/ as suitable\_terrain.shp.

結果の確認

# 9.1.3 **Follow Along: The Vector to Raster Tool**

Although unnecessary for our current problem, it's useful to know about the opposite conversion from the one performed above. Convert to raster the suitable\_terrain.shp vector file you just created in previous step.

• Click on *Raster* → *Conversion* → *Rasterize* (*Vector to Raster*) to start this tool, then set it up as in the screenshot below:

| Input file (sh                                    | apefile)                                   | suitable_terrain 🔻 Select                    |
|---------------------------------------------------|--------------------------------------------|----------------------------------------------|
| Attribute fiel                                    | d                                          | suitable \$                                  |
| Output file f                                     | or rasterized vectors (rast                | er) sites/qgis/raster_conversion Select      |
| <ul> <li>Keep exis</li> <li>Raster siz</li> </ul> | ting raster size and resolu<br>e in pixels | ution                                        |
| Width                                             | 837                                        | + Height 661                                 |
| Horizon<br>Load into ca                           | anvas when finished                        | Vertical 1.0000000                           |
| gdal_rasterize                                    | e -a suitable -ts 837 661                  | -l suitable_terrain                          |
| Documentationship                                 | on/source/docs/training_<br>/qgis/raste    | manual/exercise_data/raster/suitable_terrain |
|                                                   |                                            | Close                                        |

- 入力ファイル は all\_terrain;
- *Output file...* is exercise\_data/residential\_development/raster\_conversion.tif;
- ・幅と高さはそれぞれ 837 と 661 です。

J - b: The size of the output image is specified here to be the same as the original raster which was vectorized. To view the dimensions of an image, open its metadata (*Metadata* tab in the *Layer Properties*).

- Click OK on the dialog to begin the conversion process.
- When it is complete, gauge its success by comparing the new raster with the original one. They should match up exactly, pixel for pixel.

### 9.1.4 In Conclusion

Converting between raster and vector formats allows you to widen the applicability of data, and need not lead to data degradation.

#### 9.1.5 What's Next?

Now that we have the results of the terrain analysis available in vector format, they can be used to solve the problem of which buildings we should consider for the residential development.

# 9.2 Lesson: 分析を組み合わせる

ベクトル化されたラスタ分析の結果を使用して、適当な地形の上の建物のみを選択することができます。 このレッスンの目標:適当な小地所を選び出すためにベクトル化された地形の結果を使用します。

# 9.2.1 **C** Try Yourself

- 現在の地図を保存します (raster\_analysis.qgs)。
- ・以前ベクトル分析をした地図を開きます (:kbd: 'analysis.qgs'としてファイル保存したもの)。
- ・レイヤリスト でこれらのレイヤを有効にします:
  - hillshade,
  - solution (または buildings\_over\_100)
- 前に作業した時から既に地図に読み込まれているはずであるこれらのレイヤに加え、 suitable\_terrain.shpデータセットも追加します。
- もしレイヤに見つからないものがある場合は、exercise\_data/residential\_development/ から見つけて下さい。
- Use the *Intersect* tool (*Vector -> Geoprocessing Tools*) to create a new vector layer called new\_solution.shp which contains only those buildings which intersect the suitable\_terrain layer.

あなたは解として特定の建物を示すレイヤを持っているはずです。例えば:

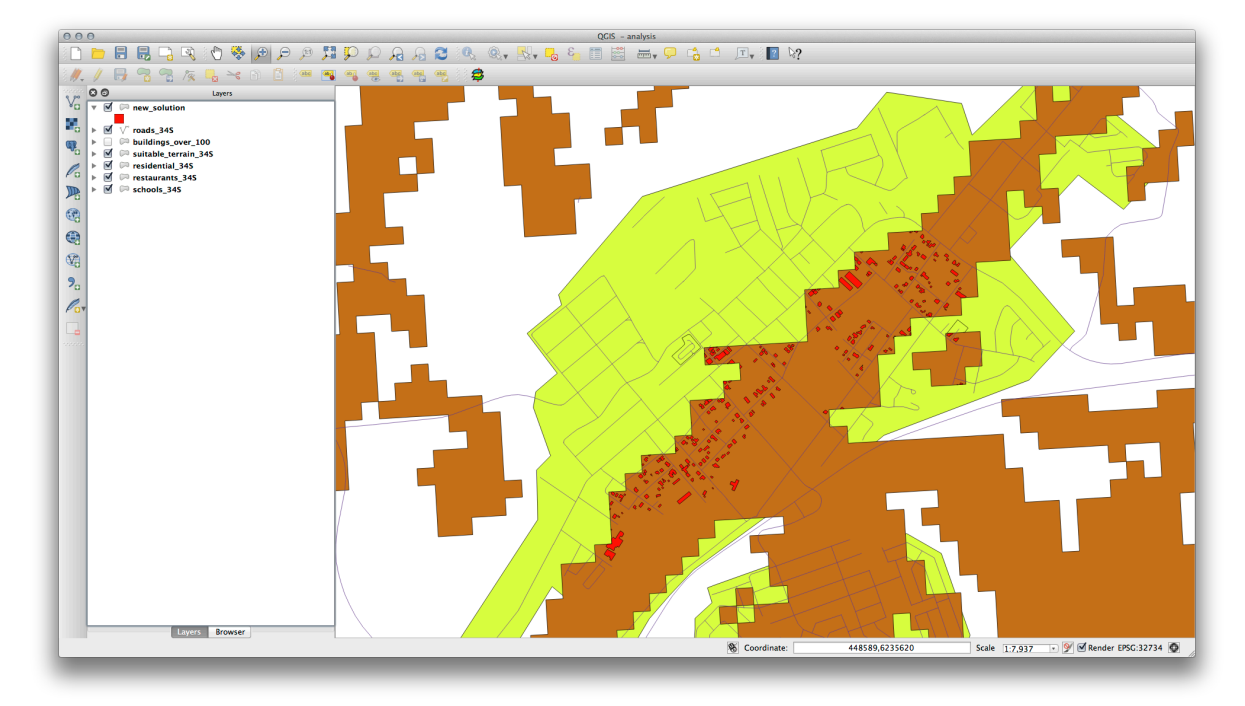

ノート: 交差 ツールからどんな結果も得られない場合は各レイヤの CRS 設定をチェックして下さい。比較しているレイヤの両方が同じ CRS でなければなりません。要求される CRS を用いて新しいシェープファイルとしてレイヤを保存することによって片方のレイヤを投影変換する必要があるかもしれません。私たちの例では suitable\_terrain レイヤは WGS 84 / UTM 34S に投影変換され、suitable\_terrain\_34S と名付けられました。

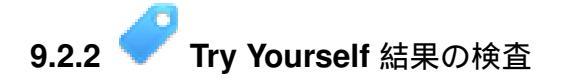

new\_solution レイヤの各建物を見て下さい。 new\_solution レイヤのシンボロジをアウトラインだけに変更 して、それらを suitable\_terrain レイヤと比較して下さい。建物のいくつかを見て何に気づきましたか? そ れらは suitable\_terrain レイヤと交差しているからといってすべて適当ですか? その理由は? どれが不適当 だと考えますか?

結果をチェックする

# 9.2.3 - Try Yourself 分析結果の改良

結果に含まれていた建物の中には本当には適していないものがありましたので分析結果を改良しましょう。

私たちの分析では suitable\_terrain レイヤの中に完全に収まる建物だけが選ばれるようにしたい。これはどのように達成できるでしょうか?1つ以上のベクタ解析ツールを使用します。そして私たちの建物の 大きさは100平方メートルを超えていることを覚えておいて下さい。

結果をチェックする

#### 9.2.4 In Conclusion

あなたは当初の研究課題に答え、どの地所を開発するべきかに関する推薦の意見を (無理なく、分析に支えられて) 提供できます。

#### 9.2.5 What's Next?

次は2番目の研究課題の一部としてこれらの結果を提示します。

# 9.3 課題

マップコンポーザを用いて分析結果を表す新しいマップを作って下さい。これらのレイヤを含めて下さい:

- places (ラベル付き),
- hillshade,
- solution (または new\_solution),
- roads  $\succeq$
- aerial\_photos または DEM のいずれか.

それに付随する短い説明文を書いて下さい。適当な建物への推薦を説明するだけではなく家の購入とその 後の開発を考えるのに使用された基準を文章に含みなさい。

# 9.4 Lesson: 補足の実習

このレッスンでは、QGIS での完全な GIS 解析を通して案内します。

J-ト: Lesson developed by Linfiniti and S Motala (Cape Peninsula University of Technology)

#### 9.4.1 問題の状態

You are tasked with finding areas in and around the Cape Peninsula that are a suitable habitat for a rare fynbos plant species. The extent of your area of investigation in the Cape Peninsula is: south of Melkbosstrand, west of Strand. Botanists have provided you with the following preferences exhibited by the species in question:

- それは、東向き斜面に生えています。
- It grows on slopes with a gradient between 15% and 60%.
- It grows in areas that have a total annual rainfall of > 1200 mm.
- It will only be found at least 250 m away from any human settlement.
- The area of vegetation in which it occurs should be at least 6000m2 in area.

As a volunteer for Cape Nature, you have agreed to search for the plant on the closest suitable piece of land to your house. Use your GIS skills to determine where you should go to look.

# 9.4.2 ソリューションの概要

In order to solve this problem, you will have to use the available data (available in exercise\_data/more\_analysis) to find the candidate area that is closest to your house. If you don't live in Cape Town (where this problem is based) you can choose any house in the Cape Town region. The solution will involve:

- analysing the DEM to find the east facing slopes and the slopes with the correct gradients;
- analysing the rainfall raster to find the areas with the correct amount of rainfall;
- analysing the Zoning vector layer to find areas that are away from human settlement and are of the correct size.

# 9.4.3 マップの設定

- Click on the "CRS status" button in the extreme lower right corner of the screen. Under the *CRS* tab of the screen that appears, you will see the box *Coordinate reference systems of the world*.
- In this box, navigate to Projected Coordinate Systems  $\rightarrow$  Universal Transverse Mercator (UTM).
- Select the entry WGS 84 / UTM zone 33S (with the EPSG code 32733).
- *OK* をクリックします。マップは UTM33s の CRS です。
- Save the map by clicking on the Save Project As toolbar button, or use the File  $\rightarrow$  Save Project As... menu item.
- Save the map in a directory called Rasterprac that you should create somewhere on your computer. You will save whatever layers you create in this directory as well.

# 9.4.4 マップへの地図の読み込み

In order to process the data, you will need to load the necessary layers (street names, zones, rainfall, DEM) into the map canvas.

ベクタにとって …

- Click on the Add Vector Layer button, or use the Layer  $\rightarrow$  Add Vector Layer... menu item.
- •表示されるダイアログで、ファイルのラジオボタンが選択されているかを確認します。
- ブラウズ ボタンをクリックします。

- ・表示されるダイアログで、 *exercise\_data/more\_analysis/streets* ディレクトリを開きます。
- Street\_Names\_UTM33S.shp を選択します。
- Click Open.

The dialog closes and shows the original dialog, with the file path specified in the text field next to the *Browse* button. This allows you to ensure that the correct file is selected. It is also possible to enter the file path in this field manually, should you wish to do so.

- Click *Open*. The vector layer will load in your map. Its color is automatically assigned. It will be changed later.
- レイヤを Streets にリネームします。
- Right-click on it in the Layers list (by default, the pane along the left-hand side of the screen).
- Click Rename in the dialog that appears and rename it, pressing the Enter key when done.
- Repeat the vector adding process, but this time select the *Generalised\_Zoning\_Dissolve\_UTM33S.shp* file in the *Zoning* directory.
- Rename it to Zoning.

#### ラスタでは …

- Click on the Add Raster Layer button, or use the Layer  $\rightarrow$  Add Raster Layer... menu item.
- Navigate to the appropriate file, select it, and click Open.
- Do this for each of the two raster files. The files you want are *DEM/reproject/DEM* and *Rain-fall/reprojected/rainfall.tif*.
- Rename the rainfall raster to Rainfall (with an initial capital). Initially when you load them, the images will be gray rectangles. Don't worry, this will be changed later.
- マップを保存します。

In order to properly see what's going on, the symbology for the layers needs to be changed.

# 9.4.5 ベクタレイヤのシンボロジの変更

- In the Layers list, right-click on the Streets layer.
- Select *Properties* from the menu that appears.
- 表示されているダイアログで スタイル タブに切り替えます。
- Click on the button labeled *Change*, with a square showing the current color of the *Streets* layer.
- 表示されるダイアログで新しい色を選択します。
- Click OK.
- Click OK again in the Layer Properties dialog. This will change the color of the Streets layer.
- Follow a similar process for the Zoning layer and choose an appropriate color for it.

# 9.4.6 ラスタレイヤのシンボロジの変更

#### ラスタレイヤシンボロジはどこか違います。

- Open the *Properties* dialog for the *Rainfall* raster.
- Switch to the *Style* tab. You'll notice that this style dialog is very different from the version used for vector layers.
- Ensure that the button *Use standard deviation* is selected.

- Change the value in the associated box to 2.00 (it should be set to 0.00 by default).
- Under the heading *Contrast enhancement*, change the value of the *Current* dropdown list to *Stretch to MinMax*.
- Click *OK*. The "Rainfall" raster, if visible, should change colors, allowing you to see different brightness values for each pixel.
- Repeat this process for the DEM, but set the standard deviations used for stretching to 4.00.

#### 9.4.7 レイヤ順の変更

- In the Layers list, click and drag layers up and down to change the order they appear in on the map.
- Newer versions of QGIS may have a *Control rendering order* checkbox beneath the *Layers list*. Ensure that it is checked.

Now that all the data is loaded and properly visible, the analysis can begin. It is best if the clipping operation is done first. This is so that no processing power is wasted on computing values in areas that aren't going to be used anyway.

#### 9.4.8 正しい地区の検索

- Load the vector layer admin\_boundaries/Western\_Cape\_UTM33S.shp into your map.
- Districts にリネームします。
- Right-click on the Districts layer in the Layers list.
- In the menu that appears, select the Query... menu item. The Query Builder dialog appears.

You will now build a query to select only the following list of districts:

- Bellville,
- Cape,
- Goodwood,
- Kuils River,
- Mitchells Plain,
- Simons Town,そして
- Wynberg.
- In the Fields list, double-click on the NAME\_2 field. It appears in the SQL where clause text field below.
- Click the = button; an = sign is added to the SQL query.
- Click the *All* button below the (currently empty) *Values* list. After a short delay, this will populate the *Values* list with the values of the selected field (*NAME\_2*).
- Double-click the value Bellville in the Values list. As before, this will be added to the SQL query.

In order to select more than one district, you'll need to use the OR boolean operator.

- Click the OR button and it will be added to the SQL query.
- Using a process similar to the above, add the following to the existing SQL query:

"NAME\_2" = 'Cape'

- Add another OR operator, then work your way through the list of districts above in a similar fashion.
- 最終的なクエリはこうであるべきです

"NAME\_2" = 'Bellville' OR "NAME\_2" = 'Cape' OR "NAME\_2" = 'Goodwood' OR "NAME\_2" = 'Kuils River' OR "NAME\_2" = 'Mitchells Plain' OR "NAME\_2" = 'Simons Town' OR "NAME\_2" = 'Wynberg'

• Click OK. The districts shown in your map are now limited to those in the list above.

# 9.4.9 ラスタのクリップ

Now that you have an area of interest, you can clip the rasters to this area.

- Ensure that the only layers that are visible are the DEM, Rainfall and Districts layers.
- *Districts* must be on top so that they are visible.
- Open the clipping dialog by selecting the menu item *Raster*  $\rightarrow$  *Extraction*  $\rightarrow$  *Clipper*.
- In the Input file (raster) dropdown list, select the DEM layer.
- Specify an output location in the Output file text field by clicking the Select... button.
- Rasterprac ディレクトリに移動します。
- ファイル名を入力します。
- Save the file. Leave the No data value checkbox unchecked.
- Use the *Extent* clipping mode by ensuring the correct radio button is selected.
- Click and drag an area in the canvas, so that the area which includes the districts is selected.
- Check the Load into canvas when finished box.
- Click OK.
- After the clipping operation is completed, DO NOT CLOSE the *Clipper* dialog. (Doing so would cause you to lose the clipping area that you have already defined.)
- Select the *Rainfall* raster in the *Input file (raster)* dropdown list and choose a different output file name.
- Do not change any other options. Do not alter the existing clipping area which you drew previously. Leave everything the same and click *OK*.
- After the second clipping operation has completed, you may close the Clipper dialog.
- マップを保存します。

# 9.4.10 マップをクリーンアップします。

- Remove the original *Rainfall* and *DEM* layers from the *Layers list*:
- これらのレイヤ上で右クリックし、 削除 を選択します。
  - This will not remove the data from your storage device, it will merely take it out of your map.
- Streets レイヤのラベリングを無効にします。
  - ラベリング ボタンをクリックします。
  - Uncheck the Label this layer with box.
  - Click OK.
- 再度 Streets をすべて表示します。
  - Right-click on the layer in the Layers list.
  - クエリを選択します。
- In the *Query* dialog that appears, click the *Clear* button, then click *OK*.

- Wait while the data is loaded. All the streets will now be visible.
- Change the raster symbology as before (see *Changing the symbology of raster layers*).
- マップを保存します。
- You can now hide the vector layers by unchecking the box next to them in the *Layers list*. This will make the map render faster and will save you some time.

In order to create the hillshade, you will need to use a plugin that was written for this purpose.

### 9.4.11 Activating the Raster Terrain Analysis plugin

This plugin is included by default in QGIS 1.8. However, it may not be immediately visible. To check if it is accessible on your system:

- Click on the menu item Plugins -> Manage Plugins....
- Ensure that the box next to Raster Terrain Analysis plugin is selected.
- Click OK.

You will now have access to this plugin via the *Raster*  $\rightarrow$  *Terrain analysis* menu item.

Remember that plugins may sometimes depend on certain Python modules being installed on your system. Should a plugin refuse to work while complaining of missing dependencies, please ask your tutor or lecturer for assistance.

### 9.4.12 陰影図の作成

- In the Layers list, ensure that the DEM is the active layer (i.e., it is highlighted by having been clicked on).
- Click on the Raster  $\rightarrow$  Terrain analysis  $\rightarrow$  Hillshade menu item to open the Hillshade dialog.
- Specify an appropriate location for the output layer and call it *hillshade*.
- 結果をプロジェクトに追加するをチェックします。
- Click OK.
- ・処理が完了するのを待ちます。

The new hillshade layer has appeared in your Layers list.

- Right-click on the hillshade layer in your Layers list and bring up the Properties dialog.
- Click on the *Transparency* tab and set the transparency slider to 80%.
- ダイアログで OK をクリックします。
- Note the effect when the transparent hillshade is superimposed over the clipped DEM.

### 9.4.13 傾斜

- Click on the menu item  $Raster \rightarrow Terrain analysis$ .
- Select the *Slope* analysis type, with the clipped DEM as the input layer.
- Specify an appropriate file name and location for output purposes.
- 結果をプロジェクトに追加するをチェックします。
- Click OK.

The slope image has been calculated and added to the map. However, as usual it is just a gray rectangle. To properly see what's going on, change the symbology as follows.

• Open the layer Properties dialog (as usual, via the right-click menu of the layer).

- スタイル タブをクリックします。
- Where it says *Grayscale* (in the *Color map* dropdown menu), change it to *Pseudocolor*.
- Ensure that the Use standard deviation radio button is selected.

#### 9.4.14 傾斜方位

• Use the same approach as for calculating the slope, but select *Aspect* in the initial dialog box.

定期的にマップを保存することを忘れないで下さい。

#### 9.4.15 ラスタの再階級

- Click the menu item  $Raster \rightarrow Raster \ calculator$ .
- Specify your Rasterprac directory as the location for the output layer.
- Ensure that the *Add result to project* box is selected.

In the *Raster bands* list on the left, you will see all the raster layers in your *Layers list*. If your Slope layer is called *slope*, it will be listed as *slope@1*.

The slope needs to be between 15 and 60 degrees. Everything less than 15 or greater than 60 must therefore be excluded.

• Using the list items and buttons in the interface, build the following expression:

```
((slope@1 < 15) OR (slope@1 > 60)) = 0
```

- Set the Output layer field to an appropriate location and file name.
- Click OK.

Now find the correct aspect (east-facing: between 45 and 135 degrees) using the same approach.

• 次の式を組み立てます:

```
((aspect@1 < 45) OR (aspect@1 > 135)) = 0
```

• Find the correct rainfall (greater than 1200mm) the same way. Build the following expression:

```
(rainfall@1 < 1200) = 0
```

Having reclassified all the rasters, you will now see them displayed as gray rectangles in your map (assuming that they have been added to the map correctly). To properly display raster data with only two classes (1 and 0, meaning true or false), you will need to change their symbology.

#### 9.4.16 再階級されたレイヤのスタイルの設定

- Open the *Style* tab in the layer's *Properties* dialog as usual.
- Under the heading Load min / max values from band, select the Actual (slower) radio button.
- ・読み込み ボタンをクリックします:

The *Custom min / max values* fields should now populate with 0 and 1, respectively. (If they do not, then there was a mistake with your reclassification of the data, and you will need to go over that part again.)

- Under the heading Contrast enhancement, set the Current dropdown list to Stretch To MinMax.
- Click OK.
- Do this for all three reclassified rasters, and remember to save your work!

The only criterion that remains is that the area must be 250m away from urban areas. We will satisfy this requirement by ensuring that the areas we compute are 250m or more from the edge of a rural area. Hence, we need to find all rural areas first.

#### **9.4.17** 農村地域の検索

- Hide all layers in the Layers list.
- Unhide the Zoning vector layer.
- Right-click on it and bring up the Query dialog.
- 次のクエリをビルドします:

"Gen\_Zoning" = 'Rural'

See the earlier instructions for building the Streets query if you get stuck.

• それを実行したら :guilabel: ケエリ 'ダイアログを閉じます。

You should see a collection of polygons from the Zoning layer. You will need to save these to a new layer file.

- On the right-click menu for Zoning, select Save as....
- Save your layer under the Zoning directory.
- 出力ファイル名を rural.shp とします。
- Click OK.
- レイヤをマップに追加します。
- Click the menu item Vector  $\rightarrow$  Geoprocessing Tools  $\rightarrow$  Dissolve.
- Select the rural layer as your input vector layer, while leaving the Use only selected features box unchecked.
- Under *Dissolve field*, select *Dissolve all* —.
- Save your layer under the *Zoning* directory.
- Click *OK*. A dialog will appear asking whether you want to add the new layer to the TOC ("Table of Contents", referring to the *Layers list*).
- はいをクリックします。
- ディゾルブダイアログを閉じます。
- Remove the *rural* and *Zoning* layers.
- マップを保存します。

Now you need to exclude the areas that are within 250m from the edge of the rural areas. Do this by creating a negative buffer, as explained below.

### 9.4.18 Creating a negative buffer

- Click the menu item *Vector*  $\rightarrow$  *Geoprocessing Tools*  $\rightarrow$  *Buffer*(*s*).
- In the dialog that appears, select the *rural\_dissolve* layer as your input vector layer (*Use only selected features* should not be checked).
- Select the *Buffer distance* button and enter the value -250 into the associated field; the negative value means that the buffer must be an internal buffer.
- バッファ結果をディゾルブする ボックスにチェックします。
- Set the output file to the same directory as the other rural vector files.
- ・ 出力ファイル名を :kbd:'rural\_buffer.shp'とします。

- Click Save.
- OK をクリックして処理が完了するのを待ちます。
- ・ダイアログに現れる:guilabel: Yes を選択します。
- Close the *Buffer* dialog.
- Remove the *rural\_dissolve* layer.
- マップを保存します。

In order to incorporate the rural zones into the same analysis with the three existing rasters, it will need to be rasterized as well. But in order for the rasters to be compatible for analysis, they will need to be the same size. Therefore, before you can rasterize, you'll need to clip the vector to the same area as the three rasters. A vector can only be clipped by another vector, so you will first need to create a bounding box polygon the same size as the rasters.

# 9.4.19 バウンディングボックスベクタの作成

- Click on the menu item Layer -> New -> New Shapefile Layer....
- Under the *Type* heading, select the *Polygon* button.
- Click Specify CRS and set the coordinate reference system WGS 84 / UTM zone 33S : EPSG: 32733.
- OK をクリックします。
- Click OK on the New Vector Layer dialog as well.
- Save the vector in the *Zoning* directory.
- Name the output file bbox.shp.
- Hide all layers except the new *bbox* layer and one of the reclassified rasters.
- Ensure that the *bbox* layer is highlighted in the *Layers list*.
- Navigate to the *View > Toolbars* menu item and ensure that *Digitizing* is selected. You should then see a toolbar icon with a pencil or koki on it. This is the *Toggle editing* button.
- Click the *Toggle editing* button to enter *edit mode*. This allows you to edit a vector layer.
- Click the *Add feature* button, which should be nearby the *Toggle editing* button. It may be hidden behind a double arrow button; if so, click the double arrows to show the *Digitizing* toolbar's hidden buttons.
- With the *Add feature* tool activated, left-click on the corners of the raster. You may need to zoom in with the mouse wheel to ensure that it is accurate. To pan across the map in this mode, click and drag in the map with the middle mouse button or mouse wheel.
- For the fourth and final point, right-click to finalize the shape.
- ・シェープ ID の任意の番号を入力します。
- Click OK.
- 編集を保存 ボタンをクリックします。
- Click the *Toggle editing* button to stop your editing session.
- マップを保存します。

Now that you have a bounding box, you can use it to clip the rural buffer layer.

### 9.4.20 ベクタレイヤのクリップ

- Ensure that only the *bbox* and *rural\_buffer* layers are visible, with the latter on top.
- Click the menu item *Vector* > *Geoprocessing Tools* > *Clip*.
- In the dialog that appears, set the input vector layer to *rural\_buffer* and the clip layer to *bbox*, with both *Use only selected features* boxes unchecked.
- Put the output file under the Zoning directory.
- ・ 出力ファイル名を file :kbd:'rural\_clipped'とします。
- Click OK.
- When prompted to add the layer to the TOC, click Yes.
- ダイアログを閉じます。
- Compare the three vectors and see the results for yourself.
- Remove the *bbox* and *rural\_buffer* layers, then save your map.

これでラスタライズする準備ができました。

# 9.4.21 ベクタレイヤのラスタ化

You'll need to specify a pixel size for a new raster that you create, so first you'll need to know the size of one of your existing rasters.

- Open the *Properties* dialog of any of the three existing rasters.
- ・:guilabel: ・メタデータ 'タブに切り替えます。
- Make a note of the X and Y values under the heading *Dimensions* in the Metadata table.
- プロパティダイアログを閉じます。
- Click on the *Raster* → *Conversion* → *Rasterize* menu item. You may receive a warning about a dataset being unsupported. Click it away and ignore it.
- 入力レイヤとして:guilabel: 'rural\_clipped'を選択します。
- Set an output file location inside the *Zoning* directory.
- ・ 出力ファイル名を :kbd: 'rural\_raster.tif ''とします。
- Check the *New size* box and enter the X and Y values you made a note of earlier.
- キャンバスにロードしますボタンをチェックします。
- Click the pencil icon next to the text field which shows the command that will be run. At the end of the existing text, add a space and then the text -burn 1. This tells the Rasterize function to "burn" the existing vector into the new raster and give the areas covered by the vector the new value of 1 (as opposed to the rest of the image, which will automatically be 0).
- Click OK.
- The new raster should show up in your map once it has been computed.
- The new raster will look like a grey rectangle you may change the display style as you did for the reclassified rasters.
- マップを保存します。

Now that you have all four criteria each in a separate raster, you need to combine them to see which areas satisfy all the criteria. To do so, the rasters will be multiplied with each other. When this happens, all overlapping pixels with a value of 1 will retain the value of 1, but if a pixel has the value of 0 in any of the four rasters, then it will be 0 in the result. In this way, the result will contain only the overlapping areas.
### 9.4.22 ラスタの結合

- Click the Raster  $\rightarrow$  Raster calculator menu item.
- Build the following expression (with the appropriate names for your layers, depending on what you called them):

```
[Rural raster] * [Reclassified aspect] * [Reclassified slope] *
[Reclassified rainfall]
```

- ・ 出力場所を:kbd: \*Rasterprac 'ディレクトリに設定します。
- Name the output raster cross\_product.tif.
- 結果をプロジェクトに追加する ボックスがチェックされていることを確認します。
- OK をクリックします。
- Change the symbology of the new raster in the same way as you set the style for the other reclassified rasters. The new raster now properly displays the areas where all the criteria are satisfied.

To get the final result, you need to select the areas that are greater than 6000m<sup>2</sup>. However, computing these areas accurately is only possible for a vector layer, so you will need to vectorize the raster.

### **9.4.23** ラスタのベクタライズ

- Click on the menu item  $Raster \rightarrow Conversion \rightarrow Polygonize$ .
- Select the *cross\_product* raster.
- 出力場所を:kbd: 'Rasterprac'に設定します。
- :kbd:'candidate\_areas.shp'と改名します。
- 終了時にキャンバスにロードします ボタンがチェックされていることを確認します。
- OK をクリックします。
- 処理が完了したらダイアログを閉じます。

All areas of the raster have been vectorized, so you need to select only the areas that have a value of 1.

- Open the Query dialog for the new vector.
- クエリのビルド:

"DN" = 1

- Click OK.
- Create a new vector file from the results by saving the *candidate\_areas* vector after the query is complete (and only the areas with a value of 1 are visible). Use the *Save as...* function in the layer's right-click menu for this.
- :kbd: 'Rasterprac' ディレクトリにファイルを保存します。
- :guilabel: 'candidate\_areas\_only.shp'と名前を付けます。
- マップを保存します。

### 9.4.24 各ポリゴンの面積の計算

- 新規ベクタレイヤの右クリックメニューを表示します。
- 属性テーブルを開くを選択します。
- Click the *Toggle editing mode* button along the bottom of the table, or press Ctrl+E.
- Click the Open field calculator button along the bottom of the table, or press Ctrl+I.

- Under the *New field* heading in the dialog that appears, enter the field name area. The output field type should be an integer, and the field width should be 10.
- :guilabel:**'**フィールド演算式 'で、タイプ:

\$area

This means that the field calculator will calculate the area of each polygon in the vector layer and will then populate a new integer column (called *area*) with the computed value.

- Click OK.
- Do the same thing for another new field called *id*. In *Field calculator expression*, type:

\$id

This ensures that each polygon has a unique ID for identification purposes.

• Click *Toggle editing mode* again, and save your edits if prompted to do so.

### 9.4.25 与えられたサイズの面積を選択

今このエリアは知られています:

- Build a query (as usual) to select only the polygons larger than 6000m^2. The query is: "area" > 6000
- Save the selection as a new vector layer called *solution.shp*.

You now have your solution areas, from which you will pick the one nearest to your house.

### 9.4.26 あなたの家のデジタイズ

- Create a new vector layer as before, but this time, select the Type value as being a Point.
- それが正しい CRS であることを確認します!
- 新規レイヤを:kbd: 'house.shp'とします。
- 新規レイヤ作成の完了
- (新規レイヤが選択された状態で)編集モードにします。
- Click the point where your house or other current place of residence is, using the streets as a guide. You might have to open other layers to help you find your house. If you don't live anywhere nearby, just click somewhere among the streets where a house could conceivably be.
- シェープ ID の任意の番号を入力します。
- Click OK.
- ・編集内容を保存し、編集モードを終了します。
- マップを保存します。

You will need to find the centroids ("centers of mass") for the solution area polygons in order to decide which is closest to your house.

### 9.4.27 ポリゴンの中心点の算出

- Click on the Vector  $\rightarrow$  Geometry Tools  $\rightarrow$  Polygon centroids menu item.
- Specify the input layer as *solution.shp*.
- Provide the output location as Rasterprac.

- Call the destination file solution\_centroids.shp.
- Click OK and add the result to the TOC (Layers list), then close the dialog.
- Drag the new layer to the top of the layer order so that you can see it.

### 9.4.28 あなたの家に最も近い重心の計算

- Click on the menu item Vector -> Analysis Tools -> Distance matrix.
- The input layer should be your house, and the target layer *solution\_centroids*. Both of these should use the id field as their unique ID field.
- The output matrix type should be *linear*.
- 適切な出力場所と名前を設定します。
- Click OK.
- Open the file in a text editor (or import it into a spreadsheet). Note which target ID is associated with the shortest *Distance*. There may be more than one at the same distance.
- Build a query in QGIS to select only the solution areas closest to your house (selecting it using the id field).

### これは、研究の質問への最終的な答えです。

For your submission, include the semi-transparent hillshade layer over an appealing raster of your choice (such as the *DEM* or the *slope* raster, for example). Also include the polygon of the closest solution area(s), as well as your house. Follow all the best practices for cartography in creating your output map.

## **Chapter 10**

# Module: プラグイン

プラグインを使用すると、QGISの機能的な提供を拡張することができます。このモジュールでは、プラグインを有効にして使用する方法をお見せします。

## 10.1 Lesson: プラグインのインストールと管理

プラグインを使い始めるにはそれらをどのようにダウンロードし、インストールし、有効化するのか知る 必要があります。では、 プラグインインストーラ と プラグインマネージャ の使い方を学びましょう。 このレッスンの目標: QGIS のプラグインシステムを理解して使います.

10.1.1 **そ** Follow Along: プラグインの管理

- プラグインマネージャを開くには、メニュー プラグイン → プラグインの管理とインストール をクリックします。
- ・開かれたダイアログで Processing プラグインを探しましょう。

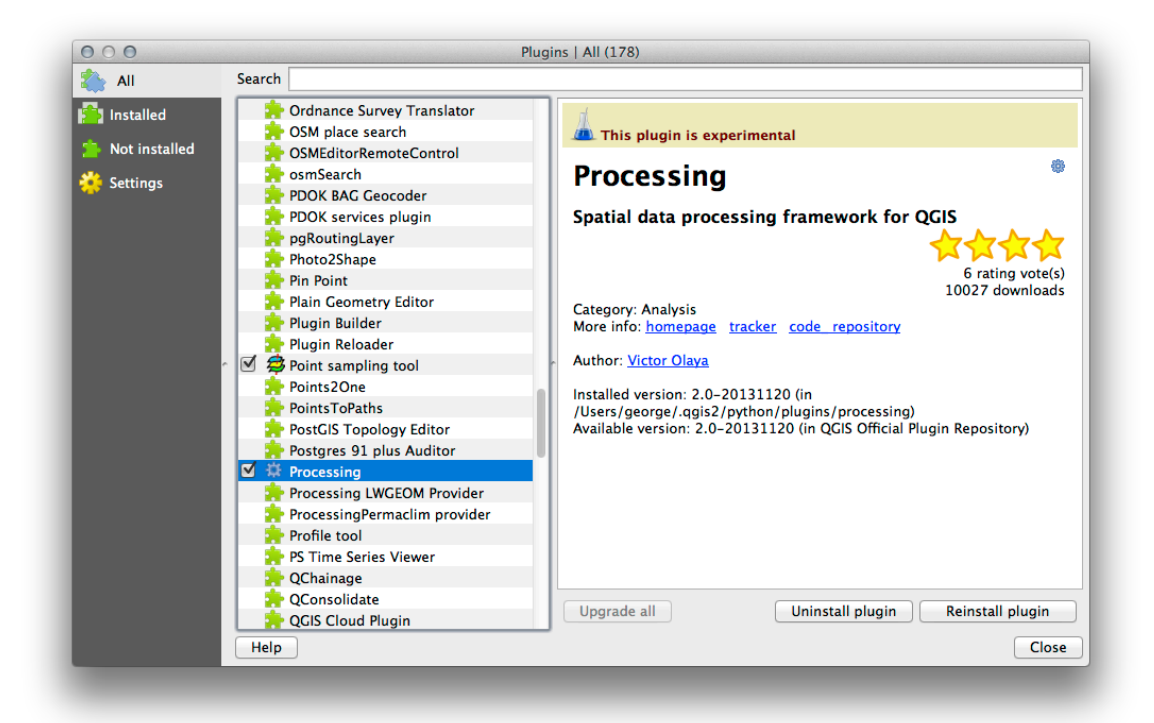

- このプラグインの隣のボックスをクリックしてチェックを外し、プラグインをアンインストールします。
- Close をクリックします。
- ・メニューを見ると Processing メニューがなくなったことに気付くでしょう。あなたが以前使っていた プロセッシングの機能の多くが消えてしまいました! それらは プロセッシング プラグインの一部だ からです。再び使用するには有効化される必要があります。
- プラグインマネージャをもう一度開き、プロセッシングプラグインの隣のチェックボックスをクリックして再有効化し、閉じるをクリックします。
- プロセッシング メニューが再び利用可能になったはずです。

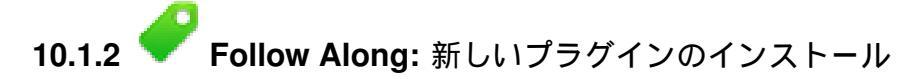

有効化・無効化できるプラグインはインストールされているものです。

 新しいプラグインをインストールするには プラグインマネージャ ダイアログの インストールされて いない オプションを選択します。あなたがインストール可能なプラグインはここにリストされます。 このリストはあなたのシステム設定によって異なります。

| 000                                      |        | Plug                                                                                                    | ins   Not installed (154)                                                                                                    |
|------------------------------------------|--------|----------------------------------------------------------------------------------------------------|----------------------------------------------------------------------------------------------------|
| 촕 All                                    | Search |                                                                                                    |                                                                                                    |
| Installed       Installed       Settings | Search | Accuracy Assessment<br>Affine Transformations<br>Azimuth and Distance Plugin<br>Buffer by Percentage<br>cadastre<br>CadInput<br>CadTools<br>Color Ramp Manager<br>Contour plugin<br>Contrast homogenizer<br>Copy_Coords<br>Crayfish<br>Cxf_in<br>Data-Driven Input Mask<br>Datasource Importer<br>Diagram Legend Plugin<br>Digitizing Tools<br>DirectionalSlope | Not installed plugins         Here you see the list of all plugins available in the repositories, but which are not yet installed.         Click on the name to see details.         You can change the sorting via the context menu (right click).         A plugin can be downloaded and installed by clicking on it's name, and then click the 'Install plugin' button. |
|                                          | ***    | Dockable MirrorMap<br>EasyCustomLabeling<br>ELECTRE-TRI<br>Elevation<br>Expressions Plus<br>FlowMapper<br>FlowPathDown_BB                                                                                                    | Upgrade all Uninstall plugin Reinstall plugin                                                                                                    |
|                                          | Help   |                                                                                                    | Liose                                                                                                    |

• 表示されている一覧の中から任意のプラグインを選択するとその情報を見ることができます。

| Installed         Not installed         Settings         Cadinput         Cadinput         Cadinout         Contour plugin         Contour plugin         Contour plugin         Contour plugin         Contour plugin         Contour plugin         Contour plugin         Contour plugin         Contour plugin         Contour plugin         Contast homogenizer         Cory_Coords         Crayfish         Crayfish         Cadinout         Diagram Legend Plugin         Digitizing Tools         DirectionalSlope         Dockable MirrorMap         EasyCustomLabeling         ELECTRE-TRI         Elevation         FlowMapper         FlowMathDown_BB | 🖕 All                                | Search                                                                                                    |                                                                                                    |                                                                                                    |
|----------------------------------------------------------------------------------------------------|--------------------------------------|----------------------------------------------------------------------------------------------------|----------------------------------------------------------------------------------------------------|----------------------------------------------------------------------------------------------------|
| Expressions Plus<br>FlowMapper<br>FlowPathDown_BB<br>Upgrade all<br>Install plugin                                                                                                    | All Installed Not installed Settings | Search Accuracy Affine Tr Azimuth Buffer by CadInpu CadInpu Callopu Callopu Color Ra Contour Contrast Contrast Cony_Co Crayfish Cxf_in Data_Dri Diagram Digitizin Digitizin Directior Cockable ELECTRE ELECTRE Elevatior Elevatior | v Assessment<br>ansformations<br>and Distance Plugin<br>v Percentage<br>t<br>s<br>mp Manager<br>plugin<br>homogenizer<br>ords<br>ven Input Mask<br>vece Importer<br>Legend Plugin<br>g Tools<br>Legend Plugin<br>g Tools<br>birrorMap<br>comLabeling<br>-TRI | Contour plugin<br>Generate contour lines (isolines) and/or filled contours<br>a set of data points. Requires python modules numpy,<br>matplotlib, and shapely.<br>10 rating vote(s)<br>10 rating vote(s)<br>19876 downloads<br>More info: homepage tracker<br>Author: Chris Crook, Lionel Roubeyrie<br>Available version: 1.0.4 (in QGIS Official Plugin Repository) |
|                                                                                                    |                                      | Expressi                                                                                                    | ons Plus<br>per<br>Down_BB                                                                                                    | Upgrade all Install plugin                                                                                                    |

 プラグイン情報パネルの下にある プラグインをインストール ボタンをクリックするとプラグインを インストールすることができます。

## 10.1.3 **Follow Along:** 追加的なプラグインリポジトリの設定

あなたが利用可能なプラグインはどのプラグイン\*リポジトリ\*が設定されているかによって変わります。 QGIS のプラグインはオンラインでリポジトリに保存されています。デフォルトでは公式リポジトリだけが 有効になっていて、公式プラグインにだけアクセスすることができます。これらは通常あなたが最初に利用しようと思うプラグインです。なぜなら、これらはよくテストされておりデフォルトで QGIS に含まれているものがあるためです。

しかしデフォルトのものより多くのプラグインを試すこともできます。まず追加的なリポジトリの設定を します。

• プラグインマネージャ ダイアログの 設定 タブを開きます:

| All           | Note: If his function is enabled, QGIS will inform you wherever a new plugin or plugin update is available. Otherwise, tetching repositories will be performed during opening of the                                                                                                    |
|---------------|----------------------------------------------------------------------------------------------------|
| nstalled      | Plugn Manager window.                                                                                                    |
| Not installed | ▼ 🗹 Show also experimental plugins                                                                                                    |
| Settings      | Note: Experimental plugins are generally unsuitable for production use. These plugins are in early stages of development, and should be considered 'incomplete' or 'proof of<br>concept' tools. QGIS does not recommend installing these plugins unless you intend to use them for testing purposes. |
|               | ▼ Show also deprecated plugins                                                                                                    |
|               | Note: Depresated plugins are generally unsuitable for production use. These plugins are unmaintained, and should be considered 'obsolete' tools. QGIS does not recommend installing these plugins unless you still need it and there are no other alternatives available.                            |
|               | Plugin repositories                                                                                                    |
| ~             | Status Name URL                                                                                                    |
|               | © connected QGIS Official Plugin Repository http://plugins.ggis.org/plugins/plugins.xml?ggis=2.1                                                                                                    |
|               |                                                                                                    |
|               | Reload all repositories     Add     Edit     Delete                                                                                                    |

- •新しいリポジトリを追加するには追加をクリックします。
- ・設定したい新しいリポジトリの名前とURLを入力します。利用可にするチェックボックスがチェックされていることを確認します。

| Name       | Boundless                                |
|------------|------------------------------------------|
| URL        | http://qgis.boundlessgeo.com/plugins.xml |
| Parameters | ?qgis=2.0                                |
| Enabled    |                                          |
|            |                                          |
|            | Cancel                                   |
|            |                                          |

• 新しいプラグインリポジトリがプラグインリポジトリの一覧の中に表示されます。

| 000             |                                                    | Plugins   Not i                                                                                                 | nstalled (154)                                                                                                    |
|-----------------|----------------------------------------------------|----------------------------------------------------------------------------------------------------|----------------------------------------------------------------------------------------------------|
| 촕 All           | Note: If this function is<br>Plugin Manager window | enabled, QGIS will inform you whenever a new plug                                                               | gin or plugin update is available. Otherwise, fetching repositories will be performed during opening of the                                         |
| 🐴 Installed     |                                                    |                                                                                                    |                                                                                                    |
| 눮 Not installed | ▼ 🗹 Show als                                       | o experimental plugins                                                                                          | 1                                                                                                    |
| 🍄 Settings      | Note: Experimental pl<br>concept' tools. QGIS of   | ugins are generally unsuitable for production use. T<br>foes not recommend installing these plugins unless      | hese plugins are in early stages of development, and should be considered 'incomplete' or 'proof of<br>you intend to use them for testing purposes. |
|                 |                                                    |                                                                                                    |                                                                                                    |
|                 | ▼                                                  | o deprecated plugins                                                                                            |                                                                                                    |
|                 | Note: Deprecated plu<br>installing these pluging   | gins are generally unsuitable for production use. Th<br>s unless you still need it and there are no other alter | ese plugins are unmaintained, and should be considered 'obsolete' tools. QGIS does not recommend<br>matives available.                              |
|                 |                                                    | ,,,,,,,,,,,,,,,,,,,,,,,,,,,,,,,,,,,,,,,                                                                         |                                                                                                    |
|                 | Plugin repositor                                   | ies                                                                                                    |                                                                                                    |
| ~               | Status                                             | Name                                                                                                    | URL                                                                                                    |
|                 | <ul> <li>connected</li> <li>connected</li> </ul>   | Boundless<br>QCIS Official Plugin Repository                                                                    | http://qgis.boundlessgeo.com/plugins.xml?qgis=2.1<br>http://plugins.qgis.org/plugins/plugins.xml?qgis=2.1                                           |
|                 | Reload all re                                      | positories                                                                                                    | Add Edit Delete                                                                                                    |

- 開発の初期段階にあるプラグインも表示するには実験的プラグインも表示するチェックボックスを チェックします。
- インストールされていない タブに戻ると追加的なプラグインが利用可能になったことがわかるでしょう。
- リスト中のプラグインをクリックしてから プラグインをインストール ボタンをクリックすればイン ストールできます。

### 10.1.4 In Conclusion

QGIS でプラグインをインストールするのは単純で効果的です!

### 10.1.5 What's Next?

次に、例としていくつかの便利なプラグインを紹介します。

## **10.2 Lesson:** 役に立つ QGIS プラグイン

プラグインをインストールして有効化・無効化することができるようになりました。それではいくつかの 便利なプラグインの例を見て、これが実際にどのように役に立つか見ていきましょう。 このレッスンの目標:プラグインインターフェイスに慣れ、いくつかの便利なプラグインを使ってみる。

# 10.2.1 **Follow Along:** ラスタ地形解析プラグイン

 新しい地図に exercise\_data/raster/SRTM の srtm\_41\_19.tif ラスタデータセットを読み込み ます。 ラスタ解析に関するレッスンから、あなたは既にラスタの解析機能を知っています。あなたは GDAL ツール (ラスタ –> 解析 からアクセス可能)を使用しました。しかし、ラスタ地形解析プラグインについても知っておく方がいいでしょう。これは QGIS の新しいバージョンでは標準機能なので個別にインストールする 必要はありません。

・ プラグインマネージャ を開き、ラスタ地形解析プラグインが有効になっていることをチェックします。

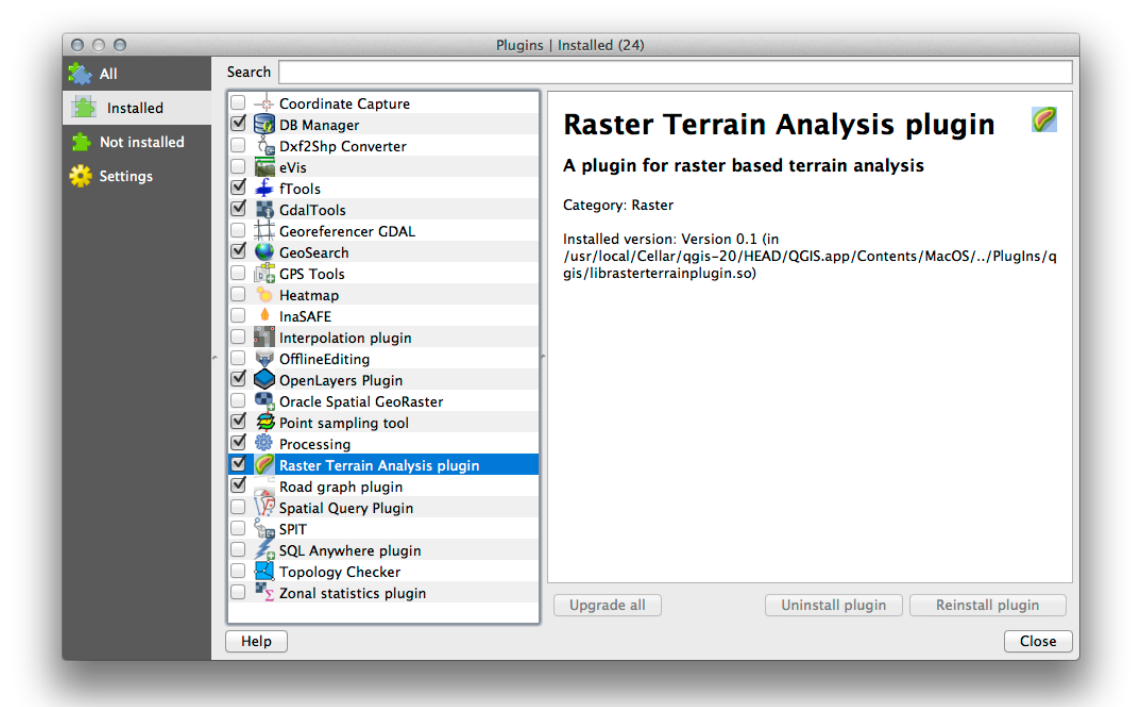

- ラスタ メニューを開くと、 地形解析 サブメニューがあります。
- ・地形解析 → レリーフ をクリックして、次のオプションを入力します:

| Elevation layer   | srtm_41_19                 |                              |
|-------------------|----------------------------|------------------------------|
| Output layer      | ١                          | exercise_data/plugins/relief |
| Output format     | GeoTIFF                    |                              |
| Z factor          | 1.0                        |                              |
| Add result to pro | ject                       |                              |
| Create automat    | ically Export distribution | Up Down + -                  |
|                   |                            |                              |
| Lower bound U     | Ipper bound Color          |                              |
| Lower bound U     | Ipper bound Color          |                              |
| Lower bound U     | Jpper bound Color          |                              |
| Lower bound U     | Jpper bound Color          |                              |
| Lower bound U     | Jpper bound Color          |                              |
| Lower bound U     | Jpper bound Color          |                              |
| Lower bound U     | Jpper bound Color          |                              |
| Lower bound U     | Jpper bound Color          |                              |
| Lower bound U     | Jpper bound Color          |                              |
| Lower bound U     | Jpper bound Color          |                              |
| Lower bound U     | Jpper bound Color          |                              |
| Lower bound U     | Jpper bound Color          | Cancel                       |

 新しいファイルを exercise\_data/plugins/relief.tif に保存します(必要なら新しいフォル ダを作成します)。

- 出力形式 と Z ファクタ は変更しません。
- 結果をプロジェクトに追加する ボックスはチェックされていることを確認します。
- ・ 自動的に作成する ボタンをクリックします。下にリストが作成されます:

| vation layer    | srtm       | _41_19          |                 |                 |                   |                                       |
|-----------------|------------|-----------------|-----------------|-----------------|-------------------|---------------------------------------|
| tput layer      | Volun      | nes/Drobo/sites | s/qgis/QGIS-Doo | cumentation/sou | rce/docs/training | g_manual/exercise_data/plugins/relief |
| tput format     | Geol       | riff            |                 |                 |                   |                                       |
| actor           | 1.0        |                 |                 |                 |                   |                                       |
| Add result to a | project    |                 |                 |                 |                   |                                       |
| elief colors    |            |                 |                 |                 |                   |                                       |
| Create auton    | atically   | Export distribu | ution           |                 |                   |                                       |
| create auton    | lacically  | Export distribu |                 |                 |                   |                                       |
| Lower bound     | Upper boun | d Color         |                 |                 |                   |                                       |
| 0               | 121.357    |                 |                 |                 |                   |                                       |
| 121.357         | 350.587    |                 |                 |                 |                   |                                       |
| 350.587         | 653.98     |                 |                 |                 |                   |                                       |
| 653.98          | 707.917    |                 |                 |                 |                   |                                       |
| 707.917         | 997.825    |                 |                 |                 |                   |                                       |
| 997.825         | 997.825    |                 |                 |                 |                   |                                       |
| 997.825         | 997.825    |                 |                 |                 |                   |                                       |
| 997.825         | 1436.06    |                 |                 |                 |                   |                                       |
| 1436.06         | 1699       |                 |                 |                 |                   |                                       |
|                 |            |                 |                 |                 |                   |                                       |
| Export colors   | i          | Import colors.  |                 |                 |                   |                                       |
|                 |            |                 |                 |                 |                   |                                       |
|                 |            |                 |                 |                 |                   |                                       |
|                 |            |                 |                 |                 |                   | Cancel OK                             |

これらはプラグインがレリーフを作成するのに使う色です。

お好みに応じてこれらの色は変更することができます。変更するには各行の色の横棒をダブルクリックします。例えば:

| levation layer | srt       | m_41_19   |               |            |              |              |           |           |               |             |
|----------------|-----------|-----------|---------------|------------|--------------|--------------|-----------|-----------|---------------|-------------|
| Dutput layer   | Vol       | imes/Drob | /sites/qgis/Q | GIS-Docume | ntation/sour | ce/docs/trai | ning_manı | ial/exerc | ise_data/plug | gins/relief |
| Output format  | Ge        | oTIFF     |               |            |              |              |           |           |               |             |
| factor         | 1.0       |           |               |            |              |              |           |           |               |             |
| Add result to  | project   |           |               |            |              |              |           |           |               |             |
| Relief colors  |           |           |               |            |              |              |           |           |               |             |
| Create autor   | natically | Export d  | istribution   |            |              |              | (         | Un        | Down          | -           |
| Create autor   | latically | LAPOIT    | Stribution    |            |              |              |           | 00        | Down          |             |
| Lower bound    | Upper bo  | ind Color |               |            |              |              |           |           |               |             |
| 0              | 121.357   |           |               |            |              |              |           |           |               |             |
| 121.357        | 350.587   |           |               |            |              |              |           |           |               |             |
| 350.587        | 653.98    |           |               |            |              |              |           |           |               |             |
| 653.98         | 707.917   |           |               |            |              |              |           |           |               |             |
| 707.917        | 997.825   |           |               |            |              |              |           |           |               |             |
| 997.825        | 997.825   |           |               |            |              |              |           |           |               |             |
| 997.825        | 997.825   |           |               |            |              |              |           |           |               |             |
| 997.825        | 1436.06   |           |               |            |              |              |           |           |               |             |
| 1436.06        | 1699      |           |               |            |              |              |           |           |               |             |
|                |           |           |               |            |              |              |           |           |               |             |
| Export color   | s         | Import o  | olors         |            |              |              |           |           |               |             |
|                |           |           |               |            |              |              |           |           |               |             |
|                |           |           |               |            |              |              |           |           |               |             |
|                |           |           |               |            |              |              |           |           | Cano          | el OK       |

• OK を押すとレリーフが作成されます:

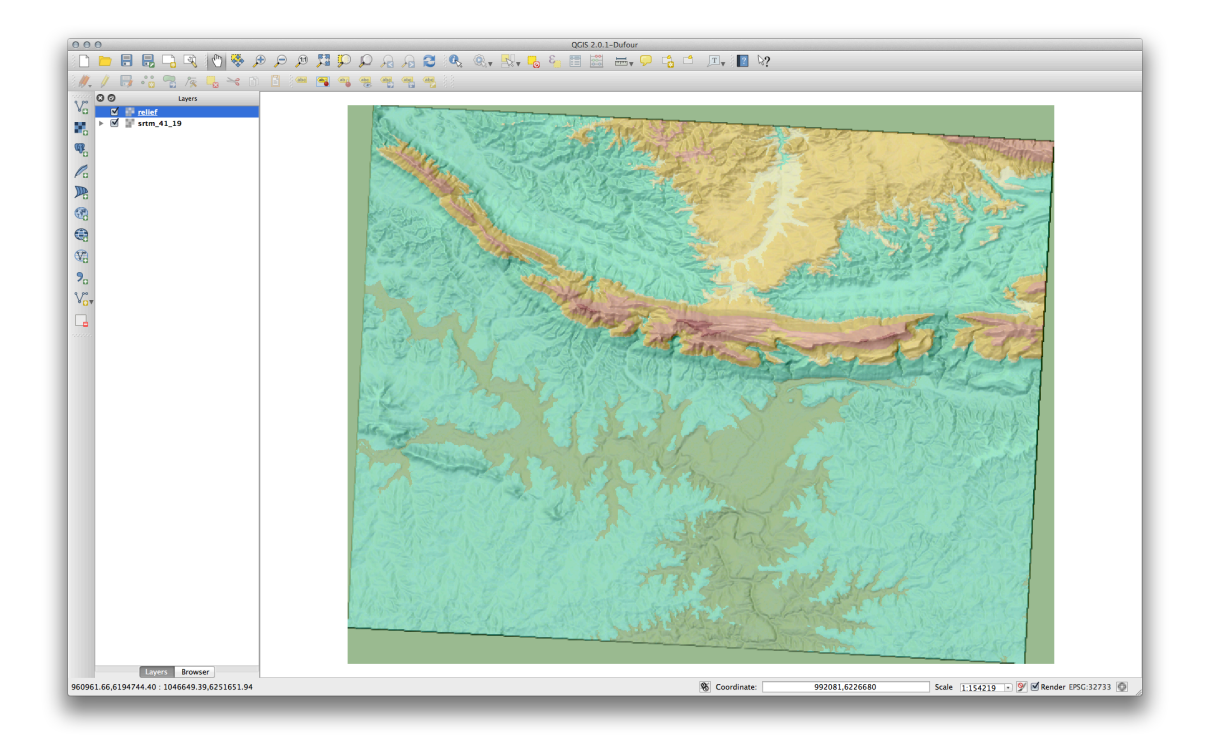

これは他のラスタレイヤの上のオーバーレイとして半透明の陰影図を使用したときと同様の効果を実現しています。このプラグインの利点は、一レイヤのみでこの効果を作成することです。

# 10.2.2 **Follow Along: OpenLayers** プラグイン

- Start a new map and add the *roads.shp* layer to it.
- Zoom in over the Swellendam area.
- Using the *Plugin Manager*, find a new plugin by entering the word OpenLayers in the *Filter* field.
- Select the OpenLayers plugin from the filtered list:

| 000                                                                                                    | P                                                  | lugins   Not installed (155)                                                                                            |
|----------------------------------------------------------------------------------------------------|----------------------------------------------------|----------------------------------------------------------------------------------------------------|
| 🌦 All                                                                                                    | Search OpenLa                                      | a                                                                                                    |
| Installed                                                                                                    | OCR2Layers     OpenLayers Plugin     TMS for Korea | OpenLayers Plugin                                                                                                    |
| 🔆 Settings                                                                                                    |                                                    | OpenStreetMap, Google Maps, Bing Maps layers and<br>more                                                                |
|                                                                                                    |                                                    | 63 rating vote(s)<br>79173 downloads<br>Tags: openlayers,osm,google,bing<br>More info: homepage_tracker_code_repository |
|                                                                                                    |                                                    | Author: Sourcepole                                                                                                    |
| , in the second second s |                                                    | Available version: 1.1.2 (in QGIS Official Plugin Repository)                                                           |
|                                                                                                    |                                                    |                                                                                                    |
|                                                                                                    |                                                    |                                                                                                    |
|                                                                                                    |                                                    |                                                                                                    |
|                                                                                                    |                                                    |                                                                                                    |
|                                                                                                    | Help                                               | Upgrade all Install plugin                                                                                              |
|                                                                                                    |                                                    |                                                                                                    |

- Click the Install plugin button to install.
- When it's done, close the *Plugin Manager*.

Before using it, make sure that both your map and the plugin are configured properly:

- Open the plugin's settings by clicking on  $Web \rightarrow OpenLayers \ plugin \rightarrow OpenLayers \ Overview.$
- Use the panel to choose a map type you want. In this example, we'll use the "Hybrid" type map, but you can choose any others if you want.

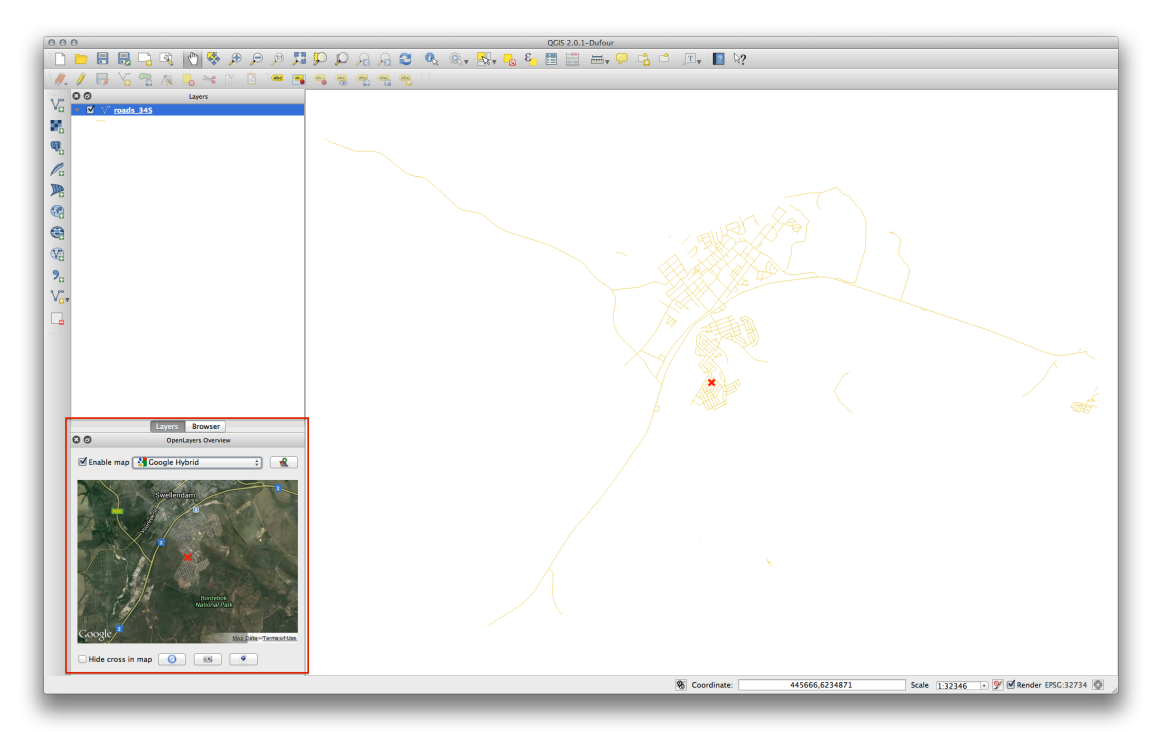

- Open the *Project Properties* Dialog by selecting *Project -> Project Properties* from the menu.
- Enable "on the fly" projection and use the Google Mercator projection:

| General           | ·                                                |                       |            |
|-------------------|--------------------------------------------------|-----------------------|------------|
| CRS CRS           | Filter                                           |                       |            |
| 📱 Identify layers | Recently used coordinate reference systems       |                       |            |
|                   | Coordinate Reference System                      | Authority ID          |            |
| Default styles    | Van der Grinten I                                | USER:100000           |            |
| _                 | NSIDC EASE-Grid Global                           | EPSG:3410             |            |
| OWS server        | WGS 84 / UTM zone 33S                            | EPSG:32733            |            |
|                   | WGS 84 / UTM zone 34S                            | EPSG:32734            |            |
| Macros 🖉          | WGS 84 / Pseudo Mercator                         | EPSG:3857             |            |
|                   | Google Mercator                                  | EPSG:900913           |            |
| Relations         | WCS 84                                           | EPSG:4326             |            |
|                   | Coordinate reference systems of the world        | 🗌 Hide depre          | cated CRSs |
|                   | Coordinate Reference System                      | Authority ID          |            |
|                   | WGS 84 / SCAR IMW ST53-56                        | EPSG:3273             |            |
| ~                 | WGS 84 / SCAR IMW ST57-60                        | EPSG:3274             |            |
|                   | WGS 84 / South Georgia Lambert                   | EPSG:3762             |            |
|                   | WGS 84 / USGS Transantarctic Mountains           | EPSG:3294             |            |
|                   | unnamed                                          | EPSG:27500            |            |
|                   | ▼ Mercator                                       |                       | _          |
|                   | Batavia (Jakarta) / NEIEZ (deprecated)           | EPSG:21100            |            |
|                   | Batavia / NEIEZ                                  | EPSG:3001             |            |
|                   | Google Mercator                                  | EPSG:900913           |            |
|                   | Makassar (Jakarta) / NEIEZ (deprecated)          | EPSG:25700            |            |
|                   | Selected CRS: Google Mercator                    | lon 0=0.0 +x 0=0.0 +v | 0=0        |
|                   | +k=1.0 +units=m +nadgrids=@null +wktext +over +n | no_defs               |            |
|                   |                                                  |                       |            |
|                   |                                                  | Comp                  |            |

• Now use the plugin to give you a Google map of the area. You can click on *Plugins* → *OpenLayers Plugin* → *Add Google Hybrid Layer* to add it:

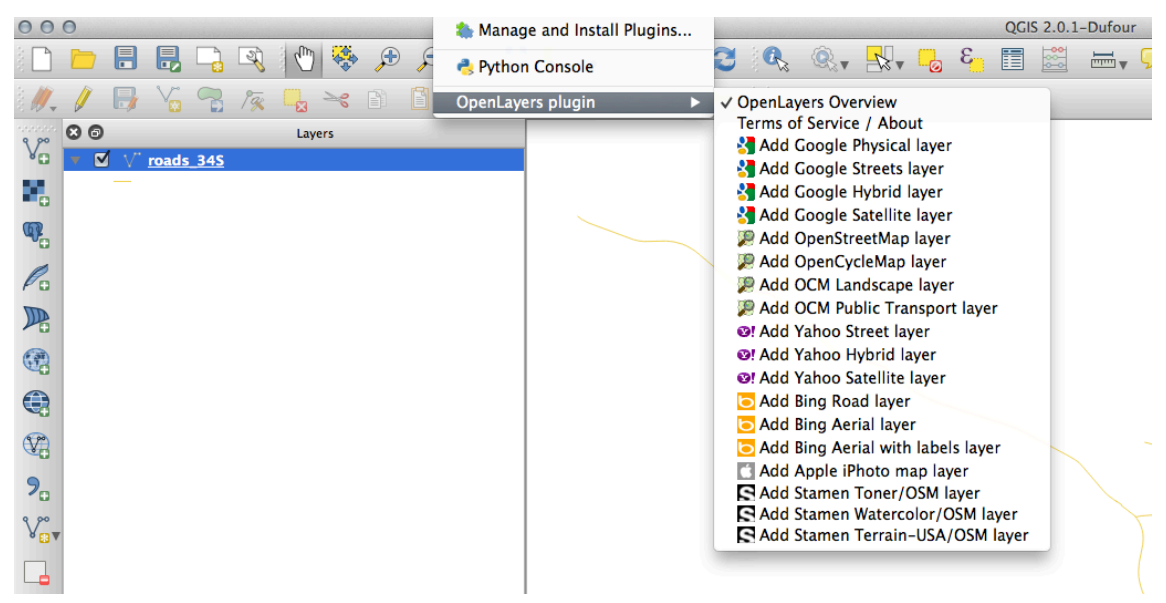

This will load a new raster image in from Google that you can use as a backdrop, or to help you find out where you are on the map. Here is such a layer, with our own vector road layer as overlay:

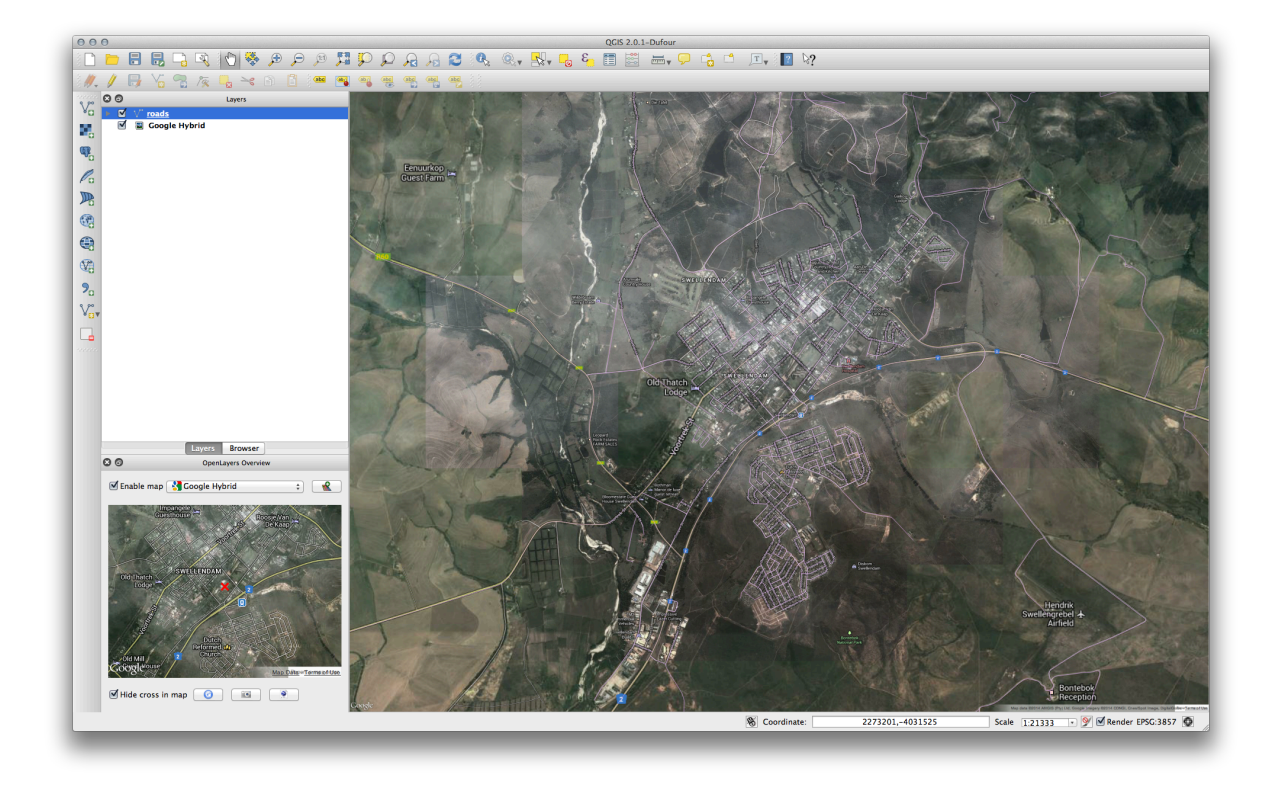

J - F: You may need to drag your roads layer above the Google layer to make it visible above the background layer. It may also be necessary to zoom to the extent of the roads layer to re-center the map.

# 10.2.3 **C** Follow Along: GeoSearch プラグイン

- Start a new map with no datasets.
- Open the Plugin Manager and filter for the GeoSearch Plugin and click Install Plugin to install it.

| 000           |                                    | Plugins   All (178)                                                                                       |
|---------------|------------------------------------|----------------------------------------------------------------------------------------------------|
| ili 💫 All     | Search geos                        | a                                                                                                    |
| Not installed | GeoSearch<br>Geospatial Simulation | GeoSearch                                                                                                 |
| Settings      | OpenGeo Explorer                   | Search location by words like google map; Calculate<br>Distance between two points on mapCanvas.(0.05.00) |
|               |                                    | Tags: maptool<br>More info: <u>homepage</u> <u>tracker</u> <u>code_repository</u>                         |
|               | -                                  | Available version: 0.06.00 (in QGIS Official Plugin Repository)                                           |
|               |                                    |                                                                                                    |
|               |                                    |                                                                                                    |
|               |                                    |                                                                                                    |
|               |                                    |                                                                                                    |
|               |                                    | Upgrade all Install plugin                                                                                |
|               | Help                               | Close                                                                                                    |

- Close the *Plugin Manager*.
- You can now use the GeoSearch plugin to search for placenames. Click on *Plugins -> GeoSearch Plugin -> GeoSearch to open the GeoSearch dialog.*

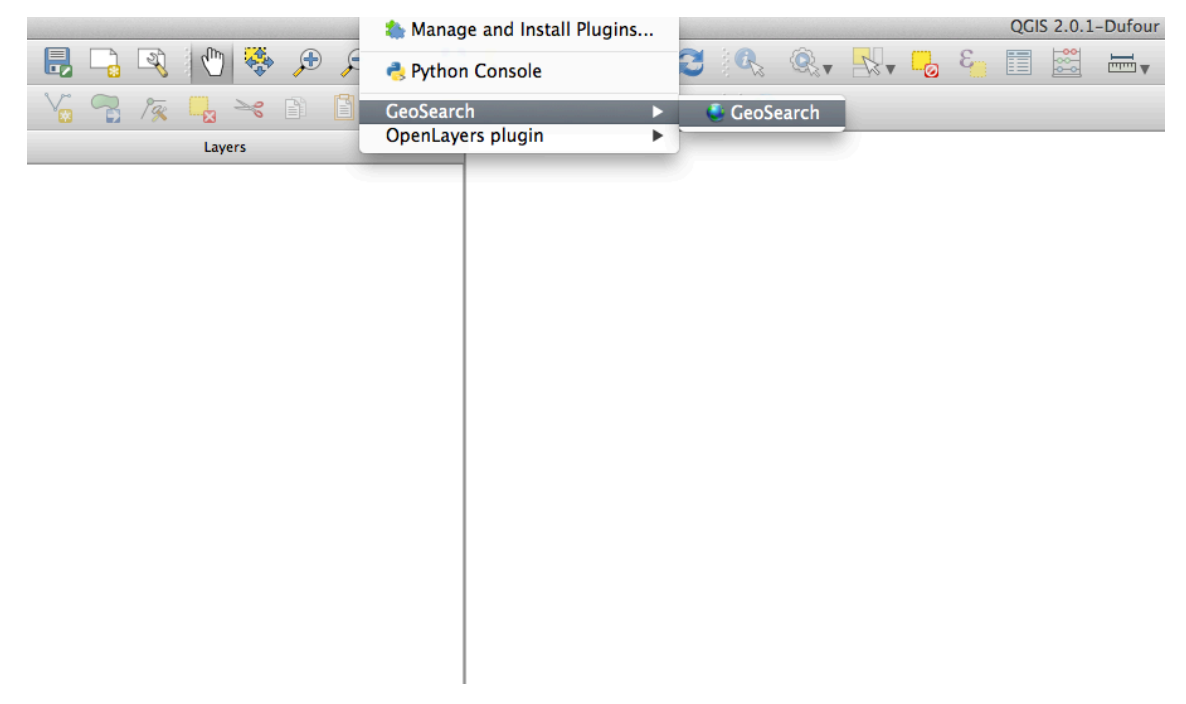

• Search for Swellendam in the GeoSearch Dialog to locate it on your map:

| 000        | GeoSe<br>Point | arch<br>Distance |                 |          |
|------------|----------------|------------------|-----------------|----------|
| Geocod     | Add            | lres:            |                 |          |
| GoogleV3 ÷ | swellendam     |                  | Sea             | rch      |
| Geocod     | Latitude       | Longitur         |                 |          |
| GoogleV3 ‡ |                |                  | om Map          | Search   |
|            | Result         |                  | 🗹 Exact One Res |          |
|            | List           | Text             | Search On Goo   | ogle Wet |
|            |                |                  |                 |          |

### 10.2.4 In Conclusion

QGIS ではたくさんの便利なプラグインを利用することができます。ビルトインツールを用いてこれらのプラグインを管理すれば、新しいプラグインを見つけ、それらを最適に利用することができます。

### 10.2.5 What's Next?

次はリモートサーバにホストされているレイヤをリアルタイムで使う方法を見ていきます。

## **Chapter 11**

# Module: オンラインリソース

マップのデータソースを検討する際に、あなたが使っているコンピュータ上に保存したデータに限定され る必要はありません。あなたがインターネットに接続されている限り、ロードすることができるオンライ ンのデータソースがあります。

このモジュールでは、2種類の Web ベースの GIS サービスについて学習します: Web Mapping Services (WMS) と Web Feature Services (WFS)。

## 11.1 Lesson: Web Mapping Services

Web Mapping Service (WMS) は, リモートサーバ上でホストされたサービスです. ウェブサイトと同じ様に, サーバへ接続することでアクセスができます. QGIS を使用すると, 既存のマップに直接 WMS をロードす ることができます.

From the lesson on plugins, you will remember that it's possible to load a new raster image from Google, for example. However, this is a once-off transaction: once you have downloaded the image, it doesn't change. A WMS is different in that it's a live service that will automatically refresh its view if you pan or zoom on the map.

\*\*このレッスンの目標:\*\*WMSを使用して制限を知ること。

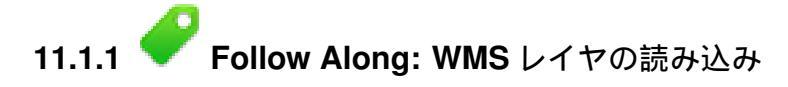

For this exercise, you can either use the basic map you made at the start of the course, or just start a new map and load some existing layers into it. For this example, we used a new map and loaded the original *places* and *landuse* layers and adjusted the symbology:

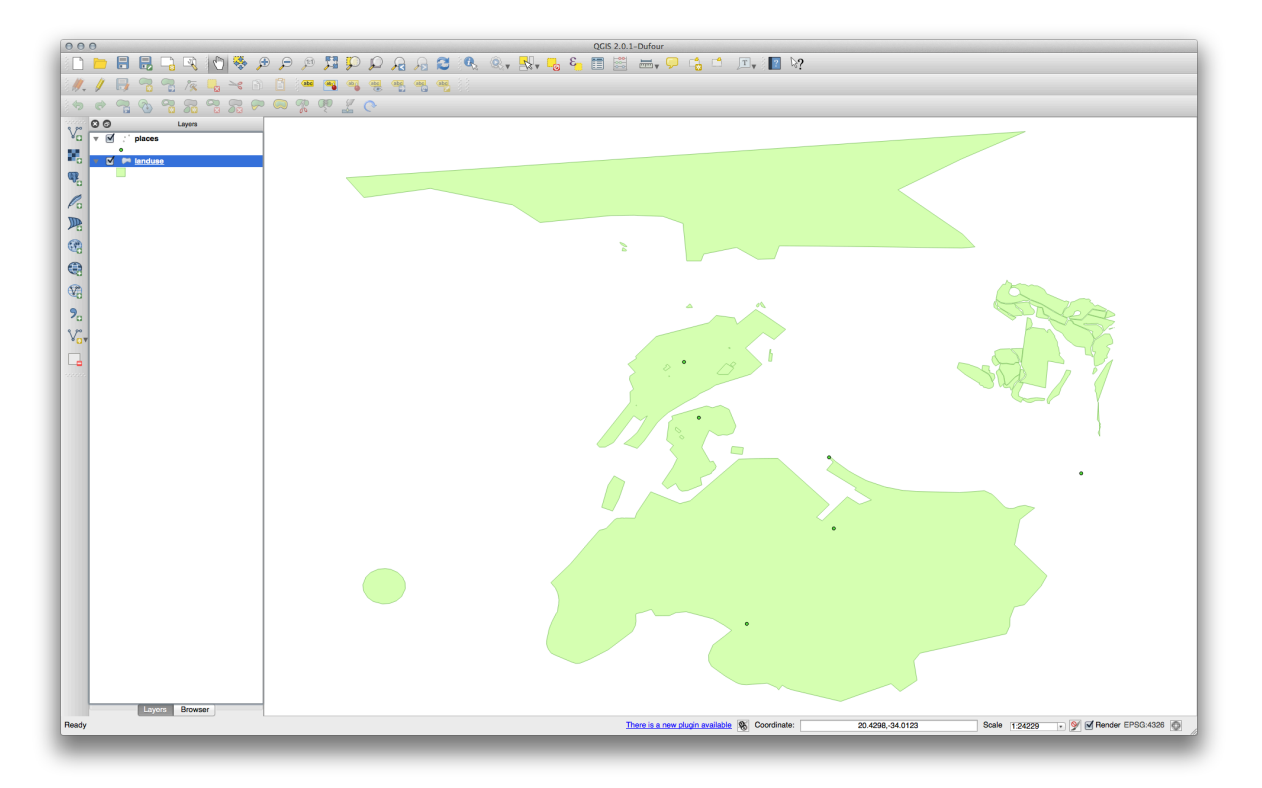

- 新しいマップにこれらのレイヤを読み込みます。またはこれらのレイヤを表示のみ行いオリジナルの マップを使用します。
- Before starting to add the WMS layer, first deactivate "on the fly" projection. This may cause the layers to no longer overlap properly, but don't worry: we'll fix that later.
- WMS レイヤを追加するため、 WMS レイヤの追加 ボタンをクリックします。

### 

Remember how you connected to a SpatiaLite database at the beginning of the course. The *landuse*, *places*, and *water* layers are in that database. To use those layers, you first needed to connect to the database. Using a WMS is similar, with the exception that the layers are on a remote server.

• To create a new connection to a WMS, click on the *New* button.

You'll need a WMS address to continue. There are several free WMS servers available on the Internet. One of these is terrestris, which makes use of the OpenStreetMap dataset.

• この WMS を利用するには、このように、今表示しているダイアログで設定します。

| ele leb             | Create a new WMS connection                                                           |                                                                                                    |
|---------------------|---------------------------------------------------------------------------------------|----------------------------------------------------------------------------------------------------|
| gis-lab             |                                                                                       |                                                                                                    |
| Connect Ne          | Nama                                                                                  | Add default servers                                                                                                    |
| ID 🔺 N              | Indine Leffestils                                                                     | and the second second se |
| ▼ 0<br>▼ 1 C        | URL http://ows.terrestris.de/osm/service                                              |                                                                                                    |
| 2 d                 | If the service requires basic authentication, enter a user name and optional password |                                                                                                    |
|                     | User name                                                                             |                                                                                                    |
| _                   | Password                                                                              |                                                                                                    |
| Image encoding      | Referer                                                                               |                                                                                                    |
|                     | Ignore GetMap URI reported in capabilities                                            |                                                                                                    |
| Coordinate Refere   | Ignore GetFeatureInfo URI reported in capabilities                                    |                                                                                                    |
| Layer name OSM      | Ignore axis orientation (WMS 1.3/WMTS) Invot axis orientation                         |                                                                                                    |
| Tile size           | Smooth pixmap transform                                                               |                                                                                                    |
| Feature limit for G |                                                                                       |                                                                                                    |
| WGS 84              | Help         Cancel         OK                                                        |                                                                                                    |
|                     |                                                                                       | 113                                                                                                    |

- 名称 フィールドの値は terrestris とすべきです。
- The value of the URL field should be http://ows.terrestris.de/osm/service.
- Click *OK*. You should see the new WMS server listed:

| Connect     | New Edi              | t Delete | 7        |    | Load | Save   | Add default servers |
|-------------|----------------------|----------|----------|----|------|--------|---------------------|
| ID          | Name                 | Title    | Abstract |    |      |        |                     |
|             |                      |          |          |    |      |        |                     |
| Image enco  | oding                |          |          |    |      |        |                     |
| Options     |                      |          |          |    |      |        |                     |
| Layer nam   | ie                   |          |          |    |      |        |                     |
| Tile size   |                      |          |          |    |      |        |                     |
|             | nit for GetFeatureIn | fo       |          | 10 |      |        |                     |
| Feature lin |                      |          |          |    |      | Change |                     |

• Click *Connect*. In the list below, you should now see these new entries loaded:

| terrestris                                                                                      |                                               |                     |      |        |                     |
|-------------------------------------------------------------------------------------------------|-----------------------------------------------|---------------------|------|--------|---------------------|
| Connect New                                                                                     | Edit Delete                                   |                     | Load | Save   | Add default servers |
| D 🔺 Name                                                                                        | Title                                         |                     | Abs  | ract   |                     |
| ▼ 0<br>▶ 1 0SM.V                                                                                | OpenStreetMap                                 | WMS Deutschland     |      |        |                     |
|                                                                                                 | inio openorioridadinap                        | Willo by terrestria |      |        |                     |
|                                                                                                 |                                               |                     |      |        |                     |
|                                                                                                 |                                               |                     |      |        |                     |
|                                                                                                 |                                               |                     |      |        |                     |
|                                                                                                 |                                               |                     |      |        |                     |
| Imogo oppoding                                                                                  |                                               |                     |      |        |                     |
|                                                                                                 |                                               |                     |      |        |                     |
| image encouring                                                                                 |                                               |                     |      |        |                     |
|                                                                                                 | ( GIF                                         |                     |      |        |                     |
|                                                                                                 |                                               | A                   |      |        |                     |
| PNG JPEG     Options (0 coordinate re                                                           | GIF eference systems available                | )                   |      |        |                     |
| PNG JPEG     Options (0 coordinate re Layer name                                                | GIF  ference systems available                | )                   |      |        |                     |
| PNG JPEG     Options (0 coordinate re     Layer name     Tile size                              | ● GIF<br>oference systems available           | )                   |      |        |                     |
| PNG JPEG     Options (0 coordinate re Layer name Tile size                                      | GIF                                           | )                   |      |        |                     |
| PNG JPEG     Options (0 coordinate re     Layer name     Tile size     Feature limit for GetFea | GIF      ference systems available  atureInfo | )                   | )    |        |                     |
| PNG JPEG     Options (0 coordinate re Layer name Tile size Feature limit for GetFea             | GIF      ference systems available atureInfo  | )                   | )    | Change |                     |
| PNG JPEG     Options (0 coordinate re Layer name Tile size Feature limit for GetFea             | GIF      ference systems available atureInfo  | )                   | )    | Change |                     |
| PNG JPEG<br>Dptions (0 coordinate re<br>Layer name<br>Tile size<br>Feature limit for GetFea     | GIF     GIF     atureInfo                     | )                   | )    | Change |                     |

WMS サーバにホストされたレイヤがすべてあります。

• Click once on the OSM-WMS layer. This will display its Coordinate Reference System:

|                                                                            |                                                                      | Layers              | Layer Order | Tilesets      | Server Search                         | ]      |                     |
|----------------------------------------------------------------------------|----------------------------------------------------------------------|---------------------|-------------|---------------|---------------------------------------|--------|---------------------|
| terrestris                                                                 |                                                                      |                     |             |               |                                       |        |                     |
| Connect                                                                    | New Edit                                                             | Delete              |             |               | Load                                  | Save   | Add default servers |
| D                                                                          | Name                                                                 | Title               |             |               | Abstr                                 | act    |                     |
| <b>v</b> 0                                                                 |                                                                      | OpenStre            | etMap WMS D | eutschland    |                                       |        |                     |
| ▶ 1                                                                        | OSM-WMS                                                              | OpenStre            | etMap WMS - | by terrestris |                                       |        |                     |
|                                                                            |                                                                      |                     |             |               |                                       |        |                     |
|                                                                            |                                                                      |                     |             |               |                                       |        |                     |
|                                                                            |                                                                      |                     |             |               |                                       |        |                     |
|                                                                            |                                                                      |                     |             |               |                                       |        |                     |
|                                                                            |                                                                      |                     |             |               |                                       |        |                     |
|                                                                            |                                                                      |                     |             |               |                                       |        |                     |
|                                                                            |                                                                      |                     |             |               |                                       |        |                     |
| Image encodi                                                               | na                                                                   |                     |             |               |                                       |        |                     |
|                                                                            | ing                                                                  |                     |             |               |                                       |        |                     |
|                                                                            |                                                                      |                     |             |               |                                       |        |                     |
| OPNG (                                                                     | ) JPEG 💽 GIF                                                         |                     |             |               |                                       |        |                     |
| O PNG                                                                      | ) JPEG 💿 GIF                                                         |                     |             |               |                                       |        |                     |
| PNG     Coordinate R                                                       | ) JPEG ( ) GIF<br>eference System (                                  | (13 available)      | )           |               |                                       |        |                     |
| PNG<br>Coordinate R                                                        | ) JPEG ( ) GIF<br>eference System (                                  | (13 available)      | )           |               |                                       |        |                     |
| PNG<br>Coordinate R<br>Layer name                                          | ) JPEG (•) GIF<br>eference System (<br>OSM-WMS                       | (13 available)      | )           |               |                                       |        |                     |
| PNG<br>Coordinate R<br>Layer name                                          | ) JPEG (•) GIF<br>eference System (<br>OSM-WMS                       | (13 available)      | )           |               |                                       |        |                     |
| PNG<br>Coordinate R<br>Layer name<br>Tile size                             | ) JPEG (•) GIF<br>eference System (<br>OSM-WMS                       | (13 available)      | )           |               |                                       |        |                     |
| PNG<br>Coordinate R<br>Layer name<br>Tile size                             | ) JPEG (•) GIF<br>eference System (<br>OSM-WMS                       | (13 available)      | )<br>       |               |                                       |        |                     |
| PNG<br>Coordinate R<br>Layer name<br>Tile size<br>Feature limit            | ) JPEG (•) GIF<br>eference System (<br>OSM-WMS<br>for GetFeatureInfo | (13 available)<br>D | )           | 10            |                                       |        |                     |
| PNG<br>Coordinate R<br>Layer name<br>Tile size<br>Feature limit<br>WGS 84  | ) JPEG (•) GIF<br>eference System (<br>OSM-WMS<br>for GetFeatureInfo | (13 available)      |             | 10            | · · · · · · · · · · · · · · · · · · · | Change |                     |
| PNG<br>Coordinate R<br>Layer name<br>Tile size<br>Feature limit<br>WGS 84  | ) JPEG (•) GIF<br>eference System (<br>OSM-WMS<br>for GetFeatureInfo | (13 available)<br>D | ,           | 10            |                                       | Change | •••                 |
| PNG<br>Coordinate R<br>Layer name<br>Tile size<br>Feature limit<br>WGS 84  | ) JPEG (•) GIF<br>eference System (<br>OSM-WMS<br>for GetFeatureInfo | (13 available)      | )           | 10            |                                       | Change |                     |
| PNG<br>Coordinate R<br>Layer name<br>Tile size<br>Feature limit<br>WGS 84  | ) JPEG (•) GIF<br>eference System (<br>OSM-WMS<br>for GetFeatureInfo | (13 available)<br>D |             | 10            |                                       | Change | •••                 |
| PNG PNG Coordinate R<br>Layer name<br>Tile size<br>Feature limit<br>WGS 84 | org GIF<br>oference System (<br>OSM-WMS<br>for GetFeatureInfo        | (13 available)<br>D |             | 10            |                                       | Change |                     |
| PNG Coordinate R<br>Layer name<br>Tile size<br>Feature limit<br>WGS 84     | ) JPEG (•) GIF<br>eference System (<br>OSM-WMS<br>for GetFeatureInfo | (13 available)      | )<br>       | 10            |                                       | Change | <br>Cla             |

Since we're not using WGS 84 for our map, let's see all the CRSs we have to choose from.

- Click the *Change* button. You will see a standard *Coordinate Reference System Selector* dialog.
- We want a projected CRS, so let's choose WGS 84 / Pseudo Mercator.

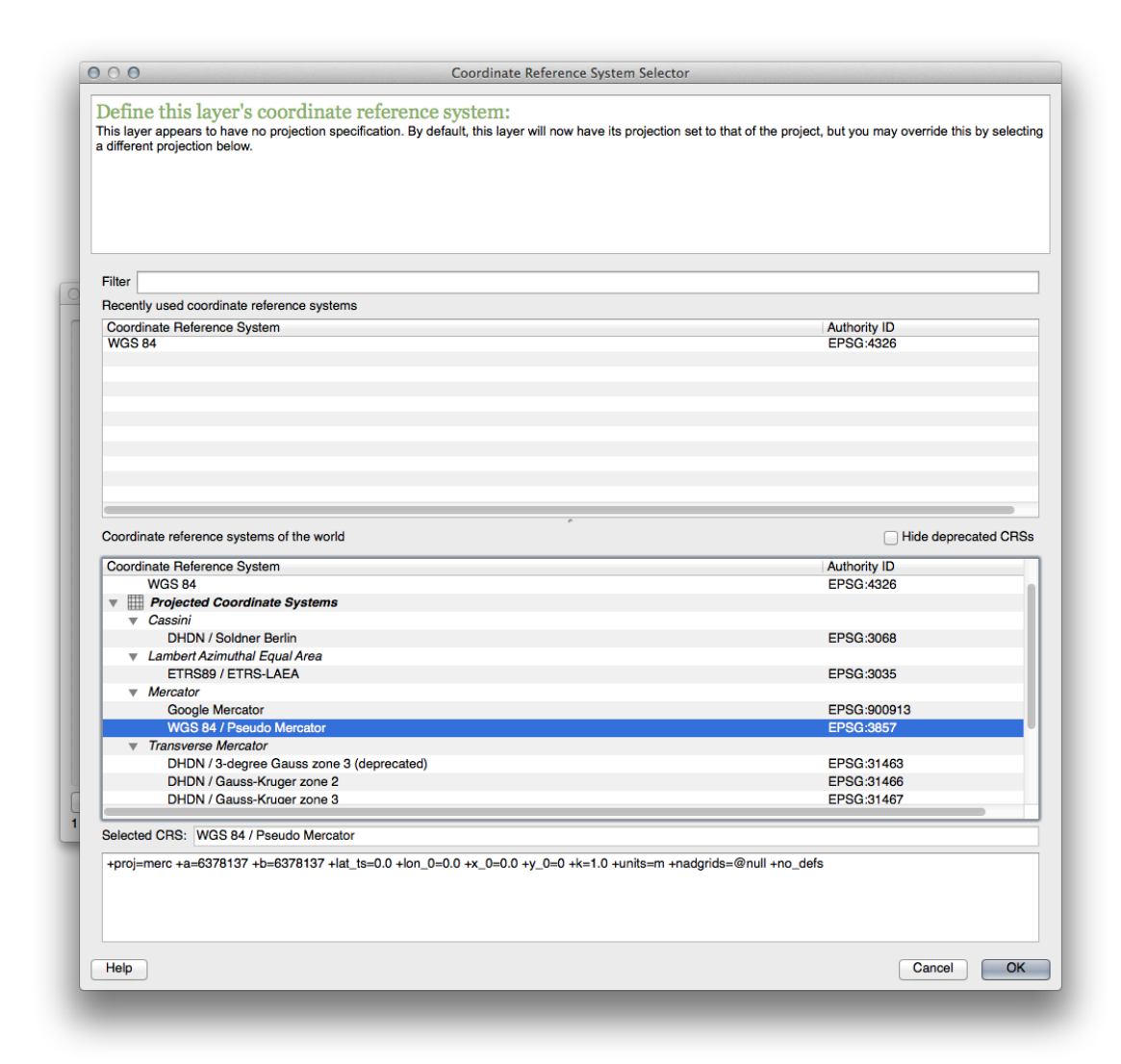

- Click OK.
- Click Add and the new layer will appear in your map as OSM-WMS.
- In the Layers list, click and drag it to the bottom of the list.

You will notice that your layers aren't located correctly. This is because "on the fly" projection is disabled. Let's enable it again, but using the same projection as the OSM-WMS layer, which is WGS 84 / Pseudo Mercator.

- ・"オンザフライ"再投影を有効にします。
- In the CRS tab (Project Properties dialog), enter the value pseudo in the Filter field:

|                  | Project Properties                                                           |                                          |
|------------------|------------------------------------------------------------------------------|------------------------------------------|
| 🔆 General        | Coordinate Reference System (CRS)                                            |                                          |
| CRS              | Enable 'on the fly' CRS transformation                                       |                                          |
|                  | Filter pseudo                                                                |                                          |
| identity layers  | Recently used coordinate reference systems                                   |                                          |
| V Default styles | Coordinate Reference System                                                  | Authority ID                             |
| 🐨 OWS server     | WGS 84 / Pseudo Mercator                                                     | EPSG:3857                                |
| Macros           |                                                                              |                                          |
|                  |                                                                              |                                          |
|                  | Coordinate reference sustame of the world                                    | Uide desreested CRSe                     |
|                  | Coordinate reference systems of the world                                    | nide deprecated Chos                     |
|                  | Coordinate Reference System     Projected Coordinate Systems     Mercator    | Authority ID                             |
|                  | WGS 84 / Pseudo Mercator                                                     | EPSG:3857                                |
|                  |                                                                              |                                          |
|                  | +proj=merc +a=6378137 +b=6378137 +lat_ts=0.0 +lo<br>+nadgrids=@null +no_dels | on_0=0.0 +x_0=0.0 +y_0=0 +k=1.0 +units=m |
| Help Apply       |                                                                              | Cancel OK                                |

- ・リストから WGS 84 / Pseudo Mercator を選択します。
- Click OK.
- Now right-click on one of your own layers in the *Layers list* and click *Zoom to layer extent*. You should see the Swellendam area:

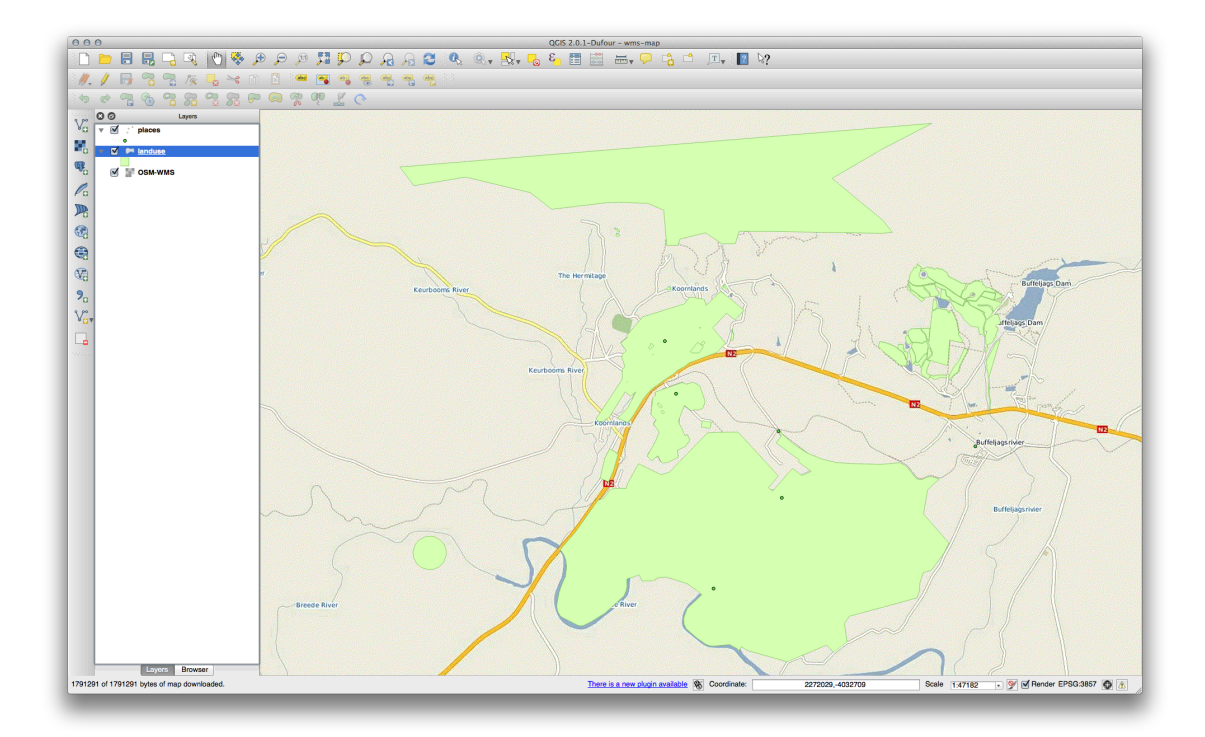

Note how the WMS layer's streets and our own streets overlap. That's a good sign!

### WMS の性質と限界

By now you may have noticed that this WMS layer actually has many features in it. It has streets, rivers, nature reserves, and so on. What's more, even though it looks like it's made up of vectors, it seems to be a raster, but you can't change its symbology. Why is that?

This is how a WMS works: it's a map, similar to a normal map on paper, that you receive as an image. What usually happens is that you have vector layers, which QGIS renders as a map. But using a WMS, those vector layers are on the WMS server, which renders it as a map and sends that map to you as an image. QGIS can display this image, but can't change its symbology, because all that is handled on the server.

This has several advantages, because you don't need to worry about the symbology. It's already worked out, and should be nice to look at on any competently designed WMS.

On the other hand, you can't change the symbology if you don't like it, and if things change on the WMS server, then they'll change on your map as well. This is why you sometimes want to use a Web Feature Service (WFS) instead, which gives you vector layers separately, and not as part of a WMS-style map.

This will be covered in the next lesson, however. First, let's add another WMS layer from the *terrestris* WMS server.

# 11.1.2 *Y* Try Yourself

- ・レイヤリスト で OSM-WSM レイヤを隠します。
- Add the "ZAF CGS 1M Bedrock Lithostratigraphy" WMS server at this URL: http://196.33.85.22/cgi-bin/ZAF\_CGS\_Bedrock\_Geology/wms
- Load the *BEDROCKGEOLOGY* layer into the map (use the *Add WMS Layer* button as before). Remember to check that it's in the same *WGS 84 / World Mercator* projection as the rest of your map!
- You might want to set its *Encoding* to *JPEG* and its *Tile size* option to 200 by 200, so that it loads faster:

|                                                                                               |                                                                                     |                  | Add                     | Layer(s) from a Server                    |                                                     |
|-----------------------------------------------------------------------------------------------|-------------------------------------------------------------------------------------|------------------|-------------------------|-------------------------------------------|-----------------------------------------------------|
|                                                                                               |                                                                                     |                  | Layers Layer            | Order Tilesets Server Search              |                                                     |
| bedrock                                                                                       |                                                                                     |                  |                         |                                           |                                                     |
| Connect                                                                                       | New Edit                                                                            | Delete           |                         |                                           | Load Save Add default servers                       |
| D                                                                                             | ▲ Name                                                                              | Title            | Abstract                |                                           |                                                     |
| <b>v</b> 0                                                                                    | BEDROCKG                                                                            | ZAF CGS 1        | The 1:1 m digital geolo | gical map covering the whole of the Repul | blic of South Africa is available in this OGC WMS . |
|                                                                                               |                                                                                     |                  |                         |                                           |                                                     |
| Image encod                                                                                   | ling                                                                                |                  |                         |                                           |                                                     |
|                                                                                               |                                                                                     |                  | TIEE                    |                                           |                                                     |
| Coordinate F                                                                                  | PNG8 (•) JPEG                                                                       | available)       | TIFF                    |                                           |                                                     |
| Coordinate F                                                                                  | PNG8 (•) JPEG                                                                       | available)       | TIFF                    |                                           |                                                     |
| Coordinate F<br>Layer name<br>Tile size                                                       | PNGB (•) JPEG<br>Reference System (1<br>BEDROCKGEOLO<br>200                         | available)<br>GY | TIFF                    | 200                                       |                                                     |
| Coordinate F<br>Layer name<br>Tile size<br>Feature limi                                       | PNG8 (•) JPEG<br>Reference System (1<br>BEDROCKGEOLO<br>200<br>t for GetFeatureInfo | available)<br>GY | TIFF                    | 200                                       |                                                     |
| Coordinate F<br>Layer name<br>Tile size<br>Feature limi<br>WGS 84                             | Aeference System (1<br>BEDROCKGEOLO<br>200<br>t for GetFeatureInfo                  | available)<br>GY | TIFF                    | 200 <br>10                                | Change                                              |
| Coordinate F<br>Layer name<br>Tile size<br>Feature limi<br>WGS 84                             | PNGB (•) JPEG<br>Reference System (1<br>BEDROCKGEOLO<br>200<br>t for GetFeatureInfo | available)<br>GY | TIFF                    | 200 <br>10                                | Change                                              |
| Coordinate F<br>Layer name<br>Tile size<br>Feature limi<br>WGS 84                             | Areference System (1<br>BEDROCKGEOLO<br>200<br>t for GetFeatureInfo                 | available)<br>GY | TIFF                    | 200 <br>10                                | Change                                              |
| Coordinate F<br>Layer name<br>Tile size<br>Feature limi<br>WGS 84<br>Help A<br>ayer(s) select | Addence System (1<br>BEDROCKGEOLO<br>200<br>t for GetFeatureInfo                    | available)<br>GY |                         | 200 <br>10                                | Change                                              |

#### 結果の確認

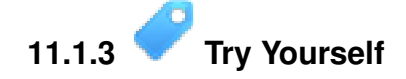

- ・背景で不要にレンダリングされるのを防ぐため、すべての WMS レイヤを非表示にします。
- Add the "OGC" WMS server at this URL: http://ogc.gbif.org:80/wms
- bluemarble レイヤを追加します。

#### 結果の確認

## 11.1.4 *V* Try Yourself

Part of the difficulty of using WMS is finding a good (free) server.

• Find a new WMS at spatineo.com (or elsewhere online). It must not have associated fees or restrictions, and must have coverage over the Swellendam study area.

Remember that what you need in order to use a WMS is only its URL (and preferably some sort of description).

結果の確認

### 11.1.5 In Conclusion

Using a WMS, you can add inactive maps as backdrops for your existing map data.

### 11.1.6 Further Reading

- spatineo.com
- Geopole.org
- OpenStreetMap.org list of WMS servers

### 11.1.7 What's Next?

Now that you've added an inactive map as a backdrop, you'll be glad to know that it's also possible to add features (such as the other vector layers you added before). Adding features from remote servers is possible by using a Web Feature Service (WFS). That's the topic of the next lesson.

## 11.2 Lesson: Web Feature Services

Web Feature Service (WFS) は QGIS で直接読み込める形式の GIS データをユーザに提供します。編集できない地図のみを提供する WMS とは異なり、WFS では地物それ自体へアクセスすることができます。

このレッスンの目標: WFS を使用して WMS との違いを理解します。

# 11.2.1 **Follow Along: WFS** レイヤの読み込み

- 新しい地図を開始します。これはデモを目的としており保存されません。
- ・"オンザフライ"再投影がオフになっていることを確認して下さい。
- WFS レイヤの追加 ボタンをクリックします:

### ۲¢

- 新規 ボタンをクリックします。
- 表示されるダイアログで名称にnsidc.org,URLにhttp://nsidc.org/cgi-bin/atlas\_south?version=
   と入力します。

| Name                                                   | nsidc.org                                                        |
|--------------------------------------------------------|------------------------------------------------------------------|
| URL                                                    | http://nsidc.org/cgi-bin/atlas_south?version=1.1.0               |
|                                                        |                                                                  |
| optional pas                                           | e requires basic authentication, enter a user name and<br>sword  |
| optional pas<br>User name                              | e requires basic authentication, enter a user name and<br>ssword |
| If the servic<br>optional pas<br>User name<br>Password | e requires basic authentication, enter a user name and<br>ssword |

- OK をクリックすると新しい接続が サーバーコネクション に表示されます。
- 接続をクリックします。利用可能なレイヤのリストが表示されます:

| nsidc.org                                   |                                 |                         |               |        |
|---------------------------------------------|---------------------------------|-------------------------|---------------|--------|
|                                             |                                 |                         |               |        |
| Connect New Edit De                         | ete                             |                         | Load          | Save   |
|                                             |                                 |                         |               |        |
|                                             |                                 |                         |               |        |
|                                             |                                 |                         |               |        |
|                                             |                                 |                         |               |        |
| iter:                                       |                                 |                         |               |        |
| ītle 🔹                                      | Name                            | Abstract                | Cache Feature | Filter |
| Antarctic ice shelves                       | antarctic ice shelves fill      | Bohlander, J. and T. S  | M             |        |
| Antarctic continent                         | antarctic continent             | Bohlander, J. and T. S  | 1             |        |
| Antarctic islands                           | antarctic islands               | Bohlander, J. and T. S  |               |        |
| land (excluding Antarctica)                 | land excluding antarctica       | Center for Internation  |               |        |
| Antarctic suface elevation contours         | antarctica elevation contours   | Liu, H., K. Jezek, B. L |               |        |
| olaciers                                    | glaciers                        | National Imagery and    |               |        |
| glacier outlines                            | glacier outlines                | Armstrong, R., B. Ra    |               |        |
| coastlines (excluding Antarctica)           | coastlines excluding antarctica | Center for Internation  | 1             |        |
| Antarctic coastline (includes ice shelves)  | antarctic ice shelves outline   | Bohlander, J. and T. S  | V             |        |
| Antarctic grounding line (excludes ice shel | antarctic coastline             | Bohlander, J. and T. S  | 1             |        |
| Antarctic island coastlines                 | antarctic islands coastlines    | Bohlander, J. and T. S  | V             |        |
| countries (excluding Antarctica)            | country borders excluding antar | Center for Internation  | V             |        |
| Antarctica border                           | antarctica country border       | Bohlander, J. and T. S  | V             |        |
| Antarctic island coastlines                 | antarctica islands coastlines   | Bohlander, J. and T. S  | 1             |        |
| Antarctic Polar Front                       | antarctic polar front           | Orsi, A. and Rvan, U    | 1             |        |
| International Date Line                     | international date line         | National Geographic     | V             |        |
| Antarctic megadunes                         | antarctic megadunes             | Bohlander, J. and T. S  | 1             |        |
| Antarctic permanent research stations       | antarctic research stations     | Wikipedia contributor   | V             |        |
| Antarctic ice core locations                | antarctic ice cores             | Maurer, J. compiler, 2  | 7             |        |
| South Pole, Geographic                      | south pole geographic           | Labels the location of  | V             |        |
|                                             |                                 |                         |               |        |
| Lies title for laver name                   |                                 |                         |               |        |
| Coordinate reference system                 |                                 |                         |               |        |
| Coordinate reference system                 |                                 |                         |               |        |
|                                             |                                 |                         |               |        |
| EPSG:3031                                   |                                 |                         |               | Change |
|                                             |                                 |                         |               |        |
|                                             |                                 |                         |               |        |
|                                             |                                 |                         |               |        |

- south\_poles\_wfs レイヤを見つけます。
- レイヤをクリックして選択します:

| lete                            |                                                                                                    | Load                                                                                                    | Save                                                                                                    |
|---------------------------------|----------------------------------------------------------------------------------------------------|----------------------------------------------------------------------------------------------------|----------------------------------------------------------------------------------------------------|
|                                 |                                                                                                    |                                                                                                    |                                                                                                    |
|                                 |                                                                                                    |                                                                                                    |                                                                                                    |
|                                 |                                                                                                    |                                                                                                    |                                                                                                    |
|                                 |                                                                                                    |                                                                                                    |                                                                                                    |
| Namo                            | Abstract                                                                                                    | Cacho Eosturo                                                                                                    | Filtor                                                                                                    |
| dacier outlines                 | Armstrong, B. B. Ba                                                                                                    | Vache reature                                                                                                    | Tillei                                                                                                    |
| coastlines excluding antarctica | Center for Internation                                                                                                    | 3                                                                                                    |                                                                                                    |
| antarctic ice shelves outline   | Bohlander, J. and T. S                                                                                                    | 3                                                                                                    |                                                                                                    |
| antarctic coastline             | Bohlander, J. and T. S                                                                                                    | 7                                                                                                    |                                                                                                    |
| antarctic islands coastlines    | Bohlander, J. and T. S                                                                                                    | 1                                                                                                    |                                                                                                    |
| country borders excluding antar | Center for Internation                                                                                                    | 1                                                                                                    |                                                                                                    |
| antarctica_country_border       | Bohlander, J. and T. S                                                                                                    | 1                                                                                                    |                                                                                                    |
| antarctica_islands_coastlines   | Bohlander, J. and T. S                                                                                                    |                                                                                                    |                                                                                                    |
| antarctic_polar_front           | Orsi, A. and Ryan, U                                                                                                    |                                                                                                    |                                                                                                    |
| international_date_line         | National Geographic                                                                                                    |                                                                                                    |                                                                                                    |
| antarctic_megadunes             | Bohlander, J. and T. S                                                                                                    | $\checkmark$                                                                                                    |                                                                                                    |
| antarctic_research_stations     | Wikipedia contributor                                                                                                    |                                                                                                    |                                                                                                    |
| antarctic_ice_cores             | Maurer, J. compiler. 2                                                                                                    |                                                                                                    |                                                                                                    |
| south_pole_geographic           | Labels the location of                                                                                                    |                                                                                                    |                                                                                                    |
| south_pole_magnetic             | McClean, S. 24 Janu                                                                                                    |                                                                                                    |                                                                                                    |
| south_pole_geomagnetic          | Wildingedie gentributer                                                                                                    |                                                                                                    |                                                                                                    |
| south_pole_inaccessibility      | Wikipedia contributor                                                                                                    | ×                                                                                                    |                                                                                                    |
| south_pole_of_cold              | abole the location of                                                                                                    |                                                                                                    |                                                                                                    |
| south_poles_wis                 | Labels the location of                                                                                                    |                                                                                                    |                                                                                                    |
|                                 |                                                                                                    |                                                                                                    |                                                                                                    |
|                                 |                                                                                                    |                                                                                                    |                                                                                                    |
|                                 |                                                                                                    |                                                                                                    |                                                                                                    |
|                                 |                                                                                                    |                                                                                                    |                                                                                                    |
|                                 |                                                                                                    |                                                                                                    | Change                                                                                                    |
|                                 |                                                                                                    |                                                                                                    | Onlange                                                                                                    |
|                                 |                                                                                                    |                                                                                                    |                                                                                                    |
|                                 |                                                                                                    |                                                                                                    |                                                                                                    |
|                                 | ete<br>Name<br>glacier_outlines<br>coastlines_excluding_antarctica<br>antarctic_ice_shelves_outline<br>antarctic_islands_coastlines<br>country_borders_excluding_antar<br>antarctic_slands_coastlines<br>antarctic_polar_front<br>international_date_line<br>antarctic_research_stations<br>antarctic_ice_cores<br>south_pole_geographic<br>south_pole_inaccessibility<br>south_pole_of_cold<br>south_poles_w/s | Name       Abstract         glacier_outlines       Armstrong, R., B. Ra         coastlines_excluding_antarctica       Center for Internation         antarctic_ice_shelves_outline       Bohlander, J. and T. S         antarctic_islands_coastlines       Bohlander, J. and T. S         antarctic_islands_coastlines       Bohlander, J. and T. S         antarctic_islands_coastlines       Bohlander, J. and T. S         antarctic_islands_coastlines       Bohlander, J. and T. S         antarctic_islands_coastlines       Bohlander, J. and T. S         antarctic_iseacrb_stations       Bohlander, J. and T. S         antarctic_ecountry_border       Bohlander, J. and T. S         antarctic_iseacrb_stations       Bohlander, J. and T. S         antarctic_ise_geographic       Bohlander, J. and T. S         south_pole_geographic       Bohlander, J. and T. S         south_pole_inaccessibility       Wikipedia contributor         south_pole_of_cold       Wikipedia contributor         wikipedia contributor       Labels the location of | ete       Load         Name       Abstract       Cache Feature         glacier, outlines       Armstrong, R., B. Ra       Ø         coastlines_excluding_antarctica       Center for Internation       Ø         antarctic_joe_shelves_outline       Bohlander, J. and T. S       Ø         antarctic_ocastlines       Bohlander, J. and T. S       Ø         antarctic_plands_coastlines       Bohlander, J. and T. S       Ø         antarctic_plands_coastlines       Bohlander, J. and T. S       Ø         antarctic_plands_front       Orsi, A. and Ryan, U       Ø         antarctic_plangtront       Orsi, A. and Ryan, U       Ø         antarctic_plangtront       Sohlander, J. and T. S       Ø         antarctic_plangtront       Dohlander, J. and T. S       Ø         antarctic_plangtront       Orsi, A. and Ryan, U       Ø         antarctic_plangtront       Mational Geographic       Ø         antarctic_plangtront       Labels the location of       Ø         south_pole_geomagnetic       McClean, S. 24 Janu       Ø         south_pole_of_cold       Wikipedia contributor       Ø         south_pole_of_cold       Labels the location of       Ø |

・追加をクリックします。

レイヤの読み込みにしばらく時間がかかることがあります。読み込みが完了したら地図に表示されます。南 極大陸の輪郭の上に表示するとこうなります(同じサーバで *antarctica\_country\_border* の名前で利用可能で す):

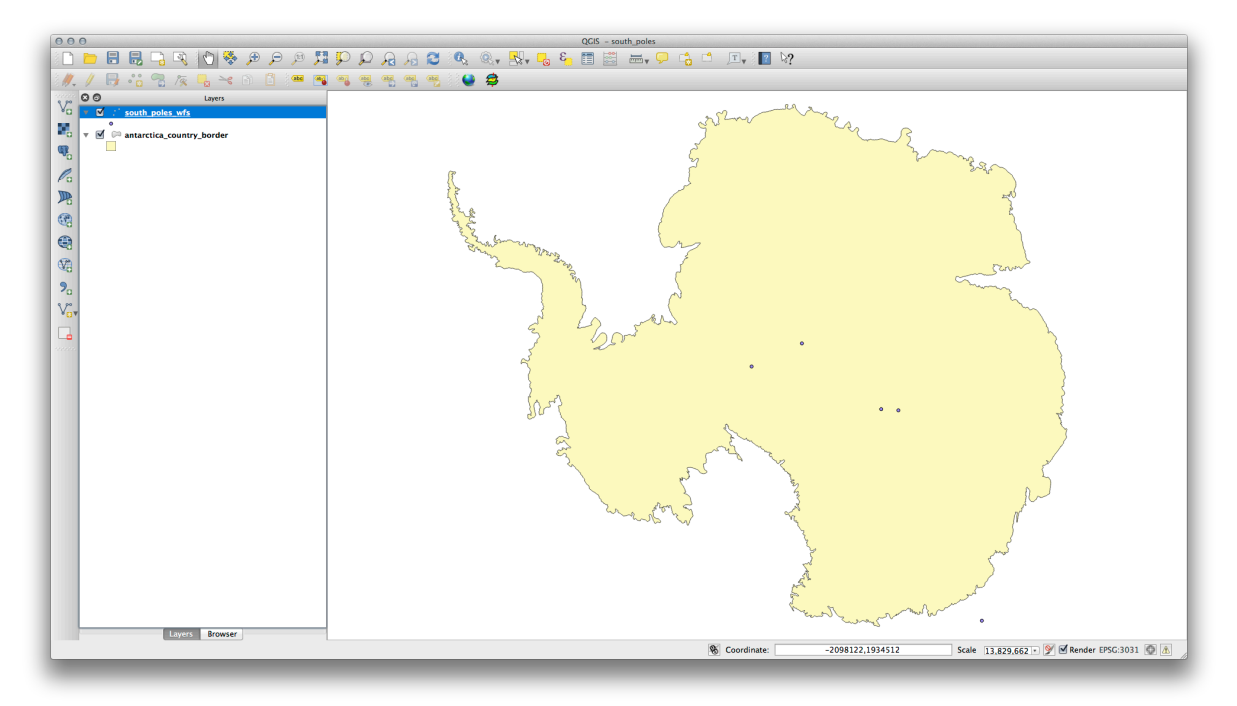

WMS レイヤとはどのように違うのですか? それはレイヤの属性を見ると明らかになります。

• south\_poles\_wfs レイヤの属性テーブルを開きます。このように見えるはずです:

|   | Id 🔻          | NAME                          |
|---|---------------|-------------------------------|
| D | 0             | Geographic South Pole         |
| L | 0             | Magnetic South Pole (2005)    |
| 2 | 0             | Geomagnetic South Pole (2005) |
| 3 | 0             | South Pole of Inaccessibility |
| 4 | 0             | South Pole of Cold            |
| 5 | Show All Feat | tures 🚽                       |

ポイントは属性を持つのでシンボロジを変更し、ラベルを付けることができます。例を示します:

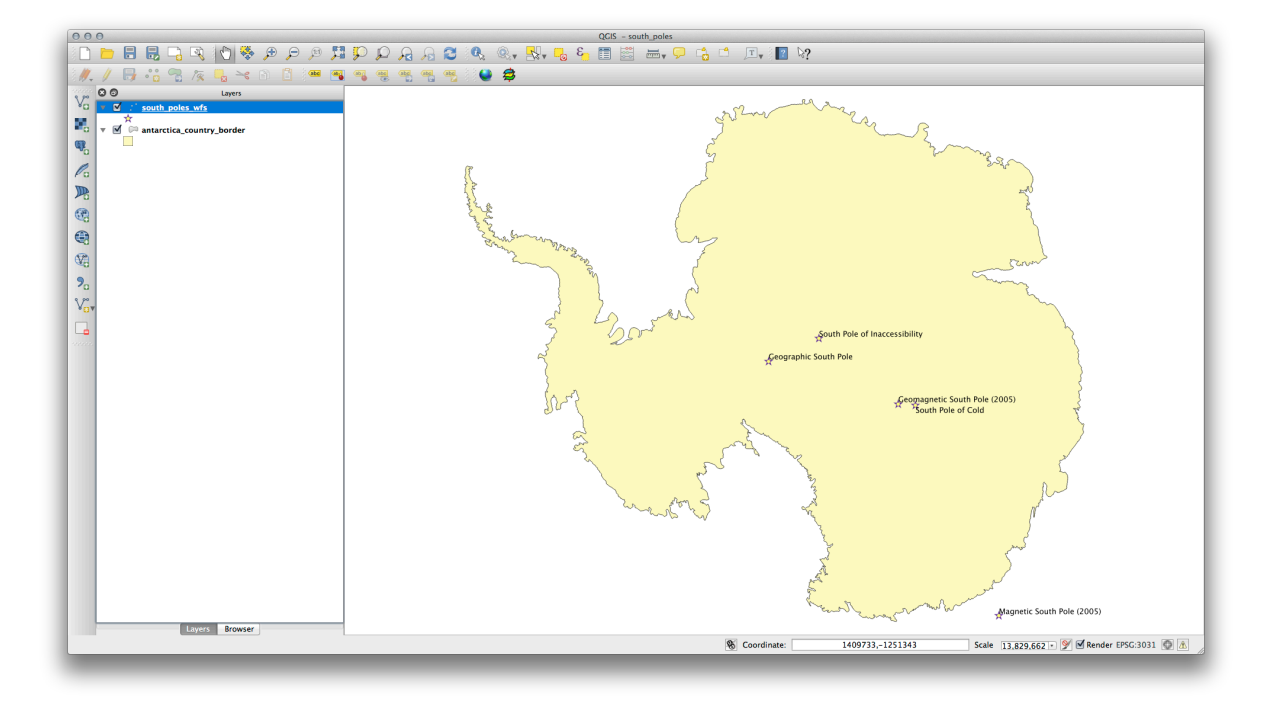

• このレイヤの属性データを活用するためにレイヤにラベルを追加します。

WMS レイヤからの違い

Web Feature Service はレンダリングされた地図ではなくレイヤ自体を返します。データへの直接アクセス ができるので、シンボロジを変更しデータの分析を行うことができます。しかし、非常に多くのデータの 送信にはコストがかかります。レイヤが複雑な形を持つ場合や沢山の属性、多くの地物を持つ場合に特に 顕著になります。多くのレイヤをロードしている場合でも同様です。このため、WFS レイヤは一般的には 読み込みに非常に長い時間がかかります。

# 11.2.2 **Follow Along: WFS** レイヤのクエリ

WFS レイヤをロードした後に問い合わせをすることは可能ですが、ロードする前に問い合わせをする方が 多くの場合に効率的です。そのようにして必要な地物だけを要求すればはるかに少ない帯域幅の使用で済 むことになります。

たとえば、現在使用している WFS サーバに *countries* (*excluding Antarctica*) というレイヤがあります。既に 読み込まれている *south\_poles\_wfs* レイヤに対する南アフリカ共和国の位置を知りたいとしましょう (そし ておそらく *antarctica\_country\_border* レイヤに対する位置も)。

これを行うには2つの方法があります。 countries ... レイヤの全体をロードしてから、いつものようにクエリを作成することができますが、世界中の国のデータを送信してから南アフリカのデータだけを使用するのは少し帯域幅の無駄と思われます。あなたの接続によっては、このデータセットの読み込みに数分かかることがあります。

サーバからレイヤを読み込む前にフィルターとしてクエリを作成することもできます。

- WFS レイヤの追加 ダイアログで前に使用したサーバに接続して、利用可能なレイヤリストを表示させます。
- Filter フィールドの countries ... レイヤの隣をダブルクリックするか クエリ作成 をクリックします:

| ter:                                       |                                 |                        |               |        |  |
|--------------------------------------------|---------------------------------|------------------------|---------------|--------|--|
| tle 🔻                                      | Name                            | Abstract               | Cache Feature | Filter |  |
| Antarctic ice shelves                      | antarctic_ice_shelves_fill      | Bohlander, J. and T    |               |        |  |
| Antarctic continent                        | antarctic_continent             | Bohlander, J. and T    |               |        |  |
| Antarctic islands                          | antarctic_islands               | Bohlander, J. and T    |               |        |  |
| land (excluding Antarctica)                | land_excluding_antarctica       | Center for Internati   |               |        |  |
| Antarctic suface elevation contours        | antarctica_elevation_contours   | Liu, H., K. Jezek, B   |               |        |  |
| glaciers                                   | glaciers                        | National Imagery an    |               |        |  |
| glacier outlines                           | glacier_outlines                | Armstrong, R., B. R    |               |        |  |
| coastlines (excluding Antarctica)          | coastlines_excluding_antarctica | Center for Internati   |               |        |  |
| Antarctic coastline (includes ice shelves) | antarctic_ice_shelves_outline   | Bohlander, J. and T    |               |        |  |
| Antarctic grounding line (excludes ice s   | antarctic_coastline             | Bohlander, J. and T    |               |        |  |
| Antarctic island coastlines                | antarctic_islands_coastlines    | Bohlander, J. and T    |               |        |  |
| countries (excluding Antarctica)           | country_borders_excluding_antar | . Center for Internati |               |        |  |
| Antarctica border                          | antarctica_country_border       | Bohlander, J. and T    |               |        |  |
| Antarctic island coastlines                | antarctica_islands_coastlines   | Bohlander, J. and T    |               |        |  |
| Antarctic Polar Front                      | antarctic_polar_front           | Orsi, A. and Ryan, U   |               |        |  |
| International Date Line                    | international_date_line         | National Geographi     |               |        |  |
| Antarctic megadunes                        | antarctic_megadunes             | Bohlander, J. and T    |               |        |  |
| Antarctic permanent research stations      | antarctic_research_stations     | Wikipedia contribut    |               |        |  |
| Antarctic ice core locations               | antarctic_ice_cores             | Maurer, J. compiler    |               |        |  |
| South Pole, Geographic                     | south_pole_geographic           | Labels the location    |               |        |  |
| South Pole, Magnetic                       | south_pole_magnetic             | McClean, S. 24 Janu    |               |        |  |
| South Pole, Geomagnetic                    | south_pole_geomagnetic          | McClean, S. 24 Janu    |               |        |  |
| South Pole of Inaccessibility              | south_pole_inaccessibility      | wikipedia contribut    |               |        |  |
| South Pole of Cold                         | south_pole_of_cold              | wikipedia contribut    |               |        |  |
| South Poles                                | south_poles_wis                 | Labels the location    |               |        |  |
|                                            |                                 |                        |               |        |  |
| Use title for layer name                   |                                 |                        |               |        |  |
| oordinate reference system                 |                                 |                        |               |        |  |
|                                            |                                 |                        |               |        |  |
|                                            |                                 |                        |               |        |  |

• 表示されるダイアログでクエリ "Countryeng" = 'South Africa' を作成します:

| Function list                                                                                                    | Selected function help                                                                                                    |
|----------------------------------------------------------------------------------------------------|----------------------------------------------------------------------------------------------------|
| iearch  Conditionals  Math Conversions Date and Time String Color Color Geometry Record Recent (generic) Fields and Values Count Iso3v10 Unschede | Field         Double click to add field name to expression string.         Right-Click on field name to open context menu sample value loading options.         Note:         Loading field values from WFS layers isn't supported, before the layer is actually inserted, ie. when building queries. |
| Countryeng<br>✓ Operators<br>= + - / * ^    ( )<br>Expression<br>"Countryeng" = 'South Africa'                                                    |                                                                                                    |
|                                                                                                    |                                                                                                    |
| )utput preview: 0                                                                                                    | Cancel                                                                                                    |

• Filter の値として表示されます:

| Connect New Edit Dele                      | ete                             |                               |               | Load Save                     |
|--------------------------------------------|---------------------------------|-------------------------------|---------------|-------------------------------|
|                                            |                                 |                               |               |                               |
|                                            |                                 |                               |               |                               |
| ar                                         |                                 |                               |               |                               |
|                                            | N                               | <b>A</b> 1 · ·                |               |                               |
| Antarstis isa shaluas                      | name                            | Abstract<br>Roblander L and T | Cache Feature | Filter                        |
| Antarctic continent                        | antarctic_ice_sneives_iiii      | Poblander, J. and T           |               |                               |
| Antarctic continent                        | antarctic_continent             | Bohlander, J. and T           |               |                               |
| land (avaluding Antarctica)                | land evoluting antarctica       | Contor for Internati          |               |                               |
| Antarctic surface elevation contours       | antarctica elevation contours   | Lin H K lezek P               |               |                               |
| alaciers                                   | antarctica_erevation_contours   | National Imagen: an           | 1             |                               |
| glacier outlines                           | glacier outlines                | Armstrong P P P               |               |                               |
| coastlines (excluding Antarctica)          | coastlines excluding antarctica | Center for Internati          | N.            |                               |
| Antarctic coastline (includes ice shelves) | antarctic ice shelves outline   | Rohlander L and T             | 1             |                               |
| Antarctic coastine (includes ice sherves)  | antarctic_coastline             | Bohlander, J. and T.          | 1             |                               |
| Antarctic island coastlines                | antarctic islands coastlines    | Bohlander, J. and T.          | 1             |                               |
| countries (excluding Antarctica)           | country borders excluding antar | Center for Internati          |               | "Countryeng" = 'South Africa' |
| Antarctica border                          | antarctica country border       | Bohlander, L and T.           | 1             | Countrying - South Annua      |
| Antarctic island coastlines                | antarctica islands coastlines   | Bohlander, J. and T           |               |                               |
| Antarctic Polar Front                      | antarctic polar front           | Orsi, A. and Rvan, U          | 1             |                               |
| International Date Line                    | international date line         | National Geographi            | M             |                               |
| Antarctic megadunes                        | antarctic megadunes             | Bohlander, J. and T           | 1             |                               |
| Antarctic permanent research stations      | antarctic research stations     | Wikipedia contribut           |               |                               |
| Antarctic ice core locations               | antarctic ice cores             | Maurer, J. compiler           | 1             |                               |
| South Pole, Geographic                     | south pole geographic           | Labels the location           | M             |                               |
| South Pole, Magnetic                       | south_pole_magnetic             | McClean, S. 24 Janu           |               |                               |
| South Pole, Geomagnetic                    | south pole geomagnetic          | McClean, S. 24 Janu           |               |                               |
| South Pole of Inaccessibility              | south_pole_inaccessibility      | Wikipedia contribut           | <b>I</b>      |                               |
| South Pole of Cold                         | south_pole_of_cold              | Wikipedia contribut           |               |                               |
| South Poles                                | south_poles_wfs                 | Labels the location           |               |                               |
| les title for laver name                   |                                 |                               |               |                               |
| oordinate reference system                 |                                 |                               |               |                               |
| for an accelerence of stern                |                                 |                               |               |                               |
| PSG:3031                                   |                                 |                               |               | Change                        |
|                                            |                                 |                               |               | Change                        |
|                                            |                                 |                               |               |                               |

• 上のように countries レイヤを選択した状態で 追加 をクリックします。 Countryeng の値が South Africa の国だけがレイヤから読み込まれます:

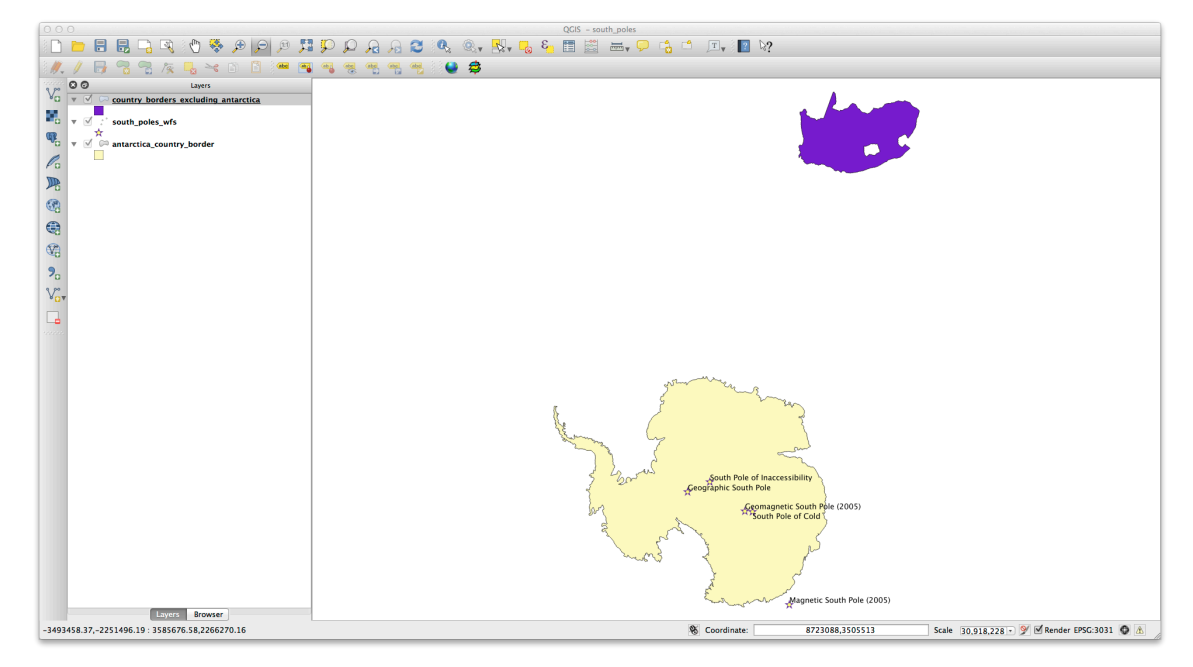

実際にやる必要はありませんが、もし両方の方法を試してみたらフィルタする前にすべての国をロードす る方法に比べてはるかに早いことがわかります!

WFS の有用性に関するノート

あなたのニーズが非常に具体的であれば、あなたが必要とする WFS サーバを見つけることは稀です。WFS サービスが比較的まれである理由は地物全体を表現するには大量のデータを送信する必要があるからです。 それゆえに画像だけを送信する WMS ではなく WFS をホストすることは費用対効果があまりよくありま せん。

したがって、あなたが出合うであろう WFS の最も一般的なタイプはおそらくインターネット上ではなく、 ローカルネットワーク上か自分のコンピュータ上にあるでしょう。

### 11.2.3 In Conclusion

あなたがレイヤの属性とジオメトリに直接アクセスする必要がある場合には WFS レイヤは WMS レイヤよ り好ましいですが、ダウンロードされるデータの量を考慮すると(速度の問題そして容易に利用可能な公開 WFS サーバの不足へとつながります)、必ずしも WMS の代わりに WFS が使用できるとは限りません。

### 11.2.4 What's Next?

次は有名な GRASS GIS のためのフロントエンドとして QGIS を使用する方法を説明します。
### **Chapter 12**

## **Module: GRASS**

GRASS (Geographic Resources Analysis Support System) は、幅広く便利な GIS 機能を持つオープンソース GIS として知られています。1984 に初めてリリースされ、それ以来、多くの改善や追加機能が見られました。QGIS では、パワフルな GIS ツールとして GRASS を直接利用できます。

### 12.1 Lesson: GRASSのセットアップ

QGIS で GRASS を使用するにはインターフェイスを少し異なる方法で考える必要があります。QGIS で直接作業しているのではなく QGIS を通じて GRASS で作業していることを覚えておいて下さい。

このレッスンの目標: QGIS で GRASS のプロジェクトを始めます。

# **12.1.1 Follow Along:** 新しい **GRASS** プロジェクトの開始

QGIS から GRASS を起動するには他のプラグインと同じようにそれをアクティブにする必要があります。 まず新しい QGIS プロジェクトを開きます。

• プラグインマネージャ で GRASS を有効にします:

|                                        | Search                                                                                                    | in:      names      descriptions                                                                                                    | tags 🔵 auth     |
|----------------------------------------|----------------------------------------------------------------------------------------------------|----------------------------------------------------------------------------------------------------|-----------------|
| Get more<br>New<br>Invalid<br>Settings | Search  Coordinate Capture  Search  Coordinate Capture  Source  Coordinate Capture  Source  Coordinate Capture  Source  Sourc | In:  Image: A constraint of the second second secon | ) tags () auth  |
|                                        |                                                                                                    | Upgrade all Uninstall plugin R                                                                                                    | einstall plugin |

#### GRASS のツールバーが表示されます:

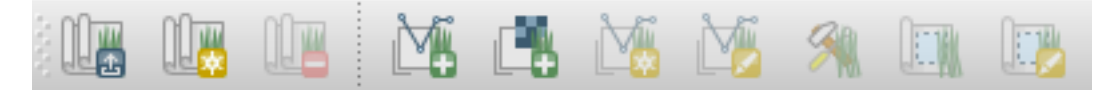

GRASS を使用する前に マップセット を作成する必要があります。GRASS は常にデータベース環境で動作 します。これはあなたが使いたいすべてのデータは GRASS データベースヘインポートする必要があるこ とを意味します。

• 新規マップセット ボタンをクリックします:

GRASS マップセットの構造を説明するダイアログボックスが表示されます。

- exercise\_data に grass\_db という名前の新しいディレクトリを作成します。
- ・データベースを構成するためにそれを GRASS が使用するディレクトリとして設定します:

| GRASS data are stored in tree                                  | Example directory tree:                                                                                |                                                                                                    |
|----------------------------------------------------------------|----------------------------------------------------------------------------------------------------|----------------------------------------------------------------------------------------------------|
| database is the top-level directory<br>in this tree structure. | Tree<br>OurDatabase<br>Mexico<br>PERMANENT<br>Alejandra<br>Juan<br>New Zealand<br>PERMANENT<br>Cimrman | Comment<br>Database<br>Location 1<br>System mapset<br>User's mapset<br>Location 2<br>System mapset<br>User's mapset |
|                                                                |                                                                                                    |                                                                                                    |

次へをクリックします。

GRASS では"ロケーション"を作成する必要があります。それはあなたが作業しようとする地理的地域の 最大範囲を記述します。

新しいロケーション South\_Africa を作成しましょう:

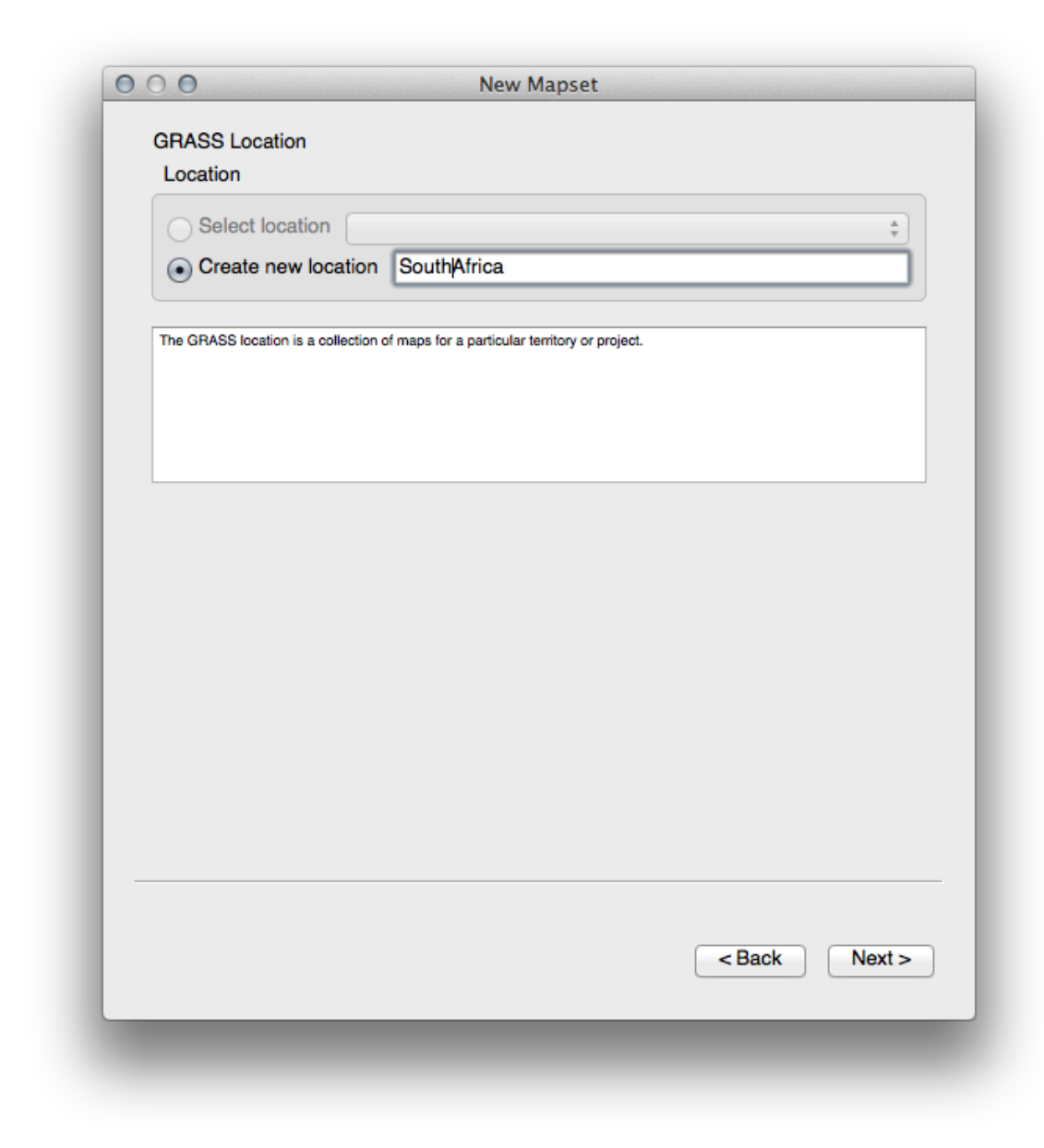

- 次へをクリックします。
- WGS 84 で作業していますので、検索してこの CRS を選択します:

| Projection<br>Coordinate system |                   |               |                              |
|---------------------------------|-------------------|---------------|------------------------------|
| Not defined                     |                   |               |                              |
| ,                               |                   |               |                              |
| Filter 4326                     |                   |               | ⊠                            |
| Recently used coo               | rdinate reference | systems       |                              |
| Coordinate Refere               | ence System       | Authority ID  |                              |
| WGS 84                          |                   | EPSG:4326     |                              |
|                                 |                   |               |                              |
|                                 |                   |               |                              |
|                                 |                   |               |                              |
| Coordinate referen              |                   |               | Lide depresented OPOs        |
| Coordinate referen              | ce systems of the | world         | nide deprecated Chos         |
| Coordinate Refere               | ence System       | Authority ID  |                              |
| Geograph                        | nic Coordinate S. | EPSC-4226     |                              |
| 100.04                          |                   | LF50.4520     |                              |
|                                 |                   |               |                              |
|                                 |                   |               |                              |
| Selected CRS: W                 | GS 84             |               |                              |
| +proj=longlat +ellp             | os=WGS84 +datu    | m=WGS84 +no_o | defs +towgs84=0,0,0          |
|                                 |                   |               |                              |
|                                 |                   |               |                              |
|                                 |                   |               |                              |
|                                 |                   |               |                              |
|                                 |                   |               |                              |
|                                 |                   |               |                              |
|                                 |                   |               | <back next<="" td=""></back> |
|                                 |                   |               |                              |

- ・次へ をクリックします。
- ・ドロップダウンリストから South Africa の領域を選択して、 設定 をクリックします:

| Default GRASS Region<br>N<br>W 13.68<br>Set current QGIS extent                            | N -21.27<br>E 33.98<br>S -35.9<br>South Africa ‡ Set                           |
|--------------------------------------------------------------------------------------------|--------------------------------------------------------------------------------|
| W 13.68                                                                                    | N     -21.27       E     33.98       S     -35.9       South Africa     \$ Set |
| W 13.68                                                                                    | E 33.98<br>S -35.9<br>South Africa ‡ Set                                       |
| Set current QGIS extent                                                                    | South Africa                                                                   |
| Set current QGIS extent                                                                    | South Africa   Set                                                             |
| Set current QGIS extent                                                                    | South Africa  \$ Set                                                           |
|                                                                                            |                                                                                |
| The GRASS region defines a workspace for<br>set a different region in each mapset. It is p | < Back                                                                         |
|                                                                                            |                                                                                |

- 次へ をクリックします。
- マップセットを作成します。あなたがこれから作業するマップファイルです。

| Mapset                                 |                                                       |                                      |                  |                        |                 |
|----------------------------------------|-------------------------------------------------------|--------------------------------------|------------------|------------------------|-----------------|
| New mapset:                            | grass_mapset                                          |                                      |                  |                        |                 |
|                                        |                                                       |                                      |                  |                        |                 |
| The GRASS mapse<br>he can open for wri | t is a collection of maps<br>ting only his mapset (ow | used by one user. A<br>ned by user). | user can read ma | ps from all mapsets in | the location bu |
|                                        |                                                       |                                      |                  |                        |                 |
|                                        |                                                       |                                      |                  |                        |                 |
|                                        |                                                       |                                      |                  |                        |                 |
|                                        |                                                       |                                      |                  |                        |                 |
|                                        |                                                       |                                      |                  |                        |                 |
|                                        |                                                       |                                      |                  |                        |                 |
|                                        |                                                       |                                      |                  |                        |                 |
|                                        |                                                       |                                      |                  |                        |                 |
|                                        |                                                       |                                      |                  |                        |                 |
|                                        |                                                       |                                      |                  |                        |                 |
|                                        |                                                       |                                      |                  |                        |                 |
|                                        |                                                       |                                      |                  |                        |                 |
|                                        |                                                       |                                      |                  |                        |                 |
|                                        |                                                       |                                      |                  |                        |                 |
|                                        |                                                       |                                      |                  |                        |                 |
|                                        |                                                       |                                      |                  |                        |                 |
|                                        |                                                       |                                      |                  |                        |                 |
|                                        |                                                       |                                      |                  |                        |                 |
|                                        |                                                       |                                      |                  | Back                   | Nevt            |
|                                        |                                                       |                                      |                  | Dack                   | INCAL           |

完了したら、設定が正しいことを確認するダイアログが表示されます。

- 完了 をクリックします。
- 成功ダイアログで OK をクリックします。

# **12.1.2 Follow Along: GRASS** にベクタデータを読み込む

空の地図が用意されました。GRASS にデータを読み込むには2段階のプロセスを実行する必要があります。

- QGIS にいつものようにデータを読み込みます。さしあたり roads.shp データセット (exercise\_data/epsg4326/下にあります)を使用します。
- 読み込まれたら GRASS ツール ボタンをクリックします:

۶

- 新しいダイアログで モジュールリスト を選択します。
- フィルタで v.in.ogr.qgis と入力してベクタインポートツールを検索します。

v は"ベクタ"、 in は GRASS データベースにデータをインポートする関数を意味し、 ogr はベクタデー タの読み込みに使用するソフトウェア・ライブラリです。そして、 qgis はそのツールが QGIS に既に読 み込まれたベクタの中からベクタを探すことを意味します。

• このツールを見つけたらクリックして起動します:

|                       | Modules Tree   Modules List   Browser / > > |       |
|-----------------------|---------------------------------------------|-------|
| Module: v.in.ogr.qgis | Options Output Manual                       |       |
| Loaded layer          |                                             |       |
| Select a layer        |                                             | •     |
| Password              |                                             |       |
|                       |                                             |       |
| Name for output       | vector map                                  |       |
|                       |                                             |       |
|                       |                                             |       |
| C Phow advance        | d aptions a b                               |       |
| Show advanced         |                                             |       |
|                       |                                             |       |
|                       |                                             |       |
|                       |                                             |       |
|                       |                                             |       |
| R                     | un View output Close                        |       |
|                       |                                             |       |
|                       |                                             | Close |
|                       |                                             | Close |

・ ロードされたレイヤに roads を設定し、GRASS での名前を混乱を防ぐために g\_roads に設定します。

| Mod | dule: v.in.ogr.qgis        |
|-----|----------------------------|
|     | Options Output Manual      |
|     | Loaded layer               |
|     | roads +                    |
|     | Password                   |
|     |                            |
|     | Name for output vector map |
|     | a roads                    |
|     | <u>a_10005</u>             |
|     |                            |
|     | Show advanced options >>   |
|     |                            |
|     |                            |
|     |                            |
|     |                            |
|     |                            |
|     |                            |
|     | Run View output Close      |
|     |                            |
|     |                            |

ノート: 🚩 別のインポートオプションが アドバンスドオプション で提供されています。データのイン ポートに使用する SQL クエリの WHERE 句を追加する機能が含まれます。

- 実行 をクリックしてインポートを開始します。
- それが終わったら 出力を見る をクリックして新しくインポートされた GRASS レイヤを地図に表示 します。
- まずインポートツールを閉じて(出力を見るのすぐ右にある閉じるボタンをクリックします)、そして GRASS ツール ウィンドウを閉じます。
- ・オリジナルの roads レイヤを削除します。
- 今、QGIS の地図に表示されているのはインポートされた GRASS レイヤだけです。

# **12.1.3 そ** Follow Along: GRASS にラスタデータを読み込む

私たちの DEM は投影座標系の UTM 33S / WGS 84 ですが、GRASS プロジェクトは地理座標系の WGS 84 であることを思い出しましょう。それではまず DEM を再投影します。

 いつものように ラスタレイヤの追加 ツールを使用して QGIS の地図に srtm\_41\_19.tif データ セット (exercise\_data/raster/SRTM/の下にあります)を読み込みます。 • GDAL ワープツール (ラスタ → 投影 → ワープ (再投影))を用いて再投影します。次のように設定します:

| 0 🔿 🕘 Wa                                                                                                    | rp (Reproject)                                                                                                    |
|----------------------------------------------------------------------------------------------------|----------------------------------------------------------------------------------------------------|
| Batch mode (for processi                                                                                                    | ng whole directory)                                                                                                    |
| Input file                                                                                                    | srtm_41_19                                                                                                    |
| Output file                                                                                                    | tation/DEM_WGS84 Select                                                                                                    |
| Source SRS                                                                                                    | EPSG:32733 Select                                                                                                    |
| Target SRS                                                                                                    | EPSG:4326 Select                                                                                                    |
| Resampling method                                                                                                    | Near ‡                                                                                                    |
| No data values                                                                                                    | 0                                                                                                    |
| Mask layer                                                                                                    | ▼ Select                                                                                                    |
| Memory used for caching                                                                                                    | 20MB                                                                                                    |
| Width 3000                                                                                                    | Height 3000                                                                                                    |
| Use multithreaded warpin<br>✓ Load into canvas when finis<br>gdalwarp -s_srs EPSG:32733<br>GTiff /Users/georgeirwin/Desk<br>Documentation/source/docs/tr<br>ster/SRTM/srtm_41_19.tif<br>/Users/georgeirwin/Desktop/s<br>Documentation/DEM_WGS8/ | ig implementation<br>shed<br>I-t_srs EPSG:4326 -r near -of<br>top/sites/qgis/QGIS-<br>raining_manual/exercise_data/ra<br>ites/qgis/QGIS- |
| Help                                                                                                    | Close OK                                                                                                    |
|                                                                                                    |                                                                                                    |

 ラスタをオリジナルと同じフォルダに、ファイル名を DEM\_WGS84.tif として保存します。それが 地図に表示されたら srtm\_41\_19.tif データセットを レイヤリスト から削除します。

DEM が再投影されたので GRASS データベースに読み込むことができます。

- GRASS ツール ダイアログを再度開きます。
- モジュールリスト タブをクリックします。
- r.in.gdal.qgis を検索します。ツールをダブルクリックしてダイアログを開きます。
- 入力レイヤを *DEM\_WGS84* に、出力を g\_dem に設定します。

| 0 10            | Options Output Manual |
|-----------------|-----------------------|
| Loaded layer    |                       |
| DEM_WGS84       | 4 •                   |
| Password        |                       |
|                 |                       |
| Name for output | t raster map          |
| g_dem           |                       |
|                 |                       |
|                 |                       |
| Show advance    | ed options >>         |
| Show advance    | ed options >>         |
| Show advance    | ed options >>         |
| Show advance    | ed options >>         |
| Show advance    | ad options >>         |
| Show advance    | ed options >>         |
| Show advance    | ad options >>         |
| Show advance    | ad options >>         |

- 実行 をクリックします。
- •処理が完了したら出力を見るをクリックします。
- 現在のタブを閉じ、そしてダイアログボックスを閉じます。

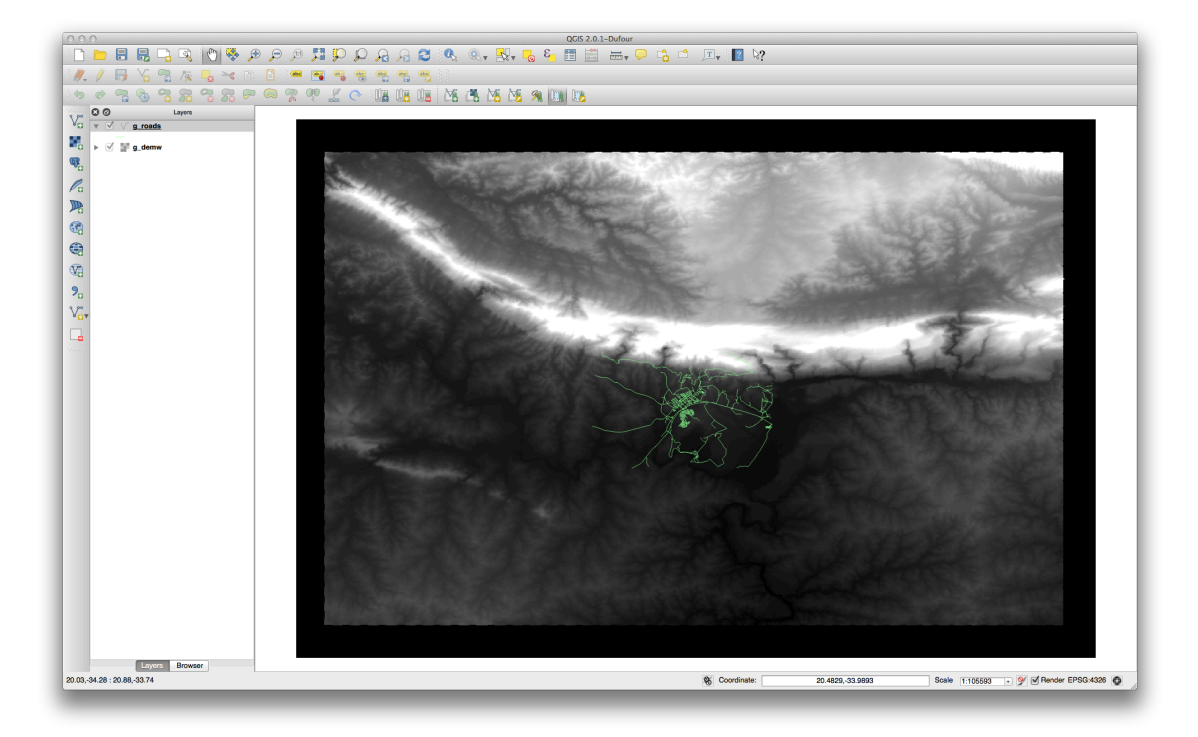

• オリジナルの DEM\_WGS84 レイヤは削除できます。

#### 12.1.4 In Conclusion

GRASS はデータを空間データベース構造にロードするため、GRASS のデータ収集ワークフローは QGIS の方法とは多少異なります。しかし、フロントエンドとして QGIS を使用することによって GRASS のデー タソースとして QGIS 内の既存レイヤを使用でき、GRASS マップセットのセットアップを簡単にすること ができます。

#### 12.1.5 What's Next?

データは GRASS にインポートされました。GRASS の高度な分析操作を見ることができます。

### **12.2 Lesson: GRASS** ツール

このレッスンでは、あなたに GRASS の機能についてのアイデアを与えるために選り抜きのツールを紹介 します。

### 12.2.1 **Follow Along**: ラスタの色の設定

- GRASS ツール ダイアログを開きます。
- モジュールリスト タブの フィルター フィールドで検索することによって r.colors.table モジュー ルを探します。
- ツールを開き、このように設定します:

| Name of inpu  | it raster map       |                   |                |       |     |
|---------------|---------------------|-------------------|----------------|-------|-----|
| g_demw (      | g_demw@grass_n      | napset )          |                |       | n m |
| Type of color | table               |                   |                |       |     |
| Color palet   | te for Shuttle Rada | r Topography Miss | sion elevation |       | ±]  |
|               |                     |                   |                |       |     |
|               |                     |                   |                |       |     |
|               |                     |                   |                |       |     |
|               |                     |                   |                |       |     |
|               |                     |                   |                |       |     |
|               |                     |                   |                |       |     |
|               |                     |                   |                |       |     |
|               |                     |                   |                |       |     |
|               | Bun                 |                   |                | Close |     |
|               | nun                 |                   |                | Cibae |     |

ツールを実行するとラスタの色が変更されます:

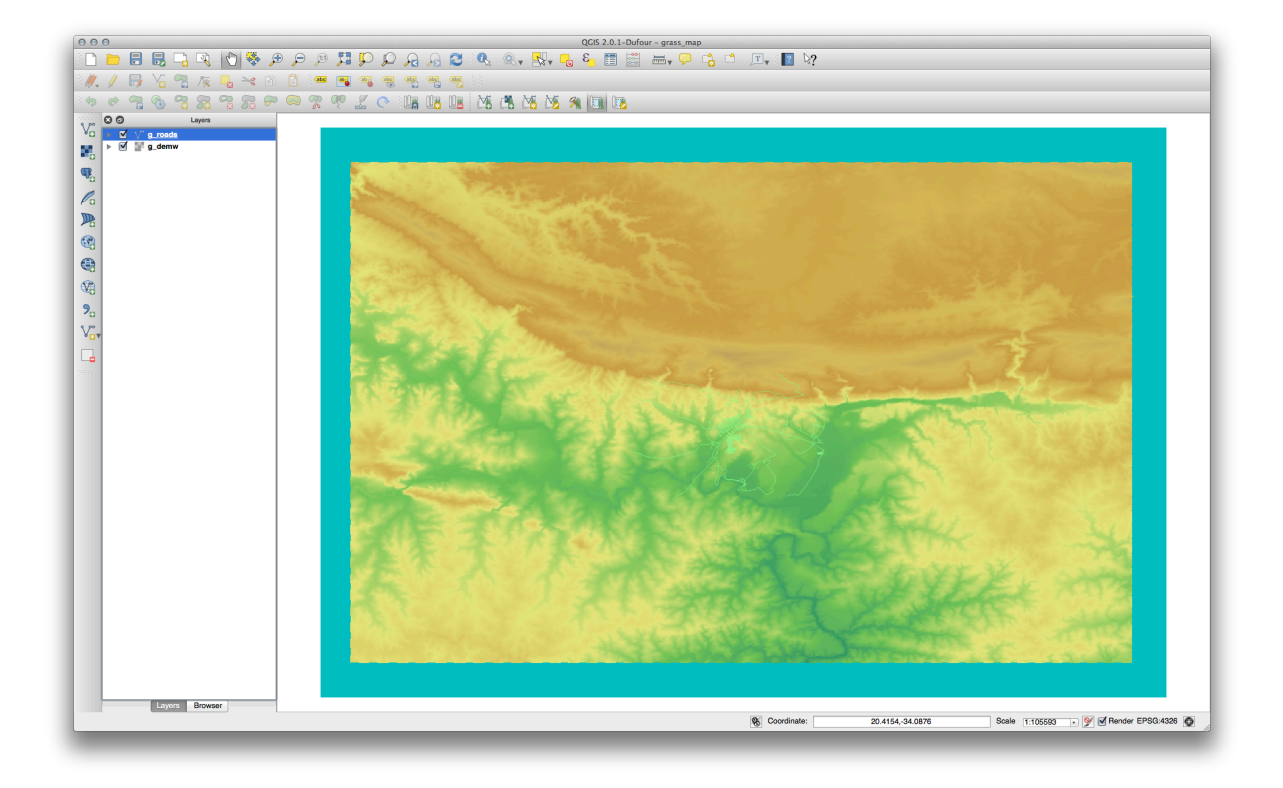

# **12.2.2 Follow Along: 3D** でデータの視覚化

GRASS では DEM を使用して 3 次元でデータを視覚化することができます。使用しようとするツールは GRASS 領域で動作します。現時点ではあなたが前に設定した南アフリカ全体の範囲に設定されています。

・ ラスタデータセットのみをカバーする範囲に再定義するために、このボタンをクリックします:

このツールがアクティブになっているとカーソルは QGIS のマップキャンバス上にある時に十字になります。

- このツールを使用して、GRASS ラスタの縁を囲む長方形を描きます。
- それができたら GRASS Region 設定 ダイアログの OK をクリックします。
- nviz ツールを検索します:

| 00               | GRASS Tools: SouthAfrica/grass_mapset |      |
|------------------|---------------------------------------|------|
|                  | Modules Tree Modules List Browser     |      |
| Filter nviz      |                                       |      |
| nviz             |                                       |      |
| 3D-Viewer (NVIZ) |                                       |      |
|                  |                                       |      |
|                  |                                       |      |
|                  |                                       |      |
|                  |                                       |      |
|                  |                                       |      |
|                  |                                       |      |
|                  |                                       |      |
|                  |                                       |      |
|                  |                                       |      |
|                  |                                       |      |
|                  |                                       |      |
|                  |                                       |      |
|                  |                                       |      |
|                  |                                       |      |
|                  |                                       |      |
|                  |                                       |      |
|                  | C                                     | lose |
|                  |                                       |      |

・このように設定します:

| lodule: nviz     | Options Output             | t Manual |     |
|------------------|----------------------------|----------|-----|
| Name of raster r | nap(s) for Elevation       |          |     |
| g_demw ( g_d     | lemw@grass_mapset )        |          | ÷ 🞞 |
| Name of raster r | map(s) for Color           |          |     |
| g_demw ( g_d     | lemw@grass_mapset )        |          | •   |
| Name of vector   | lines/areas overlay map(s) |          |     |
| g_roads ( g_ro   | oads@grass_mapset 1 line ) |          | \$  |
|                  |                            |          |     |
|                  |                            |          |     |
|                  |                            |          |     |
|                  |                            |          |     |
|                  |                            |          |     |
|                  |                            |          |     |
|                  | Run                        | Close    |     |
|                  |                            |          |     |

- 2 つのラスタ選択ドロップダウンメニューの右側の 地図の領域を使用します ボタンを両方とも有効 にして下さい。これで NVIZ がラスタの解像度を正しく評価できるようになります。
- 実行 ボタンをクリックします。

NVIZ は選択されたラスタとベクタを用いて 3D 環境を構成します。これはハードウェアに依存し時間がかかる場合があります。それが終わったら新しいウィンドウで 3D でレンダリングされた地図が表示されます:

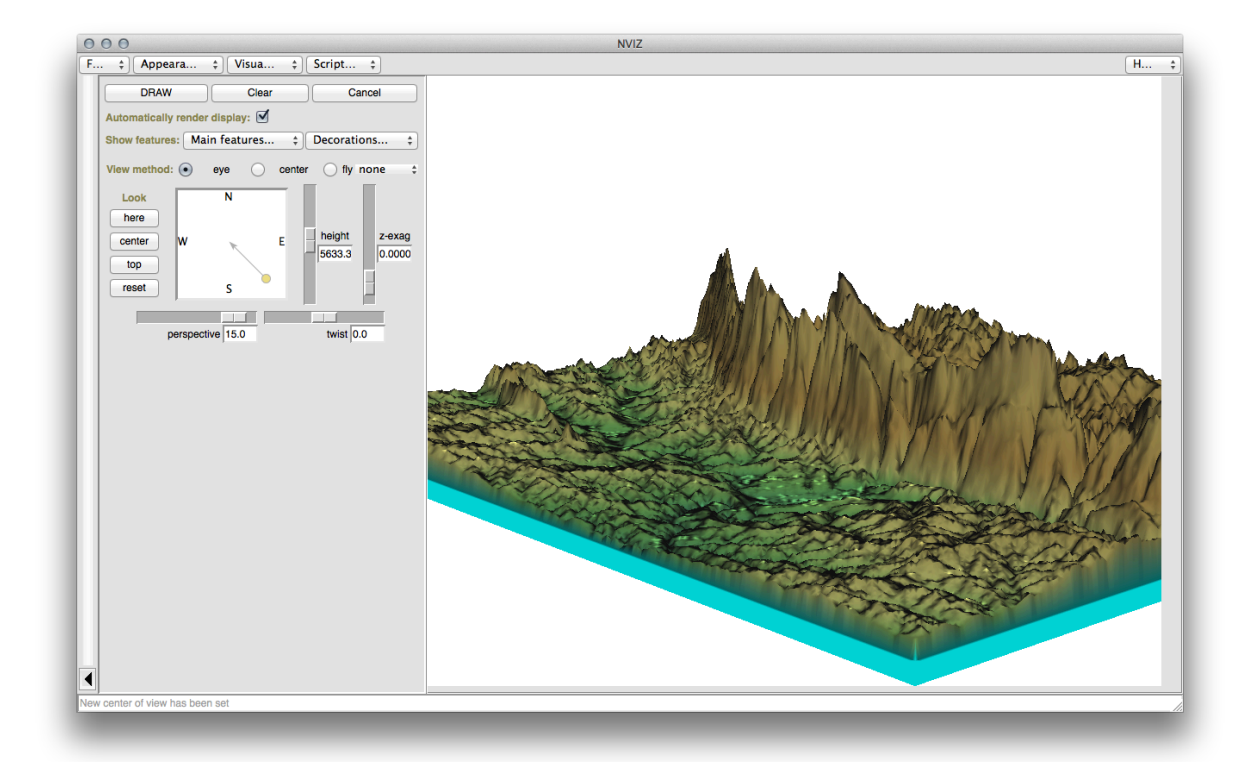

*height* や *z-exag*, *View method* の設定を変えてデータの表示を変更してみましょう。ナビゲーション方法に 慣れるのに少し時間がかかるかもしれません。

試用を終えたら、NVIZ ウィンドウを閉じます。

## 12.2.3 **Follow Along: Mapcalc** ツール

- GRASS ツールのモジュールリストタブで calc を検索します。
- モジュールのリストから r.mapcalc を選択します (r.mapcalculator ではありません。それはより基本 的なものです)。
- ツールを起動します。

Mapcalc ダイアログではラスタまたはラスタのコレクションに対して実行される一連の分析を構築することができます。これらのツールを使います:

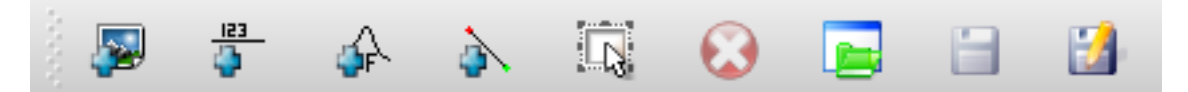

順番に:

- 地図の追加: 現在の GRASS マップセットからラスタファイルを追加します。
- ・ 定数値を追加: 関数で使用する定数値を追加します。
- 演算子または機能を追加:入力と出力に接続する演算子や関数を追加します。
- 接続の追加:要素を接続します。このツールを使用して1つのアイテムの赤いドットから他のアイテムの赤いドットへクリック、ドラッグします。正しくコネクタ線に接続されたドットは灰色になります。線やドットが赤の場合、それは正しく接続されていません!
- アイテムを選択: アイテムを選択し、選択したアイテムを移動します。

 選択したアイテムを削除:現在の Mapcalc シートから選択したアイテムを削除します (ラスタはマッ プセットからは削除されません)。

#### これらのツールを使用して:

次のアルゴリズムを作成します:

| Module: r.mapcalc | Modules Iree Modules List Browser 13 |     |
|-------------------|--------------------------------------|-----|
|                   | Options Output Manual                |     |
|                   | 📣 à 🗓 😧 🖬 🔛                          |     |
|                   |                                      |     |
|                   |                                      |     |
|                   |                                      |     |
|                   |                                      |     |
|                   | g_demw Q                             |     |
|                   |                                      |     |
|                   |                                      |     |
|                   |                                      |     |
|                   |                                      |     |
|                   |                                      |     |
|                   |                                      |     |
|                   |                                      |     |
| Output altitude_  | angej                                |     |
|                   |                                      | 11. |
|                   |                                      |     |
|                   | Run View output Close                |     |
|                   |                                      |     |
|                   |                                      | Clo |

• 実行をクリックすると、出力はこのようになります:

| Modules Ir:mapcale  Modules Ir:mapcale  Modules I:mapcale "altitude_range = (((g_demw@grass_mapset<500)II(g_demw@grass_mapset>1000)))"   I:mapcale "altitude_range = (((g_demw@grass_mapset<500)II(g_demw@grass_mapset>1000)))"  I:mapcale "altitude_range = (((g_demw@grass_mapset<500)II(g_demw@grass_mapset>1000)))"  I:mapcale "altitude_range = (((g_demw@grass_mapset<500)II(g_demw@grass_mapset>1000)))"  I:mapcale "altitude_range = (((g_demw@grass_mapset<500)II(g_demw@grass_mapset>1000)))"  I:mapcale = (((g_demw@grass_mapset<500)II(g_demw@grass_mapset>1000)))"  I:mapcale = (((g_demw@grass_mapset<500)II(g_demw@grass_mapset>1000)))"  I:mapcale = (((g_demw@grass_mapset<500)II(g_demw@grass_mapset>1000)))"  I:mapcale = (((g_demw@grass_mapset<500)II(g_demw@grass_mapset>1000)))"  I:mapcale = (((g_demw@grass_mapset<500)II(g_demw@grass_mapset>1000)))"  I:mapcale = (((g_demw@grass_mapset<500)II(g_demw@grass_mapset>1000)))"  I:mapcale = (((g_demw@grass_mapset<500)II(g_demw@grass_mapset>1000)))"  I:mapcale = (((g_demw@grass_mapset<500)II(g_demw@grass_mapset>1000)))"  I:mapcale = (((g_demw@grass_mapset<500)II(g_demw@grass_mapset>1000)))"  I:mapcale = (((g_demw@grass_mapset<500)II(g_demw@grass_mapset>1000)))"  I:mapcale = (((g_demw@grass_mapset<500)II(g_demw@grass_mapset>1000)))"  I:mapcale = (((g_demw@grass_mapset<500)II(g_demw@grass_mapset>1000)))"  I:mapcale = (((g_demw@grass_mapset<500)II(g_demw@grass_mapset>1000)))" I:mapcale = (((g_demw@grass_mapset>1000)))" I:mapcale = (((g_demw@grass_mapset>1000))" I:mapcale = (((g_demw@grass_mapset>1000))" I:mapcale = (((g_demw@grass_mapset>1000))" I:mapcale = (((g_demw@grass_mapset>1000))" I:mapcale = (((g_demw@grass_mapset>1000))" I:mapcale = (((g_demw@grass_mapset>1000))" I:mapcale = (((g_demw@grass_mapset>1000))" I:mapcale = ((g_demw@grass_mapset>1000))" I:mapcale = ((g_demw@grass_mapset>1000))" I:mapcale = ((g_demw@grass_mapset>1000))" I:mapcale = ((g_demw@grass_mapset>1000))" I:mapcale = ((g_demw@grass_mapset>1000))" I:mapcale = ((g_demw@grass_mapset>1000))" I:mapcale = ((g_demw@gras |
|----------------------------------------------------------------------------------------------------|
| Module: r.mapcalc "altitude_range = (((g_demw@grass_mapset<500))I(g_demw@grass_mapset>1000)))" Successfully finished                                                                                                    |
| Cotions Output Manual rmapcalc "attitude_range = (((g_demw@grass_mapset<500))I(g_demw@grass_mapset>1000)))" Successfully finished                                                                                                    |
| r.mapcale "altitude_range = (((g_demw@grass_mapset<500)II(g_demw@grass_mapset>1000)))"<br>Successfully finished                                                                                                    |
|                                                                                                    |
| Run View output Close                                                                                                    |
|                                                                                                    |
| Clos                                                                                                    |

・出力を見るをクリックすると出力が地図に表示されます:

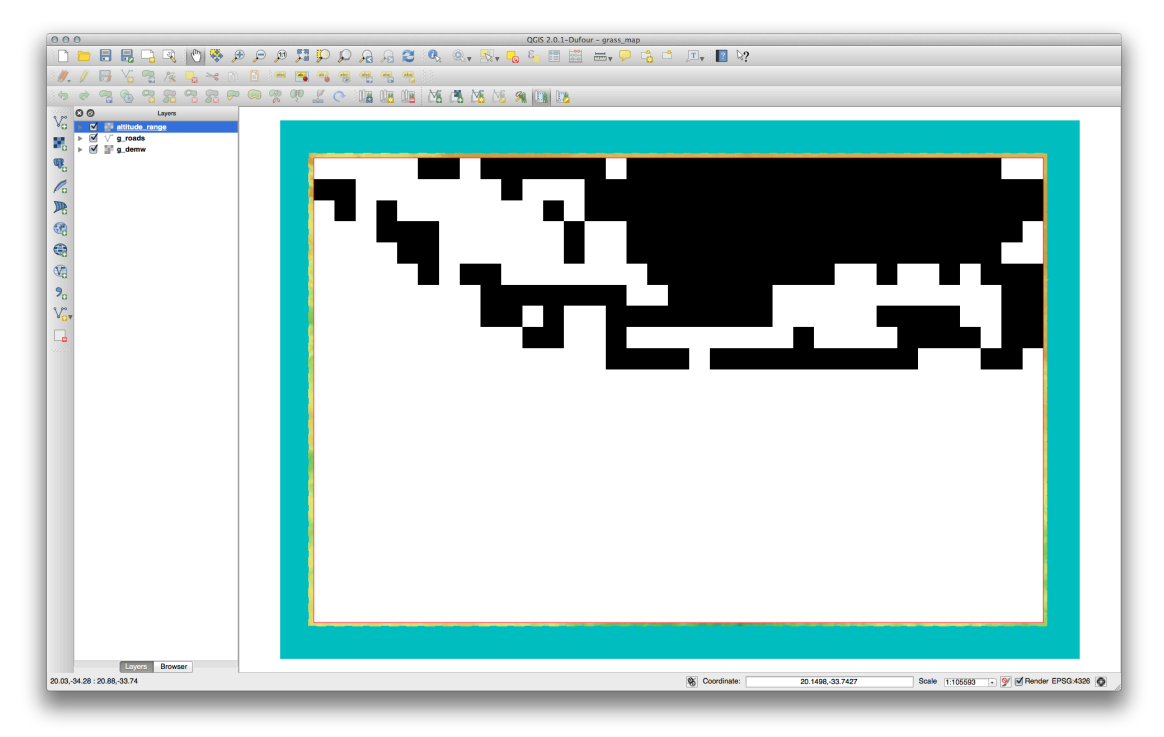

これは地形が 500 メートルより低いか 1000 メートルより高いすべての地域を示しています。

#### 12.2.4 In Conclusion

このレッスンでは、GRASSが提供する多くのツールのうちのわずかしかカバーしていません。自分でGRASS の機能を探索するには GRASS ツール ダイアログを開き、 モジュールリスト を下へスクロールします。よ り構造化されたアプローチがよければ モジュールツリー タブではツールが種類ごとに整理されています。

### **Chapter 13**

## Module: 評価

このセクション用に自分のデータを使います。次のものが必要です:

- POI (ポイント名と複数のカテゴリ)の点ベクタデータセット
- 道路の線ベクタデータセット
- ・ 土地利用(土地の境界を使用)のポリゴンベクタデータセット
- (航空写真のような)視覚的なスペクトルイメージ
- DEM (持っていない場合 この URL からダウンロード可能)

### 13.1 ベースマップの作成

Before doing any data analysis, you will need a base map, which will provide your analysis result with context.

#### 13.1.1 ポイントレイヤの追加

• Add in the point layer. Based on the level that you're doing the course at, do only what is listed in the appropriate section below:

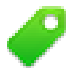

- Label the points according to a unique attribute, such as place names. Use a small font and keep the labels inconspicuous. The information should be available, but shouldn't be a main feature of the map.
- Classify the points themselves into different colors based on a category. For example, categories could include "tourist destination", "police station", and "town center".

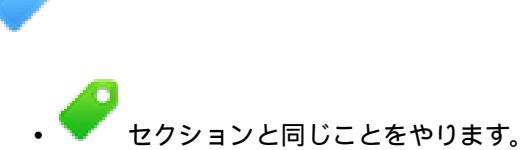

- Classify the point size by importance: the more significant a feature, the larger its point. However, don't exceed the point size of 2.00.
- For features that aren't located at a single point (for example, provincial/regional names, or town names at a large scale), don't assign any point at all.

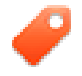

- Don't use point symbols to symbolize the layer at all. Instead, use labels centered over the points; the point symbols themselves should have no size.
- Use Data defined settings to style the labels into meaningful categories.
- Add appropriate columns to the attribute data if necessary. When doing so, don't create fictional data rather, use the *Field Calculator* to populate the new columns, based on appropriate existing values in the dataset.

#### 13.1.2 ラインレイヤの追加

• Add the road layer and then change its symbology. Don't label the roads.

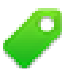

• Change the road symbology to a light color with a broad line. Make it somewhat transparent as well.

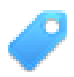

- Create a symbol with multiple symbol layers. The resulting symbol should look like a real road. You can use a simple symbol for this; for example, a black line with a thin white solid line running down the center. It can be more elaborate as well, but the resulting map should not look too busy.
- If your dataset has a high density of roads at the scale you want to show the map at, you should have two road layers: the elaborate road-like symbol, and a simpler symbol at smaller scales. (Use scale-based visibility to make them switch out at appropriate scales.)
- All symbols should have multiple symbol layers. Use symbols to make them display correctly.

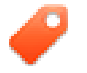

- Do the same as in the section above.
- In addition, roads should be classified. When using realistic road-like symbols, each type of road should have an appropriate symbol; for example, a highway should appear to have two lanes in either direction.

#### 13.1.3 ポリゴンレイヤの追加

• Add the land use layer and change its symbology.

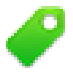

• Classify the layer according to land use. Use solid colors.

### P

• Classify the layer according to land use. Where appropriate, incorporate symbol layers, different symbol types, etc. Keep the results looking subdued and uniform, however. Keep in mind that this will be part of a backdrop!

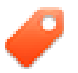

• Use rule-based classification to classify the land use into general categories, such as "urban", "rural", "nature reserve", etc.

#### 13.1.4 Create the raster backdrop

• Create a hillshade from the DEM, and use it as an overlay for a classified version of the DEM itself. You could also use the *Relief* plugin (as shown in the lesson on plugins).

#### 13.1.5 Finalize the base map

• Using the resources above, create a base map using some or all of the layers. This map should include all the basic information needed to orient the user, as well as being visually unified / "simple".

#### 13.2 Analyze the data

- You are looking for a property that satisfies certain criteria.
- You can decide on your own criteria, which you must document.
- There are some guidelines for these criteria:
  - the target property should be of (a) certain type(s) of land use
  - it should be within a given distance from roads, or be crossed by a road
  - it should be within a given distance from some category of points, like a hospital for example

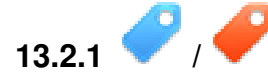

• Include raster analysis in your results. Consider at least one derived property of the raster, such as its aspect or slope.

### 13.3 最終的なマップ

- Use the Map Composer to create a final map, which incorporates your analysis results.
- Include this map in a document along with your documented criteria. If the map has become too visually busy due to the added layer(s), deselect the layers which you feel are the least necessary.
- Your map must include a title and a legend.

### **Chapter 14**

## Module: 森林アプリケーション

モジュール1スルー13 では、あなたは既に QGIS についてとそれがどのように動作するかをかなり多く学びました。あなたが GIS のいくつかの基本的な林業のアプリケーションについての学習に興味がある場合、このモジュールに倣うことであなたが学んできたことに適用する能力が提供され、新しい役立つツールをお見せします。

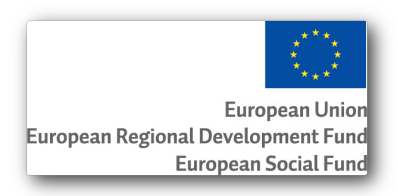

このモジュールの開発は EU にスポンサリングされました。

### 14.1 Lesson: Forestry Module Presentation

Following this module about a forestry application requires the knowledge you have learned through the modules 1 to 11 of this training manual. The exercises in the following lessons assume you are already capable of doing many of the basic operations in QGIS and only tools that have not been used before are presented in more detail.

Nevertheless, the module follows a basic level throughout the lessons so that if you have previous experience with QGIS, you can probably follow the instructions without problems.

Note that you need to download an additional data package for this module.

#### 14.1.1 Forestry Sample Data

J - F: The sample data used in this module is part of the training manual data set and can be downloaded here. Download the zip file and extract the forestry folder into your exercise\_data folder.

The forestry related sample data (forestry map, forest data), has been provided by the EVO-HAMK forestry school. The datasets have been modified to adapt to the lessons needs.

The general sample data (aerial images, LiDAR data, basic maps) has been obtained from the National Land Survey of Finland open data service, and adapted for the purposes of the exercises. The open data file download service can be accessed in English here.

警告: As for the rest of the training manual, this module includes instructions on adding, deleting and altering GIS datasets. We have provided training datasets for this purpose. Before using the techniques described here on your own data, always ensure you have proper backups!

### 14.2 Lesson: Georeferencing a Map

A common forestry task would be the update of the information for a forestry area. It is possible that the previous information for that area dates several years back and was collected analogically (that is, in paper) or perhaps it was digitized but all you have left is the paper version of that inventory data.

Most likely you would like to use that information in your GIS to, for example, compare later with later inventories. This means that you will need to digitize the information at hand using your GIS software. But before you can start the digitizing, there is an important first step to be done, scanning and georeferencing your paper map.

The goal for this lesson: To learn to use the Georeferencer tool in QGIS.

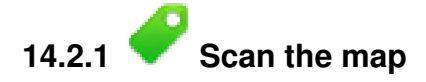

The first task you will have to do is to scan your map. If your map is too big, then you can scan it in different parts but keep in mind that you will have to repeat preprocessing and georeferencing tasks for each part. So if possible, scan the map in as few parts as possible.

If you are going to use a different map that the one provided with this manual, use your own scanner to scan the map as an image file, a resolution of 300 DPI will do. If your map has colors, scan the image in color so that you can later use those colors to separate information from your map into different layers (for ex., forest stands, contour lines, roads...).

For this exercise you will use a previously scanned map, you can find it as <code>rautjarvi\_map.tif</code> in the data folder <code>exercise\_data/forestry</code>

# 14.2.2 Follow Along: Georeferencing the scanned map

Open QGIS and set the project's CRS to ETRS89 / ETRS-TM35FIN in Project  $\rightarrow$  Project Properties  $\rightarrow$  CRS, which is the currently used CRS in Finland. Make sure that Enable 'on the fly' CRS transformation is checked, since we will be working with old data that is another CRS.

| CRS             | Filter ETRS-TM35FIN                                                                                                    |              | ⊠              |
|-----------------|----------------------------------------------------------------------------------------------------|--------------|----------------|
| Identify layers | Recently used coordinate reference syste                                                                                                    | ms           |                |
| Tuchary layers  | Coordinate Reference System                                                                                                    | Authority ID |                |
| Default styles  | ETRS89 / ETRS-TM35FIN                                                                                                    | EPSG:3067    |                |
| OWS server      |                                                                                                    |              |                |
|                 |                                                                                                    |              |                |
| Macros          | •                                                                                                    |              | ••             |
| Relations       | Coordinate reference systems of the work                                                                                                    | d 🗌 Hide de  | eprecated CRSs |
|                 | Coordinate Reference System                                                                                                    | Authority ID |                |
|                 | Projected Coordinate System                                                                                                    | ems          |                |
|                 |                                                                                                    | (/TM)        |                |
|                 | Universal Transverse Mercator (                                                                                                    | 5000-0067    |                |
|                 | ETRS89 / ETRS-TM35FIN                                                                                                    | EPSG:3067    |                |
|                 | En Universal Transverse Mercator (                                                                                                    | EPSG:3067    | ••             |
|                 | ETRS89 / ETRS-TM35FIN                                                                                                    | EPSG:3067    | ••             |
|                 | Chiversal Transverse Mercator ( Chiversal Transverse Mercator ( Chiverse Mercator ( Chive | EPSG:3067    |                |
|                 | Chiversal Transverse Mercator ( Chiversal Transverse Mercator ( Chiverse Mercator ( Chiverse Mercator ( Chiverse Mercator | EPSG:3067    | efs            |
|                 | Chiversal Transverse Mercator ( Chiversal Transverse Mercator ( Chiverse Mercator ( Chiverse Mercator ( C | EPSG:3067    | efs            |
|                 | Chiversal Transverse Mercator ( Chiversal Transverse Mercator ( Chiverse Mercator ( Chiverse Mercator ( Chiverse Mercator | EPSG:3067    | efs            |

Save the QGIS project as map\_digitizing.qgs.

You will use the georeferencing plugin from QGIS, the plugin is already installed in QGIS. Activate the plugin using the plugin manager as you have done in previous modules. The plugin is named *Georeferencer GDAL*.

To georeference the map:

- Open the georeference tool,  $Raster \rightarrow Georeferencer \rightarrow Georeferencer$ .
- Add the map image file, raut jarvi\_map.tif, as the image to georeferenciate, *File* → *Open raster*.
- When prompted find and select the KKJ / Finland zone 2 CRS, it is the CRS that was used in Finland back in 1994 when this map was created.
- Click OK.

Next you should define the transformation settings for georeferencing the map:

- Open Settings  $\rightarrow$  Transformation settings.
- Click the icon next to the Output raster box, go to the folder and create the folder exercise\_data\forestry\digitizing and name the file as rautjarvi\_georef.tif.
- Set the rest of parameters as shown below.

| Transformation type: | Linear 🔻                                      |
|----------------------|-----------------------------------------------|
| Resampling method:   | Nearest neighbour 🔹                           |
| Compression:         | NONE                                          |
| Create world file    |                                               |
| Output raster:       | data/forestry/digitizing/rautjarvi_georef.tif |
| Target SRS:          | EPSG:2392                                     |
| Generate pdf map:    |                                               |
| Generate pdf report: |                                               |
| Set Target Resolu    | tion                                          |
| Horizontal           | 1.00000                                       |
| Vertical             | -1.00000                                      |
| Use 0 for transpar   | rency when needed                             |
| Load in QGIS whe     | n done                                        |
|                      | OK Cancel Help                                |

• Click OK.

The map contains several cross-hairs marking the coordinates in the map, we will use those to georeferenciate this image. You can use the zooming and panning tools as you usually do in QGIS to inspect the image in the Georeferencer's window.

- Zoom in to the left lower corner of the map and note that there is a cross-hair with a coordinate pair, x and y, that as mentioned before are in KKJ / Finland zone 2 CRS. You will use this point as the first ground control point for the georeferencing your map.
- Select the Add point tool and click in the intersection of the cross-hairs (pan and zoom as needed).
- In the *Enter map coordinates* dialogue write the coordinates that appear in the map (X: 2557000 and Y: 6786000).
- Click OK.

The first coordinate for the georeferencing is now ready.

Look for other cross-hairs in the black lines image, they are separated 1000 meters from each other both in North and East direction. You should be able to calculate the coordinates of those points in relation to the first one.

Zoom out in the image and move to the right until you find other cross-hair, and estimate how many kilometres you have moved. Try to get ground control points as far from each other as possible. Digitize at least three more ground control points in the same way you did the first one. You should end up with something similar to this:

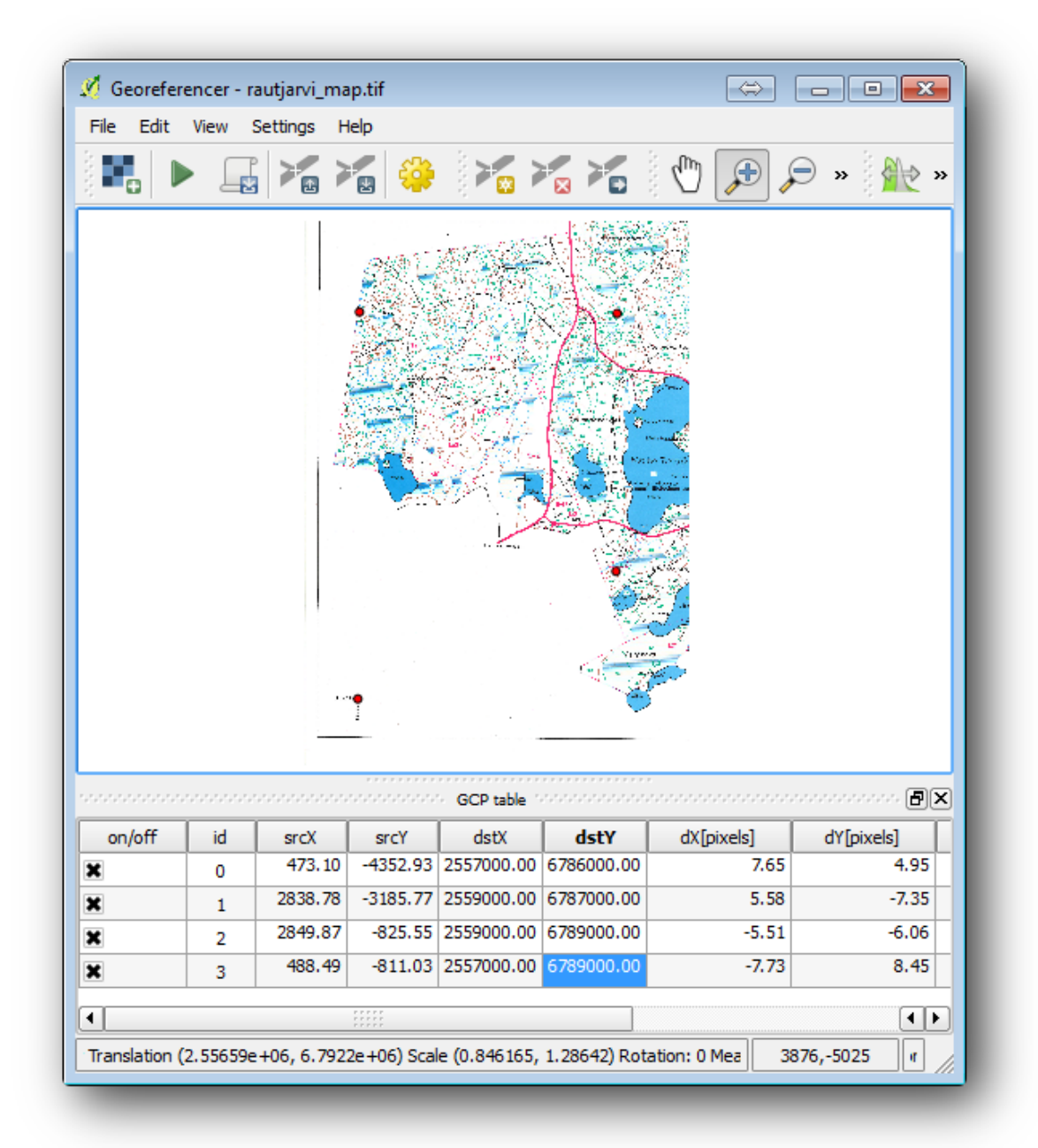

With already three digitized ground control points you will be able to see the georeferencing error as a red line coming out of the points. The error in pixels can be seen also in the *GCP table* in the dX[pixels] and dY[pixels] columns. The error in pixels should not be higher than 10 pixels, if it is you should review the points you have digitized and the coordinates you have entered to find what the problem is. You can use the image above as a guide.

Once you are happy with your control points save your ground control points, in case that you will need them later, and you will:

• File  $\rightarrow$  Save GCP points as....

• In the folder exercise\_data\forestry\digitizing, name the file rautjarvi\_map.tif.points.

Finally, georeference you map:

- $File \rightarrow Start \ georeferencing.$
- Note that you named the file already as rautjarvi\_georef.tif when you edited the Georeferencer settings.

Now you can see the map in QGIS project as a georeferenced raster. Note that the raster seems to be slightly rotated, but that is simply because the data is KKJ / Finland zone 2 and your project is in ETRS89 / ETRS-TM35FIN.

To check that your data is properly georeferenced you can open the aerial image in the exercise\_data\forestry folder, named rautjarvi\_aerial.tif. Your map and this image should match quite well. Set the map transparency to 50% and compare it to the aerial image.

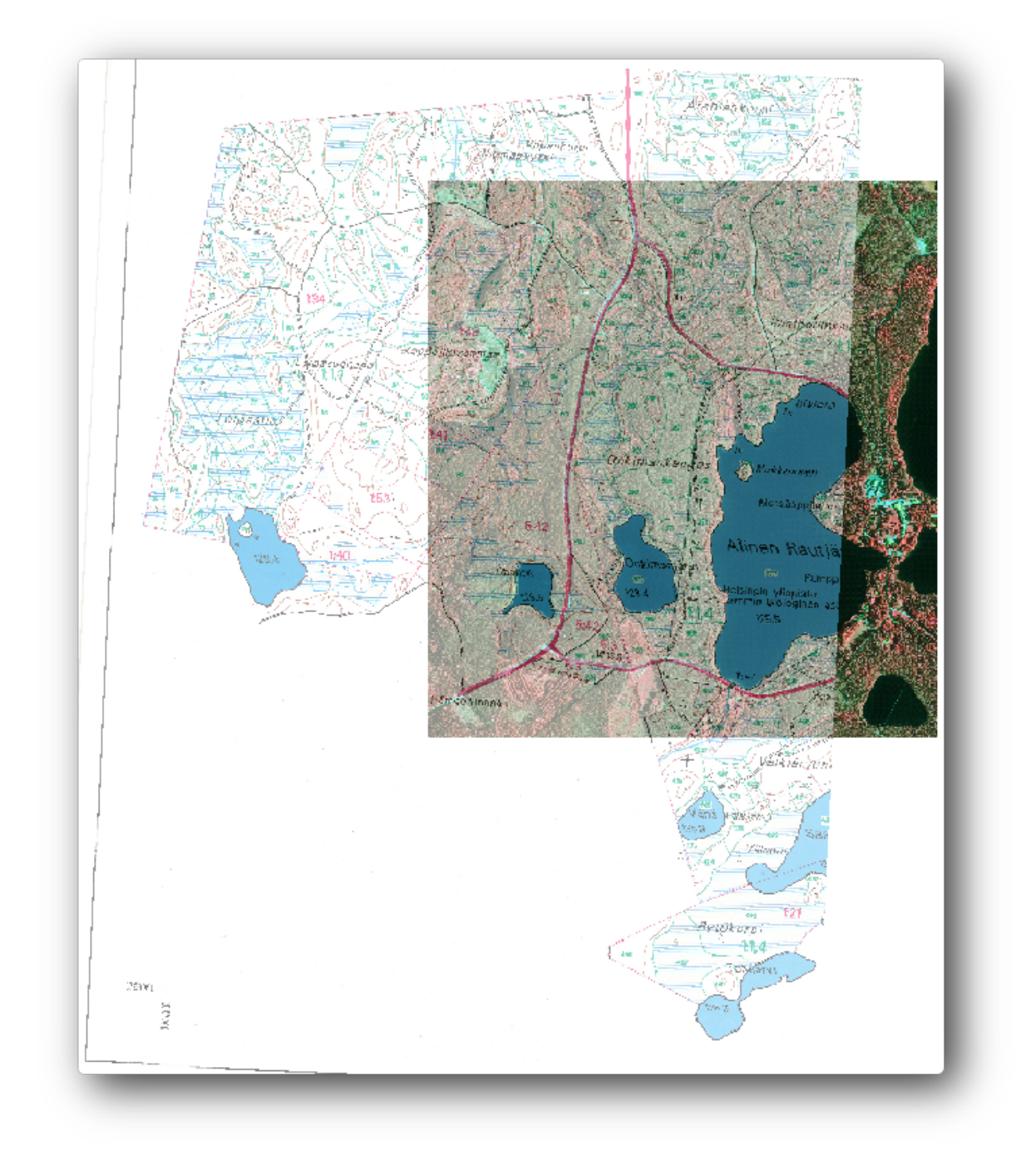

Save the changes to your QGIS project, you will continue from this point for the next lesson.

#### 14.2.3 In Conclusion

As you have seen, georeferencing a paper map is a relatively straight forward operation.

#### 14.2.4 What's Next?

In the next lesson, you will digitize the forest stands in your map as polygons and add the inventory data to them

### 14.3 Lesson: Digitizing Forest Stands

Unless you are going to use your georeferenced map as a simple background image, the next natural step is to digitize elements from it. You have already done so in the exercises about creating vector data in *Lesson: Creating a New Vector Dataset*, when you digitized the school fields. In this lesson, you are going to digitize the forest stands' borders that appear in the map as green lines but instead of doing it using an aerial image, you will use your georeferenced map.

The goal for this lesson: Learn a technique to help the digitizing task, digitizing forest stands and finally adding the inventory data to them.

# 14.3.1 Follow Along: Extracting the Forest Stands Borders

Open your map\_digitizing.qgs project in QGIS, that you saved from the previous lesson.

Once you have scanned and georeferenced your map you could start to digitize directly by looking at the image as a guide. That would most likely be the way to go if the image you are going to digitize from is, for example, an aerial photograph.

If what you are using to digitize is a good map, as it is in our case, it is likely that the information is clearly displayed as lines with different colors for each type of element. Those colors can be relatively easy extracted as individual images using an image processing software like GIMP. Such separate images can be used to assist the digitizing, as you will see below.

The first step will be to use GIMP to obtain an image that contains only the forest stands, that is, all those greenish lines that you could see in the original scanned map:

- Open GIMP (if you don't have it installed yet, download it from the internet or ask your teacher).
- Open the original map image, *File* → *Open*, rautjarvi\_map.tif in the exercise\_data/forestry folder. Note that the forest stands are represented as green lines (with the number of the stand also in green inside each polygon).

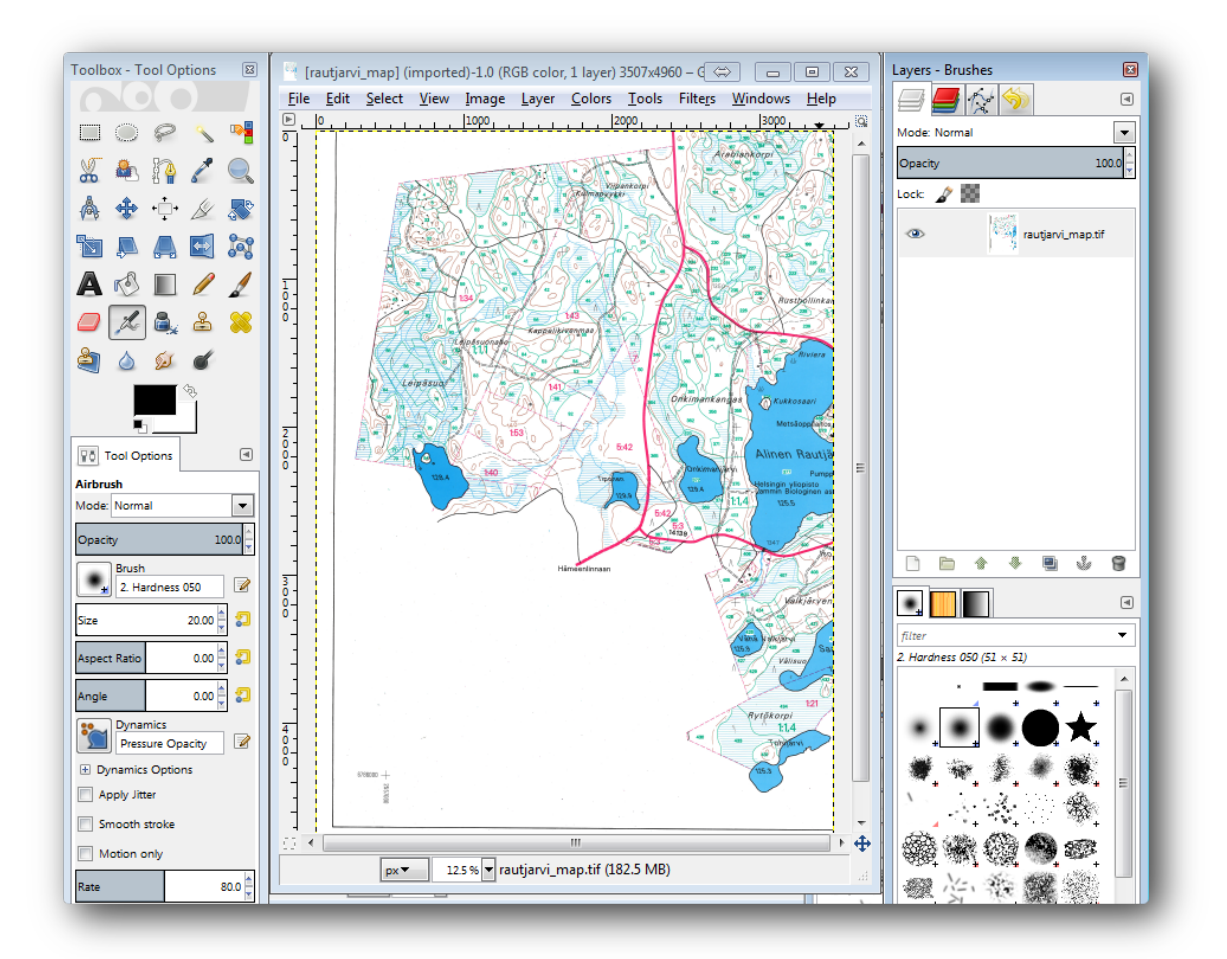

Now you can select the pixels in the image that are making up the forest stands' borders (the greenish pixels):

- Open the tool *Select*  $\rightarrow$  *By color*.
- With the tool active, zoom into the image (*Ctrl* + *mouse wheel*) so that a forest stand line is close enough to differentiate the pixels forming the line. See the left image below.
- Click and drag the mouse cursor in the middle of the line so that the tool will collect several pixel color values.
- Release the mouse click and wait a few seconds. The pixels matching the colors collected by the tool will be selected through the whole image.
- Zoom out to see how the greenish pixels have been selected throughout the image.
- If you are not happy with the result, repeat the click and drag operation.
- Your pixel selection should look something like the right image below.

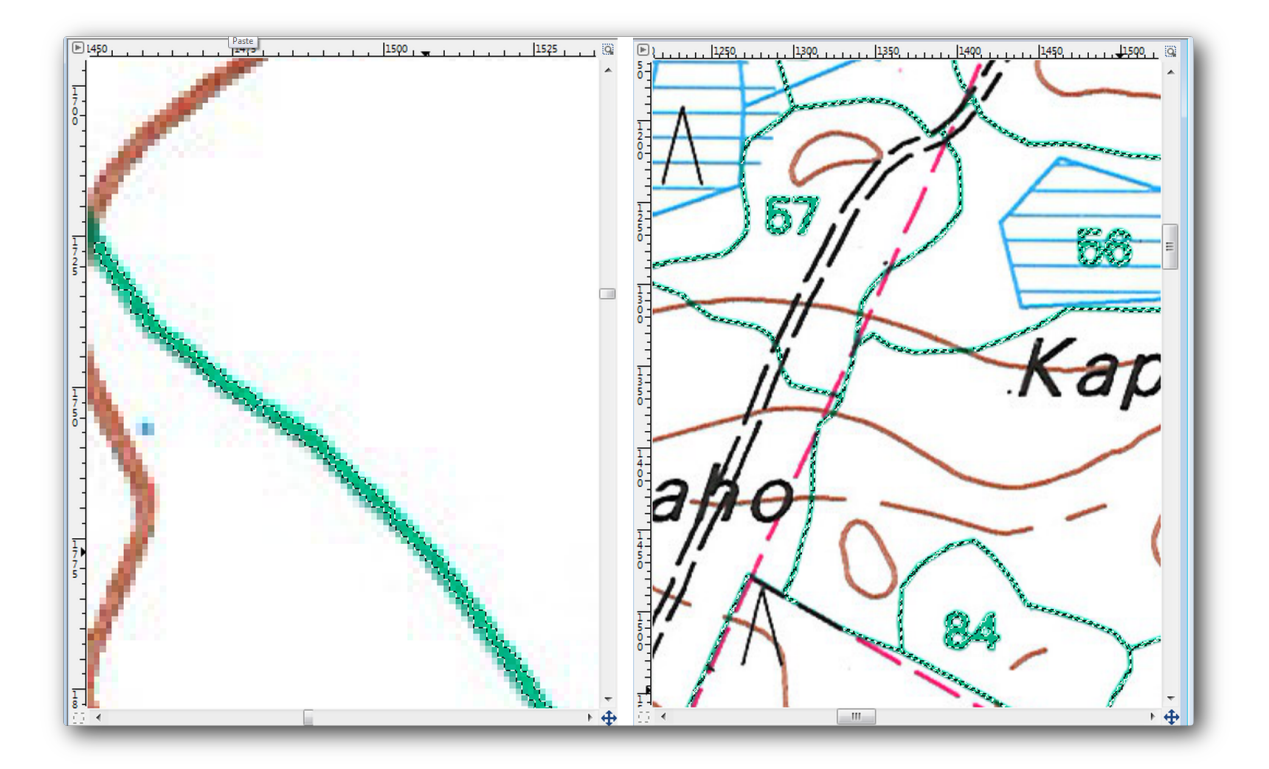

Once you are done with the selection you need to copy this selection as a new layer and then save it as separate image file:

- Copy (Ctr+C) the selected pixels.
- And paste the pixels directly (*Ctr*+*V*), GIMP will display the pasted pixels as a new temporary layer in the *Layers Brushes* panel as a *Floating Selection (Pasted Layer)*.
- Right click that temporary layer and select *To New Layer*.
- Click the "eye" icon next to the original image layer to switch it off, so that only the Pasted Layer is visible:

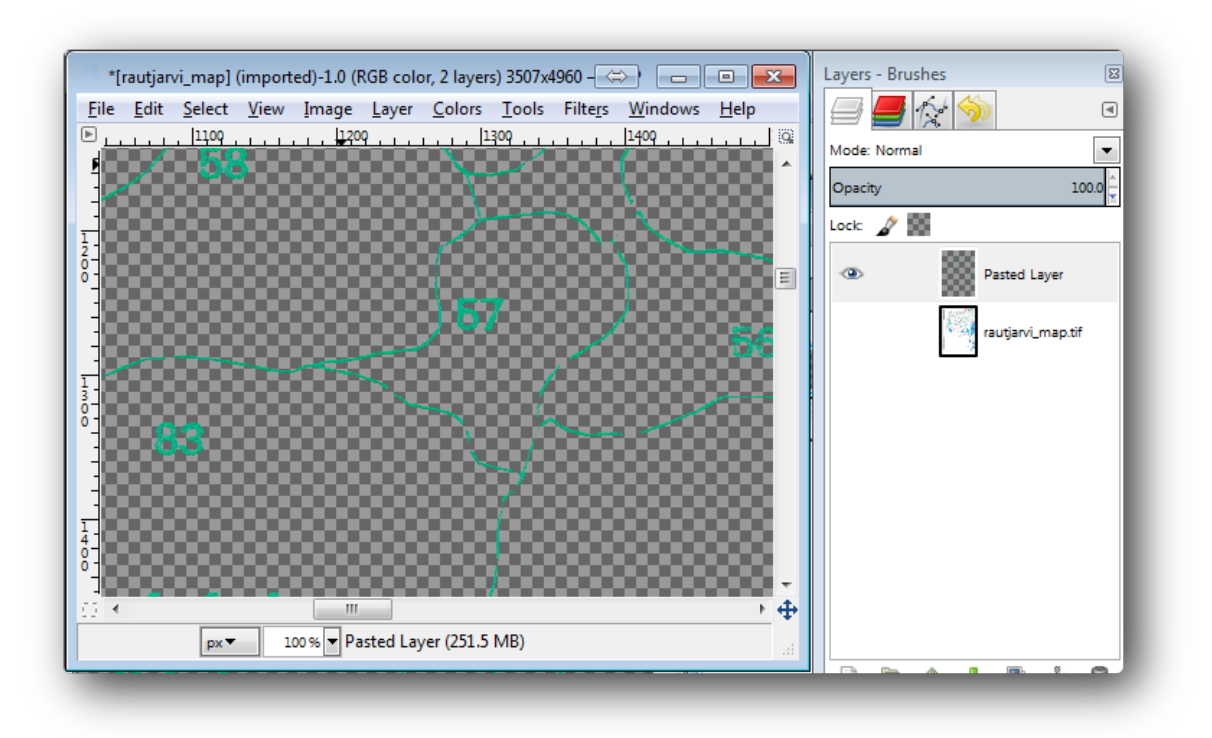

• Finally, select *File* → *Export...*, set *Select File Type (By Extension)* as a *TIFF image*, select the digitizing folder and name it rautjarvi\_map\_green.tif. Select no compression when asked.

You could do the same process with other elements in the image, for example extracting the black lines that represent roads or the brown ones that represent the terrain' contour lines. But for us, the forest stands is enough.

# 14.3.2 Try Yourself Georeference the Green Pixels Image

As you did in the previous lesson, you need to georeference this new image to be able to use it with the rest of your data.

Note that you don't need to digitize the ground control points any more because this image is basically the same image as the original map image, as far as the Georeferencer tool is concerned. Here are some things you should remember:

- This image is also, of course, in KKJ / Finland zone 2 CRS.
- You should use the ground control points you saved,  $File \rightarrow Load \ GCP \ points$ .
- Remember to review the *Transformation settings*.
- Name the output raster as rautjarvi\_green\_georef.tif in the digitizing folder.

Check that the new raster is fitting nicely with the original map.

## 14.3.3 Follow Along: Creating Supporting Points for Digitizing

Having in mind the digitizing tools in QGIS, you might already be thinking that it would be helpful to snap to those green pixels while digitizing. That is precisely what you are going to do next create points from those pixels to use them later to help you follow the forest stands' borders when digitizing, by using the snapping tools available in QGIS.

- Use the *Raster*  $\rightarrow$  *Conversion*  $\rightarrow$  *Polygonize* (*Raster to Vector*) tool to vectorize your green lines to polygons. If you don't remember how, you can review it in *Lesson*: ラスタのベクタへの変換.
- Save as rautjarvi\_green\_polygon.shp inside the digitizing folder.

Zoom in and see what the polygons look like. You will get something like this:

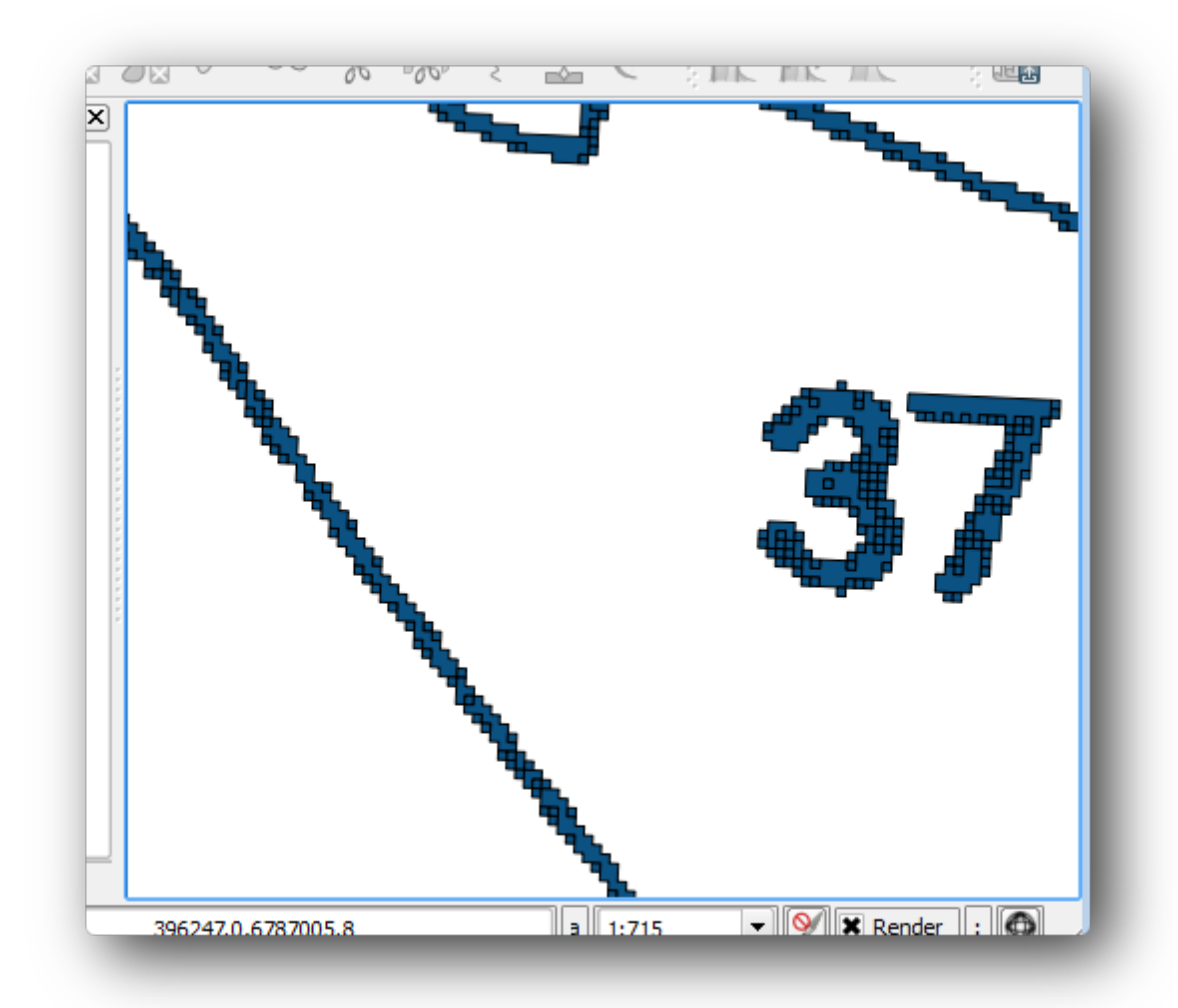

Next one option to get points out of those polygons is to get their centroids:

- Open Vector  $\rightarrow$  Geometry tools  $\rightarrow$  Polygon centroids.
- Set the polygon layer you just got as the input file for the tool.
- Name the output as green\_centroids.shp inside the digitizing folder.
- Check Add result to canvas.
- Run the tool to calculate the centroids for the polygons.
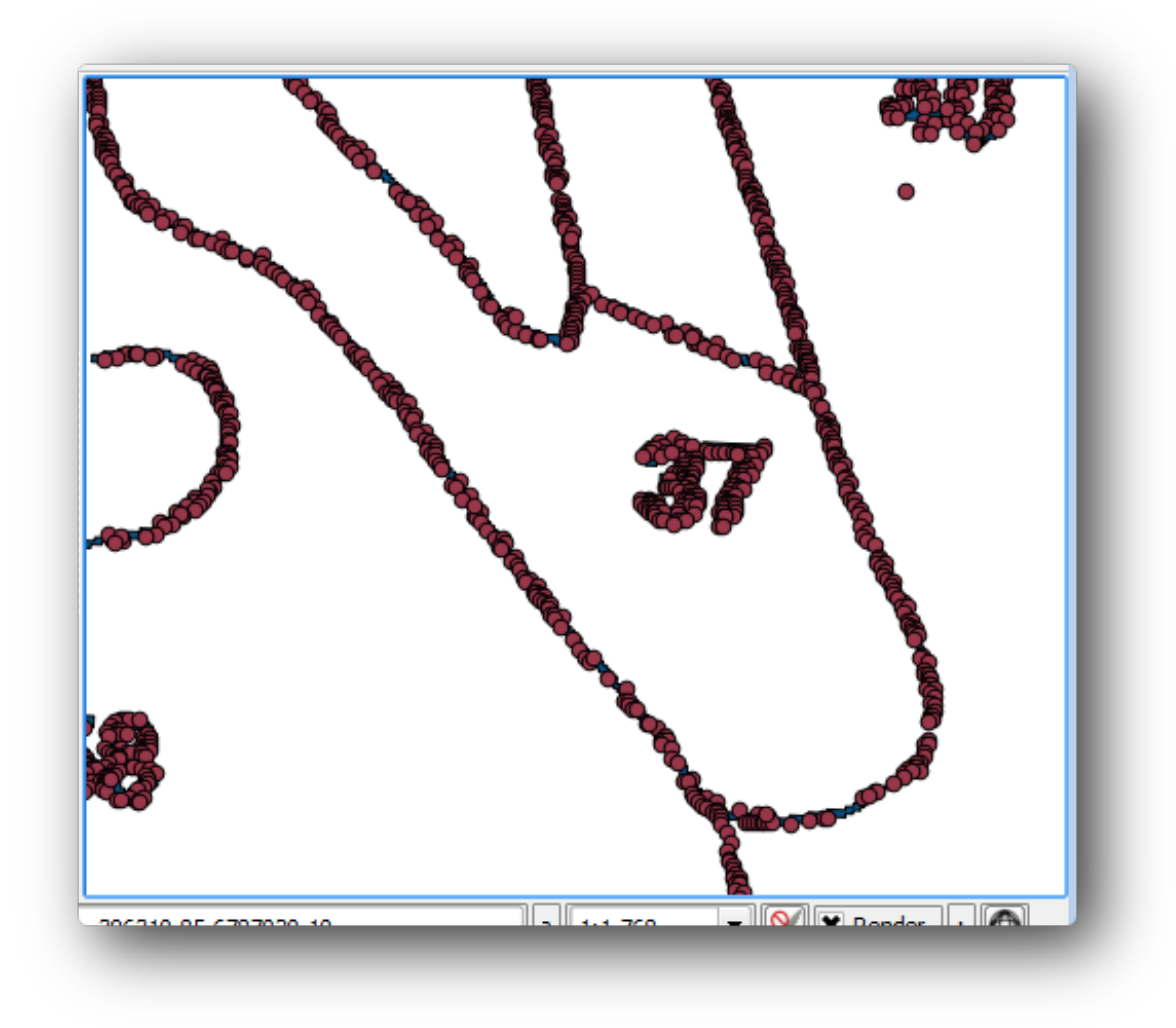

Now you can remove the *rautjarvi\_green\_polygon* layer from the TOC.

Change the symbology of the centroids layer as:

- Open the Layer Properties for green\_centroids.
- Go to the *Style* tab.
- Set the *Unit* to Map unit.
- Set the *Size* to 1.

It is not necessary to differentiate points from each other, you just need them to be there for the snapping tools to use them. You can use those points now to follow the original lines much easily than without them.

### 14.3.4 Follow Along: Digitize the Forest Stands

Now you are ready to start with the actual digitizing work. You would start by creating a vector file of *polygon type*, but for this exercise, there is a shapefile with part of the area of interest already digitized. You will just finish digitizing the half of the forest stands that are left between the main roads (wide pink lines) and the lake:

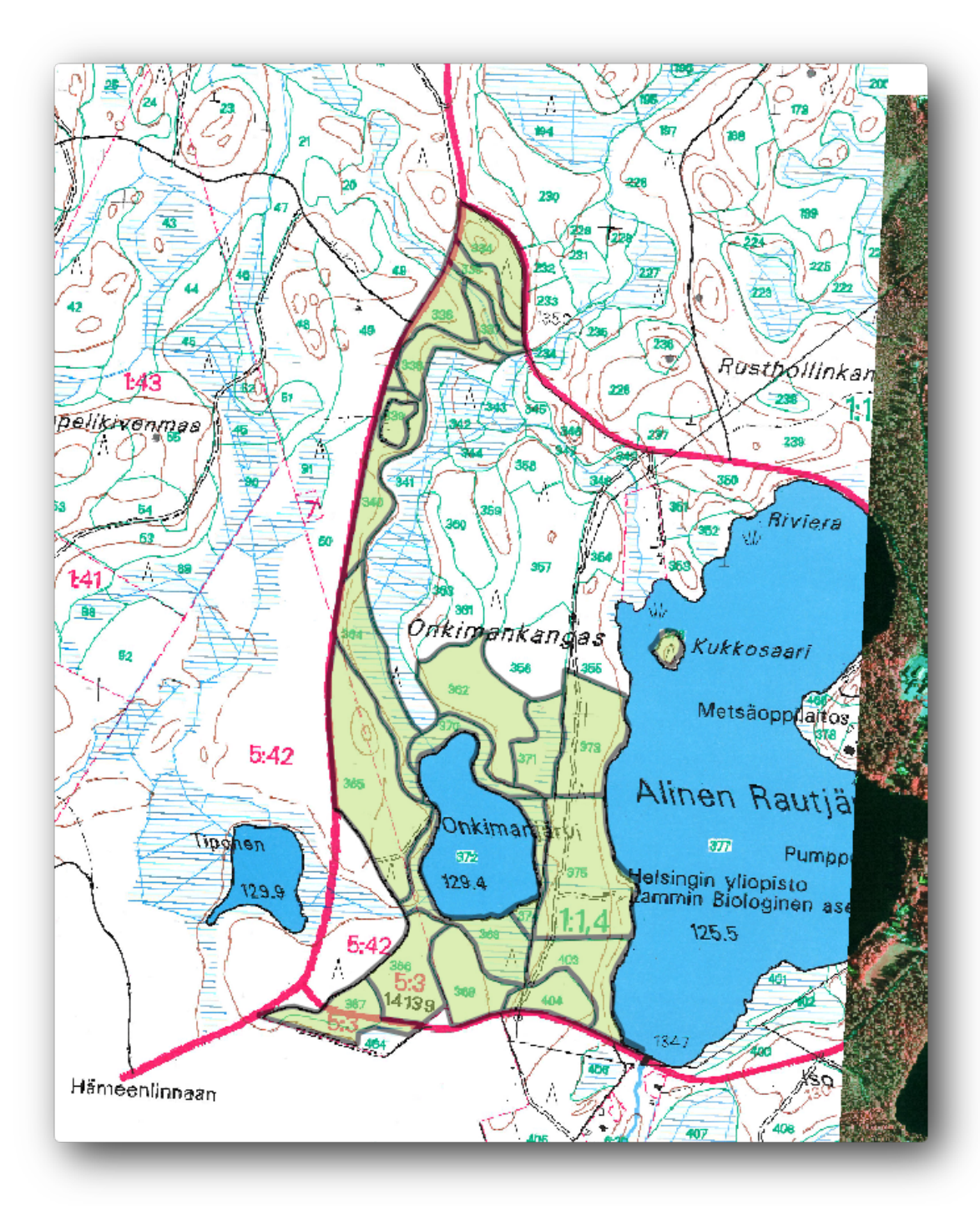

- Go to the digitizing folder using your file manager browser.
- Drag and drop the forest\_stands.shp vector file to your map.

Change the new layer's symbology so that it will be easier to see what polygons have already been digitized:

- The filling of the polygon to green.
- The polygons' borders to 1 mm.
- and set the transparency to 50%.

Now, if you remember past modules, we have to set up and activate the snapping options:

• Go to Settings  $\rightarrow$  Snapping options....

- Activate the snapping the green\_centroids and the forest\_stands layers.
- Set their *Tolerance* to 5 map units.
- Check the Avoid Int. box for the forest\_stands layer.
- Check Enable topological editing.
- Click Apply.

| $\nabla$ | Layer                 | Mode              |           | Tolerance    | Units     |   |   | Avoid Int.                          |
|----------|-----------------------|-------------------|-----------|--------------|-----------|---|---|-------------------------------------|
| :        | green_centroids       | to vertex         | -         | 5            | map units | • |   | Avoid intersections of new polygons |
| :        | forest_stands         | to vertex         | -         | 5            | map units | • | × |                                     |
| Б        | nable topological edi | ting 🗌 Enable sna | apping on | intersection | 0         | к |   | Cancel Apply                        |

With these snapping settings, whenever you are digitizing and get close enough to one of the points in the centroids layer or any vertex of your digitized polygons, a pink cross will appear on the point that will be snapped to.

Finally, turn off the visibility of all the layers except forest\_stands and rautjarvi\_georef. Make sure that the map image has not transparency any more.

A couple of important things to note before you start digitizing:

- Don't try to be too accurate with the digitizing of the borders.
- If a border is a straight line, digitize it with just two nodes. In general, digitize using as few nodes as possible.
- Zoom in to close ranges only if you feel that you need to be accurate, for example, at some corners or when you want a polygon to connect with another polygon at a certain node.
- Use the mouse's middle button to zoom in/out and to pan as you digitize.
- Digitize only one polygon at a time.
- After digitizing one polygon, write the forest stand id that you can see from the map.

Now you can start digitizing:

- Locate the forest stand number 357 in the map window.
- Enable editing for the forest\_stands.shp layer.
- Select the *Add feature* tool.
- Start digitizing the stand 357 by connecting some of the dots.
- Note the pink crosses indicating the snapping.

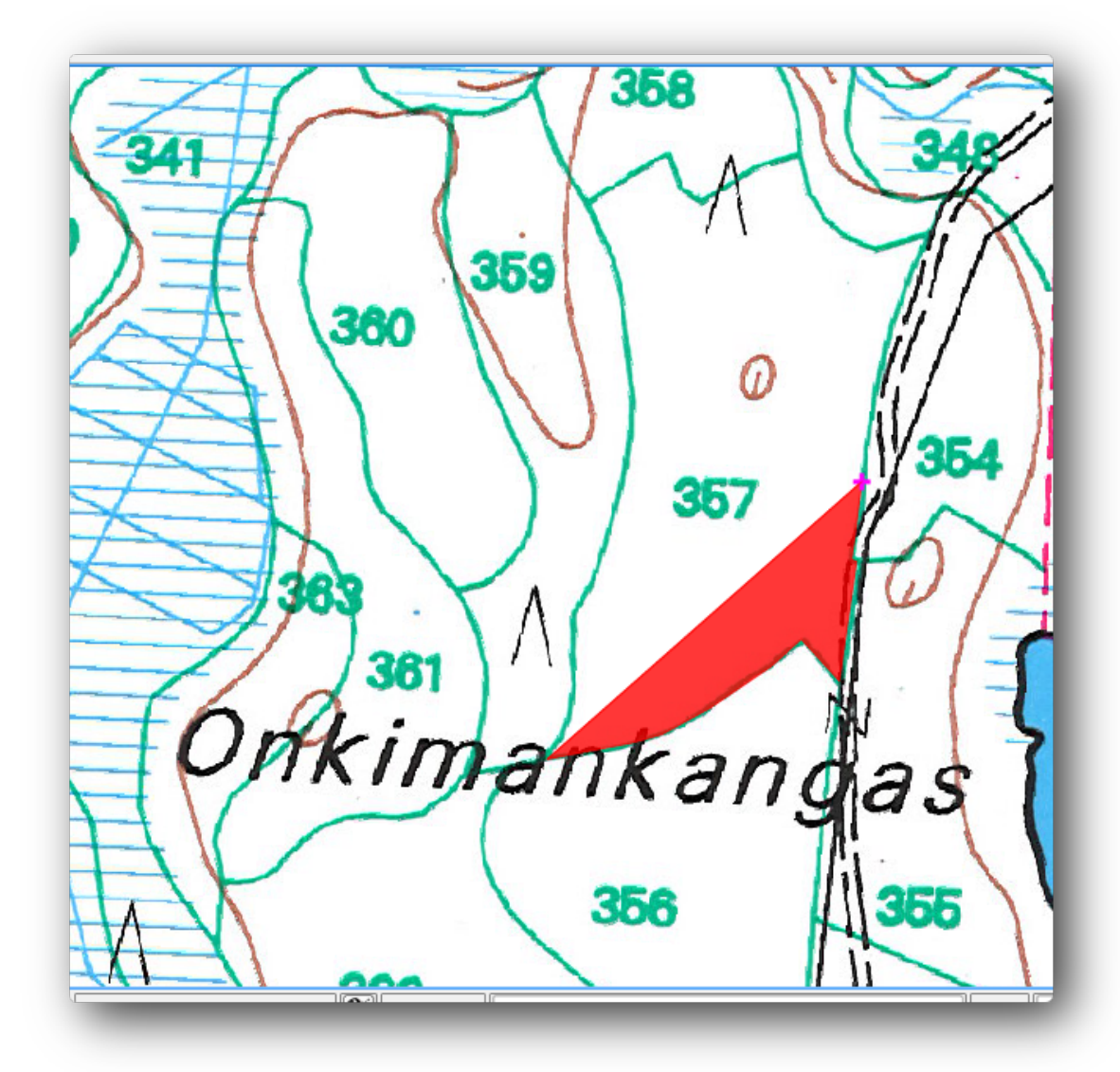

- When you are done, right click to end digitizing that polygon.
- Enter the forest stand id (in this case 357).
- Click OK.

If you were not prompted for the polygon id when you finished digitizing it, go to Settings  $\rightarrow$  Options  $\rightarrow$  Digitizing and make sure that the Suppress attribute form pop-up after feature creation is not checked.

Your digitized polygon will look like this:

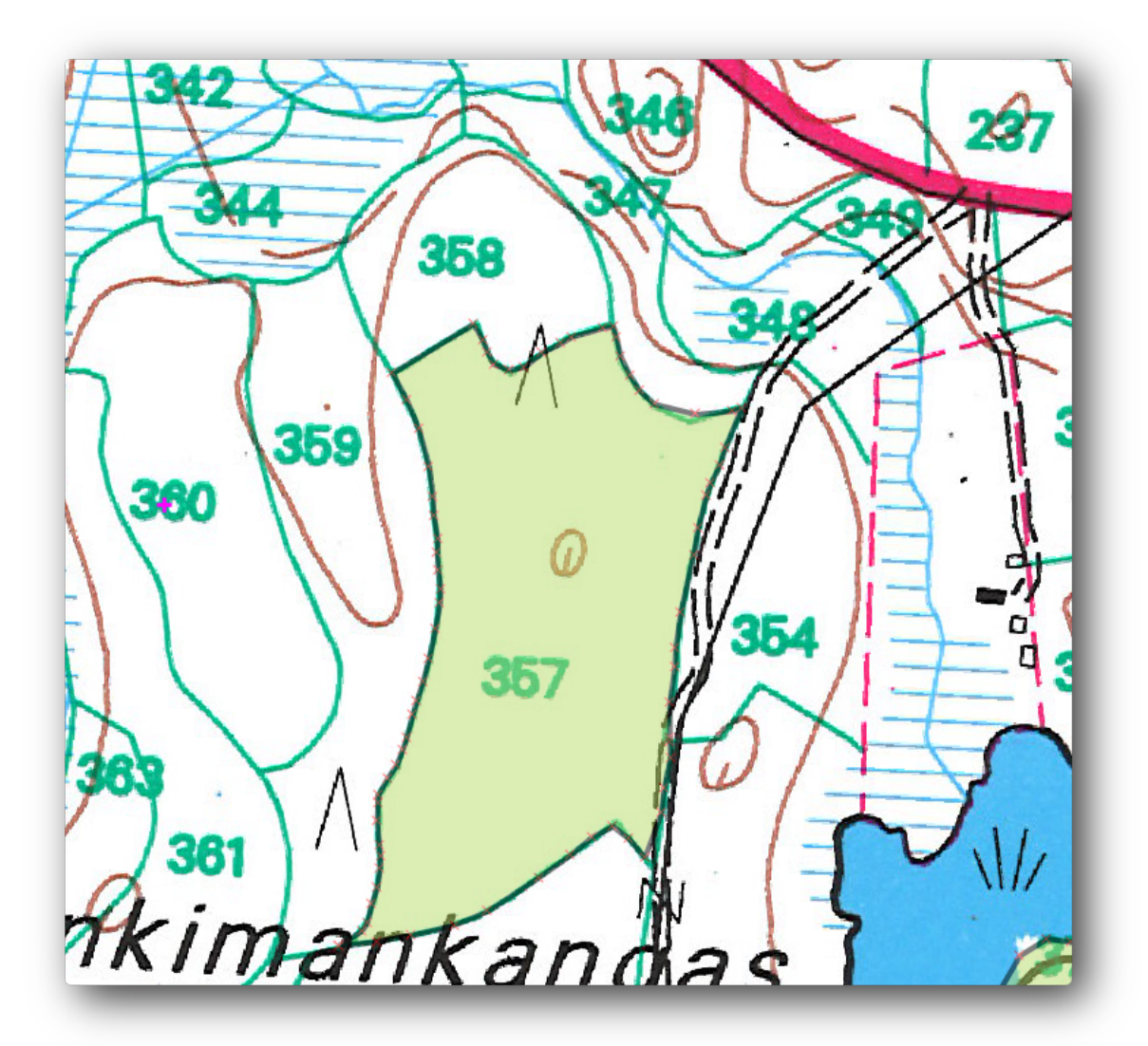

Now for the second polygon, pick up the stand number 358. Make sure that the *Avoid int*. is checked for the forest\_stands layer. This option does not allow intersecting polygons at digitizing, so that if you digitize over an existing polygon, the new polygon will be trimmed to meet the border of the already existing polygons. You can use this characteristic to automatically obtain a common border.

- Begin digitizing the stand 358 at one of the common corners with the stand 357.
- Then continue normally until you get to the other common corner for both stands.
- Finally, digitize a few points inside polygon 357 making sure that the common border is not intersected. See left image below.
- Right click to finish editing the forest stand 358.
- Enter the id as 358.
- Click *OK*, your new polygon should show a common border with the stand 357 as you can seen in the image on the right.

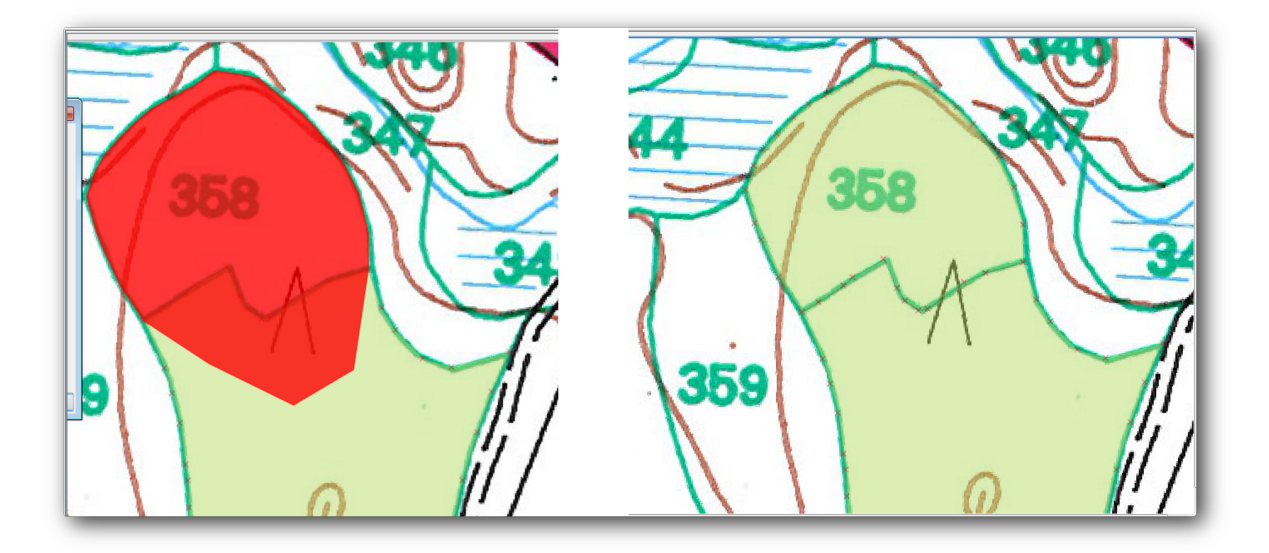

The part of the polygon that was overlapping the existing polygon has been automatically trimmed out and you are left with a common border, as you intended it to be.

## 14.3.5 **C** Try Yourself Finish Digitizing the Forest Stands

Now you have two forest stands ready. And a good idea on how to proceed. Continue digitizing on your own until you have digitized all the forest stands that are limited by the main road and the lake.

It might look like a lot of work, but you will soon get used to digitizing the forest stands. It should take you about 15 minutes.

During the digitizing you might need to edit or delete nodes, split or merge polygons. You learned about the necessary tools in *Lesson*: 地物のトポロジ, now is probably a good moment to go read about them again.

Remember that having *Enable topological editing* activated, allows you to move nodes common to two polygons so that the common border is edited at the same time for both polygons.

Your result will look like this:

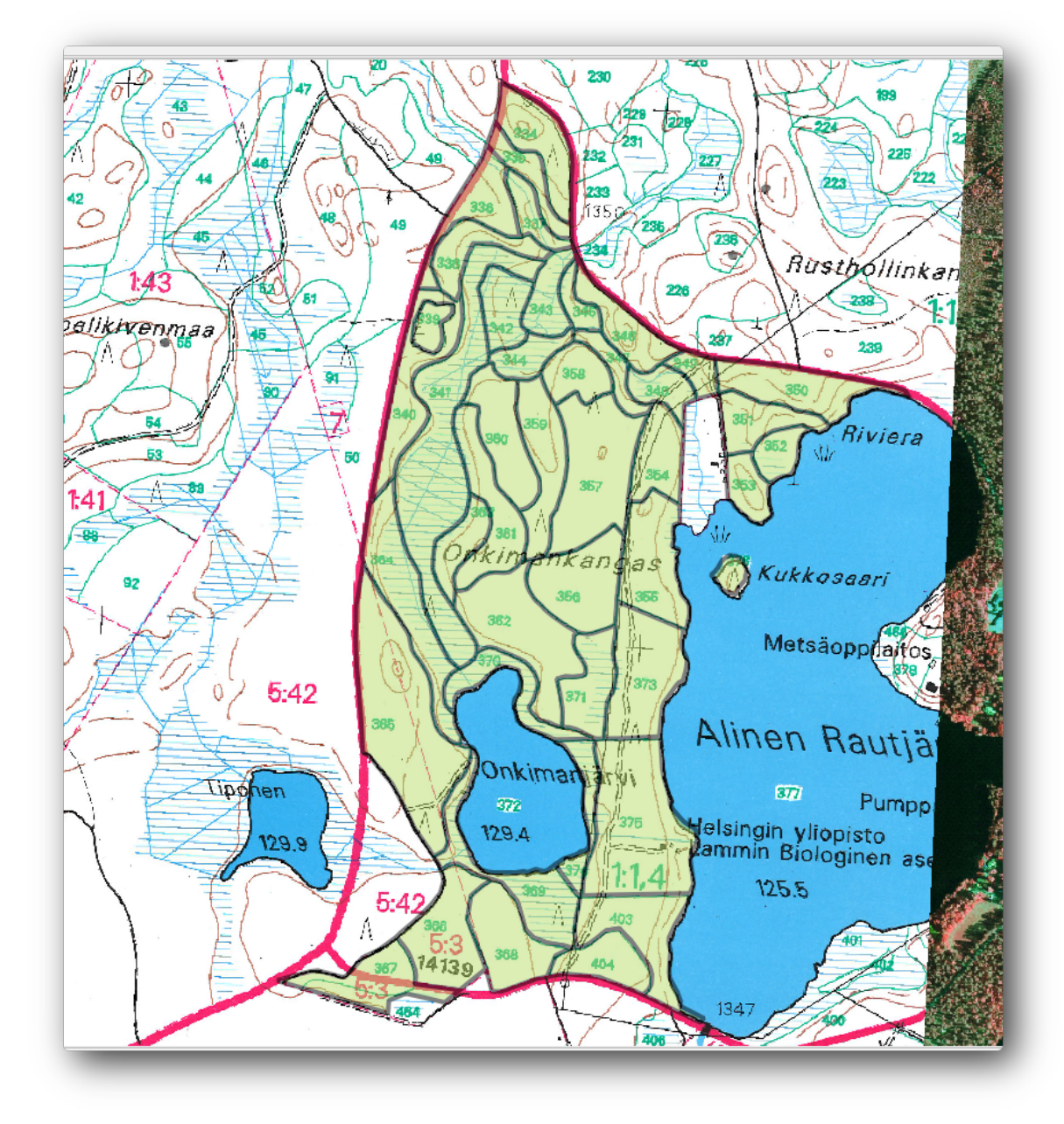

# 14.3.6 Follow Along: Joining the Forest Stand Data

It is possible that the forest inventory data you have for you map is also written in paper. In that case, you would have to first write that data to a text file or a spreadsheet. For this exercise, the information from the inventory for 1994 (the same inventory as the map) is ready as a comma separated text (csv) file.

Open the rautjarvi\_1994.csv file from the exercise\_data\forestry directory in a text editor and note that the inventory data file has an attribute called ID that has the numbers of the forest stands. Those numbers are the same as the forest stands ids you have entered for your polygons and can be used to link the data from the text file to your vector file. You can see the metadata for this inventory data in the file rautjarvi\_1994\_legend.txt in the same folder.

• Open the .csv in QGIS with the Layer  $\rightarrow$  Add Delimited Text Layer... tool. In the dialog, set it as follows:

|                     |                         | _                         | gi5_1011         | 230 970                      | -Acres              | sc_uu                        | aproresa                  | ynaadarvi_s                          |                |                                          | Browsen                   |
|---------------------|-------------------------|---------------------------|------------------|------------------------------|---------------------|------------------------------|---------------------------|--------------------------------------|----------------|------------------------------------------|---------------------------|
| ayer.               | nam                     | e rau                     | utjarvi_         | 1994                         |                     |                              |                           |                                      |                | Encoding UTF-8                           | 3 🚽                       |
| ile fo              | ormat                   |                           | ۲                | CSV                          | (comm               | na sep                       | arated va                 | lues) 🔿 C                            | ustom delimite | ers 🔘 Regular ex                         | pression delimiter        |
| Recor               | d opt<br>optior         | tions<br>ns<br>definit    | Nu               | mber o<br>Trim f             | of hea<br>ields     | ider lir<br>[] []            | nes to disc<br>Discard em | ard 0                                | Decimal se     | ecord has field name<br>parator is comma | es<br>tribute only table) |
|                     | /                       |                           |                  |                              |                     |                              |                           |                                      |                | · · · · · · · · · · · · · · · · · · ·    |                           |
|                     |                         |                           |                  |                              |                     |                              |                           |                                      |                |                                          |                           |
| ayer.               | setti                   | ngs                       |                  | Use s                        | patial              | index                        | c.                        | Use sub                              | oset index     | Watch fi                                 | ile                       |
| ayer.               | setti<br>ID             | ngs<br>Hab                | Devl             | Use s                        | patial              | index<br>Vol                 | MainSp                    | Use sub                              | oset index     | 🗌 Watch fi                               | ile                       |
| ayer                | setti<br>ID<br>376      | ngs<br>Hab<br>4           | Devl             | Use s<br>Age<br>0            | patial<br>BA<br>0   | index<br>Vol<br>0            | MainSp<br>0               | Use sub<br>MainPerc                  | oset index     | 🗌 Watch fi                               | ile                       |
| ayer                | ID<br>376<br>334        | ngs<br>Hab<br>4<br>4      | Devl<br>Y1       | Use s<br>Age<br>0<br>15      | BA<br>0<br>7.4      | index<br>Vol<br>0<br>54      | MainSp<br>0<br>1          | Use sub<br>MainPerc<br>0<br>100      | oset index     | 🗌 Watch fi                               | ile                       |
| ayer<br>1<br>2<br>3 | ID<br>376<br>334<br>336 | ngs<br>Hab<br>4<br>4<br>4 | Devl<br>Y1<br>S0 | Use s<br>Age<br>0<br>15<br>0 | BA<br>0<br>7.4<br>0 | index<br>Vol<br>0<br>54<br>0 | MainSp<br>0<br>1<br>1     | Use sub<br>MainPerc<br>0<br>100<br>0 | oset index     | 🗌 Watch fi                               |                           |

To add the data from the  $\verb".csv"$  file:

- Open the Layer Properties for the forest\_stands layer.
- Go to the *Joins* tab.
- Click the plus sign on the bottom of the dialog box.
- Select raut jarvi\_1994.csv as the *Join layer* and ID as the *Join* field.
- Make sure that the *Target* field is also set to id.
- Click OK two times.

The data from the text file should be now linked to your vector file. To see what has happened, open the attribute table for the forest\_stands layer. You can see that all the attributes from the inventory data file are now linked to your digitized vector layer.

# 14.3.7 **T**ry Yourself Renaming Attribute Names and Adding Area and Perimeter

The data from the .csv file is just linked to your vector file. To make this link permanent, so that the data is actually recorded to the vector file you need to save the forest\_stands layer as a new vector file. Close the attribute table and right click the forest\_stands layer to save it as forest\_stands\_1994.shp.

Open your new forest\_stands\_1994.shp in your map if you did not added yet. Then open the attribute table. You notice that the names of the columns that you just added are no very useful. To solve this:

• Add the plugin Table Manager as you have done with other plugins before.

- Make sure the plugin is activated.
- In the TOC select the layer forest\_stands\_1994.shp.
- Then, go to  $Vector \rightarrow Table Manager \rightarrow Table manager$ .
- Use the dialogue box to edit the names of the columns to match the ones in the .csv file.

| 1 | ID       | String  | Move Down |
|---|----------|---------|-----------|
| 2 | Hab      | Integer | Rename    |
| 3 | Devl     | String  | Delete    |
| 4 | Age      | Integer | Insert    |
| 5 | BA       | Real    | Clone     |
| 6 | Vol      | Integer |           |
| 7 | MainSp   | Integer |           |
| 8 | MainPerc | Integer |           |

- Click on Save.
- Select *Yes* to keep the layer style.
- Close the *Table Manager* dialogue.

To finish gathering the information related to these forest stands, you might calculate the area and the perimeter of the stands. You calculated areas for polygons in *Lesson*: 補足の実習. Go back to that lesson if you need to and calculate the areas for the forest stands, name the new attribute Area and make sure that the values calculated are in hectares.

Now your forest\_stands\_1994.shp layer is ready and packed with all the available information.

Save your project to keep the current map presentation in case you need to come back later to it.

#### 14.3.8 In Conclusion

It has taken a few clicks of the mouse but you now have your old inventory data in digital format and ready for use in QGIS.

#### 14.3.9 What's Next?

You could start doing different analysis with your brand new dataset, but you might be more interested in performing analysis in a dataset more up to date. The topic of the next lesson will be the creation of forest stands using current aerial photos and the addition of some relevant information to your dataset.

#### 14.4 Lesson: Updating Forest Stands

Now that you have digitized the information from the old inventory maps and added the corresponding information to the forest stands, the next step would be to create the inventory of the current state of the forest.

You will digitize new forest stands from scratch following an aerial photo from that forest area. The forestry map you digitized in the previous lesson was created from an aerial Color Infrared (CIR) photograph. This type of imagery, where the infrared light is recorded instead of the blue light, are widely used to study vegetated areas. You will also use a CIR photograph in this lesson.

After digitizing the forest stands, you will add information such as new constraints given by conservation regulations.

**The goal for this lesson:** To digitize a new set of forest stands from CIR aerial photographs and add information from other data-sets.

# 14.4.1 Comparing the Old Forest Stands to Current Aerial Photographs

The National Land Survey of Finland has an open data policy that allows you downloading a variety of geographical data like aerial imagery, traditional topographic maps, DEM, LiDAR data, etc. The service can be accessed also in English here. The aerial image used in this exercise has been created from two orthorectified CIR images downloaded from that service (M4134F\_21062012 and M4143E\_21062012).

- Open QGIS and set the project's CRS to ETRS89 / ETRS-TM35FIN in Project  $\rightarrow$  Project Properties  $\rightarrow$  CRS.
- Make sure that *Enable 'on the fly' CRS transformation* is checked.
- From the exercise\_data\forestry\ folder, add the CIR image rautjarvi\_aerial.tif that is containing the digitized lakes.
- Then save the QGIS project as digitizing\_2012.qgs.

The CIR images are from 2012. You can compare the stands that were created in 1994 with the situation almost 20 years later.

- Add your forest\_stands\_1994.shp layer.
- Set its styling so that you can see through your polygons.
- Review how the old forest stands follow (or not) what you might visually interpret as an homogeneous forest.

Zoom and pan around the area. You probably will notice that some of the old forest stands might be still corresponding with the image but others are not.

This is a normal situation, as some 20 years have passed by and different forest operations have been done (harvesting, thinning...). It is also possible that the forest stands looked homogeneous back in 1992 to the person who

digitized them but as time has passed some forest has developed in different ways. Or simply the priorities for the forest inventory were different that they are today.

Next, you will create new forest stands for this image without using the old ones. Later you can compare them to see the differences.

# 14.4.2 *Interpreting the CIR Image*

Let's digitize the same area that was covered by the old inventory, limited by the roads and the lake. You don't have to digitize the whole area, as in the previous exercise you can start with a vector file that already contains most of the forest stands.

- Remove the forest\_stands\_1994.shp layer.
- Add the forest\_stands\_2012.shp layer, located in the exercise\_data\forestry\ folder.
- Set the styling of this layer so that the polygons have no fill and the borders are visible.

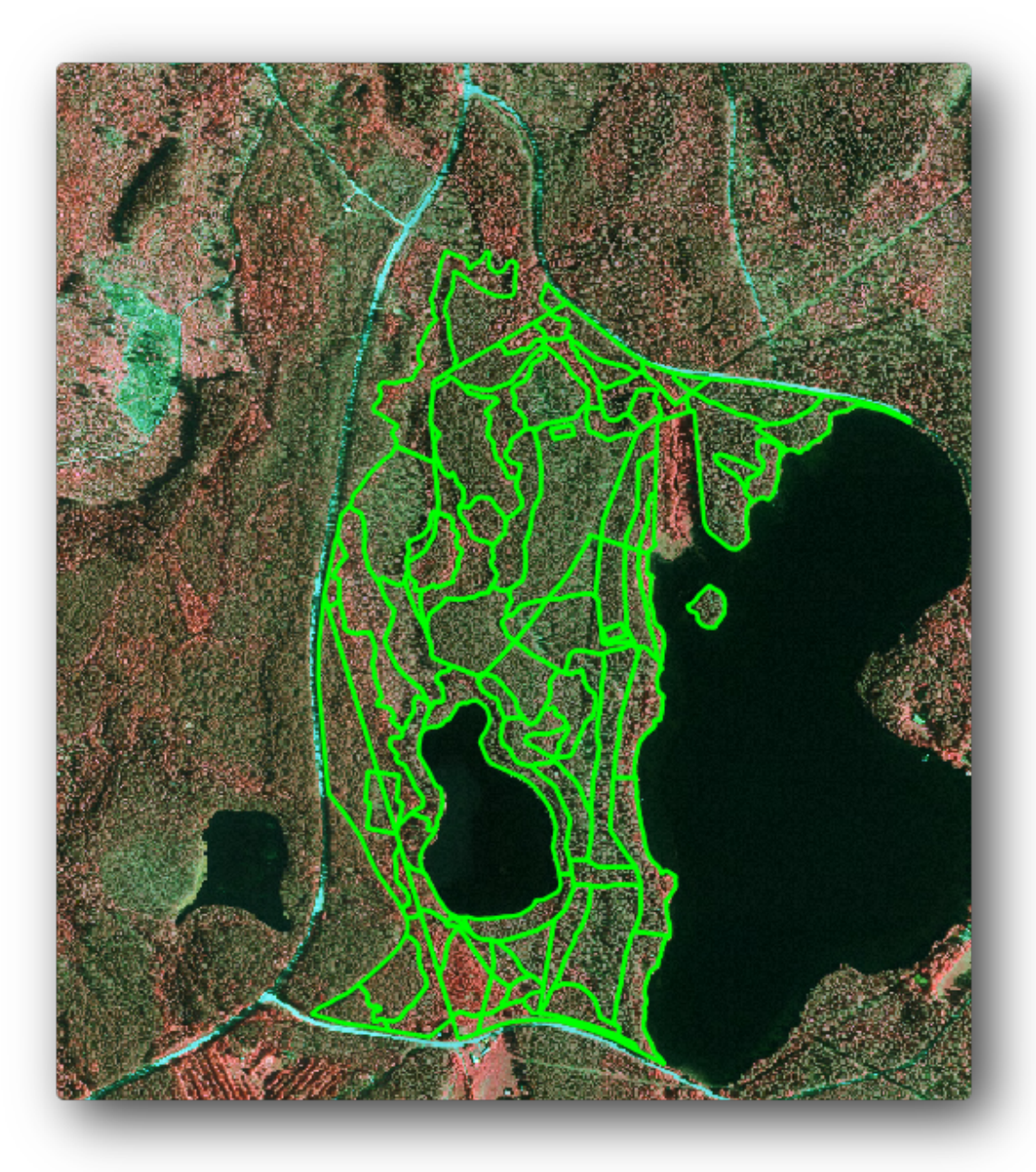

You can see that a region to the North of the inventory area is still missing. That will be your task, digitizing the missing forest stands.

But before you start, spend some time reviewing the forest stands already digitized and the corresponding forest in the image. Try to get an idea about how the stands borders are decided, it helps if you have some forestry knowledge.

Some ideas about what you could identify from the images:

- What forests are deciduous species (in Finland mostly birch forests) and which ones are conifers (in this region pine or spruce). In CIR images, deciduous species will often come as bright red color whereas conifers present dark green colors.
- When a forest stand age changes, by looking at the sizes of the tree crowns that can be identified in the imagery.
- The different forest stands' densities, for example forest stand were a thinning operation has recently been done would clearly show spaces between the tree crowns and should be easy to differentiate from other

forest stands around it.

- Blueish areas indicate barren terrain, roads and urban areas, crops that have not started to grow etc.
- Don't use zooms too close to the image when trying to identify forest stands. A scale between 1:3 000 and 1: 5 000 should be enough for this imagery. See the image below (1 : 4 000 scale):

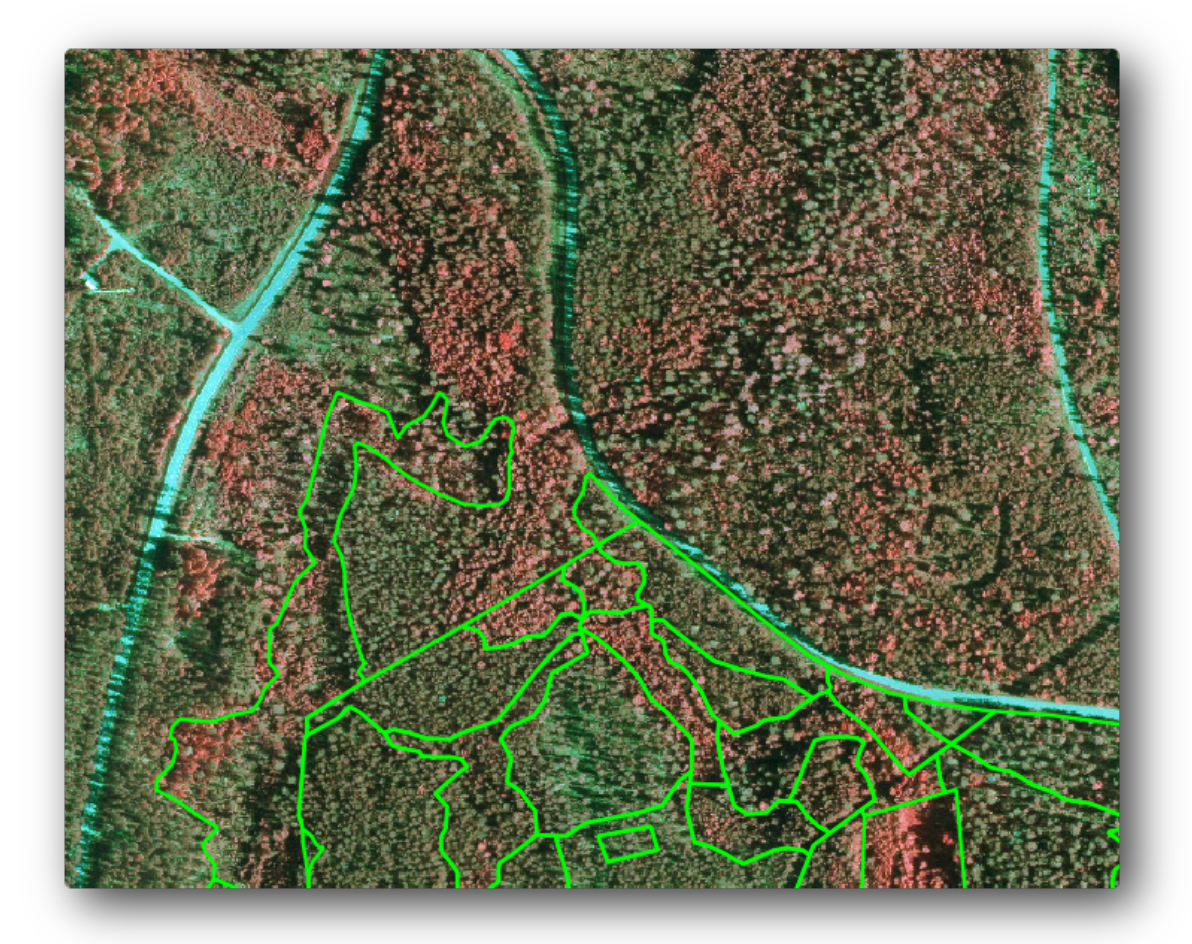

# 14.4.3 **Provide Stands Form CIR Imagery**

When digitizing the forest stands, you should try to get forest areas that are as homogeneous as possible in terms of tree species, forest age, stand density... Don't be too detailed though, or you will end up making hundreds of small forest stands that would not be useful at all. You should try to get stands that are meaningful in the context of forestry, not too small (at least 0.5 ha) but not too big either (no more than 3 ha).

With this indications in mind, you can now digitize the missing forest stands.

- Enable editing for forest\_stands\_2012.shp.
- Set up the snapping and topology options as in the image.
- Remember to click *Apply* or *OK*.

|   | Layer /            | Mode        | Tolerance | Units       | Avoid Int. |
|---|--------------------|-------------|-----------|-------------|------------|
| × | forest_stands_2012 | to vertex 👻 | 5         | map units 🔻 | ×          |
|   |                    |             |           |             |            |
|   |                    |             |           |             |            |
|   |                    |             |           |             |            |
|   |                    |             |           |             |            |

Start digitizing as you did in the previous lesson, with the only difference that you don't have any point layer that you are snapping to. For this area you should get around 14 new forest stands. While digitizing, fill in the Stand\_id field with numbers starting at 901.

When you are finished your layer should look something like:

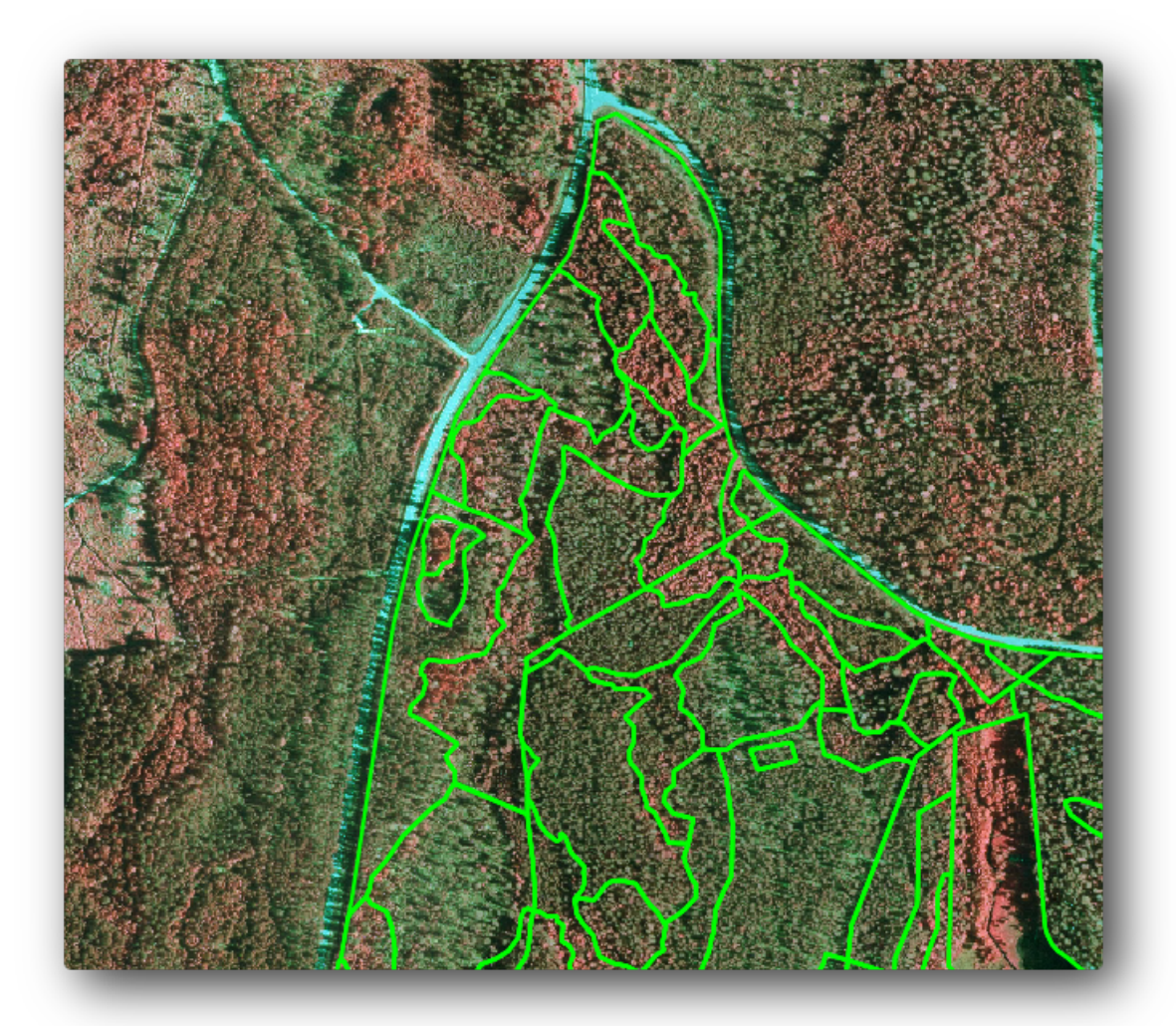

Now you have a new set of polygons defining the different forest stands for the current situation as can interpreted from the CIR images. But you are obviously still missing the forest inventory data, right? For that you will still need to visit the forest and get some sample data that you will use to estimate the forest attributes for each of the forest stands. You will see how to do that in the next lesson.

For the moment, you still can improve your vector layer with some extra information that you have about conservation regulation that should be taken into account for this area.

### 14.4.4 Follow Along: Updating Forest Stands with Conservation Information

For the area you are working with, it has been researched that the following conservation regulations must be taken into account while doing the forest planning:

- Two locations of a protected species of Siberian flying squirrel (Pteromys volans) have been identified. According to the regulation, an area of 15 meters around the spots must be left untouched.
- A riparian forest of special interest growing along a stream in the area must be protected. In a visit to the field, it was found that 20 meters to both sides of the stream must be protected.

You have one vector file containing the information about the squirrel locations and another containing the digitized stream running in the North area towards the lake. From the exercise\_data\forestry\ folder, add the vector files squirrel.shp and stream.shp.

For the protection of the squirrels locations, you are going to add a new attribute (column) to your new forest stands that will contain information about point locations that have to be protected. That information will later be available whenever a forest operation is planned, and the field team will be able to mark the area that has to be left untouched before the work starts.

- Open the attribute table for the squirrel layer.
- You can see that there are two locations that are defined as Siberian flying squirrel, and that the area to be protected is indicated by a distance of 15 meters from the locations.

To join the information about the squirrels to your forest stands, you can use the Join attributes by location:

- Open Vector  $\rightarrow$  Data Management Tools  $\rightarrow$  Join attributes by location.
- Set the forest\_stands\_2012.shp layer as the Target vector layer.
- As *Join vector layer* select the squirrel.shp point layer.
- Name the output file as stands\_squirrel.shp.
- In *Output table* select *Keep all records (including non-matching target records).* So that you keep all the forest stands in the layer instead of only keeping those that are spatially related to the squirrel locations.
- Click OK.
- Select *Yes* when prompted to add the layer to the TOC.
- Close the dialogue box.

| 0        | Join attributes by location                               |
|----------|-----------------------------------------------------------|
| Та       | rget vector layer                                         |
| f        | orest_stands_2012 🔹                                       |
| Jo       | in vector layer                                           |
| f        | orest_stands_2012 🔹                                       |
|          | Attribute Summary                                         |
|          | Take attributes of first located feature                  |
|          | <ul> <li>Take summary of intersecting features</li> </ul> |
|          | 🕱 Mean 🗌 Min 📄 Max 📄 Sum 📄 Median                         |
| OL       | itput Shapefile                                           |
|          | Browse                                                    |
| <b>[</b> | Dutput table                                              |
|          | <ul> <li>Only keep matching records</li> </ul>            |
|          | Keep all records (including non-matching target records)  |
|          | 0% OK Close                                               |

Now you have a new forest stands layer, stands\_squirrel where there are new attributes corresponding to the protection information related to the Siberian flying squirrel.

Open the table of the new layer and order it so that the forest stands with information for the *Protection* attribute are on top. You should have now two forest stands where the squirrel has been located:

| <u>ø</u><br>// | Attribute table - sta | nds_squirrel :: Feati | ures total: 96, filtere | :d: 96, s ⇔ 😑 | • 🔀 ? |
|----------------|-----------------------|-----------------------|-------------------------|---------------|-------|
|                | Stand_id              | id_pr                 | Protection 🗸            | Distance      |       |
| 83             | 78                    | 2                     | liito-orava             | 15            |       |
| 22             | 26                    | 1                     | liito orava             | 15            |       |
| 0              | 1                     | NULL                  | NULL                    | NULL          |       |
| 1              | 33                    | NULL                  | NULL                    | NULL          |       |
| 2              | 32                    | NULL                  | NULL                    | NULL          | -     |
|                | Show All Features     |                       |                         |               |       |
|                | _                     |                       |                         |               | _     |

Although this information might be enough, look at what areas related to the squirrels should be protected. You know that you have to leave a buffer of 15 meters around the squirrels location:

- Open Vector  $\rightarrow$  Geoprocessing Tools  $\rightarrow$  Buffer.
- Make a buffer of 15 meters for the squirrel layer.
- Name the result squirrel\_15m.shp.

| 🕺 Buffer(s)                      | ? 💌           |
|----------------------------------|---------------|
| Input vector layer               |               |
| squirrel                         | -             |
| Use only selected feature        | res           |
| Segments to approximate          | 5             |
| Buffer distance                  | 15            |
| $\bigcirc$ Buffer distance field |               |
| [id_pr                           | <b>v</b>      |
| Dissolve buffer results          |               |
| Output shapefile                 |               |
| orestry/digitizing/squirrel_1    | 5m.shp Browse |
| X Add result to canvas           |               |
| 0%                               | OK Close      |
|                                  |               |

You will notice that if you zoom in to the location in the Northern part of the area, the buffer area extends to the neighbouring stand as well. This means that whenever a forest operation would take place in that stand, the protected location should also be taken into account.

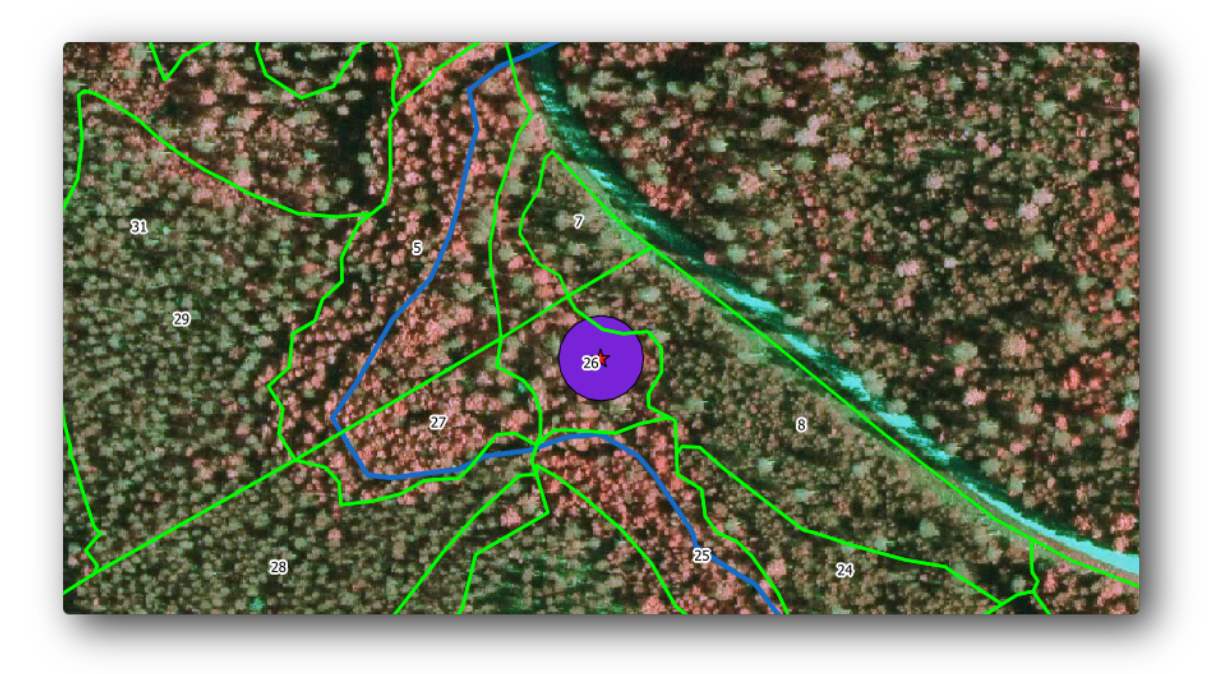

From your previous analysis, you did not get that stand to register information about the protection status. To solve this problem:

- Run the Join attributes by location tool again.
- But this time use the squirrel\_15m layer as join layer.
- Name the output file as stands\_squirrel\_15m.shp.

| Ø, | Join attributes by location                               |
|----|-----------------------------------------------------------|
| Та | rget vector layer                                         |
| f  | orest_stands_2012 🔹                                       |
| Jo | in vector layer                                           |
| s  | quirrel_15m 💌                                             |
| ſ  | Attribute Summary                                         |
|    | Take attributes of first located feature                  |
|    | <ul> <li>Take summary of intersecting features</li> </ul> |
|    | 🕱 Mean 🗌 Min 📄 Max 📄 Sum 📄 Median                         |
| 0  | utput Shapefile                                           |
| ta | o/forestry/digitizing/stands_squirrel_15m.shp Browse      |
|    | Output table                                              |
|    | Oply keep matching records                                |
|    | Keep all records (including non-matching target records)  |
|    | Receptain ecology (including non-matching target records) |
|    | 0% OK Close                                               |

Open the attribute table for the this new layer and note that now you have three forest stands that have the information about the protection locations. The information in the forest stands data will indicate to the forest manager that there are protection considerations to be taken into account. Then he or she can get the location from the squirrel dataset, and visit the area to mark the corresponding buffer around the location so that the operators in the field can avoid disturbing the squirrels environment.

# 14.4.5 Try Yourself Updating Forest Stands with Distance to the Stream

Following the same approach as indicated for the protected squirrel locations you can now update your forest stands with protection information related to the stream identified in the field:

• Remember that the buffer in this case is 20 meters around it.

- You want to have all the protection information in the same vector file, so use the stands\_squirrel\_15m layer as the target.
- Name your output as forest\_stands\_2012\_protect.shp.

Open the attributes table for the new vector layer and confirm that you now have all the protection information for the stands that are affected by the protection measures to protect the riparian forest associated with the stream.

Save your QGIS project.

#### 14.4.6 In Conclusion

You have seen how to interpret CIR images to digitize forest stands. Of course it would take some practice to make more accurate stands and usually using other information like soil maps would give better results, but you know now the basis for this type of task. And adding information from other datasets resulted to be quite a trivial task.

#### 14.4.7 What's Next?

The forest stands you digitized will be used for planning forestry operations in the future, but you still need to get more information about the forest. In the next lesson, you will see how to plan a set of sampling plots to inventory the forest area you just digitized, and get the overall estimate of forest parameters.

#### 14.5 Lesson: Systematic Sampling Design

You have already digitized a set of polygons that represent the forest stands, but you don't have information about the forest just yet. For that purpose you can design a survey to inventory the whole forest area and then estimate its parameters. In this lesson you will create a systematic set of sampling plots.

When you start planning your forest inventory it is important to clearly define the objectives, the types of sample plots that will be used, and the data that will be collected to achieve the objectives. For each individual case, those will depend on the type of forest and the management purpose; and should be carefully planned by someone with forestry knowledge. In this lesson, you will implement a theoretical inventory based on a systematic sampling plot design.

The goal for this lesson: To create a systematic sampling plot design to survey the forest area.

#### 14.5.1 Inventorying the Forest

There are several methods to inventory forests, each of them suiting different purposes and conditions. For example, one very accurate way to inventory a forest (if you consider only tree species) would be to visit the forest and make a list of every tree and their characteristics. As you can imagine this is not commonly applicable except for some small areas or some special situations.

The most common way to find out about a forest is by sampling it, that is, taking measurements in different locations at the forest and generalizing that information to the whole forest. These measurements are often made in *sample plots* that are smaller forest areas that can be easily measured. The sample plots can be of any size (for ex. 50 m2, 0.5 ha) and form (for ex. circular, rectangular, variable size), and can be located in the forest in different ways (for ex. randomly, systematically, along lines). The size, form and location of the sample plots are usually decided following statistical, economical and practical considerations. If you have no forestry knowledge, you might be interested in reading this Wikipedia article.

### 14.5.2 Follow Along: Implementing a Systematic Sampling Plot Design

For the forest you are working with, the manager has decided that a systematic sampling design is the most appropriate for this forest and has decided that a fixed distance of 80 meters between the sample plots and sampling lines will yield reliable results (for this case, +- 5% average error at a probability of 68%). Variable size plots has been decided to be the most effective method for this inventory, for growing and mature stands, but a 4 meters fixed radius plots will be used for seedling stands.

In practice, you simply need to represented the sample plots as points that will be used by the field teams later:

- Open your digitizing\_2012.qgs project from the previous lesson.
- Remove all the layers except for forest\_stands\_2012.
- Save your project now as forest\_inventory.qgs

Now you need to create a rectangular grid of points separated 80 meters from each other:

- Open Vector  $\rightarrow$  Research Tools  $\rightarrow$  Regular points.
- In the Area definitions select Input Boundary Layer.
- And as input layer set the forest\_stands\_2012 layer.
- In the Grid Spacing settings, select Use this point spacing and set it to 80.
- Save the output as  $\mbox{systematic\_plots.shp}$  in the forestry  $\mbox{sampling}\$  folder.
- Check Add result to canvas.
- Click OK.

J - h: The suggested *Regular points* creates the systematic points starting in the corner upper-left corner of the extent of the selected polygon layer. If you want to add some randomness to this regular points, you could use a randomly calculated number between 0 and 80 (80 is the distance between our points), and then write it as the *Initial inset from corner (LH side)* parameter in the tool's dialog.

You notice that the tool has used the whole extent of your stands layer to generate a rectangular grid of points. But you are only interested on those points that are actually inside your forest area (see the images below):

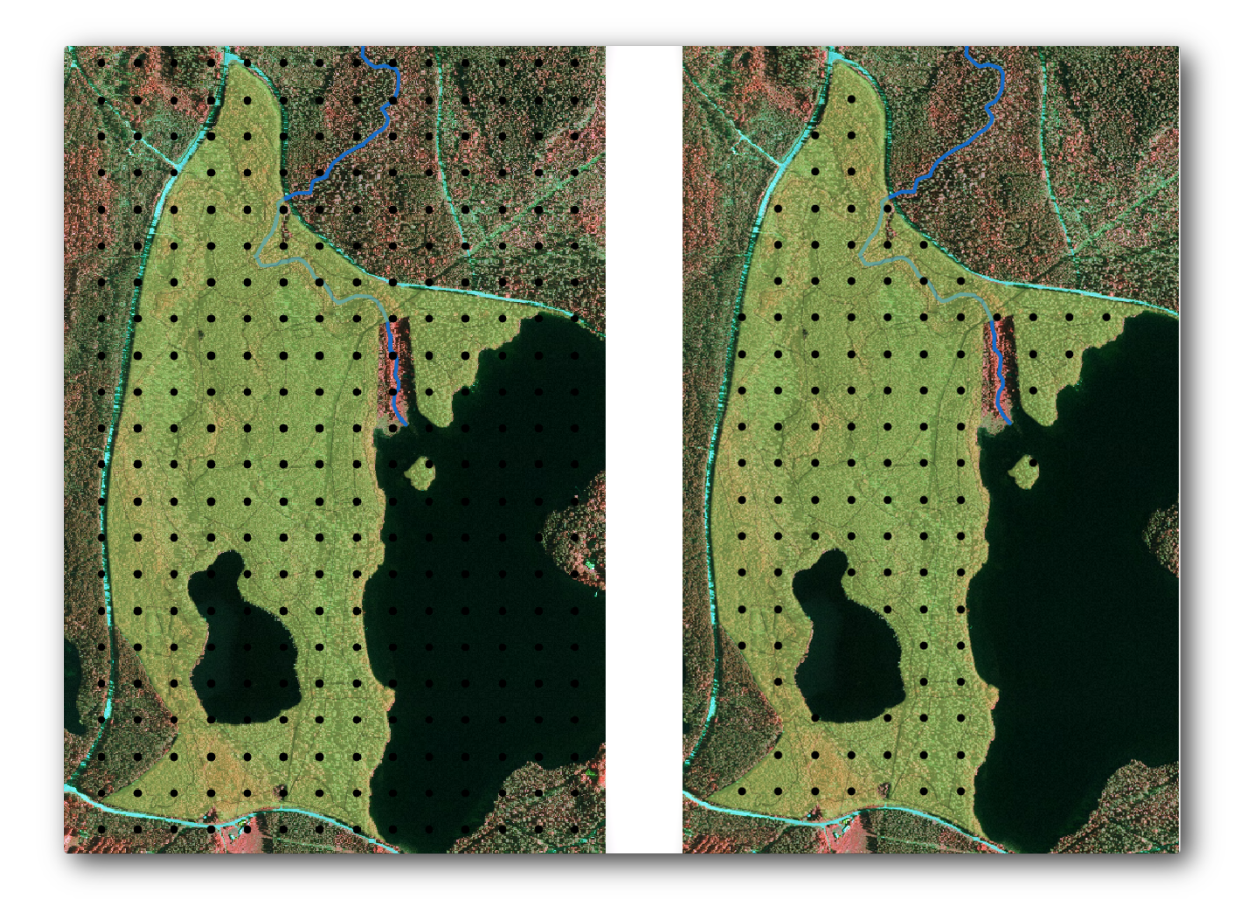

- Open Vector  $\rightarrow$  Geoprocessing Tools  $\rightarrow$  Clip.
- Select systematic\_plots as Input vector layer.
- Set forest\_stands\_2012 as the Clip layer.
- Save the result as systematic\_plots\_clip.shp.
- Check Add result to canvas.
- Click OK.

You have now the points that the field teams will use to navigate to the designed sample plots locations. You can still prepare these points so that they are more useful for the field work. At the least you will have to add meaningful names for the points and export them to a format that can be used in their GPS devices.

Lets start with the naming of the sample plots. If you check the *Attribute table* for the plots inside the forest area, you can see that you have the default *id* field automatically generated by the *Regular points* tool. Label the points to see them in the map and consider if you could use those numbers as part of your sample plot naming:

- Open the Layer Properties -> Labels for your systematic\_plots\_clip.
- Check Label this layer with and select the field ID.
- Go to the *Buffer* options and check the *Draw text buffer*, set the *Size* to 1.
- Click OK.

Now look at the labels on your map. You can see that the points have been created and numbered first West to East and then North to South. If you look at the attribute table again, you will notice that the order in the table is following also that pattern. Unless you would have a reason to name the sample plots in a different way, naming them in a West-East/North-South fashion follows a logical order and is a good option.

J - F: If you would like to order or name them in a different way, you could use a spreadsheet to be able to order and combine rows and columns in any different way.

Nevertheless, the number values in the id field are not so good. It would be better if the naming would be something like  $p_1$ ,  $p_2$ ... You can create a new column for the systematic\_plots\_clip layer:

- Go to the Attribute table for systematic\_plots\_clip.
- Enable the edit mode.
- Open the *Field calculator* and name the new column Plot\_id.
- Set the Output field type 'to :kbd: 'Text (string).
- In the *Expression* field, write, copy or construct this formula concat ('P\_', \$rownum ). Remember that you can also double click on the elements inside the *Function list*. The concat function can be found under *String* and the \$rownum parameter can be found under *Record*.
- Click OK.
- Disable the edit mode and save your changes.

Now you have a new column with plot names that are meaningful to you. For the <code>systematic\_plots\_clip</code> layer, change the field used for labeling to your new <code>Plot\_id</code> field.

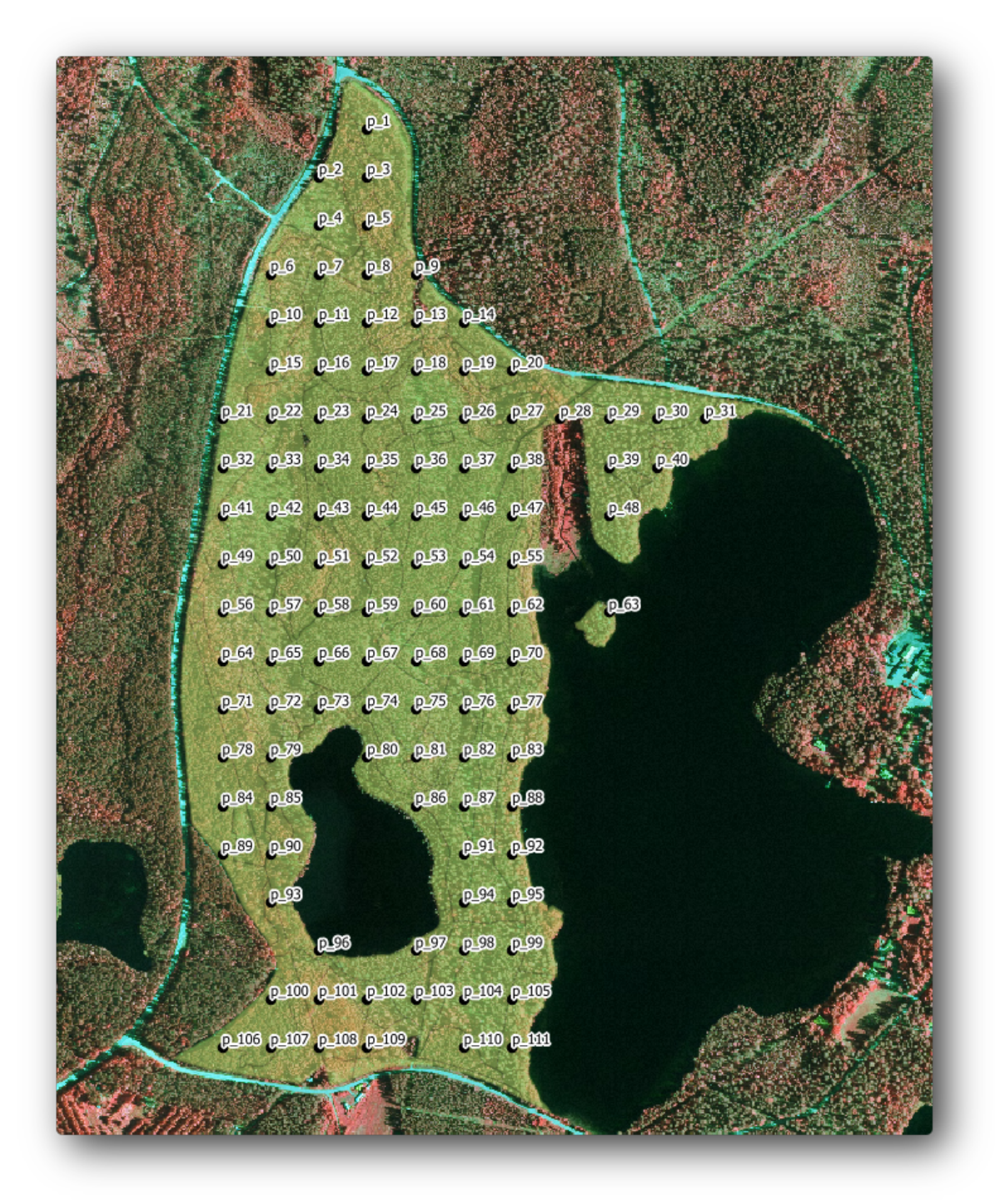

### 14.5.3 Follow Along: Exporting Sample Plots as GPX format

The field teams will be probably using a GPS device to locate the sample plots you planned. The next step is to export the points you created to a format that your GPS can read. QGIS allows you to save your point and line vector data in *GPS eXchange Format* (*GPX*)<<u>http://en.wikipedia.org/wiki/GPS\_Exchange\_Format</u>>, which is an standard GPS data format that can be read by most of the specialized software. You need to be careful with selecting the CRS when you save your data:

- Right click systematic\_plots\_clip and select Save as.
- In Format select GPS eXchange Format [GPX].

- Save the output as plots\_wgs84.gpx.
- In CRS select Selected CRS.
- Browse for WGS 84 (EPSG:4326).

..note:: The GPX format accepts only this CRS, if you select a different one, QGIS will give no error but you will get an empty file.

- Click OK.
- In the dialog that opens, select only the waypoints layer (the rest of the layers are empty).

| Format                                                    | GPS eXchange Forma                           | t [GPX]      | -      |
|-----------------------------------------------------------|----------------------------------------------|--------------|--------|
| omac                                                      | or 5 exchange ronna                          | c [orx]      | •      |
| Save as                                                   |                                              |              |        |
| _data/forestry/sam                                        | oling/plots_wgs84.gpx                        | Browse       |        |
| Encoding                                                  | System                                       |              | -      |
| CRS                                                       | Selected CRS                                 |              | -      |
| WGS 84                                                    |                                              | Browse       |        |
| Symbology expert                                          |                                              | No symbology | •      |
| symbology export                                          |                                              |              |        |
| Scale                                                     | 1:50000                                      |              | -      |
| Scale                                                     | 1:50000                                      |              | *<br>* |
| Scale<br>Scale<br>Skip attribute cre<br>Add saved file to | 1:50000<br>eation                            |              | *<br>* |
| Scale<br>Scale<br>Skip attribute cre<br>Add saved file to | 1:50000<br>eation<br>o map<br>More Options > | >            | ×      |

The inventory sample plots are now in a standard format that can be managed by most of the GPS software. The field teams can now upload the locations of the sample plots to their devices. That would be done by using the specific devices own software and the plots\_wgs84.gpx file you just saved. Other option would be to use the *GPS Tools* plugin but it would most likely involve setting the tool to work with your specific GPS device. If you are working with your own data and want to see how the tool works you can find out information about it in the section Working with GPS Data in the *QGIS User Manual*.

Save your QGIS project now.

#### 14.5.4 In Conclusion

You just saw how easily you can create a systematic sampling design to be used in a forest inventory. Creating other types of sampling designs will involve the use of different tools within QGIS, spreadsheets or scripting to calculate the coordinates of the sample plots, but the general idea remains the same.

#### 14.5.5 What's Next?

In the next lesson you will see how to use the Atlas capabilities in QGIS to automatically generate detailed maps that the field teams will be using to navigate to the sample plots assigned to them.

#### 14.6 Lesson: Creating Detailed Maps with the Atlas Tool

The systematic sampling design is ready and the field teams have loaded the GPS coordinates in their navigation devices. They also have a field data form where they will collect the information measured at every sample plot. To easier find their way to every sample plot, they have requested a number of detail maps where some ground information can be clearly seen along with a smaller subset of sample plots and some information about the map area. You can use the Atlas tool to automatically generate a number of maps with a common format.

The goal for this lesson: Learn to use the Atlas tool in QGIS to generate detailed printable maps to assist in the field inventory work.

### 14.6.1 Follow Along: Preparing the Map Composer

Before we can automate the detailed maps of the forest area and our sampling plots, we need to create a map template with all the elements we consider useful for the field work. Of course the most important will be a properly styled but, as you have seen before, you will also need to add lots of other elements that complete the printed map.

Open the QGIS project from the previous lesson forest\_inventory.qgs. You should have at least the following layers:

- forest\_stands\_2012 (with a 50% transparency, green fill and darker green border lines).
- systematic\_plots\_clip.
- rautjarvi\_aerial.

Save the project with a new name, map\_creation.qgs.

To create a printable map, remember that you use the Composer Manager:

- Open  $Project \rightarrow Composer Manager...$
- In the Composer manager dialog.
- Click the Add button and name your composer forest\_map.
- Click OK.
- Click the Show button.

Set up the printer options so that your maps will suit your paper and margins, for an A4 paper:

- Open menuselection: Composer -> Page Setup.
- *Size* is *A4* (217 x 297 mm).
- Orientation is Landscape.
- Margins (milimeters) are all set to 5.

In the *Print Composer* window, go to the *Composition* tab (on the right panel) and make sure that these settings for *Paper and quality* are the same you defined for the printer:

- *Size*: A4 (210x297mm).
- Orientation: Landscape.
- Quality: 300dpi.

Composing a map is easier if you make use of the canvas grid to position the different elements. Review the settings for the composer grid:

- In the *Composition* tab expand the *Grid* region.
- Check that Spacing is set to 10 mm.
- And that *Tolerance* is set to 2 mm.

You need to activate the use of the grid:

- Open the View menu.
- Check Show grid.
- Check Snap to grid.
- Notice that options for using *guides* are checked by default, which allows you to see red guiding lines when you are moving elements in the composer.

Now you can start to add elements to your map canvas. Add first a map element so you can review how it looks as you will be making changes in the layers symbology:

- Click on the Add New Map button:
- Click and drag a box on the canvas so that the map occupies most of it.

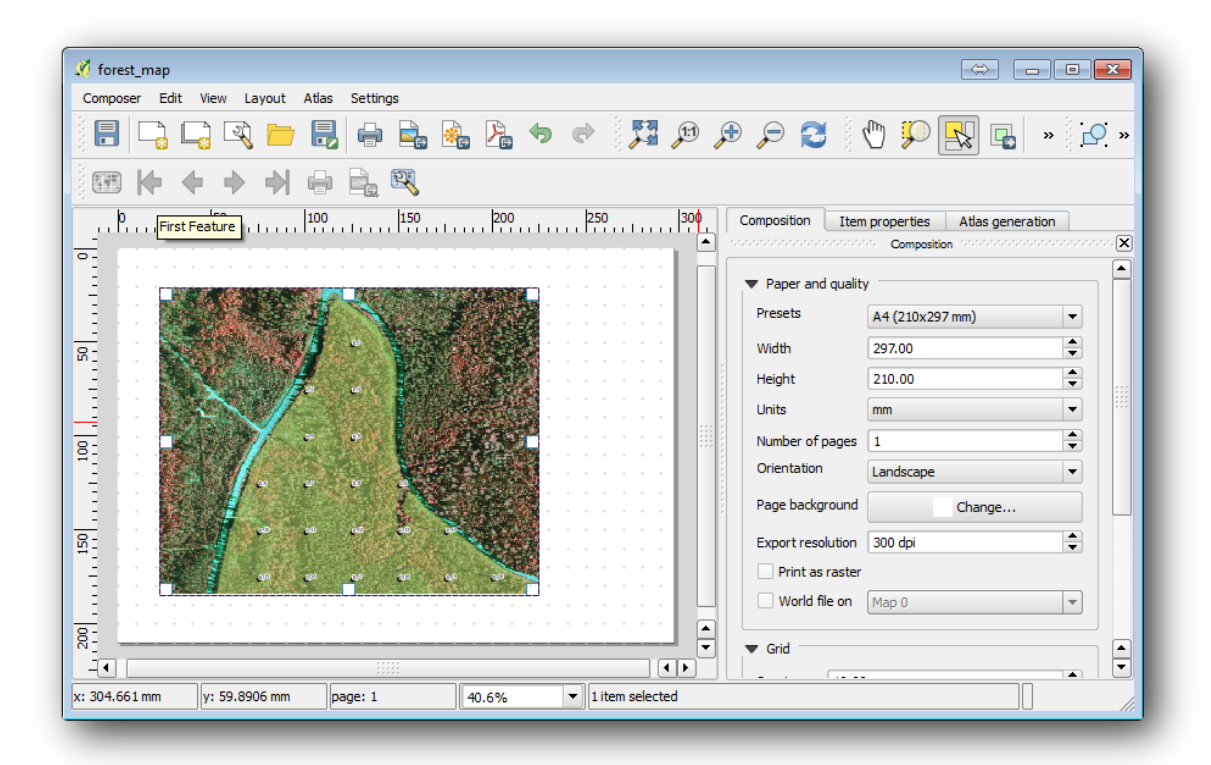

Notice how the mouse cursor snaps to the canvas grid. Use this function when you add other elements. If you want to have more accuracy, change the grid *Spacing* setting. If for some reason you don't want to snap to the grid at some point, you can always check or uncheck it in the *View* menu.

### 14.6.2 Follow Along: Adding Background Map

Leave the composer open but go back to the map. Lets add some background data and create some styling so that the map content is as clear as possible.

- Add the background raster <code>basic\_map.tif</code> that you can find in the <code>exercise\_data\forestry\</code> folder.
- When prompted select the ETRS89 / ETRS-TM35FIN CRS for the raster.

As you can see the background map is already styled. This type of ready to use cartography raster is very common. It is created from vector data, styled in a standard format and stored as a raster so that you don't have to bother styling several vector layers and worrying about getting a good result.

• Now zoom to your sample plots, so that you can see only about four or five lines of plots.

The current styling of the sample plots is not the best, but how does it look in the map composer?:

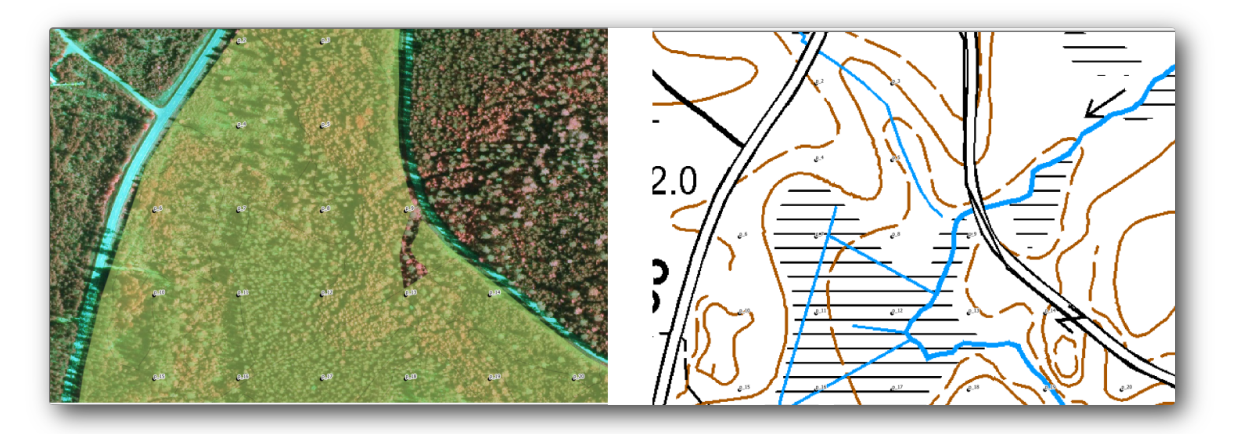

While during the last exercises, the white buffer was OK on top of the aerial image, now that the background image is mostly white you barely can see the labels. You can also check how it looks like on the composer:

- Go to the *Print Composer* window.
- Use the in the composer.
- Go to the *Item properties* tab.
- Under Extents click on Set to map canvas extent.
- If you need to refresh the element, under Main properties click on the Update preview.

Obviously this is not good enough, you want to make the plot numbers as clearly visible as possible for the field teams.

## 14.6.3 Try Yourself Changing the Symbology of the Layers

You have been working in *Module:* 基礎的な地図作成 with symbology and in *Module: ベクタデータの*分類 with labeling. Go back to those modules if you need to refresh about some of the available options and tools. Your goal is to get the plots locations and their name to be as clearly visible as possible but always allowing to see the background map elements. You can take some guidance from this image:

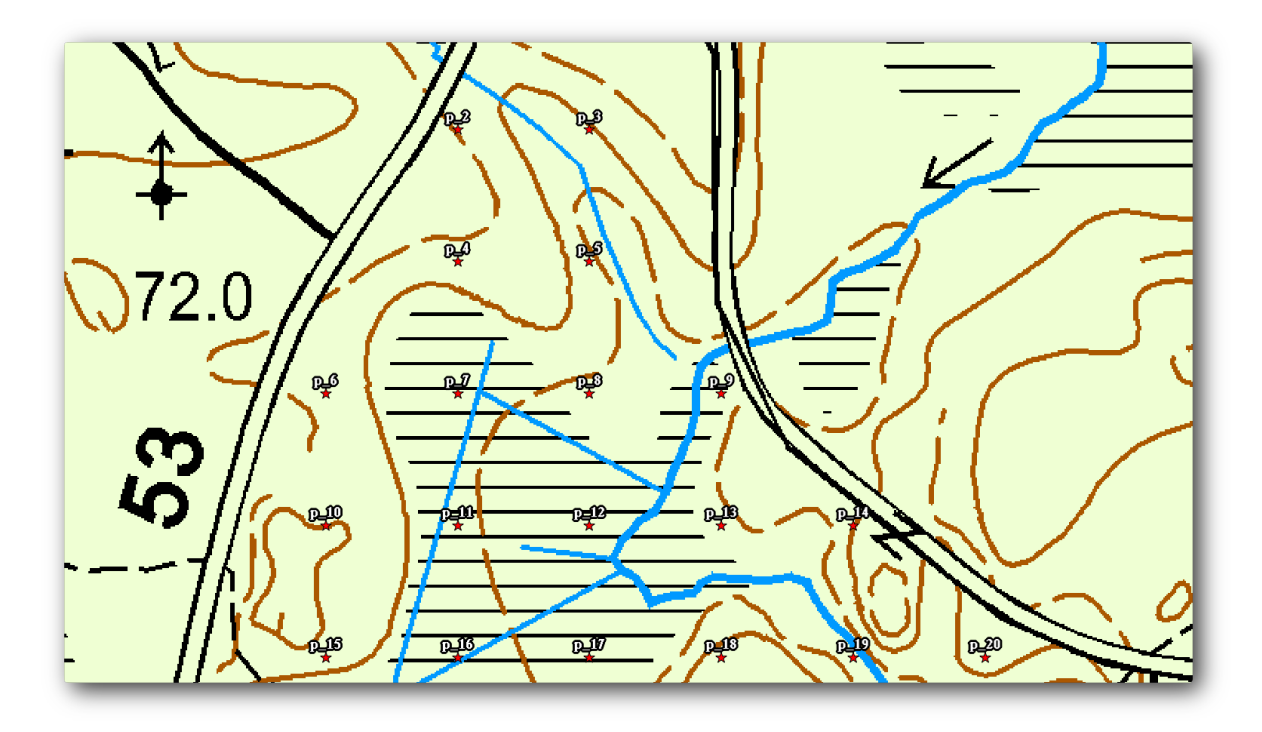

You will use later the the green styling of the forest\_stands\_2012 layer. In order to keep it, and have a visualization of it that shows only the stand borders:

- Right click on forest\_stands\_2012 and select Duplicate
- you get a new layer named forest\_stands\_2012 copy that you can use to define a different style, for example with no filling and red borders.

Now you have two different visualizations of the forest stands and you can decide which one to display for your detail map.

Go back to the *Print composer* window often to see what the map would look like. For the purposes of creating detailed maps, you are looking for a symbology that looks good not at the scale of the whole forest area (left image below) but at a closer scale (right image below). Remember to use *Update preview* and *Set to map canvas extent* whenever you change the zoom in your map or the composer.

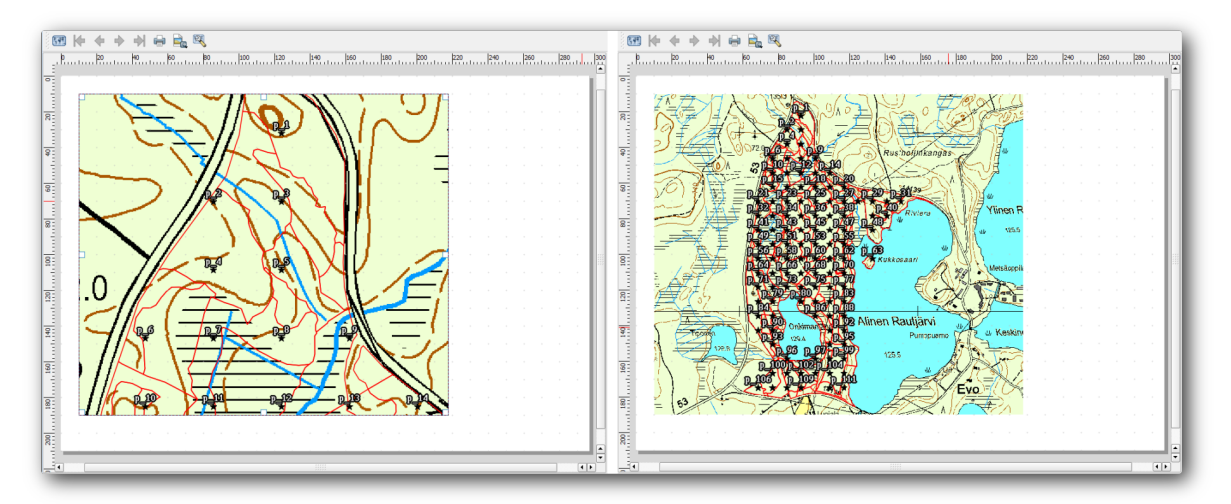

## 14.6.4 **Create a Basic Map Template**

Once you have a symbology your happy with, you are ready to add some more information to your printed map. Add at least the following elements:

- Title.
- A scale bar.
- Grid frame for your map.
- Coordinates on the sides of the grid.

You have created a similar composition already in *Module*: マップの作成. Go back to that module as you need. You can look at this example image for reference:

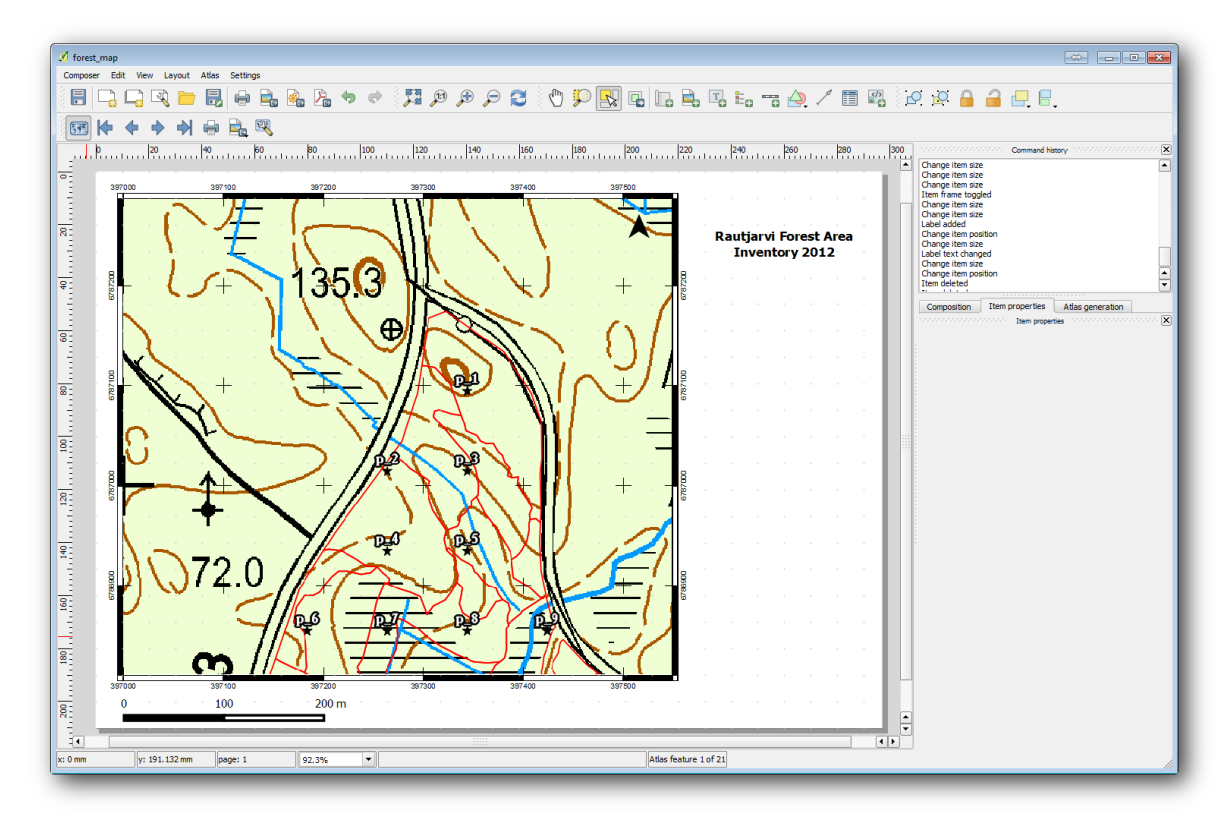

Export your map as an image and look at it.

- Composer  $\rightarrow$  Export as Image.
- Use for example the JPG format.

That is what it will look like when printed.

# 14.6.5 Follow Along: Adding More Elements to the Composer

As you probably noticed in the suggested map template images, there are plenty of room on the right side of the canvas. Lets see what else could go in there. For the purposes of our map, a legend is not really necessary, but an overview map and some text boxes could add value to the map.

The overview map will help the field teams place the detail map inside the general forest area:

- Add another map element to the canvas, right under the title text.
- In the *Item properties* tab, open the *Overview* dropdown.

- Set the *Overview frame* to *Map 0*. This creates a shadowed rectangle over the smaller map representing the extent visible in the bigger map.
- Check also the *Frame* option with a black color and a *Thickness* of 0.30.

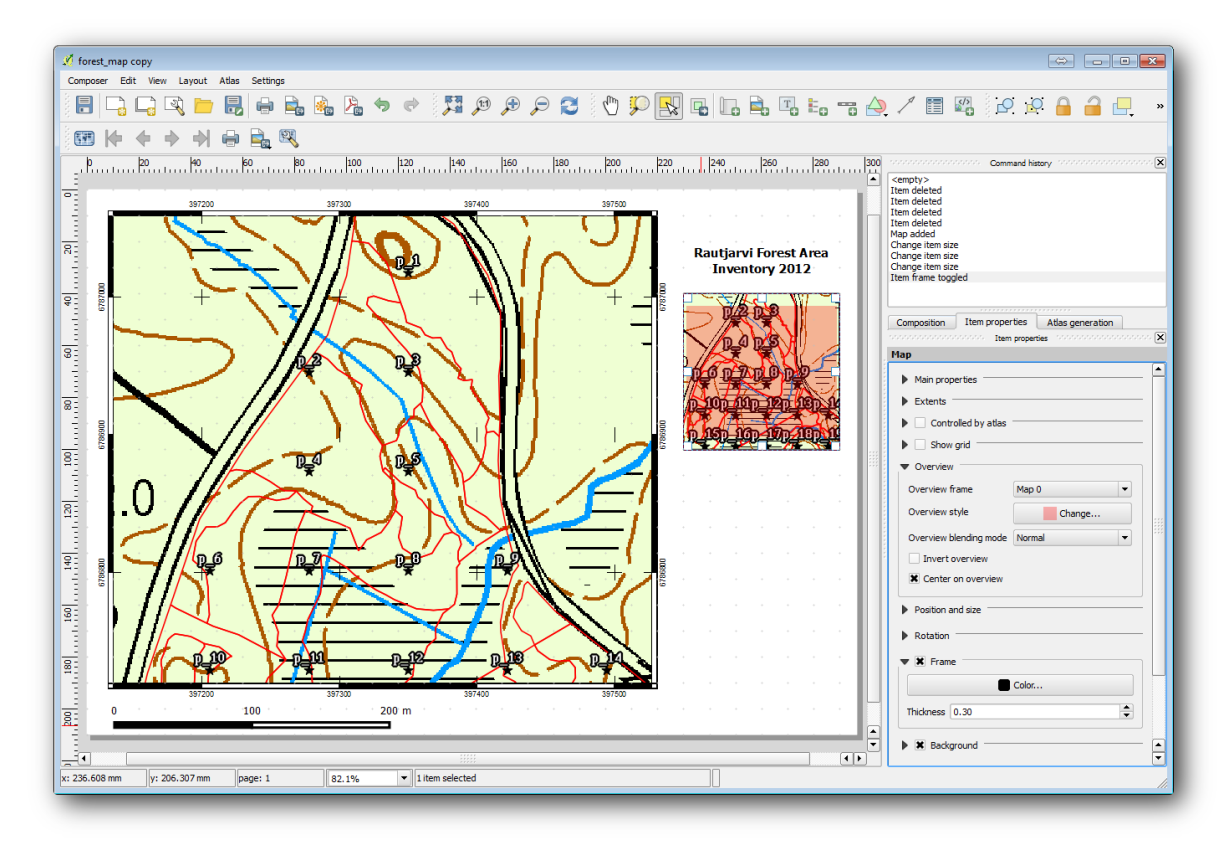

Notice that your overview map is not really giving an overview of the forest area which is what you want. You want this map to represent the whole forest area and you want it to show only the background map and the forest\_stands\_2012 layer, and not display the sample plots. And also you want to lock its view so it does not change anymore whenever you change the visibility or order of the layers.

- Go back to the map, but don't close the *Print composer*.
- Right click the forest\_stands\_2012 layer and click on Zoom to Layer Extent.
- Deactivate all layers except for basic\_map and forest\_stands\_2012.
- Go back to the *Print composer*.
- With the small map selected, click the *Set to map canvas extent* to set its extents to what you can see in the map window.
- Lock the view for the overview map by checking Lock layers for map item under Main properties.

Now your overview map is more what you expected and its view will not change anymore. But, of course, now your detail map is not showing anymore the stand borders nor the sample plots. Lets fix that:

- Go to the map window again and select the layers you want to be visible (systematic\_plots\_clip, forest\_stands\_2012 copy and Basic\_map).
- Zoom again to have only a few lines of sample plots visible.
- Go back to the Print composer window.
- Select the bigger map in your composer (🖄).
- In Item properties click on Update preview and Set to map canvas extent.

Notice that only the bigger map is displaying the current map view, and the small overview map is keeping the same view you had when you locked it.

Note also that the overview is showing a shaded frame for the extent shown in the detail map.

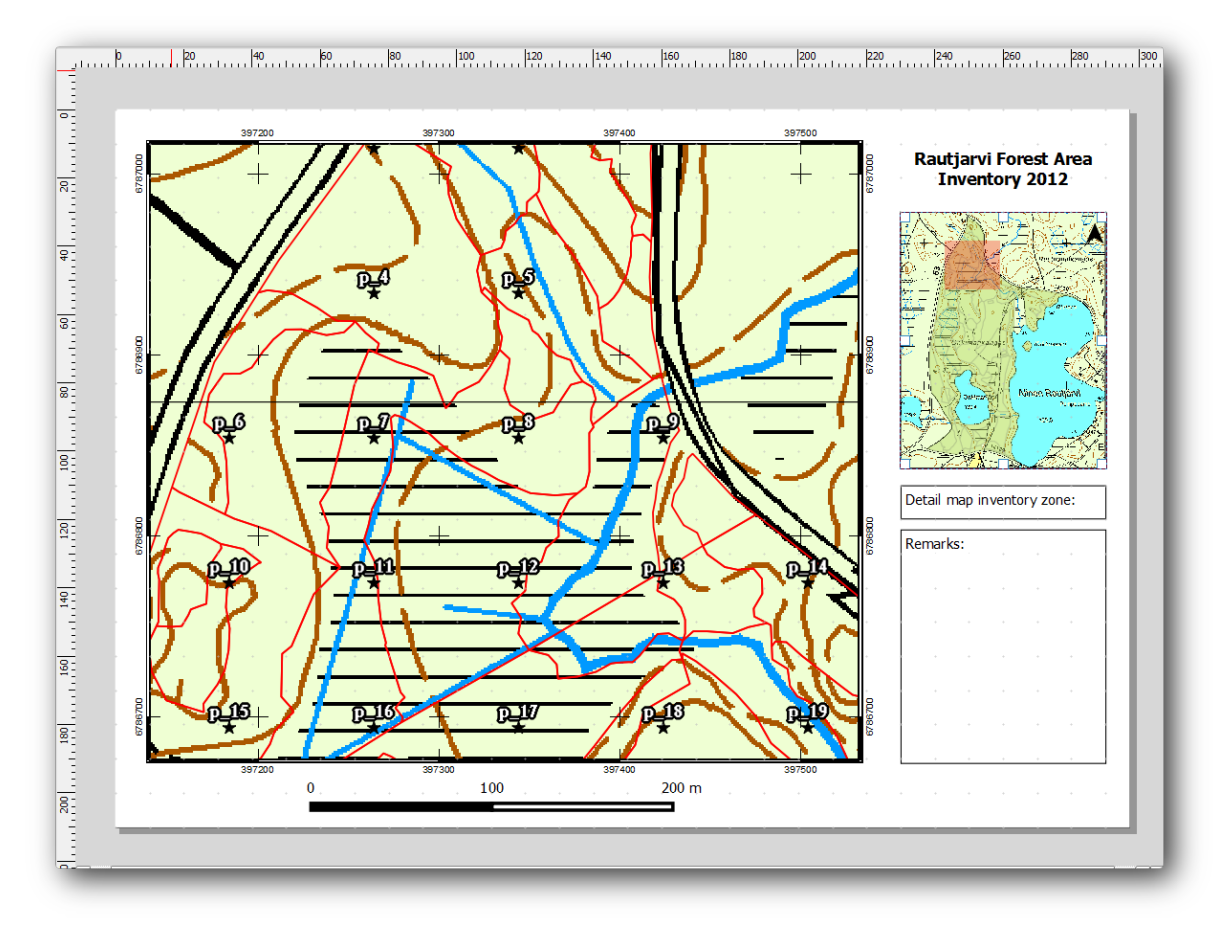

Your template map is almost ready. Add now two text boxes below the map, one containing the text 'Detailed map zone: ' and the other one 'Remarks: '. Place them as you can see in the image above.

You can also add a North arrow to the overview map:

- Use the *Add image* tool, **Eq.**
- Click at the upper right corner of the overview map.
- In Item properties open Search directories and browse for an arrow image.
- Under Image rotation, check the Sync with map and select Map 1 (the overview map).
- Uncheck Background.
- Resize the arrow image to a size that looks good on the small map.

The basic map composer is ready, now you want to make use of the Atlas tool to generate as many detail maps in this format as you consider necessary.

### 14.6.6 Follow Along: Creating an Atlas Coverage

The Atlas coverage is just a vector layer that will be used to generate the detail maps, one map for every feature in the coverage. To get an idea of what you will do next, here is a full set of detail maps for the forest area:

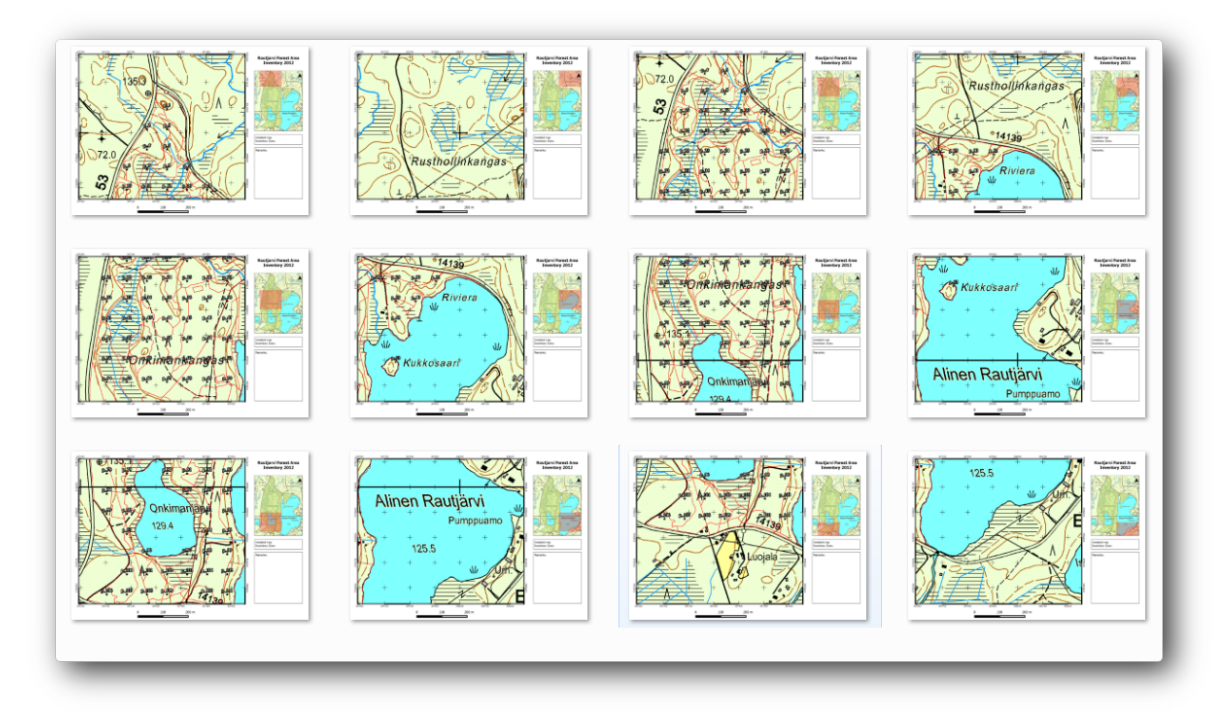

The coverage could be any existing layer, but usually it makes more sense to create one for the specific purpose. Let's create a grid of polygons covering the forest area:

- In the QGIS map view, open *Vector*  $\rightarrow$  *Research Tools*  $\rightarrow$  *Vector grid*.
- Set the tool as shown in this image:

| Grid Exte                              | nt                    |           |              |             |
|----------------------------------------|-----------------------|-----------|--------------|-------------|
| forest_                                | stands_2012           |           |              | •           |
| Align                                  | extents and resoluti  | on to sel | ected raster | layer       |
| Update                                 | extents from layer    | Upda      | te extents f | from canvas |
| X Min 3                                | 97024.141             | Y Min     | 6785465.6    | 9525        |
| X Max                                  | 398082.827472         | Y Max     | 6787173.7    | 746         |
| <ul> <li>Outp</li> <li>Outp</li> </ul> | out grid as polygons  | •         |              |             |
| utput sha                              | pefile                |           |              |             |
| se_data/                               | forestry/sampling/atl | as_cove   | rage.shp     | Browse      |
|                                        | sult to canvas        |           |              |             |
| Add re                                 |                       |           |              |             |

- Save the output as atlas\_coverage.shp.
- Style the new atlas\_coverage layer so that the polygons have no filling.

The new polygons are covering the whole forest area and they give you an idea of what each map (created from each polygon) will contain.

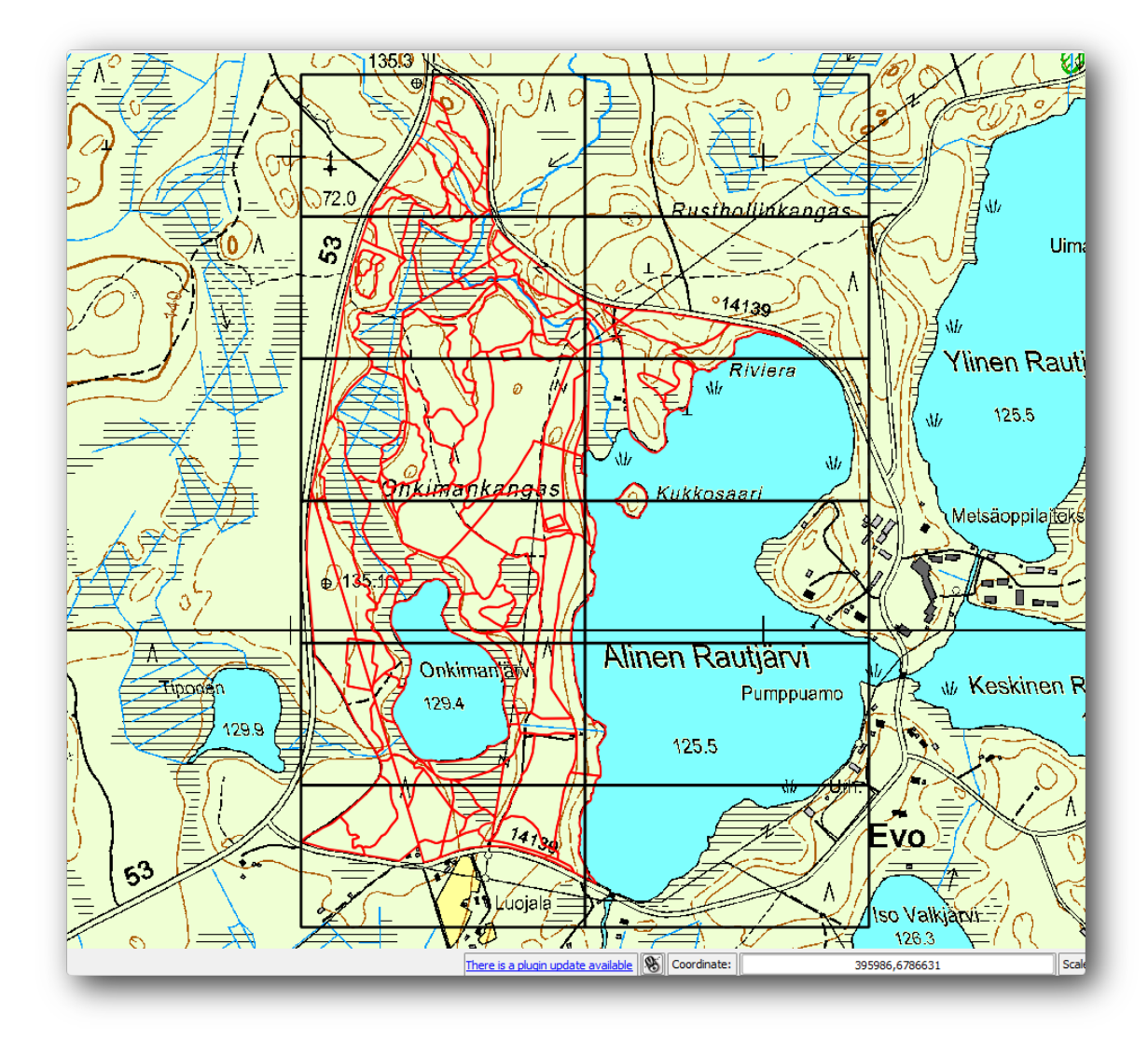

# 14.6.7 Follow Along: Setting Up the Atlas Tool

The last step is to set up the Atlas tool:

- Go back to the *Print Composer*.
- In the panel on the right, go to the *Atlas generation* tab.
- Set the options as follows:
| omposition Item properties                                                                     | Atlas generation |
|------------------------------------------------------------------------------------------------|------------------|
| K Generate an atlas                                                                            |                  |
| Configuration                                                                                  |                  |
| Coverage layer atlas_cove                                                                      | erage 🔻          |
| 🗶 Hidden coverage layer                                                                        |                  |
| Filter with                                                                                    | 3                |
| <ul> <li>Output</li> <li>Output filename expression</li> <li>'fieldmap_'  \$feature</li> </ul> | 3                |
| Single file export when pos                                                                    | sible            |
|                                                                                                |                  |

That tells the Atlas tool to use the features (polygons) inside atlas\_coverage as the focus for every detail map. It will output one map for every feature in the layer. The *Hidden coverage layer* tells the Atlas to not show the polygons in the output maps.

One more thing needs to be done. You need to tell the Atlas tool what map element is going to be updated for every output map. By now, you probably can guess that the map to be changed for every feature is the one you have prepared to contain detail views of the sample plots, that is the bigger map element in your canvas:

- Select the bigger map element.
- Go to the *Item properties* tab.
- In the list, check *Controlled by atlas*.
- And set the *Marging around feature* to 10%. The view extent will be 10% bigger than the polygons, which means that your detail maps will have a 10% overlap.

| Composition | Item properties  | Atlas generation          |          |
|-------------|------------------|---------------------------|----------|
|             | Item prope       | rties holdsholdsholdshold | X        |
| Мар         |                  |                           |          |
| Main prop   | erties           |                           | 🛉        |
| Extents     |                  |                           |          |
| 🕶 🗶 Contro  | olled by atlas   |                           |          |
| Margin a    | around feature 1 | 0%                        | <b>.</b> |
| O Fixed so  | ale              |                           |          |
| Show        | grid             |                           |          |
| Overview    |                  |                           |          |
| Position ar | nd size          |                           |          |
| Rotation    |                  |                           |          |
| Frame       |                  |                           |          |

Now you can use the preview tool for Atlas maps to review what your maps will look like:

- Activate the Atlas previews using the button  $\bigcirc$  or if your Atlas toolbar is not visible, via *Atlas*  $\rightarrow$  *Preview Atlas*.
- You can use the arrows in the Atlas tool bar or in the Atlas menu to move through maps that will be created.

Note that some of them cover areas that are not interesting. Lets do something about it and save some trees by not printing those useless maps.

# 14.6.8 Follow Along: Editing the Coverage Layer

Besides removing the polygons for those areas that are not interesting, you can also customize the text labels in your map to be generated with content from the *Attribute table* of your coverage layer:

- Go back to the map view.
- Enable editing for the atlas\_coverage layer.

- Select the polygons that are selected (in yellow) in the image below.
- Remove the selected polygons.
- Disable editing and save the edits.

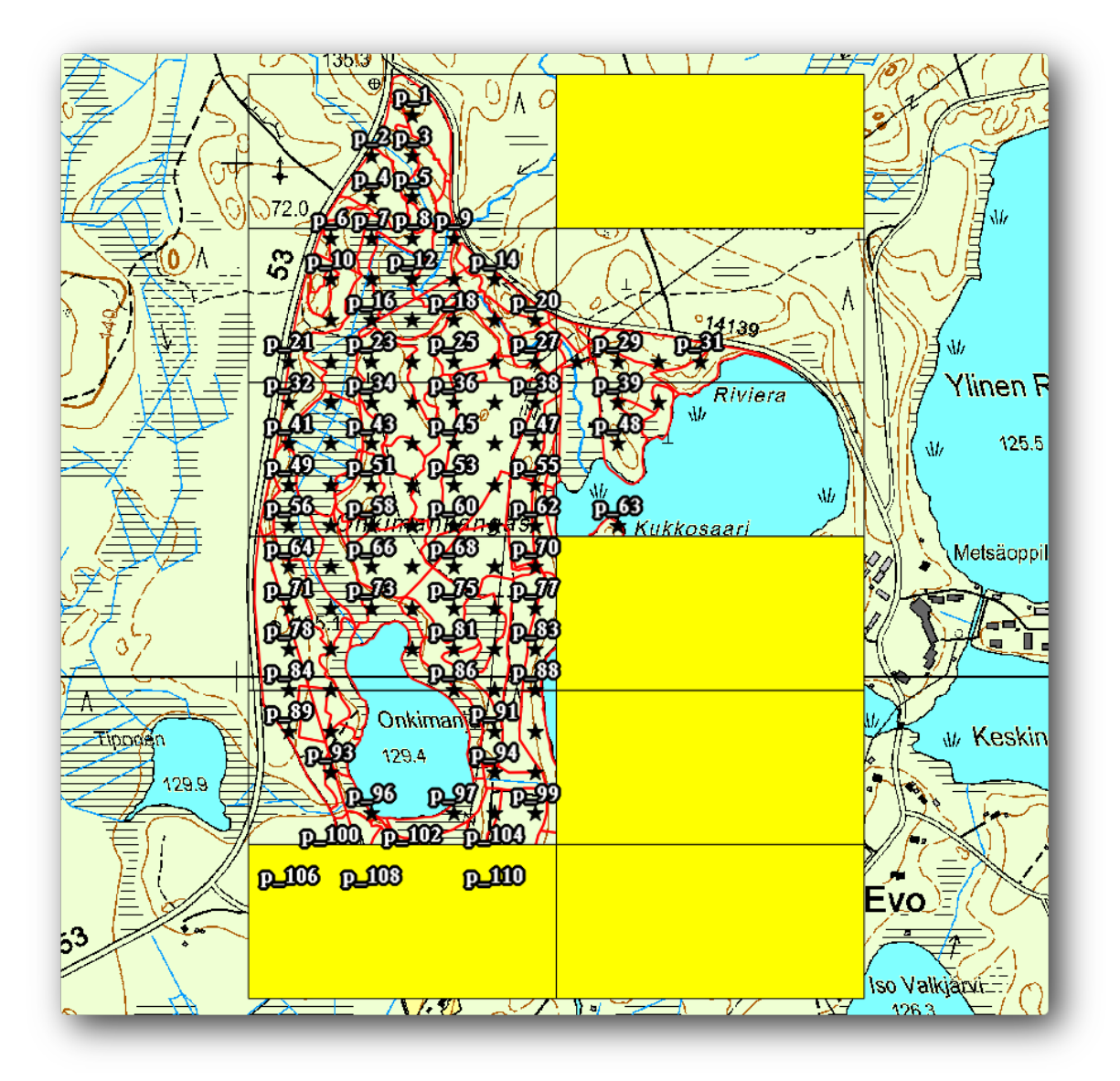

You can go back to the *Print Composer* and check that the previews of the Atlas use only the polygons you left in the layer.

The coverage layer you are using does not yet have useful information that you could use to customize the content of the labels in your map. The first step is to create them, you can add for example a zone code for the polygon areas and a field with some remarks for the field teams to have into account:

- Open the Attribute table for the atlas\_coverage layer.
- Enable editing.
- Use the 🔤 calculator to create and populate the following two fields.
- Create a field named Zone and type Whole number (integer).
- In the *Expression* box write/copy/construct \$rownum.
- Create another field named Remarks, of type Text (string) and a width of 255.

• In the *Expression* box write 'No remarks.'. This will set all the default value for all the polygons.

The forest manager will have some information about the area that might be useful when visiting the area. For example, the existence of a bridge, a swamp or the location of a protected species. The atlas\_coverage layer is probably in edit mode still, add the following text in the Remarks field to the corresponding polygons (double click the cell to edit it):

- For the Zone 2: Bridge to the North of plot 19. Siberian squirrel between p\_13 and p\_14..
- For the Zone 6: Difficult to transit in swamp to the North of the lake..
- For the Zone 7: Siberian squirrel to the South East of p\_94..
- Disable editing and save your edits.

Almost ready, now you have to tell the Atlas tool that you want some of the text labels to use the information from the atlas\_coverage layer's attribute table.

- Go back to the Print Composer.
- Select the text label containing Detailed map....
- Set the *Font* size to 12.
- Set the cursor at the end of the text in the label.
- In the Item properties tab, inside the Main properties click on Insert an expression.
- In the Function list double click on the field Zone under Field and Values.
- Click OK.
- The text inside the box in the *Item properties* should show Detail map inventory zone: [% "Zone" %]. Note that the [% "Zone" %] will be substituted by the value of the field Zone for the corresponding feature from the layer atlas\_coverage.

Test the contents of the label by looking at the different Atlas preview maps.

Do the same for the labels with the text Remarks: using the field whit the zone information. You can leave a break line before you enter the expression. You can see the result for the preview of zone 2 in the image below:

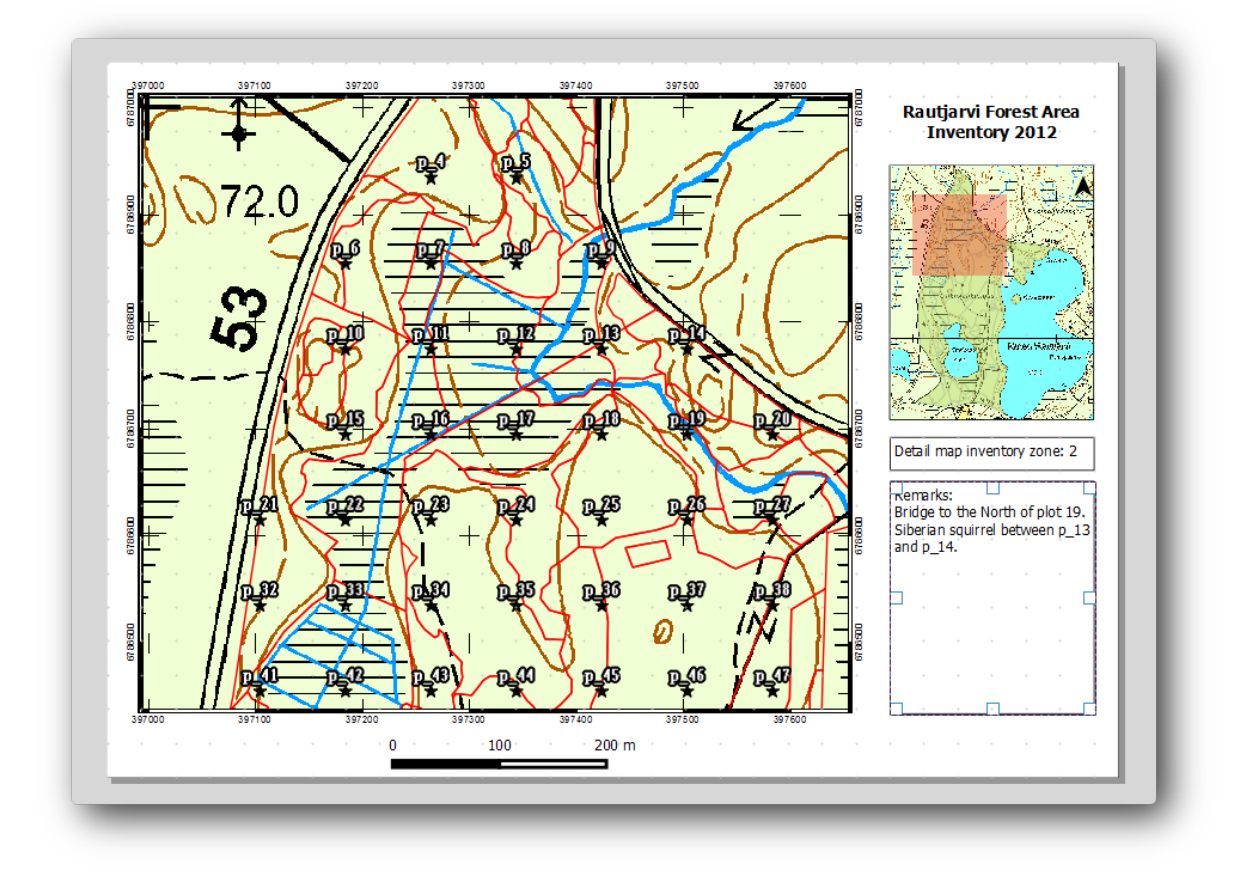

Use the Atlas preview to browse through all the maps you will be creating soon and enjoy!

# 14.6.9 Follow Along: Printing the Maps

Last but not least, printing or exporting your maps to image files or PDF files. You can use the  $Atlas \rightarrow Export$ Atlas as Images... or Atlas  $\rightarrow Export$  Atlas as PDF.... Currently the SVG export format is not working properly and will give a poor result.

Lets print the maps as a single PDF that you can send to the field office for printing:

- Go to the *Atlas generation* tab on the right panel.
- Under the *Output* check the *Single file export when possible*. This will put all the maps together into a PDF file, if this option is not checked you will get one file for every map.
- Open *Composer*  $\rightarrow$  *Export as PDF....*
- Save the PDF file as inventory\_2012\_maps.pdf in your exercise\_data\forestry\samplig\map\_creation\folder.

Open the PDF file to check that everything went as expected.

You could just as easily create separate images for every map (remember to uncheck the single file creation), here you can see the thumbnails of the images that would be created:

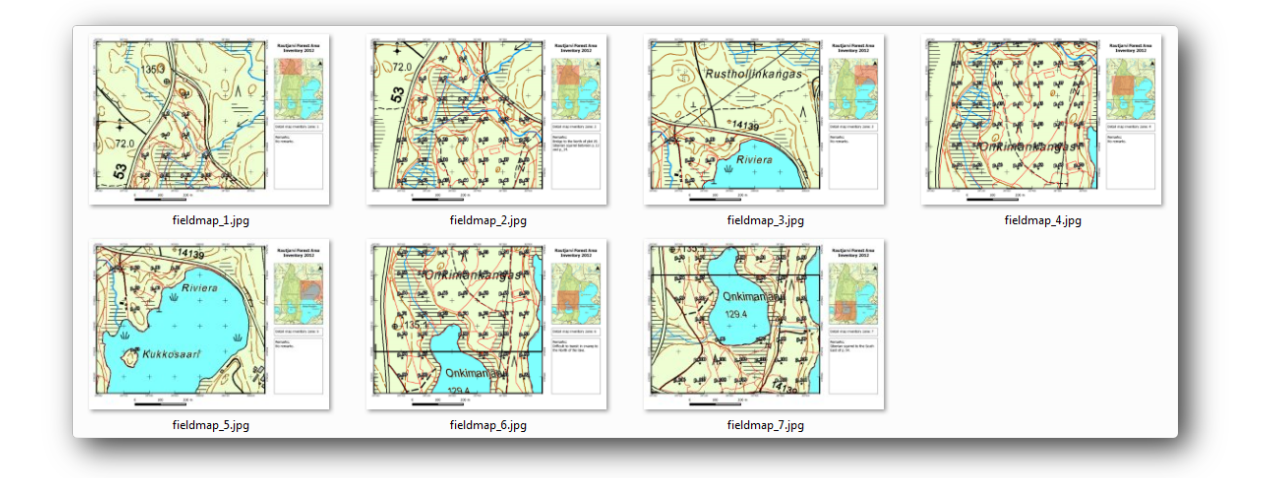

In the *Print Composer*, save your map as a composer template as forestry\_atlas.qpt in your exercise\_data\forestry\map\_creation\ folder. Use *Composer*  $\rightarrow$  *Save as Template*. You will be able to use this template again and again.

Close the Print Composer and save your QGIS project.

# 14.6.10 In Conclusion

You have managed to create a template map that can be used to automatically generate detail maps to be used in the field to help navigate to the different plots. As you noticed, this was not an easy task but the benefit will come when you need to create similar maps for other regions and you can use the template you just saved.

# 14.6.11 What's Next?

In the next lesson, you will see how you can use LiDAR data to create a DEM and then use it to your enhance your data and maps visibility.

# 14.7 Lesson: Calculating the Forest Parameters

Estimating the parameters of the forest is the goal of the forest inventory. Continuing the example from previous lesson, you will use the inventory information gathered in the field to calculate the forest parameters, for the whole forest first, and then for the stands you digitized before.

The goal for this lesson: Calculate forest parameters at general and stand level.

# 14.7.1 Follow Along: Adding the Inventory Results

The field teams visited the forest and with the help of the information you provided, gathered information about the forest at every sample plot.

Most often the information will be collected into paper forms in the field, then typed to a spreadsheet. The sample plots information has been condensed into a .csv file that can be easily open in QGIS.

Continue with the QGIS project from the lesson about designing the inventory, you probably named it forest\_inventory.qgs.

First, add the sample plots measurements to your QGIS project:

• Go to Layer  $\rightarrow$  Add Delimited Text Layer....

- Browse to the file systematic\_inventory\_results.csv located in exercise\_data\forestry\results\.
- Make sure that the *Point coordinates* option is checked.
- Set the fields for the coordinates to the X and Y fields.
- Click OK.
- When prompted, select ETRS89 / ETRS-TM35FIN as the CRS.
- Open the new layer's Attribute table and have a look at the data.

You can read the type of data that is contained in the sample plots measurements in the text file legend\_2012\_inventorydata.txt located in the exercise\_data\forestry\results\ folder.

The systematic\_inventory\_results layer you just added is actually just a virtual representation of the text information in the .csv file. Before you continue, convert the inventory results to a real shapefile:

- Right click on the systematic\_inventory\_results layer.
- Browse to exercise\_data\forestry\results\ folder.
- Name the file sample\_plots\_results.shp.
- Check Add saved file to map.
- Remove the systematic\_inventory\_results layer from your project.

# 14.7.2 Follow Along: Whole Forest Parameters Estimation

You can calculate the averages for this whole forest area from the inventory results for the some interesting parameters, like the volume and the number of stems per hectare. Since the systematic sample plots represent equal areas, you can directly calculate the averages of the volumes and number of stems per hectare from the sample\_plots\_results layer.

You can calculate the average of a field in a vector layer using the Basic statistics tool:

- Open Vector  $\rightarrow$  Analysis Tools  $\rightarrow$  Basic statistics.
- Select the sample\_plots\_results as the Input Vector Layer.
- Select Vol as Target field.
- Click OK.

The average volume in the forest is 135.2 m3/ha.

You can calculate the average for the number of stems in the same way, 2745 stems/ha.

| sample_plots_results                          |               | ▼ sample_plots_result | ts                         |               | -   |
|-----------------------------------------------|---------------|-----------------------|----------------------------|---------------|-----|
| Use only selected features                    |               | Use only selecte      | d features                 |               |     |
| Target field                                  |               | Target field          |                            |               |     |
| Vol                                           |               | ▼ Stems               |                            |               | •   |
| Statistics output                             |               | Statistics output     |                            |               |     |
| Parameter                                     | Value .       |                       | Parameter                  | Value         |     |
| Mean                                          | 135.153153153 | Mean                  |                            | 2744.65765766 | 100 |
| StdDev                                        | 69.966941769  | StdDev                |                            | 2775.63980935 |     |
| Sum                                           | 15002.0       | Sum                   |                            | 304657.0      |     |
| Min                                           | 15.0          | Min                   |                            | 167.0         | -   |
| Max                                           | 333.0         | ▼ Max                 |                            | 11400.0       | Ŧ   |
| Press Ctrl+C to conv results to the clipboard |               | Press Ctrl+C to cop   | v results to the clipboard |               | _   |

# 14.7.3 Follow Along: Estimating Stand Parameters

You can make use of those same systematic sample plots to calculate estimates for the different forest stands you digitized previously. Some of the forest stands did not get any sample plot and for those you will not get information. You could have planned some extra sample plots when you planned the systematic inventory, so that the field teams would have measured a few extra sample plots for this purpose. Or you could send a field team later to get estimates of the missing forest stands to complete the stand inventory. Nevertheless, you will get information for a good number of stands just using the planned plots.

What you need is to get the averages of the sample plots that are falling within each of the forest stands. When you want to combine information based on their relative locations, you perform a spatial join:

- Open the Vector  $\rightarrow$  Data Management  $\rightarrow$  Join attributes by location tool.
- Set forest\_stands\_2012 as the *Target vector layer*. The layer you want the results for.
- Set sample\_plots\_results as the *Join vector layer*. The layer you want to calculate estimates from.
- Check Take summary of intersecting features.
- Check to calculate only the Mean.
- Name the result as forest\_stands\_2012\_results.shp and save it in the <code>exercise\_data/forestry/results/folder</code>.
- Finally select Keep all records..., so you can check later what stands did not get information.
- Click OK.
- Accept adding the new layer to your project when prompted.
- Close the Join attributes by location tool.

Open the *Attribute table* for forest\_stands\_2012\_results and review the results you got. Note that a number of forest stands have NULL as the value for the calculations, those are the ones having no sample plots. Select them all review them in the map, they are some of the smaller stands:

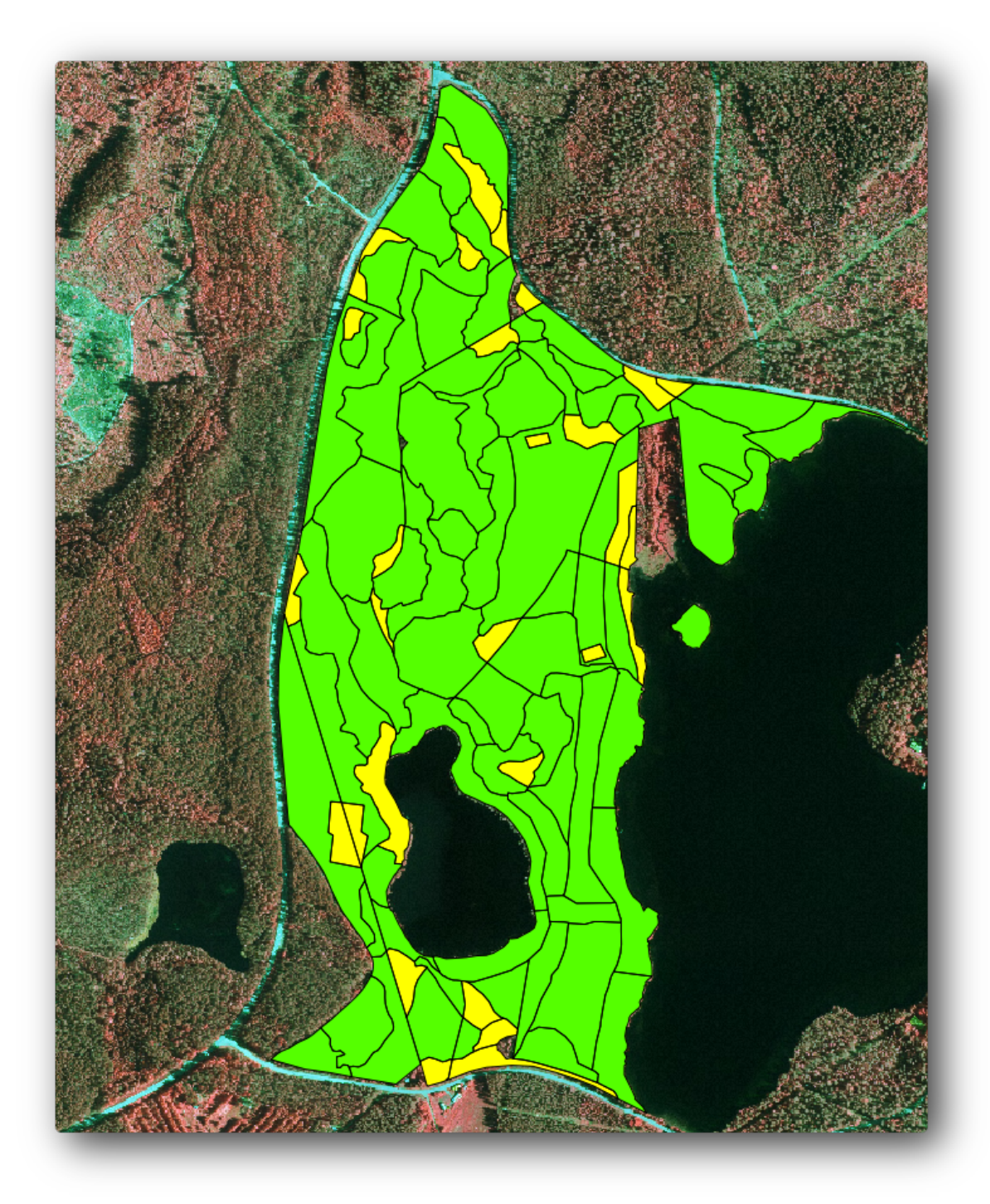

Lets calculate now the same averages for the whole forest as you did before, only this time you will use the averages you got for the stands as the bases for the calculation. Remember that in the previous situation, each sample plot represented a theoretical stand of  $80 \times 80$  m. Now you have to consider the area of each of the stands individually instead. That way, again, the average values of the parameters that are in, for example, m3/ha for the volumes are converted to total volumes for the stands.

You need to first calculate the areas for the stands and then calculate total volumes and stem numbers for each of them:

- In the *Attribute table* enable editing.
- Open the *Field calculator*.
- Create a new field called area.

- Leave the Output field type to Decimal number (real).
- Set the *Precision* to 2.
- In the Expression box, write <code>\$area / 10000</code>. This will calculate the area of the forest stands in ha.
- Click OK.

Now calculate a field with the total volumes and number of stems estimated for every stand:

- Name the fields s\_vol and s\_stem.
- The fields can be integer numbers or you can use real numbers also.
- Use the expressions "area" \* "MEANVol" and "area" \* "MEANStems" for total volumes and total stems respectively.
- Save the edits when you are finished.
- Disable editing.

In the previous situation, the areas represented by every sample plot were the same, so it was enough to calculate the average of the sample plots. Now to calculate the estimates, you need to divide the sum of the stands volumes or number of stems by the sum of the areas of the stands containing information.

- In the *Attribute table* for the forest\_stands\_2012\_results layer, select all the stands containing information.
- Open Vector  $\rightarrow$  Analysis Tools  $\rightarrow$  Basic statistics.
- Select the forest\_stands\_2012\_results as the Input Vector Layer.
- Select area as Target field.
- Check the Use only selected features
- Click OK.

| forest_stands_2012_results | -              |
|----------------------------|----------------|
| Use only selected features |                |
| arget field                |                |
| area                       | •              |
| tatistics output           |                |
| Parameter                  | Value 🔺        |
| Mean                       | 0.971161764706 |
| StdDev                     | 0.688308297253 |
| Sum                        | 66.039         |
| Min                        | 0.181 🔺        |
| Max                        | 3.726          |

As you can see, the total sum of the stands' areas is 66.04 ha. Note that the area of the missing forest stands is only about 7 ha.

In the same way, you can calculate that the total volume for these stands is  $8908 \text{ m}^3/\text{ha}$  and the total number of stems is 179594 stems.

Using the information from the forest stands, instead of directly using that from the sample plots, gives the following average estimates:

- 184.9 m3/ha and
- 2719 stems/ha.

Save your QGIS project, forest\_inventory.qgs.

# 14.7.4 In Conclusion

You managed to calculate forest estimates for the whole forest using the information from your systematic sample plots, first without considering the forest characteristics and also using the interpretation of the aerial image into forest stands. And you also got some valuable information about the particular stands, which could be used to plan the management of the forest in the coming years.

# 14.7.5 What's Next?

In the following lesson, you will first create a hillshade background from a LiDAR dataset which you will use to prepare a map presentation with the forest results you just calculated.

# 14.8 Lesson: DEM from LiDAR Data

You can improve the look of your maps by using different background images. You could use the basic map or the aerial image you have been using before, but a hillshade raster of the terrain will look nicer in some situations.

You will use LAStools to extract a DEM from a LiDAR dataset and then create a hillshade raster to use in your map presentation later.

The goal for this lesson: Install LAStools and calculate a DEM from LiDAR data and a hillshade raster.

# 14.8.1 Follow Along: Installing Lastools

Managing LiDAR data within QGIS is possible using the Processing framework and the algorithms provided by LAStools.

You can obtain a digital elevation model (DEM) from a LiDAR point cloud and then create a hillshade raster that is visually more intuitive for presentation purposes. First you will have to set up the *Processing* framework settings to properly work with LAStools:

- Close QGIS, if you have already started it.
- An old lidar plugin might be installed by default in your system in the folder C:/Program Files/QGIS Valmiera/apps/qgis/python/plugins/processing/.
- If you have a folder named lidar, delete it. This is valid for some installations of QGIS 2.2 and 2.4.

| Organize 🔻 🛛 😭 Open 🛛 Ind | lude in library 🔻 | Share with    | Burn        | »  |    |   | 0 |
|---------------------------|-------------------|---------------|-------------|----|----|---|---|
| Name                      | Date              | e modified    | Туре        | Si | ze |   |   |
| 퉬 admintools              | 6/5/              | 2014 3:20 PM  | File folder |    |    |   |   |
| 퉬 algs                    | 6/5/              | /2014 3:20 PM | File folder |    |    |   |   |
| 퉬 commander               | 6/5/              | /2014 3:20 PM | File folder |    |    |   |   |
| 鷆 core                    | 6/5/              | /2014 3:20 PM | File folder |    |    |   |   |
| 鷆 exampleprovider         | 6/5/              | /2014 3:20 PM | File folder |    |    |   |   |
| 퉬 gdal                    | 6/5/              | /2014 3:20 PM | File folder |    |    |   |   |
| 퉬 grass                   | 6/5/              | /2014 3:20 PM | File folder |    |    |   |   |
| 퉬 gui                     | 6/5/              | /2014 3:20 PM | File folder |    |    |   |   |
| 퉬 images                  | 6/5/              | /2014 3:20 PM | File folder |    |    |   |   |
| 퉬 lidar                   | 6/5/              | /2014 3:20 PM | File folder |    |    |   |   |
| 🌗 modeler                 | 6/5/              | /2014 3:20 PM | File folder |    |    | _ |   |
| 🌗 otb                     | 6/5/              | /2014 3:20 PM | File folder |    |    |   |   |
| 퉬 outputs                 | 6/5/              | /2014 3:20 PM | File folder |    |    |   |   |
| 퉬 parameters              | 6/5/              | /2014 3:20 PM | File folder |    |    |   |   |
| 퉬 r                       | 6/5/              | /2014 3:20 PM | File folder |    |    |   |   |
| <u>n</u>                  | C / C             | MID 00.5 MID: | THE RELATED |    |    |   |   |

- Go to the <code>exercise\_data\forestry\lidar\</code> folder, there you can find the file <code>QGIS\_2\_2\_toolbox.zip</code>. Open it and extract the <code>lidar</code> folder to replace the one you just deleted.
- If you are using a different QGIS version, you can see more installation instructions in this tutorial.

Now you need to install the LAStools to your computer. Get the newest lastools version here and extract the content of the lastools.zip file into a folder in your system, for example, c:\lastools\. The path to the lastools folder cannot have spaces or special characters.

J - h: Read the LICENSE.txt file inside the lastools folder. Some of the LAStools are open source and other are closed source and require licensing for most commercial and governmental use. For education and evaluation purposes you can use and test LAStools as much as you need to.

The plugin and the actual algorithms are now installed in your computer and almost ready to use, you just need to set up the Processing framework to start using them:

- Open a new project in QGIS.
- Set the project's CRS to ETRS89 / ETRS-TM35FIN.
- Save the project as forest\_lidar.qgs.

To setup the LAStools in QGIS:

- Go to *Processing*  $\rightarrow$  *Options and configuration*.
- In the Processing options dialog, go to Providers and then to Tools for LiDAR data.
- Check Activate.
- For *LAStools folder* set c:\lastools\ (or the folder you extracted LAStools to).

|                                   |             | _  |
|-----------------------------------|-------------|----|
| Setting                           | Value       |    |
| 🖶 🏶 General                       |             |    |
| 🗄 🕰 Models                        |             |    |
| 🖻 🏶 Providers                     |             |    |
| 🕀 🚠 GDAL/OGR                      |             |    |
| 🗄 🎡 GRASS commands                |             |    |
| 🗄 📄 GeoServer/PostGIS tools       |             |    |
| 🗄 🥰 Modeler-only tools            |             |    |
| 🗄 🗄 🚺 Orfeo Toolbox (Image analys | sis)        |    |
| 🗄 💋 QGIS geoalgorithms            |             |    |
| 🕀 😨 R scripts                     |             |    |
| 🗄 🔆 SAGA                          |             |    |
| 🐵 🔃 🕡 TauDEM (hydrologic analysi  | s)          |    |
| 🖻 🦮 Kools for LiDAR data          |             |    |
| 🔀 Activate                        | ×           |    |
| - 🤾 Fusion folder                 |             |    |
| 🖳 💥 LAStools folder               | C:\lastools |    |
| 🗄 🔽 Scripts                       |             |    |
|                                   |             | 51 |

# 14.8.2 Follow Along: Calculating a DEM with LAStools

You have already used the *Processing* toolbox in *Lesson:* 空間統計 to run some SAGA algorithms. Now you are going to use it to run LAStools programs:

- Open *Processing*  $\rightarrow$  *Toolbox*.
- In the dropdown menu at the bottom, select Advanced interface.
- You should see the *Tools for LiDAR data* category.

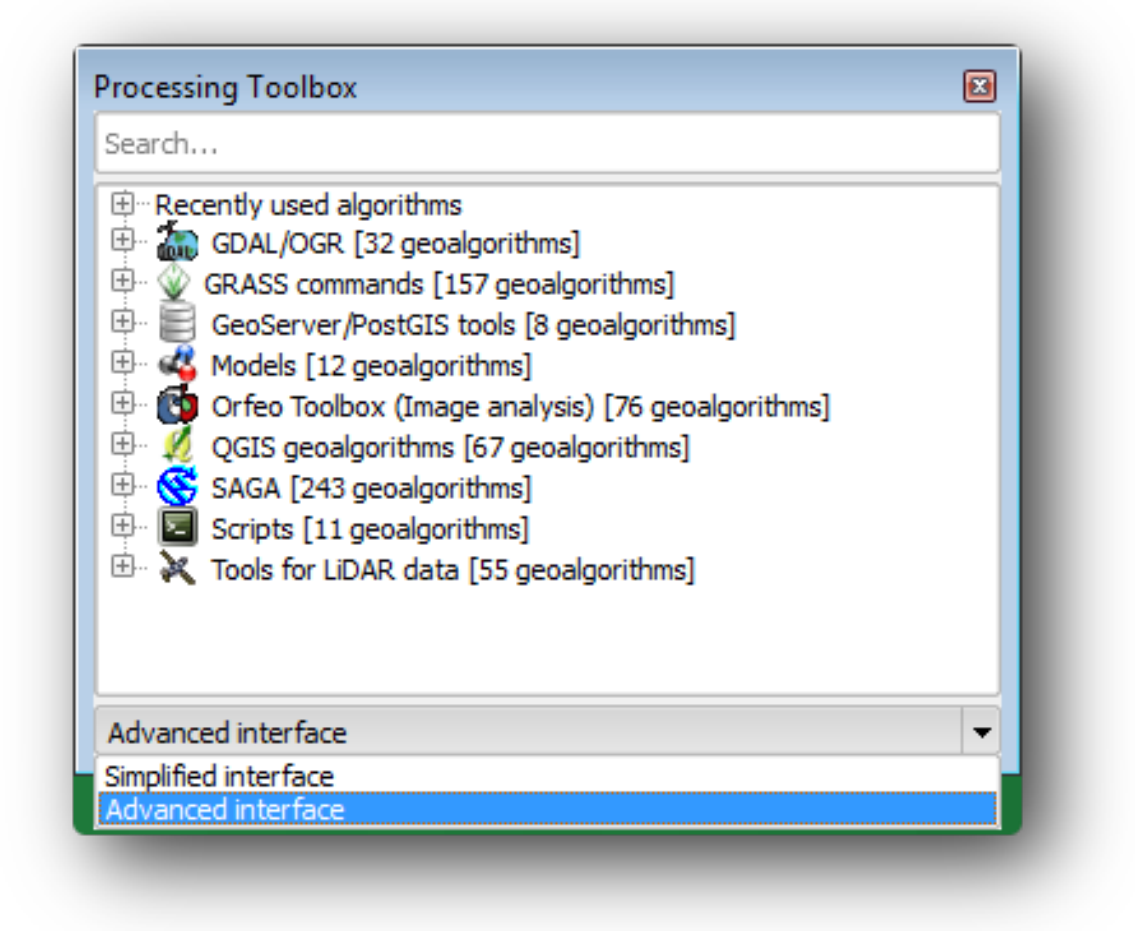

- Expand it to see the tools available, and expand also the *LAStools* category (the number of algorithms may vary).
- Scroll down until you find the *lasview* algorithm, double click it to open.
- At *Input LAS/LAZ file*, browse to exercise\_data\forestry\lidar\ and select the rautjarvi\_lidar.laz file.

| arameters Log Help           |                                        |       | lasgrid           |
|------------------------------|----------------------------------------|-------|-------------------|
|                              |                                        |       | lasground         |
| verbose                      |                                        |       | lasindex          |
| Ne                           |                                        |       | lasinfo           |
| IND                          |                                        |       | lasmerge          |
| input LAS/LAZ file           |                                        |       | lasoverage        |
| C:\agis forestry\exercise da | ata\forestry\lidar\rautiarvi_lidar.laz |       | lasoverlap        |
|                              |                                        |       | ···· lasprecision |
|                              |                                        |       | lasquery          |
|                              |                                        |       | lassolit          |
|                              |                                        |       | ···· lasthin      |
|                              |                                        |       | lastile           |
|                              |                                        |       | lasvalidate       |
|                              | 0%                                     |       | lasview           |
|                              |                                        |       | shp2las           |
|                              | Run Close                              | Cance | text Olare        |

#### • Click Run.

Now you can see the LiDAR data in the *just a little LAS and LAZ viewer* dialog window:

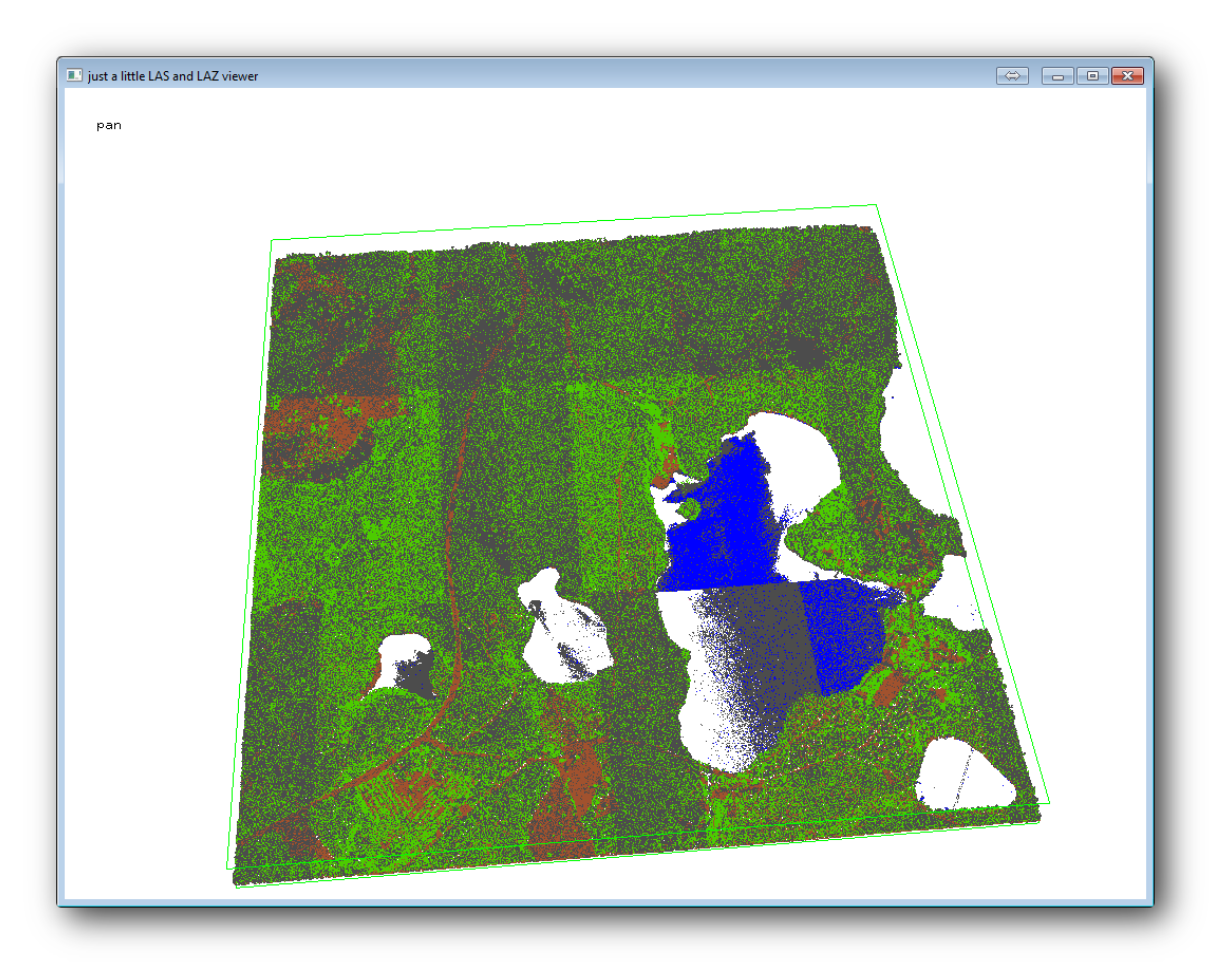

There are many things you can do within this viewer, but for now you can just click and drag on the viewer to pan the LiDAR point cloud to see what it looks like.

J - F: If you want to know further details on how the LAStools work, you can read the README text files

about each of the tools, in the C:\lastools\bin\ folder. Tutorials and other materials are available at the Rapidlasso webpage.

• Close the viewer when you are ready.

Creating a DEM with LAStools can be done in two steps, first one to classify the point cloud into ground and no ground points and then calculating a DEM using only the ground points.

- Go back to the *Processing Toolbox*.
- Note the Search... box, write lasground.
- Double click to open the *lasground* tool and set it as shown in this image:

| verbose                         |                                  |    | <br> |
|---------------------------------|----------------------------------|----|------|
| No                              |                                  |    | -    |
| input LAS/LAZ file              |                                  |    | <br> |
| C:\qgis_forestry\exercise_data\ | forestry\lidar\rautjarvi_lidar.l | az |      |
| horizontal feet                 |                                  |    |      |
| No                              |                                  |    | -    |
| vertical feet                   |                                  |    | ***  |
| No                              |                                  |    | -    |
| airborne LiDAR                  |                                  |    |      |
| Yes                             |                                  |    | -    |
| terrain type                    |                                  |    |      |
| wilderness                      |                                  |    | -    |
| preprocessing                   |                                  |    |      |
| default                         |                                  |    | - 1  |
|                                 |                                  |    | •    |
|                                 |                                  |    |      |
|                                 | 0%                               |    |      |

• The output file is saved to the same folder where the rautjarvi\_lidar.laz is located and it is named rautjarvi\_lidar\_1.las.

You can open it with *lasview* if you want to check it.

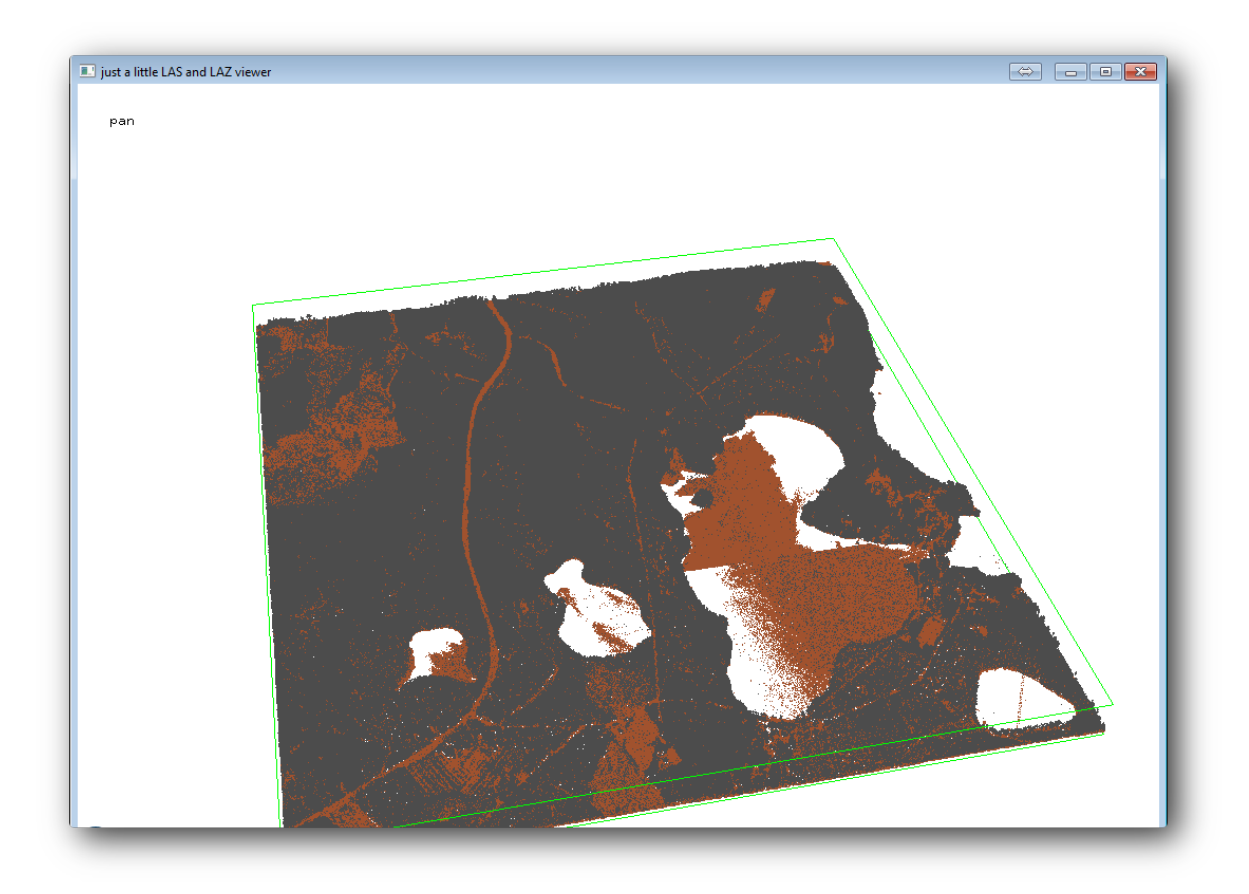

The brown points are the points classified as ground and the gray ones are the rest, you can click the letter g to visualize only the ground points or the letter u to see only the unclassified points. Click the letter a to see all the points again. Check the lasview\_README.txt file for more commands. If you are interested, also this tutorial about editing LiDAR points manually will show you different operations within the viewer.

- Close the viewer again.
- In the *Processing Toolbox*, search for las2dem.
- Open the *las2dem* tool and set it as shown in this image:

| verbose           |                         |                    |                  |      |
|-------------------|-------------------------|--------------------|------------------|------|
| No                |                         |                    |                  | •    |
| input LAS/LAZ f   | île                     |                    |                  | <br> |
| C:\qgis_forest    | ry\exercise_data\fo     | restry∖idar\rautja | arvi_lidar_1.las | <br> |
| filter (by return | , classification, flags | 5)                 |                  |      |
|                   |                         |                    |                  | •    |
| step size / pixe  | size                    |                    |                  |      |
| 1.000000          |                         |                    |                  |      |
| 1.000000          |                         |                    |                  | •    |
| Attribute         |                         |                    |                  |      |
| elevation         |                         |                    |                  | •    |
| Product           |                         |                    |                  |      |
| actual values     |                         |                    |                  | •    |
| Output raster f   | ile                     |                    |                  |      |
| C:/qgis_forest    | ry/exercise_data/fo     | restry/results/rau | ıtjarvi_dem.tif  |      |
| X Open outpu      | it file after running a | algorithm          |                  | <br> |
|                   | 2                       |                    |                  |      |
|                   |                         |                    |                  |      |
|                   |                         |                    |                  |      |
|                   |                         | 0%                 |                  |      |

The result DEM is added to your map with the generic name Output raster file.

J - F: The *lasground* and *las2dem* tools require licensing. You can use the unlicensed tool as indicated in the license file, but you get the diagonals you can appreciate in the image results.

# 14.8.3 Follow Along: Creating a Terrain Hillshade

For visualization purposes, a hillshade generated from a DEM gives a better visualization of the terrain:

- Open  $Raster \rightarrow Terrain \ analysis \rightarrow Hillshade$ .
- As the *Output layer*, browse to exercise\_data\forestry\lidar\ and name the file hillshade.tif.
- Leave the rest of parameters with the default settings.

| Elevation layer                                                                         | rautjarvi_dem 💌                     |
|-----------------------------------------------------------------------------------------|-------------------------------------|
| Output layer                                                                            | estry/lidar/rautjarvi_hillshade.tif |
| Output format                                                                           | GeoTIFF                             |
| Z factor                                                                                | 1                                   |
|                                                                                         |                                     |
| Illumination                                                                            |                                     |
| Illumination<br>Azimuth (horizontal angl                                                | le) 300.00                          |
| Add result to project     Illumination     Azimuth (horizontal angle     Vertical angle | le) 300.00                          |

• Select ETRS89 / ETRS-TM35FIN as the CRS when prompted.

Despite the diagonal lines remaining in the hillshade raster result, you can clearly see an accurate relief of the area. You can even see the different soil drains that have been dug in the forests.

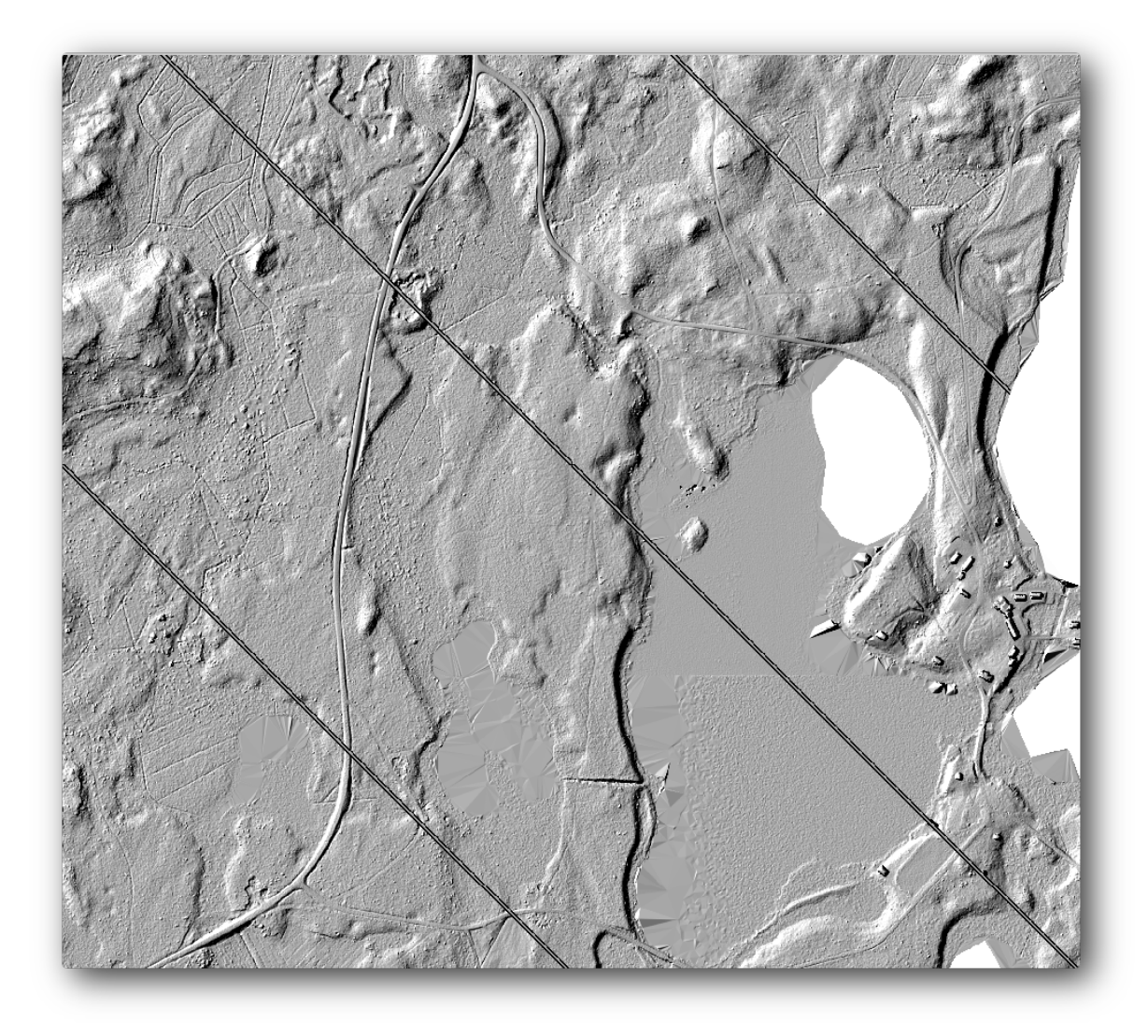

# 14.8.4 In Conclusion

Using LiDAR data to get a DEM, specially in forested areas, gives good results with not much effort. You could also use ready LiDAR derived DEMs or other sources like the SRTM 9m resolution DEMs. Either way, you can use them to create a hillshade raster to use in your map presentations.

# 14.8.5 What's Next?

In the next, and final step in this module, lesson you will use the hillshade raster and the forest inventory results to create a map presentation of the results.

# 14.9 Lesson: Map Presentation

In the previous lessons you have imported an old forest inventor as a GIS project, updated it to the current situation, designed a forest inventory, created maps for the field work and calculated forest parameters from the field measurements.

It is often important to create maps with the results of a GIS project. A map presenting the results of the forest inventory will make it easier for anyone to have a good idea of what the results are in a quick glance, without looking at the specific numbers.

The goal for this lesson: Create a map to present the inventory results using a hillshade raster as background.

# 14.9.1 **Follow Along: Preparing the Map Data**

Open the QGIS project from the parameters calculations lesson, forest\_inventory.qgs. Keep at least the following layers:

- forest\_stands\_2012\_results.
- basic\_map.
- rautjarvi\_aerial.
- lakes (if you don't have it, add it from the exercise\_data\forestry\ folder).

You are going to present the average volumes of your forest stands in a map. If you open the *Attribute table* for the forest\_stands\_2012\_results layer, you can see the NULL values for the stands without information. To be able to get also those stands into your styling you should change the NULL values to, for example, -999, knowing that those negative numbers mean there is no data for those polygons.

For the forest\_stands\_2012\_results layer:

- Open the Attribute table and enable editing.
- Select the polygons with NULL values.
- Use the calculator to update the values of the MEANVol field to -999 only for the selected features.
- Disable editing and save the changes.

Now you can use a saved style for this layer:

- Go to the *Style* tab.
- Click on *Load Style*.
- Select the forest\_stands\_2012\_results.qml from the exercise\_data\forestry\results\ folder.
- Click OK.

| General   | Layer rendering     |                   |                                           |         |                        |
|-----------|---------------------|-------------------|-------------------------------------------|---------|------------------------|
| <b>V</b>  | Layer transparency  | 0                 |                                           |         | 0                      |
| 🥑 Style   | Laver blending mode | Hard light        | <ul> <li>Feature blending mode</li> </ul> | Normal  |                        |
| be Labels |                     | -                 |                                           |         |                        |
|           | Graduated           |                   |                                           |         |                        |
| Fields    |                     |                   |                                           |         |                        |
|           | Column MEANp_vol    |                   | • 8                                       |         |                        |
| Rendering | Sumbal              | Cha               | 200                                       | Classes | 7                      |
| Display   | Symbol              |                   | nge                                       | Cidsses | /                      |
|           | Color ramp [source] | <b>•</b>          | Invert                                    | Mode    | Natural Breaks (Jenks) |
| Actions   |                     | L. c. c           |                                           |         |                        |
| 4         | Symbol Value        | Label             |                                           |         |                        |
| Joins     | 0.0000 - 15.0000    | 0 - 15            |                                           |         |                        |
| Diagramo  | 15.0000 - 25.0000   | 15 - 25           |                                           |         |                        |
|           | 25.0000 - 50.0000   | 25 - 50           |                                           |         |                        |
| Matadata  | 50.0000 - 100.0000  | 50 - 100          |                                           |         |                        |
| Metauata  | 100.0000 - 150.00.  | 100 - 150         |                                           |         |                        |
|           | 150.0000 - 300.00.  | 150 - 300         |                                           |         |                        |
|           | 1                   |                   |                                           |         |                        |
|           |                     |                   |                                           |         |                        |
|           |                     |                   |                                           |         |                        |
|           |                     |                   |                                           |         |                        |
|           |                     |                   |                                           |         |                        |
|           |                     |                   |                                           |         |                        |
|           | Classify Add class  | Delete Delete all |                                           |         | Advancer               |
|           |                     | belete an         |                                           |         | Havances               |
|           |                     |                   |                                           |         | Cours Chulo            |
|           | Load Style          | Save As Default   | Restore Default Style                     |         | Save Style             |

Your map will look something like this:

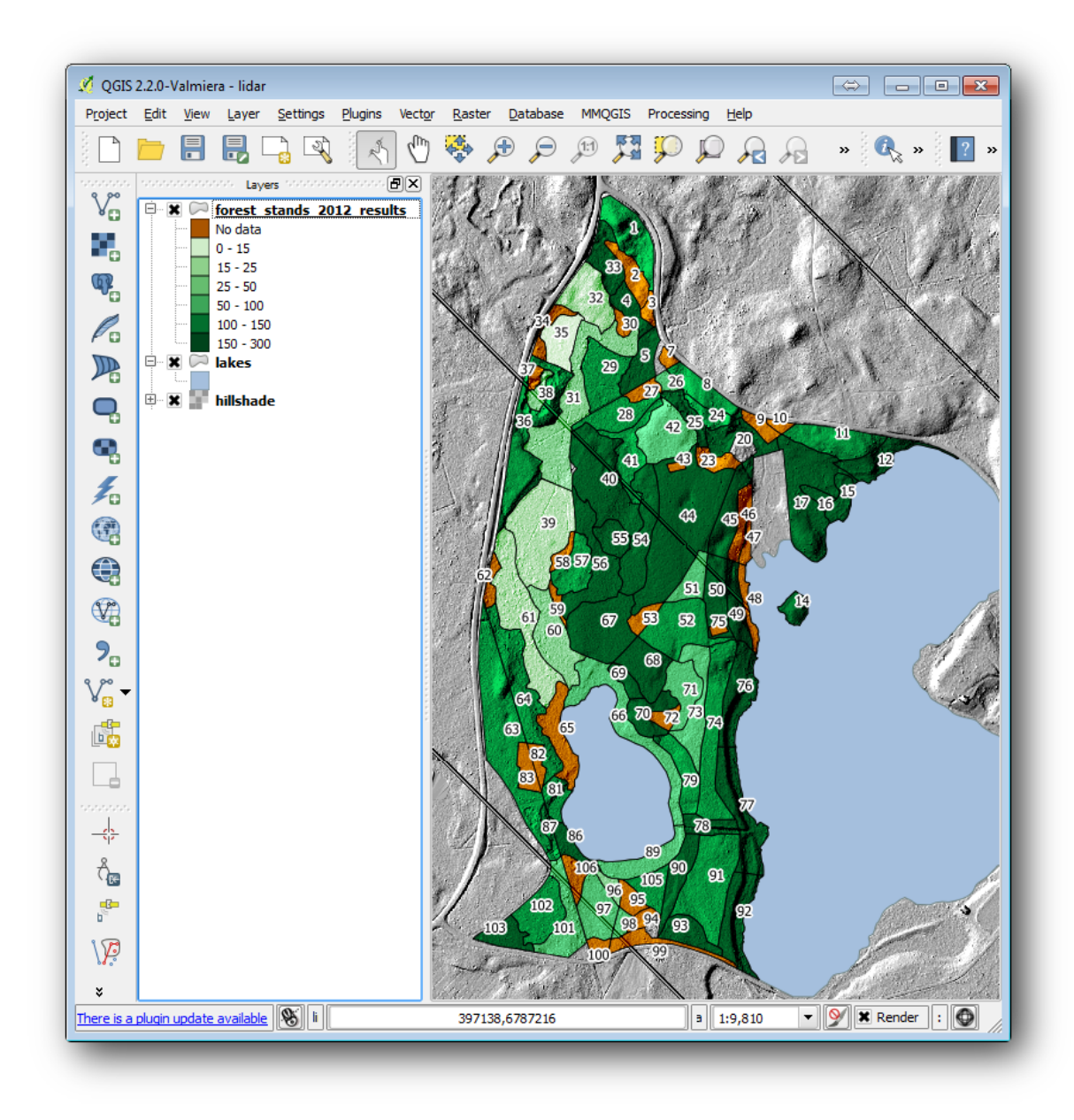

14.9.2 **C** Try Yourself Try Different Blending Modes

The style you loaded:

|           | ▼ Laver rei | ndering            |           |                 |        |                       |         |                        |     |
|-----------|-------------|--------------------|-----------|-----------------|--------|-----------------------|---------|------------------------|-----|
| 🔨 General | • Layer re  | ndering            | _         |                 |        |                       |         |                        |     |
| 🖌 Style   | Layer tran  | sparency           | 0         |                 |        |                       |         | 0                      | -   |
| Style     | Layer blen  | ding mode          | Hard ligh | nt              | ▼ Feat | ure blending mode     | Normal  |                        | -   |
| bc Labels |             |                    |           |                 |        |                       |         |                        |     |
|           | 🔒 Graduat   | ted 💌              |           |                 |        |                       |         |                        |     |
| Fields    |             |                    |           |                 |        |                       |         |                        |     |
|           | Column      | MEANp_vol          |           |                 | • 8    |                       |         |                        |     |
| Rendering | Symbol      |                    |           | - Ch            |        |                       | Classes | 7                      |     |
| Display   | Symbol      |                    |           | - Ch            | anye   |                       | Classes |                        | -   |
| - ospiał  | Color ramp  | [source]           |           | -               | Invert |                       | Mode    | Natural Breaks (Jenks) | -   |
| Actions   |             |                    |           |                 |        |                       |         |                        | _   |
|           | Symbol      | Value              | Label     |                 |        |                       |         |                        |     |
| Joins     |             | -999.0000 - 0.0000 | No data   |                 |        |                       |         |                        |     |
|           |             | 15 0000 - 15.0000  | 15 - 25   |                 |        |                       |         |                        |     |
| Diagrams  |             | 25.0000 - 50.0000  | 25 - 50   |                 |        |                       |         |                        |     |
| Matadata  |             | 50.0000 - 100.0000 | 50 - 100  |                 |        |                       |         |                        |     |
| Metauata  |             | 100.0000 - 150.00  | 100 - 150 |                 |        |                       |         |                        |     |
|           |             | 150.0000 - 300.00  | 150 - 300 |                 |        |                       |         |                        |     |
|           |             |                    |           |                 |        |                       |         |                        |     |
|           |             |                    |           |                 |        |                       |         |                        |     |
|           |             |                    |           |                 |        |                       |         |                        |     |
|           |             |                    |           |                 |        |                       |         |                        |     |
|           |             |                    |           |                 |        |                       |         |                        |     |
|           | Classify    | Add class          | Delete    | Delete all      |        |                       |         | Advanced               | d · |
|           |             | Load Style         |           | Save As Default |        | Restore Default Style |         | Save Style             |     |
|           |             |                    |           |                 |        |                       |         |                        |     |

is using the Hard light mode for the *Layer blending mode*. Note that the different modes apply different filters combining the underlying and overlying layers, in this case the hillshade raster and your forest stands are used. You can read about these modes in the User Guide.

Try with different modes and see the differences in your map. Then choose the one you like better for your final map.

# 14.9.3 **C** Try Yourself Using a Composer Template to Create the Map result

Use a template prepared in advanced to present the results. The template forest\_map.qpt is located in the exercise\_data\forestry\results\ folder. Load it using the  $Project \rightarrow Composer Manager...$  dialog.

|                                                                                                    | Create unique print compos<br>(title generated if left empt | er title<br>/)       | 8 23 |
|----------------------------------------------------------------------------------------------------|-------------------------------------------------------------|----------------------|------|
|                                                                                                    | OK C                                                        | ancel                |      |
|                                                                                                    |                                                             |                      |      |
| <ul> <li>New from templ</li> </ul>                                                                         | ate                                                         |                      |      |
| <ul> <li>New from templ</li> <li>Specific</li> </ul>                                                       | ate                                                         | •                    | Add  |
| <ul> <li>New from templ</li> <li>Specific</li> <li>ercise_data/fores</li> </ul>                            | ate<br>try/results/forest_map.qpt                           | ···                  | Add  |
| <ul> <li>New from templ</li> <li>Specific</li> <li>ercise_data/fores</li> <li>Open template dir</li> </ul> | ate<br>try/results/forest_map.qpt                           | ···<br>···<br>efault | Add  |

Open the map composer and edit the final map to get a result you are happy with. The map template you are using will give a map similar to this one:

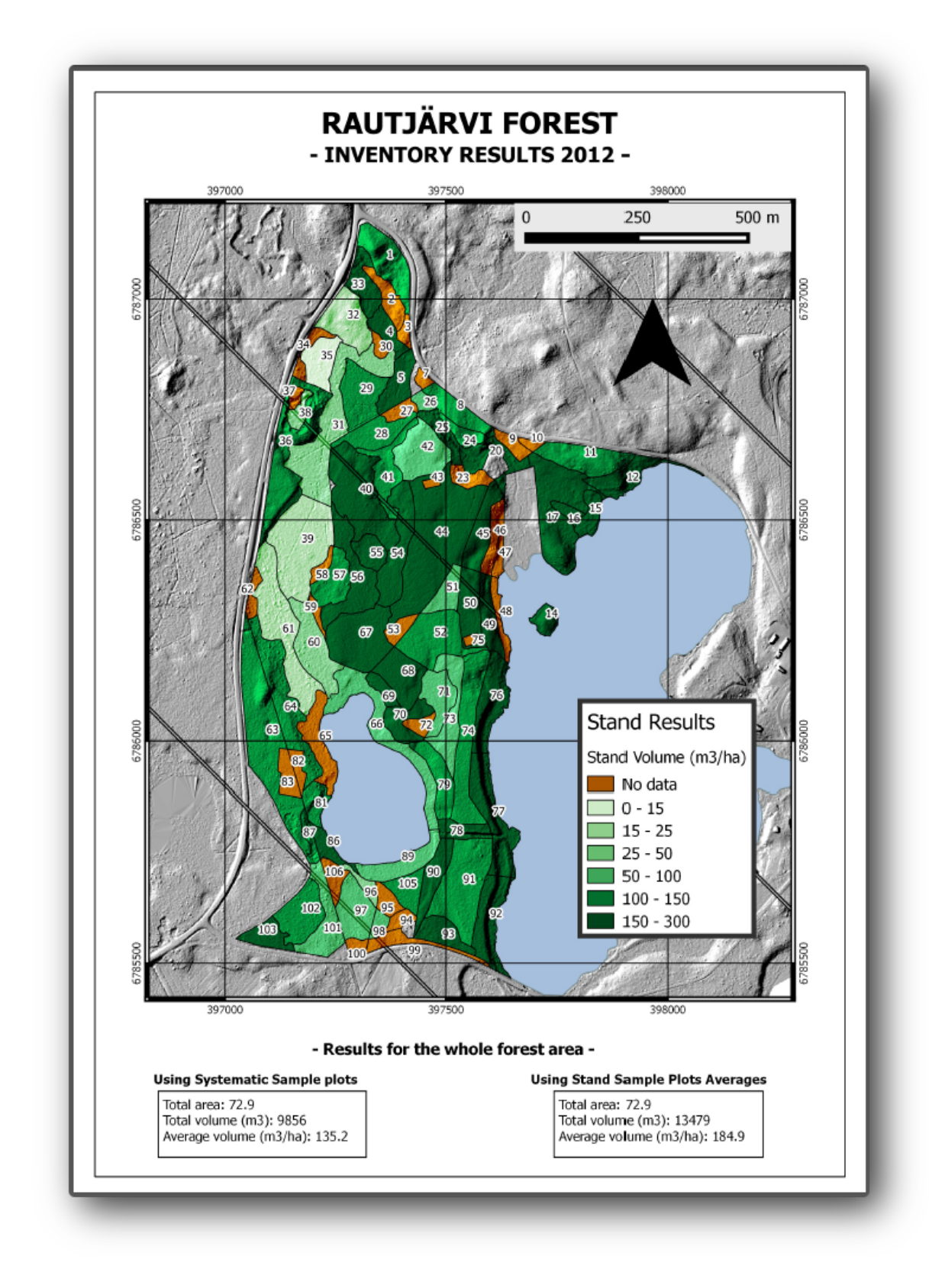

Save your QGIS project for future references.

# 14.9.4 In Conclusion

Through this module you have seen how a basic forest inventory can be planned and presented with QGIS. Many more forest analysis are possible with the variety of tools that you can access, but hopefully this manual has given you a good starting point to explore how you could achieve the specific results you need.

# **Chapter 15**

# Module: PostgreSQLでのデータベース 概念

リレーショナルデータベースは GIS システムの重要な部分です。リレーショナルデータベース管理システム (RDBMS)の概念について学び、データを格納するための新しいデータベースを作成するために PostgreSQL を使用してだけでなく、他の一般的な RDBMS の機能について学習します。

# 15.1 Lesson: Introduction to Databases

Before using PostgreSQL, let's make sure of our ground by covering general database theory. You will not need to enter any of the example code; it's only there for illustration purposes.

The goal for this lesson: To understand fundamental database concepts.

### 15.1.1 What is a Database?

A database consists of an organized collection of data for one or more uses, typically in digital form. - Wikipedia

A database management system (DBMS) consists of software that operates databases, providing storage, access, security, backup and other facilities. - *Wikipedia* 

## 15.1.2 Tables

In relational databases and flat file databases, a table is a set of data elements (values) that is organized using a model of vertical columns (which are identified by their name) and horizontal rows. A table has a specified number of columns, but can have any number of rows. Each row is identified by the values appearing in a particular column subset which has been identified as a candidate key. - *Wikipedia* 

```
id | name | age
----+-----
1 | Tim | 20
2 | Horst | 88
(2 rows)
```

In SQL databases a table is also known as a relation.

## 15.1.3 Columns / Fields

A column is a set of data values of a particular simple type, one for each row of the table. The columns provide the structure according to which the rows are composed. The term field is often used interchangeably with column,

although many consider it more correct to use field (or field value) to refer specifically to the single item that exists at the intersection between one row and one column. - *Wikipedia* 

#### A column:

```
| name |
+----+
| Tim |
| Horst |
```

#### A field:

```
| Horst |
```

# 15.1.4 Records

A record is the information stored in a table row. Each record will have a field for each of the columns in the table.

2 | Horst | 88 <-- one record

## 15.1.5 Datatypes

Datatypes restrict the kind of information that can be stored in a column. - Tim and Horst

There are many kinds of datatypes. Let's focus on the most common:

- String to store free-form text data
- Integer to store whole numbers
- Real to store decimal numbers
- Date to store Horst's birthday so no one forgets
- Boolean to store simple true/false values

You can tell the database to allow you to also store nothing in a field. If there is nothing in a field, then the field content is referred to as a **'null' value**:

insert into person (age) values (40);

select \* from person;

#### Result:

There are many more datatypes you can use - check the PostgreSQL manual!

## 15.1.6 Modelling an Address Database

Let's use a simple case study to see how a database is constructed. We want to create an address database.

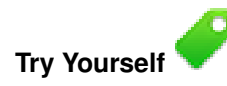

Write down the properties which make up a simple address and which we would want to store in our database.

Check your results

#### Address Structure

The properties that describe an address are the columns. The type of information stored in each column is its datatype. In the next section we will analyse our conceptual address table to see how we can make it better!

## 15.1.7 Database Theory

The process of creating a database involves creating a model of the real world; taking real world concepts and representing them in the database as entities.

### 15.1.8 Normalisation

One of the main ideas in a database is to avoid data duplication / redundancy. The process of removing redundancy from a database is called Normalisation.

Normalization is a systematic way of ensuring that a database structure is suitable for general-purpose querying and free of certain undesirable characteristics - insertion, update, and deletion anomalies - that could lead to a loss of data integrity. - *Wikipedia* 

There are different kinds of normalisation 'forms'.

Let's take a look at a simple example:

```
Table "public.people"
```

```
1
 Column |
              Type
                                    Modifiers
_____+
   | integer
                      | not null default
id
                        | nextval('people_id_seq'::regclass)
       name | character varying(50)
                        address | character varying(200) | not null
phone_no | character varying
                         Indexes:
"people_pkey" PRIMARY KEY, btree (id)
select * from people;
id |
            address
                              | phone_no
     name
__+_____+
1 | Tim Sutton | 3 Buirski Plein, Swellendam | 071 123 123
2 | Horst Duester | 4 Avenue du Roix, Geneva | 072 121 122
(2 rows)
```

Imagine you have many friends with the same street name or city. Every time this data is duplicated, it consumes space. Worse still, if a city name changes, you have to do a lot of work to update your database.

# 15.1.9 Try Yourself

Redesign the theoretical *people* table above to reduce duplication and to normalise the data structure.

You can read more about database normalisation here

Check your results

### 15.1.10 Indexes

A database index is a data structure that improves the speed of data retrieval operations on a database table. - *Wikipedia* 

Imagine you are reading a textbook and looking for the explanation of a concept - and the textbook has no index! You will have to start reading at one cover and work your way through the entire book until you find the information you need. The index at the back of a book helps you to jump quickly to the page with the relevant information:

create index person\_name\_idx on people (name);

Now searches on name will be faster:

```
Table "public.people"
```

```
Column |
                         1
                                    Modifiers
               Type
   _____
               ------
id | integer | not null default
                         | nextval('people_id_seq'::regclass)
       name | character varying(50) |
address | character varying(200) | not null
phone_no | character varying
                         Indexes:
"people_pkey" PRIMARY KEY, btree (id)
"person_name_idx" btree (name)
```

### 15.1.11 Sequences

A sequence is a unique number generator. It is normally used to create a unique identifier for a column in a table.

In this example, id is a sequence - the number is incremented each time a record is added to the table:

| id | name         | address                     | phone_no |         |  |  |
|----|--------------|-----------------------------|----------|---------|--|--|
| 1  | Tim Sutton   | 3 Buirski Plein, Swellendam | 071      | 123 123 |  |  |
| 2  | Horst Duster | 4 Avenue du Roix, Geneva    | 072      | 121 122 |  |  |

### 15.1.12 Entity Relationship Diagramming

In a normalised database, you typically have many relations (tables). The entity-relationship diagram (ER Diagram) is used to design the logical dependencies between the relations. Consider our non-normalised *people* table from earlier in the lesson:

With a little work we can split it into two tables, removing the need to repeat the street name for individuals who live in the same street:

We can then link the two tables using the 'keys' streets.id and people.streets\_id.

If we draw an ER Diagram for these two tables it would look something like this:

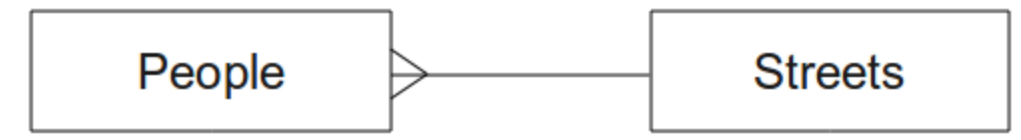

The ER Diagram helps us to express 'one to many' relationships. In this case the arrow symbol show that one street can have many people living on it.

Try Yourself

Our *people* model still has some normalisation issues - try to see if you can normalise it further and show your thoughts by means of an ER Diagram.

Check your results

## 15.1.13 Constraints, Primary Keys and Foreign Keys

A database constraint is used to ensure that data in a relation matches the modeller's view of how that data should be stored. For example a constraint on your postal code could ensure that the number falls between 1000 and 9999.

A Primary key is one or more field values that make a record unique. Usually the primary key is called id and is a sequence.

A Foreign key is used to refer to a unique record on another table (using that other table's primary key).

In ER Diagramming, the linkage between tables is normally based on Foreign keys linking to Primary keys.

If we look at our people example, the table definition shows that the street column is a foreign key that references the primary key on the streets table:

Table "public.people"

```
Column
      Туре
                    | Modifiers
-----+------
             ______
                 | not null default
      | integer
id
                       | nextval('people_id_seq'::regclass)
      name
      | character varying(50) |
house_no | integer | not null
                       | not null
street_id | integer
phone_no | character varying
```

Indexes:
 "people\_pkey" PRIMARY KEY, btree (id)
Foreign-key constraints:
 "people\_street\_id\_fkey" FOREIGN KEY (street\_id) REFERENCES streets(id)

## 15.1.14 Transactions

When adding, changing, or deleting data in a database, it is always important that the database is left in a good state if something goes wrong. Most databases provide a feature called transaction support. Transactions allow you to create a rollback position that you can return to if your modifications to the database did not run as planned.

Take a scenario where you have an accounting system. You need to transfer funds from one account and add them to another. The sequence of steps would go like this:

- remove R20 from Joe
- add R20 to Anne

If something goes wrong during the process (e.g. power failure), the transaction will be rolled back.

### 15.1.15 In Conclusion

Databases allow you to manage data in a structured way using simple code structures.

### 15.1.16 What's Next?

Now that we've looked at how databases work in theory, let's create a new database to implement the theory we've covered.

# 15.2 Lesson: データモデルの実装

私たちはすべての理論をカバーしたので新しいデータベースを作成してみましょう。このデータベースは 後に続くレッスンの実習で使います。

このレッスンの目標:必要なソフトウェアをインストールしてサンプルデータベースの実装に使用します。

### 15.2.1 PostgreSQL のインストール

ノート: このドキュメントの範囲外ではありますが、Mac ユーザは Homebrew を用いて PostgreSQL をイ ンストールすることができます。Windows ユーザはここにあるグラフィカルなインストーラを使うことが できます: http://www.postgresql.org/download/windows/ このドキュメントでは Ubuntu で QGIS を動作させ ているユーザを想定しています。

Ubuntu で:

sudo apt-get install postgresql-9.1

#### このようなメッセージを取得するはずです:

[sudo] password for qgis: Reading package lists... Done Building dependency tree Reading state information... Done The following extra packages will be installed: postgresql-client-9.1 postgresql-client-common postgresql-common Suggested packages: oidentd ident-server postgresql-doc-9.1
The following NEW packages will be installed:
postgresql-9.1 postgresql-client-9.1 postgresql-client-common postgresql-common
0 upgraded, 4 newly installed, 0 to remove and 5 not upgraded.
Need to get 5,012kB of archives.
After this operation, 19.0MB of additional disk space will be used.
Do you want to continue [Y/n]?

Y and Enter キーを押し、ダウンロードとインストールが完了するまで待ちます。

## 15.2.2 ヘルプ

PostgreSQL には非常に良い オンライン ドキュメントがあります。

### 15.2.3 データベースユーザの作成

Ubuntu で:

インストールが完了したらこのコマンドを実行して postgres ユーザになり、新しいデータベースユーザを 作成します:

sudo su - postgres

入力を求められたら通常のログインパスワードを入力します (sudo 権限を持っている必要があります)。

では、postgres ユーザでの bash プロンプトでデータベースユーザを作成します。ユーザ名は unix ログイン 名と一致させて下さい。そうするとログインする時に postgres が自動的に認証するのでいろいろと楽にな ります:

createuser -d -E -i -l -P -r -s qgis

入力を求められたらパスワードを入力します。ログインパスワードとは異なるパスワードを使用するべき です。

#### これらのオプションはどういう意味ですか?

| -d, | createdb   | role can create new databases                                 |
|-----|------------|---------------------------------------------------------------|
| -E, | encrypted  | encrypt stored password                                       |
| -i, | inherit    | role inherits privileges of roles it is a member of (default) |
| -l, | login      | role can login (default)                                      |
| -P, | pwprompt   | assign a password to new role                                 |
| -r, | createrole | role can create new roles                                     |
| -s, | superuser  | role will be superuser                                        |
|     |            |                                                               |

Now you should leave the postgres user's bash shell environment by typing:

exit

# 15.2.4 新しいアカウントの確認

psql -l

#### このように返されるはずです:

q を入力して終了します。

### 15.2.5 データベースの作成

createdb コマンドは新しいデータベースを作成するのに使います。bash シェルプロンプトから実行します:

createdb address -0 qgis

このコマンドを使用して新しいデータベースの存在を確認できます:

psql -l

#### このように返されるはずです:

| Name               |     | Owner    |    | Encoding | 1 | Collation  |    | Ctype      |  | Access pri   | vileges               |
|--------------------|-----|----------|----|----------|---|------------|----|------------|--|--------------|-----------------------|
| address            | -+- | qgis     | +- | UTF8     |   | en_ZA.utf8 | +- | en_ZA.utf8 |  |              |                       |
| postgres           |     | postgres |    | UTF8     |   | en_ZA.utf8 |    | en_ZA.utf8 |  |              |                       |
| template0          |     | postgres | l  | UTF8     |   | en_ZA.utf8 |    | en_ZA.utf8 |  | =c/postgres: | postgres=CTc/postgres |
| template1 (4 rows) | I   | postgres |    | UTF8     |   | en_ZA.utf8 | Ι  | en_ZA.utf8 |  | =c/postgres: | postgres=CTc/postgres |

q を入力して終了します。

### 15.2.6 データベースのシェルセッションの開始

このようにして簡単にデータベースに接続することができます:

psql address

psql データベースシェルを終了するには:

\q

シェルのヘルプを見るには:

\?

sql コマンドのヘルプを見るには:

\help

特定のコマンドのヘルプを表示するには(例):

\help create table

See also the Psql cheat sheet - available online here.

## 15.2.7 SQL でテーブルを作成する

#### いくつかのテーブルを作ってみましょう! ガイドとして ER 図を使用します。まず、address データベース に接続します:

psql address

streets テーブルを作成します:

create table streets (id serial not null primary key, name varchar(50));
serial と varchar は データ型 です。 serial は新しいレコードのそれぞれに id を自動的に設定する ために PostgreSQL に整数シーケンス (自動番号割り当て)を開始させます。 varchar (50) は PostgreSQL に長さ 50 文字の文字列フィールドを作成させます。

コマンドが; で終わっていることに気づきましたか。すべての SQL コマンドはこのように終わるべきです。Enter キーを押すと psql は次のように報告します:

NOTICE: CREATE TABLE will create implicit sequence "streets\_id\_seq" for serial column "streets.id" NOTICE: CREATE TABLE / PRIMARY KEY will create implicit index "streets\_pkey" for table "streets"

CREATE TABLE

streets.id を使用する主キー streets\_pkey を持つテーブルが正しく作成されました。

#### 注: ; を入力せずに Enter キーを押すと address-# のようなプロンプトが表示されます。PG はさらなる 入力を期待しています。コマンドを実行するには; を入力して下さい。

#### テーブルのスキーマを表示するにはこうします:

\d streets

#### このように表示されるはずです:

Table "public.streets"

| Column           | Туре                  | Modifiers                                                   |
|------------------|-----------------------|-------------------------------------------------------------|
| id               | integer               | ' not null default<br>  nextval('streets_id_seq'::regclass) |
| name<br>Indexes: | character varying(50) |                                                             |

"streets\_pkey" PRIMARY KEY, btree (id)

#### テーブルの内容を表示するにはこうします:

select \* from streets;

#### このように表示されるはずです:

id | name ---+----(0 rows)

ご覧のようにテーブルは現在空です。

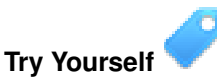

上記のアプローチを使用して people というテーブルを作成します:

電話番号、自宅住所、名前などのフィールドを追加します。上記と同じデータ型の ID 列も作ったか確認し て下さい。

結果をチェックする

#### 15.2.8 SQL でキーを作成する

上記のソリューションの問題はデータベースが people と streets に論理的な関係があることを知らないことです。この関係を表現するには、streets テーブルの主キーを指す外部キーを定義する必要があります。

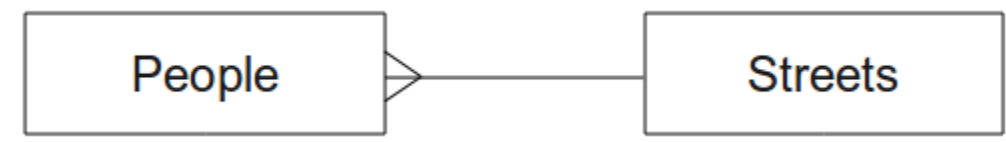

これを行うには2つの方法があります:

- テーブル作成後にキーを追加する
- テーブル作成時にキーを定義する

テーブルは既に作成されているので最初の方法を採ります:

alter table people add constraint people\_streets\_fk foreign key (street\_id) references streets(id);

people テーブルの street\_id フィールドは streets テーブルの有効な街路 id と一致しなければな らないことを指示します。

#### より一般的には制約の作成はテーブルの作成時に行います:

\d people

#### 制約を追加した後、テーブルのスキーマはこのようになります:

Table "public.people"

| Column      | І Туре                   | Modifiers                                                          |
|-------------|--------------------------|--------------------------------------------------------------------|
| id          | integer<br>              | <pre>/ not null default / nextval('people_id_seq'::regclass)</pre> |
| name        | character varying(50)    |                                                                    |
| house_no    | integer                  | not null                                                           |
| street_id   | integer                  | not null                                                           |
| phone_no    | character varying        | 1                                                                  |
| Indexes:    |                          |                                                                    |
| "people_pl  | key" PRIMARY KEY, btree  | (id)                                                               |
| Foreign-key | constraints:             |                                                                    |
| "people_s   | treets_fk" FOREIGN KEY ( | id) REFERENCES streets(id)                                         |

## 15.2.9 SQL でインデックスを作成する

人の名前をすばやく検索できるようにするには people テーブルの name 列にインデックスを作成します:

create index people\_name\_idx on people(name);

\d people

#### その結果:

Table "public.people"

| Column |  | Туре                  |  | Modifiers                   |
|--------|--|-----------------------|--|-----------------------------|
| id     |  | integer               |  | not null default nextval    |
| name   |  | character varying(50) |  | ("people_id_sed"::regclass) |

house\_no | integer | not null
street\_id | integer | not null
phone\_no | character varying |
Indexes:
 "people\_pkey" PRIMARY KEY, btree (id)
 "people\_name\_idx" btree (name) <--- new index added!
Foreign-key constraints:
 "people\_streets\_fk" FOREIGN KEY (id) REFERENCES streets(id)</pre>

## 15.2.10 SQL でテーブルを削除する

テーブルを取り除きたい場合は drop コマンドを使用します:

drop table streets;

ノート:現在の例では上記のコマンドは動作しないでしょう。なぜでしょうか。 こちら を参照して下さい。

people テーブルに同じ drop table コマンドを使う場合は正しく削除されるでしょう:

drop table people;

ノート: 実際にそのコマンドを入力して people テーブルを削除した場合は、再度作成して下さい。次の 演習で必要になります。

#### 15.2.11 pgAdmin III 上の単語

データベースについて学ぶために非常に有効な方法なので *psql* プロンプトから SQL コマンドを入力して います。しかし、より早くより簡単に行う方法があります。pgAdminIII をインストールすると GUI 上のク リック操作でテーブルの create, drop, alter 等を行うことができます。

Ubuntu ではこのようにインストールします:

sudo apt-get install pgadmin3

pgAdmin III は別のモジュールで詳しく取り上げます。

#### 15.2.12 In Conclusion

真新しいデータベースを完全にゼロから作成する方法を見てきました。

#### 15.2.13 What's Next?

次は DBMS を使用して新しいデータを追加する方法を学びます。

## 15.3 Lesson: Adding Data to the Model

The models we've created will now need to be populated with the data they're intended to contain.

The goal for this lesson: To learn how to insert new data into the database models.

## 15.3.1 Insert statement

How do you add data to a table? The sql INSERT statement provides the functionality for this:

```
insert into streets (name) values ('High street');
```

A couple of things to note:

- After the table name (streets), you list the column names that you will be populating (in this case only the name column).
- After the values keyword, place the list of field values.
- Strings should be quoted using single quotes.
- Note that we did not insert a value for the id column; this is because it is a sequence and will be autogenerated.
- If you do manually set the id, you may cause serious problems with the integrity of your database.

You should see INSERT 0 1 if it is successful.

You can see the result of your insert action by selecting all the data in the table:

```
select * from streets;
```

Result:

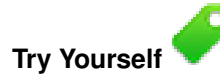

Use the INSERT command to add a new street to the streets table.

Check your results

## 15.3.2 Sequencing Data Addition According to Constraints

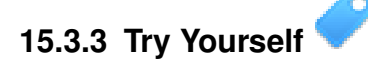

Try to add a person object to the people table with the following details:

```
Name: Joe Smith
House Number: 55
Street: Main Street
Phone: 072 882 33 21
```

J - F: Recall that in this example, we defined phone numbers as strings, not integers.

At this point, you should have an error report if you try to do this without first creating a record for Main Street in the streets table.

You should have also noticed that:

- You can't add the street using its name
- You can't add a street using a street id before first creating the street record on the streets table

Remember that our two tables are linked via a Primary/Foreign Key pair. This means that no valid person can be created without there also being a valid corresponding street record.

Using the above knowledge, add the new person to the database.

Check your results

## 15.3.4 Select data

We have already shown you the syntax for selecting records. Let's look at a few more examples:

```
select name from streets;
select * from streets;
select * from streets where name='Main Road';
```

In later sessions we will go into more detail on how to select and filter data.

## 15.3.5 Update data

What if you want to make a change to some existing data? For example, a street name is changed:

update streets set name='New Main Road' where name='Main Road';

Be very careful using such update statements - if more than one record matches your WHERE clause, they will all be updated!

A better solution is to use the primary key of the table to reference the record to be changed:

update streets set name='New Main Road' where id=2;

It should return UPDATE 1.

J−ト: the WHERE statement criteria are case sensitive Main Road is not the same as Main road

## 15.3.6 Delete Data

In order to delete an object from a table, use the DELETE command:

delete from people where name = 'Joe Smith';

Let's look at our people table now:

# 15.3.7 Try Yourself 🤜

Use the skills you have learned to add some new friends to your database:

| name       |    | house_no |         | street_id |   |    | pł  | none_ | _no |    |
|------------|----|----------|---------|-----------|---|----|-----|-------|-----|----|
| Joe Bloggs | +- | 3        | + -<br> | 2         | _ | +- | 072 | 887   | 23  | 45 |
| Jane Smith | Ι  | 55       | I       | 3         |   | I  | 072 | 837   | 33  | 35 |

| Roger | Jones  |   | 33 | 1 | 1 | 072 | 832 | 31 | 38 |
|-------|--------|---|----|---|---|-----|-----|----|----|
| Sally | Norman | 1 | 83 | 1 | 1 | 072 | 932 | 31 | 32 |

#### 15.3.8 In Conclusion

Now you know how to add new data to the existing models you created previously. Remember that if you want to add new kinds of data, you may want to modify and/or create new models to contain that data.

## 15.3.9 What's Next?

Now that you've added some data, you'll learn how to use queries to access this data in various ways.

## 15.4 Lesson: 検索

When you write a SELECT ... command it is commonly known as a query - you are interrogating the database for information.

The goal of this lesson: To learn how to create queries that will return useful information.

J - h: If you did not do so in the previous lesson, add the following people objects to your people table. If you receive any errors related to foreign key constraints, you will need to add the 'Main Road' object to your streets table first

```
insert into people (name,house_no, street_id, phone_no)
values ('Joe Bloggs',3,2,'072 887 23 45');
insert into people (name,house_no, street_id, phone_no)
values ('Jane Smith',55,3,'072 837 33 35');
insert into people (name,house_no, street_id, phone_no)
values ('Roger Jones',33,1,'072 832 31 38');
insert into people (name,house_no, street_id, phone_no)
values ('Sally Norman',83,1,'072 932 31 32');
```

## 15.4.1 並べ替え結果

Let's retrieve a list of people ordered by their house numbers:

select name, house\_no from people order by house\_no;

#### 結果:

| name         |    | house_no |
|--------------|----|----------|
|              | +- |          |
| Joe Bloggs   | Ι  | 3        |
| Roger Jones  | Ι  | 33       |
| Jane Smith   | Ι  | 55       |
| Sally Norman |    | 83       |
| (4 rows)     |    |          |

You can sort the results by the values of more than one column:

select name, house\_no from people order by name, house\_no;

結果:

| name         | house_no |
|--------------|----------|
|              | +        |
| Jane Smith   | 55       |
| Joe Bloggs   | 3        |
| Roger Jones  | 33       |
| Sally Norman | 83       |
| (4 rows)     |          |

## 15.4.2 フィルタリング

Often you won't want to see every single record in the database - especially if there are thousands of records and you are only interested in seeing one or two.

Here is an example of a numerical filter which only returns objects whose house\_no is less than 50:

select name, house\_no from people where house\_no < 50;</pre>

| name                      | house_no  |
|---------------------------|-----------|
| Joe Bloggs<br>Roger Jones | 3<br>  33 |
| (2 rows)                  |           |

You can combine filters (defined using the WHERE clause) with sorting (defined using the ORDER BY clause):

select name, house\_no from people where house\_no < 50 order by house\_no;</pre>

| name        | I   | house_no |
|-------------|-----|----------|
|             | -+- |          |
| Joe Bloggs  |     | 3        |
| Roger Jones |     | 33       |
| (2 rows)    |     |          |

#### You can also filter based on text data:

select name, house\_no from people where name like '%s%';

| name        | house_no |  |
|-------------|----------|--|
| Joe Bloggs  | 3        |  |
| Roger Jones | 33       |  |
| (2 rows)    |          |  |

Here we used the LIKE clause to find all names with an s in them. You'll notice that this query is case-sensitive, so the Sally Norman entry has not been returned.

If you want to search for a string of letters regardless of case, you can do a case in-sensitive search using the ILIKE clause:

select name, house\_no from people where name ilike '%r%';

| name         | Ι   | house_no |
|--------------|-----|----------|
|              | -+- |          |
| Roger Jones  | Ι   | 33       |
| Sally Norman | Ι   | 83       |
| (2 rows)     |     |          |

That query returned every *people* object with an r or R in their name.

#### 15.4.3 結合

What if you want to see the person's details and their street's name instead of the ID? In order to do that, you need to join the two tables together in a single query. Lets look at an example:

```
select people.name, house_no, streets.name
from people,streets
where people.street_id=streets.id;
```

J - F: With joins, you will always state the two tables the information is coming from, in this case people and streets. You also need to specify which two keys must match (foreign key & primary key). If you don't specify that, you will get a list of all possible combinations of people and streets, but no way to know who actually lives on which street!

Here is what the correct output will look like:

| name         | house_ | _no  | name        |
|--------------|--------|------|-------------|
|              | +      | +    |             |
| Joe Bloggs   |        | 3    | Low Street  |
| Roger Jones  |        | 33   | High street |
| Sally Norman |        | 83   | High street |
| Jane Smith   |        | 55 I | Main Road   |
| (4 rows)     |        |      |             |

We will revisit joins as we create more complex queries later. Just remember they provide a simple way to combine the information from two or more tables.

#### 15.4.4 Sub-Select

Sub-selections allow you to select objects from one table based on the data from another table which is linked via a foreign key relationship. In our case, we want to find people who live on a specific street.

First, let's do a little tweaking of our data:

```
insert into streets (name) values('QGIS Road');
insert into streets (name) values('OGR Corner');
insert into streets (name) values('Goodle Square');
update people set street_id = 2 where id=2;
update people set street_id = 3 where id=3;
```

Let's take a quick look at our data after those changes: we can reuse our query from the previous section:

```
select people.name, house_no, streets.name
from people,streets
where people.street_id=streets.id;
```

結果:

```
name | house_no | name

Roger Jones | 33 | High street

Sally Norman | 83 | High street

Jane Smith | 55 | Main Road

Joe Bloggs | 3 | Low Street

(4 rows)
```

Now let's show you a sub-selection on this data. We want to show only people who live in street\_id number 1:

```
select people.name
from people, (
    select *
```

```
from streets
  where id=1
) as streets_subset
where people.street_id = streets_subset.id;
```

結果:

```
name
Roger Jones
Sally Norman
(2 rows)
```

Although this is a very simple example and unnecessary with our small data-sets, it illustrates how useful and important sub-selections can be when querying large and complex data-sets.

## 15.4.5 クエリの集約

One of the powerful features of a database is its ability to summarise the data in its tables. These summaries are called aggregate queries. Here is a typical example which tells us how many people objects are in our people table:

```
select count(*) from people;
```

#### 結果:

count -----4 (1 row)

If we want the counts to be summarised by street name we can do this:

```
select count(name), street_id
from people
group by street_id;
```

#### 結果:

```
count | street_id

2 | 1

1 | 3

1 | 2

(3 rows)
```

 $J - \downarrow$ : Because we have not used an ORDER BY clause, the order of your results may not match what is shown here.

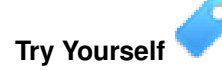

Summarise the people by street name and show the actual street names instead of the street\_ids.

Check your results

## 15.4.6 In Conclusion

You've seen how to use queries to return the data in your database in a way that allows you to extract useful information from it.

#### 15.4.7 What's Next?

Next you'll see how to create views from the queries that you've written.

# 15.5 Lesson: ビュー

クエリを記述するときはそれを考案するのに多くの時間と労力が必要です。ビューを使えば SQL クエリの 定義を再利用可能な' 仮想テーブル' に保存できます。

このレッスンの目標:クエリをビューとして保存します。

## 15.5.1 ビューの作成

ビューはテーブルのように扱うことができますが、そのデータはクエリから供給されます。上記に基いて 単純なビューを作りましょう:

create view roads\_count\_v as

select count(people.name), streets.name
from people, streets where people.street\_id=streets.id
group by people.street\_id, streets.name;

はじめの create view roads\_count\_v as の部分だけが異なります。そのビューからデータを選択 することができます:

select \* from roads\_count\_v;

#### 結果:

## 15.5.2 ビューの変更

#### ビューは固定されておらず、'実データ'を持ちません。つまりデータベースの中のデータに影響を与える ことなく簡単に変更することができます:

CREATE OR REPLACE VIEW roads\_count\_v AS SELECT count(people.name), streets.name FROM people, streets WHERE people.street\_id=streets.id GROUP BY people.street\_id, streets.name ORDER BY streets.name;

(また、この例はすべての SQL キーワードには大文字を使用する最良慣行を示しています。)

ORDER BY 句を追加したのでビューの行はきれいに並べ替えられています:

```
select * from roads_count_v;
count | name
```

```
2 | High street

1 | Low Street

1 | Main Road

(3 rows)
```

## 15.5.3 ビューの削除

不要になったビューはこのように削除できます:

drop view roads\_count\_v;

## 15.5.4 In Conclusion

ビューを用いてクエリを保存し、テーブルであるかのようにその結果へアクセスできます。

## 15.5.5 What's Next?

データを変更する時に変更がデータベースの中の他の場所へ影響を及ぼすのが望ましい場合があります。 次のレッスンではこの方法を紹介します。

## 15.6 Lesson: ルール

ルールは "query tree" に書き換えることができます。一つの一般的な使用法は,更新可能なビューを含めて 実装することです. Wikipedia より

このレッスンの目標:データベースの新しいルールを作成する方法を学習する.

## **15.6.1 Materialised** ビュー (ルールのベースビュー)

people テーブルにある phone\_no の変更すべてを people\_log テーブルにログとして記録したいとする. その 場合には新しいテーブルを設定する

create table people\_log (name text, time timestamp default NOW());

# 次のステップでは, people テーブル内の phone\_no の変更すべてを people\_log テーブルにログとして記録するルールを作成

create rule people\_log as on update to people
 where NEW.phone\_no <> OLD.phone\_no
 do insert into people\_log values (OLD.name);

#### ルールが正しく機能することを確認するには、電話番号を変更してみましょう

update people set phone\_no = '082 555 1234' where id = 2;

#### people テーブルが正しく更新されたことを確認してください

select  $\star$  from people where id=2;

id | name | house\_no | street\_id | phone\_no 2 | Joe Bloggs | 3 | 2 | 082 555 1234 (1 row)

#### 今,作成したルールによって、people\_log テーブルは次のようになります

select \* from people\_log;

```
name | time
Joe Bloggs | 2014-01-11 14:15:11.953141
(1 row)
```

ノート: time フィールドの値は,現在の日付と時刻に依存します.

## 15.6.2 In Conclusion

ルールを使用すると、データベースの他の部分の変更を反映するために、自動的にデータベース内のでデー タを追加または変更することができます。

## 15.6.3 What's Next?

次のセクションは、これらのデータベースの概念を使い、GIS データに適用した PostGIS を使用する、空間 データベースを紹介します.

# **Chapter 16**

# Module: 空間データベースの概念と PostGIS

空間データベースはデータベース内にジオメトリを格納できるようにするだけではなく、これらのジオメト リを用いてクエリを実行してレコードを取得する機能を提供します。このモジュールで私たちは PostgreSQL の拡張である PostGIS を使って空間データベースをセットアップし、シェープファイルからデータをデー タベースヘインポートし、PostGIS の地理的な関数を利用する方法を学びます。

このセクションで作業をしている間、あなたは Boston GIS user group から入手可能な PostGIS cheat sheet のコピーを持っていても構いません。もう一つの有用なリソースは オンライン PostGIS ドキュメントです。 Boundless Geo から PostGIS と空間データベースに関するいくつかのより広範なチュートリアルも入手可能

Boundless Geo から PostGIS と空間テーダベースに関するいくつかのより仏軛なチュートリアルも入手可能 です:

- Introduction to PostGIS
- Spatial Database Tips and Tricks

PostGIS online も参照して下さい.

# 16.1 Lesson: PostGISの設定

PostGISの関数を設定することで、PostgreSQLの中から空間関数にアクセス可能になります。

このレッスンの目的:空間関数をインストールし、それらの効果を簡単にデモする.

ノート: ここでは PostGIS バージョン 2.1 を使用を前提としています. インストールとデータベースの設定 方法は以前のバージョンと異なりますが, この資料の残りの部分はまだ有効です. インストールおよびデー タベースの設定については, お使いのプラットフォームのドキュメントを参照してください.

#### 16.1.1 Ubuntu でのインストール

PostGIS は apt から簡単にインストールできます.

\$ sudo apt-get install postgis
\$ sudo apt-get install postgresql-9.1-postgis

本当に簡単です…

ノート: 使用している Ubuntu のバージョンや設定されているリポジトリによって, PostGIS 1.5 もしくは 2.x がインストールされます. psql や他のツールで select PostGIS\_full\_version(); クエリを発行 すれば、インストールされたバージョンを知ることができます.

PostGIS 最新版をインストールするには、以下のコマンドが使用できます.

\$ sudo apt-add-repository ppa:sharpie/for-science \$ sudo apt-add-repository ppa:sharpie/postgis-nightly \$ sudo apt-get update \$ sudo apt-get install postgresql-9.1-postgis-nightly

#### 16.1.2 Windows でのインストール

Windows へのインストールは少し複雑ですが、それでも大変ではありません. PostGIS のスタックをインストールするには、オンラインである必要があることに注意してください.

まず このダウンロードページ を参照します.

そして このガイド に従ってください.

Windows へのインストールに関する詳細な情報は PostGIS のウェブサイト に掲載されています.

## 16.1.3 その他のプラットフォームへのインストール

The PostGIS website download has information about installing on other platforms including MacOSX and on other linux distributions

## 16.1.4 PostGIS を使用するためのデータベースの設定

Once PostGIS is installed, you will need to configure your database to use the extensions. If you have installed PostGIS version > 2.0, this is as simple as issuing the following command with psql using the address database from our previous exercise.

```
$ psql -d address -c "CREATE EXTENSION postgis;"
```

J - h: If you are using PostGIS 1.5 and a version of PostgreSQL lower than 9.1, you will need to follow a different set of steps in order to install the postgis extensions for your database. Please consult the PostGIS Documentation for instructions on how to do this. There are also some instructions in the previous version of this manual.

## 16.1.5 インストールされた PostGIS 関数を見る

PostGIS can be thought of as a collection of in-database functions that extend the core capabilities of PostgreSQL so that it can deal with spatial data. By 'deal with', we mean store, retrieve, query and manipulate. In order to do this, a number of functions are installed into the database.

Our PostgreSQL address database is now geospatially enabled, thanks to PostGIS. We are going to delve a lot deeper into this in the coming sections, but let's give you a quick little taster. Let's say we want to create a point from text. First we use the psql command to find functions relating to point. If you are not already connected to the address database, do so now. Then run:

\df \*point\*

This is the command we're looking for: st\_pointfromtext. To page through the list, use the down arrow, then press q to quit back to the psql shell.

このコマンドを実行してみましょう:

select st\_pointfromtext('POINT(1 1)');

結果:

注目すべき3点:

- POINT (1 1), を使って、ポイントの位置を 1,1 (EPSG:4326 を想定) と定義しました。
- SQL 文を実行しましたが、どのテーブル上でもなく、SQL プロンプトから入力されたデータで、
- 結果の行はあまり意味がありません。

The resulting row is in the OGC format called 'Well Known Binary' (WKB). We will look at this format in detail in the next section.

To get the results back as text, we can do a quick scan through the function list for something that returns text:

\df \*text

The query we're looking for now is st\_astext. Let's combine it with the previous query:

```
select st_astext(st_pointfromtext('POINT(1 1)'));
```

#### 結果:

```
st_astext
POINT(1 1)
(1 row)
```

Here, we entered the string POINT (1, 1), turned it into a point using st\_pointfromtext(), and turned it back into a human-readable form with st\_astext(), which gave us back our original string.

本当に PostGIS の使用の詳細に入る前の最後の例

select st\_astext(st\_buffer(st\_pointfromtext('POINT(1 1)'),1.0));

What did that do? It created a buffer of 1 degree around our point, and returned the result as text.

## 16.1.6 空間参照系

In addition to the PostGIS functions, the extension contains a collection of spatial reference system (SRS) definitions as defined by the European Petroleum Survey Group (EPSG). These are used during operations such as coordinate reference system (CRS) conversions.

We can inspect these SRS definitions in our database as they are stored in normal database tables.

First, let's look at the schema of the table by entering the following command in the psql prompt:

```
\d spatial_ref_sys
```

#### これの結果はこのとおりであるべきです:

```
Table "public.spatial_ref_sys"
Column | Type | Modifiers
srid | integer | not null
auth_name | character varying(256) |
auth_srid | integer |
srtext | character varying(2048) |
proj4text | character varying(2048) |
Indexes:
"spatial_ref_sys_pkey" PRIMARY KEY, btree (srid)
```

You can use standard SQL queries (as we have learned from our introductory sections), to view and manipulate this table - though its not a good idea to update or delete any records unless you know what you are doing.

One SRID you may be interested in is EPSG:4326 - the geographic / lat lon reference system using the WGS 84 ellipsoid. Let's take a look at it:

```
select * from spatial_ref_sys where srid=4326;
```

#### 結果:

```
srid | 4326
auth_name | EPSG
auth_srid | 4326
srtext | GEOGCS["WGS 84",DATUM["WGS_1984",SPHEROID["WGS
84",6378137,298.257223563,AUTHORITY["EPSG","7030"]],TOWGS84[0,
0,0,0,0,0,0],AUTHORITY["EPSG","6326"]],PRIMEM["Greenwich",0,
AUTHORITY["EPSG","8901"]],UNIT["degree",0.01745329251994328,
AUTHORITY["EPSG","9122"]],AUTHORITY["EPSG","4326"]]
proj4text | +proj=longlat +ellps=WGS84 +datum=WGS84 +no_defs
```

The srtext is the projection definition in well known text (you may recognise this from .prj files in your shapefile collection).

## 16.1.7 In Conclusion

You now have PostGIS functions installed in your copy of PostgreSQL. With this you'll be able to make use of PostGIS' extensive spatial functions.

#### 16.1.8 What's Next?

次はデータベースにおける空間フィーチャの表現方法について学習しましょう。

## 16.2 Lesson: 単純地物モデル

データベースの中にどのように地物を保存し、表現できるでしょうか? このレッスンでは OGC によって定 義されている単純地物モデルを見ていきます。

このレッスンの目標: SFS モデルとは何か、それをどうやって使うかを学習します。

## 16.2.1 OGC とは

The Open Geospatial Consortium (OGC), an international voluntary consensus standards organization, originated in 1994. In the OGC, more than 370+ commercial, governmental, nonprofit and research organizations worldwide collaborate in an open consensus process encouraging development and implementation of standards for geospatial content and services, GIS data processing and data sharing. - *Wikipedia* 

## 16.2.2 SFS モデルとは

The Simple Feature for SQL (SFS) モデルとはデータベースに地理空間データを格納する 非トポロジカル な 方法で、データへのアクセス、操作、構築のための関数を定義しています。

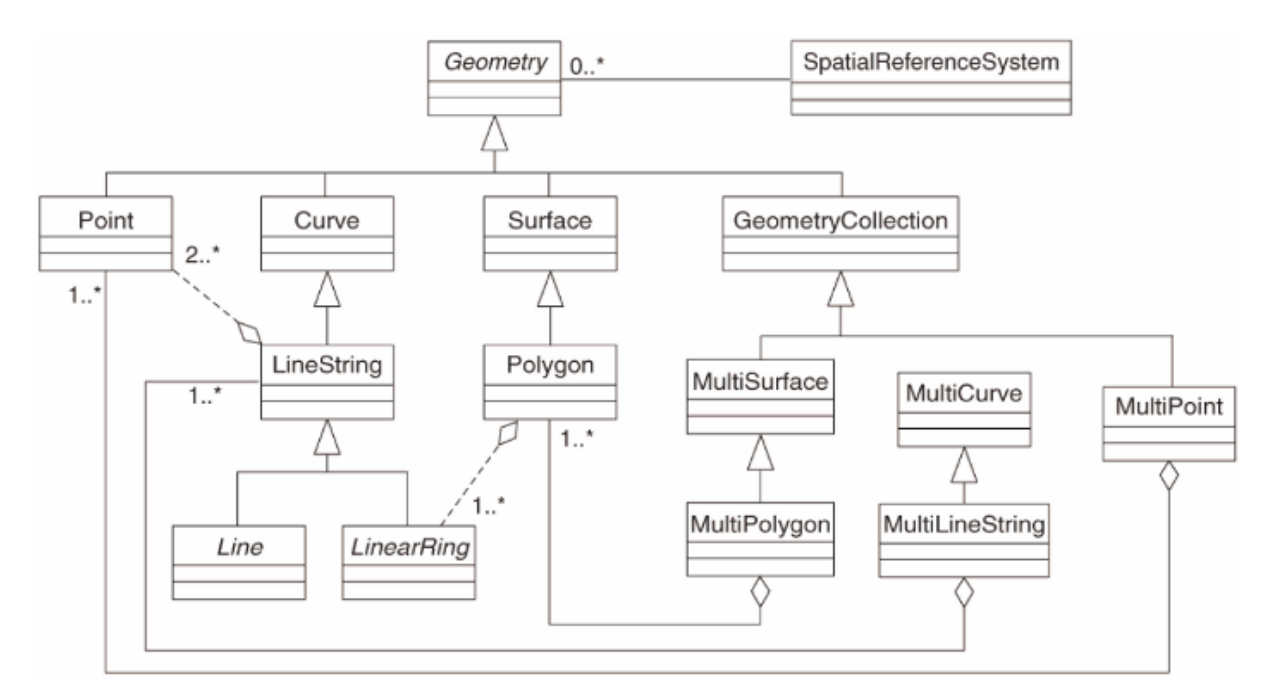

モデルはポイントやラインストリング、ポリゴンのタイプ(そしてそれらの集合)で地理空間データを定義します。

詳細については OGC Simple Feature for SQL 標準を参照して下さい。

## 16.2.3 ジオメトリフィールドをテーブルに追加する

#### people テーブルにポイントフィールドを追加してみましょう:

alter table people add column the\_geom geometry;

## 16.2.4 ジオメトリタイプに基づく制約を追加する

ジオメトリフィールドの型はどの タイプ のジオメトリであるかを指定していないことがわかるでしょう。 そこで制約が必要となります:

```
alter table people
add constraint people_geom_point_chk
    check(st_geometrytype(the_geom) = 'ST_Point'::text OR the_geom IS NULL);
```

これはポイントジオメトリまたは null 値だけを受け入れる制約をテーブルに追加します。

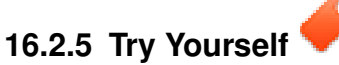

cities という新しいテーブルを作成して、それに適切な列を追加します。それにはポリゴン(市の境界)を格納するジオメトリフィールドを含めて、ジオメトリをポリゴンに制限する制約を追加して下さい。

結果をチェックする

## 16.2.6 geometry\_columns テーブルの設定

この時点で geometry\_columns テーブルにもエントリを追加する必要があります:

```
insert into geometry_columns values
('','public','people','the_geom',2,4326,'POINT');
```

なぜでしょう? geometry\_columns はデータベースの中のどのテーブルがジオメトリデータを持ってい るかをアプリケーションが認識するために使われます。

ノート:上記の INSERT ステートメントでエラーが発生する場合にはまずこのクエリを実行します:

select \* from geometry\_columns;

If the column :kbd:`f\_table\_name` contains the value :kbd:`people`, then this table has already been registered and you don't need to do anything more.

2 の値は次元の数を指しています。この場合は 2 です: x と y.

4326 の値は私たちが使っている投影法を指しています。WGS 84 は 4326 の数字で参照されます (EPSG に 関する以前の解説を参照して下さい)。

Try Yourself

新しい cities レイヤのための適切なエントリを geometry\_columns に追加して下さい

結果をチェックする

16.2.7 SQL を使用してテーブルにジオメトリレコードを追加する

私たちのテーブルにジオメトリを格納することができるようになりました:

ノート:上記の新しいエントリには使用する投影法 (SRID) を指定する必要があります。これはプレーンテキストを用いて新しいポイントのジオメトリを入力すると正しい投影情報が自動的に付加されないためです。新しいポイントはデータセットと同じ SRID を使用する必要がありますのでそれを指定しなければいけません。

もしグラフィカルなインターフェイスを使用していれば、たとえば、各ポイントの投影法は自動で指定されます。つまり以前行ったようにデータセットに投影法を指定しておけば、すべてのポイントに対して正 しい投影法を指定しなくてもよいのです。

では QGIS を開いて people テーブルを表示します。そしてデータベースでレコードの編集/追加/削除を 試し、選択クエリを実行してデータがどのように変更されたかを見ます。

QGIS で PostGIS レイヤーを読み込むには レイヤ  $\rightarrow$  PostGIS レイヤの追加 メニューオプションまたは次の ツールバーボタンを使用します:

# q.

ダイアログが表示されます:

|                                               |             |           |              | 4    |
|-----------------------------------------------|-------------|-----------|--------------|------|
| Connect New                                   | Edit Delete |           | Load         | Save |
| Schema v Table                                | Column      | Data Type | Spatial Type | SRID |
|                                               |             |           |              |      |
|                                               |             |           |              |      |
|                                               |             |           |              |      |
|                                               |             |           |              |      |
|                                               |             |           |              |      |
| Also list tables with no ge<br>Search options | ometry      |           |              |      |
|                                               |             |           |              |      |

新規 ボタンをクリックしてこのダイアログを開きます:

|           | Connection                                                                                                    | Create a New Po                                                                                                    | ostGIS connection                     |    |       |
|-----------|----------------------------------------------------------------------------------------------------|----------------------------------------------------------------------------------------------------|---------------------------------------|----|-------|
|           |                                                                                                    |                                                                                                    |                                       |    |       |
| 000       | Name                                                                                                    |                                                                                                    |                                       |    |       |
| Connecti  | Service                                                                                                    |                                                                                                    |                                       |    |       |
|           | Host                                                                                                    |                                                                                                    |                                       |    | \$    |
| Cont      | Port                                                                                                    | 5432                                                                                                    |                                       |    | Save  |
|           | Database                                                                                                    |                                                                                                    |                                       |    |       |
| Schema    | SSL mode                                                                                                    | disable                                                                                                    |                                       | \$ | SRID  |
|           | Username                                                                                                    |                                                                                                    |                                       |    |       |
|           | Password                                                                                                    |                                                                                                    |                                       |    |       |
| Also list | <ul> <li>Save Us</li> <li>Save Pa</li> <li>Only look</li> <li>Don't res</li> <li>Only look</li> <li>Also list t</li> </ul> | ername<br>issword<br>k in the layer registries<br>solve type of unrestricte<br>k in the 'public' schema<br>tables with no geometr | Test Connect<br>ed columns (GEOMETRY) |    |       |
| Help      | Use estir                                                                                                    | mated table metadata                                                                                                    |                                       |    | Close |
|           | Help                                                                                                    |                                                                                                    | Cancel                                | ж  |       |
|           |                                                                                                    |                                                                                                    |                                       |    |       |

#### 新しい接続を定義します。例えば:

Name: myPG Service: Host: localhost Port: 5432 Database: address User: Password:

QGIS が address データベースを見つけたかどうか、そしてユーザ名とパスワードが正しいことを確認す るには、 接続テスト をクリックします。正しく動作したら ユーザ名の保存 と パスワード保存 の横にある チェックボックスをチェックします。そして *OK* ボタンをクリックしてこの接続を作成します。 PostGIS レイヤの追加 ダイアログに戻り 接続 をクリックし、いつものようにプロジェクトにレイヤを追加 します。

Try Yourself

人の名前と街路の名前、位置 (the\_geom 列) をプレーンテキストとして表示するクエリを作成して下さい。 結果をチェックする

## 16.2.8 In Conclusion

空間オブジェクトをデータベースに追加して GIS ソフトウェアで表示する方法を見てきました。

#### 16.2.9 What's Next?

次はデータベースヘデータをインポートする方法、およびデータベースからデータをエクスポートする方 法を見ていきます。

## 16.3 Lesson: インポートとエクスポート

もちろん,簡単にデータを移行する方法はなく,そこから多く使用されることがありません.しかし,幸いな ことに簡単にデータを移動でき,PostGIS に出力するツールがいくつかあります.

## 16.3.1 shp2pgsql

shp2pgsql は, ESRI シェープファイルをデータベースヘインポートするためのコマンドラインツールです. Unix では, 新しい PostGIS のテーブルをインポートするために, 次のようなコマンドを使用できます:

shp2pgsql -s <SRID> -c -D -I <path to shapefile> <schema>. | \
psql -d <databasename> -h <hostname> -U <username>

#### Windows では、2 ステップでインポート処理を実行します

shp2pgsql -s <SRID> -c -D -I <path to shapefile> <schema>. > import.sql
psql psql -d <databasename> -h <hostname> -U <username> -f import.sql

#### 次のようなエラーが発生することがあります

ERROR: operator class "gist\_geometry\_ops" does not exist for access method "gist"

これは、インポートするデータのために空間インデックス in situ を作成するための既知の問題です. エラーを回避するためには、-I パラメータを外します. これは空間インデックスが直接作成されないことを意味します. データがインポートされた後にデータベースに空間インデックスを作成する必要があります (空間インデックスの作成は、次のレッスンで説明します.).

## 16.3.2 pgsql2shp

pgsql2shp は, PostGIS のテーブル, ビュー, または SQL の select クエリをエクスポートするためのコマンド ラインツールです. Unix では次のように実行します

pgsql2shp -f <path to new shapefile> -g <geometry column name> \
 -h <hostname> -U <username> <databasename>

#### クエリを使用してデータをエクスポートするには

pgsql2shp -f <path to new shapefile> -g <geometry column name> \
 -h <hostname> -U <username> "<query>"

## 16.3.3 ogr2ogr

ogr2ogr は, PostGIS を多くのデータフォーマットに変換する強力なツールです. ogr2ogr は, GDAL/OGR ソ フトウェアの一部であり, 個別にインストールする必要があります. テーブルを PostGIS から GML ヘエク スポートするには, このコマンドを使用することができます

ogr2ogr -f GML export.gml PG:'dbname=<databasename> user=<username>
 host=<hostname>' <Name of PostGIS-Table>

## 16.3.4 SPIT

SPIT は QGIS と一緒に配布される QGIS プラグインです. PostGIS に ESRI シェープファイルをアップロードするために SPIT を使用することができます.

Plugin Manager を介して SPIT プラグインを追加したら,このボタンを探します:

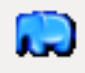

このボタンをクリックするか、メニューから Database -> Spit -> Import Shapefiles to PostgreSQL のように 多たどり、SPIT ダイアログを表示できます.

| ✓ Use default geometry column nam |
|-----------------------------------|
| Use default geometry column nam   |
| ♥ Use default geometry column nam |
| Use default SRID                  |
|                                   |
|                                   |
| \$                                |
| B Relation Name Schema            |
|                                   |
|                                   |
|                                   |
|                                   |
|                                   |
| Add Remove Remove All             |
|                                   |
| E                                 |

Add ボタンをクリックすることでファイルブラウザウィンドウを開き, データベースにシェープファイルを 追加することができます.

#### 16.3.5 DB Manager

Database メニュー内の DB Manager という別のオプションに気づいているかもしれません. これは PostGIS を含む空間データベースと対話する統一的なインターフェース持った QGIS 2.0 の新しいツールです. この ツールもインポートしたデータベースから他のフォーマットにエクスポートすることができます. 次のモ ジュールは,主にこのツールを使うことを念頭に置いているので,ここでは簡単にそれを説明します.

## 16.3.6 In Conclusion

データベースとの間でデータをインポート及びエクスポートは,多様な方法で行うことができます.異なる データソースを使用する場合は特に,この機能(またはこの機能に似た機能)を使用します.

#### 16.3.7 What's Next?

次に,私たちが以前に作成したデータを参照する方法を見ていきます.

## 16.4 Lesson: 空間検索

地理空間情報のクエリは、その他のデータベースのクエリと変わりなく、同じように利用できます。PostGIS をインストールすることでデータベースのクエリの機能が追加されます。

このレッスンの目的は地理空間関数が、一般的な地理空間以外の関数と同様に導入できることを明らかにすることです。

#### 16.4.1 地理空間オペレータ

#### ある地点(X,Y)から2度距離がある地点を特定したい場合以下の操作ができます

```
select *
from people
where st_distance(the_geom,'SRID=4326;POINT(33 -34)') < 2;</pre>
```

結果:

| id           | name               |  | house_no |  | street_id |  | pł  | none_ | no |    |  | the_geom      |
|--------------|--------------------|--|----------|--|-----------|--|-----|-------|----|----|--|---------------|
| 6  <br>(1 ro | Fault Towers<br>W) |  | 34       |  | 3         |  | 072 | 812   | 31 | 28 |  | 01010008040C0 |

ノート: 上記\_geom value は当サイトのスペースを残すため削除されました。human-readable coordinates を 確認するためには、"View a point as WKT" セクションと類似した操作で確認することができます。

上述のクエリが2度という空間内にある地点をすべてかえすということはどうしたらわかりますでしょうか?なぜ2メートル、あるいはその他の単位ではないのでしょうか?

結果をご確認ください

## 16.4.2 地理空間インデックス

地理空間のインデックスも定義することができます。地理空間のインデックスはクエリを高速化します。地 理空間のインデックスをジオカラムに作成するには:

```
CREATE INDEX people_geo_idx
  ON people
  USING gist
  (the_geom);
```

\d people

#### 結果:

```
Table "public.people"
  Column | Type
                              Modifiers
  _____
       | integer
 id
                                 | not null default
                                  | nextval('people_id_seq'::regclass)
 name | character varying(50) |
 house_no | integer
                                 | not null
 street_id | integer
                                | not null
 phone_no | character varying
                                the_geom | geometry
                                  Indexes:
  "people_pkey" PRIMARY KEY, btree (id)
  "people_geo_idx" gist (the_geom) <-- new spatial key added
  "people_name_idx" btree (name)
Check constraints:
  "people_geom_point_chk" CHECK (st_geometrytype(the_geom) = 'ST_Point'::text
 OR the_geom IS NULL)
Foreign-key constraints:
  "people_street_id_fkey" FOREIGN KEY (street_id) REFERENCES streets(id)
```

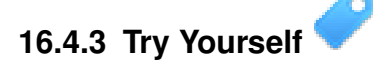

Modify the cities table so its geometry column is spatially indexed.

結果の確認

## 16.4.4 PostGIS 空間関数デモ

PostGIS の空間関数のデモを行うため、いくつかの(架空の)データを含む新しいデータベースを作成します。

開始のため、新しいデータベース(第一に psql シェルが存在する)を作成します:

createdb postgis\_demo

Remember to install the postgis extensions:

psql -d postgis\_demo -c "CREATE EXTENSION postgis;"

Next, import the data provided in the exercise\_data/postgis/ directory. Refer back to the previous lesson for instructions, but remember that you'll need to create a new PostGIS connection to the new database. You can import from the terminal or via SPIT. Import the files into the following database tables:

- points.shp into building
- lines.shp into road
- polygons.shp into region

Load these three database layers into QGIS via the *Add PostGIS Layers* dialog, as usual. When you open their attribute tables, you'll note that they have both an id field and a gid field created by the PostGIS import.

Now that the tables are imported, we can use PostGIS to query the data. Go back to your terminal (command line) and enter the psql prompt by running:

psql postgis\_demo

We'll demo some of these select statements by creating views from them, so that you can open them in QGIS and see the results.

#### 場所による選択

Get all the buildings in the KwaZulu region:

```
SELECT a.id, a.name, st_astext(a.the_geom) as point
FROM building a, region b
WHERE st_within(a.the_geom, b.the_geom)
AND b.name = 'KwaZulu';
```

#### 結果:

| id    |    | name | 1     | point                   |                   |
|-------|----|------|-------|-------------------------|-------------------|
|       |    |      | - + - |                         |                   |
| 30    |    | York |       | POINT (1622345.23785063 | 6940490.65844485) |
| 33    |    | York | Ι     | POINT (1622495.65620524 | 6940403.87862489) |
| 35    |    | York |       | POINT (1622403.09106394 | 6940212.96302097) |
| 36    |    | York |       | POINT (1622287.38463732 | 6940357.59605424) |
| 40    |    | York |       | POINT(1621888.19746548  | 6940508.01440885) |
| (5 rc | ٥W | is)  |       |                         |                   |

#### Or, if we create a view from it:

```
CREATE VIEW vw_select_location AS
SELECT a.gid, a.name, a.the_geom
FROM building a, region b
WHERE st_within(a.the_geom, b.the_geom)
AND b.name = 'KwaZulu';
```

Add the view as a layer and view it in QGIS:

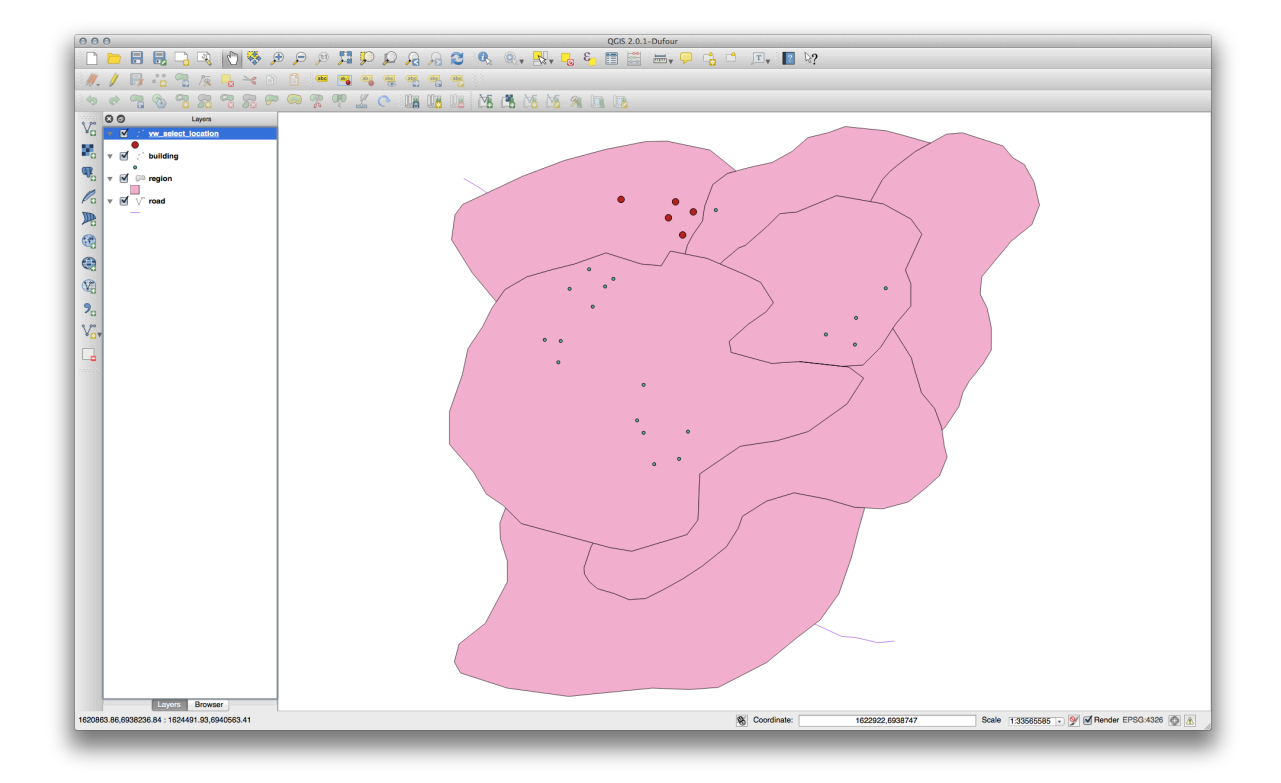

#### 近傍の選択

#### 北海道地区に隣接するエリアの名称すべてのリストを表示します。

```
SELECT b.name
FROM region a, region b
WHERE st_touches(a.the_geom, b.the_geom)
AND a.name = 'Hokkaido';
```

#### 結果:

name Missouri Saskatchewan Wales (3 rows)

## 見た目として:

```
CREATE VIEW vw_regions_adjoining_hokkaido AS
SELECT b.gid, b.name, b.the_geom
FROM region a, region b
WHERE TOUCHES(a.the_geom, b.the_geom)
AND a.name = 'Hokkaido';
```

#### QGIS では:

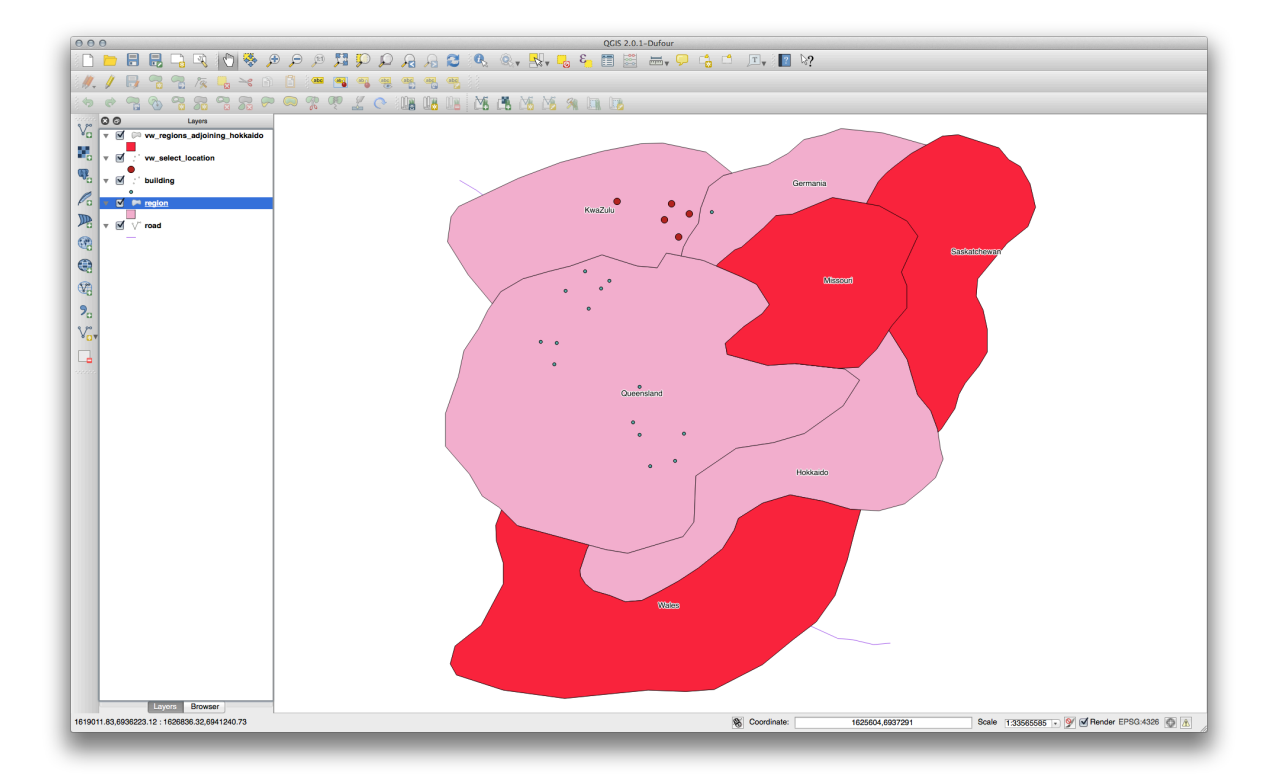

Note the missing region (Queensland). This may be due to a topology error. Artifacts such as this can alert us to potential problems in the data. To solve this enigma without getting caught up in the anomalies the data may have, we could use a buffer intersect instead:

```
CREATE VIEW vw_hokkaido_buffer AS
  SELECT gid, ST_BUFFER(the_geom, 100) as the_geom
   FROM region
   WHERE name = 'Hokkaido';
```

北海道の周囲に100mのバッファを作成します。

暗いエリアがバッファです:

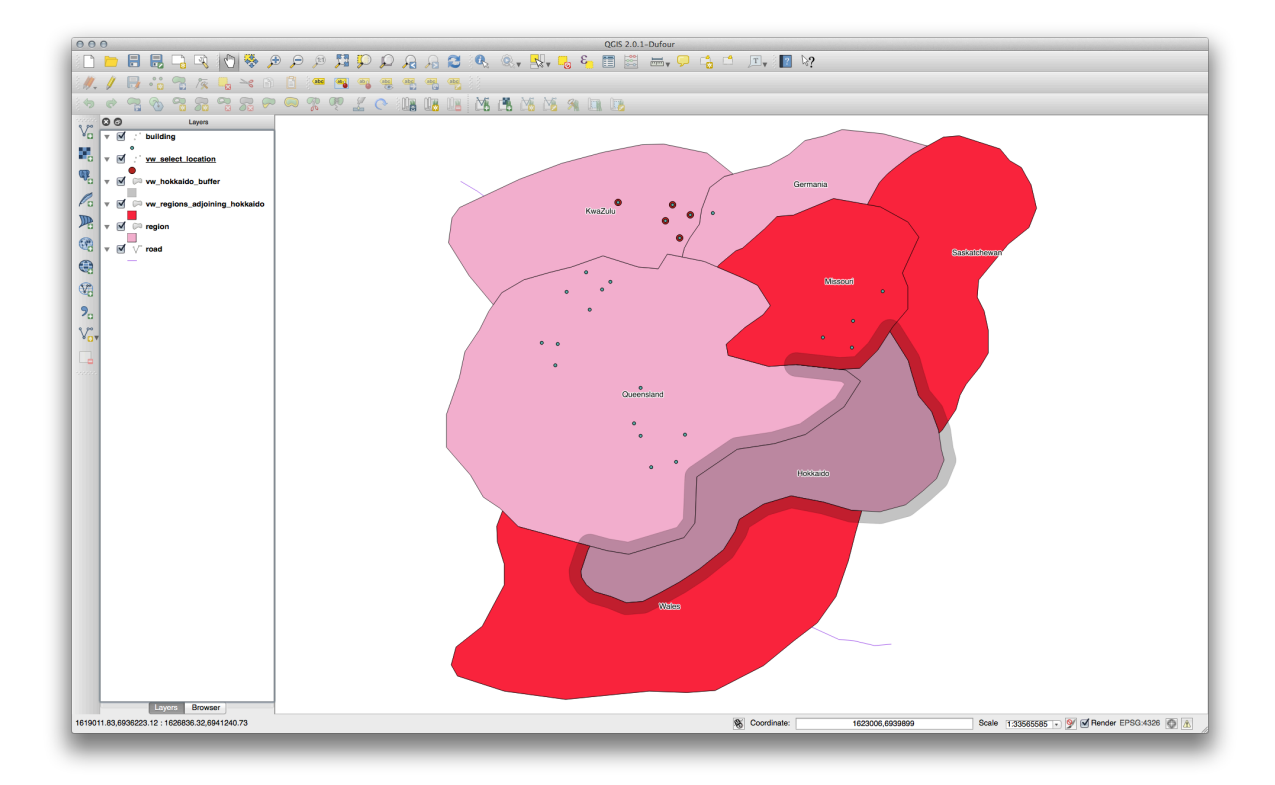

#### Select using the buffer:

```
CREATE VIEW vw_hokkaido_buffer_select AS
SELECT b.gid, b.name, b.the_geom
FROM
(
SELECT * FROM
vw_hokkaido_buffer
) a,
region b
WHERE ST_INTERSECTS(a.the_geom, b.the_geom)
AND b.name != 'Hokkaido';
```

In this query, the original buffer view is used as any other table would be. It is given the alias a, and its geometry field, a.the\_geom, is used to select any polygon in the region table (alias b) that intersects it. However, Hokkaido itself is excluded from this select statement, because we don't want it; we only want the regions adjoining it.

QGIS では:

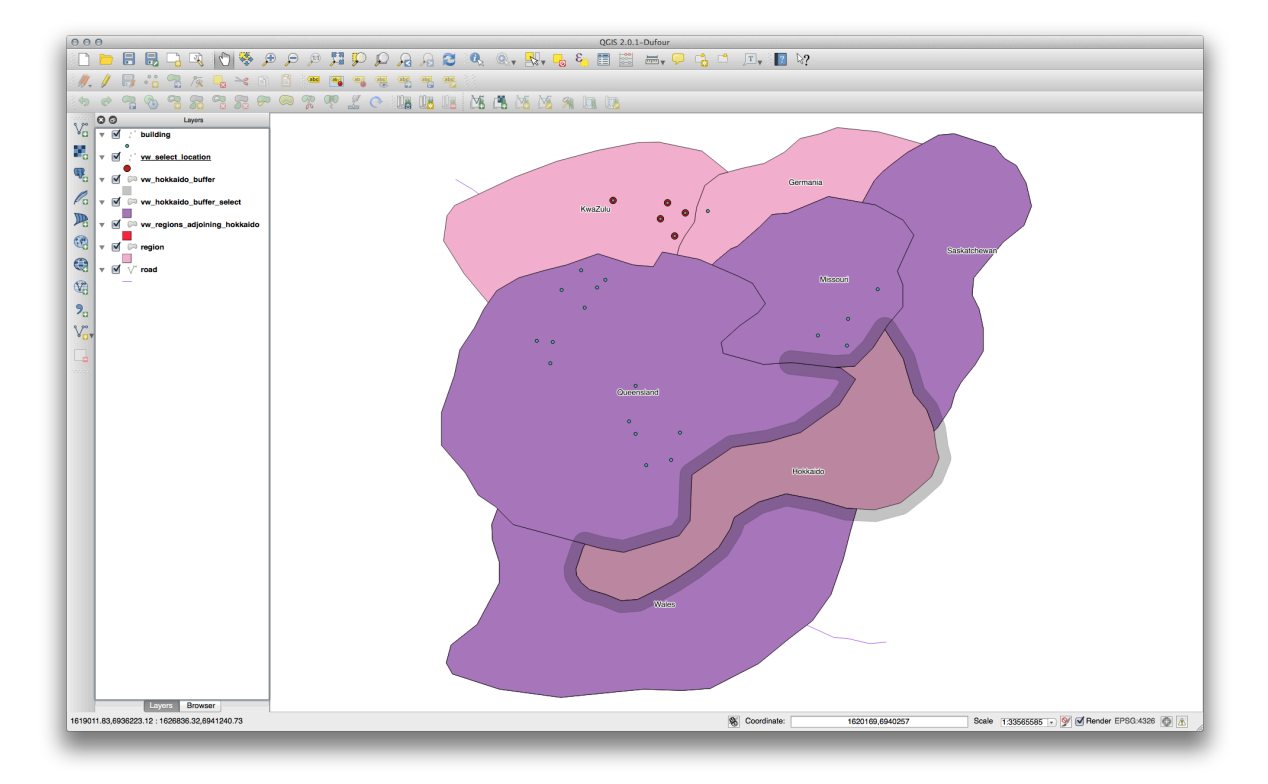

It is also possible to select all objects within a given distance, without the extra step of creating a buffer:

```
CREATE VIEW vw_hokkaido_distance_select AS
SELECT b.gid, b.name, b.the_geom
FROM region a, region b
WHERE ST_DISTANCE (a.the_geom, b.the_geom) < 100
AND a.name = 'Hokkaido'
AND b.name != 'Hokkaido';
```

This achieves the same result, without need for the interim buffer step:

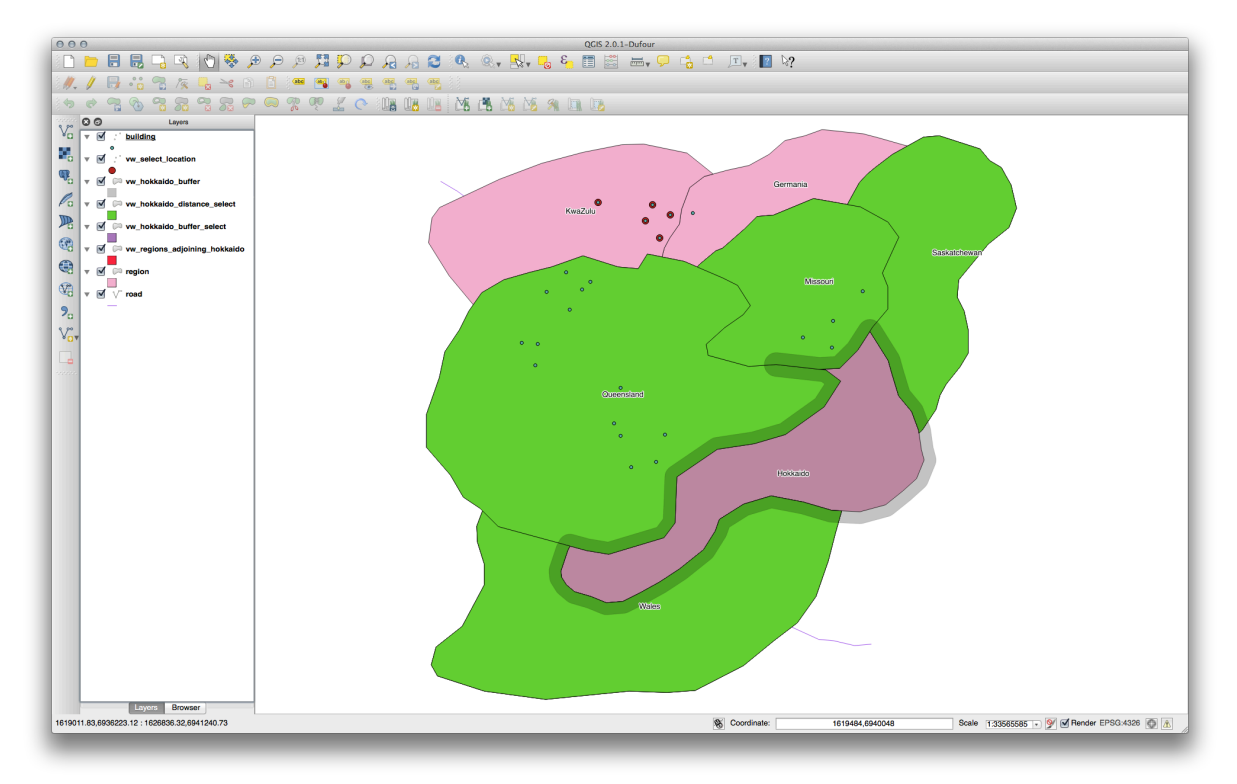

#### Select unique values

クイーンズランド州に所在する建物の所在地の村の名前をリストにします。

```
SELECT DISTINCT a.name
FROM building a, region b
WHERE st_within(a.the_geom, b.the_geom)
AND b.name = 'Queensland';
```

#### 結果:

name Beijing Berlin Atlanta (3 rows)

#### その他の事例

```
CREATE VIEW vw_shortestline AS
 SELECT b.gid AS gid, ST_ASTEXT(ST_SHORTESTLINE(a.the_geom, b.the_geom)) as
    text, ST_SHORTESTLINE(a.the_geom, b.the_geom) AS the_geom
   FROM road a, building b
     WHERE a.id=5 AND b.id=22;
CREATE VIEW vw_longestline AS
 SELECT b.gid AS gid, ST_ASTEXT(ST_LONGESTLINE(a.the_geom, b.the_geom)) as
    text, ST_LONGESTLINE(a.the_geom, b.the_geom) AS the_geom
    FROM road a, building b
     WHERE a.id=5 AND b.id=22;
CREATE VIEW vw_road_centroid AS
 SELECT a.gid as gid, ST_CENTROID(a.the_geom) as the_geom
   FROM road a
     WHERE a.id = 1;
CREATE VIEW vw_region_centroid AS
 SELECT a.gid as gid, ST_CENTROID(a.the_geom) as the_geom
   FROM region a
     WHERE a.name = 'Saskatchewan';
SELECT ST_PERIMETER(a.the_geom)
 FROM region a
   WHERE a.name='Queensland';
SELECT ST_AREA(a.the_geom)
 FROM region a
   WHERE a.name='Queensland';
CREATE VIEW vw_simplify AS
 SELECT gid, ST_Simplify(the_geom, 20) AS the_geom
   FROM road;
CREATE VIEW vw_simplify_more AS
 SELECT gid, ST_Simplify(the_geom, 50) AS the_geom
   FROM road;
CREATE VIEW vw_convex_hull AS
 SELECT
   ROW_NUMBER() over (order by a.name) as id,
   a.name as town,
```

```
ST_CONVEXHULL(ST_COLLECT(a.the_geom)) AS the_geom
FROM building a
GROUP BY a.name;
```

## 16.4.5 In Conclusion

You have seen how to query spatial objects using the new database functions from PostGIS.

## 16.4.6 What's Next?

Next we're going to investigate the structures of more complex geometries and how to create them using PostGIS.

# 16.5 Lesson: ジオメトリの構成

このセクションではシンプルなジオメトリが SQL でどのように構成されているか少し掘り下げます。実際 には、複雑なジオメトリをデジタイジングツールを使用して作るためには、QGIS のような GIS を使用す るでしょう。しかし、それらがどのように形作られているかを知ることは、クエリを書いたりデータベー スがどのように作られているかを理解するのに役立ちます。

このレッスンの目的 PostgreSQL/PostGIS で空間要素を直接作成する方法をよく理解する。

## 16.5.1 ラインストリングの作成

Going back to our address database, let's get our streets table matching the others; i.e., having a constraint on the geometry, an index and an entry in the geometry\_columns table.

## 16.5.2 Try Yourself

- Modify the streets table so that it has a geometry column of type ST\_LineString.
- Don't forget to do the accompanying update to the geometry columns table!
- Also add a constraint to prevent any geometries being added that are not LINESTRINGS or null.
- 新しいジオメトリカラムに空間インデックスを作成します。

#### 結果の確認

では、ラインストリングを streets テーブルに挿入しましょう。この場合は、既存の道路のレコードを更新 します

update streets set the\_geom = 'SRID=4326;LINESTRING(20 -33, 21 -34, 24 -33)' where streets.id=2;

結果を QGIS で確認してみます。('レイヤ' パネルの streets レイヤを右クリックし、' レイヤの領域にズー ムする' を選択する必要があるかもしれません。)

いくつかは QGIS から、いくつかはコマンドラインから道路の要素をもう少し追加します。

#### 16.5.3 ポリゴンの作成

ポリゴンを作成することも簡単です。覚えておくことは、定義により、ポリゴンは最低4つの頂点を持ち、 最初と最後の頂点は同じ場所になるということです:

```
insert into cities (name, the_geom)
values ('Tokyo', 'SRID=4326;POLYGON((10 -10, 5 -32, 30 -27, 10 -10))');
```

J - F: A polygon requires double brackets around its coordinate list; this is to allow you to add complex polygons with multiple unconnected areas. For instance

If you followed this step, you can check what it did by loading the cities dataset into QGIS, opening its attribute table, and selecting the new entry. Note how the two new polygons behave like one polygon.

## 16.5.4 練習:Cities を People にリンクする

For this exercise you should do the following:

- people テーブルからすべてのデータを削除します。
- Add a foreign key column to people that references the primary key of the cities table.
- いくつかの年をキャプチャするため QGIS を使います。
- Use SQL to insert some new people records, ensuring that each has an associated street and city.

Your updated people schema should look something like this:

\d people

```
Table "public.people"
  Column | Type
                                Modifiers
               _____
 _____
                                                     _____
        | integer
                               | not null
 id
                                | default nextval('people_id_seq'::regclass)
          | character varying(50) |
 name
 house_no | integer
                                | not null
 street_id | integer
                                | not null
 phone_no | character varying
                               the_geom | geometry
                               _____
                               | not null
 city_id | integer
Indexes:
 "people_pkey" PRIMARY KEY, btree (id)
 "people_name_idx" btree (name)
Check constraints:
 "people_geom_point_chk" CHECK (st_geometrytype(the_geom) =
                    'ST_Point'::text OR the_geom IS NULL)
Foreign-key constraints:
  "people_city_id_fkey" FOREIGN KEY (city_id) REFERENCES cities(id)
  "people_street_id_fkey" FOREIGN KEY (street_id) REFERENCES streets(id)
```

結果の確認

## 16.5.5 スキーマに着目する

スキーマはこのように見えるべきです:

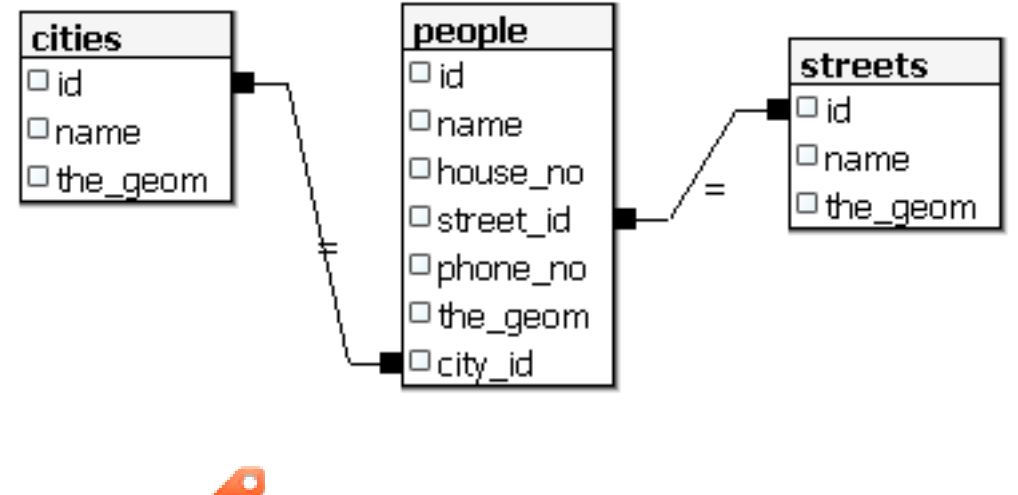

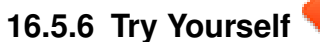

Create city boundaries by computing the minimum convex hull of all addresses for that city and computing a buffer around that area.

## 16.5.7 サブオブジェクトへのアクセス

With the SFS-Model functions, you have a wide variety of options to access sub-objects of SFS Geometries. When you want to select the first vertex point of every polygon geometry in the table myPolygonTable, you have to do this in this way:

• Transform the polygon boundary to a linestring:

```
select st_boundary(geometry) from myPolygonTable;
```

• Select the first vertex point of the resultant linestring:

```
select st_startpoint(myGeometry)
from (
    select st_boundary(geometry) as myGeometry
    from myPolygonTable) as foo;
```

# 16.5.8 データプロセッシング

PostGIS supports all OGC SFS/MM standard conform functions. All these functions start with ST\_.

# **16.5.9** クリッピング

To clip a subpart of your data you can use the ST\_INTERSECT() function. To avoid empty geometries, use: where not st\_isempty(st\_intersection(a.the\_geom, b.the\_geom))

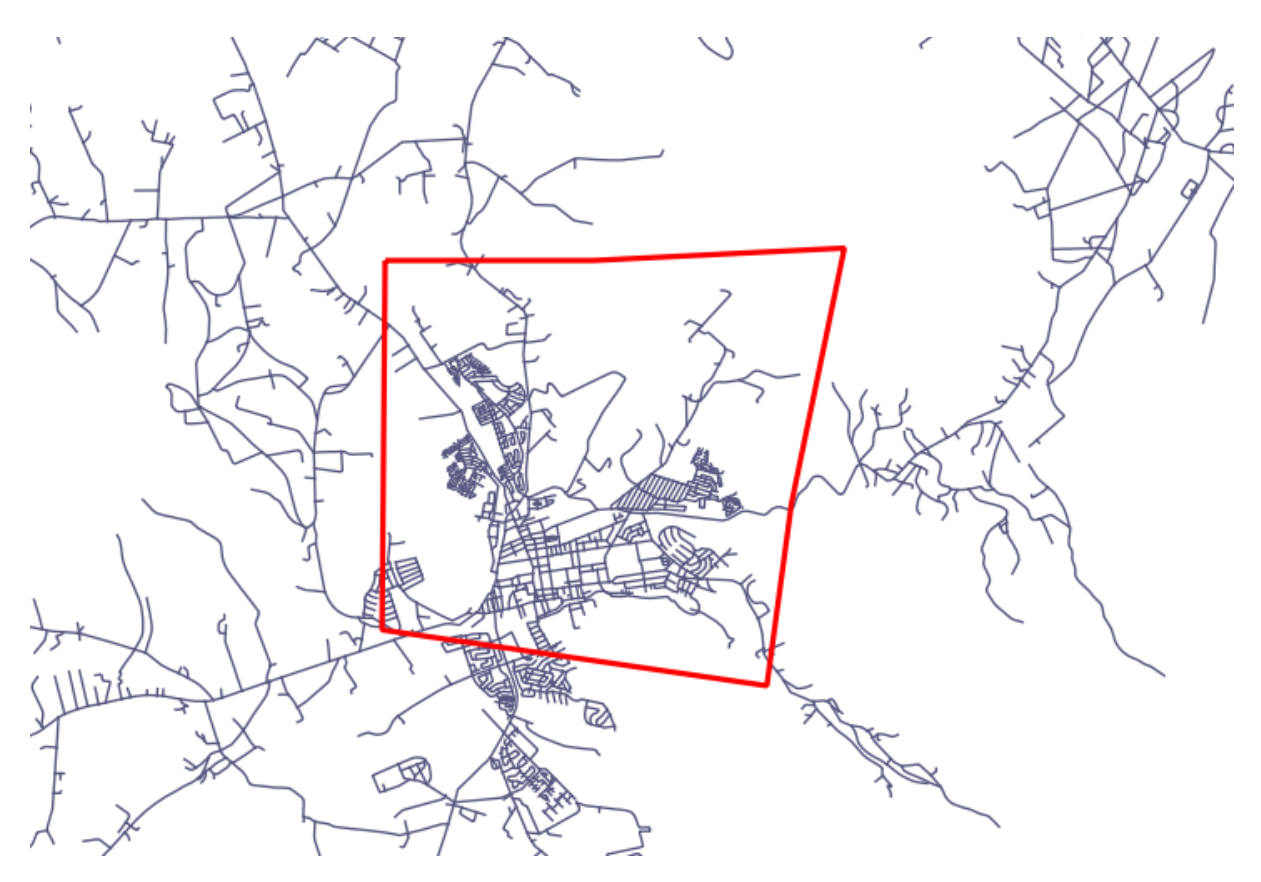

select st\_intersection(a.the\_geom, b.the\_geom), b.\*
from clip as a, road\_lines as b
where not st\_isempty(st\_intersection(st\_setsrid(a.the\_geom, 32734),
 b.the\_geom));

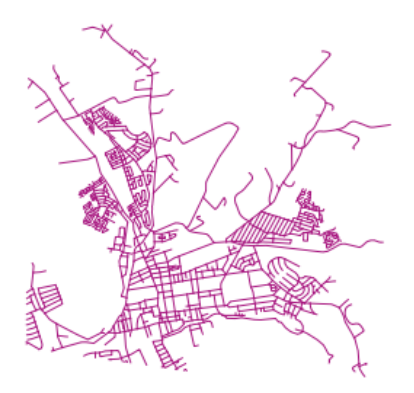

## 16.5.10 Building Geometries from Other Geometries

From a given point table, you want to generate a linestring. The order of the points is defined by their id. Another ordering method could be a timestamp, such as the one you get when you capture waypoints with a GPS receiver.

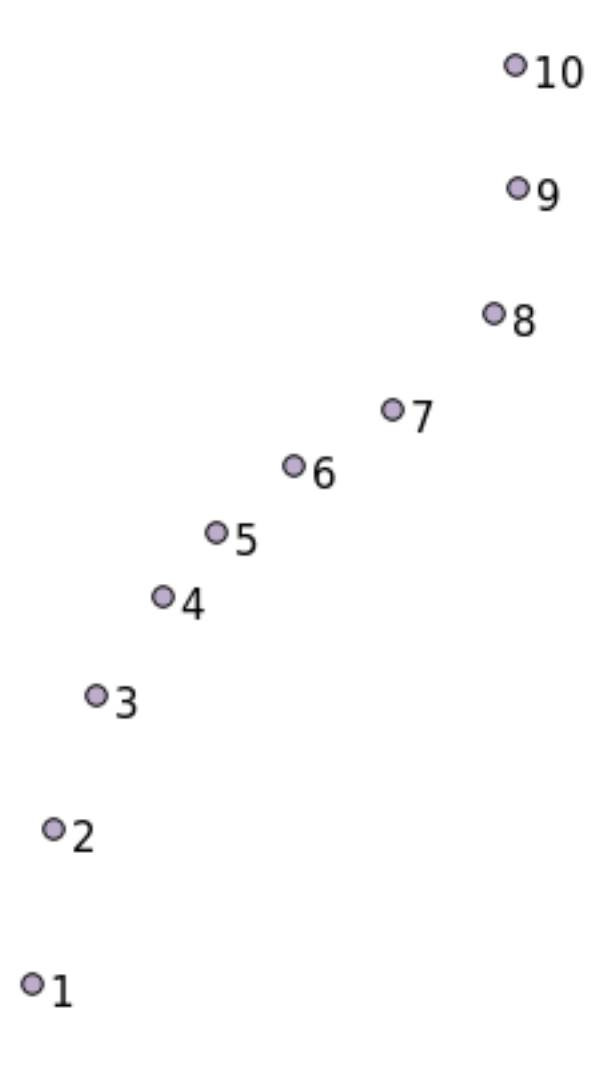

To create a linestring from a new point layer called 'points', you can run the following command:

```
select ST_LineFromMultiPoint(st_collect(the_geom)), 1 as id
from (
   select the_geom
   from points
   order by id
) as foo;
```

To see how it works without creating a new layer, you could also run this command on the 'people' layer, although of course it would make little real-world sense to do this.

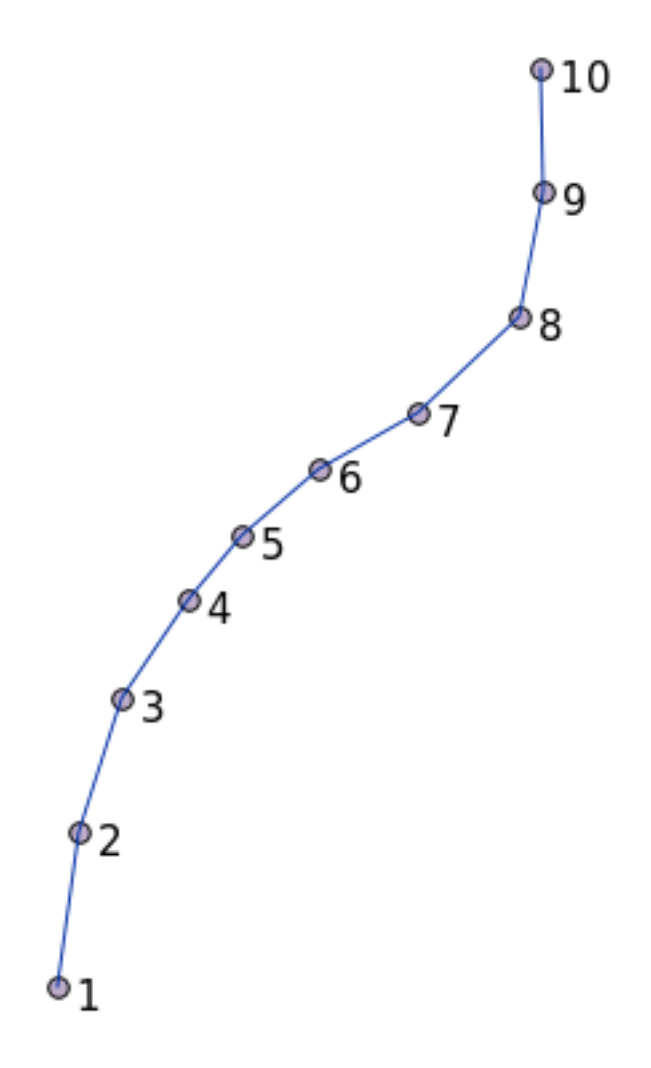

## 16.5.11 ジオメトリクリーニング

You can get more information for this topic in this blog entry.

## 16.5.12 テーブル間の違い

To detect the difference between two tables with the same structure, you can use the PostgreSQL keyword EXCEPT:

```
select * from table_a
except
select * from table_b;
```

As the result, you will get all records from table\_a which are not stored in table\_b.

## 16.5.13 表領域

You can define where postgres should store its data on disk by creating tablespaces:

CREATE TABLESPACE homespace LOCATION '/home/pg';

When you create a database, you can then specify which tablespace to use e.g.:
```
createdb --tablespace=homespace t4a
```

### 16.5.14 In Conclusion

You've learned how to create more complex geometries using PostGIS statements. Keep in mind that this is mostly to improve your tacit knowledge when working with geo-enabled databases through a GIS frontend. You usually won't need to actually enter these statements manually, but having a general idea of their structure will help you when using a GIS, especially if you encounter errors that would otherwise seem cryptic.

# **Chapter 17**

# QGIS プロセッシングガイド

This module contributed by Victor Olaya.

内容:

### 17.1 はじめに

このガイドでは、QGIS プロセッシングフレームワークを使用する方法について説明します. これはプロセッシングフレームワークや、フレームワークが依存するアプリケーションなどについての知識を必要とするものではありません. QGIS の基本的な知識が必要とされるのみです.

このガイドは自習用に設計されたプロセッシングワークショップを実行するためのものです.

Examples in this guide use QGIS 2.0, with partil upgrades to 2.8. They might not work or not be available in versions other than that ones.

This guide is comprised of a set of small exercises of progressive complexity. If you have never used the processing framework, you should start from the very beginning. If you have some previous experience, feel free to skip lessons. They are more or less independent from each other, and each one introduces some new concept or some new element, which is indicated in the chapter title and the short introduction at the beginning of each chapter. That should make it easy to locate lessons dealing with a particular topic.

すべてのフレームワークコンポーネントとその使用方法の体系的な説明のために、QGIS マニュアルの該当 する章を確認することをお勧めします.このガイドに沿ってサポートテキストとしてください.

All the exercises in this guide use free data set that can be downloaded from the QGIS website. The zip file to download contains several folders corresponding to each one of the lessons in this guide. In each of them you will find a QGIS project file. Just open it and you will be ready to start the lesson.

楽しんで!

### 17.2 An important warning before starting

Just like the manual of a word processor doesn't teach you how to write a novel or a poem, or a CAD tutorial doesn't show you how to calculate the size of a beam for a building, this guide will not teach you spatial analysis. Instead, it will show you how to use the QGIS processing framework, a powerful tool for performing spatial analysis, but it is up to you to learn the required concepts that are needed to understand that type of analysis. Without them, there is no point on using the framework and its algorithms, although you might be tempted to try.

Let's show this more clearly with an example.

Given a set of points and a value of a given variable value at each point, you can calculate a raster layer from them using the *Kriging* geoalgorithm. The parameters dialog for that module is like the following one.

| 🤨 Ordinary kriging         |     |       |        | x |
|----------------------------|-----|-------|--------|---|
| Parameters Log Help        |     |       |        |   |
| Points                     |     |       |        |   |
| points2 [EPSG:23030]       |     | •     |        |   |
| Attribute                  |     |       |        |   |
| POLY_NUM_B                 |     |       | -      |   |
| Create Variance Grid       |     |       |        |   |
| Yes                        |     |       | -      |   |
| Target Grid                |     |       |        |   |
| [0] user defined           |     |       | -      |   |
| Variogram Model            |     |       |        |   |
| [0] Spherical Model        |     |       | -      |   |
| Block Kriging              |     |       |        |   |
| Yes                        |     |       | -      |   |
| Block Size                 |     |       |        |   |
| 100                        |     |       | -      |   |
| Logarithmic Transformation |     |       |        |   |
| Yes                        |     |       | -      |   |
| Nugget                     |     |       |        |   |
| 0.0                        |     |       |        |   |
| Sill                       |     |       |        |   |
| 10.0                       |     |       |        |   |
| Range                      |     |       |        |   |
| 100.0                      |     |       |        |   |
| Linear Regression          |     |       |        |   |
| 1.0                        |     |       |        |   |
| Exponential Regression     |     |       |        |   |
| 0.1                        |     |       |        |   |
| Power Function - A         |     |       |        |   |
| 1                          |     |       |        |   |
| 004                        |     |       |        |   |
| 0%                         |     |       |        |   |
|                            | Run | Close | Cancel |   |

It look complex, right?

By reading this manual, you will learn things such as how to use that module, how to run it in a batch process to create raster layers from hundreds of points layers in a single run, or what happens if the input layer has some points selected. However, the parameters themselves are not explained. A seasoned analyst with a good knowledge of geostatistics will have no problem understanding those parameters. If you are not one of them and *sill, range*, or *nugget* are not familiar concepts to you, then you should not use the *Kriging* module. More than that, you are far from being ready to use the *Kriging* module, since it requires learning about concepts such as spatial autocorrelation or semivariograms, which probably you also haven't heard before, or at least haven't studied long enough. You should first study and understand them, and then come back to QGIS to actually run it and perform the analysis. Ignoring this will result in wrong results and poor (and most likely useless) analysis.

Although not all algorithms are as complex as kriging (but some of them are even more complex!), almost all of them require understanding the fundamental analysis ideas that they are based on. Without that knowledge, using them will most likely lead to poor results.

Using geoalgorithms without having a good foundation of spatial analysis is like trying to write a novel without

knowing anything about grammar or syntax, and having no knowledge about storytelling. You might get a result, but it is likely to have no value at all. Please, don't fool yourself and think that after reading this guide you are already capable of performing spatial analysis and get sound results. You need to study spatial analysis as well.

Here is a good reference that you can read to learn more about spatial data analysis.

*Geospatial Analysis (3rd Edition)*: A Comprehensive Guide to Principles, Techniques and Software Tools Michael John De Smith, Michael F. Goodchild, Paul A. Longley

It is available online here

# 17.3 プロセッシングフレームワークを構成する

プロセッシングフレームワークを使う前に環境設定をします。設定項目は多くないので簡単です。

その後、我々は、利用可能なアルゴリズムのリストを拡張するために使用されている外部アプリケーションを構成する方法を示しますが、今は我々だけでフレームワーク自体で作業しようとしています。

The processing framework is a core QGIS plugin, which means that, if you are running QGIS 2.0, it should already be installed in your system, since it is included with QGIS. In case it is active, you should see a menu called *Processing* in your menu bar. There you will find an access to all the framework components.

| Pro      | cessing Help              |            |
|----------|---------------------------|------------|
| <b>†</b> | Toolbox                   |            |
| 4        | Graphical modeler         | N          |
| 3        | History and log           |            |
| ×        | Options and configuration |            |
| 2        | Results viewer            |            |
| ≫        | Commander                 | Ctrl+Alt+M |

メニューを見つけられない場合、プラグインマネージャでそれを有効にすることで、プラグインを使用可 能にする必要があります。

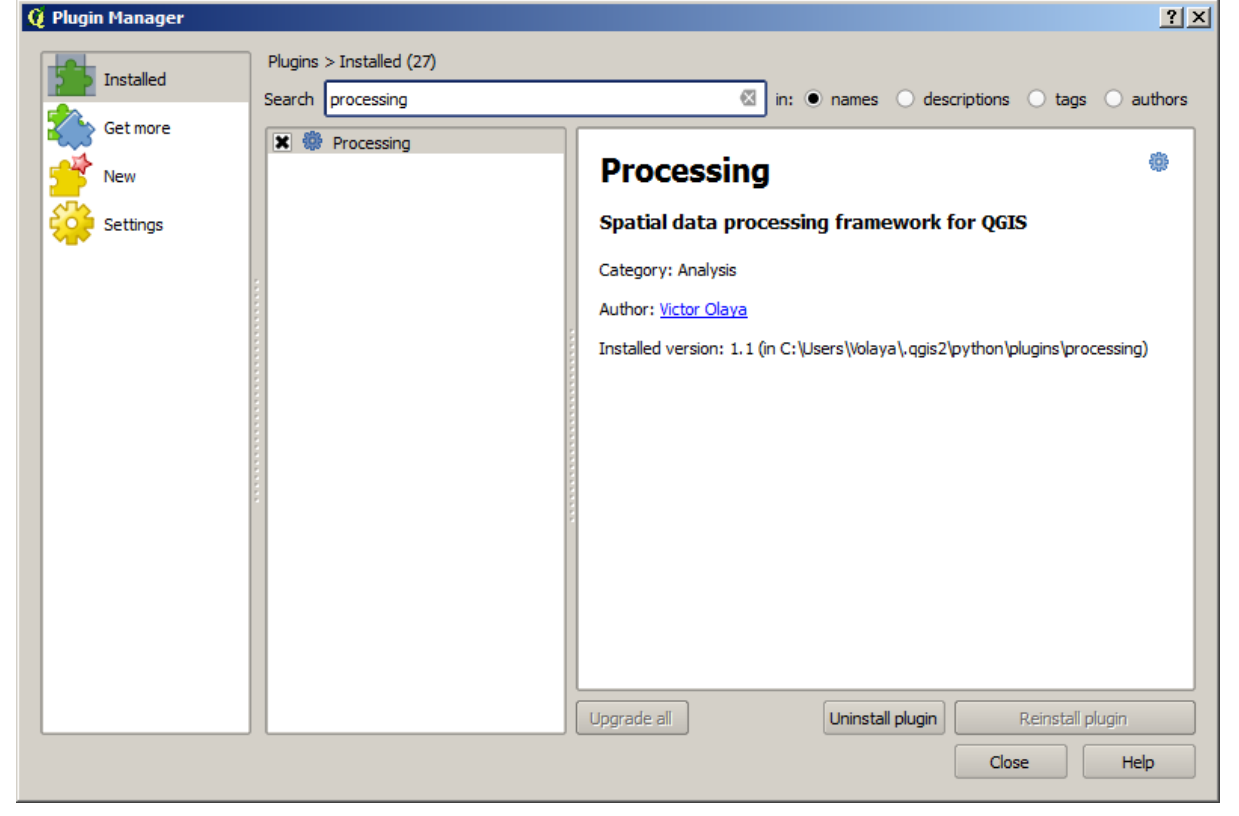

The main element that we are going to work with is the toolbox. Click on the corresponding menu entry and you will see the toolbox docked at the right side of the QGIS window.

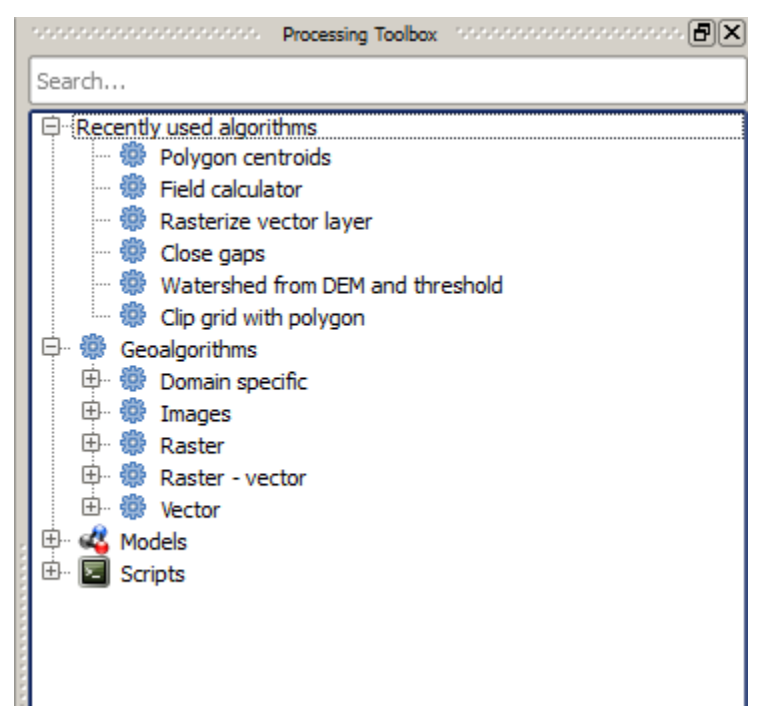

The toolbox contains a list of all the available algorithms, divided in groups. There are two ways of displaying and organizing those algorithms: the *advanced mode* and the *simplified* mode.

By default, you will see the simplified mode, which groups algorithms according to the kind of operation they perform. Although some of the algorithms that you will see in the toolbox depend on other external applications (most of them do, in fact), you will not see any mention to those applications. The origin of algorithms is hidden in this mode, which is a facade that simplifies using algorithms through the processing framework.

Examples in this guide only use the simplified mode. The advanced mode has some additional features and algorithms, but it requires understanding the applications that are called, so they are a more advanced topic. Some of these more advanced ideas are introduced in the final lessons of this book, but for the rest of them we will just use the simplified interface.

You can change between the simplified and the advanced mode by using the selector on the bottom part of the toolbox.

上級者トモードで使用する場合、ツールボックスはこのように見えます。

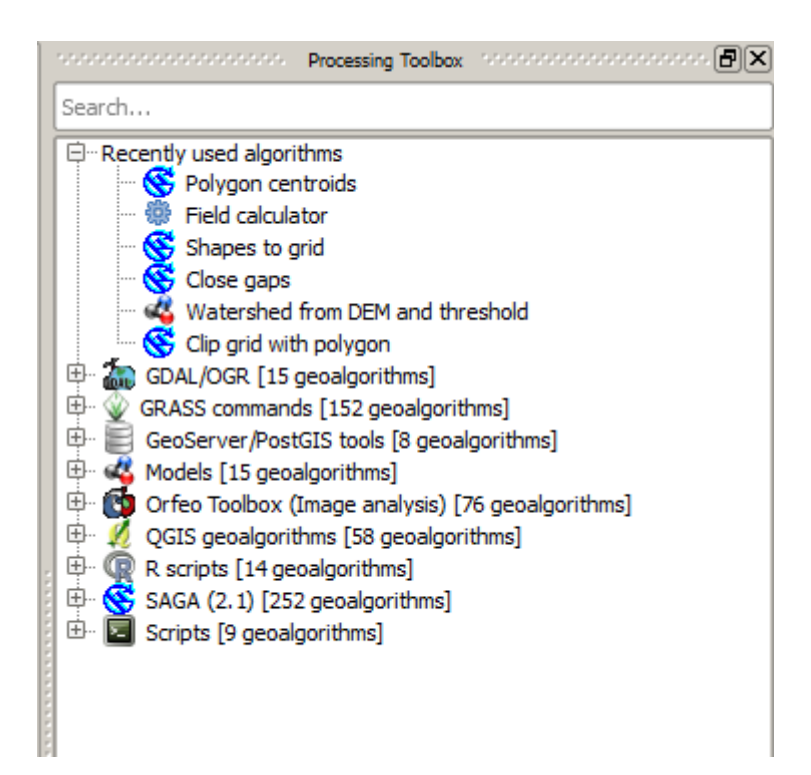

If you have reached this point, now you are ready to use geoalgorithms. There is no need to configure anything else by now. We can already run our first algorithm, which we will do in the next lesson.

# 17.4 Running our first algorithm. The toolbox

J - F: In this lesson we will run our first algorithm, and get our first result from it.

As we have already mentioned, the processing framework can run algorithms from other applications, but it also contains native algorithms that need no external software to be run. To start exploring the processing framework, we are going to run one of those native algorithms. In particular, we are going to calculate the centroids of set of polygons.

First, open the QGIS project corresponding to this lesson. It contains just a single layer with two polygons

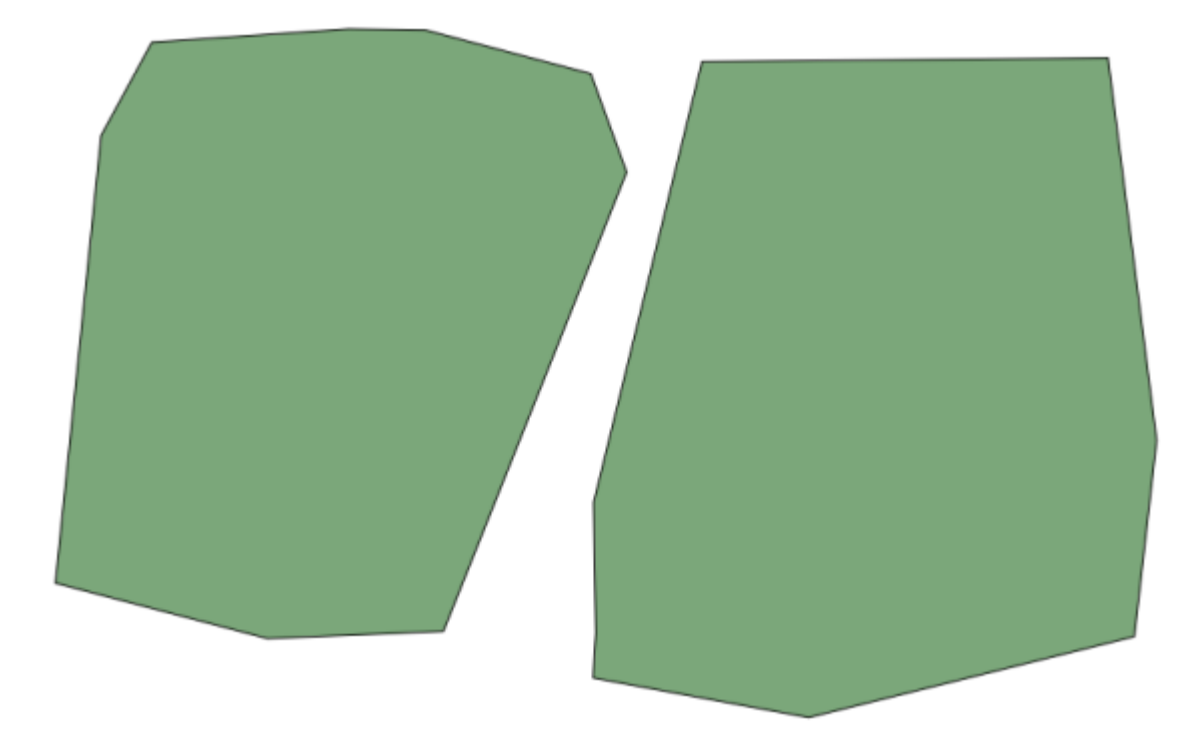

Now go to the text box at the top of the toolbox. That is the search box, and if you type text in it, it will filter the list of algorithms so just those ones contaning the entered text are shown. Type centroids and you should see something like this.

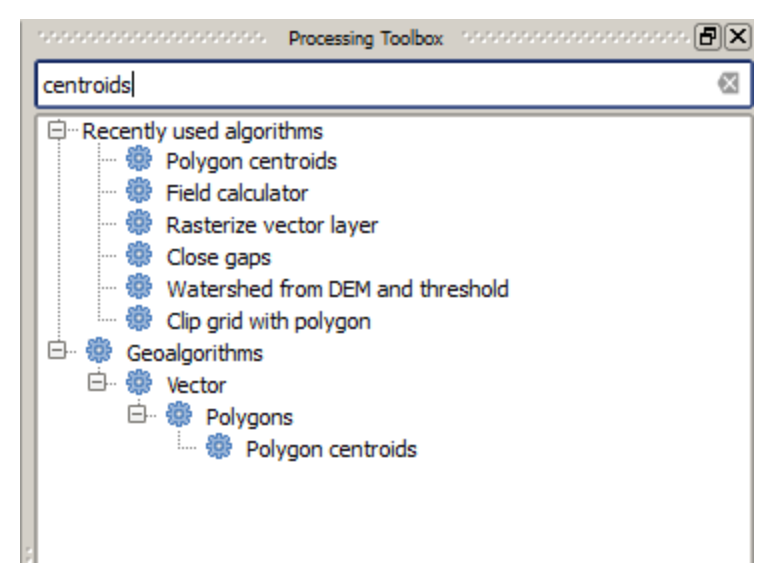

The search box is a very practical way of finding the algorithm you are looking for.

To execute an algorithm, you just have to double-click on its name in the toolbox. When you double-click on the *Centroids* algorithm, you will see the following dialog.

| 👰 Polygon centroids                           |     |       | ×      |
|-----------------------------------------------|-----|-------|--------|
| Parameters Log Help                           |     |       |        |
| Input layer                                   |     |       |        |
| polygons [EPSG:23030]                         |     | ▼     |        |
| Output layer                                  |     |       |        |
| [Save to temporary file]                      |     |       |        |
| Copen output file after running algorithm     |     |       |        |
|                                               |     |       |        |
|                                               |     |       |        |
|                                               |     |       |        |
|                                               |     |       |        |
|                                               |     |       |        |
|                                               |     |       |        |
|                                               |     |       |        |
|                                               |     |       |        |
|                                               |     |       |        |
| ۲ <u>ــــــــــــــــــــــــــــــــــــ</u> |     |       |        |
| 0%                                            |     |       |        |
|                                               | Run | Close | Cancel |

All algorithms have a similar interface, which basically contains input parameters that you have to fill, and outputs that you have to select where to store. In this case, the only inputs we have are a vector layer with polygons and a selector to select whether we want several centroids for a single feature in case it is a multipart feature, or the algorithm should generate just one centroid for each feature.

Select the *Polygons* layer as input. The other field will have no effect at all, since the input layer has no multi-part features.

The algorithm has a single output, which is the centroids layer. There are two options to define where a data output is saved: enter a filepath or save it to a temporary filename

In case you want to set a destination and not save the result in a temporary file, the format of the output is defined by the filename extension. To select a format, just select the corresponding file extension (or add it if you are directly typing the filepath instead). If the extension of the filepath you entered does not match any of the supported ones, a default extension (usually .dbf for tables, .tif for raster layers and .shp for vector ones) will be appended to the filepath and the file format corresponding to that extension will be used to save the layer or table.

In all the exercises in this guide, we will be saving results to a temporary file, since there is no need to save them for a later use. Feel free to save them to a permament location if you want to.

Notice that temporary files are deleted once you close QGIS. If you create a project with an output that was saved as a temporary output, QGIS will complain when you try to open back the project later, since that output file will not exist.

Once you have configured the algorithm dialog, press Run to run the algorithm.

You will get the following output.

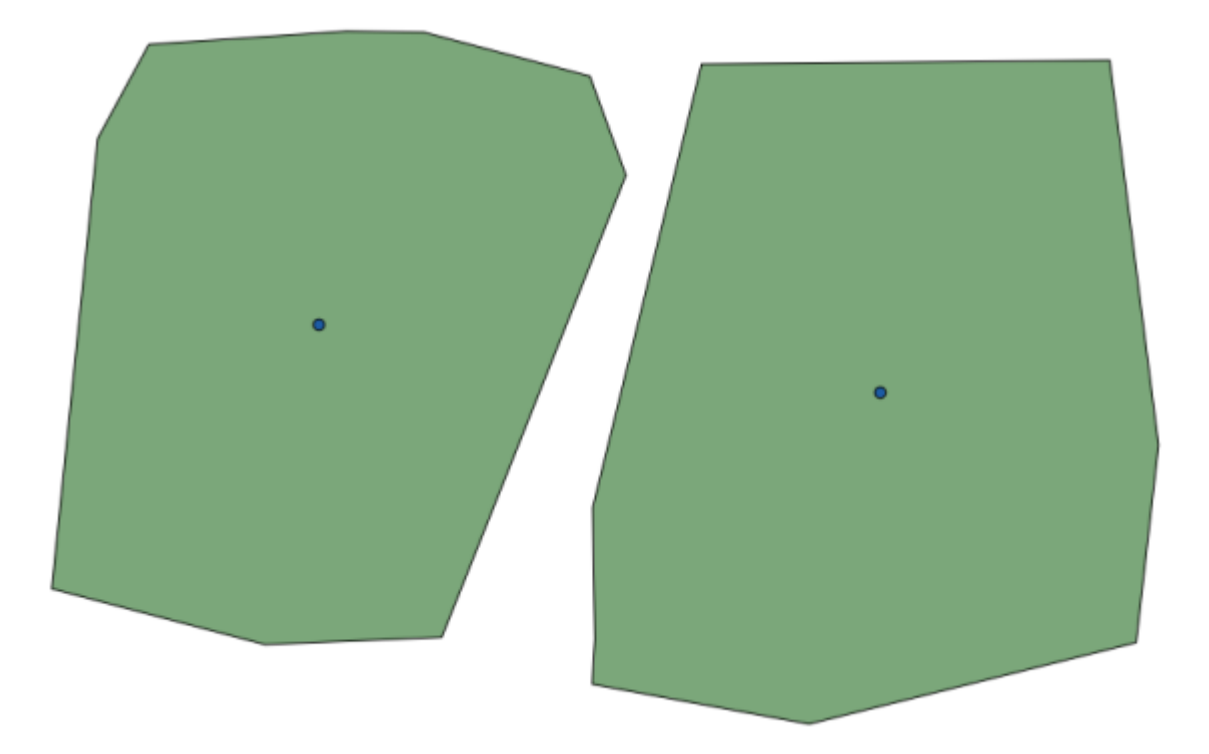

The output has the same CRS as the input. Geoalgorithms assumes all input layers share the same CRS and do not perform any reprojection. Except in the case of some special algorithms (for instance, reprojection ones), the outputs will also have that same CRS. We will see more about this soon.

Try yourself saving it using different file formats (use, for instance, shp and geojson as extensions). Also, if you do not want the layer to be loaded in QGIS after it is generated, you can check off the check box that is found below the output path box.

### 17.5 More algorithms and data types

J - F: In this lesson we will run three more algorithms, learn how to use other input types, and configure outputs to be saved to a given folder automatically.

For this lessons we will need a table and a polygons layer. We are going to create a points layer based on coordinates in the table, and then count the number of points in each polygon. If you open the QGIS project corresponding to this lesson, you will find a table with X and Y coordinates, but you will find no polygons layer. Don't worry, we will create it using a processing geoalgorithm.

The first thing we are going to do is to create a points layer from the coordinates in the table, using the *Points layer from table* algorithm. You now know how to use the search box, so it should not be hard for you to find it. Double–click on it to run it and get to its following dialog.

This algorithm, like the one from the previous lesson, just generates a single output, and it has three inputs:

- Table: the table with the coordinates. You should select here the table from the lesson data.
- *X and Y fields*: these two parameters are linked to the first one. The corresponding selector will show the name of those fields that are available in the selected table. Select the *XCOORD* field for the *X* parameter, and the *YYCOORD* field for the *Y* parameter.
- *CRS*: Since this algorithm takes no input layers, it cannot assign a CRS to the output layer based on them. Instead, it asks you to manually select the CRS that the coordinates in the table use. Click on the button on the left–hand side to open the QGIS CRS selector, and select EPSG:4326 as the output CRS. We are using this CRS because the coordinates in the table are in that CRS.

#### Your dialog should look like this.

| 🤨 Points layer from table                                      | ×                |
|----------------------------------------------------------------|------------------|
| Parameters Log Help                                            |                  |
| Input layer<br>table<br>X field<br>XCOORD<br>Y field<br>YCOORD | ▼                |
| Target CRS                                                     |                  |
| EPSG:4326                                                      |                  |
| Output layer                                                   |                  |
| [Save to temporary file]                                       |                  |
| X Open output file after running algorithm                     |                  |
|                                                                |                  |
| 0%                                                             |                  |
|                                                                | Run Close Cancel |

Now press the Run button to get the following layer:

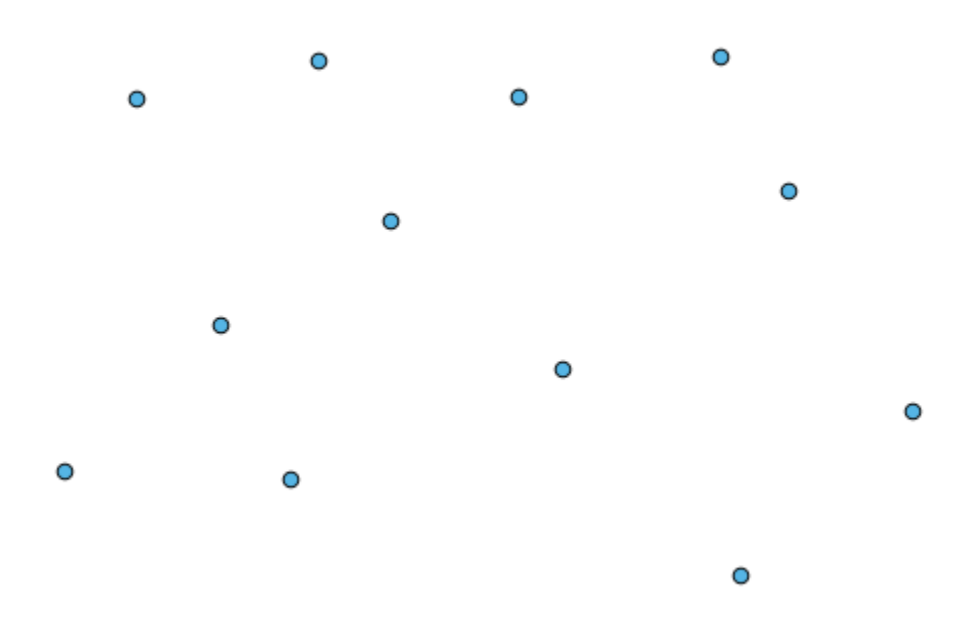

The next thing we need is the polygon layer. We are going to create a regular grid of polygons using the *Create grid* algorithm, which has the following parameters dialog.

| 🖗 Create grid                            |     |       | >        |
|------------------------------------------|-----|-------|----------|
| Parameters Log Help                      |     |       |          |
|                                          |     |       | <b></b>  |
| Horizontal spacing                       |     |       |          |
| 10.0                                     |     |       |          |
| Vertical spacing                         |     |       |          |
| 10.0                                     |     |       |          |
| Width                                    |     |       |          |
| 360.0                                    |     |       |          |
| Height                                   |     |       |          |
| 180.0                                    |     |       |          |
| Center X                                 |     |       |          |
| 0.0                                      |     |       |          |
| Center Y                                 |     |       |          |
| 0.0                                      |     |       |          |
| Grid type                                |     |       |          |
| Rectangle (line)                         |     |       | -        |
| CRS                                      |     |       |          |
| EPSG:4326                                |     |       |          |
| Output                                   |     |       |          |
| [Save to temporary file]                 |     |       |          |
| Open output file after running algorithm |     |       | <b>[</b> |
|                                          |     |       |          |
|                                          |     |       |          |
| 0%                                       |     |       |          |
|                                          | Run | Close | Cancel   |

The inputs required to create the grid are all numbers. When you have to enter a numerical value, you have two options: typing it directly on the corresponding box or clicking the button on the right–hand side to get to a dialog like the one shown next.

| 😧 Enter number or expression                                                                                                    |     | <u>?</u> × |
|----------------------------------------------------------------------------------------------------|-----|------------|
| Enter expression in the text field.<br>Double click on elements in the tree to add their values to the expression                        | on. |            |
| ⊡       Values from data layers extents         …       Values from raster layers statistics         ⊡       Values from QGIS map canvas |     |            |
| [Enter your formula here]                                                                                                    |     |            |
|                                                                                                    | ОК  | Cancel     |

The dialog contains a simple calculator, so you can type expressions such as  $11 \times 34.7 + 4.6$ , and the result will be computed and put in the corresponding text box in the parameters dialog. Also, it contains constants that you can use, and values from other layers available.

In this case, we want to create a grid that covers the extent of the input points layer, so we should use its coordinates to calculate the center coordinate of the grid and its width and height, since those are the parameters that the algorithm takes to create the grid. With a little bit of math, try to do that yourself using the calculator dialog and the constants from the input points layer.

Select Rectangles (polygons) in the Type field.

As in the case of the last algorithm, we have to enter the CRS here as well. Select EPSG:4326 as the target CRS, as we did before.

In the end, you should have a parameters dialog like this:

| 😧 Create grid                            | ×                |
|------------------------------------------|------------------|
| Parameters Log Help                      |                  |
| Horizontal spacing                       |                  |
| 0.0001                                   |                  |
| Vertical spacing                         |                  |
| 0.0001                                   |                  |
| Width                                    |                  |
| 0.000904                                 |                  |
| Height                                   |                  |
| 0.000551                                 |                  |
| Center X                                 |                  |
| -5.695674                                |                  |
| Center Y                                 |                  |
| 40.2477955                               |                  |
| Grid type                                |                  |
| Rectangle (polygon)                      |                  |
| CRS                                      |                  |
| EPSG:4326                                |                  |
| Output                                   |                  |
| [Save to temporary file]                 |                  |
| Open output file after running algorithm |                  |
|                                          |                  |
| 000                                      |                  |
| U 0%                                     |                  |
|                                          | Run Close Cancel |

(Better add one spacing on the width and height: Horizontal spacing: 0.0001, Vertical spacing: 0.0001, Width: 0.001004, Height: 0.000651, Center X: -5.695674, Center Y: 40.2477955) The case of X center is a bit tricky, see: -5.696126+((-5.695222+5.696126)/2)

警告: The options are simpler in recent versions of QGIS; you just need to enter min and max for X and Y (suggested values: -5.696226,-5.695122,40.24742,40.248171)

Press Run and you will get the graticule layer.

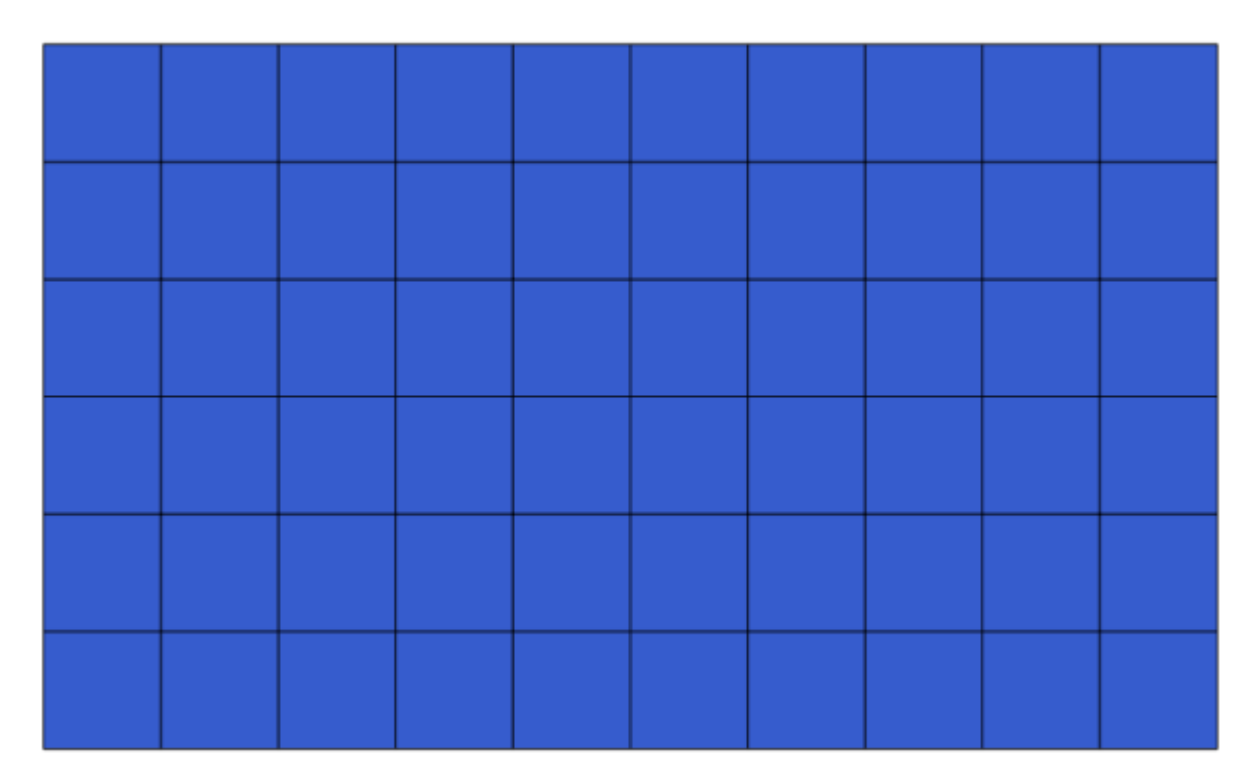

The last step is to count the points in each one of the rectangles of that graticule. We will use the *Count points in polygons* algorithm.

| 🦞 Count points in polygon                | X                                           |
|------------------------------------------|---------------------------------------------|
| Parameters Log Help                      |                                             |
|                                          |                                             |
| Polygons                                 |                                             |
| polygons [EPSG:4326]                     | ▼ … 2                                       |
| Points                                   |                                             |
| points [EPSG:4326]                       | <ul> <li>▼</li> <li>…</li> <li>②</li> </ul> |
| Count field name                         |                                             |
| NUMPOINTS                                |                                             |
| Result                                   |                                             |
| [Save to temporary file]                 |                                             |
| Open output file after running algorithm |                                             |
|                                          |                                             |
|                                          |                                             |
|                                          |                                             |
|                                          |                                             |
|                                          |                                             |
|                                          |                                             |
|                                          |                                             |
| 0%                                       |                                             |
|                                          | Close Cancel                                |
| Ruh                                      |                                             |

Now we have the result we were looking for.

Before finishing this lesson, here is a quick tip to make your life easier in case you want to persistently save your data. If you want all your output files to be saved in a given folder, you do not have to type the folder name each time. Instead, go to the processing menu and select the *Options and configuration* item. It will open the

configuration dialog.

| 🦞 SEXTANTE options |       | <u>? ×</u> |
|--------------------|-------|------------|
| l                  |       |            |
| Setting            | Value |            |
| 🗄 👾 🌉 General      |       |            |
| 🗄 ··· 🕰 Models     |       |            |
| Providers          |       |            |
| 🗄 🖾 Scripts        |       |            |
|                    |       |            |
|                    |       |            |
|                    |       |            |
|                    |       |            |
|                    |       |            |
|                    |       |            |
|                    |       |            |
|                    |       |            |
|                    |       |            |
|                    |       |            |
|                    |       |            |
|                    |       |            |
|                    |       |            |
|                    |       |            |
|                    |       |            |
|                    |       |            |
|                    |       |            |
|                    | ОК    | Cancel     |

In the Output folder entry that you will find in the General group, type the path to your destination folder.

| Q Processing options                                         | ?                    |
|--------------------------------------------------------------|----------------------|
| 1                                                            |                      |
| Setting                                                      | /alue                |
| 🛱 🖷 🏶 General                                                |                      |
| 🛛 💮 🛞 Keep dialog open after running an algorithm 🔹 🕽        | ×                    |
| 🖓 💮 💮 Output folder 🛛 C                                      | C:\processing_output |
| Post-execution script                                        |                      |
| 🏶 Pre-execution script                                       |                      |
| 🗝 🖗 Run algorithms in a new thread 🔹 🔹                       | ×                    |
| 🛛 🖤 😨 Show extra info in Log panel (threaded execution only) | ×                    |
| Show layer CRS definition in selection boxes                 | ×                    |
| Show recently executed algorithms                            | ×                    |
| Show table-like parameter panels                             |                      |
| 🐨 🐨 Style for line layers                                    |                      |
| Style for point layers                                       |                      |
| 🐨 🐨 Style for polygon layers                                 |                      |
| 🐨 🐨 Style for raster layers                                  |                      |
| 🐨 🐨 Use filename as layer name                               |                      |
| Use only selected features                                   | ×                    |
| 🛛 👘 🐨 Warn before executing if layer CRS's do not match      | ×                    |
| H. Wodels                                                    |                      |
| 💾 🐨 Providers                                                |                      |
| 🗄 🖾 Scripts                                                  |                      |
|                                                              |                      |
|                                                              |                      |
|                                                              |                      |
|                                                              | OK Cancel            |

Now when you run an algorithm, just use the filename instead of the full path. For instance, with the configuration shown above, if you enter graticule.shp as the output path for the algorithm that we have just used, the result will be saved in D:\processing\_output\graticule.shp. You can still enter a full path in case you want a result to be saved in a different folder.

Try yourself the Create grid algorithm with different grid sizes, and also with different types of grids.

# 17.6 空間参照系。再投影

ノート: この課題で、私たちは空間参照系を利用したプロセッシングの方法を議論します。私たちはまた、 再投影というとても便利なアルゴリズムについて見てみます。

CRS's are a great source of confusion for QGIS Processing users, so here are some general rules about how they are handled by geoalgorithms when creating a new layer.

• If there are input layers, it will use the CRS of the first layer. This is assumed to be the CRS of all input layers, since they should have the same one. If you use layers with unmatching CRS's, QGIS will warn you about it. Notice that the CRS of input layers is shown along with its name in the parameters dialog.

| E | Elevation           |
|---|---------------------|
|   | raster [EPSG:23030] |

• If there are no input layer, it will use the project CRS, unless the algorithm contains a specific CRS field (as it happenend in the last lesson with the graticule algorithm)

Open the project corresponding to this lesson and you will see two layers named 23030 and 4326. They both contain the same points, but in different CRSs (EPSG:23030 and EPSG:4326). They appear in the same place because QGIS is reprojecting on the fly to the project CRS (EPSG:4326), but they are not actually the same layer.

ジオメトリ・カラムの出力/追加を開くアルゴリズム。

| 😧 Export/Add geometry columns                           |  |  |  |
|---------------------------------------------------------|--|--|--|
| Parameters Log Help                                     |  |  |  |
| Input layer 4326 [EPSG:4326]  Calculate using Layer CRS |  |  |  |
| Output layer                                            |  |  |  |
| [Save to temporary file]                                |  |  |  |
|                                                         |  |  |  |
| 0%                                                      |  |  |  |
| Run Close Cancel                                        |  |  |  |

This algorithm add new columns to the attributes table of a vector layer. The content of the columns depend on the type of geometry of the layer. In the case of points, it adds new columns with the X and Y coordinates of each point.

In the list of available layers that you will find in the input layer field, you will see each one with its corresponding CRS. That means that, although they appear in the same place in your canvas, they will be treated differently. Select the 4326 layer.

The other parameter of the algorithm allows to set how the algorithm uses coordinates to calculate the new value that it will add to the resulting layers. Most algorithms do not have an option like that, and just use the coordinates directly. Select the *Layer CRS* option to just use coordinates as they are. This is how almost all geoalgorithms work.

You should get a new layer with exactly the same points as the other two layers. If you right click on the name of the layer and open its properties, you will see that it shares the same CRS of the input layer, that is, EPSG:4326. When the layer is loaded into QGIS, you will not be asked to enter the CRS of the layer, since QGIS already knows about it.

If you open the attributes table of the new layer you will see that it contains two new fields with the X and Y coordinates of each point.

|    | D 🗸 | PT_NUM_A  | PT_ST_A | xcoord    | ycoord    |
|----|-----|-----------|---------|-----------|-----------|
| 0  | 1   | 1.100000  | a       | -5.695426 | 40.248071 |
| 1  | 2   | 2.200000  | b       | -5.695885 | 40.247622 |
| 2  | 3   | 3.300000  | c       | -5.695406 | 40.247520 |
| 3  | 4   | 4.400000  | a       | -5.695222 | 40.247694 |
| 4  | 5   | 5.500000  | b       | -5.695642 | 40.248030 |
| 5  | 6   | 6.600000  | a       | -5.695855 | 40.248067 |
| 6  | 7   | 7.700000  | b       | -5.696049 | 40.248028 |
| 7  | 8   | 8.800000  | c       | -5.696126 | 40.247629 |
| 8  | 9   | 9.900000  | a       | -5.695961 | 40.247786 |
| 9  | 10  | 11.000000 | b       | -5.695353 | 40.247929 |
| 10 | 11  | 12.100000 | a       | -5.695595 | 40.247739 |
| 11 | 12  | 13.200000 | b       | -5.695779 | 40.247896 |

Those coordinate values are given in the layer CRS, since we chose that option. However, even if you choose another option, the output CRS of the layer would have been the same, since the input CRS is used to set the CRS of the output layer. Choosing another option will cause the values to be different, but not the resulting point to change or the CRS of the ouput layer to be different to the CRS of the input one.

Now do the same calculation using the other layer. You should find the resulting layer rendered exactly in the same place as the other ones, and it will have the EPSG:23030 CRS, since that was the one of the input layer.

|    | ID 🗸 | PT_NUM_A  | PT_ST_A | xcoord        | ycoord         |
|----|------|-----------|---------|---------------|----------------|
| 0  | 1    | 1.100000  | a       | 270839.655869 | 4458983.162670 |
| 1  | 2    | 2.200000  | b       | 270799.116425 | 4458934.552874 |
| 2  | 3    | 3.300000  | c       | 270839.468187 | 4458921.978139 |
| 3  | 4    | 4.400000  | a       | 270855.745301 | 4458940.799487 |
| 4  | 5    | 5.500000  | b       | 270821.164389 | 4458979.173980 |
| 5  | 6    | 6.600000  | a       | 270803.157564 | 4458983.848803 |
| 6  | 7    | 7.700000  | ь       | 270786.542791 | 4458980.047841 |
| 7  | 8    | 8.800000  | с       | 270778.601980 | 4458935.968837 |
| 8  | 9    | 9.900000  | a       | 270793.142411 | 4458952.931700 |
| 9  | 10   | 11.000000 | b       | 270845.414756 | 4458967.311298 |
| 10 | 11   | 12.100000 | a       | 270824.166376 | 4458946.784250 |
| 11 | 12   | 13.200000 | b       | 270809.035643 | 4458964.649799 |

If you go to its attribute table, you will see values that are different to the ones in the first layer that we created.

This is because the original data is different (it uses a different CRS), and those coordinates are taken from it.

What should you learn from this? The main idea behind these examples is that geoalgorithms use the layer as it is in its original data source, and completely ignore the reprojections that QGIS might be doing before rendering. In other words, do not trust what you see in the canvas, but always have in mind that the original data will be used. That is not so important in this case, since we are just using one single layer at a time, but in an algorithm that needs several of them (such as a clip algorithm), layers that appear to match or overlay might be very far one from each other, since they might have different CRSs.

Algorithms performs no reprojection (except in the reprojection algorithm that we will see next), so it is up to you to make sure that layers have matching CRS's.

An interesting module that deals with CRS's is the reprojection one. It represents a particular case, since it has an input layer (the one to reproject), but it will not use its CRS for the output one.

再投影レイヤ を開くアルゴリズム。

| 🤨 Reproject layer                        |     |       | ×      |
|------------------------------------------|-----|-------|--------|
| Parameters Log Help                      |     |       |        |
| Input layer                              |     |       |        |
| 23030 [EPSG:23030]                       |     |       | . 🥥 🛛  |
| Target CRS                               |     |       |        |
| EPSG:4326                                |     |       |        |
| Reprojected layer                        |     |       |        |
| [Save to temporary file]                 |     |       |        |
|                                          |     |       |        |
| 0%                                       |     |       |        |
| () () () () () () () () () () () () () ( | Run | Close | Cancel |

Select any of the layers as input, and select EPSG:23029 as the destination CRS. Run the algorithm and you will get a new layer, identical to the input one, but with a different CRS. It will appear on the same region of the canvas, like the other ones, since QGIS will reproject it on the fly, but its original coordinates are different. You can see that by running the *Export/Add geometry columns* algorithm using this new layer as input, and veryfing that the added coordinates are different to the ones in the attribute tables of both of the two layers that we had computed before.

# 17.7 Selection

J - F: In this lesson we will see how processing algorithms handle selections in vector layers that are used as inputs, and how to create a selection using a particular type of algorithm.

Unlike other analysis plugins in QGIS, you will not find in processing geoalgorithms any "Use only selected features" checkbox or similar. The behaviour regarding selection is set for the whole plugin and all its algorithms, and not for each algorithm execution. Algorithms follow the following simple rules when using a vector layer.

- If the layer has a selection, only selected features are used.
- If there is no selection, all features are used.

Please note that you can change this behaviour by ubselecting the relevant option in the *Processing*  $\rightarrow$  *Options*  $\rightarrow$  *General*<sup> $\cdot$ </sup> menu.

You can test that yourself by selecting a few points in any of the layers that we used in the last chapter, and running the reprojection algorithm on them. The reprojected layer that you will obtain will contain only those points that were selected, unless there was no selection, which will cause the resulting layer to contain all points from the original layer.

To make a selection, you can use any of the available methods and tools in QGIS. However, you can also use a geoalgorithm to do so. Algorithms for creating a selection are found in the toolbox under *Vector/Selection* 

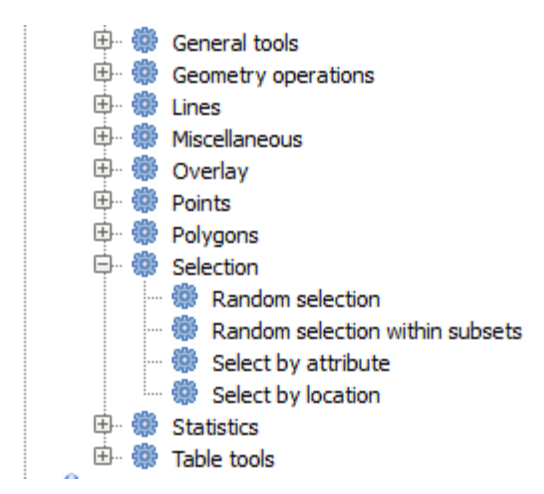

Open the Random selection algorithm.

| 🦞 Random selection 🔀                   |
|----------------------------------------|
| Parameters Log Help                    |
| Input layer                            |
| 23030 [EPSG:23030]                     |
| Method                                 |
| Number of selected features            |
| Number/percentage of selected features |
| 10                                     |
|                                        |
|                                        |
|                                        |
|                                        |
|                                        |
|                                        |
|                                        |
|                                        |
|                                        |
|                                        |
| 0%                                     |
| Run Close Cancel                       |

Leaving the default values, it will select 10 points from the current layer.

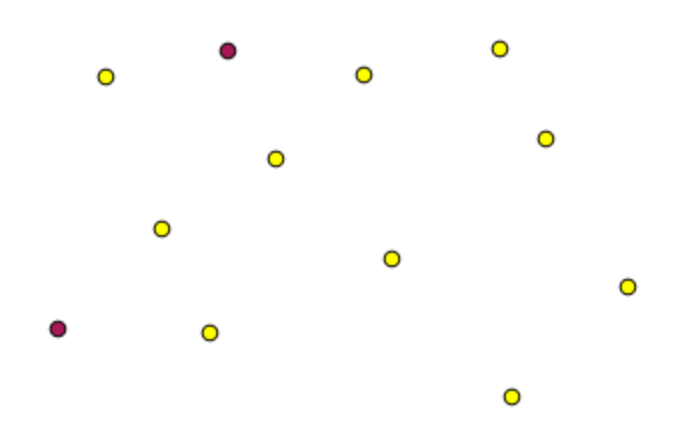

You will notice that this algorithm does not produce any output, but modifies the input layer (not the layer itself, but its selection). This is an uncommon behaviour, since all the other algorithms will produce new layers and not alter the input layers.

Since the selection is not part of the data itself, but something that only exist within QGIS, these selection algorithms only must be used selecting a layer that is open in QGIS, and not with the file selection option that you can find in the corresponding parameter value box.

The selection we have just made, like most of the ones created by the rest of the selection algorithms, can also be done manually from QGIS, so you might be wondering what is the point on using an algorithm for that. Although now this might not make much sense to you, we will later see how to create models and scripts. If you want to make a selection in the middle of a model (which defines a processing workflow), only a geoalgorithm can be added to a model, and other QGIS elements and operations cannot be added. That is the reason why some processing algorithms duplicate functionality that is also available in other QGIS elements.

By now, just remember that selections can be made using processing geoalgorithms, and that algorithms will only use the selected features if a selection exists, or all features otherwise.

# 17.8 Running an external algorithm

J - F: In this lesson we will see how to use algorithms that depend on a third-party application, particularly SAGA, which is one of the main algorithm providers.

All the algorithms that we have run so far are part of processing framework. That is, they are *native* algorithms implemented in the plugin and run by QGIS just like the plugin itself is run. However, one of the greatest features of the processing framework is that it can use algorithms from external applications and extend the possibilites of those applications. Such algorithms are wrapped and included in the toolbox, so you can easily use them from QGIS, and use QGIS data to run them.

Some of the algorithms that you see in the simplified view require third party applications to be installed in your system. One algorithm provider of special interest is SAGA (System for Automated Geospatial Analysis). First, we need to configure everything so QGIS can correctly call SAGA. This is not difficult, but it's important to understand how it works. Each external application has its own configuration, and later in this same manual we will talk about some of the other ones, but SAGA is going to be our main backend, so we will discuss it here.

If you are on Windows, the best way to work with external algorithms is to install QGIS using the standalone installer. It will take care of installing all the needed dependencies, including SAGA, so if you have used it, there is nothing else to do. You can open the settings dialog and go to the *Providers/SAGA* group.

| Q Processing options                                                                                                    |                                       |    | <u>?</u> × |
|----------------------------------------------------------------------------------------------------|---------------------------------------|----|------------|
| Search                                                                                                    |                                       |    |            |
| Setting                                                                                                    | Value                                 |    | <b>_</b>   |
| Providers     GDAL/OGR     GASS commands     GeoServer/PostGIS tools     GeoServer/PostGIS tools     GeoServer/PostGIS     GeoServer/PostGIS tools     GeoServer/PostGIS     GeoServer/PostGIS     GeoServer/GeoServer/PostGIS     GeoServer/GeoSer | X X 1.0 1000.0 1000.0 0.0 C:\saga21 X |    |            |
|                                                                                                    |                                       | ОК | Cancel     |

The SAGA path should already be configured and pointing to the folder where SAGA is installed.

If you have installed QGIS not using the standalone installer, then you must enter the path to your SAGA installation (which you must have installed separately) there. The required version is SAGA 2.1

In case you are using Linux, you do not have to set the path to your SAGA installation in the processing configuration. Instead, you must install SAGA and make sure that the SAGA folder is in PATH, so it can be called from the console (just open a console and type saga\_cmd to check it). Under Linux, the target version for SAGA is also 2.1, but in some installations (such as the OSGeo Live DVD) you might have just 2.0.8 available. There are some 2.1 packages available, but they are not commonly installed and might have some issues, so if you prefer to use the more common and stable 2.0.8, you can do it by enabling 2.0.8 compatibility in the configuration dialog, under the *SAGA* group

| Q Processing options                                                                                                    |                                                                                                    |    | <u>? ×</u> |
|----------------------------------------------------------------------------------------------------|----------------------------------------------------------------------------------------------------|----|------------|
| Search                                                                                                    |                                                                                                    |    |            |
| Setting                                                                                                    | Value                                                                                                    |    | <u> </u>   |
| Setting         Image: Construct of the set of the se | Value Value |    |            |
| E X Tools for LiDAR data                                                                                                    |                                                                                                    |    | <b>•</b>   |
| 반··· 🔽 Scripts                                                                                                    |                                                                                                    |    |            |
|                                                                                                    |                                                                                                    | ОК | Cancel     |

Once SAGA is installed, you can launch a SAGA algorithm double clicking on its name, as with any other algorithm. Since we are using the simplified interface, you do not know which algorithms are based on SAGA or in another external application, but if you happen to double–click on one of them and the corresponding application is not installed, you will see something like this.

| C | Missing dependency                                                                                                    | × |
|---|----------------------------------------------------------------------------------------------------|---|
|   | Missing dependency.This algorithm cannot be run :-(                                                                                                    |   |
|   | This algorithm requires SAGA to be run.Unfortunately, it seems that SAGA is not installed in your<br>system, or it is not correctly configured to be used from QGIS |   |
|   | Click here to know more about how to install and configure SAGA to be used with QGIS                                                                                |   |
|   |                                                                                                    |   |
|   |                                                                                                    |   |
|   |                                                                                                    |   |
|   |                                                                                                    |   |
|   |                                                                                                    |   |
|   |                                                                                                    | J |
|   | Close                                                                                                    | J |

In our case, and assuming that SAGA is correctly installed and configured, you should not see this window, and you will get to the parameters dialog instead.

Let's try with a SAGA-based algorithm, the one called *Split shapes layer randomly*.

| 🦞 Split shapes layer randomly              |     |       | ×      |
|--------------------------------------------|-----|-------|--------|
| Parameters Log Help                        |     |       |        |
| Shapes                                     |     |       |        |
| points [EPSG:4326]                         |     | -     |        |
| Relation B / A                             |     |       |        |
| 50                                         |     |       |        |
| Group A                                    |     |       |        |
| [Save to temporary file]                   |     |       |        |
| X Open output file after running algorithm |     |       |        |
| Group B                                    |     |       |        |
| [Save to temporary file]                   |     |       |        |
| X Open output file after running algorithm |     |       |        |
|                                            |     |       |        |
|                                            |     |       |        |
|                                            |     |       |        |
|                                            |     |       |        |
|                                            |     |       |        |
|                                            |     |       |        |
| 0%                                         |     |       |        |
|                                            | Run | Close | Cancel |

Use the points layer in the project corresponding to this lesson as input, and the default parameter values, and you will get something like this (the split is random, so your result might be different).

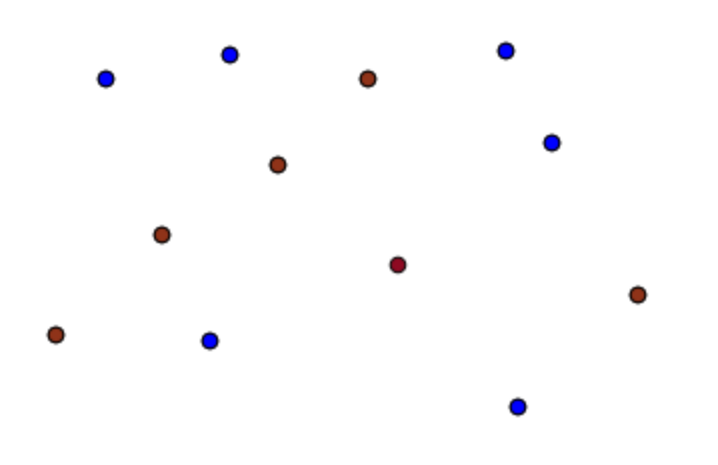

The input layer has been split in two layers, each one with the same number of points. This result has been computed by SAGA, and later taken by QGIS and added to the QGIS project.

If all goes fine, you will not notice any difference between this SAGA–based algorithm and one of the others that we have previously run. However, SAGA might, for some reason, not be able to produce a result and not generate the file that QGIS is expecting. In that case, there will be problems adding the result to the QGIS project, and an error message like this will be shown.

| £ | Problem loading output layers                                                                                                    | × |
|---|----------------------------------------------------------------------------------------------------|---|
|   | Oooops! The following output layers could not be open                                                                                                    | ٦ |
|   | • Graticule: C:<br>\Users\Volaya\AppData\Local\Temp\processing\0e1f1f410f894225bf59bdf72d187c4<br>2\GRATICULE.shp                                                   | Ł |
|   | The above files could not be opened, which probably indicates that they were not correctly produced by the<br>executed algorithm                                    |   |
|   | Checking the log information might help you see why those layers were not created as expected                                                                       |   |
|   | This algorithm requires SAGA to be run. A test to check if SAGA is correctly installed and configured in your system has been performed, with the following result: |   |
|   | SAGA seems to be correctly installed and configured                                                                                                    |   |
|   |                                                                                                    |   |
|   |                                                                                                    |   |
|   |                                                                                                    |   |
|   |                                                                                                    |   |
|   | Close                                                                                                    |   |

This kind of problems might happen, even if SAGA (or any other application that we are calling from the processing framework) is correctly installed, and it is important to know how to deal with them. Let's produce one of those error messages.

Open the Create graticule algorithm and use the following values.

| Extent<br>[Not selected]                 | <br> |       |
|------------------------------------------|------|-------|
| Output extent(xmin, xmax, ymin, ymax)    |      | <br>@ |
| 0,1,0,1                                  |      |       |
| Division Width                           |      |       |
| 2                                        |      |       |
| Division Height                          |      |       |
| 2                                        |      |       |
| Туре                                     |      |       |
| [0] Lines                                | <br> | <br>- |
| Graticule                                |      |       |
| [Save to temporary file]                 |      |       |
| Open output file after running algorithm |      |       |
|                                          |      |       |
|                                          |      |       |

We are using width and height values that is larger than the specified extent, so SAGA cannot produce any output.

In other words, the parameter values are wrong, but they are not checked until SAGA gets them and tries to create the graticule. Since it cannot create it, it will not produce the expected layer, and you will see the error message shown above.

Understanding this kind of problems will help you solve them and find an explanation to what is happening. As you can see in the error message, a test is performed to check that the connection with SAGA is working correctly, indicating you that there might be a problem in how the algorithm was executed. This applies not only to SAGA, but also to other external applications as well.

In the next lesson we will introduce the processing log, where information about commands run by geoalgorithms is kept, and you will see how to get more detail when issues like this appear.

# 17.9 The processing log

```
J - F: This lesson describes the processing log.
```

All the analysis performed with the processing framework is logged in its own logging system. This allows you to know more about what has been done with the processing tools, to solve problems when they happen, and also to re–run previous operations, since the logging system also implements some interactivity.

To open the log, select the corresponding entry in the processing menu. You will see the following dialog.

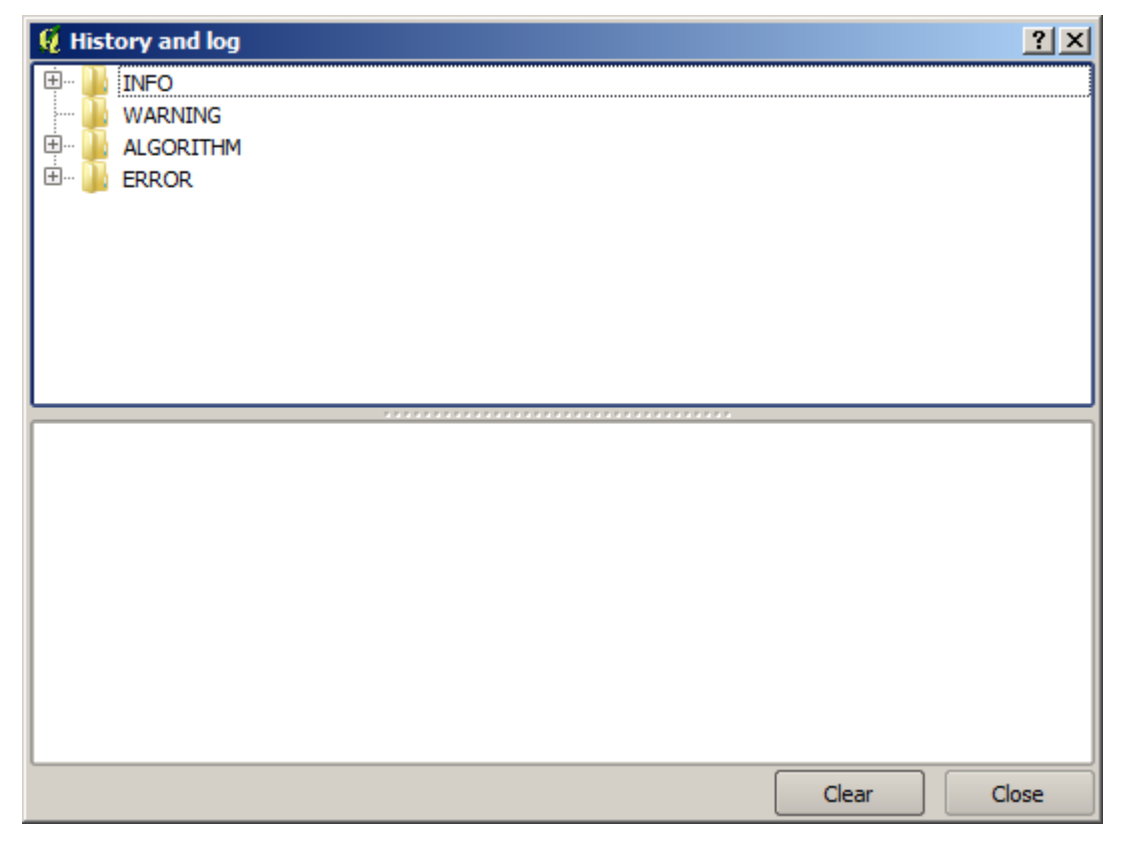

It contains four blocks of information: Info, Error, Warnings and Algorithms. Here is a description of all of them.

• *Info*. Some algorithms might leave here information about their execution. For instance, those algorithms that call an external application usually log the console output of that application to this entry. If you have a look at it, you will see that the output of the SAGA algorithm that we just run (and that fail to execute because input data was not correct) is stored here.

| 🦞 History and log                                                                            | ? ×  |
|----------------------------------------------------------------------------------------------|------|
| 🛱 🖓 🔢 INFO                                                                                   |      |
| 🔤 🔤 [Tue Aug 20 2013 23:12:42] SAGA execution console output                                 |      |
| Tue Aug 20 2013 23:12:41] SAGA execution commands                                            |      |
| WARNING                                                                                      |      |
|                                                                                              |      |
|                                                                                              |      |
|                                                                                              |      |
|                                                                                              |      |
|                                                                                              |      |
|                                                                                              |      |
|                                                                                              |      |
|                                                                                              |      |
|                                                                                              |      |
|                                                                                              |      |
| SAGA execution console output                                                                |      |
| El sistema no puede encontrar la ruta especificada.                                          |      |
| El sistema no puede encontrar la ruta especificada.                                          |      |
| C:\Users\Volaya\Desktop>set SAGA=C:\OSGeo4W\apps\saga                                        |      |
| C:\Users\Volava\Desktop>set SAGA_MLB=C:\OSGeo4W\apps\saga\modules                            |      |
|                                                                                              |      |
| C:\Users\Volaya\Desktop>PATH=PATH;C:\OSGeo4W\apps\saga;C:\OSGeo4W\apps\saga\modules          |      |
| C:\Users\Volaya\Desktop>saga_cmd shapes_points "Thiessen Polygons" -POINTS "C:               |      |
| Users\Volaya\AppData\Local\Temp\processing\8d48ccc60aed4fb68208bca79c6c8d26\points.shp" -    |      |
| Users/Volava/AppData/Local/Temp/processing/sagathiessenpolygons7b6b52c1f597477da58aec5ce2613 | 33f. |
| shp"                                                                                         |      |
|                                                                                              |      |
| ### ### ###                                                                                  | ÷.   |
|                                                                                              |      |
| Clear                                                                                        | ose  |

This is helpful to understand what is going on. Advanced users will be able to analyze that output to find out why the algorithm failed. If you are not an advanced user, this will be useful for others to help you diagnose the problem you are having, which might be a problem in the installation of the external software or an issue with the data you provided.

- *Warnings*. Even if the algorithm could be executed, some algorithms might leave warnings in case the result might not be right. For instance, when executing an interpolation algorithm with a very small amount of points, the algorithm can run and will produce a result, but it is likely that it will not be correct, since more points should be used. It's a good idea to regularly check for this type of warnings if you are not sure about some aspect of a given algorithm.
- Error. Errors that appear and are not directly related to external applications are logged in this section.
- *Algorithms*. All algorithms that are executed, even if they are executed from the GUI and not from the console (which will be explained later in this manual) are stored in this part of the log as a console call. That means that everytime you run an algorithm, a console command is added to the log, and you have the full history of your working session. Here is how that history looks like:

| 뗥 History and log                                                                                                    | ? × |
|----------------------------------------------------------------------------------------------------|-----|
| 🗄 🖳 INFO                                                                                                    |     |
| ···· 🚺 WARNING                                                                                                    |     |
|                                                                                                    |     |
| [Sun Aug 25 2013 13:22:20] processing.runalg("saga:splitshapeslayerrandomly", "C:\\Use                                              | er  |
| [Sun Aug 25 2013 13:22:11] processing.runalg("saga:splitshapeslayerrandomly", "D:\\gitt                                             | n 🔛 |
| [Sun Aug 25 2013 13:21:41] processing.runalg("saga:splitshapeslayerrandomly", "D:\\gitt                                             | h   |
| [Sun Aug 25 2013 13:16:36] processing.runalg("saga:splitshapeslayerrandomly", "D:\\git                                              | n   |
| [Sun Aug 25 2013 13:16:02] processing.runalg("saga:splitshapeslayerrandomly", "D:\\git                                              | h   |
| [Sun Aug 25 2013 13:15:29] processing.runalg("saga:splitshapeslayerrandomly", "D:\\git                                              | 1   |
| [Sun Aug 25 2013 13:13:16] processing.runalg("saga:thiessenpolygons", "C:\\Users\\Vola                                              | y   |
| [Sun Aug 25 2013 13:13:16] processing.runalg("saga:splitshapeslayerrandomly", "C:\\Use                                              | er  |
| [Sun Aug 25 2013 13:12:48] processing.runalg("saga:splitshapeslayerrandomly", "D:\\git                                              | n   |
| [Sun Aug 25 2013 11:46:19] processing.runalg("ggis:reprojectlayer", "D:/github/sextante                                             | ·   |
| [Sun Aug 25 2013 11:44:22] processing.runalg("saga:clipgridwithpolygon", "C:\\Users\\Vo                                             | J   |
| [Sun Aug 25 2013 11:43:51] processing.runalg("saga:closegaps", "C:\\Users\\Volaya\\App                                              | p 🛋 |
| Sun Aug 25 2013 11:43:21] processing runala/"saga:shapestogrid" "D:/aithub/sextante                                                 |     |
| processing.runalg("saga:splitshapeslayerrandomly","D:\\github\\sextante-<br>manual\\data\\first_saga_alg\\points.shp",50,None,None) |     |
| Clear Clo                                                                                                    | ose |

This can be very useful when starting working with the console, to learn about the syntax of algorithms. We will use it when we discuss how to run analysis commands from the console.

The history is also interactive, and you can re–run any previous algorithm just by double–clicking on its entry. This is an easy way of replicating the work we already did before.

For instance, try the following. Open the data corresponding to the first chapter of this manual and run the algorithm explained there. Now go to the log dialog and locate the last algorithm in the list, which corresponds to the algorithm you have just run. Double–click on it an a new result should be produced, just like when you run it using the normal dialog and calling it from the toolbox.

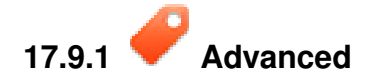

You can also modify the algorithm. Just copy it, open the *Plugins*  $\rightarrow$  *Python console*, click on *Import class*  $\rightarrow$  *Import Processing class*, then paste it to re-run the analysis; change the text at will. To display the resulting file, type iface.addVectorLayer('/path/filename.shp', 'Layer name in legend', 'ogr').

### 17.10 The raster calculator. No-data values

J - k: In this lesson we will see how to use the raster calculator to perform some operations on raster layers. We will also explain what are no-data values and how the calculator and other algorithms deal with them

The raster calculator is one of the most powerful algorithms that you will find. It's a very flexible and versatile algorithm that can be used for many different calculations, and one that will soon become an important part of

your toolbox.

In this lesson we will be performing some calculation with the raster calculator, most of them rather simple. This will let us see how it is used and how it deals with some particular situations that it might find. Understanding that is important to later get the expected results when using the calculator, and also to understand certain techniques that are commonly applied with it.

Open the QGIS project corresponding to this lesson and you will see that it contains several raster layers.

Now open the toolbox and open the dialog corresponding to the raster calculator.

| 🦞 Raster calculator      |     |       | ×      |
|--------------------------|-----|-------|--------|
| Parameters Log Help      |     |       |        |
|                          |     |       |        |
| Raster layers            |     | _     |        |
| 0 elements selected      |     |       |        |
| Formula                  |     |       |        |
|                          |     |       |        |
| Result                   |     |       |        |
| [Save to temporary file] |     |       |        |
|                          |     |       |        |
| 0%                       |     |       |        |
|                          | Run | Close | Cancel |
|                          |     |       |        |

J - F: The interface is different in recent versions.

The dialog contains 2 parameters.

- The layers to use for the analysis. This is a multiple input, that meaning that you can select as many layers as you want. Click on the button on the right-hand side and then select the layers that you want to use in the dialog that will appear.
- The formula to apply. The formula uses the layers selected in the above parameter, which are named using alphabet letters (a, b, c...) or g1, g2, g3... as variable names. That is, the formula a + 2 \* b is the same as g1 + 2 \* g2 and will compute the sum of the value in the first layer plus two times the value in the second layer. The ordering of the layers is the same ordering that you see in the selection dialog.

警告: The calculator is case sensitive.

To start with, we will change the units of the DEM from meters to feet. The formula we need is the following one:

h' = h \* 3.28084

Select the DEM in the layers field and type  $a \times 3.28084$  in the formula field.

警告: For non English users: use always ".", not ",".

Click *Run* to run the algorithm. You will get a layer that has the same appearance of the input layer, but with different values. The input layer that we used has valid values in all its cells, so the last parameter has no effect at all.

Let's now perform another calculation, this time on the *accflow* layer. This layer contains values of accumulated flow, a hydrological parameter. It contains those values only within the area of a given watershed, with no-data values outside of it. As you can see, the rendering is not very informative, due to the way values are distributed. Using the logarithm of that flow accumulation will yield a much more informative representation. We can calculate that using the raster calculator.

Open the algorithm dialog again, select the *accflow* layer as the only input layer, and enter the following formula: log(a).

Here is the layer that you will get.

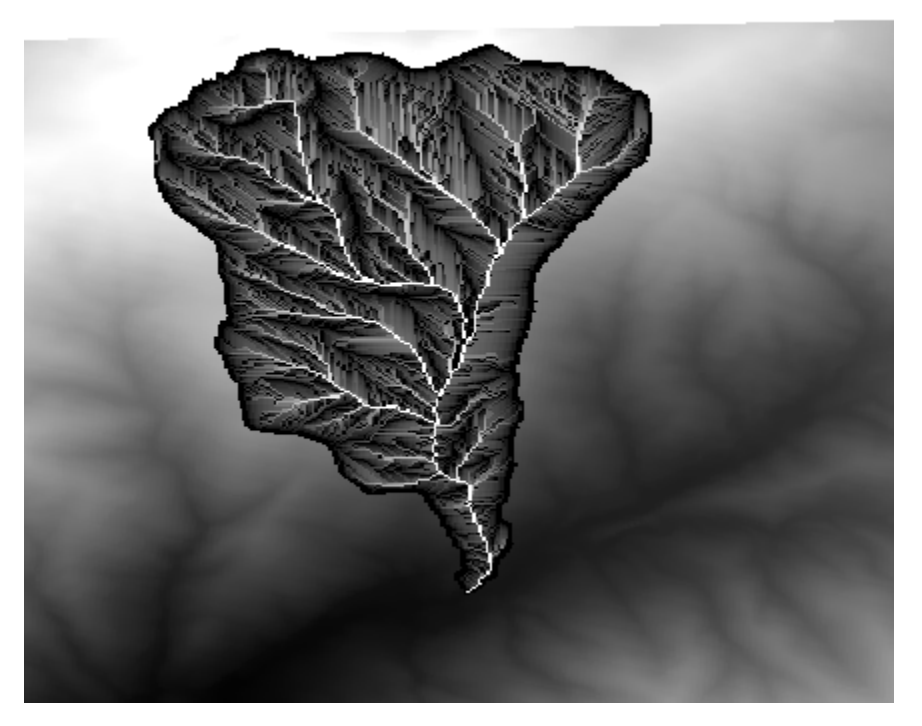

If you select the *Identify* tool to know the value of a layer at a given point, select the layer that we have just created, and click on a point outside of the basin, you will see that it contains a no-data value.

| 🦸 Identify Results |          |           | ? ×  |
|--------------------|----------|-----------|------|
| Feature            | $\Delta$ | Value     |      |
| ⊡-0                |          | log_layer |      |
| ⊡ log_layer        |          |           |      |
| Band 1             |          | no data   |      |
| Danu 1             |          | no data   |      |
|                    |          |           |      |
|                    |          |           |      |
|                    |          |           | I    |
|                    |          |           | I    |
|                    |          |           | I    |
|                    |          |           | I    |
|                    |          |           |      |
|                    |          |           | I    |
|                    |          |           | I    |
|                    |          |           | I    |
|                    |          |           |      |
|                    |          |           | I    |
|                    |          |           |      |
| 🖪 🖪 🖪 🖻            |          | Close     | Help |

For the next exercise we are going to use two layers instead of one, and we are going to get a DEM with valid elevation values only within the basin defined in the second layer. Open the calculator dialog and select both layers of the project in the input layers field. Enter the following formula in the corresponding field:

a/a \* b

a refers to the accumulated flow layer (since it is the first one to appear in the list) and b refers to the DEM. What we are doing in the first part of the formula here is to divide the accumulated flow layer by itself, which will result in a value of 1 inside the basin, and a no-data value outside. Then we multiply by the DEM, to get the elevation value in those cells inside the basin (DEM \* 1 = DEM) and the no-data value outside (DEM  $* no_{data} = no_{data}$ )

Here is the resulting layer.

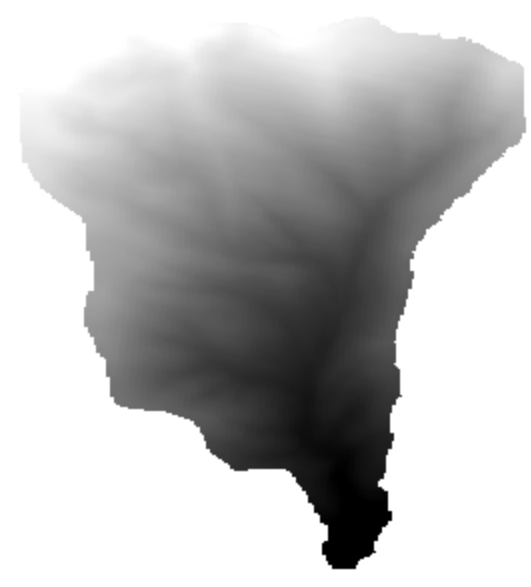

This technique is used frequently to *mask* values in a raster layer, and is useful whenever you want to perform calculations for a region other that the arbitrary rectangular region that is used by raster layer. For instance, an elevation histogram of a raster layer doesn't have much meaning. If it is instead computed using only values corresponding to a basin (as in he case above), the result that we obtain is a meaningful one that actually gives

information about the configuration of the basin.

There are other interesting things about this algorithm that we have just run, apart from the no-data values and how they are handled. If you have a look at the extents of the layers that we have multiplied (you can do it double-clicking on their names of the layer in the table of contents and looking at their properties), you will see that they are not the same, since the extent covered by the flow accumulation layer is smaller that the extent of the full DEM.

That means that those layers do not match, and that they cannot be multiplied directly without homogenizing those sizes and extents by resampling one or both layers. However, we did not do anything. QGIS takes care of this situation and automatically resamples input layers when needed. The output extent is the minimum covering extent calculated from the input layers, and the minimum cell size of their cellsizes.

In this case (and in most cases), this produces the desired results, but you should always be aware of the additional operations that are taking place, since they might affect the result. In cases when this behaviour might not be the desired, manual resampling should be applied in advance. In later chapters, we will see more about the behaviour of algorithms when using multiple raster layers.

Let's finish this lesson with another masking exercise. We are going to calculate the slope in all areas with an elevation between 1000 and 1500 meters.

In this case, we do not have a layer to use as a mask, but we can create it using the calculator.

Run the calculator using the DEM as only input layer and the following formula

ifelse(abs(a-1250) < 250, 1, 0/0)

As you can see, we can use the calculator not only to do simple algebraic operations, but also to run more complex calculation involving conditional sentences, like the one above.

The result has a value of 1 inside the range we want to work with, and no-data in cells outside of it.

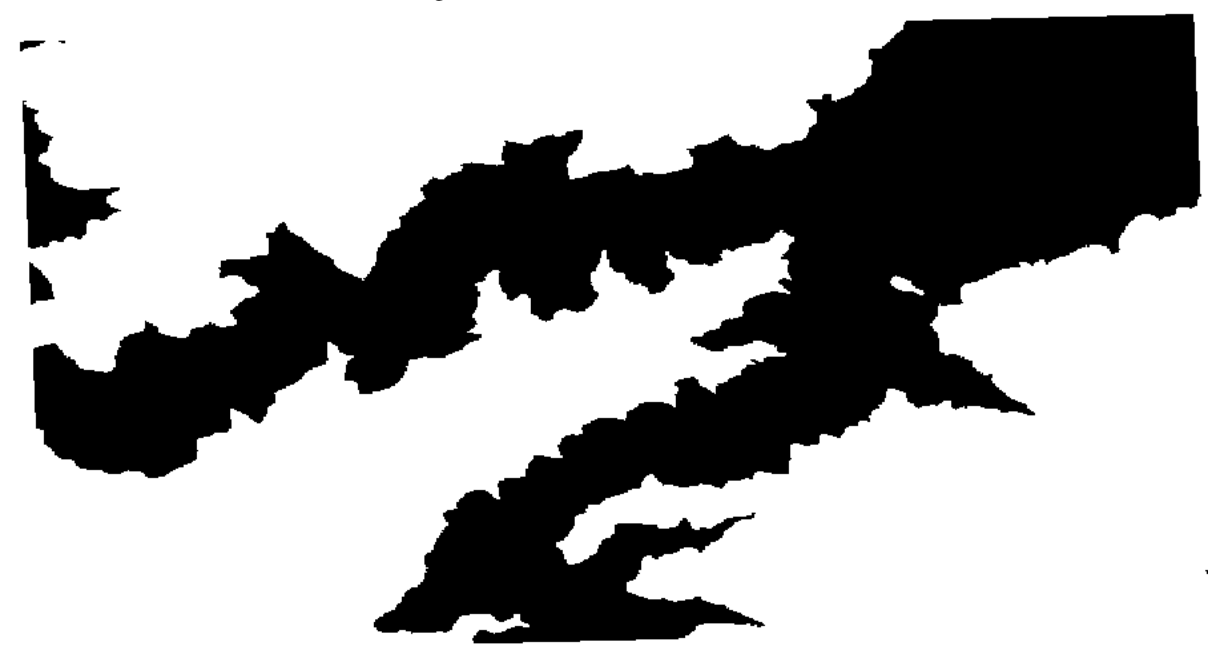

The no-data value comes from the 0/0 expression. Since that is an undetermined value, SAGA will add a NaN (Not a Number) value, which is actually handled as a no-data value. With this little trick you can set a no-data value without needing to know what the no-data value of the cell is.

Now you just have to multiply it by the slope layer included in the project, and you will get the desired result.

All that can be done in a single operation with the calculator. We leave that as an exercise for the reader.

### 17.11 Vector calculator

J - F: In this lesson we will see how to add new attributes to a vector layer based on a mathematical expression, using the vector calculator.

We already know how to use the raster calculator to create new raster layers using mathematical expressions. A similar algorithm is available for vector layers, and generates a new layer with the same attributes of the input layer, plus an additional one with the result of the expression entered. The algorithm is called *Field calculator* and has the following parameters dialog.

| 🦉 Field calcu | lator                              |    |             |       |
|---------------|------------------------------------|----|-------------|-------|
| Parameters    | Log Help                           |    |             |       |
|               |                                    |    |             | ł     |
| Input layer   |                                    |    |             |       |
| census_bo     | undaries [USER: 100001]            |    |             |       |
| Result field  | name                               |    |             |       |
|               |                                    |    |             |       |
| Field type    |                                    |    |             |       |
| Float         |                                    |    |             |       |
| Field length  |                                    |    |             | _     |
| 10            |                                    |    |             | 9     |
| Field precis  | on                                 |    |             |       |
| 5             |                                    |    |             |       |
| Formula       |                                    |    |             |       |
|               |                                    |    |             |       |
| Output laye   | r                                  |    |             | .     |
| [Save to t    | emporary file]                     |    |             |       |
| 🗶 Open o      | utput file after running algorithm |    |             | [     |
|               |                                    |    |             | l     |
|               |                                    | 0% |             |       |
|               |                                    |    | Run Close C | ancel |
|               |                                    |    |             |       |

J - F: In newer versions of Processing the interface has changed considerably, it's more powerful and easier to use.

Here are a couple of examples of using that algorithm.

First, let's calculate the population density of white people in each polygon, which represents a census. We have two fields in the attributes table that we can use for that, namely WHITE and SHAPE\_AREA. We just have to divide them and multiply by one million (to have density per square km), so we can use the following formula in the corresponding field

( WHITE / SHAPE\_AREA ) \* 1000000

The parameters dialog should be filled as shown below.

This will generate a new field named WHITE\_DENS

Now let's calculate the ratio between the MALES and FEMALES fields to create a new one that indicates if male population is numerically predominant over female population.

Enter the following formula

| 🦞 Field calculator                         | ×                                                                                                    |
|--------------------------------------------|----------------------------------------------------------------------------------------------------|
| Parameters Log Help                        |                                                                                                    |
| Input layer                                |                                                                                                    |
| census_boundaries [USER: 100001]           |                                                                                                    |
| Result field name                          |                                                                                                    |
| WHITE_DENS                                 |                                                                                                    |
| Field type                                 |                                                                                                    |
| Float                                      | -                                                                                                    |
| Field length                               |                                                                                                    |
| 10                                         | Image: A state of the state of the state |
| Field precision                            |                                                                                                    |
| 5                                          | €                                                                                                    |
| Formula                                    |                                                                                                    |
| WHITE / SHAPE_AREA                         |                                                                                                    |
| Output layer                               |                                                                                                    |
| [Save to temporary file]                   |                                                                                                    |
| X Open output file after running algorithm | •                                                                                                    |
| 0%                                         |                                                                                                    |
| Run Close                                  | Cancel                                                                                                    |

#### "MALES" / "FEMALES"

This time the parameters window should look like this before pressing the OK button.

| 🦞 Field calculator                         |     |       | ×        |
|--------------------------------------------|-----|-------|----------|
| Parameters Log Help                        |     |       |          |
| Input layer                                |     |       | <b>^</b> |
| census_boundaries [USER: 10000 1]          |     | •     |          |
| Result field name                          |     |       |          |
| RATIO                                      |     |       |          |
| Field type                                 |     |       |          |
| Float                                      |     |       | -        |
| Field length                               |     |       |          |
| 10                                         |     |       | ▲ ##     |
| Field precision                            |     |       |          |
| 5                                          |     |       | -        |
| Formula                                    |     |       |          |
| float(MALES) / FEMALES                     |     |       |          |
| Output layer                               |     |       |          |
| [Save to temporary file]                   |     |       |          |
| X Open output file after running algorithm |     |       | •        |
| 100%                                       |     |       |          |
|                                            | Run | Close | Cancel   |

In earlier version, since both fields are of type integer, the result would be truncated to an integer. In this case the formula should be: 1.0 \* "MALES" / "FEMALES", to indicate that we want floating point number a result.

We can use conditional functions to have a new field with male or female text strings instead of those ratio value, using the following formula:

CASE WHEN "MALES" > "FEMALES" THEN 'male' ELSE 'female' END

The parameters window should look like this.
| 🦞 Field calculator                       |     |       |      | x  |
|------------------------------------------|-----|-------|------|----|
| Parameters Log Help                      |     |       |      |    |
| Input layer                              |     |       |      |    |
| census_boundaries [USER: 100001]         |     | · ··· | 2    |    |
| Result field name                        |     |       |      |    |
| PREDOMIN                                 |     |       |      |    |
| Field type                               |     |       |      |    |
| String                                   |     |       | -    |    |
| Field length                             |     |       |      |    |
| 10                                       |     |       | -    |    |
| Field precision                          |     |       |      |    |
| 5                                        |     |       | -    |    |
| Formula                                  |     |       |      |    |
| 'male' if MALES > FEMALES else 'female'  |     |       |      |    |
| Output layer                             |     |       |      |    |
| [Save to temporary file]                 |     |       |      |    |
| Open output file after running algorithm |     |       |      | •  |
| 100%                                     |     |       |      |    |
|                                          | Run | Close | Cano | el |

A python field calculator is available in the Advanced Python field calculator, which will not be detailed here

| 😧 Advanced Python field calculator         |     |       | ×        |
|--------------------------------------------|-----|-------|----------|
| Parameters Log Help                        |     |       |          |
|                                            |     |       |          |
| Input layer                                |     |       |          |
| census_boundaries [USER: 100001]           |     |       | 2        |
| Result field name                          |     |       |          |
| NewField                                   |     |       |          |
| Field type                                 |     |       |          |
| Integer                                    |     |       | -        |
| Field length                               |     |       |          |
| 10                                         |     |       | <b>•</b> |
| Field precision                            |     |       |          |
| 0                                          |     |       | <b>•</b> |
| Global expression                          |     |       |          |
|                                            |     |       |          |
|                                            |     |       |          |
|                                            |     |       |          |
|                                            |     |       |          |
| Formula                                    |     |       |          |
| value =                                    |     |       |          |
|                                            |     |       |          |
|                                            |     |       |          |
|                                            |     |       |          |
|                                            |     |       |          |
| Output layer                               |     |       |          |
| [Save to temporary file]                   |     |       |          |
| X Open output file after running algorithm |     |       |          |
|                                            |     |       |          |
| <b>A</b>                                   |     |       |          |
| 0%                                         |     |       |          |
|                                            | Run | Close | Cancel   |

## 17.12 Defining extents

J - F: In this lesson we will see how to define extents, which are needed by some algorithms, especially raster ones.

Some algorithms require an extent to define the area to be covered by the analysis they perform, and usually to define the extent of the resulting layer.

When an extent is required, it can be defined manually by entering the four values that define it (min X, min Y, max X, max Y), but there are other more practical and more interesting ways of doing it as well. We will see all of them in this lesson.

First, let's open an algorithm that requires an extent to be defined. Open the *Shapes to grid* algorithm, which creates a raster layer from a vector layer.

| 😧 Shapes to grid                           |     |       |        | × |
|--------------------------------------------|-----|-------|--------|---|
| Parameters Log Help                        |     |       |        |   |
| Shapes                                     |     |       |        |   |
| union [EPSG:23030]                         |     |       | - 🦻    |   |
| Attribute                                  |     |       |        |   |
| ID                                         |     |       | •      |   |
| Method for Multiple Values                 |     |       |        |   |
| [0] first                                  |     |       | -      |   |
| Method for Lines                           |     |       |        |   |
| [0] thin                                   |     |       | •      |   |
| Preferred Target Grid Type                 |     |       |        |   |
| [0] Integer (1 byte)                       |     |       | •      |   |
| Output extent(xmin, xmax, ymin, ymax)      |     |       |        |   |
| [Leave blank to use min covering extent]   |     |       |        |   |
| Cellsize                                   |     |       |        |   |
| 100.0                                      |     |       |        |   |
| Grid                                       |     |       |        |   |
| [Save to temporary file]                   |     |       |        |   |
| X Open output file after running algorithm |     |       |        |   |
|                                            |     |       |        |   |
| 0%                                         |     | -     |        | = |
|                                            | Run | Close | Cancel |   |

All the parameters, except for the last two ones, are used to define which layer is to be rasterized, and configure how the rasterization process should work. The two last parameters, on the other hand, define the characteristics of the output layer. That means that they define the area that is covered (which is not necesarily the same area covered by the input vector layer), and the resolution/cellsize (which cannot be infered from the vector layer, since vector layers do not have a cellsize).

The first thing you can do is to type the 4 defining values explained before, separated by commas.

| Output extent(xmin, xmax, ymin, ymax) |  |
|---------------------------------------|--|
| 0,90,0,90                             |  |

That doesn't need any extra explanation. While this is the most flexible option, it is also the less practical in some cases, and that's why other options are implemented. To access them, you have to click on the button on the right-hand side of the extent text box.

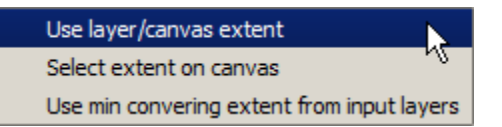

Let's see what each one of them does.

The first option is Use layer/canvas extent, which will show the selection dialog shown below.

| 🧕 Select extent               | <u>? ×</u> |
|-------------------------------|------------|
| Use extent from               |            |
| Use canvas extent             | -          |
| Use canvas extent<br>polygons |            |

Here you can select the extent of the canvas (the extent covered by the current zoom), or the extension any of the available layers. Select it and click on OK, and the text box will be automatically filled with the corresponding values.

The second option is *Select extent on canvas*. In this case, the algorithm dialog disappears and you can click and drag on the QGIS canvas to define the desired extent.

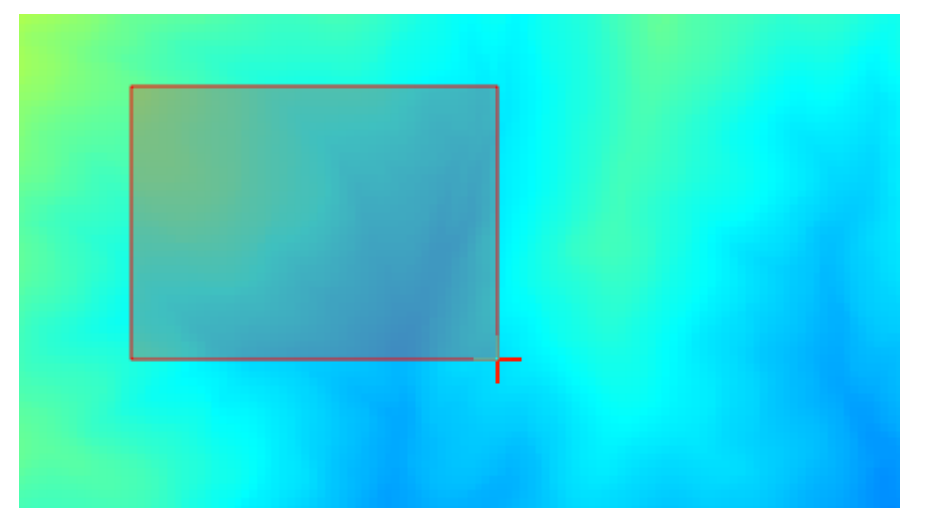

Once you release the mouse button, the dialog will reappear and the text box will already have the values corresponding to the defined extent.

The last option is *Use min covering extent from input layers*, which is the default option. This will compute the min covering extent of all layers used to run the algorithm, and there is no need to enter any value in the text box. In the case of a single input layer, as in the algorithm we are running, the same extent can be obtained by selecting that same input layer in the *Use layer/canvas extent* that we already saw. However, when there are several input layers, the min covering extent does not correspond to any of the input layer extent, since it is computed from all of them together.

We will use this last method to execute our rasterization algorithm.

Fill the parameters dialog as shown next, and press OK.

| 🦉 Shapes to grid                         | X                |
|------------------------------------------|------------------|
| Parameters Log Help                      |                  |
| Shapes                                   |                  |
| watersheds [EPSG:23030]                  |                  |
| Attribute                                |                  |
| ID                                       | ▼                |
| Method for Multiple Values               |                  |
| [0] first                                | ▼                |
| Method for Lines                         |                  |
| [0] thin                                 | ▼                |
| Preferred Target Grid Type               |                  |
| [3] Floating Point (4 byte)              | ▼                |
| Output extent(xmin, xmax, ymin, ymax)    |                  |
| [Leave blank to use min covering extent] |                  |
| Cellsize                                 |                  |
| 2                                        |                  |
| Grid                                     |                  |
| [Save to temporary file]                 |                  |
| Open output file after running algorithm |                  |
|                                          |                  |
| 100%                                     |                  |
|                                          | Run Close Cancel |

J - F: In this case, better use an *Integer (1 byte)* instead of a *Floating point (4 byte)*, since the *ID* is an integer with maximum value=63. This will result in a smaller file size and faster computations.

You will get a rasterized layer that covers exactly the area covered by the original vector layer.

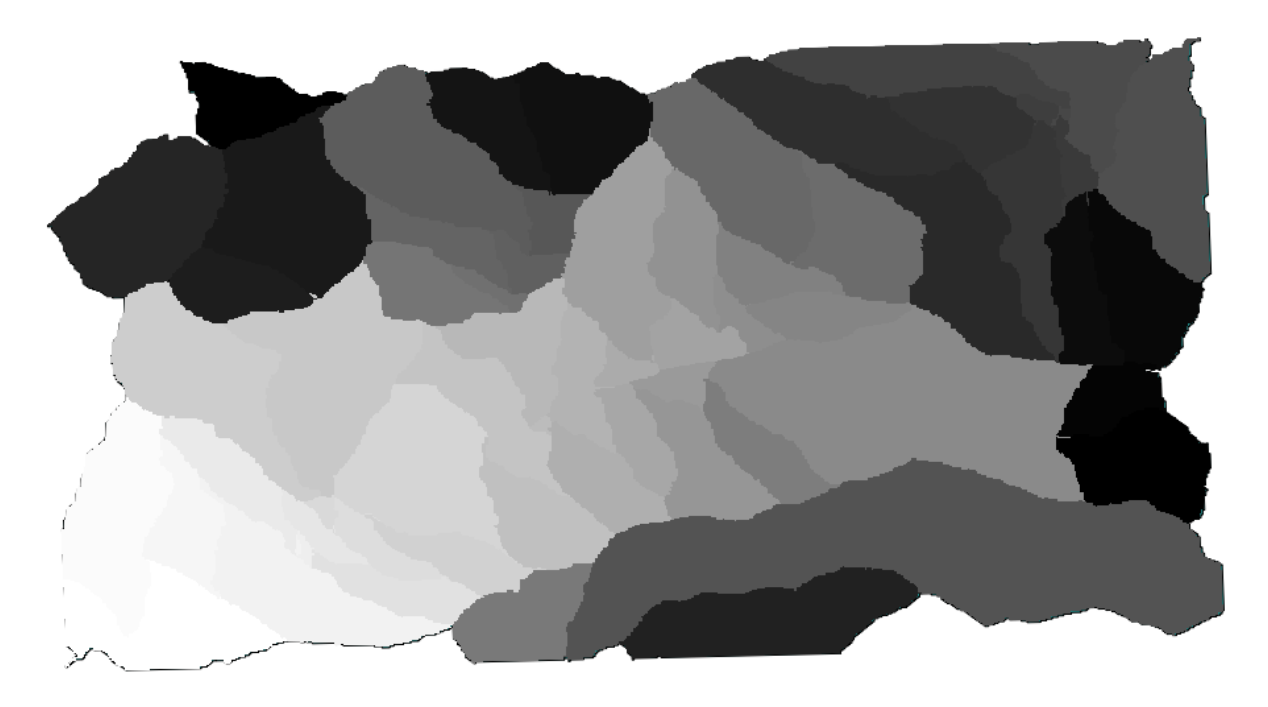

In some cases, the last option, *Use min covering extent from input layers*, might not be available. This will happen in those algorithm that do not have input layers, but just parameters of other types. In that case, you will have to enter the value manually or use any of the other options.

Notice that, when a selection exist, the extent of the layer is that of the whole set of features, and the selection is not used to compute the extent, even though the rasterization is executed on the selected items only. In that case, you might want to actually create a new layer from the selection, and then use it as input.

## 17.13 HTML outputs

J - F: In this lesson we learn how QGIS handles outputs in HTML format, which are used to produce text outputs and graphs.

All the outputs we have produced so far were layers (whether raster or vector). However, some algorithms generate outputs in the form of text and graphics. All this outputs are wrapped in HTML files and displayed in the so-called *Results viewer*, which is another element of the processing framework.

Let's see one of those algorithms to understand how they work.

Open the project with the data to be used in this lesson and then open the *Basic statistics for numeric fields* algorithm.

| 🦞 Basic statistics for numeric fields                                |       |       | ×         |
|----------------------------------------------------------------------|-------|-------|-----------|
| Parameters Log Help                                                  |       |       |           |
| Input vector layer                                                   |       |       |           |
| census_boundaries [USER: 100001]<br>Field to calculate statistics on |       |       | <b></b>   |
| POP2000                                                              |       |       | -         |
| Statistics for numeric field                                         |       |       |           |
| [Save to temporary file]                                             |       |       |           |
|                                                                      |       |       |           |
|                                                                      |       |       |           |
|                                                                      |       |       |           |
|                                                                      |       |       |           |
|                                                                      |       |       |           |
|                                                                      |       |       |           |
|                                                                      |       |       |           |
| 004                                                                  |       |       |           |
|                                                                      | Run   | Close | Cancel    |
|                                                                      | TXUIT | Close | - Company |

The algorithm is rather simple, and you just have to select the layer to use and one of its field (a numeric one). The output is of type HTML, but the corresponding box works exactly like the one that you can find in the case of a raster or vector output. You can enter a filepath or leave it blank to save to a temporary file. In this case, however, only the html and htm extensions are allowed, so there is no way of altering the output format by using a different one.

Run the algorithm selecting the only layer in the project as input, and the *POP2000* field, and a new dialog like the one shown next will appear once the algorithm is executed and the parameters dialog is closed.

| 🧕 Results                      |                                          | ? ×   |
|--------------------------------|------------------------------------------|-------|
| 5 Statistics for numeric field | Count: 485                               |       |
|                                | Unique values: 403                       |       |
|                                | Minimum value: 0.0                       |       |
|                                | Maximum value: 3198.0                    |       |
|                                | Range: 3198.0                            |       |
|                                | Sum: 554636.0                            |       |
|                                | Mean value: 1143.57938144                |       |
|                                | Median value: 1074.0                     |       |
|                                | Standard deviation: 527.408287222        |       |
|                                | Coefficient of Variation: 0.461190797753 |       |
|                                |                                          |       |
|                                |                                          |       |
|                                |                                          |       |
|                                |                                          |       |
|                                |                                          | Close |

This is the *Results viewer*. It keeps all the HTML result generated during the current session, easily accessible, so you can check them quickly whenever you need it. As it happens with layers, if you have saved the output to a temporary file, it will be deleted once you close QGIS. If you have saved to a non-temporary path, the file will remain, but it will not appear in the *Results viewer* the next time you open QGIS.

Some algorithms generate text that cannot be divided into other more detailed outputs. That is the case if, for instance, the algorithm captures the text output from an external process. In other cases, the output is presented as text, but internally is divided into several smaller outputs, usually in the form of numeric values. The algorithm that we have just executed is one of them. Each one of those values is handled as a single output, and stored in a variable. This has no importance at all now, but once we move to the graphical modeler, you will see that it will allow us to use those values as numeric inputs for other algorithms.

# 17.14 First analysis example

J - F: In this lesson we will perform some real analysis using just the toolbox, so you can get more familiar with the processing framework elements.

Now that everything is configured and we can use external algorithms, we have a very powerful tool to perform spatial analysis. It is time to work out a larger exercise with some real–world data.

We will be using the well-known dataset that John Snow used in 1854, in his groundbreaking work (http://en.wikipedia.org/wiki/John\_Snow\_%28physician%29), and we will get some interesting results. The analysis of this dataset is pretty obvious and there is no need for sofisticated GIS techniques to end up with good

results and conclusions, but it is a good way of showing how these spatial problems can be analyzed and solved by using different processing tools.

The dataset contains shapefiles with cholera deaths and pump locations, and an OSM rendered map in TIFF format. Open the corresponding QGIS project for this lesson.

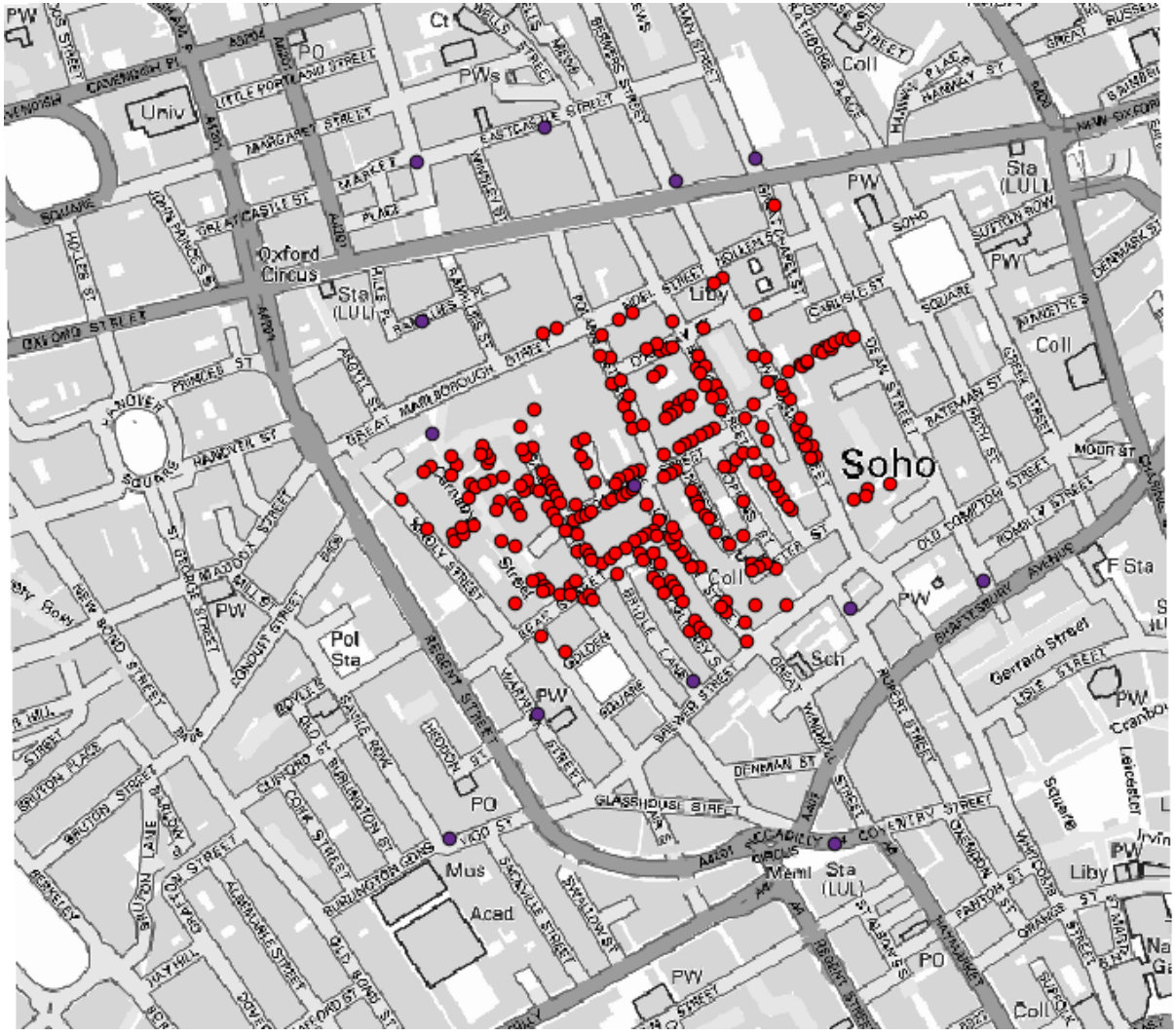

The first thing to do is to calculting the Voronoi diagram (a.k.a. Thyessen polygons) of the pumps layer, to get the influence zone of each pump. The *Voronoi Diagram* algorithm can be used for that.

| 👰 Voronoi Diagram                         |    |       | ×      |
|-------------------------------------------|----|-------|--------|
| Parameters Help                           |    |       |        |
| Pointe Laver                              |    |       |        |
| Purios Layer                              |    |       |        |
| Cutout Shapefle                           |    |       |        |
|                                           |    |       |        |
|                                           |    |       |        |
| Copen output file after running algorithm |    |       |        |
|                                           |    |       |        |
|                                           |    |       |        |
|                                           |    |       |        |
|                                           |    |       |        |
|                                           |    |       |        |
|                                           |    |       |        |
|                                           |    |       |        |
|                                           |    |       |        |
|                                           |    |       |        |
|                                           |    |       |        |
| 0%                                        |    |       |        |
| ~                                         | ОК | Close | Cancel |

Pretty easy, but it will already give us interesting information.

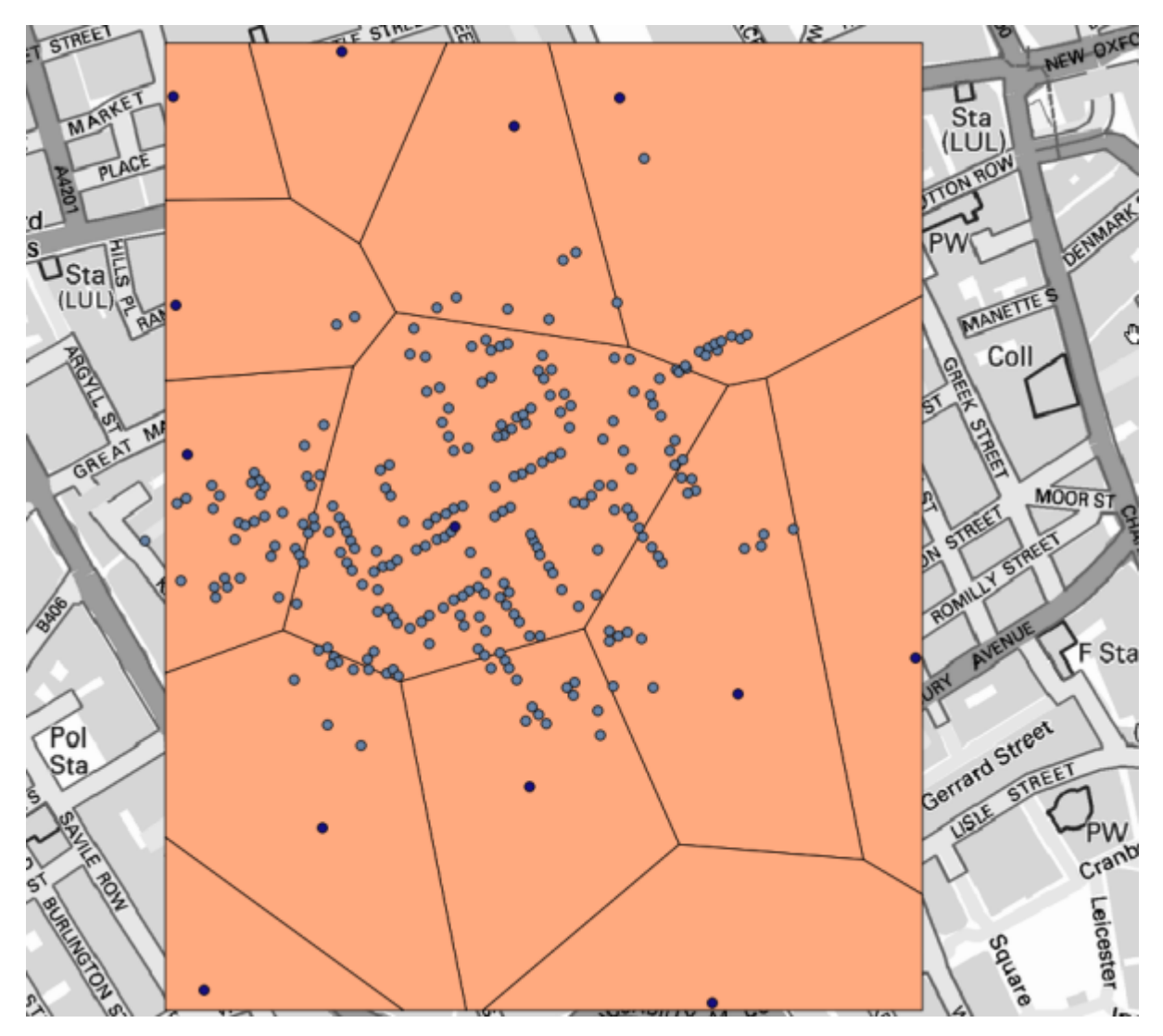

Clearly, most cases are within one of the polygons

To get a more quantitative result, we can count the number of deaths in each polygon. Since each point represents a building where deaths occured, and the number of deaths is stored in an attribute, we cannot just count the points. We need a weighted count, so we will use the *Count points in polygon (weighted)* tool.

| Count points in polygon(weighted)        |          |
|------------------------------------------|----------|
| arameters Help                           |          |
| Polyaons                                 |          |
|                                          |          |
| Deinte                                   | ·        |
| Points                                   |          |
| Cholera_Deaths                           | <b>`</b> |
| Weight field                             |          |
|                                          | <b>▼</b> |
|                                          |          |
| DEALINS<br>Result                        | ]        |
| [Coup to tomoscory file]                 |          |
|                                          |          |
| Open output file after running algorithm |          |
|                                          |          |
|                                          |          |
|                                          |          |
|                                          |          |
|                                          |          |
| 0%                                       |          |

The new field will be called *DEATHS*, and we use the *COUNT* field as weighting field. The resulting table clearly reflects that the number of deaths in the polygon corresponding to the first pump is much larger than the other ones.

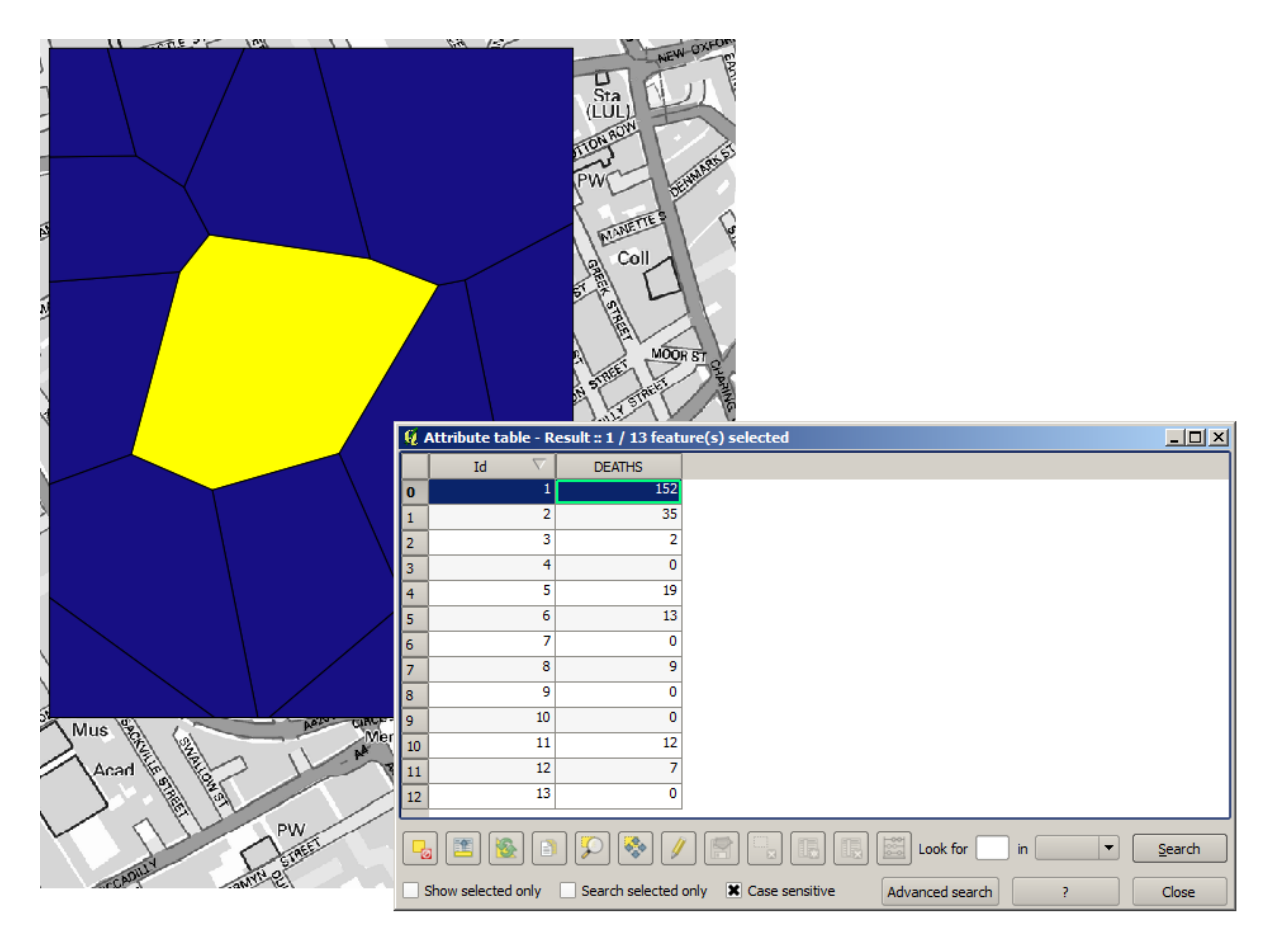

Another good way of visualizing the dependence of each point in the Cholera\_deaths layer with a point in the Pumps layer is to draw a line to the closest one. This can be done with the *Distance to closest hub* tool, and using the configuration shown next.

| Q Distance to nearest hub                |     |          |       | × |
|------------------------------------------|-----|----------|-------|---|
| Parameters Log Help                      |     |          |       |   |
| Source Points Layer                      |     |          |       |   |
| Cholera_Deaths [USER: 100000]            |     | <b>_</b> | 🦻     |   |
| Destination Hubs Layer                   |     |          |       |   |
| Pumps [USER: 100000]                     |     |          | - 🦻   |   |
| Hub Layer Name Attribute                 |     |          |       |   |
| Id                                       |     |          | -     |   |
| Output Shape Type                        |     |          |       |   |
| Line to Hub                              |     |          | -     |   |
| Measurement Unit                         |     |          |       |   |
| Meters                                   |     |          |       |   |
| Output                                   |     |          |       |   |
| [Save to temporary file]                 |     | l        |       |   |
| Open output file after running algorithm |     |          |       |   |
| 0%                                       |     |          |       |   |
| ·                                        | Run | Close    | Cance |   |

The result looks like this:

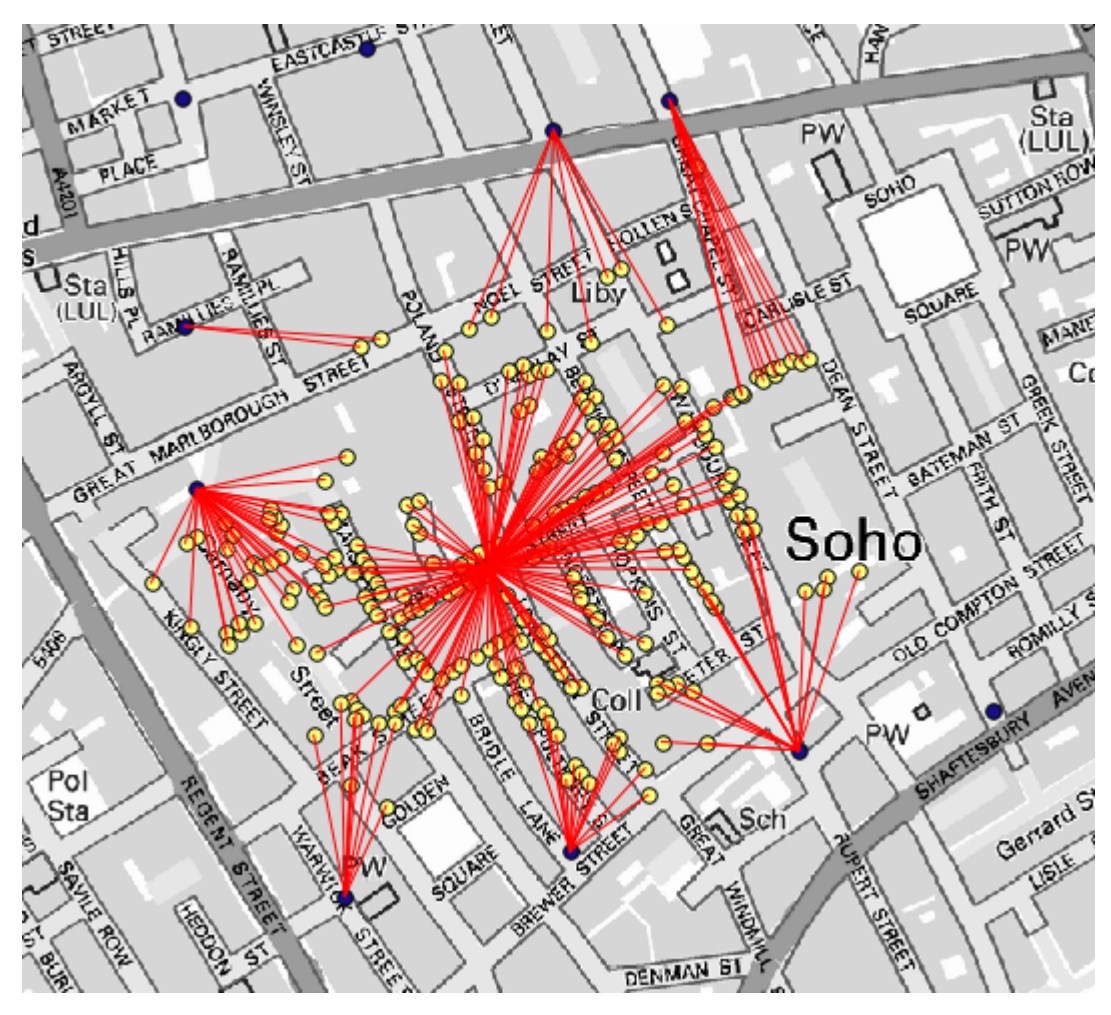

Although the number of lines is larger in the case of the central pump, do not forget that this does not represent the number of deaths, but the number of locations where cholera cases were found. It is a representative parameter, but it is not considering that some locations might have more cases than other.

A density layer will also give us a very clear view of what is happening. We can create it with the *Kernel density* algorithm. Using the *Cholera\_deaths* layer, its *COUNT* field as weight field, with a radius of 100, the extent and cellsize of the streets raster layer, we get something like this.

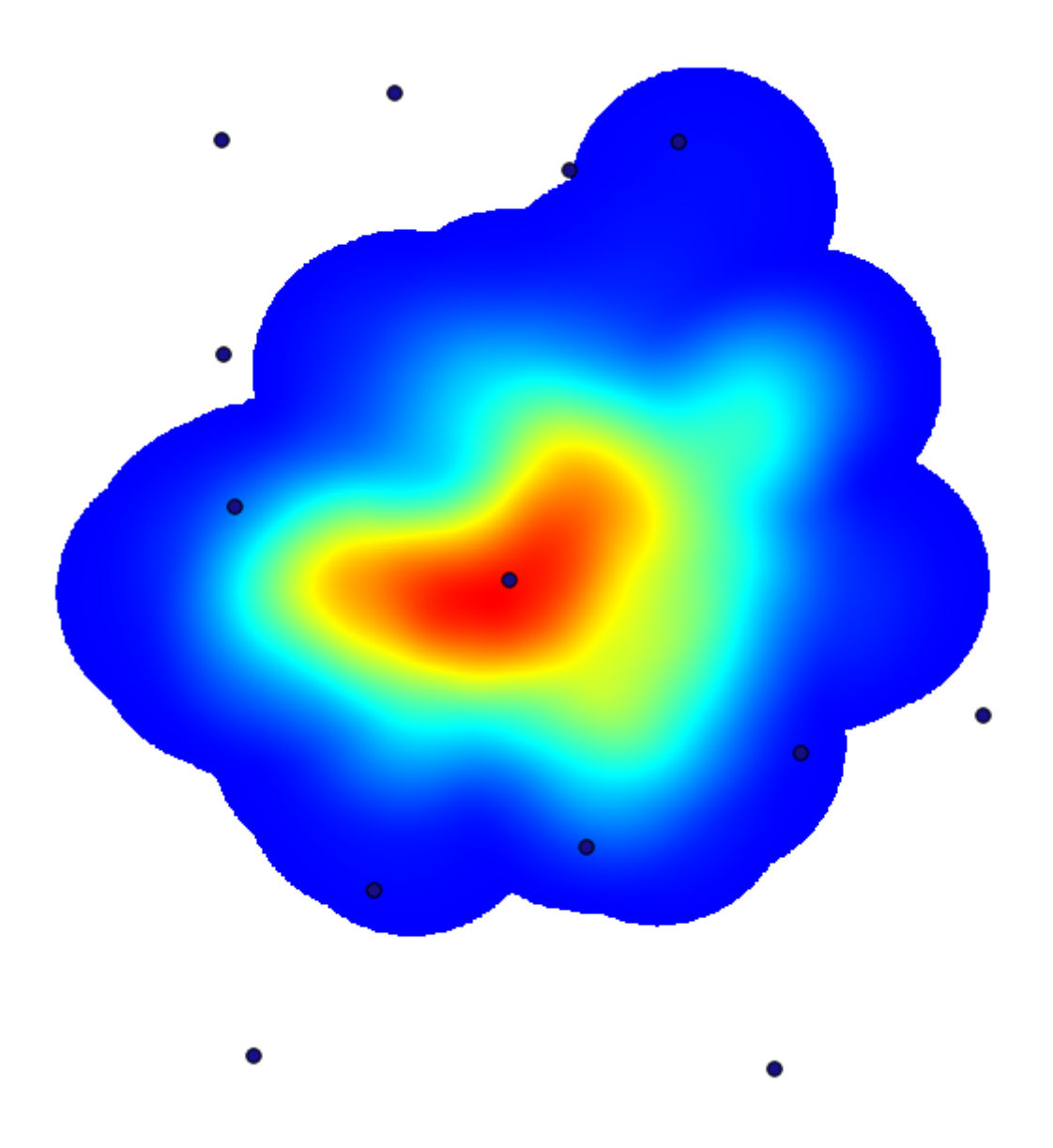

Remember that, to get the output extent, you do not have to type it. Click on the button on the right-hand side and select *Use layer/canvas extent*.

| Q Kernel density estimation              | ×                                          |
|------------------------------------------|--------------------------------------------|
| Parameters Log Help                      |                                            |
| Points                                   |                                            |
| Cholera_Deaths [USER: 100000]            | 2                                          |
| Weight                                   |                                            |
| COUNT                                    | <b>-</b>                                   |
| Radius                                   |                                            |
| 100                                      |                                            |
| Kernel                                   |                                            |
| [0] quartic kernel                       | <b>-</b>                                   |
| Target Grid                              |                                            |
| [0] user defined                         | <b>-</b>                                   |
| Output extent(xmin, xmax, ymin, ymax)    |                                            |
| [Leave blank to use min covering extent] |                                            |
| Cellsize                                 | Use layer/canvas extent                    |
| 1                                        | Lise min convering extent from input laver |
| Grid                                     |                                            |
| [Paulo da deserverente Bla]              |                                            |
| 0                                        |                                            |
| 0%                                       |                                            |
| Run Close                                | Cancel                                     |

Select the streets raster layer and its extent will be automatically added to the text field. You must do the same with the cellsize, selecting the cellsize of that layer as well.

Combining with the pumps layer, we see that there is one pump clearly in the hotspot where the maximum density of death cases is found.

## 17.15 Clipping and merging raster layers

J - F: In this lesson we will see another example of spatial data preparation, to continue using geoalgorithms in real-world scenarios.

For this lesson, we are going to calculate a slope layer for an area surrounding a city area, which is given in a vector layer with a single polygon. The base DEM is divided in two raster layers that, together, cover an area much larger than that around the city that we want to work with. If you open the project corresponding to this lesson, you will see something like this.

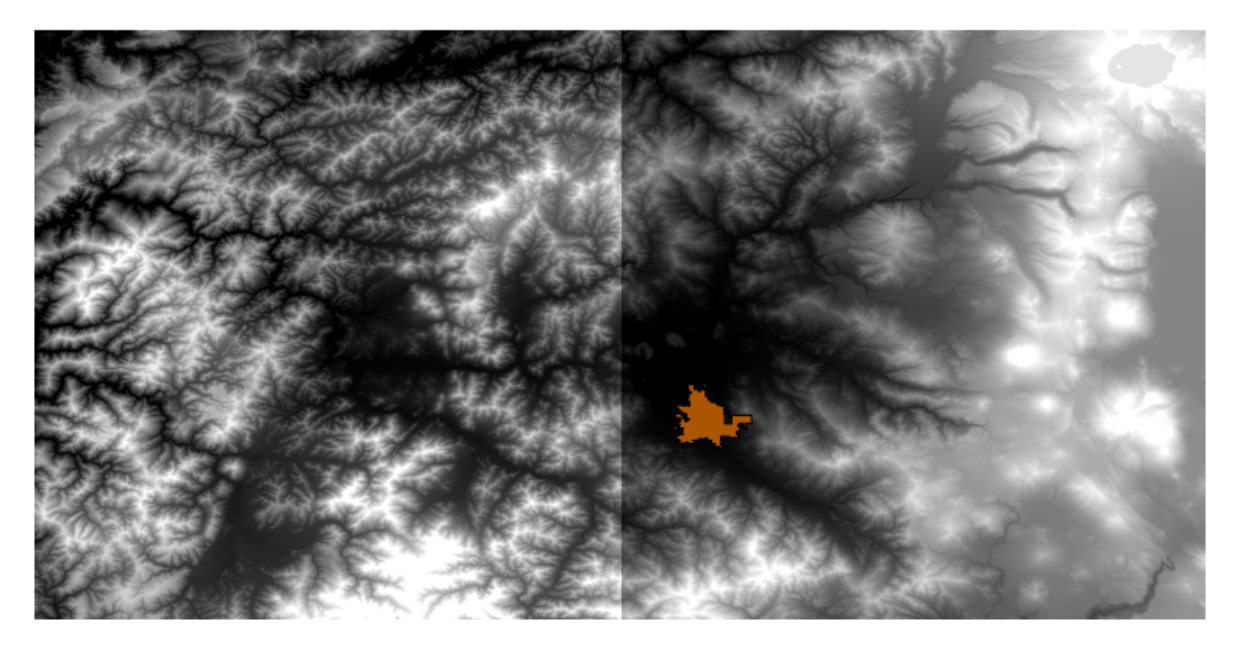

These layers have two problems:

- They cover an area that is too large for what we want (we are interested in a smaller region around the city center)
- They are in two different files (the city limits fall into just one single raster layer, but, as it's been said, we want some extra area around it).

Both of them are easily solvable with the appropriate geoalgorithms.

First, we create a rectangle defining the area that we want. To do it, we create a layer containing the bounding box of the layer with the limits of the city area, and then we buffer it, so as to have a raster layer that covers a bit more that the strictly necessary.

To calculate the bounding box , we can use the Polygon from layer extent algorithm

| 🧕 Polygon from layer extent                  |    |       | ×      |
|----------------------------------------------|----|-------|--------|
| Parameters Log Help                          |    |       |        |
| Input layer                                  |    |       |        |
| medford_citylimits                           |    |       |        |
| Calculate extent for each feature separately |    |       |        |
| No                                           |    |       | -      |
| Output layer                                 |    |       |        |
| [Save to temporary file]                     |    |       |        |
|                                              |    |       |        |
| 0%                                           |    |       |        |
|                                              | ОК | Close | Cancel |

To buffer it, we use the Fixed distance buffer algorithm, with the following parameter values.

| 🛿 Fixed distance buffer                    |     |       | ×        |  |  |  |
|--------------------------------------------|-----|-------|----------|--|--|--|
| Parameters Log Help                        |     |       |          |  |  |  |
| Input layer                                |     |       |          |  |  |  |
| medford_citylimits [EPSG:4326]             |     | ▼     |          |  |  |  |
| Distance                                   |     |       |          |  |  |  |
| .25                                        |     |       |          |  |  |  |
| Segments                                   |     |       |          |  |  |  |
| 5                                          |     |       | <b>•</b> |  |  |  |
| Dissolve result                            |     |       |          |  |  |  |
| No                                         |     |       | <b>•</b> |  |  |  |
| Buffer                                     |     |       |          |  |  |  |
| [Save to temporary file]                   |     |       |          |  |  |  |
| X Open output file after running algorithm |     |       |          |  |  |  |
|                                            |     |       |          |  |  |  |
|                                            |     |       |          |  |  |  |
|                                            |     |       |          |  |  |  |
|                                            |     |       |          |  |  |  |
| 004                                        |     |       |          |  |  |  |
| 0%                                         | Dur | Class | Canaal   |  |  |  |
|                                            | Run | Close | Cancel   |  |  |  |

Here is the resulting bounding box obtained using the parameters shown above

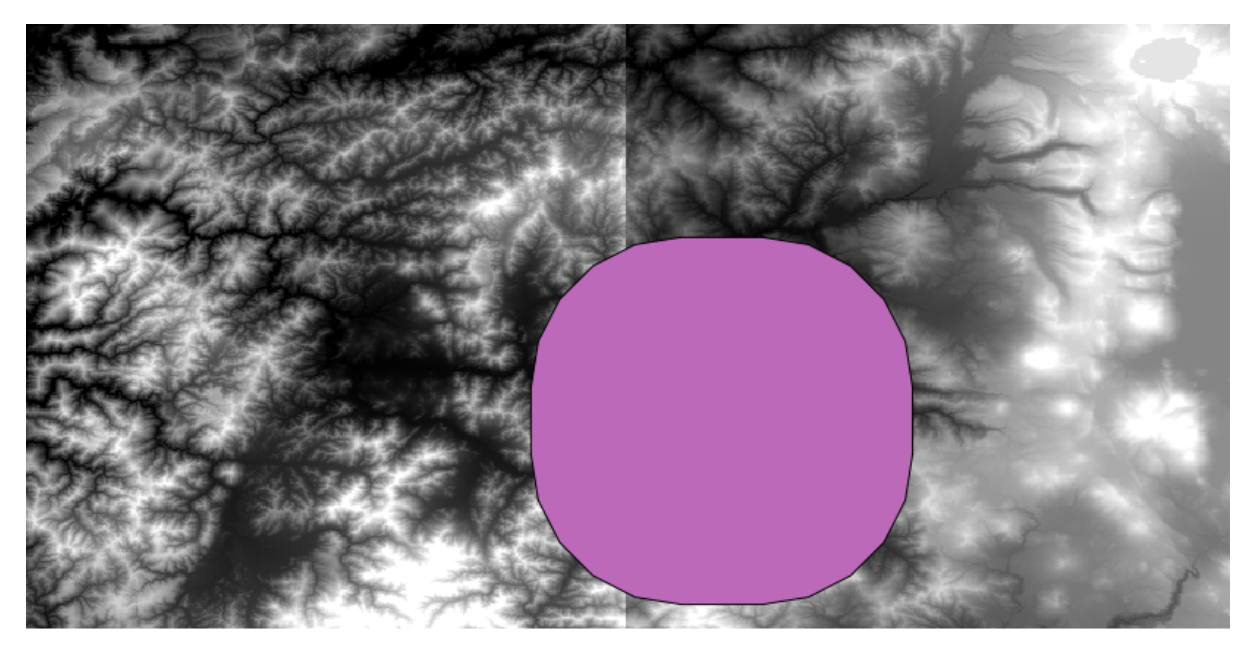

It is a rounded box, but we can easily get the equivalent box with square angles, by running the *Polygon from layer extent* algorithm on it. We could have buffered the city limits first, and then calculate the extent rectangle, saving one step.

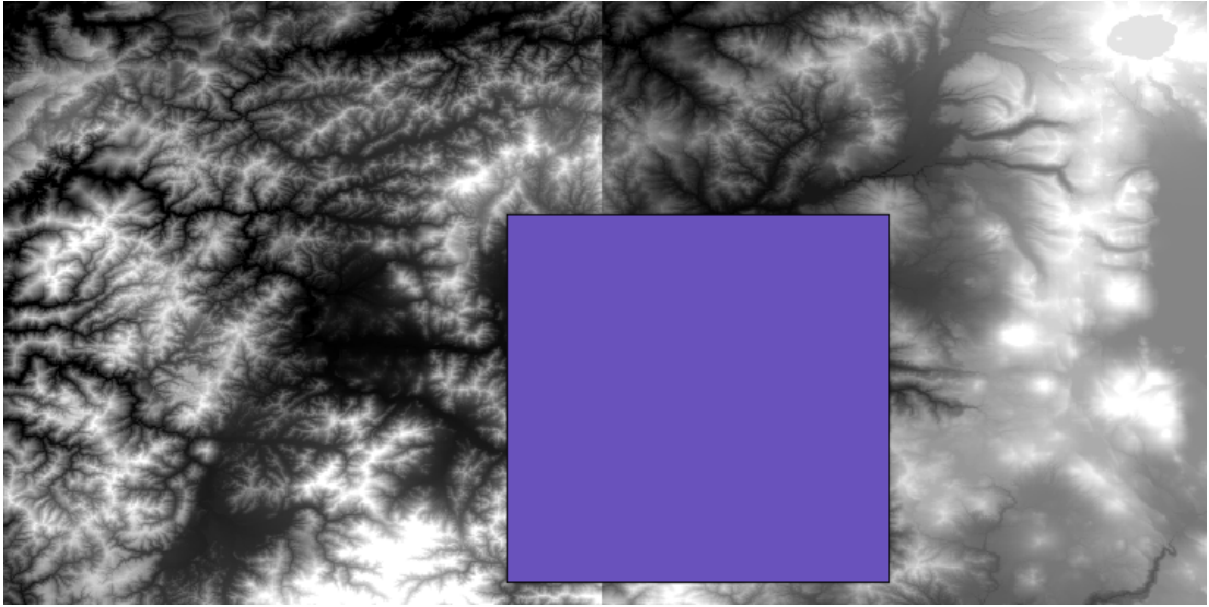

You will notice that the rasters has a different projection from the vector. We should therefore reproject them before proceeding further, using the *Warp* (*reproject*) tool.

| arameters  | Log     | Help      |         |          |         |          |   |        |         |          |      |          |
|------------|---------|-----------|---------|----------|---------|----------|---|--------|---------|----------|------|----------|
| Input lave | er      |           |         |          |         |          |   |        |         |          |      |          |
| dem2 [Ef   | PSG:4   | 269]      |         |          |         |          |   |        |         |          |      |          |
| Source SF  | RS (EP  | SG Co     | de)     |          |         |          |   |        |         |          |      |          |
| EPSG:42    | 69      |           |         |          |         |          |   |        |         |          |      |          |
| Destinatio | on SRS  | S (EPSC   | G Code  | )        |         |          |   |        |         |          |      |          |
| EPSG:43    | 26      |           |         |          |         |          |   |        |         |          |      |          |
| Output fil | e resc  | lution i  | n targe | et geore | eferenc | ed units |   | (leave | e O foi | r no cha | nge) |          |
| 0,00000    | 0       |           |         |          |         |          |   |        |         |          |      | <b>•</b> |
| Resamplir  | ng met  | thod      |         |          |         |          |   |        |         |          |      |          |
| near       |         |           |         |          |         |          |   |        |         |          |      | ~        |
| Additional | l creat | ion par   | ameter  | s        |         |          |   |        |         |          |      |          |
|            |         |           |         |          |         |          |   |        |         |          |      |          |
| Output la  | yer     |           |         |          |         |          |   |        |         |          |      |          |
| [Save to   | temp    | orary fil | e]      |          |         |          |   |        |         |          |      |          |
| 🕑 Open     | outpu   | t file af | ter run | ning al  | gorithm |          |   |        |         |          |      |          |
|            |         |           |         |          |         |          |   |        |         |          |      |          |
|            |         |           |         |          |         | 0%       |   |        |         |          |      |          |
|            |         |           |         |          |         | 0/8      | ſ | Dura   |         | Care     |      | Class    |
|            |         |           |         |          |         |          |   | Run    |         | Canc     | el   | Close    |

With this layer that contains the bounding box of the raster layer that we want to obtain, we can crop both of the raster layers, using the *Clip grid with polygon* algorithm.

| 🦞 Clip Grid with Polygon |
|--------------------------|
| Parameters Log Help      |
|                          |
|                          |
| floatn43w124_1           |
| Polygons                 |
| buffered 🔻 🦻             |
| Output                   |
| [Save to temporary file] |
|                          |
| 0%                       |
| OK Close Cancel          |

Once the layers have been cropped, they can be merged using the GDAL Merge algorithm.

| 🥻 Merge ras  | ter layers           |                 |       |    |       | >      |
|--------------|----------------------|-----------------|-------|----|-------|--------|
| Parameters   | Log Help             | ]               | <br>R |    |       |        |
| Grids to Me  | erge                 |                 |       |    |       |        |
| 2 elements   | selected             |                 |       |    |       |        |
| Preferred o  | lata storage type    |                 |       |    |       |        |
| [7] 4 byte   | floating point       |                 |       |    |       | -      |
| Interpolatio | on                   |                 |       |    |       |        |
| [0] Neare    | st Neighbor          |                 |       |    |       | -      |
| Overlappin   | g Cells              |                 |       |    |       |        |
| [0] mean     | value                |                 |       |    |       | -      |
| Cell Size    |                      |                 |       |    |       |        |
| 0.000277     | 77777778             |                 |       |    |       |        |
| Merged Gri   | d                    |                 |       |    |       |        |
| [Save to t   | emporary file]       |                 |       |    |       |        |
| X Open o     | utput file after rur | nning algorithm |       |    |       |        |
|              |                      |                 | 0%    |    |       |        |
|              |                      |                 |       | ОК | Close | Cancel |

警告: The following paragraph is obsolete.

A cellsize is needed for the merged layer. We will use the same one of the input ones. You do not need to know it in advance before calling the algorithm. Just click on the button in the right–hand size of the text field and you will have a dialog to enter small mathematical formulas, and a list of frequently used values, among them the cellsizes and bounding coordinates of all available layers.

J - h: You can save time merging first and then cropping, and you will avoid calling the clipping algorithm twice. However, if there are several layers to merge and they have a rather big size, you will end up with a large layer than it can later be difficult to process. In that case, you might have to call the clipping algorithm several times, which might be time consuming, but don't worry, we will soon see that there are some additional tools to automate that operation. In this example, we just have two layers, so you shouldn't worry about that now.

With that, we get the final DEM we want.

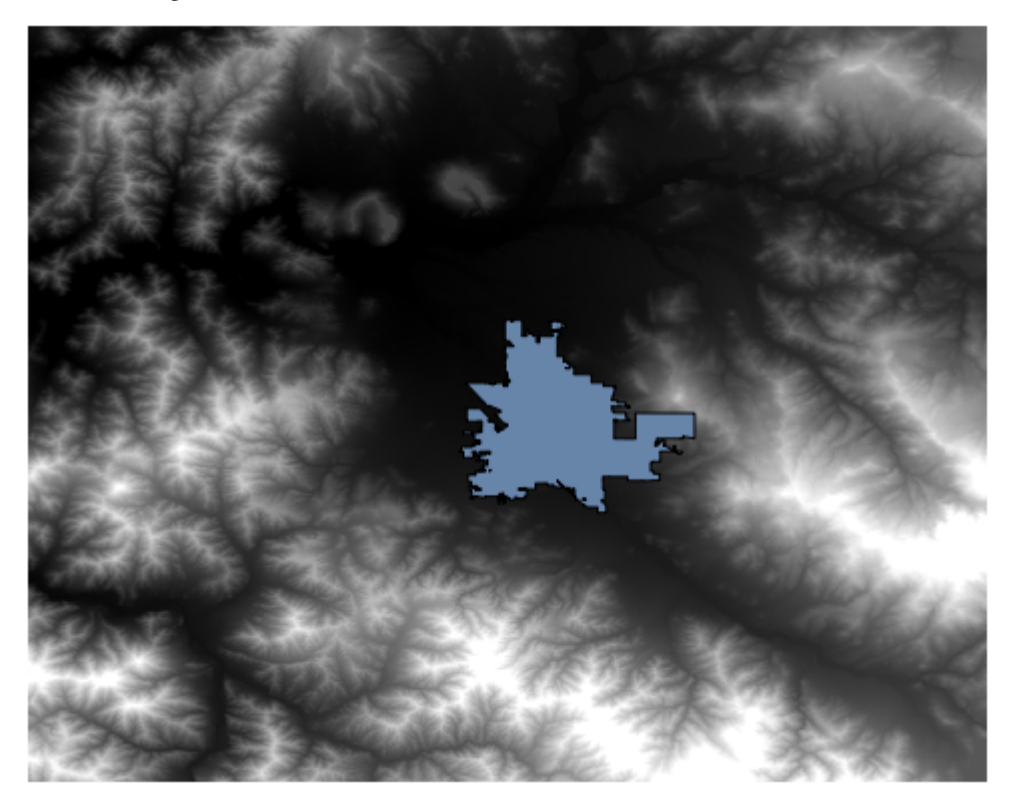

Now it is time to compute the slope layer.

A slope layer can be computed with the *Slope, Aspect, Curvature* algorithm, but the DEM obtained in the last step is not suitable as input, since elevation values are in meters but cellsize is not expressed in meters (the layer uses a CRS with geographic coordinates). A reprojection is needed. To reproject a raster layer, the *Warp (reproject)* algorithm can be used again. We reproject into a CRS with meters as units (e.g. 3857), so we can then correctly calculate the slope, with either SAGA or GDAL.

Here is the reprojected DEM.

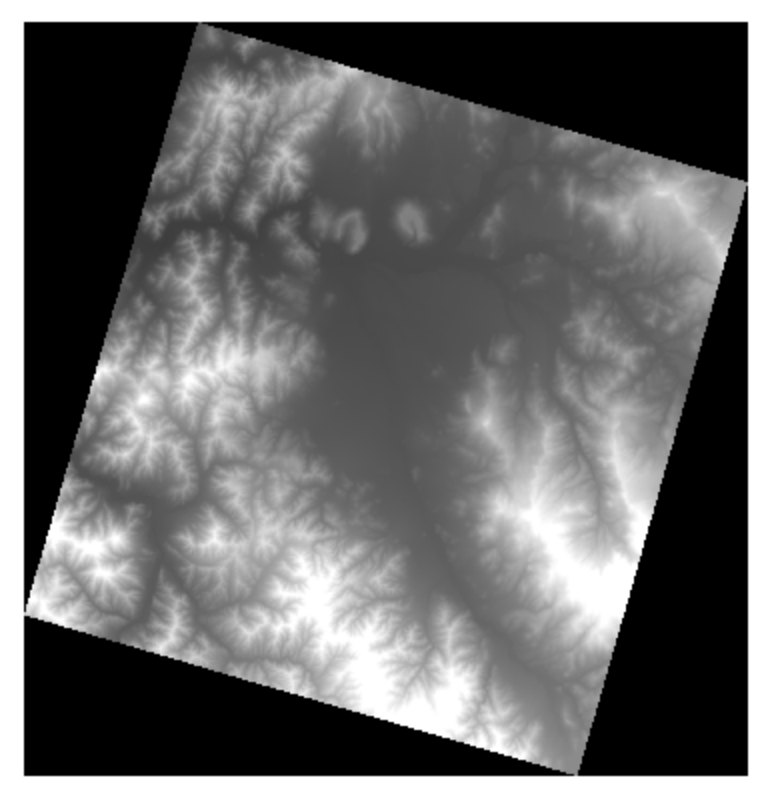

With the new DEM, slope can now be computed.

| Slope, Aspect, Curvature                             |      |       |       | 2 |
|------------------------------------------------------|------|-------|-------|---|
| arameters Log Help                                   | <br> |       |       |   |
| Flevation                                            |      |       |       |   |
| dem                                                  |      |       |       |   |
| Method                                               |      |       |       |   |
| [5] Fit 2.Degree Polynom (Zevenbergen & Thorne 1987) |      |       | -     |   |
| Slope                                                |      |       |       |   |
| [Save to temporary file]                             |      |       |       |   |
| Copen output file after running algorithm            |      |       |       |   |
| Aspect                                               |      |       |       |   |
| [Save to temporary file]                             |      |       |       |   |
| Copen output file after running algorithm            |      |       |       |   |
| Curvature                                            |      |       |       |   |
| [Save to temporary file]                             |      |       |       |   |
| Copen output file after running algorithm            |      |       |       |   |
| Plan Curvature                                       |      |       |       |   |
| [Save to temporary file]                             |      |       |       |   |
| Copen output file after running algorithm            |      |       |       |   |
| Profile Curvature                                    |      |       |       |   |
| [Save to temporary file]                             |      |       |       |   |
| X Open output file after running algorithm           |      |       |       |   |
|                                                      |      |       |       |   |
|                                                      |      |       |       |   |
| 0%                                                   |      |       |       |   |
|                                                      | ОК   | Close | Cance | I |

And here is the resulting slope layer.

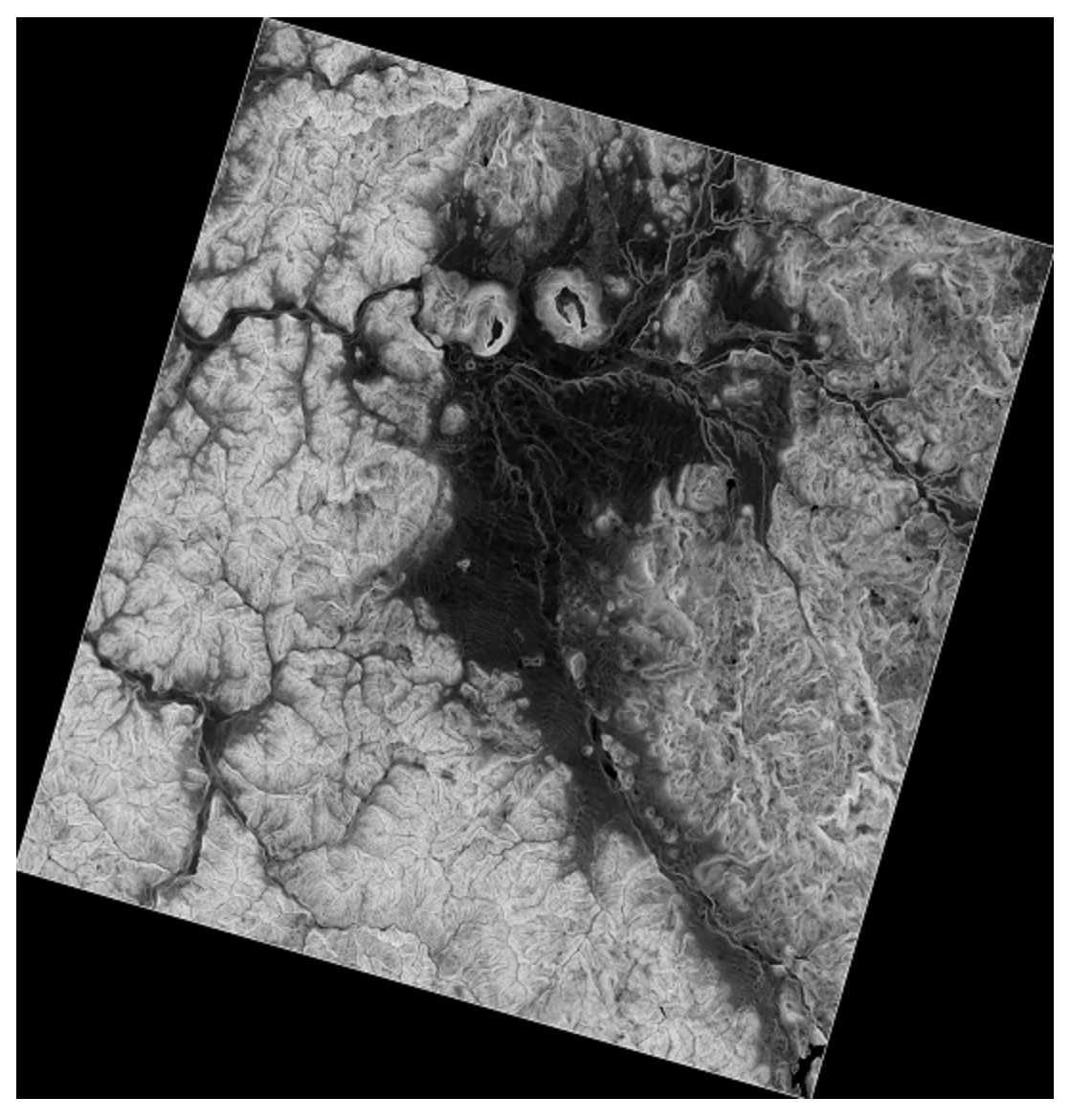

The slope produced by the *Slope, Aspect, Curvature* algorithm is expressed in radians, but degrees are a more practical and common unit. The *Metric conversions* algorithm will help us to do the conversion (but in case you didn't know that algorithm existed, you could use the raster calculator that we have already used).

| 🦞 Metric Conversions                      |    |       | ×      |
|-------------------------------------------|----|-------|--------|
| Parameters Log Help                       |    |       |        |
|                                           |    |       |        |
| Grid                                      |    |       |        |
| slope                                     |    |       |        |
| Conversion                                |    |       |        |
| [0] radians to degree                     |    |       | -      |
| Converted Grid                            |    |       |        |
| [Save to temporary file]                  |    |       |        |
| Copen output file after running algorithm |    |       |        |
|                                           |    |       |        |
|                                           |    |       |        |
|                                           |    |       |        |
|                                           |    |       |        |
|                                           |    |       |        |
|                                           |    |       |        |
|                                           |    |       |        |
|                                           |    |       |        |
|                                           |    |       |        |
| (                                         |    |       |        |
| 0%                                        |    |       |        |
|                                           | ОК | Close | Cancel |
|                                           |    |       |        |

Reprojecting the converted slope layer back with the Reproject raster layer, we get the final layer we wanted.

警告: todo: Add image

The reprojection processes have caused the final layer to contain data outside the bounding box that we calculated in one of the first steps. This can be solved by clipping it again, as we did to obtain the base DEM.

## 17.16 Hydrological analysis

J - h: In this lesson we will perform some hydrological analysis. This analysis will be used in some of the following lessons, as it constitutes a very good example of an analysis workflow, and we will use it to demonstrate some advanced features.

In this lesson, we are going to do some hydrological analysis. Starting with a DEM, we are going to extract a channel network, delineate watersheds and calculate some statistics.

The first thing is to load the project with the lesson data, which just contains a DEM.

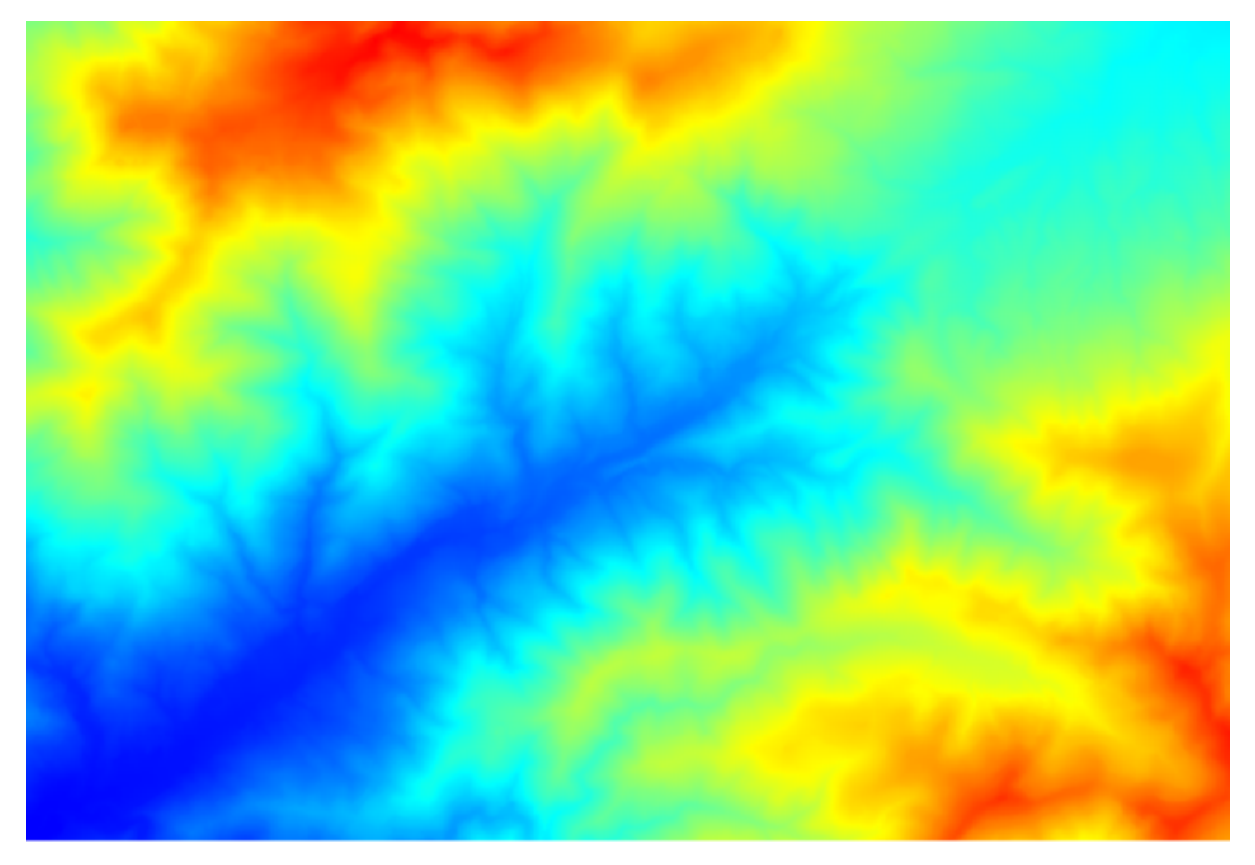

The first module to execute is *Catchment area*. You can use anyone of the others named *Catchment area*. They have different algorithms underneath, but the results are basically the same.

| arameters Help      |    |    |       |     | -    |
|---------------------|----|----|-------|-----|------|
| Elevation           |    |    |       |     | ľ    |
| dem25               |    |    | -     |     |      |
| Sink Routes         |    |    |       |     |      |
| [Not selected]      |    |    | -     |     |      |
| Weight              |    |    |       |     | L    |
| [Not selected]      |    |    | -     |     |      |
| Material            |    |    |       |     |      |
| [Not selected]      |    |    | -     |     |      |
| Target              |    |    |       |     |      |
| [Not selected]      |    |    | -     |     |      |
| Step                |    |    |       |     |      |
| 1                   |    |    |       | -   |      |
| Method              |    |    |       |     |      |
| [0] Deterministic 8 |    |    |       | -   |      |
| Linear Flow         |    |    |       |     |      |
| 1                   |    |    |       |     |      |
|                     | 0% |    |       |     |      |
|                     |    | ОК | Close | Car | icel |

Select the DEM in the *Elevation* field, and leave the default values for the rest of parameters.

Some algorithms calculate many layers, but the Catchment Area one is the only one we will be using.

You can get rid of the other ones if you want.

The rendering of the layer is not very informative.

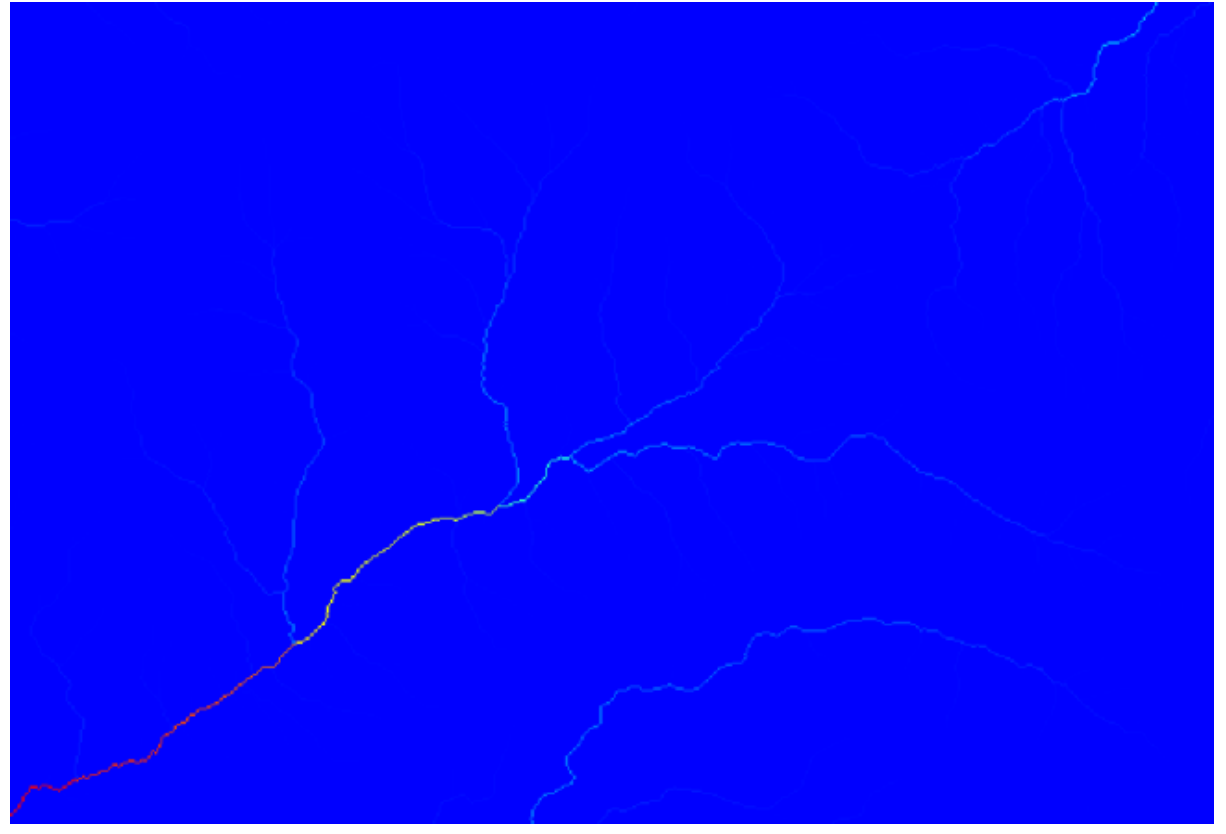

To know why, you can have a look at the histogram and you will see that values are not evenly distributed (there are a few cells with very high value, those corresponding to the channel network). Calculating the logarithm of the catchment area value yields a layer that conveys much more information (you can do it using the raster calculator).

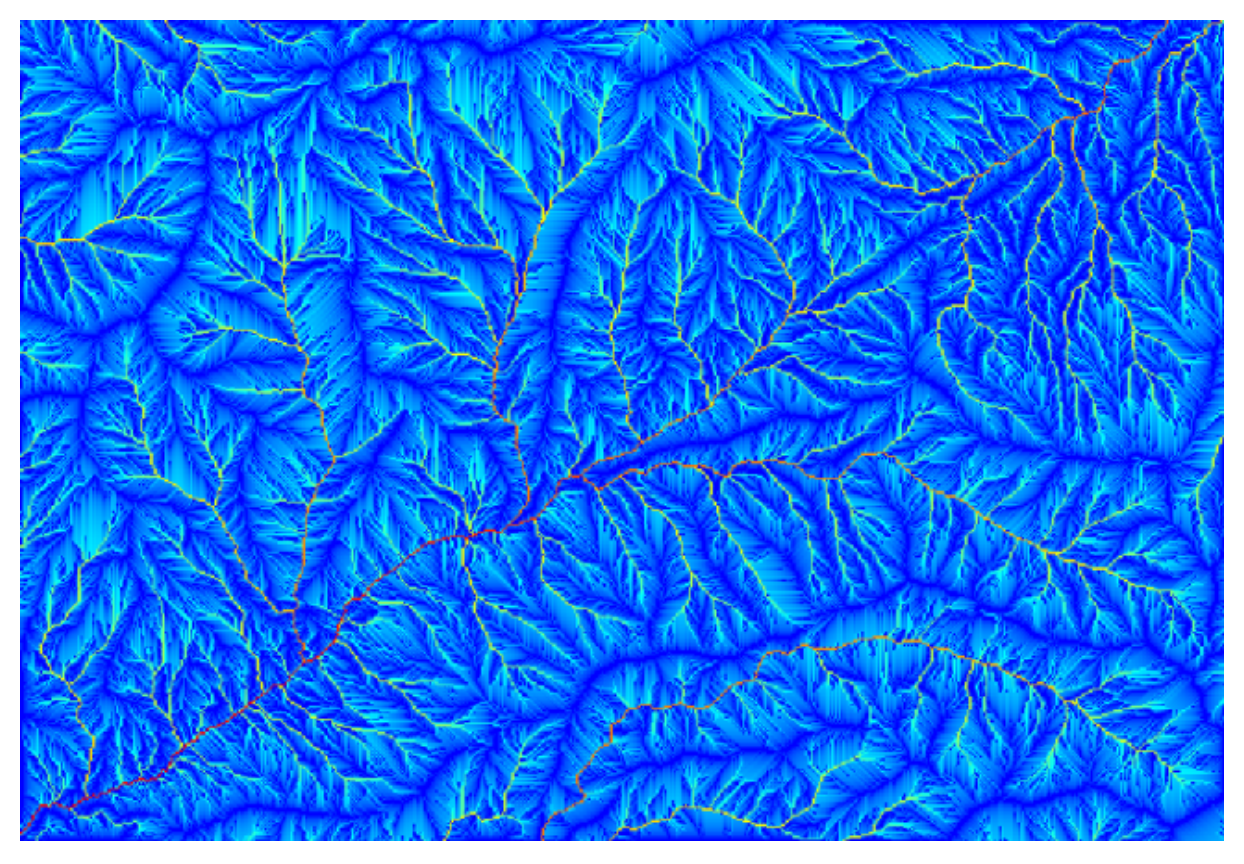

The catchment area (also known as flow accumulation), can be used to set a threshold for channel initiation. This can be done using the *Channel network* algorithm. Here is how you have to set it up (note the *Initiation threshold Greater than* 10.000.000).

| Channel Network                            |    |    |          |        |
|--------------------------------------------|----|----|----------|--------|
| arameters Help                             |    |    |          |        |
| <b>-</b>                                   |    |    |          |        |
| Elevation                                  |    |    |          |        |
| dem25                                      |    |    | <b>_</b> |        |
| Flow Direction                             |    |    |          |        |
| [Not selected]                             |    |    | <b></b>  |        |
| Initiation Grid                            |    |    |          |        |
| Catchment Area                             |    |    | <b></b>  |        |
| Initiation Type                            |    |    |          |        |
| [2] Greater than                           |    |    |          | •      |
| Initiation Threshold                       |    |    |          |        |
| 10000000                                   |    |    |          |        |
| Divergence                                 |    |    |          |        |
| [Not selected]                             |    |    | <b></b>  |        |
| Tracing: Max. Divergence                   |    |    |          |        |
| 10                                         |    |    |          | -      |
| Tracing: Weight                            |    |    |          |        |
| [Not selected]                             |    |    | <b></b>  |        |
| Min. Segment Length                        |    |    |          |        |
| 10                                         |    |    |          | -      |
| Channel Network                            |    |    |          |        |
| [Save to temporary file]                   |    |    |          |        |
| X Open output file after running algorithm |    |    |          |        |
| Channel Direction                          |    |    |          |        |
| [Save to temporary file]                   |    |    |          |        |
| X Open output file after running algorithm |    |    |          |        |
| Channel Network                            |    |    |          |        |
| [Save to temporary file]                   |    |    |          |        |
| Open output file after running algorithm   |    |    |          |        |
|                                            |    |    |          |        |
|                                            |    |    |          |        |
|                                            | 0% |    |          |        |
|                                            |    | ОК | Close    | Cancel |

Use the original catchment area layer, not the logarithm one. That one was just for rendering purposes.

If you increase the *Initiation threshold* value, you will get a more sparse channel network. If you decrease it, you will get a denser one. With the proposed value, this is what you get.

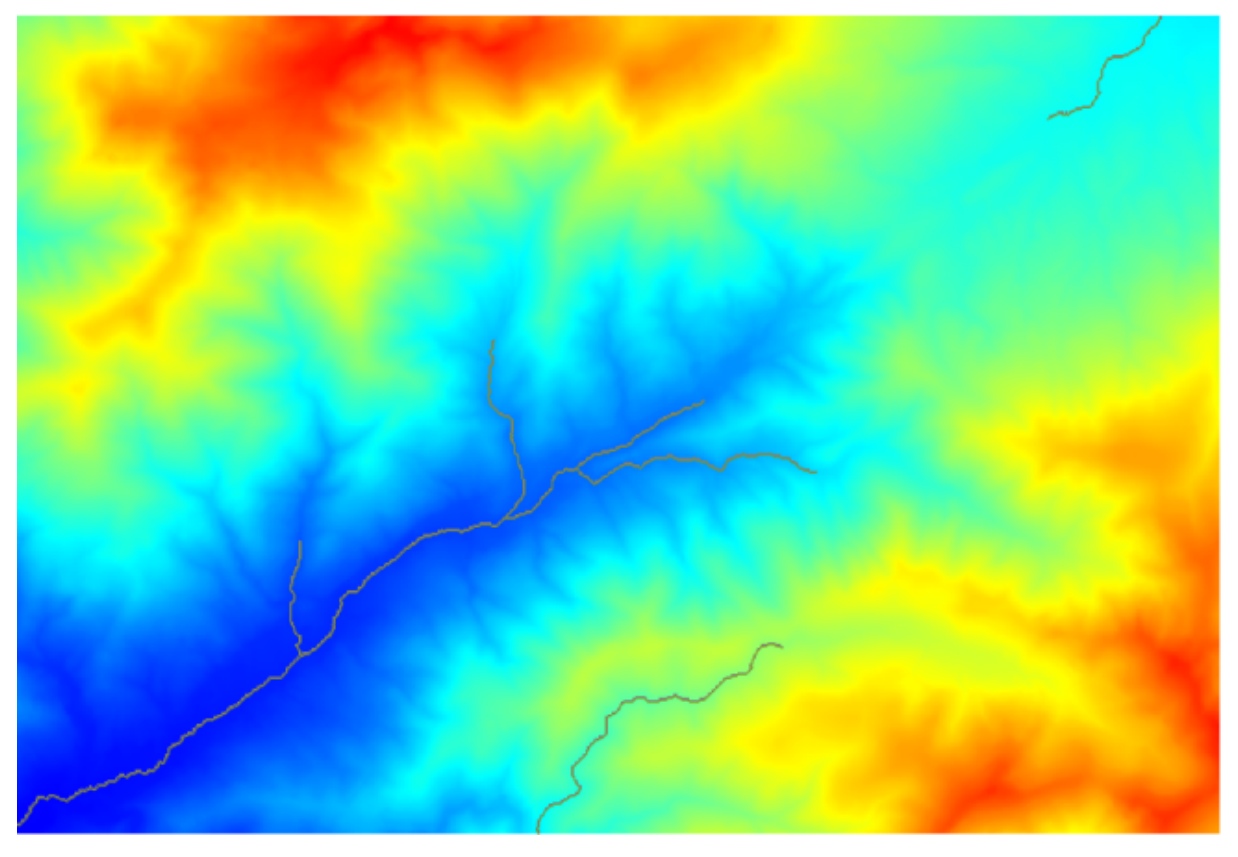

The image above shows just the resulting vector layer and the DEM, but there should be also a raster one with the same channel network. That raster one will be, in fact, the one we will be using.

Now, we will use the *Watersheds basins* algorithm to delineate the subbasins corresponding to that channel network, using as outlet points all the junctions in it. Here is how you have to set the corresponding parameters dialog.

| 🦞 Watershed Basins                        |    |       |        | × |
|-------------------------------------------|----|-------|--------|---|
| Parameters Help                           |    |       |        |   |
|                                           |    |       |        |   |
| Elevation                                 |    |       |        |   |
| dem25                                     |    | -     |        |   |
| Channel Network                           |    |       |        |   |
| Channel Network                           |    | -     |        |   |
| Sink Route                                |    |       |        |   |
| [Not selected]                            |    | -     |        |   |
| Min. Size                                 |    |       |        |   |
| 0                                         |    |       | -      |   |
| Watershed Basins                          |    |       |        |   |
| [Save to temporary file]                  |    |       |        |   |
| Copen output file after running algorithm |    |       |        |   |
|                                           |    |       |        |   |
|                                           |    |       |        |   |
|                                           |    |       |        |   |
|                                           |    |       |        |   |
|                                           |    |       |        |   |
| <b>b</b>                                  |    |       |        | _ |
| 0%                                        |    |       |        |   |
|                                           | ОК | Close | Cancel |   |

And this is what you will get.

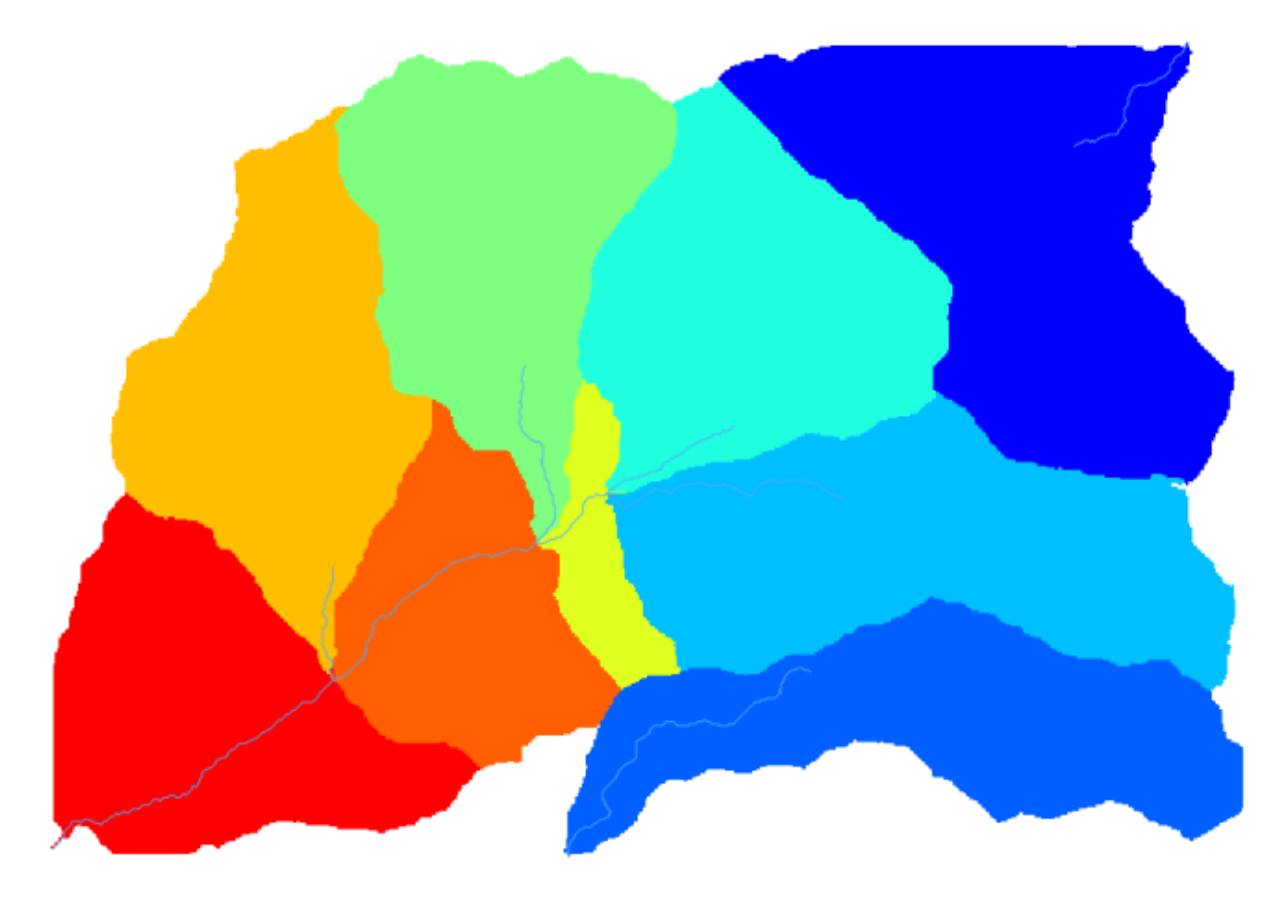

This is a raster result. You can vectorise it using the Vectorising grid classes algorithm.

| 📢 Vectorising Grid Classes                 |    |       | ×        |
|--------------------------------------------|----|-------|----------|
| Parameters Help                            |    |       |          |
|                                            |    |       |          |
| Grid                                       |    |       |          |
| Watershed Basins                           |    |       |          |
| Class Selection                            |    |       |          |
| [1] all dasses                             |    |       | -        |
| Class Identifier                           |    |       |          |
| 0                                          |    |       | <b>+</b> |
| Vectorised class as                        |    |       |          |
| [0] one single (multi-)polygon object      |    |       | -        |
| Polygons                                   |    |       |          |
| [Save to temporary file]                   |    |       |          |
| X Open output file after running algorithm |    |       |          |
|                                            |    |       |          |
|                                            |    |       |          |
|                                            |    |       |          |
|                                            |    |       |          |
|                                            |    |       |          |
|                                            |    |       |          |
| 0%                                         |    |       |          |
|                                            | ОК | Close | Cancel   |

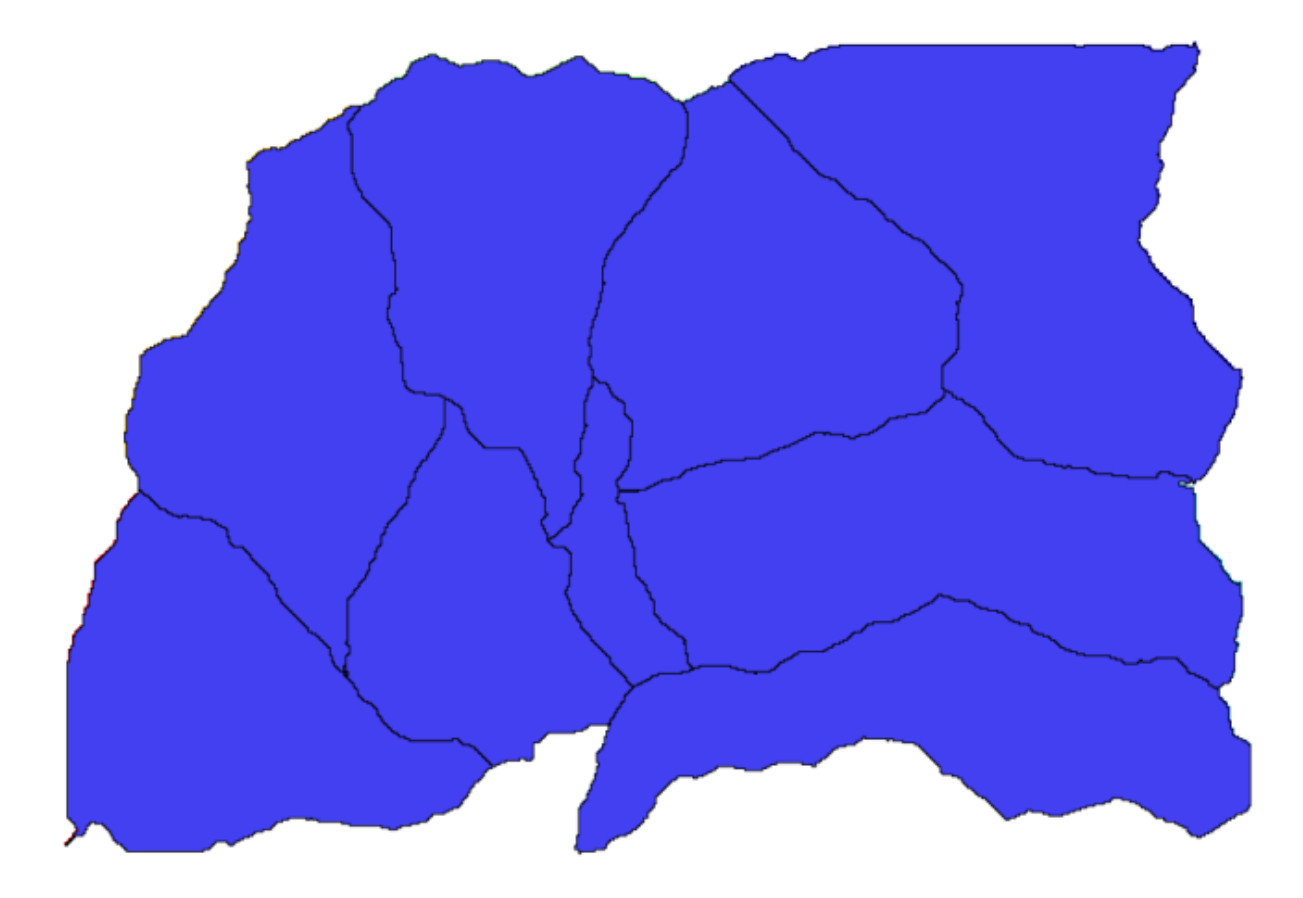

Now, let's try to compute statistics about the elevation values in one of the subbasins. The idea is to have a layer that just represents the elevation within that subbasin and then pass it to the module that calculates those statistics.

First, let's clip the original DEM with the polygon representing a subbasin. We will use the *Clip grid with polygon* algorithm. If we select a single subbasin polygon and then call the clipping algorithm, we can clip the DEM to the area covered by that polygon, since the algorithm is aware of the selection.

Select a polygon,

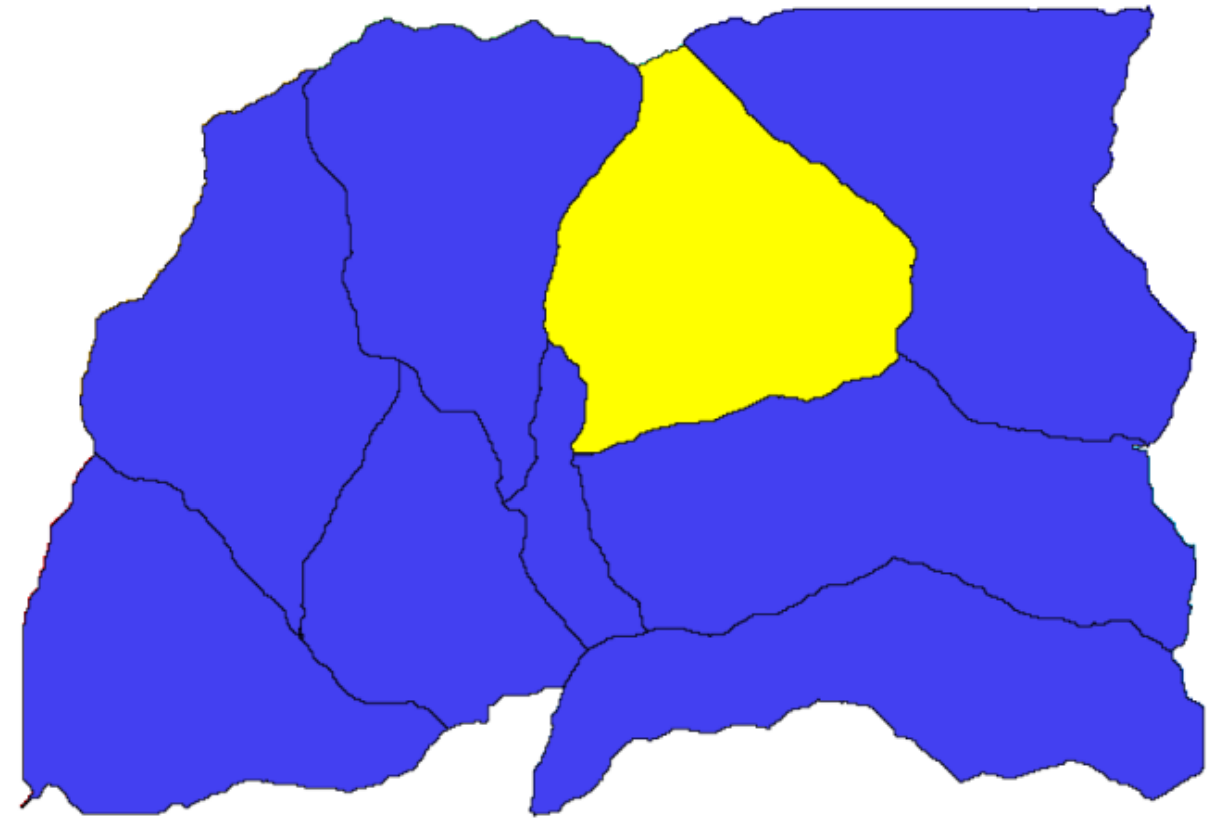

and call the clipping algorithm with the following parameters:

| 🤨 Clip grid with polygon | ×      |  |  |  |  |  |  |
|--------------------------|--------|--|--|--|--|--|--|
| Parameters Log Help      |        |  |  |  |  |  |  |
|                          |        |  |  |  |  |  |  |
| Input                    |        |  |  |  |  |  |  |
| dem25 [EPSG:23030]       |        |  |  |  |  |  |  |
| Polygons                 |        |  |  |  |  |  |  |
| Polygons [EPSG:23030]    | 2      |  |  |  |  |  |  |
| Output                   |        |  |  |  |  |  |  |
| [Save to temporary file] |        |  |  |  |  |  |  |
|                          |        |  |  |  |  |  |  |
| 0%                       |        |  |  |  |  |  |  |
| Run Close                | Cancel |  |  |  |  |  |  |

The element selected in the input field is, or course, the DEM we want to clip.

You will get something like this.

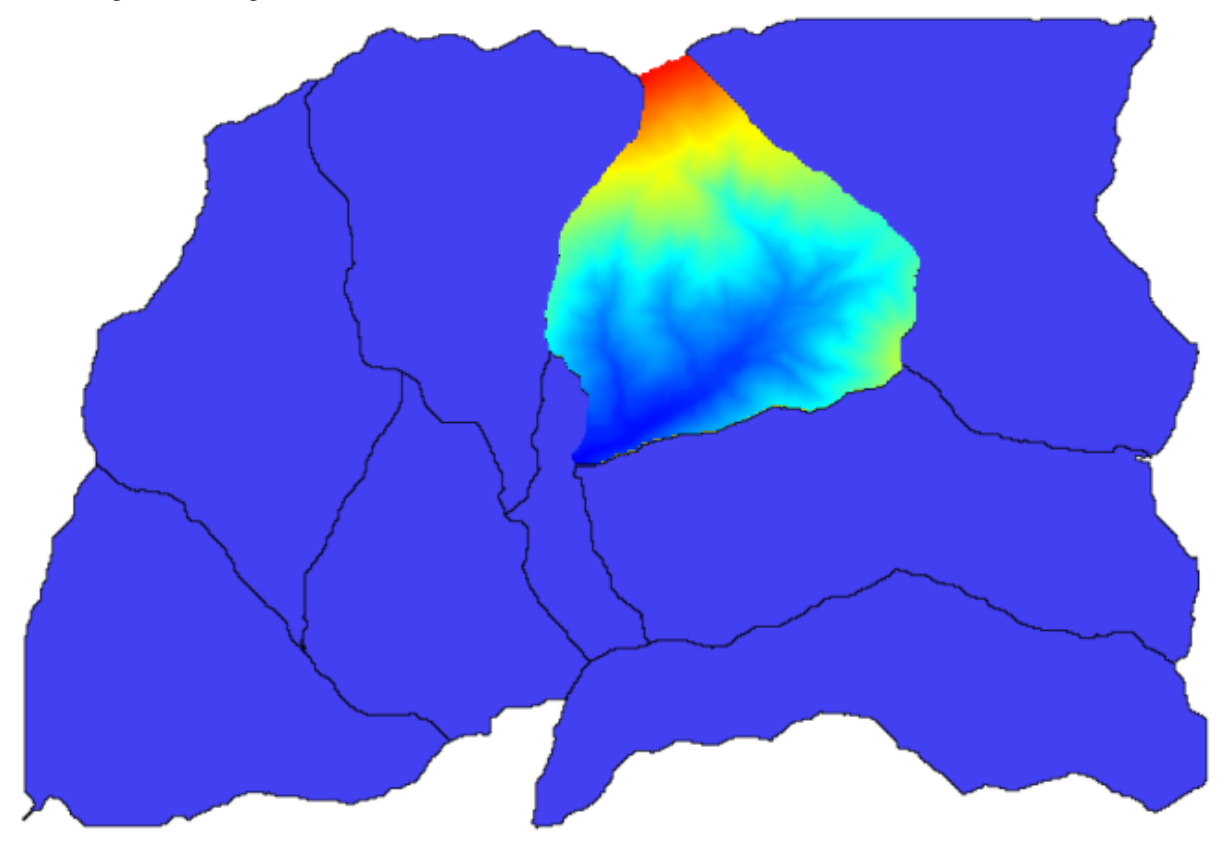
Raster layer statistics
 X

 Parameters
 Log

 Input layer
 ...

 dipped [EPSG:23030]
 V

 Statistics
 ...

 [Save to temporary file]
 ...

 0%
 Run
 Close

 Run
 Close
 Canced

This layer is ready to be used in the Raster layer statistics algorithm.

The resulting statistics are the following ones.

| 🧕 Results    |                                   | ? ×   |
|--------------|-----------------------------------|-------|
| E Statistics | Valid cells: 24155                |       |
|              | No-data cells: 14573              |       |
|              | Minimum value: 771.0              |       |
|              | Maximum value: 2080.0             |       |
|              | Sum: 29923203.3423                |       |
|              | Mean value: 1238.79955878         |       |
|              | Standard deviation: 271.406236765 |       |
|              |                                   |       |
|              |                                   |       |
|              |                                   |       |
|              |                                   | Close |

We will use both the basin calculations procedure and the statistics calculation in other lessons, to find out how other elements can help us automate both of them and work more effectively.

## 17.17 Starting with the graphical modeler

J - F: In this lesson we will use the graphical modeler, a powerful component that we can use to define a workflow and run a chain of algorithms.

A normal session with the processing tools includes more than running a single algorithm. Usually several of them are run to obtain a result, and the outputs of some of those algorithms are used as input for some of the other ones.

Using the graphical modeler, that workflow can be put into a model, which will run all the necessary algorithms in a single run, thus simplifying the whole process and automating it.

To start this lesson, we are going to calculate a parameter named Topographic Wetness Index. The algorithm that computes it is called *Topographic wetness index (twi)* 

| 📢 Topographic wetness index (twi)                                  |     |       | ×      |
|--------------------------------------------------------------------|-----|-------|--------|
| Parameters Log Help                                                |     |       |        |
|                                                                    |     |       |        |
| Slope                                                              |     |       |        |
| dem25 [EPSG:23030]                                                 |     | -     |        |
| Catchment Area                                                     |     |       |        |
| dem25 [EPSG:23030]                                                 |     | -     |        |
| Transmissivity                                                     |     |       |        |
| [Not selected]                                                     |     | -     |        |
| Area Conversion                                                    |     |       |        |
| [0] no conversion (areas already given as specific catchment area) |     |       | -      |
| Method (TWI)                                                       |     |       |        |
| [0] Standard                                                       |     |       | -      |
| Topographic Wetness Index                                          |     |       |        |
| [Save to temporary file]                                           |     |       |        |
| X Open output file after running algorithm                         |     |       |        |
|                                                                    |     |       |        |
|                                                                    |     |       |        |
|                                                                    |     |       |        |
| 0%                                                                 |     |       |        |
|                                                                    | Run | Close | Cancel |

As you can see, there are two mandatory inputs: *Slope* and *Catchment area*. There is also an optional input, but we will not be using it, so we can ignore it.

The data for this lesson contains just a DEM, so we do not have any of the required inputs. However, we know how to calculate both of them from that DEM, since we have already seen the algorithms to compute slope and catchment area. So we can first compute those layers and then use them for the TWI algorithm.

Here are the parameter dialogs that you should use to calculate the 2 intermediate layers.

| 😧 Slope, aspect, curvature                           | ×    |
|------------------------------------------------------|------|
| Parameters Log Help                                  |      |
|                                                      |      |
| Elevation                                            |      |
| dem25 [EPSG:23030]                                   |      |
| Method                                               |      |
| [5] Fit 2.Degree Polynom (Zevenbergen & Thorne 1987) |      |
| Slope                                                |      |
| [Save to temporary file]                             |      |
| X Open output file after running algorithm           |      |
| Aspect                                               |      |
| [Save to temporary file]                             |      |
| 🕱 Open output file after running algorithm           |      |
| Curvature                                            |      |
| [Save to temporary file]                             |      |
| X Open output file after running algorithm           |      |
| Plan Curvature                                       |      |
| [Save to temporary file]                             | -    |
|                                                      |      |
| 0%                                                   |      |
| Run Close Can                                        | icel |

| 🙀 Catchment area (recursive) |     |       | ×        |
|------------------------------|-----|-------|----------|
| Parameters Log Help          |     |       |          |
|                              |     |       | <b>–</b> |
| Elevation                    |     |       |          |
| [dem25 [EPSG:23030]          |     |       |          |
| Sink Routes                  |     |       |          |
| [Not selected]               |     |       |          |
| Weight                       |     |       |          |
| [Not selected]               |     |       |          |
| Material                     |     |       |          |
| [Not selected]               |     |       |          |
| Target                       |     |       |          |
| [Not selected]               |     | ▼.    |          |
| Step                         |     |       |          |
| 1                            |     |       | <b></b>  |
| Target Areas                 |     |       |          |
| [Not selected]               |     |       |          |
| Method                       |     |       |          |
| [0] Deterministic 8          |     |       | -        |
| Convergence                  |     |       |          |
| 1.1                          |     |       | ··· 🔺    |
|                              |     |       |          |
| 0%                           |     |       |          |
|                              | Run | Close | Cancel   |

And this is how you have to set the parameters dialog of the TWI algorithm.

| 🙀 Topographic wetness index (twi)                  | ×                |
|----------------------------------------------------|------------------|
| Parameters Log Help                                |                  |
|                                                    |                  |
| Slope                                              |                  |
| Topographic Wetness Index [EPSG:23030]             | ▼                |
| Catchment Area                                     |                  |
| Catchment Area [EPSG:23030]                        | ▼                |
| Transmissivity                                     |                  |
| [Not selected]                                     | <b>▼</b>         |
| Area Conversion                                    |                  |
| [1] 1 / cell size (pseudo specific catchment area) | ▼                |
| Method (TWI)                                       |                  |
| [0] Standard                                       | ▼                |
| Topographic Wetness Index                          |                  |
| [Save to temporary file]                           |                  |
| X Open output file after running algorithm         |                  |
|                                                    |                  |
|                                                    |                  |
|                                                    |                  |
|                                                    |                  |
| 0%                                                 |                  |
|                                                    | Run Close Cancel |

This is the result that you will obtain (the default singleband pseudocolor inverted palette has been used for rendering). You can use the twi.qml style provided.

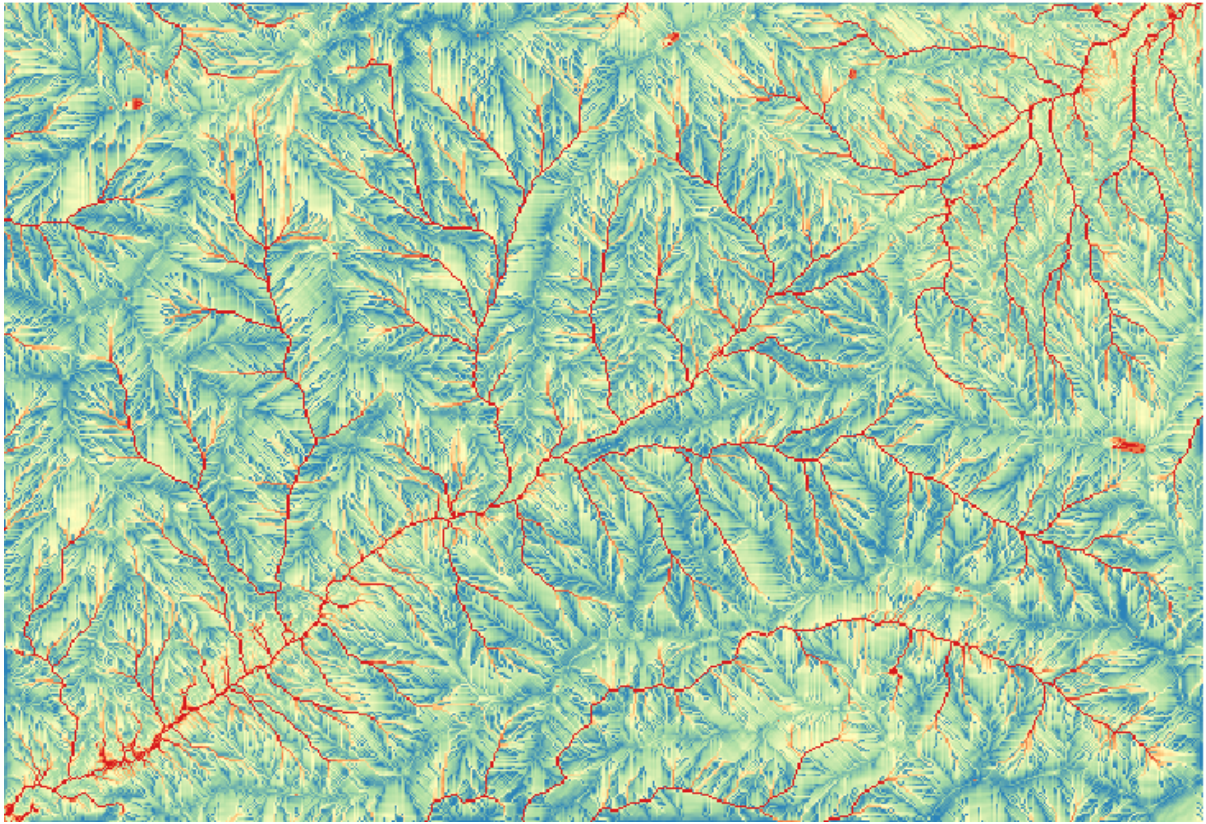

What we will try to do now is to create an algorithm that calculates the TWI from a DEM in just one single step. That will save us work in case we later have to compute a TWI layer from another DEM, since we will need just

one single step to do it instead of the 3 ones above. All the processes that we need are found in the toolbox, so what we have to do is to define the workflow to wrap them. This is where the graphical modeler comes in.

Open the modeler by selecting its menu entry in the processing menu.

| 🦞 Processing modeler                                                   |                 |               |     |        |                  |         | <u>- 🗆 ×</u> |
|------------------------------------------------------------------------|-----------------|---------------|-----|--------|------------------|---------|--------------|
| Inputs Algorithms                                                      | [Enter model na | me here]      |     | [Enter | group name here] |         | ]            |
| Parameters     Boolean     Extent     File     Number     Raster Layer |                 |               |     |        |                  |         |              |
| Table<br>Table<br>Table field<br>Vector layer                          |                 |               |     |        |                  |         |              |
|                                                                        |                 |               |     |        |                  |         |              |
|                                                                        |                 |               |     |        |                  |         |              |
|                                                                        |                 |               |     |        |                  |         |              |
|                                                                        |                 |               |     |        |                  |         |              |
|                                                                        |                 |               |     |        |                  |         | •<br>•       |
|                                                                        | Ed              | it model help | Run | Open   | Save             | Save as | Close        |

Two things are needed to create a model: setting the inputs that it will need, and defining the algorithm that it contains. Both of them are done by adding elements from the two tabs in the left–hand side of the modeler window: *Inputs* and *Algorithms* 

Let's start with the inputs. In this case we do not have much to add. We just need a raster layer with the DEM, and that will be our only input data.

Double click on the Raster layer input and you will see the following dialog.

| 🧕 Parameter defi | nition   | <u>? ×</u> |
|------------------|----------|------------|
| Parameter name   |          |            |
| Required         | Yes      | •          |
|                  | OK Cance | 4          |

Here we will have to define the input we want. Since we expect this raster layer to be a DEM, we will call it *DEM*. That's the name that the user of the model will see when running it. Since we need that layer to work, we will define it as a mandatory layer.

Here is how the dialog should be configured.

| 🧕 Parameter definit | on ?×     |
|---------------------|-----------|
| Parameter name DEr  | 1         |
| Required            | Yes       |
|                     | OK Cancel |

Click on OK and the input will appear in the modeler canvas.

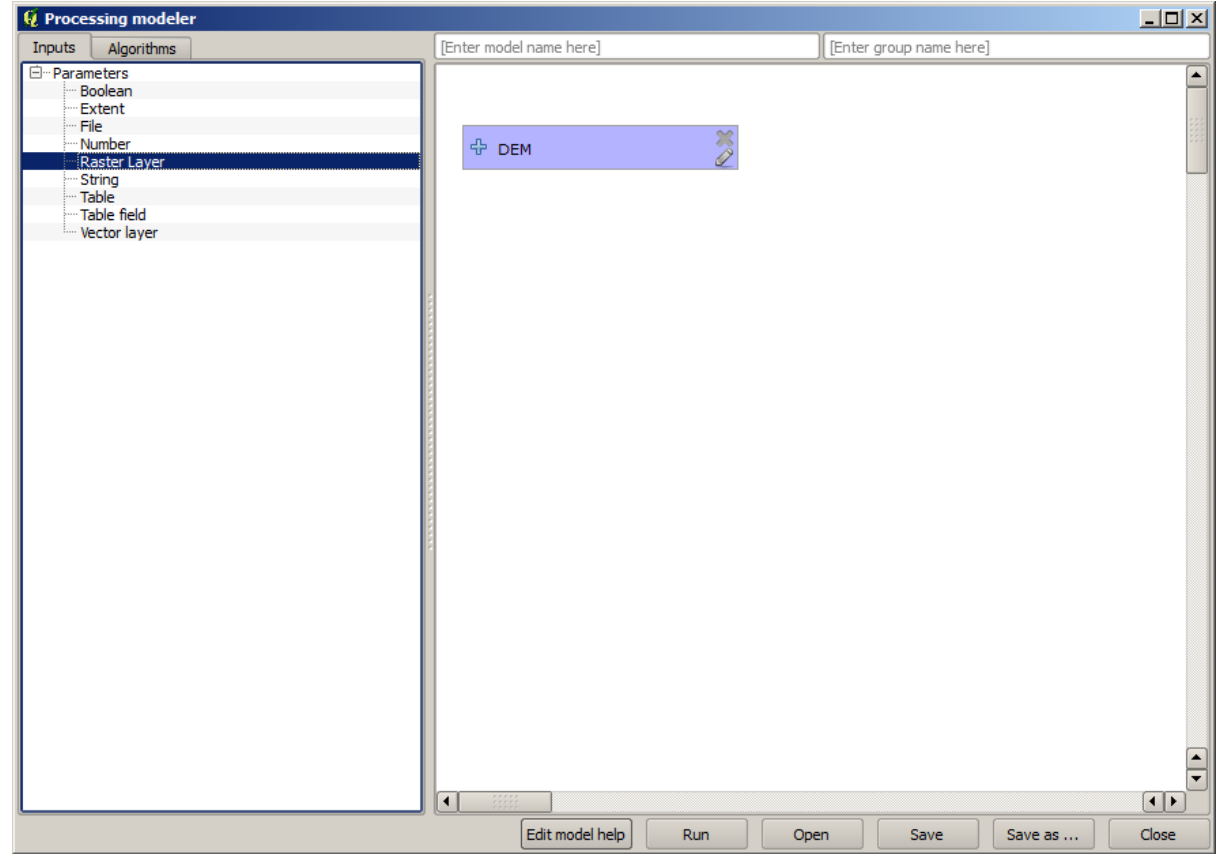

Now let's move to the *Algorithms* tab. The first algorithm we have to run is the *Slope, aspect, curvature* algorithm. Locate it in the algorithm list, double–click on it and you will see the dialog shown below.

| arameters Help     Elevation   DEM   DEM   Method   [0] Maximum Slope (Travis et al. 1975)   Slope <outputraster>   [Enter name if this is a final result]   Aspect<outputraster>   [Enter name if this is a final result]   Curvature <outputraster>   [Enter name if this is a final result]   Plan Curvature <outputraster>   [Enter name if this is a final result]   Profile Curvature <outputraster>   [Enter name if this is a final result]   Ptofile Curvature <outputraster>   [Enter name if this is a final result]</outputraster></outputraster></outputraster></outputraster></outputraster></outputraster>                                                                                                    | Slope, aspect, curvature                        | ?         |
|----------------------------------------------------------------------------------------------------|-------------------------------------------------|-----------|
| Elevation DEM  DEM  Method  [0] Maximum Slope (Travis et al. 1975)  Slope <outputraster>  [Enter name if this is a final result]  Aspect <outputraster> [Enter name if this is a final result] Curvature <outputraster> [Enter name if this is a final result] Plan Curvature <outputraster> [Enter name if this is a final result] Plan Curvature <outputraster> [Enter name if this is a final result] Profile Curvature <outputraster> [Enter name if this is a final result] Profile Curvature <outputraster> [Enter name if this is a final result]</outputraster></outputraster></outputraster></outputraster></outputraster></outputraster></outputraster>                                                                                                    | arameters Help                                  |           |
| Elevation DEM DEM Elevation DEM Elevation DEM Elevation Elevation DEM Elevation Elevation Elevat |                                                 | [         |
| DEM   Method   [0] Maximum Slope (Travis et al. 1975)   Slope <outputraster>   [Enter name if this is a final result]   Aspect <outputraster>   [Enter name if this is a final result]   Curvature <outputraster>   [Enter name if this is a final result]   Plan Curvature <outputraster>   [Enter name if this is a final result]   Profile Curvature <outputraster>   [Enter name if this is a final result]   Profile Curvature <outputraster>   [Enter name if this is a final result]</outputraster></outputraster></outputraster></outputraster></outputraster></outputraster>                                                                                                    | Elevation                                       |           |
| Method [0] Maximum Slope (Travis et al. 1975)  Slope <outputraster> [Enter name if this is a final result]  Aspect<outputraster> [Enter name if this is a final result] Curvature<outputraster> [Enter name if this is a final result] Plan Curvature<outputraster> [Enter name if this is a final result] Profile Curvature<outputraster> [Enter name if this is a final result] Profile Curvature<outputraster> [Enter name if this is a final result]</outputraster></outputraster></outputraster></outputraster></outputraster></outputraster>                                                                                                    | DEM                                             | ▼         |
| [0] Maximum Slope (Travis et al. 1975)         Slope <outputraster>         [Enter name if this is a final result]         Aspect<outputraster>         [Enter name if this is a final result]         Curvature<outputraster>         [Enter name if this is a final result]         Plan Curvature<outputraster>         [Enter name if this is a final result]         Plan Curvature<outputraster>         [Enter name if this is a final result]         Profile Curvature<outputraster>         [Enter name if this is a final result]</outputraster></outputraster></outputraster></outputraster></outputraster></outputraster>                                                                                                    | Method                                          |           |
| Slope <outputraster>   [Enter name if this is a final result]   Aspect <outputraster>   [Enter name if this is a final result]   Curvature <outputraster>   [Enter name if this is a final result]   Plan Curvature <outputraster>   [Enter name if this is a final result]   Profile Curvature <outputraster>   [Enter name if this is a final result]</outputraster></outputraster></outputraster></outputraster></outputraster>                                                                                                    | [0] Maximum Slope (Travis et al. 1975)          | ▼         |
| [Enter name if this is a final result]         Aspect <outputraster>         [Enter name if this is a final result]         Curvature<outputraster>         [Enter name if this is a final result]         Plan Curvature<outputraster>         [Enter name if this is a final result]         Profile Curvature<outputraster>         [Enter name if this is a final result]         Profile Curvature<outputraster>         [Enter name if this is a final result]</outputraster></outputraster></outputraster></outputraster></outputraster>                                                                                                    | Slope <outputraster></outputraster>             |           |
| Aspect <outputraster> [Enter name if this is a final result] Curvature<outputraster> [Enter name if this is a final result] Plan Curvature<outputraster> [Enter name if this is a final result] Profile Curvature<outputraster>  [Enter name if this is a final result] Profile Curvature<outputraster> [Enter name if this is a final result]</outputraster></outputraster></outputraster></outputraster></outputraster>                                                                                                    | [Enter name if this is a final result]          |           |
| [Enter name if this is a final result]         Curvature <outputraster>         [Enter name if this is a final result]         Plan Curvature <outputraster>         [Enter name if this is a final result]         Profile Curvature <outputraster>         [Enter name if this is a final result]         Profile Curvature <outputraster>         [Enter name if this is a final result]</outputraster></outputraster></outputraster></outputraster>                                                                                                    | Aspect <outputraster></outputraster>            |           |
| Curvature <outputraster>  [Enter name if this is a final result]  Plan Curvature <outputraster>  [Enter name if this is a final result]  Profile Curvature <outputraster>  [Enter name if this is a final result]</outputraster></outputraster></outputraster>                                                                                                    | [Enter name if this is a final result]          |           |
| [Enter name if this is a final result]         Plan Curvature <outputraster>         [Enter name if this is a final result]         Profile Curvature<outputraster>         [Enter name if this is a final result]</outputraster></outputraster>                                                                                                    | Curvature < OutputRaster >                      |           |
| Plan Curvature < OutputRaster >         [Enter name if this is a final result]         Profile Curvature < OutputRaster >         [Enter name if this is a final result]                                                                                                    | [Enter name if this is a final result]          |           |
| [Enter name if this is a final result]         Profile Curvature < OutputRaster >         [Enter name if this is a final result]                                                                                                    | Plan Curvature <outputraster></outputraster>    |           |
| Profile Curvature < OutputRaster > [Enter name if this is a final result]                                                                                                    | [Enter name if this is a final result]          |           |
| [Enter name if this is a final result]                                                                                                    | Profile Curvature <outputraster></outputraster> |           |
|                                                                                                    | [Enter name if this is a final result]          |           |
|                                                                                                    | Parent algorithms                               |           |
| Parent algorithms                                                                                                    | 0 elements selected                             |           |
| Parent algorithms 0 elements selected                                                                                                    |                                                 |           |
| Parent algorithms 0 elements selected                                                                                                    |                                                 | OK Cancel |
| Parent algorithms 0 elements selected                                                                                                    |                                                 | Cancer    |

This dialog is very similar to the one that you can find when running the algorithm from the toolbox, but the element that you can use as parameter values are not taken from the current QGIS project, but from the model itself. That means that, in this case, we will not have all the raster layers of our project available for the *Elevation* field, but just the ones defined in our model. Since we have added just one single raster input named *DEM*, that will be the only raster layer that we will see in the list corresponding to the *Elevation* parameter.

Output generated by an algorithm are handled a bit differently when the algorithm is used as a part of a model. Instead of selecting the filepath where you want to save each output, you just have to specify if that ouput is an intermediate layer (and you do not want it to be preserved after the model has been executed), or it is a final one. In this case, all layers produced by this algorithm are intermediate. We will only use one of them (the slope layer), but we do not want to keep it, since we just need it to calculate the TWI layer, which is the final result that we want to obtain.

When layers are not a final result, you should just leave the corresponding field. Otherwise, you have to enter a name that will be used to identify the layer in the parameters dialog that will be shown when you run the model later.

There is not much to select in this first dialog, since we do not have but just one layer in or model (The DEM input that we created). Actually, the default configuration of the dialog is the correct one in this case, so you just have to press *OK*. This is what you will now have in the modeler canvas.

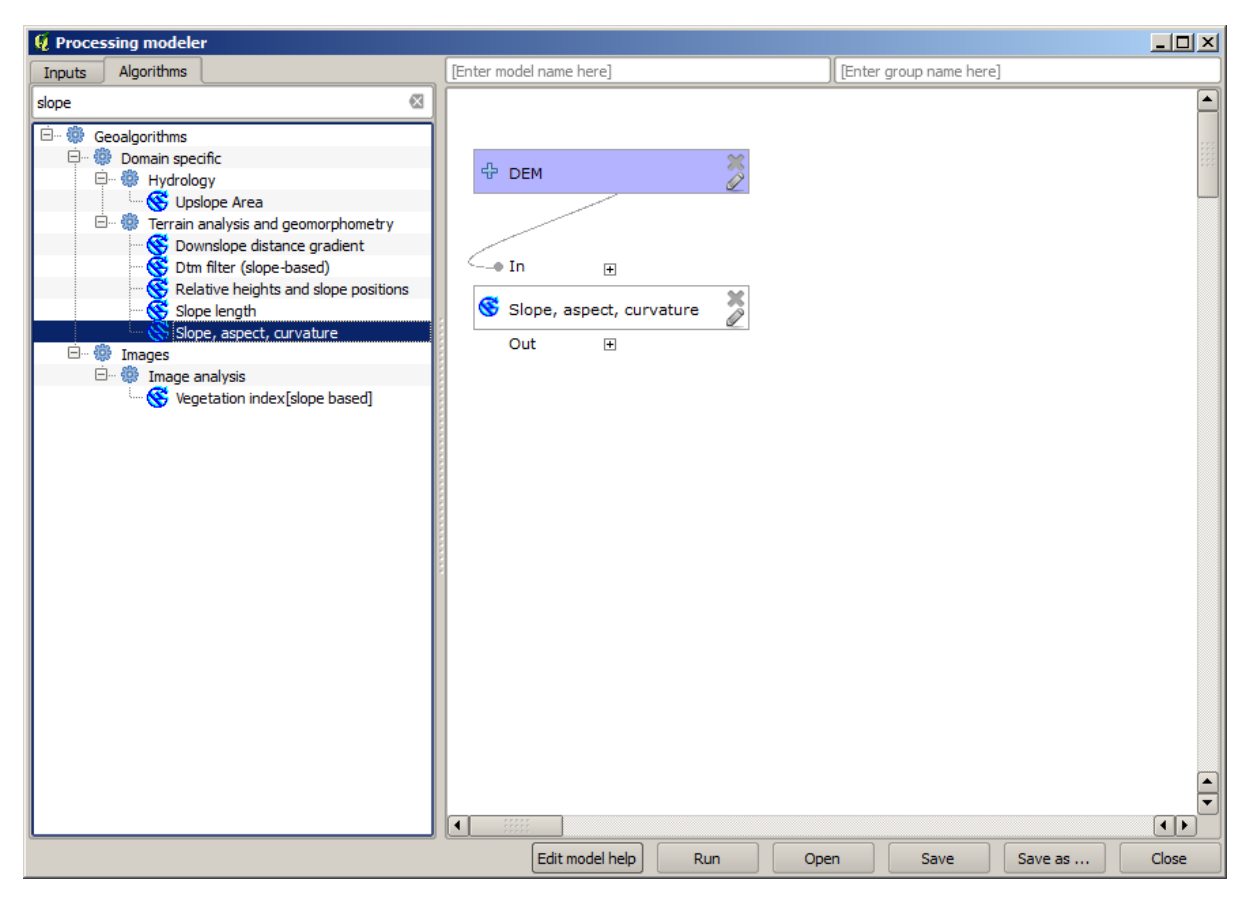

The second algorithm we have to add to our model is the catchment area algorithm. We will use the algorithm named *Catchment area (Paralell)*. We will use the DEM layer again as input, and none of the ouputs it produces are final, so here is how you have to fill the corresponding dialog.

| Catchment area (parallel)  |      | ?        |
|----------------------------|------|----------|
| Parameters Help            |      |          |
|                            |      | [        |
| Elevation                  |      |          |
| DEM                        | <br> | <b>_</b> |
| Sink Routes                |      |          |
| [Not selected]             | <br> | -        |
| Weight                     | <br> |          |
| [Not selected]             |      | <b>_</b> |
| Material                   |      |          |
| [Not selected]             |      | -        |
| Target                     |      |          |
| [Not selected]             |      | -        |
| Step                       |      |          |
| 1                          |      | -        |
| Method                     |      |          |
| [0] Deterministic 8        |      | -        |
| Linear Flow                |      |          |
| Yes                        |      | -        |
| Linear Flow Threshold      |      |          |
| 500.0                      |      | -        |
| Linear Flow Threshold Grid |      |          |
| [Not selected]             |      | -        |
| Channel Direction          |      |          |
| [Not selected]             |      | -        |
| Convergence                |      |          |
| 1.0                        |      | -        |
|                            |      |          |
|                            | OK   | Cancel   |

Now your model should look like this.

| 🧕 Processing modeler |                         |                 |                              |                  |       |         | _ 🗆 🗙 |
|----------------------|-------------------------|-----------------|------------------------------|------------------|-------|---------|-------|
| Inputs Algorithms    | [Enter model name here] |                 | [E                           | Enter group name | here] |         |       |
| Inputs Algorithms    | (Enter model name here) | ature           | n æ<br>atchment area<br>ut æ | (parallel)       | here] |         |       |
|                      |                         | Edit model help | Run                          | Open             | Save  | Save as | Close |

The last step is to add the Topographic wetness index algorithm, with the following configuration.

| 🦞 Topographic wetness index (twi)                          |      | ? ×    |
|------------------------------------------------------------|------|--------|
| Parameters Help                                            |      |        |
|                                                            |      |        |
| Slope                                                      | <br> |        |
| Slope from algorithm 0(Slope, aspect, curvature)           | <br> | -      |
| Catchment Area                                             |      |        |
| Catchment Area from algorithm 1(Catchment area (parallel)) |      | -      |
| Transmissivity                                             |      |        |
| [Not selected]                                             |      | -      |
| Area Conversion                                            |      |        |
| [1] 1 / cell size (pseudo specific catchment area)         |      | -      |
| Method (TWI)                                               |      |        |
| [0] Standard                                               |      | -      |
| Topographic Wetness Index <outputraster></outputraster>    |      |        |
| TWI                                                        |      |        |
|                                                            |      |        |
| Parent algorithms                                          |      |        |
| 0 elements selected                                        |      |        |
|                                                            |      |        |
|                                                            |      |        |
|                                                            |      |        |
|                                                            | ОК   | Cancel |

In this case, we will not be using the DEM as input, but instead, we will use the slope and catchment area layers that are calculated by the algorithms that we previously added. As you add new algorithms, the outputs they produce become available for other algorithms, and using them you link the algorithms, creating the workflow.

In this case, the output TWI layer is a final layer, so we have to indicate so. In the corresponding textbox, enter

the name that you want to be shown for this output.

| Now our model is musica and it should look like una |
|-----------------------------------------------------|
|-----------------------------------------------------|

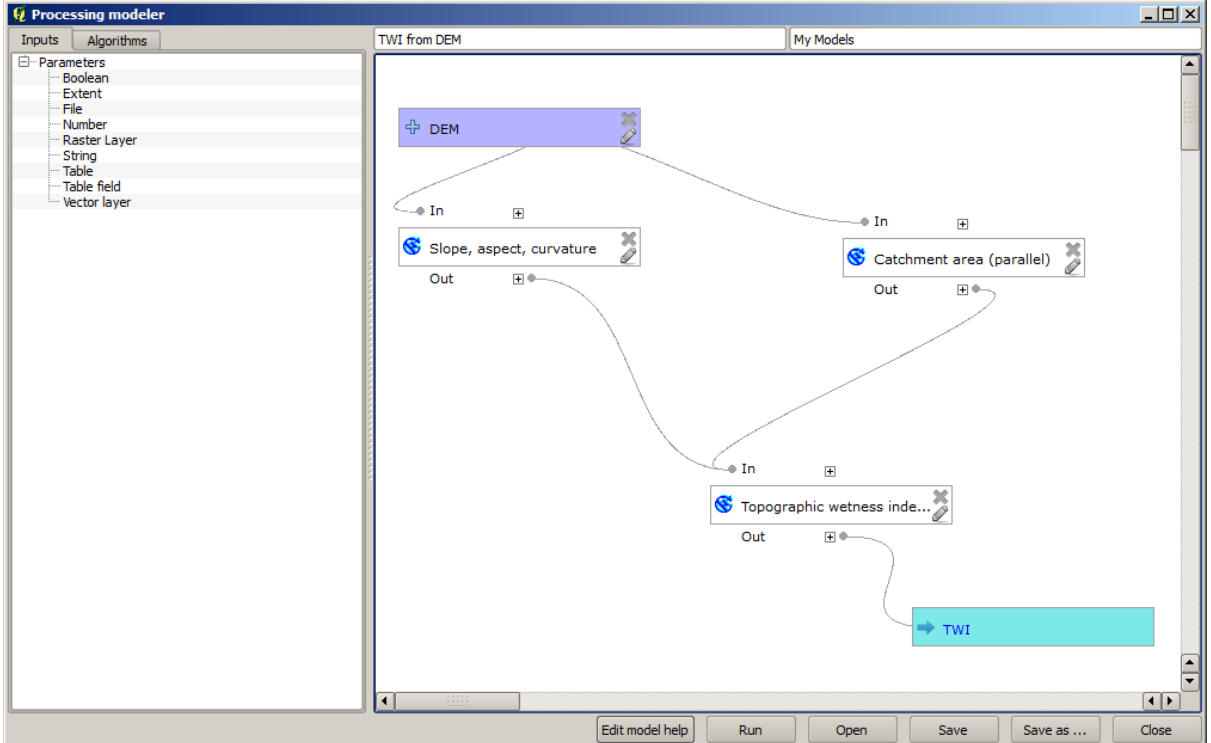

Enter a name and a group name in the upper part of the model window, and then save it clicking on the *Save* button.

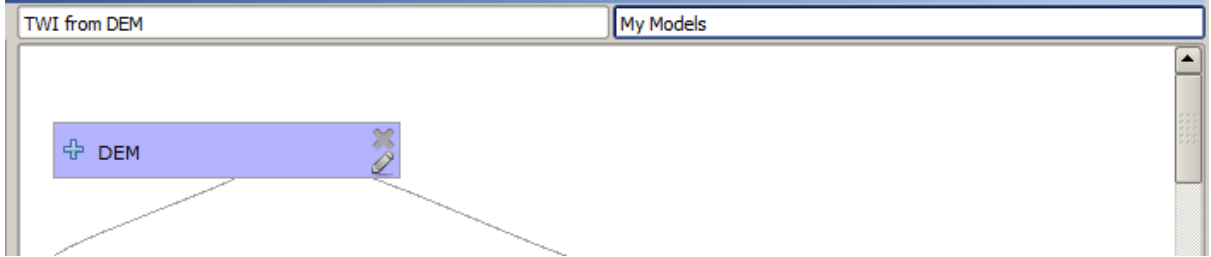

You can save it anywhere you want and open it later, but if you save it in the models folder (which is the folder that you will see when the save file dialog appears), you model will also be available in the toolbox as well. So stay on that folder and save the model with the filename that you prefer.

Now close the modeler dialog and go to the toolbox. In the Models entry you will find you model.

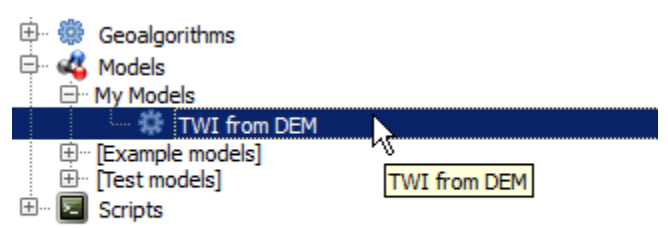

You can run it just like any normal algorithm, double-clicking on it.

| 🦞 TWI from DEM                            | ×        |
|-------------------------------------------|----------|
| Parameters Log Help                       |          |
|                                           |          |
| DEM                                       |          |
| raster [EPSG:23030]                       | ■ …      |
| TWI                                       |          |
| [Save to temporary file]                  |          |
| Copen output file after running algorithm |          |
|                                           |          |
|                                           |          |
|                                           |          |
|                                           |          |
|                                           |          |
|                                           |          |
|                                           |          |
|                                           |          |
|                                           |          |
|                                           |          |
|                                           |          |
|                                           |          |
| 0%                                        |          |
| Run Clos                                  | e Cancel |

As you can see, the parameters dialog, contain the input that you added to the model, along with the outputs that you set as final when adding the corresponding algorithms.

Run it using the DEM as input and you will get the TWI layer in just one single step.

### 17.18 More complex models

J - F: In this lesson we will work with a more complex model in the graphical modeler.

The first model that we created in the previous chapter was a very simple one, with just one input and 3 algorithms. More complex models can be created, with different types of inputs and containing more step. For this chapter we will work with a model that creates a vector layer with watersheds, based on a DEM and a threshold value. That will be very useful for calculating several vector layers corresponding to different thresholds, without having to repeat each single step each time.

This lesson does not contain instructions about how to create you model. You already know the necessary steps (we saw them in a previous lesson) and you have already seen the basic ideas about the modeler, so you should try it yourself. Spend a few minutes trying to create your model, and don't worry about making mistakes. Remember: first add the inputs and then add the algorithms that use them to create the workflow.

In case you could not create the full model yourself and you need some extra help, the data folder corresponding to this lesson contains an 'almost' finished version of it. Open the modeler and then open the model file that you will find in the data folder. You should see something like this.

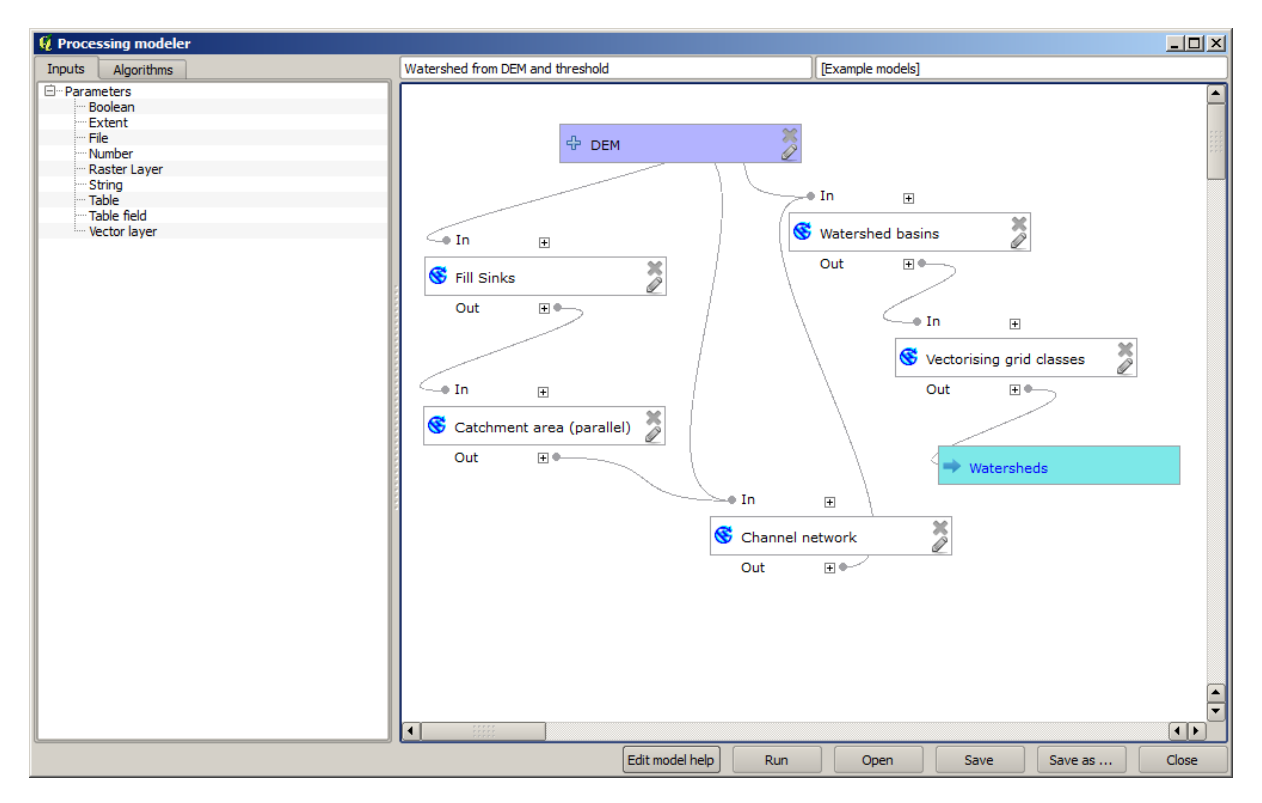

This model contains all the steps needed to complete the calculation, but it just has one input: the DEM. That means that the threshold for channel definition use a fixed value, which makes the model not as useful as it could be. That is not a problem, since we can edit the model, and that is exactly what we will do.

First, let's add a numerical input. That will ask the user for a numerical input that we can use when such a value is needed in any of the algorithms included in our model. Click on the *Number* entry in the inputs tree, and you will see the corresponding dialog. Fill it with the values shown next.

| 🦞 Parameter definition                          | ? × |
|-------------------------------------------------|-----|
| Parameter name Threshold for channel definition |     |
| Min/Max values 0                                |     |
| Default value 1000000                           |     |
| OK Cance                                        | I   |

Now your model should look like this.

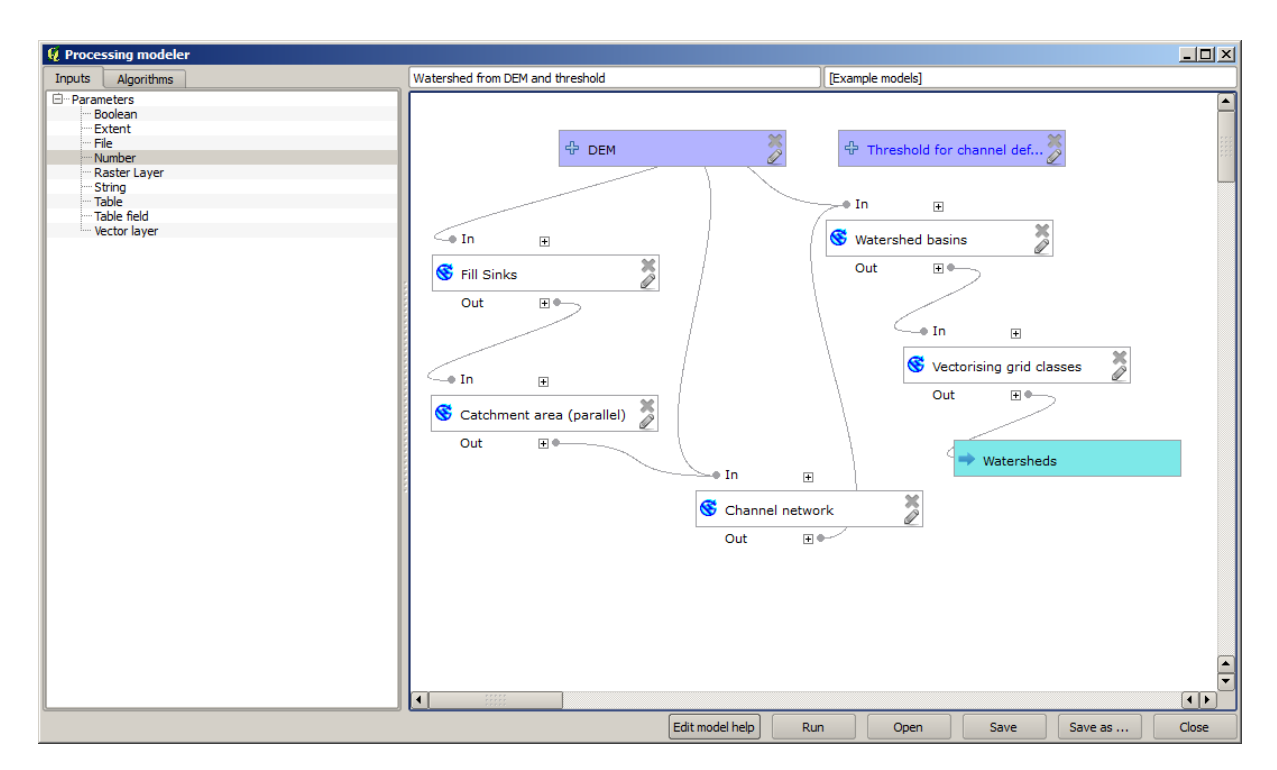

The input that we have just added is not used, so the model hasn't actually changed. We have to link that input to the algorithm that uses it, in this case the *Channel network* one. To edit an algorithm that already exists in the modeler, just click on the pen icon on the corresponding box in the canvas. If you click on the *Channel network* algorithm, you will see something like this.

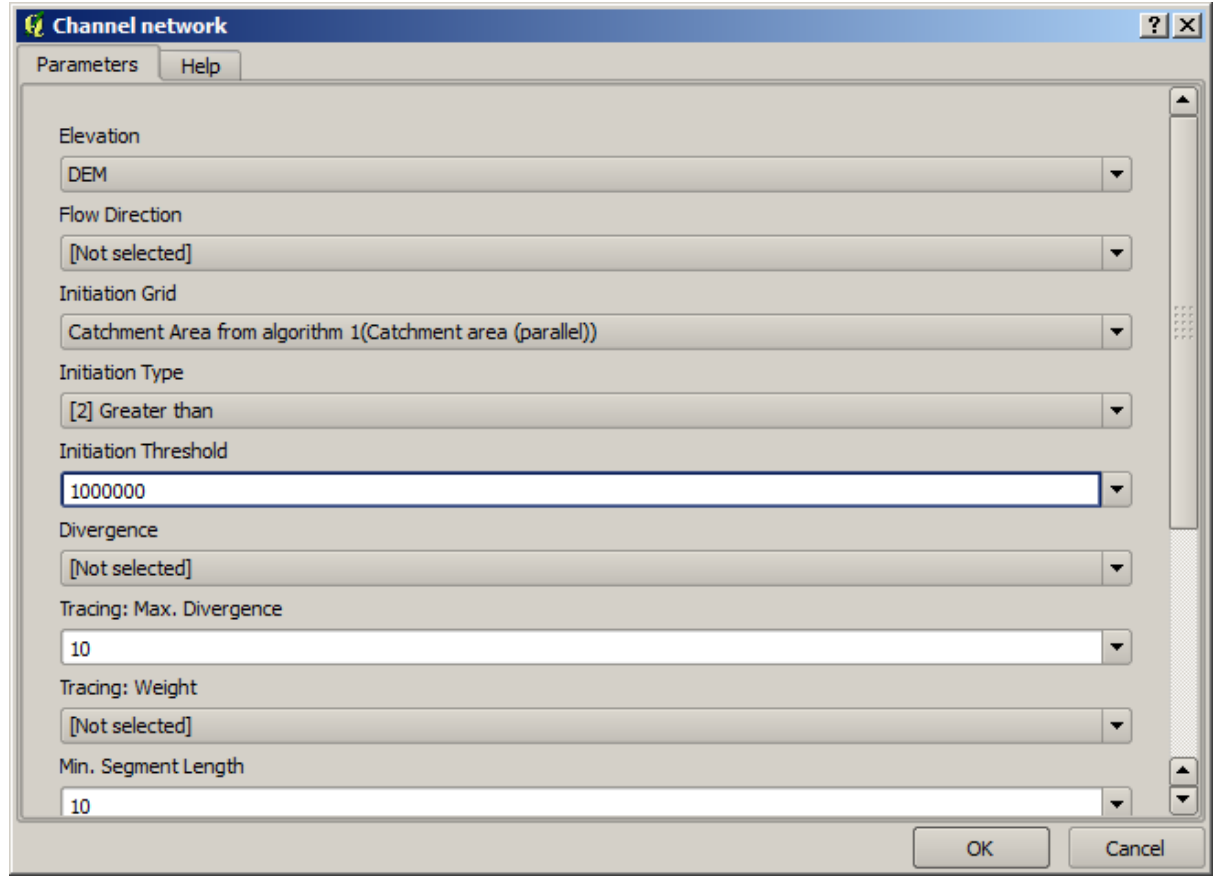

The dialog is filled with the current values used by the algorithm. You can see that the threshold parameter has a fixed value of 1,000,000 (this is also the default value of the algorithm, but any other value could be put in there). However, you might notice that the parameter is not entered in a common text box, but in an option menu. If you

unfold it, you will see something like this.

| 🦞 Channel network                                          | <u>?</u> × |
|------------------------------------------------------------|------------|
| Parameters Help                                            |            |
|                                                            |            |
| Elevation                                                  |            |
| DEM                                                        | ▼          |
| Flow Direction                                             |            |
| [Not selected]                                             | <b>-</b>   |
| Initiation Grid                                            |            |
| Catchment Area from algorithm 1(Catchment area (parallel)) | ▼ ##       |
| Initiation Type                                            |            |
| [2] Greater than                                           | <b>-</b>   |
| Initiation Threshold                                       |            |
| 1000000                                                    | T I        |
| Threshold for channel definition                           |            |
| [Not selected]                                             | <b>_</b>   |
| Tracing: Max. Divergence                                   |            |
| 10                                                         | <b>-</b>   |
| Tracing: Weight                                            |            |
| [Not selected]                                             | -          |
| Min. Segment Length                                        |            |
| 10                                                         |            |
| OK                                                         | Cancel     |

The input that we added is there and we can select it. Whenever an algorithm in a model requires a numerical value, you can hardcode it and directly type it, or you can use any of the available inputs and values (remember that some algorithms generate single numerical values. We will see more about this soon). In the case of a string parameter, you will also see string inputs and you will be able to select one of them or type the desired fixed value.

Select the *Threshold* input in the *Threshold* parameter and click on *OK* to apply the changes to your model. Now the design of the model should look like this.

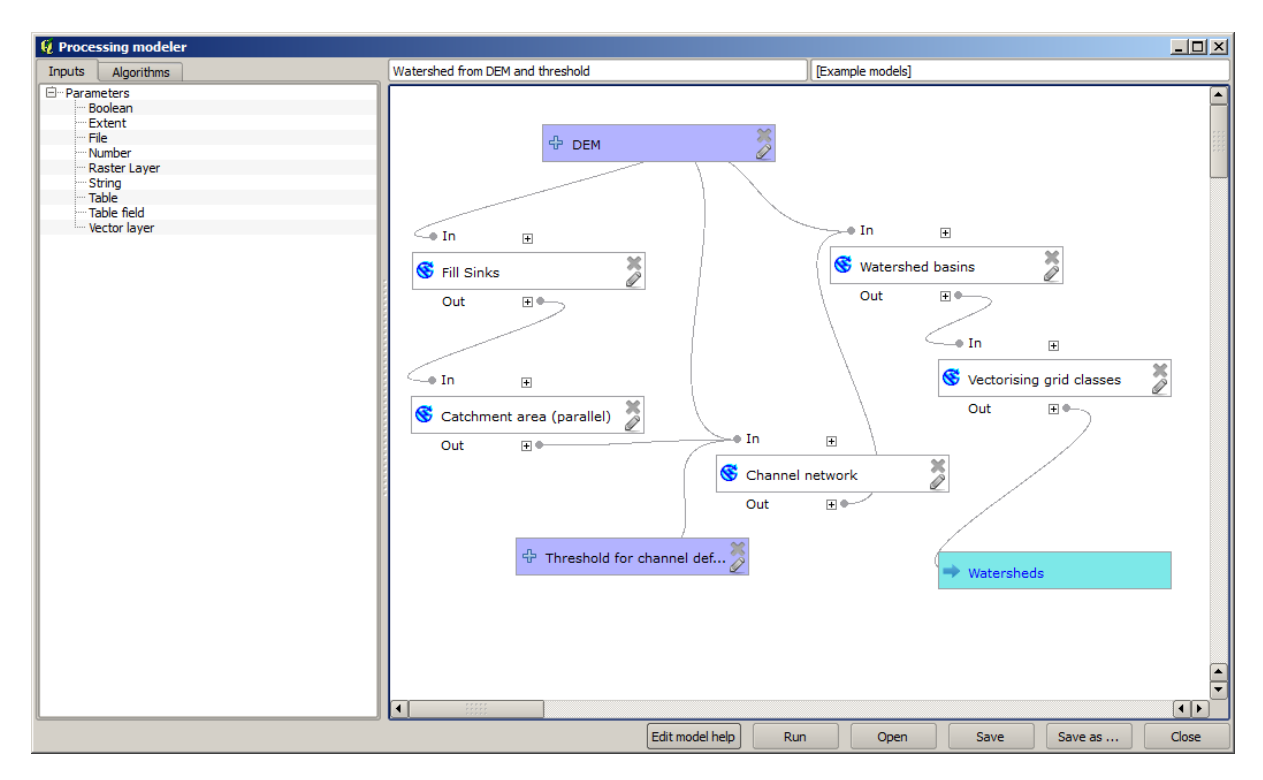

The model is now complete. Try to run it using the DEM that we have used in previous lessons, and with different threshold values. Here you have a sample of the result obtained for different values. You can compare with the result for the default value, which is the one we obtained in the hydrological analysis lesson.

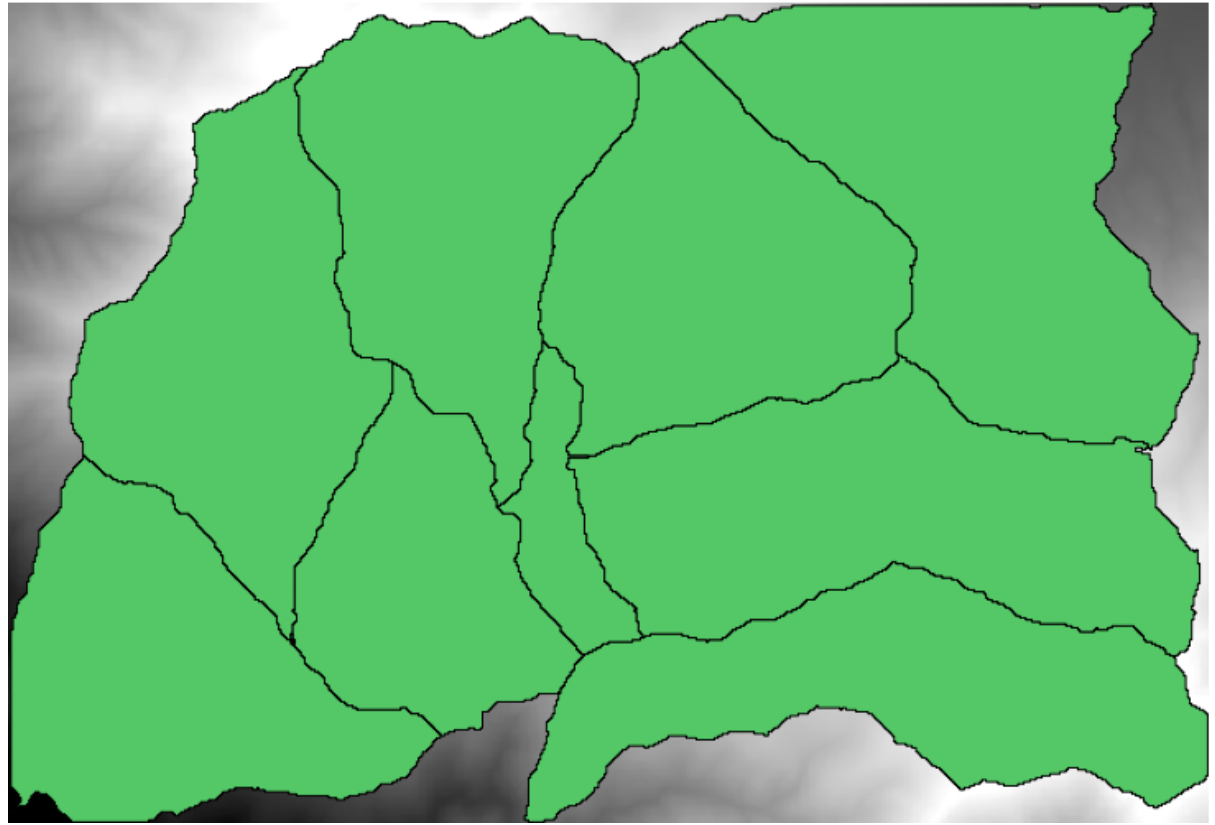

Threshold = 100,000

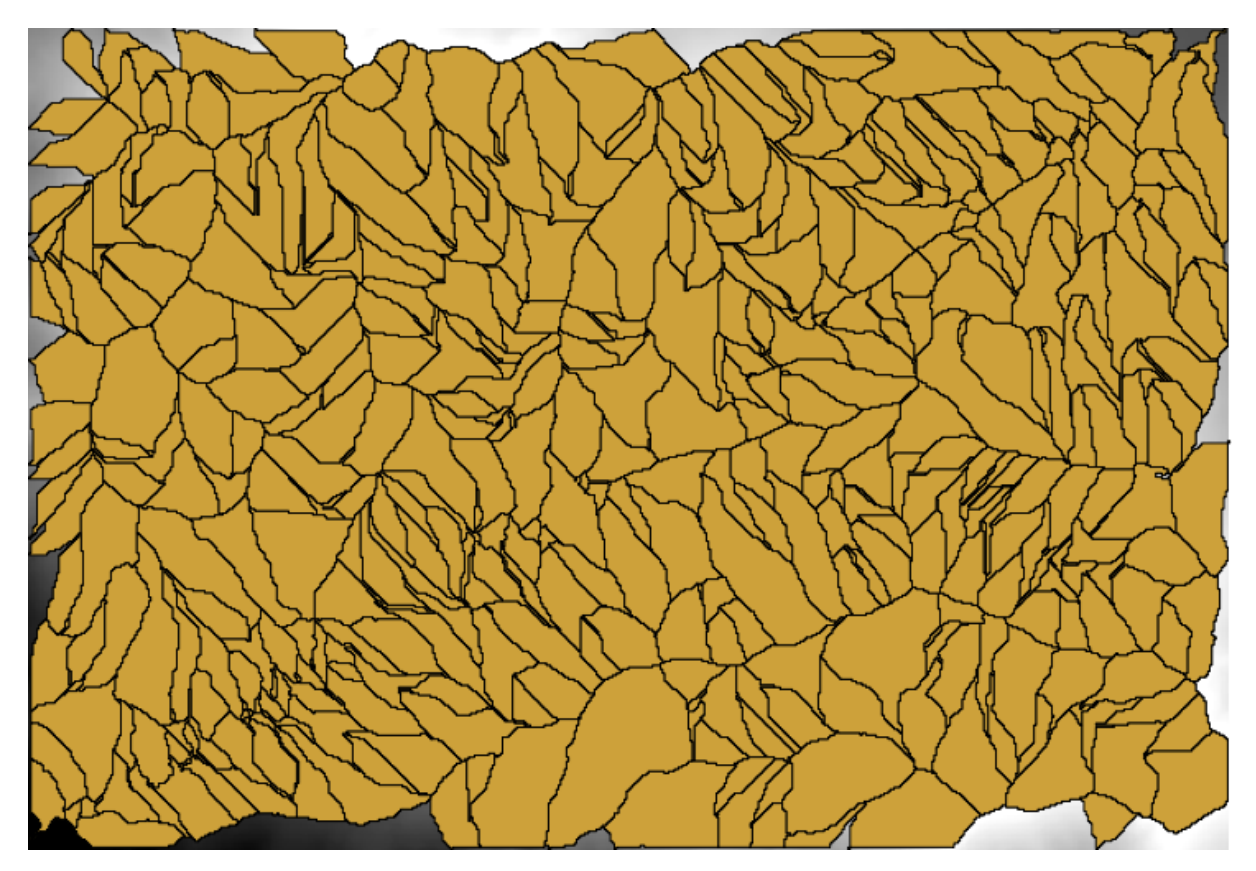

Threshold = 1,0000,000

# **17.19 Numeric calculations in the modeler**

警告: Beware, this chapter is not well tested, please report any issue; images are missing

 $\mathcal{J} - \mathcal{F}$ : In this lesson we will see how to use numeric outputs in the modeler

For this lesson, we are going to modify the hydrological model that we created in the last chapter (open it in the modeler before starting), so we can automate the calculation of a valid threshold value and we do not have to ask the user to enter it. Since that value refers to the variable in the threshold raster layer, we will extract it from that layer, based on some simple statistical analysis.

Starting with the aforementioned model, let's do the following modifications:

First, calculate statistics of the flow accumulation layer using the Raster layer statistics algorithm.

| 🦸 Raster layer statistics                                  |    | ? ×     |
|------------------------------------------------------------|----|---------|
| Parameters Help                                            |    |         |
|                                                            |    |         |
| Input layer                                                |    |         |
| Catchment Area from algorithm 1(Catchment area (parallel)) |    | <b></b> |
| Statistics <outputhtml></outputhtml>                       |    |         |
| [Enter name if this is a final result]                     |    |         |
|                                                            |    |         |
| Parent algorithms                                          | _  |         |
| 0 elements selected                                        |    |         |
|                                                            |    |         |
|                                                            |    |         |
|                                                            |    |         |
|                                                            |    |         |
|                                                            |    |         |
|                                                            |    |         |
|                                                            |    |         |
|                                                            |    |         |
|                                                            |    |         |
|                                                            |    |         |
|                                                            |    |         |
|                                                            | ОК | Cancel  |

This will generate a set of statistical values that will now be available for all numeric fields in other algorithms.

If you double click on the *Channel network* algorithm to modify it, as we did in the last lesson, you will see now that you have other options apart from the numeric input that you added.

| 🤨 Channel network                                                                           |    | ? ×      |
|---------------------------------------------------------------------------------------------|----|----------|
| Parameters Help                                                                             |    |          |
|                                                                                             |    | <b></b>  |
| Elevation                                                                                   |    |          |
| DEM                                                                                         |    | -        |
| Flow Direction                                                                              |    |          |
| [Not selected]                                                                              |    | -        |
| Initiation Grid                                                                             |    |          |
| Catchment Area from algorithm 1(Catchment area (parallel))                                  |    | -        |
| Initiation Type                                                                             |    |          |
| [2] Greater than                                                                            |    | -        |
| Initiation Threshold                                                                        |    |          |
| Threshold for channel definition                                                            |    | R        |
| Threshold for channel definition<br>Minimum value from algorithm 5/Paster layer statistics) |    |          |
| Maximum value from algorithm 5(Raster layer statistics)                                     |    |          |
| Sum from algorithm 5(Raster layer statistics)                                               |    |          |
| valid cells count from algorithm 5(Raster layer statistics)                                 |    |          |
| No-data cells count from algorithm 5(Raster layer statistics)                               |    |          |
| Standard deviation from algorithm 5(Raster layer statistics)                                |    |          |
| [Not selected]                                                                              |    | -        |
| Min. Segment Length                                                                         |    | <b>•</b> |
| 10                                                                                          |    |          |
|                                                                                             | ОК | Cancel   |

However, none of this values is suitable for being used as a valid threshold, since they will result in channel networks that will not be very realistic. We can, instead, derive some new parameter based on them, to get a better result. For instance, we can use the mean plus 2 times the standard deviation.

To add that arithmetical operation, we can use the calculator that you will find in the *Geoalgorithms/modeler/modeler-tools* group. This group contains algorithms that are not very useful outside of the modeler, but that provide some useful functionality when creating a model.

The parameters dialog of the calculator algorithm looks like this:

| 🤨 Calculator                                                                                                    |    | <u>? ×</u> |
|----------------------------------------------------------------------------------------------------|----|------------|
| You can refer to model values in you formula, using single-letter variables, as follows<br>a->Threshold for channel definition<br>b->Minimum value from algorithm 5(Raster layer statistics)<br>c->Maximum value from algorithm 5(Raster layer statistics)<br>d->Sum from algorithm 5(Raster layer statistics)<br>e->Mean value from algorithm 5(Raster layer statistics)<br>f->valid cells count from algorithm 5(Raster layer statistics)<br>g->No-data cells count from algorithm 5(Raster layer statistics)<br>h->Standard deviation from algorithm 5(Raster layer statistics) |    |            |
| e+2*h                                                                                                    |    |            |
|                                                                                                    | ОК | Cancel     |

As you can see, the dialog is different to the other ones we have seen, but you have in there the same variables that were available in the *Threshold* field in the *Channel network* algorithm. Enter the above formula and click on *OK* to add the algorithm.

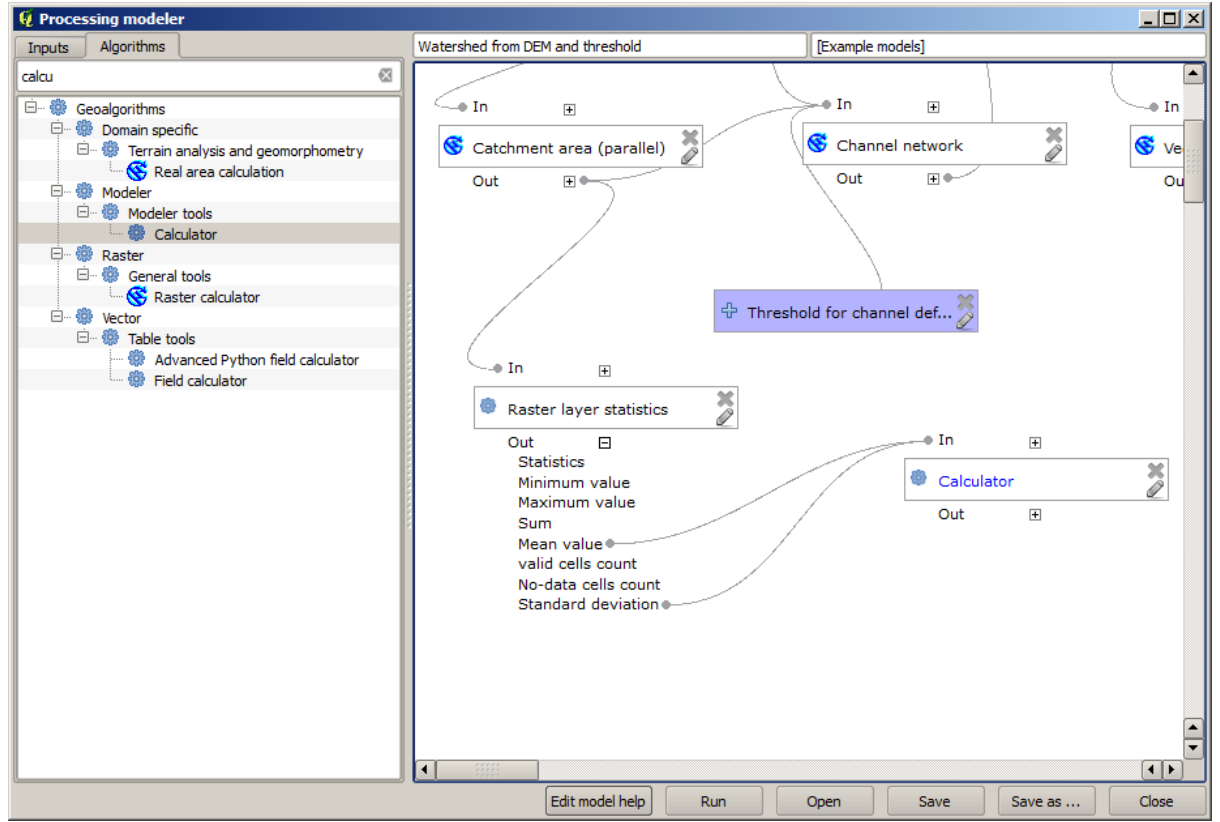

If you expand the outputs entry, as shown above, you will see that the model is connected to two of the values, namely the mean and the standard deviation, which are the ones that we have used in the formula.

Adding this new algorithm will add a new numeric value. If you go again to the *Channel network* algorithm, you can now select that value in the *Threshold* parameter.

| 😧 Channel network                                          | ? ×  |
|------------------------------------------------------------|------|
| Parameters Help                                            |      |
| Elevation                                                  |      |
| DEM                                                        |      |
| Flow Direction                                             |      |
| [Not selected]                                             |      |
| Initiation Grid                                            |      |
| Catchment Area from algorithm 1(Catchment area (parallel)) |      |
| Initiation Type                                            |      |
| [2] Greater than                                           |      |
| Initiation Threshold                                       |      |
| Threshold for channel definition                           |      |
| Divergence                                                 |      |
| [Not selected]                                             |      |
| Tracing: Max. Divergence                                   |      |
| 10                                                         |      |
| Tracing: Weight                                            |      |
| [Not selected]                                             |      |
| Min. Segment Length                                        |      |
| 10                                                         |      |
| ОК Са                                                      | ncel |

|--|

| 🦸 Channel network                                                                                                    | ? ×     |
|----------------------------------------------------------------------------------------------------|---------|
| Parameters Help                                                                                                    |         |
| Elevation                                                                                                    |         |
| DEM                                                                                                    |         |
| Flow Direction                                                                                                    |         |
| [Not selected]                                                                                                    | -       |
| Initiation Grid                                                                                                    |         |
| Catchment Area from algorithm 1(Catchment area (parallel))                                                                                                    |         |
| Initiation Type                                                                                                    |         |
| [2] Greater than                                                                                                    |         |
| Initiation Threshold                                                                                                    |         |
| Threshold for channel definition                                                                                                    |         |
| Threshold for channel definition<br>Minimum value from algorithm 5(Raster layer statistics)<br>Maximum value from algorithm 5(Raster layer statistics)<br>Sum from algorithm 5(Raster layer statistics)<br>Mean value from algorithm 5(Raster layer statistics)<br>valid cells count from algorithm 5(Raster layer statistics)<br>No-data cells count from algorithm 5(Raster layer statistics)<br>Standard deviation from algorithm 5(Raster layer statistics)<br>Standard deviation from algorithm 5(Raster layer statistics)<br>Result from algorithm 6(Calculator) |         |
| Min. Segment Length                                                                                                    | <b></b> |
| 10                                                                                                    | ) 💽     |
| ок с                                                                                                    | ancel   |

We are not using the numeric input that we added to the model, so it can be removed. Right-click on it and select

Remove

警告: todo: Add image

Our new model is now finished.

### 17.20 A model within a model

警告: Beware, this chapter is not well tested, please report any issue; images are missing

 $J - \downarrow$ : In this lesson we will see how to use a model within a bigger model.

We have already created a few models, and in this lesson we are going to see how we can combine them on a single bigger one. A model behaves like any other algorithm, which means that you can add a model that you have already created as part of another one that you create after that.

In this case, we are going to expand our hydrological model, by adding the mean TWI value in each of the basins that it generates as result. To do that, we need to calculate the TWI, and to compute the statistics. Since we have already created a model to calculate TWI from a DEM, it is a good idea to reuse that model instead of adding the algorithms it contains individually.

Let's start with the model we used as starting point for the last lesson.

警告: todo: Add image

First, we will add the TWI model. For it to be available, it should have been saved on the models folder, since otherwise it will not be shown in the toolbox or the algorithms list in the modeler. Make sure you have it available.

Add it to the current model and use the input DEM as its input. The output is a temporary one, since we just want the TWI layer to compute the statistics. The only output of this model we are creating will still be the vector layer with the watersheds.

Here is the corresponding parameters dialog:

警告: todo: Add image

Now we have a TWI layer that we can use along with the watersheds vector layer, to generate a new one which contains the values of the TWI corresponding to each watershed.

This calculation is done using the *Grid statistics in polygons* algorithm. Use the layers mentioned above as input, to create the final result.

警告: todo: Add image

The output of the *Vectorize grid classes* algorithm was originally our final output, but now we just want it as an intermediate result. To change that, we have to edit the algorithm. Just double–click on it to see its parameters dialog, and delete the name of the output. That will make it a temporary output, as it is by default.

警告: todo: Add image

This is how the final model should look like:

警告: todo: Add image

As you see, using a model in another model is nothing special, and you can add it just like you add another algorithm, as long as the model is saved in the models folder and is available in the toolbox.

#### 17.21 データ補完

ノート: この章では、ポイントデータの補完方法について示し、空間分析の実際の実行例を示します。

このレッスンでは、我々は、ラスタレイヤを得るためにポイントデータを補完します。その前に、我々は 若干のデータ準備をしなければなりません、そして、補完後に、結果として生じるレイヤを修正するため にいくらかの余分の処理を加えるため、我々には完全な分析ルーチンがあります。

このレッスンの例となるデータを開くと、このように見えます。

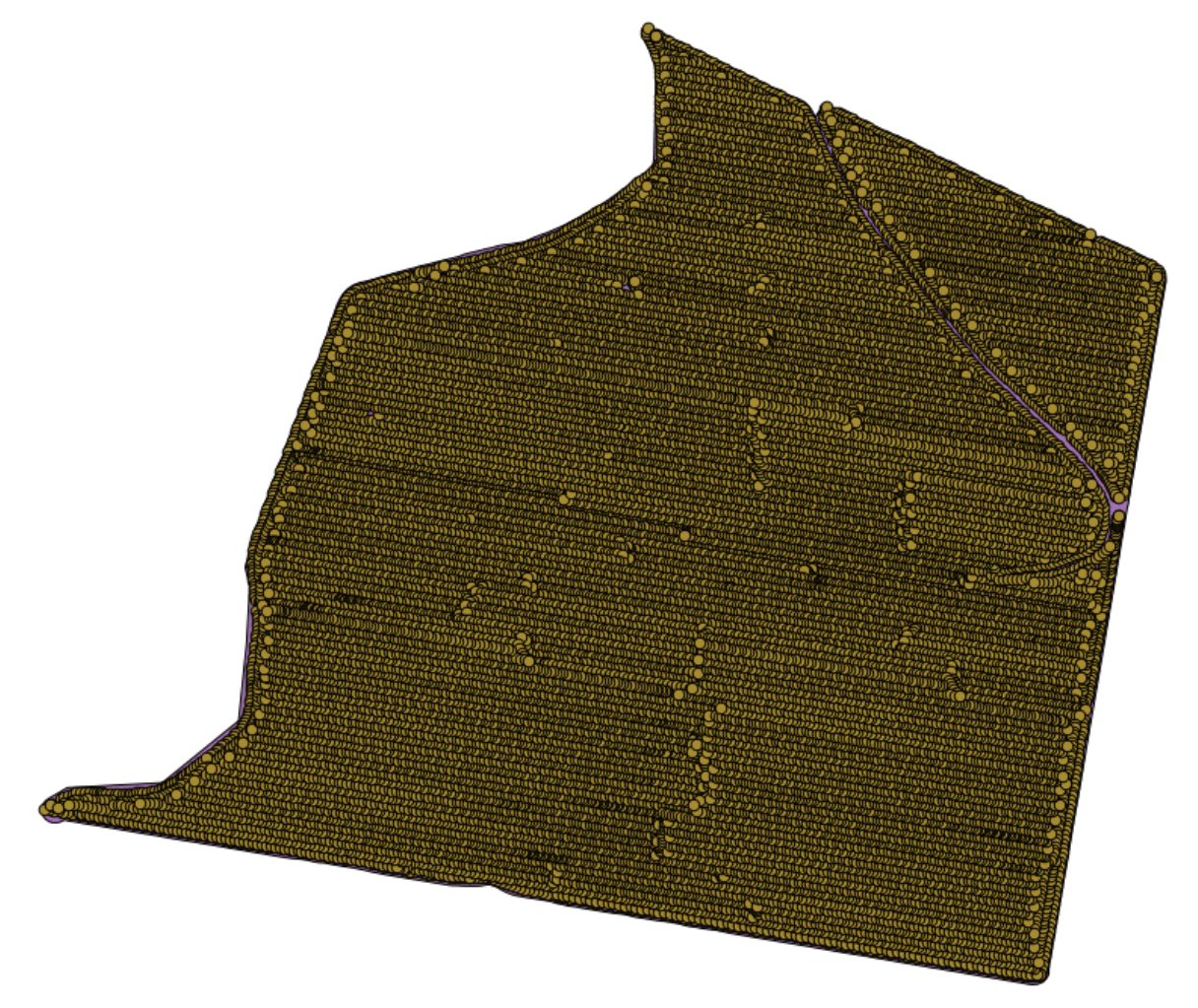

現代の収穫者によって生み出されるように、データは収穫産出高データと一致します。そして、我々は収 穫産出高のラスタレイヤを得るためにそれを使います。我々は、そのレイヤで更なる分析もしますが、ちょ うど最も生産的な地域を簡単に特定するための背景レイヤ、更には生産性が改善されることができるもの として使うつもりはありません。

最初にやることは、ポイントが冗長なポイントを含むため、レイヤをクリーンアップすることです。それ が何らかの理由で変更しなければならない、または変更する場所では、これらは収穫者の動きに起因しま す。\*Points filter\*アルゴリズムは、これに役立ちます。我々は二回それを使い、分布の上位または下位の パートの両方でアウトライアーとみなされるポイントを除外します。

最初の実行のため、次のパラメータ値を使います。

| Points filter                            |                  |
|------------------------------------------|------------------|
| Parameters Log Help                      |                  |
| Deish                                    | -                |
| Points                                   |                  |
| sorghum [EPSG:32755]                     |                  |
| Attribute                                |                  |
| Yld Mass(D                               |                  |
| Radius                                   |                  |
| 100                                      | •                |
| Minimum Number of Points                 |                  |
| 20                                       |                  |
| Maximum Number of Points                 |                  |
| 250                                      | <b>.</b>         |
| Quadrants                                |                  |
| No                                       | <b>•</b>         |
| Filter Criterion                         |                  |
| [4] remove below percentile              | <b>•</b>         |
| Tolerance                                |                  |
| 0,00000                                  | ÷                |
| Percentile                               |                  |
| 15                                       | <b>↓</b>         |
| Filtered Points                          |                  |
| [Save to temporary file]                 |                  |
| Open output file after running algorithm |                  |
|                                          |                  |
| (                                        | )%               |
|                                          | Run Close Cancel |

次の手順のため、以下に示す設定を使用します。

| 😲 Points filter                           | × |
|-------------------------------------------|---|
| Parameters Log Help                       |   |
|                                           |   |
| Points                                    |   |
| Filtered Points [EPSG: 32755]             |   |
| Attribute                                 |   |
| ▼ Yld Mass(D                              |   |
| Radius                                    |   |
| 100                                       |   |
| Minimum Number of Points                  |   |
| 20                                        |   |
| Maximum Number of Points                  |   |
| 250                                       |   |
| Quadrants                                 |   |
| No                                        |   |
| Filter Criterion                          |   |
| [5] remove above percentile               |   |
| Tolerance                                 |   |
| 0.0                                       |   |
| Percentile                                |   |
| 90                                        |   |
| Filtered Points                           |   |
| [Save to temporary file]                  |   |
| Copen output file after running algorithm | • |
| 0%                                        |   |
| Run Close Cance                           |   |

我々がオリジナルレイヤを入力して使っているが、それよりも前に実行した際の出力以外である点に注意 してください。

最終的なフィルタレイヤはポイントのセットが減っていますが、オリジナルものと類似して見えます。し かしより少ないポイントを含みます。それらの属性テーブルで比較することで確認することができます。

Now let's rasterize the layer using the Shapes to grid algorithm.

| 🤨 Shapes to grid                          | x |
|-------------------------------------------|---|
| Parameters Log Help                       |   |
| Shapes                                    | P |
| Filtered Points [EPSG:32755]              |   |
| Attribute                                 |   |
| Yld Mass(D                                |   |
| Method for Multiple Values                |   |
| [4] mean                                  |   |
| Method for Lines                          |   |
| [0] thin                                  |   |
| Preferred Target Grid Type                |   |
| [3] Floating Point (4 byte)               |   |
| Output extent(xmin, xmax, ymin, ymax)     |   |
| [Leave blank to use min covering extent]  |   |
| Cellsize                                  |   |
| 15                                        |   |
| Grid                                      |   |
| [Save to temporary file]                  |   |
| Copen output file after running algorithm |   |
| 0%                                        |   |
| Run Close Cano                            | e |

\*Filtered points\*レイヤは二番目のフィルタの1つを結果として参照します。それはアルゴリズムによって 名前が指定されているため、最初のフィルタによって生成されたものと同じ名称を持ちますが、最初のも のを使うべきではありません。我々が他の何かのためにそれを使っていないため、あなたは問題なく混乱 を避けるプロジェクトからそれを取り除くことができて、最終的なフィルタ処理したレイヤを残すことが できます。

結果のラスタレイヤはこのように見えます。

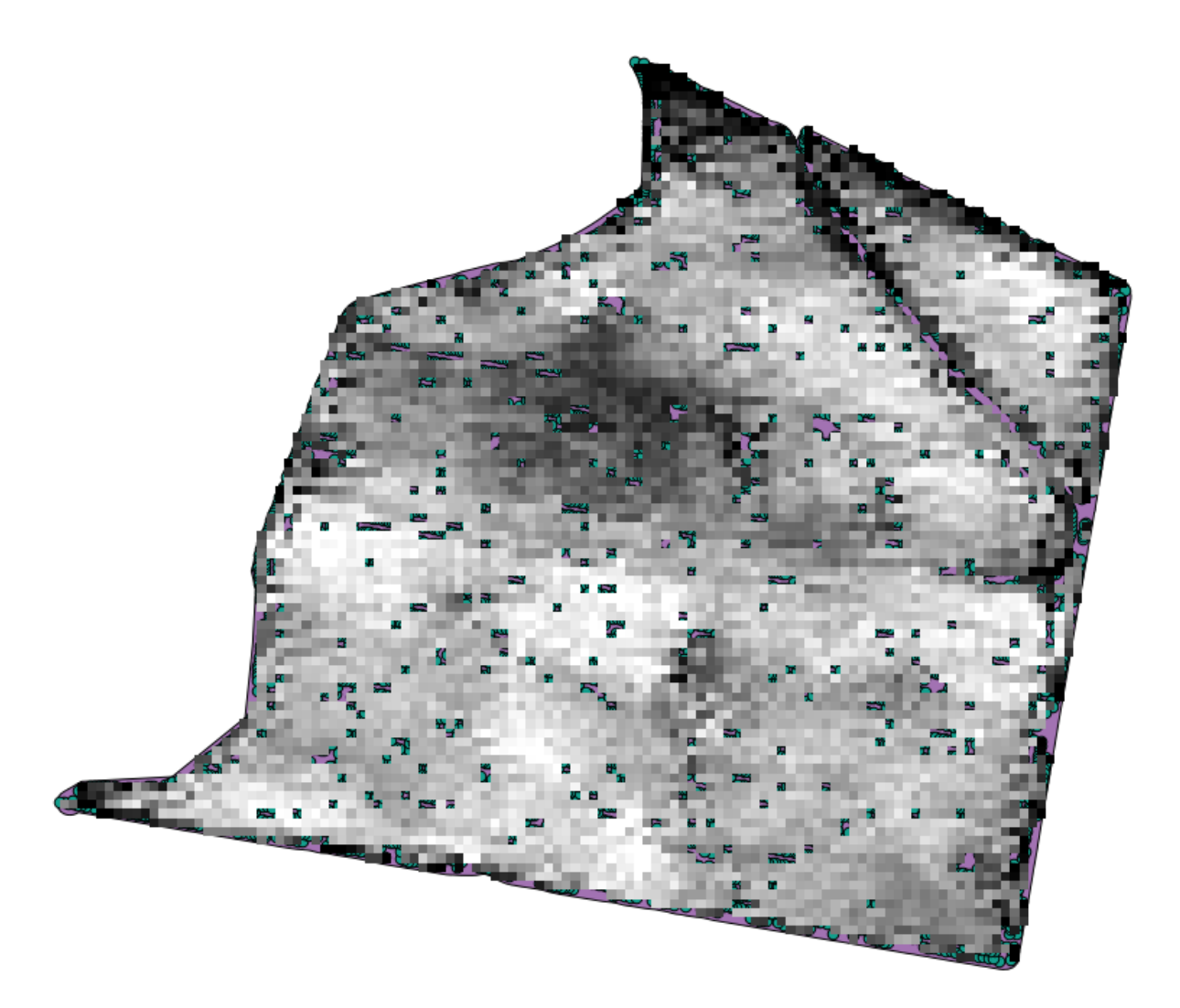

それはすでにラスタレイヤですが、一部のセルが欠落しています。ラスタライズしたベクタレイヤ由来の ポイントとデータなし値を含むセルで有効な値のみを含みます。この欠損値を埋めるため、\*Close gaps\*ア ルゴリズムを使用することができます。

| Q Close gaps                             |           | × |
|------------------------------------------|-----------|---|
| Parameters Log Help                      |           |   |
|                                          |           |   |
| Grid                                     |           |   |
| Grid [EPSG:32755]                        | ▼         |   |
| Mask                                     |           |   |
| [Not selected]                           | <b>▼</b>  |   |
| Tension Threshold                        |           |   |
| 0.1                                      |           |   |
| Changed Grid                             |           |   |
| [Save to temporary file]                 |           |   |
| Open output file after running algorithm |           |   |
|                                          |           |   |
| U%                                       |           | = |
| Run Clos                                 | Se Cancel |   |

データなし値のないレイヤはこのように見えます。

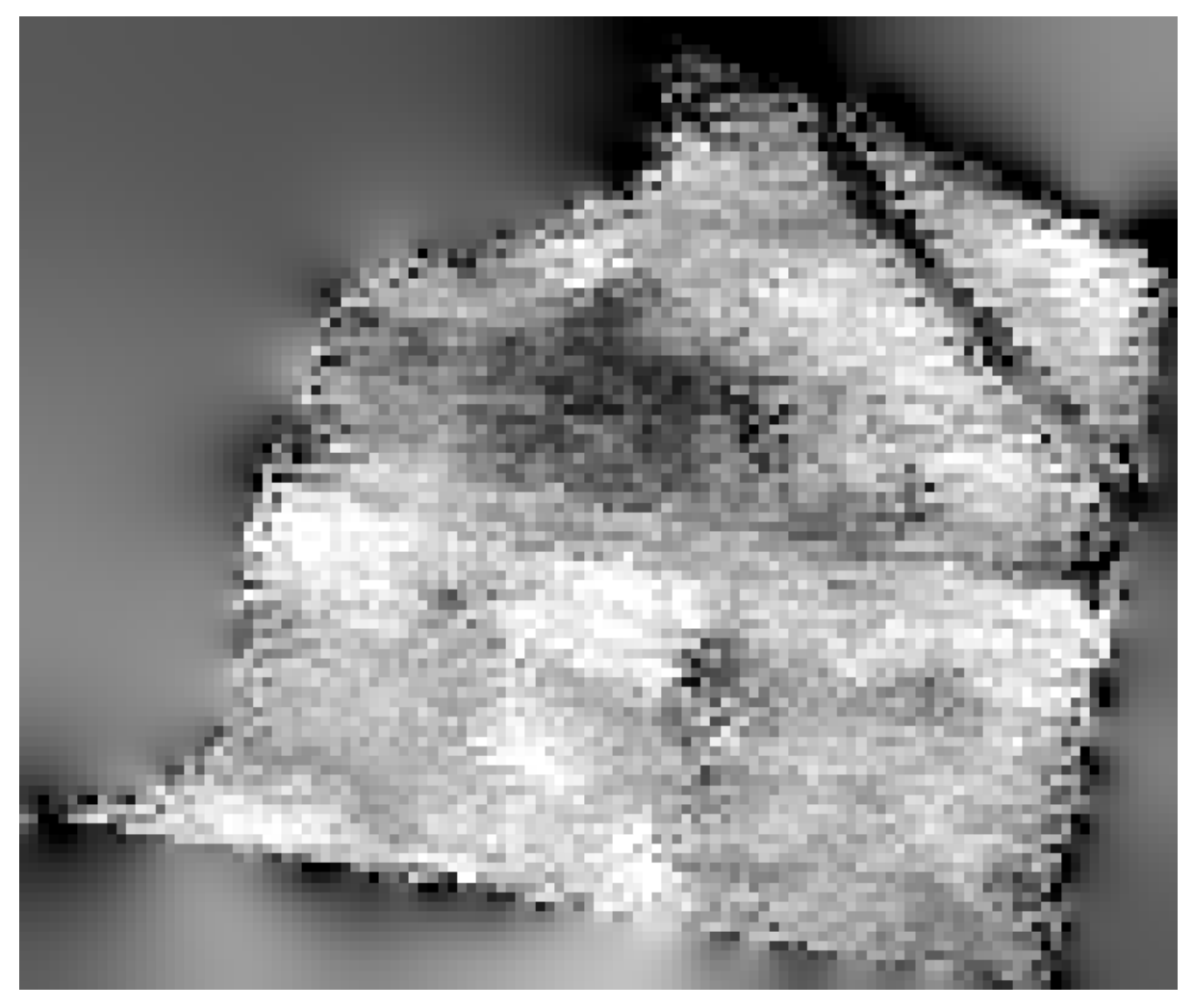

収穫産出高が計られた地域において、データによっておおわれる地域を制限するために、我々は提供され た制限レイヤでラスタレイヤを切り抜くことができます。

| 😧 Clip grid with polygon 🔀 |
|----------------------------|
| Parameters Log Help        |
| Input                      |
| Changed Grid [EPSG:32755]  |
| Polygons                   |
| limits [EPSG:32755] 		 🔊   |
| Output                     |
| [Save to temporary file]   |
|                            |
| 0%                         |
| Run Close Cancel           |

スムーズな結果(精度は低いがサポートレイヤとして背景にレンダリングされる)として、レイヤに\*Gaussian filter\*を適用します。

| 🔃 Gaussian filter                         |     |       | ×        |
|-------------------------------------------|-----|-------|----------|
| Parameters Log Help                       |     |       |          |
|                                           |     |       |          |
| Grid                                      |     |       |          |
| Clipped [EPSG: 32755]                     |     |       |          |
| Standard Deviation                        |     |       |          |
| 3                                         |     |       | <b>-</b> |
| Search Mode                               |     |       |          |
| [1] Circle                                |     |       | -        |
| Search Radius                             |     |       |          |
| 250                                       |     |       |          |
| Filtered Grid                             |     |       |          |
| [Save to temporary file]                  |     |       |          |
| Copen output file after running algorithm |     |       |          |
|                                           |     |       |          |
|                                           |     |       |          |
|                                           |     |       |          |
|                                           |     |       |          |
|                                           |     |       |          |
| ( <u> </u>                                |     |       |          |
| 100%                                      |     |       |          |
|                                           | Run | Close | Cancel   |

上記のパラメータで、次の結果が得られます。

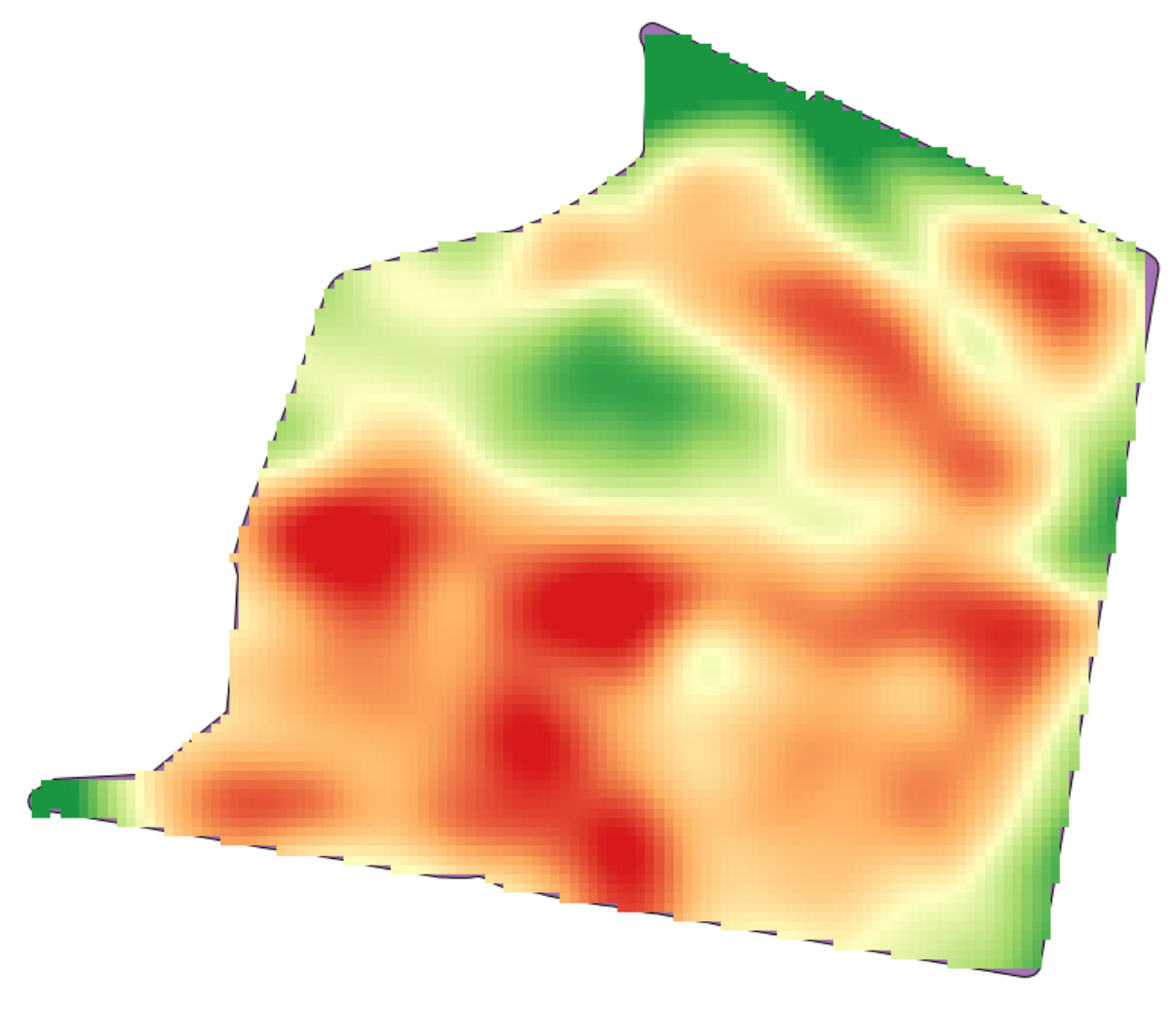

### 17.22 More interpolation

J - F: This chapter shows another practical case where interpolation algorithms are used.

Interpolation is a common technique, and it can be used to demonstrate several techniques that can be applied using the QGIS processing framework. This lesson uses some interpolation algorithms that were already introduced, but has a different approach.

The data for this lesson contains also a points layer, in this case with elevation data. We are going to interpolate it much in the same way as we did in the previous lesson, but this time we will save part of the original data to use it for assessing the quality of the interpolation process.

First, we have to rasterize the points layer and fill the resulting no-data cells, but using just a fraction of the points in the layer. We will save 10% of the points for a later check, so we need to have 90% of the points ready for the interpolation. To do so, we could use the *Split shapes layer randomly* algorithm, which we have already used in a previous lesson, but there is a better way to do that, without having to create any new intermediate layer. Instead of that, we can just select the points we want to use for the interpolation (the 90% fraction), and then run the algorithm. As we have already seen, the rasterizing algorithm will use only those selected points and ignore the rest. The selection can be done using the *Random selection* algorithm. Run it with the following parameters.

| 🤨 Random selection                      | ×                |
|-----------------------------------------|------------------|
| Parameters Log Help                     |                  |
| To a three                              |                  |
| Input layer                             |                  |
| Method                                  | ·                |
| Percentage of selected features         |                  |
| Number /percentage of selected features |                  |
| 90                                      |                  |
|                                         |                  |
|                                         |                  |
|                                         |                  |
|                                         |                  |
|                                         |                  |
|                                         |                  |
|                                         |                  |
|                                         |                  |
|                                         |                  |
|                                         |                  |
| 0%                                      |                  |
|                                         | Run Close Cancel |

That will select 90% of the points in the layer to rasterize

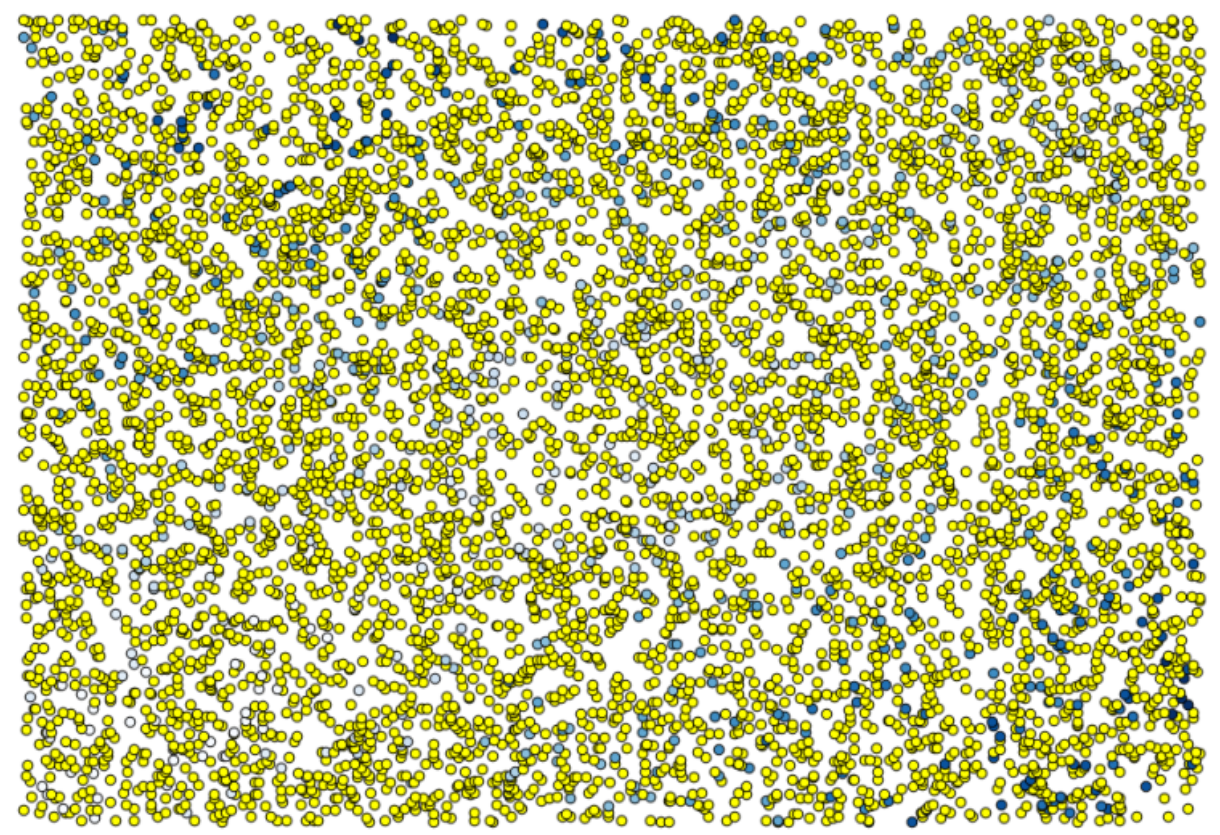

The selection is random, so your selection might differ from the selection shown in the above image. Now run the *Shapes to grid* algorithm to get the first raster layer, and then run the *Close gaps* algorithm to fill the no-data cells [Cell resolution: 100 m].

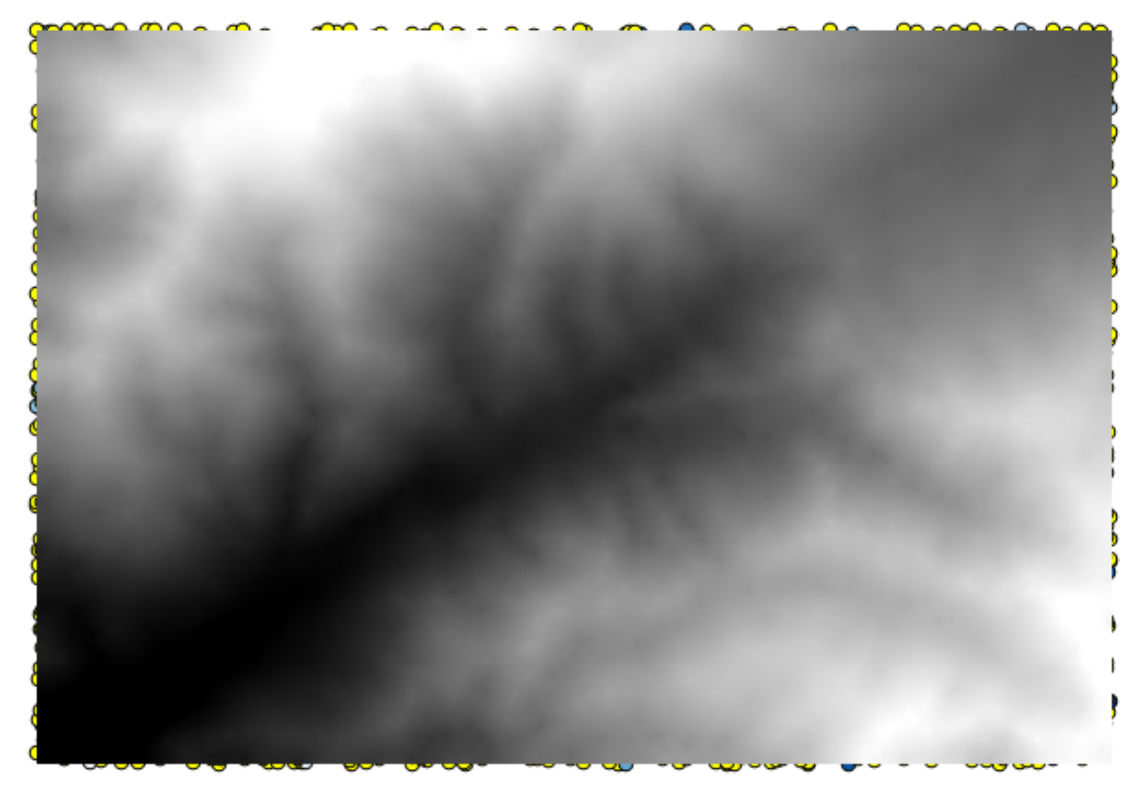

To check the quality of the interpolation, we can now use the points that are not selected. At this point, we know the real elevation (the value in the points layer) and the interpolated elevation (the value in the interpolated raster layer). We can compare the two by computing the differences between those values.

Since we are going to use the points that are not selected, first, let's invert the selection.

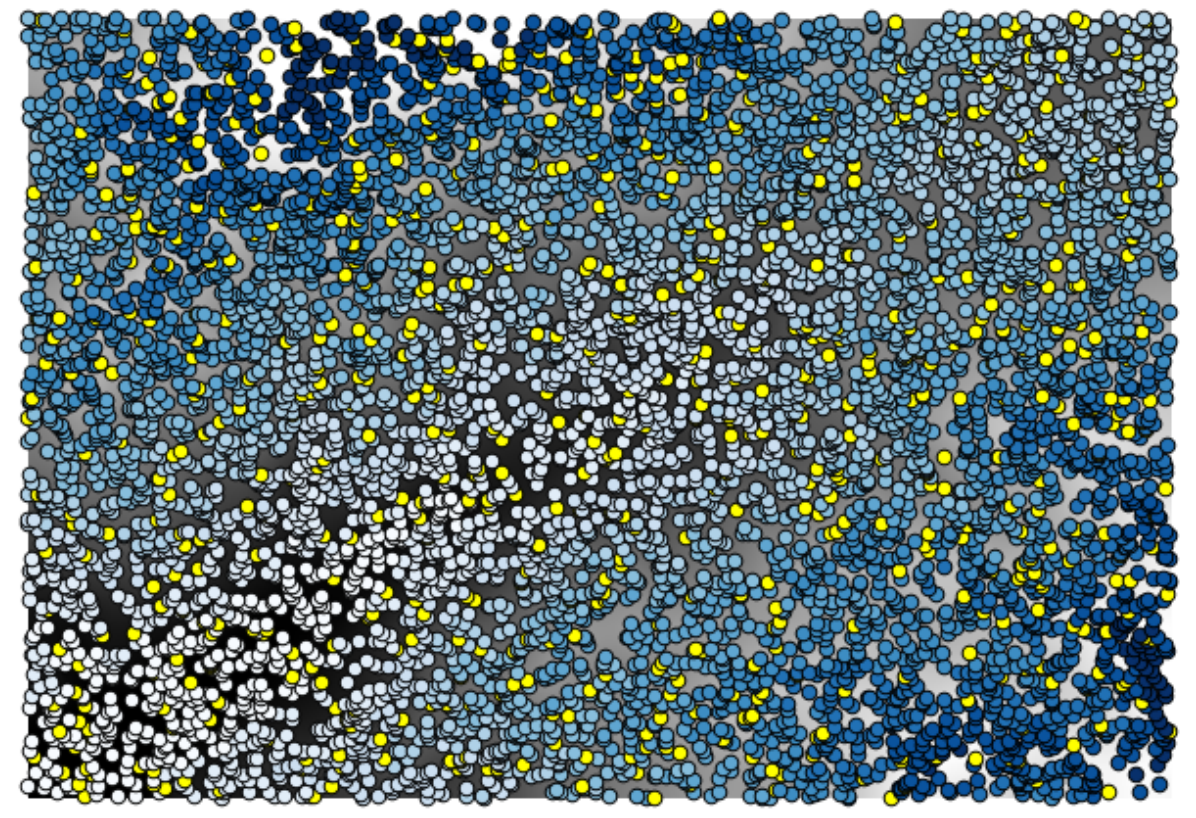

The points contain the original values, but not the interpolated ones. To add them in a new field, we can use the

#### Add grid values to points algorithm

| 🔇 Add grid values to points                |     |       | ×      |
|--------------------------------------------|-----|-------|--------|
| Parameters Log Help                        |     |       |        |
| Points                                     |     |       |        |
| points [EPSG:23030]                        |     | ▼     |        |
| Grids                                      |     |       |        |
| 1 elements selected                        |     |       |        |
| Interpolation                              |     |       |        |
| [4] B-Spline Interpolation                 |     |       | -      |
| Result                                     |     |       |        |
| [Save to temporary file]                   |     |       |        |
| X Open output file after running algorithm |     |       |        |
|                                            |     |       |        |
|                                            |     |       |        |
|                                            |     |       |        |
|                                            |     |       |        |
|                                            |     |       |        |
|                                            |     |       |        |
| <u> </u>                                   |     |       | ]      |
| 0%                                         |     |       |        |
|                                            | Run | Close | Cancel |

The raster layer to select (the algorithm supports multiple raster, but we just need one) is the resulting one from the interpolation. We have renamed it to *interpolate* and that layer name is the one that will be used for the name of the field to add.

Now we have a vector layer that contains both values, with points that were not used for the interpolation.

| 🐧 Attribute table - Result :: Features total: 703, filtered: 703, selected: 0 |                   |                 |                 |  |   |  |
|-------------------------------------------------------------------------------|-------------------|-----------------|-----------------|--|---|--|
|                                                                               |                   | E 🔓             | 💁 😵 💭           |  | ? |  |
|                                                                               | ID 🛆              | VALUE           | interpolate     |  |   |  |
| 1                                                                             | 6                 | 1516.0000000000 | 1452.5041504000 |  |   |  |
| 3                                                                             | 10                | 2096.000000000  | 2073.7648926000 |  |   |  |
| 4                                                                             | 12                | 582.0000000000  | 555.3154296900  |  |   |  |
| 8                                                                             | 20                | 843.0000000000  | 863.3750000000  |  |   |  |
| 21                                                                            | 64                | 2224.0000000000 | 2136.8483887000 |  |   |  |
| 24                                                                            | 66                | 749.0000000000  | 753.2822265600  |  |   |  |
| 28                                                                            | 69                | 1635.0000000000 | 1644.0615234000 |  |   |  |
| 31                                                                            | 75                | 726.0000000000  | 704.6588134800  |  |   |  |
| 36                                                                            | 96                | 927.0000000000  | 936.9505004900  |  |   |  |
| 38                                                                            | 101               | 1320.0000000000 | 1305.3083496000 |  |   |  |
| 39                                                                            | 102               | 2170.0000000000 | 2155.5400391000 |  |   |  |
| 40                                                                            | 106               | 549.0000000000  | 544.8676757800  |  |   |  |
| 42                                                                            | 108               | 641.0000000000  | 648.3961181600  |  |   |  |
| 47                                                                            | 113               | 1534.0000000000 | 1525.2607422000 |  |   |  |
| 54                                                                            | 141               | 775.000000000   | 757.4203491200  |  |   |  |
| 62                                                                            | 158               | 1915.0000000000 | 1924.1274414000 |  |   |  |
|                                                                               | Show All Features |                 |                 |  |   |  |

Now, we will use the fields calculator for this task. Open the *Field calculator* algorithm and run it with the following parameters.

| 🧕 Field calcu | lator              |                  |      |     |          |   |      | ×  |
|---------------|--------------------|------------------|------|-----|----------|---|------|----|
| Parameters    | Log Help           |                  | <br> |     |          |   |      |    |
| Input layer   |                    |                  |      |     |          |   | _    | 1  |
| Result [EP    | SG:23030]          |                  |      |     | <b>_</b> |   | 2    |    |
| Result field  | name               |                  |      |     |          |   |      |    |
| error         |                    |                  |      |     |          |   |      |    |
| Field type    |                    |                  |      |     |          |   |      |    |
| Float         |                    |                  | <br> |     |          |   | -    |    |
| Field length  |                    |                  |      |     |          |   |      |    |
| 10            |                    |                  |      |     |          |   | -    |    |
| Field precisi | on                 |                  |      |     |          |   |      |    |
| 5             |                    |                  |      |     |          |   | -    |    |
| Formula       |                    |                  |      |     |          |   |      |    |
| abs(VALUE     | - interpolat)      |                  | <br> |     |          |   |      |    |
| Output laye   | er                 |                  |      |     |          |   |      |    |
| [Save to t    | emporary file]     |                  | <br> |     |          |   |      |    |
| X Open of     | utput file after n | unning algorithm |      |     |          |   |      | •  |
|               |                    |                  | 0%   |     |          |   |      |    |
|               |                    |                  |      | Run | Clos     | e | Cano | el |
If your field with the values from the raster layer has a different name, you should modify the above formula accordingly. Running this algorithm, you will get a new layer with just the points that we haven't used for the interpolation, each of them containing the difference between the two elevation values.

| Q A | 😢 Attribute table - Output layer :: Features total: 703, filtered: 703, selected: 0 📃 📃 🗙 |                   |                 |          |   |  |  |  |
|-----|-------------------------------------------------------------------------------------------|-------------------|-----------------|----------|---|--|--|--|
|     |                                                                                           | <mark>۹ کے</mark> | 💁 😵 💭           |          | ? |  |  |  |
|     | D 🗸                                                                                       | VALUE             | interpolat      | error    |   |  |  |  |
| 0   | 4107                                                                                      | 1243.0000000000   | 1199.6501465000 | 43.34985 |   |  |  |  |
| 1   | 6                                                                                         | 1516.0000000000   | 1452.5041504000 | 63.49585 |   |  |  |  |
| 2   | 4112                                                                                      | 1594.0000000000   | 1590.4835205000 | 3.51648  |   |  |  |  |
| 3   | 10                                                                                        | 2096.000000000    | 2073.7648926000 | 22.23511 |   |  |  |  |
| 4   | 12                                                                                        | 582.000000000     | 555.3154296900  | 26.68457 |   |  |  |  |
| 5   | 4121                                                                                      | 1101.000000000    | 1103.0323486000 | 2.03235  |   |  |  |  |
| 6   | 6176                                                                                      | 1258.000000000    | 1260.9846191000 | 2.98462  |   |  |  |  |
| 7   | 4125                                                                                      | 1241.0000000000   | 1225.0878906000 | 15.91211 |   |  |  |  |
| 8   | 20                                                                                        | 843.0000000000    | 863.3750000000  | 20.37500 |   |  |  |  |
| 9   | 6179                                                                                      | 1195.0000000000   | 1198.4991455000 | 3.49915  |   |  |  |  |
| 10  | 2075                                                                                      | 1786.0000000000   | 1799.5468750000 | 13.54688 |   |  |  |  |
| 11  | 4133                                                                                      | 1196.0000000000   | 1156.2314453000 | 39.76855 |   |  |  |  |
| 12  | 6188                                                                                      | 1720.0000000000   | 1724.4638672000 | 4.46387  |   |  |  |  |
| 13  | 6189                                                                                      | 1497.0000000000   | 1498.2706299000 | 1.27063  |   |  |  |  |
| 14  | 6191                                                                                      | 1349.0000000000   | 1347.5555420000 | 1.44446  |   |  |  |  |
| 15  | 2086                                                                                      | 1277.0000000000   | 1296.1885986000 | 19.18860 |   |  |  |  |
|     | Show All Features                                                                         |                   |                 |          |   |  |  |  |

Representing that layer according to that value will give us a first idea of where the largest discrepancies are found.

Interpolating that layer will get you a raster layer with the estimated error in all points of the interpolated area.

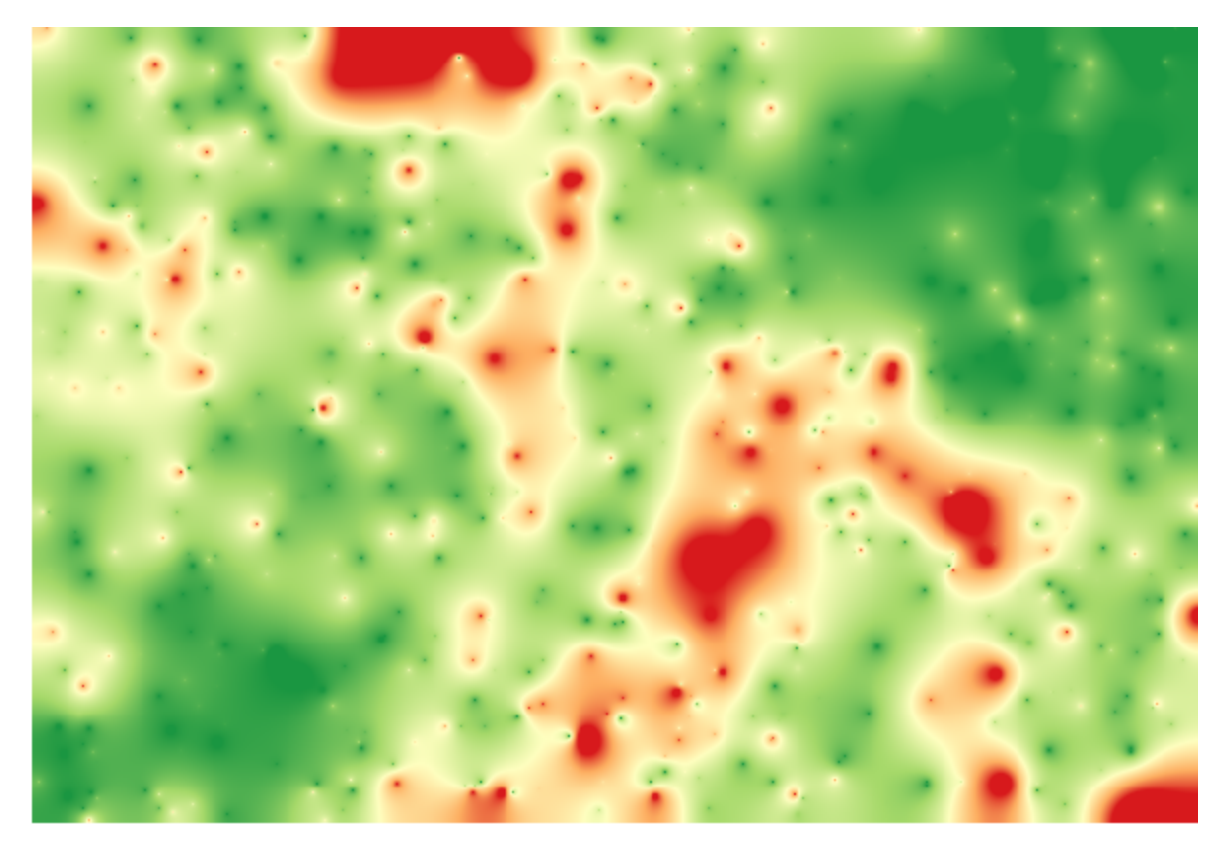

You can also get the same information (difference between original point values and interpolated ones) directly with  $GRASS \rightarrow v.sample$ .

Your results might differ from these ones, since there is a random component introduced when running the random selection, at the beginning of this lesson.

## 17.23 Iterative execution of algorithms

J - F: This lesson shows a different way of executing algorithms that use vector layers, by running them repeatedly, iterating over the features in an input vector layer

We already know the graphical modeler, which is one way of automating processing tasks. However, in some situations, the modeler might not be what we need to automate a given task. Let's see one of those situations and how to easily solve it using a different functionality: the iterative execution of algorithms.

Open the data corresponding to this chapter. It should look like this.

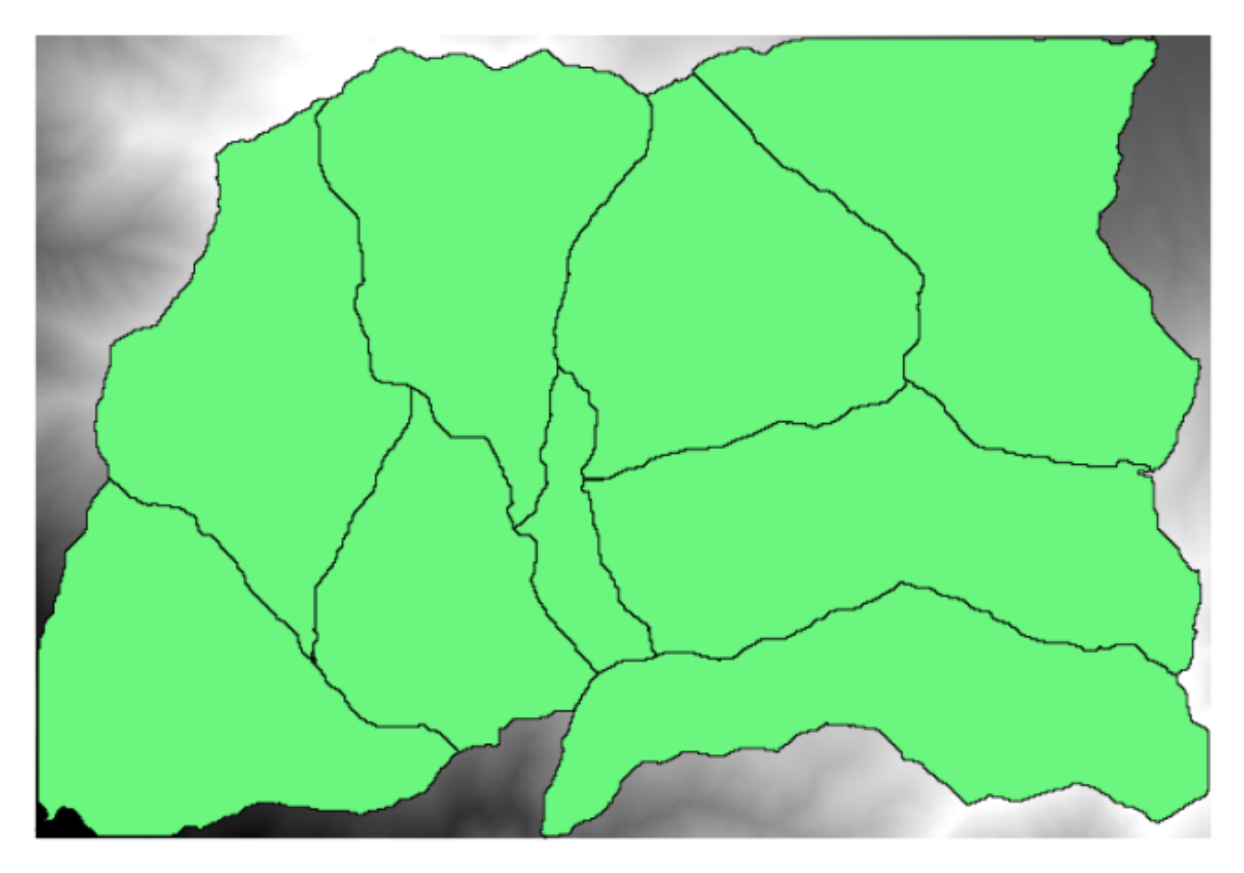

You will recognize our well-known DEM from previous chapters and a set of watersheds extracted from it. Imagine that you need to cut the DEM into several smaller layers, each of them containing just the elevation data corresponding to a single watershed. That will be useful if you later want to calculate some parameters related to each watershed, such as its mean elevation or it hypsographic curve.

This can be a lengthy and tedious task, especially if the number of watersheds is large. However, it is a task that can be easily automated, as we will see.

The algorithm to use for clipping a raster layer with a polygon layer is called *Clip grid with polygons*, and has the following parameters dialog.

| 🤨 Clip grid with polygon |     |         | 2      | < |
|--------------------------|-----|---------|--------|---|
| Parameters Log Help      |     |         |        | _ |
|                          |     |         |        |   |
| Input                    |     |         |        |   |
| dem25 [EPSG:23030]       |     | <b></b> |        |   |
| Polygons                 |     |         |        |   |
| watersheds [EPSG:23030]  |     | ▼       |        | I |
| Output                   |     |         |        |   |
| [Save to temporary file] |     |         |        |   |
|                          |     |         |        |   |
| 0%                       |     |         |        |   |
|                          | Run | Close   | Cancel | 1 |

You can run it using the watersheds layer and the DEM as input, and you will get the following result.

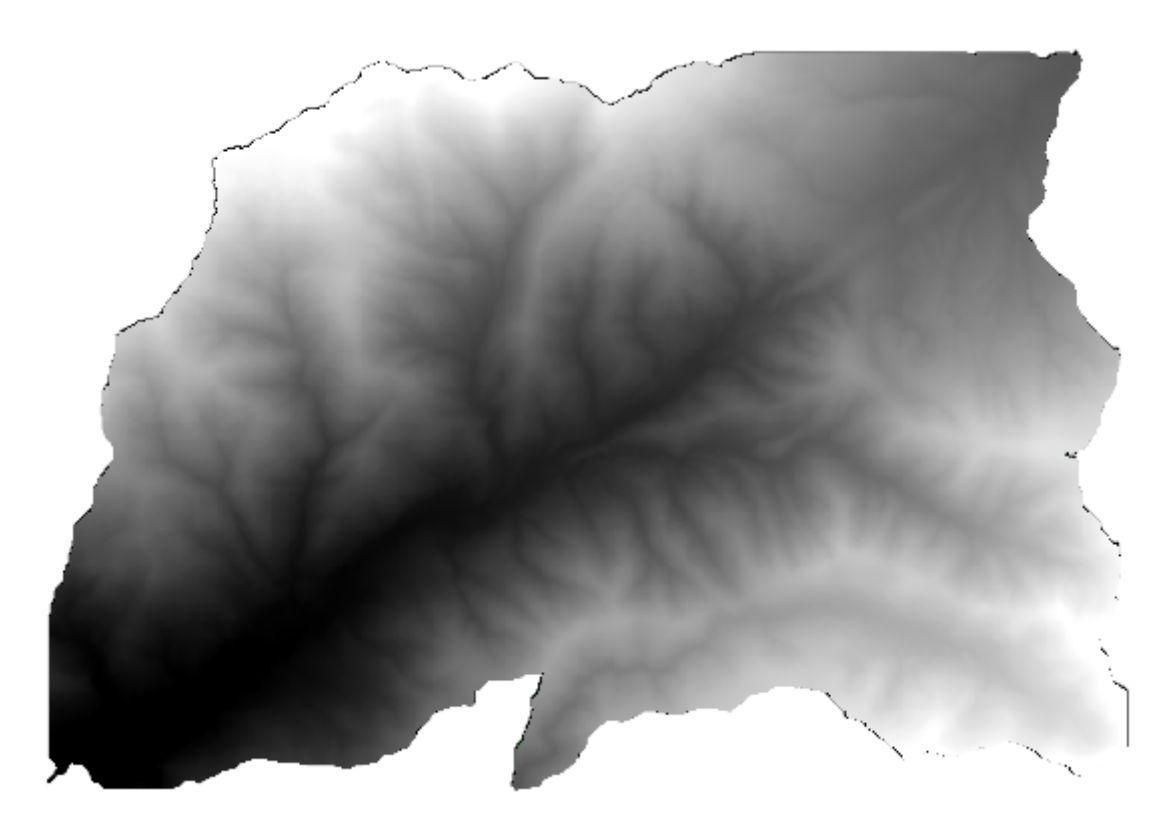

As you can see, the area covered by all the watershed polygons is used.

You can have the DEM clipped with just a single watershed by selecting the desired watershed and then running

the algorithm as we did before.

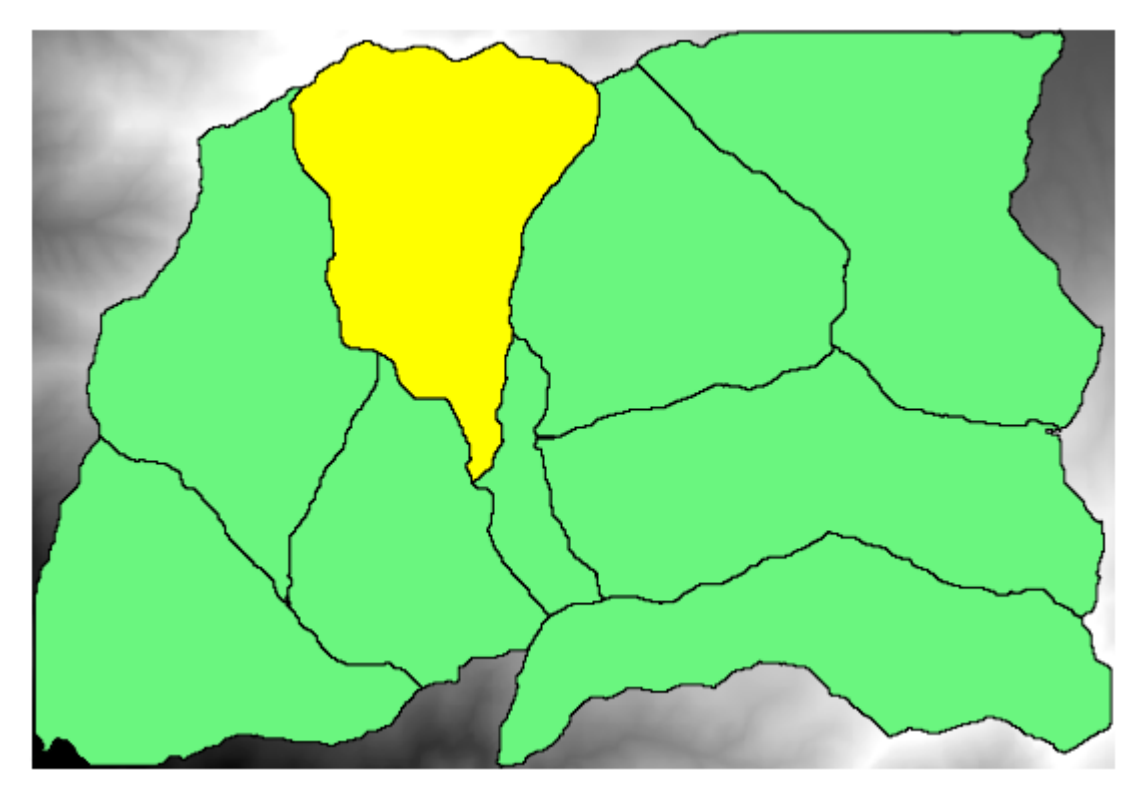

Since only selected features are used, only the selected polygon will be used to crop the raster layer.

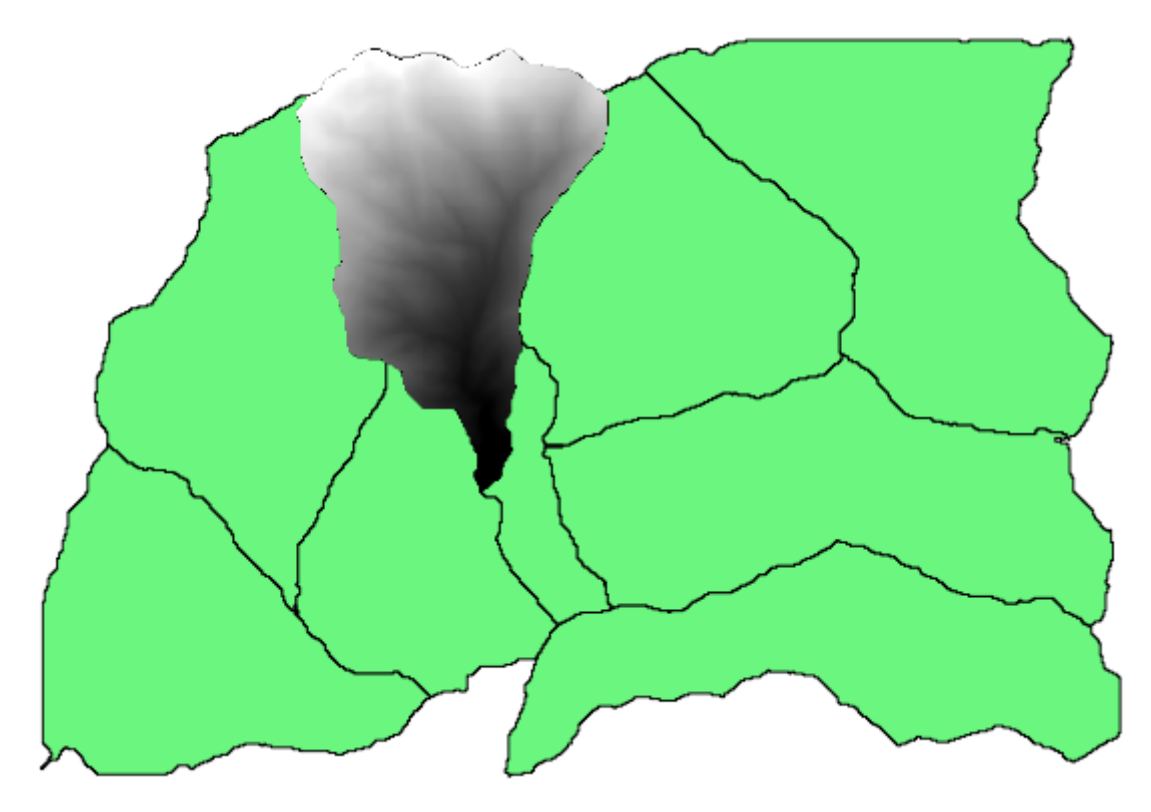

Doing this for all the watersheds will produce the result we are looking for, but it doesn't look like a very practical way of doing it. Instead, let's see how to automate that *select and crop* routine.

First of all, remove the previous selection, so all polygons will be used again. Now open the *Clip grid with polygon* algorithm and select the same inputs as before, but this time click on the button that you will find in the right–hand side of the vector layer input where you have selected the watersheds layer.

| 😲 Clip grid with polygon                                            |     |       | X      |                          |
|---------------------------------------------------------------------|-----|-------|--------|--------------------------|
| Parameters Log Help                                                 |     |       |        |                          |
| Input<br>[dem25 [EPSG:23030]<br>Polygons<br>watersheds [EPSG:23030] |     | ····  |        |                          |
|                                                                     |     |       | Itera  | ll<br>te over this layer |
| Open output file after running algorithm                            |     |       |        |                          |
| 0%                                                                  |     |       |        | 1                        |
|                                                                     | Run | Close | Cancel | í                        |

This button will cause the selected input layer to be split into as many layer as feature are found in it, each of them containing a single polygon. With that, the algorithm will be called repeatedly, one for each one of those single-polygon layers. The result, instead of just one raster layer in the case of this algorithm, will be a set of raster layers, each one of them corresponding to one of the executions of the algorithm.

Here's the result that you will get if you run the clipping algorithm as explained.

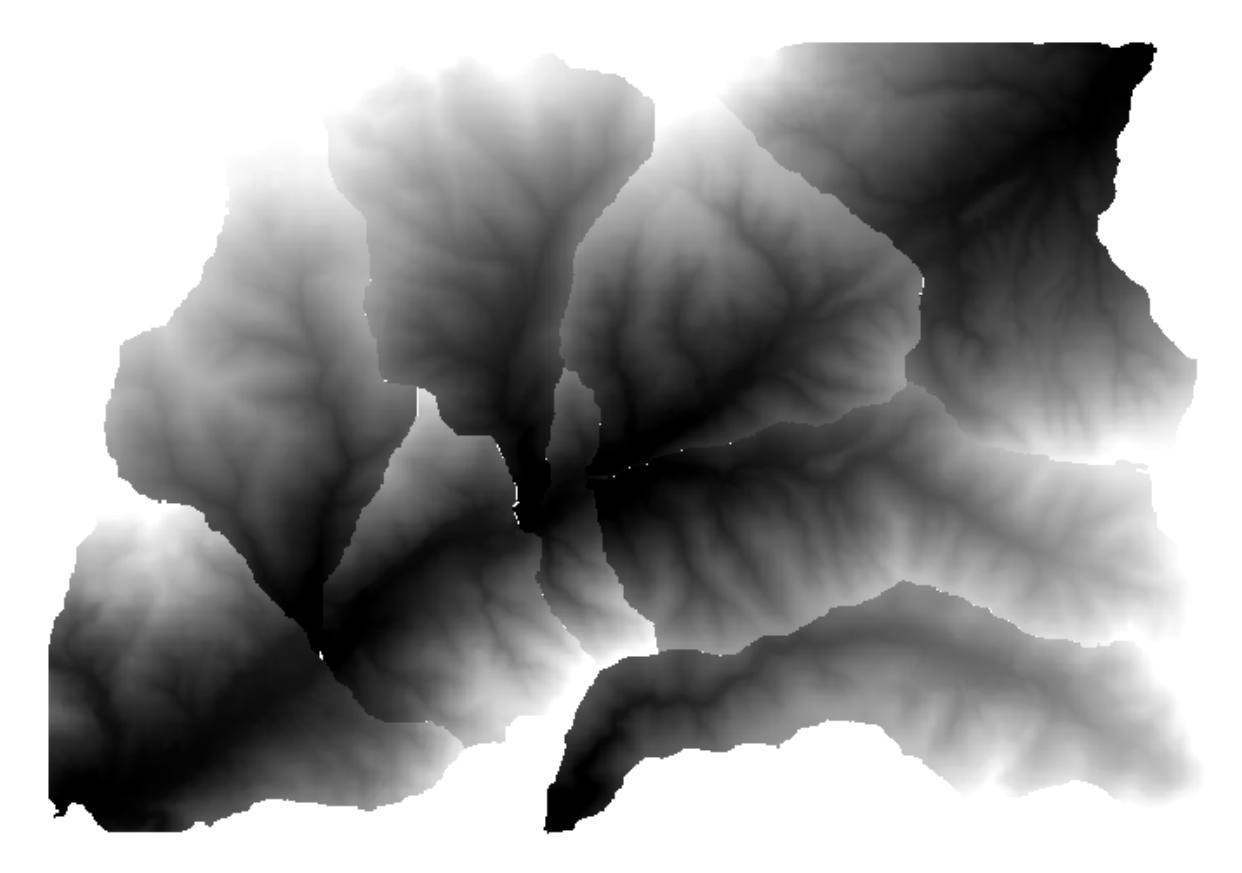

For each layer, the black and white color palette, (or whatever palette you are using), is adjusted differently, from its minimum to its maximum values. That's the reason why you can see the different pieces and the colors do not seem to match in the border between layers. Values, however, do match.

If you enter an output filename, resulting files will be named using that filename and a number corresponding to each iteration as suffix.

## 17.24 More iterative execution of algorithms

J - F: This lesson shows how to combine the iterative execution of algorithms with the modeler to get more automation.

The iterative execution of algorithms is available not just for built-in algorithms, but also for the algorithms that you can create yourself, such as models. We are going to see how to combine a model and the iterative execution of algorithms, so we can obtain more complex results with ease.

The data the we are going to use for this lesson is the same one that we already used for the last one. In this case, instead of just clipping the DEM with each watershed polygon, we will add some extra steps and calculate a hypsometric curve for each of them, to study how elevation is distributed within the watershed.

Since we have a workflow that involves several steps (clipping + computing the hypsometric curve), we should go to the modeler and create the corresponding model for that workflow.

You can find the model already created in the data folder for this lesson, but it would be good if you first try to create it yourself. The clipped layer is not a final result in this case, since we are just interested in the curves, so this model will not generated any layers, but just a table with the curve data.

The model should look like this:

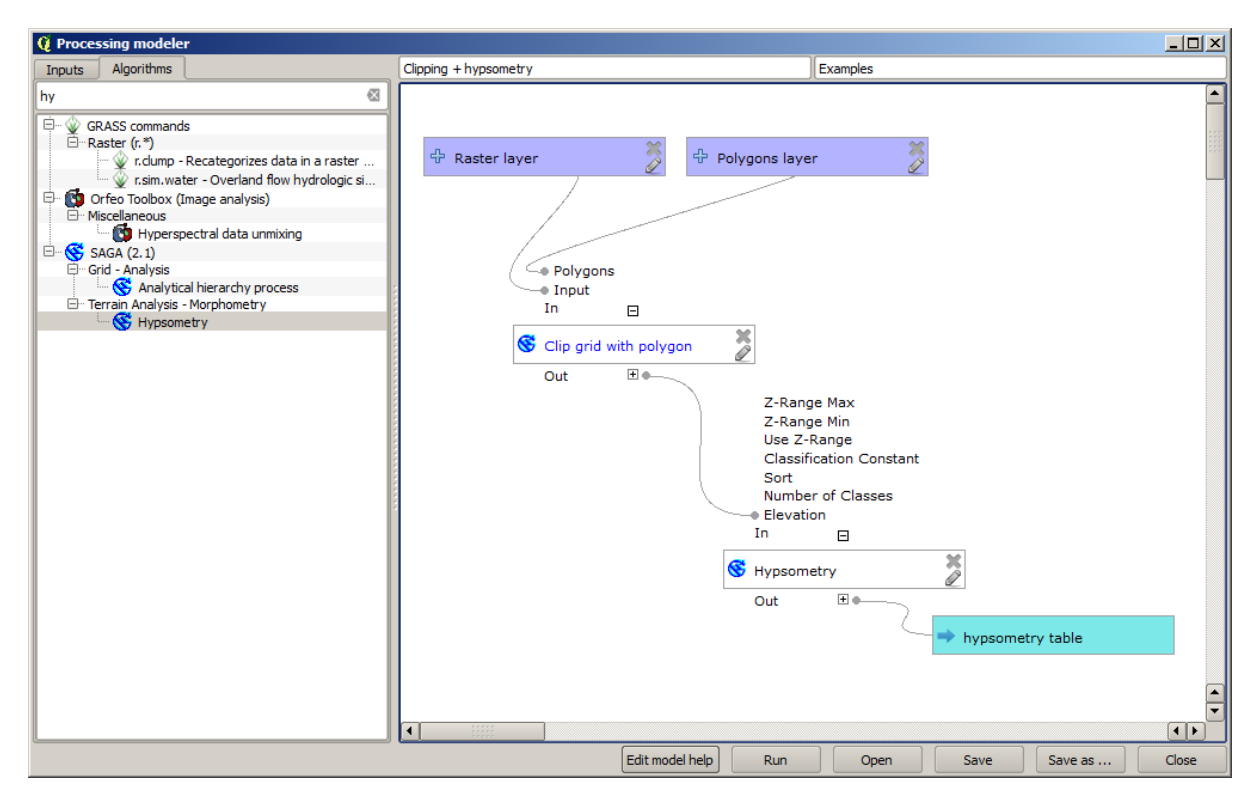

Add the model to you models folder, so it is available in the toolbox, and now execute it.

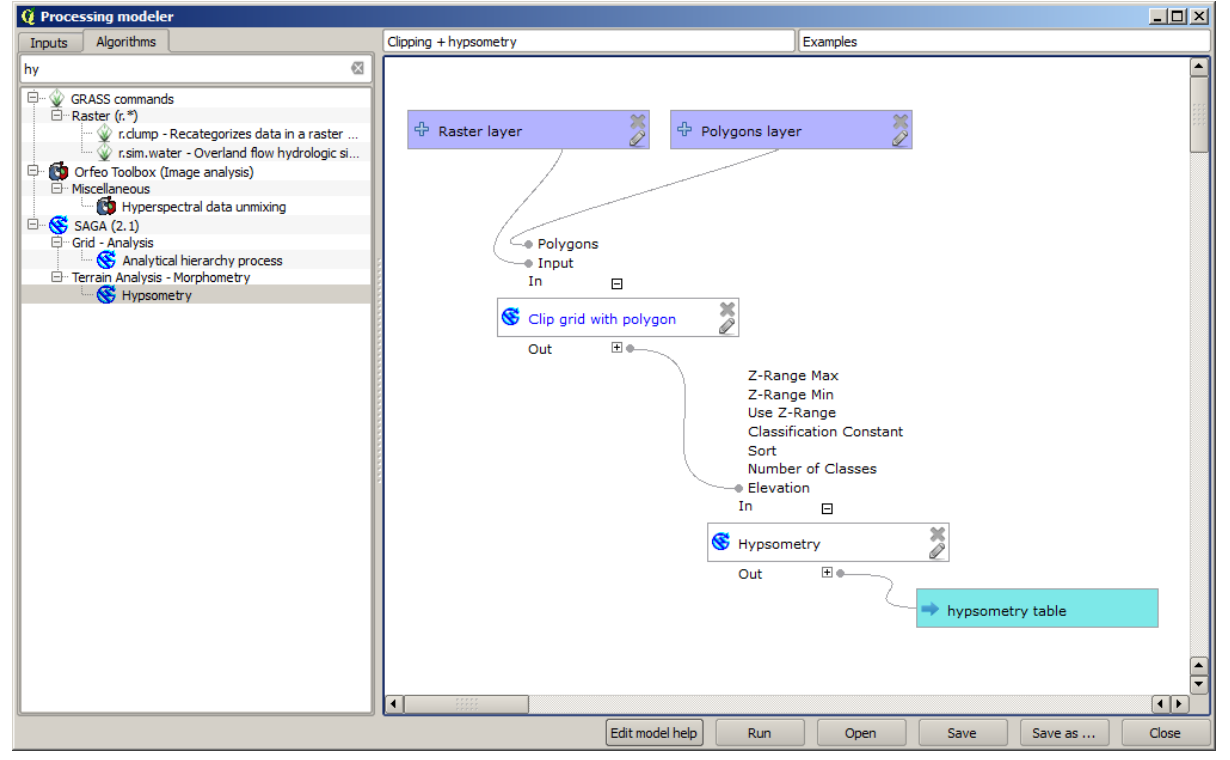

Select the DEM and watersheds basins, and do not forget to toggle the button that indicates that the algorithm has to be run iteratively.

The algorithm will be run several times, and the corresponding tables will be created and open in your QGIS project.

| = 🗙 | 💬 <u>watersheds</u> |
|-----|---------------------|
|     | ·                   |
| 1   | hypsometry table    |
| 1   | hypsometry table    |
|     | hypsometry table    |
| 🗐   | hypsometry table    |
|     | hypsometry table    |
| 1   | hypsometry table    |
| II  | hypsometry table    |
|     | hypsometry table    |
| 🗄   | hypsometry table    |
| 🛱   | hypsometry table    |
|     | hypsometry table    |
| 🛱   | hypsometry table    |
|     | hypsometry table    |
|     | hypsometry table    |
|     | hypsometry table    |
|     | hypsometry table    |
|     | nypsometry table    |
| ÷ 🗶 | dem25               |

We can make this example more complex by extending the model and computing some slope statistics. Add the *Slope, aspect, curvature* algorithm to the model, and then the *Raster statistics* algorithm, which should use the slope output as its only input.

|                 | Esecuzione modelli       | _ = ×                       |
|-----------------|--------------------------|-----------------------------|
| 📂 🔒 🛃 🗟 🔽 🏂     |                          |                             |
| 🖃 Parametri     | hyp                      | ex                          |
| 🕂 Boolean       |                          |                             |
| 🖶 Extent        | 🕂 rast 🎽                 | 4 vect                      |
| 🖶 File          | 2                        |                             |
| 🕆 Number        |                          | • In 🛛 🛨                    |
| 🕆 Raster layer  | S Clip grid with polygon | Slope, aspect, curvature    |
| 🖶 String        |                          | Out E                       |
| 🕂 Table         | Out 🛨                    |                             |
| 🕁 Table field   | → In ±                   | < In                        |
| 🕆 Vector layer  | 😽 Hypsometry             | 🐔 Raster layer statistics 🎽 |
|                 | Out I                    | Out 🐨                       |
|                 |                          |                             |
|                 | ⇒ tab                    | ⇒ stat                      |
| Input Algoritmi |                          |                             |

If you now run the model, apart from the tables you will get a set of pages with statistics. These pages will be available in the results dialog.

## 17.25 The batch processing interface

J - F: This lesson introduces the batch processing interface, which allows to execute a single algorithm with a set of different input values.

Sometimes a given algorithm has to be executed repeteadly with different inputs. This is, for instance, the case when a set of input files have to be converted from one format to another, or when several layers in a given

projection must be converted into another projection.

In that case, calling the algorithm repeatedly on the toolbox is not the best option. Instead, the batch processing interface should be used, which greatly simplifies performing a multiple execution of a given algorithm. To run an algorithm as a batch process, find it in the toolbox, and instead of double–clicking on it, right–click on it and select *Run as batch process*.

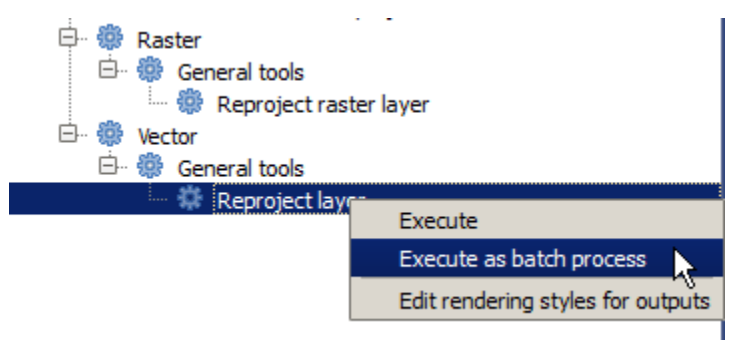

For this example, we will use the *Reproject algorithm*, so find it and do as described above. You will get to the following dialog.

| 🧕 Batch Processing - Reprojec | ct layer |            |    |            |            |        | ×        |
|-------------------------------|----------|------------|----|------------|------------|--------|----------|
| Parameters Log Help           |          |            |    |            |            |        |          |
| Input layer                   |          | Target CRS |    | Reprojecte | ed layer   | Load i | n QGIS   |
|                               |          | EPSG:4326  |    |            |            | Yes    | -        |
|                               |          | EPSG:4326  |    |            |            | Yes    | -        |
|                               |          | EPSG:4326  |    |            |            | Yes    | <b>-</b> |
|                               |          |            |    |            |            |        |          |
|                               |          |            |    |            |            |        |          |
|                               |          |            |    |            |            |        |          |
|                               |          |            |    |            |            |        |          |
|                               |          |            |    |            |            |        |          |
|                               |          |            |    |            |            |        |          |
|                               |          |            |    |            |            |        |          |
|                               |          |            |    |            |            |        |          |
|                               |          |            |    |            |            |        |          |
|                               |          |            |    |            |            |        |          |
|                               |          |            |    |            |            |        |          |
|                               |          |            |    |            |            |        |          |
|                               |          |            |    |            |            |        |          |
|                               |          |            |    |            |            |        |          |
|                               |          |            |    |            |            |        |          |
|                               |          |            |    |            |            |        |          |
|                               |          |            | 0% |            |            |        |          |
|                               |          |            | R  | un Add row | Delete row | Close  | Cancel   |

If you have a look at the data for this lesson, you will see that it contains a set of three shapefiles, but no QGIS project file. This is because, when an algorithm is run as a batch process, layer inputs can be selected either from the current QGIS project or from files. That makes it easier to process large amounts of layers, such as, for instance, all the layers in a given folder.

Each row in the table of the batch processing dialog represents a single execution of the algorithm. Cells in a row correspond to the parameter needed by the algorithm, which are not arranged one above the other, as in the normal single–execution dialog, but horizontally in that row.

Defining the batch process to run is one by filling the table with the corresponding values, and the dialog itself contains several tools to make this task easier.

Let's start filling the fields one by one. The first column to fill is the *Input layer* one. Instead of entering the names of each one of the layers we want to process, you can select all of them and let the dialog put one in each row. Click on the button in the upper-left cell, and in the file selection dialog that will popup, select the three files to reproject. Since only one of them is needed for each row, the remaining ones will be used to fill the rows underneath.

| 🦉 Batch Processing - Reprojec | t layer |           |     |         |            |         | ×      |
|-------------------------------|---------|-----------|-----|---------|------------|---------|--------|
| Parameters Log Help           |         | Taraat    | CDS |         | Poprojecte | d lavor | din O  |
|                               |         |           |     |         | Reprojecte | ulayei  |        |
| D: \patch_conversion \pt1.shp |         | EPSG:4326 |     |         |            |         | Ye 🔻   |
| D:\batch_conversion\pt2.shp   |         | EPSG:4326 |     |         |            |         | Ye 🔻   |
| D:\batch_conversion\pt3.shp   |         | EPSG:4326 |     |         |            |         | Ye 🔻   |
|                               |         |           |     |         |            |         |        |
|                               |         |           |     |         |            |         |        |
|                               |         |           |     |         |            |         |        |
|                               |         |           |     |         |            |         |        |
|                               |         |           |     |         |            |         |        |
|                               |         |           |     |         |            |         |        |
|                               |         |           |     |         |            |         |        |
|                               |         |           |     |         |            |         |        |
|                               |         |           |     |         |            |         |        |
| (*                            |         |           |     |         |            |         |        |
|                               |         |           | 0%  |         |            |         |        |
|                               |         |           | Run | Add row | Delete row | Close   | Cancel |

The default number of rows is 3, which is exactly the number of layers we have to convert, but if you select more layers, new rows will be added automatically. If you want to fill the entries manually, you can add more rows using the *Add row* button.

We are going to convert all those layers to the EPSG:23029 CRS, so we have to select that CRS in the second field. We want the same on for all rows, but we do not have to do it for every single row. Instead, set that CRS for the first row (the one at the top) using the button in the corresponding cell, and then double click on the column header. That causes all the cells in the column to be filled using the value of the top cell.

| 🧕 Batch Processing - Reproje | ct layer |            |     |              |         |       |      | ×       |
|------------------------------|----------|------------|-----|--------------|---------|-------|------|---------|
| Parameters Log Help          |          |            |     |              |         |       |      |         |
| Input layer                  |          | Target CR  | .s  | Reprojected  | layer   |       | Load | in QGIS |
| D:\batch_conversion\pt1.shp  |          | EPSG:23029 |     |              |         |       | Yes  | -       |
| D:\batch_conversion\pt2.shp  |          | EPSG:23029 |     |              |         |       | Yes  |         |
| D:\batch_conversion\pt3.shp  |          | EPSG:23029 |     |              |         |       | Yes  | -       |
|                              |          |            |     |              |         |       |      |         |
|                              |          |            |     |              |         |       |      |         |
|                              |          |            | 006 |              |         |       |      |         |
| 1                            |          |            | 0%  |              |         | Class |      | Canad   |
|                              |          |            | Kun | Add row Dele | ete row | Close |      | Cancel  |

Finally, we have to select an output file for each execution, which will contain the corresponding reprojected layer. Once again, let's do it just for the first row. Click on the button in the upper cell and, in a folder where you want to put your output files, enter a filename (for instance, reprojected.shp).

Now, when you click *OK* on the file selection dialog, the file does not automatically gets written to the cell, but an input box like the following one is shown instead.

| 🧕 qgis-dev-bin   | <u>?×</u>         |
|------------------|-------------------|
| Autofill mode    | Do not autofill 👻 |
| Parameter to use | Input layer 💌     |
|                  | OK Cancel         |

If you select the first option, only the current cell will be filled. If you select any of the other ones, all the rows below will be filled with a given pattern. In this case, we are going to select the *Fill with parameter value* option, and then the *Input Layer* value in the drop down menu below. That will cause the value in the *Input Layer* (that is, the layer name) to be added to the filename we have added, making each output filename different. The batch processing table should now look like this.

| 🧕 Batch Processing - Reprojec | t layer |            |     |                               |         |            | ×    |
|-------------------------------|---------|------------|-----|-------------------------------|---------|------------|------|
| Parameters Log Help           |         |            |     |                               |         |            |      |
| Input layer                   |         | Target CR  | S   | Reprojected layer             |         | Load in QG | SIS  |
| D:\batch_conversion\pt1.shp   |         | EPSG:23029 |     | D:/outputs/reprojectedpt1.shp |         | Yes        | -    |
| D:\batch_conversion\pt2.shp   |         | EPSG:23029 |     | D:/outputs/reprojectedpt2.shp |         | Yes        | -    |
| D:\batch_conversion\pt3.shp   |         | EPSG:23029 |     | D:/outputs/reprojectedpt3.shp |         | Yes        | -    |
|                               |         |            |     |                               |         |            |      |
|                               |         |            |     |                               |         |            |      |
|                               |         |            |     |                               |         |            |      |
|                               |         |            |     |                               |         |            |      |
|                               |         |            |     |                               |         |            |      |
|                               |         |            |     |                               |         |            |      |
|                               |         |            |     |                               |         |            |      |
|                               |         |            |     |                               |         |            |      |
|                               |         |            |     |                               |         |            |      |
|                               |         |            |     |                               |         |            |      |
|                               |         |            |     |                               |         |            |      |
|                               |         |            |     |                               |         |            |      |
|                               |         |            |     |                               |         |            |      |
|                               |         |            |     |                               |         |            |      |
|                               |         |            |     |                               |         |            |      |
|                               |         |            | 0%  |                               |         |            |      |
|                               |         |            | Run | Add row Delete rov            | v Close | Car        | ncel |

The last column sets whether or not to add the resulting layers to the current QGIS project. Leave the default *Yes* option, so you can see your results in this case.

Click on *OK* and the batch process will be run. If everything went fine, all your layers will have been processed, and 3 new layers would have been created.

## 17.26 Models in the batch processing interface

警告: Beware, this chapter is not well tested, please report any issue; images are missing

J - F: This lesson shows another example of the batch processing interface, but this time using a model instead of a built-in algorithm

Models are just like any other algorithm, and they can be used in the batch processing interface. To demonstrate that, here is a brief example that we can do using our already well-known hydrological model.

Make sure you have the model added to your toolbox, and then run it in batch mode. This is what the batch processing dialog should look like.

警告: todo: Add image

Add rows up to a total of 5. Select the DEM file corresponding to this lesson as the input for all of them. Then enter 5 different threshold values as shown next.

警告: todo: Add image

As you see the batch processing interface can be run not just to run the same process on different datasets but also on the same dataset with different parameters.

Click on OK and you should get 5 new layers with watersheds corresponding to the specified 5 threshold values.

## 17.27 Other programs

Module contributed by Paolo Cavallini - Faunalia

J - F: This chapter shows how to use additional programs from inside Processing. To complete it, you must have installed, with the tools of your operating system, the relevant packages.

#### 17.27.1 GRASS

GRASS is a free and open source GIS software suite for geospatial data management and analysis, image processing, graphics and maps production, spatial modeling, and visualization.

It is installed by default on Windows through the OSGeo4W standalone installer (32 and 64 bit), and it is packaged for all major Linux distributions.

### 17.27.2 R

R is a free and open source software environment for statistical computing and graphics.

It has to be installed separately, together with a few necessary libraries (LIST).

The beauty of Processing implementation is that you can add your own scripts, simple or complex ones, and they may then be used as any other module, piped into more complex workflows, etc.

Test some of the preinstalled examples, if you have R already installed (remember to activate R modules from the General configuration of Processing).

### 17.27.3 OTB

OTB (also known as Orfeo ToolBox) is a free and open source library of image processing algorithms. It is installed by deafult on Windows through the OSGeo4W standalone installer (32 bit). Paths should be configured in Processing.

In a standard OSgeo4W Windows installation, the paths will be:

```
OTB application folder C:\OSGeo4W\apps\orfeotoolbox\applications
OTB command line tools folder C:\OSGeo4W\bin
```

On Debian and derivatives, it will be /usr/bin

### 17.27.4 Others

TauDEM is a suite of Digital Elevation Model (DEM) tools for the extraction and analysis of hydrologic information. Availability in various operating system varies.

LASTools is a set of mixed, free and proprietary commands to process and analyze LiDAR data. Availability in various operating system varies.

More tools are available through additional plugins, e.g.:

- LecoS: a suite for land cover statistics and landscape ecology
- lwgeom: formerly part of PostGIS, this library brings a few useful tools for geometry cleanup
- Animove: tools to analyse the home range of animals.

More will come.

#### 17.27.5 Comparison among backends

#### **Buffers and distances**

Let's load points.shp and type buf in the filter of the Toolbox, then double click on:

- Fixed distance buffer: Distance 10000
- Variable distance buffer: Distance field SIZE
- *v.buffer.distance*: distance 10000
- v.buffer.column: bufcolumn SIZE
- Shapes Buffer: fixed value 10000 (dissolve and not), attribute field (with scaling)

See how speed is quite different, and different options are available.

Exercise for the reader: find the differences in geometry output between different methods.

Now, raster buffers and distances:

- first, load and rasterize the vector rivers.shp with *GRASS* → *v.to.rast.value*; **beware:** cell size must be set to 100 m, otherwise the computation time will be enormous; resulting map will have 1 and NULLs
- same, with SAGA  $\rightarrow$  Shapes to Grid  $\rightarrow$  COUNT (resulting map: 6 to 60)
- then, *proximity* (value= 1 for GRASS, a list of rivers ID for SAGA), *r.buffer* with parameters 1000,2000,3000, *r.grow.distance* (the first of the two maps).

#### Dissolve

Dissolve features based on a common attribute:

- *GRASS* → *v.dissolve* municipalities.shp on PROVINCIA
- $QGIS \rightarrow Dissolve$  municipalities.shp on PROVINCIA
- SAGA → Polygon Dissolve municipalities.shp on PROVINCIA (NB: Keep inner boundaries must be unselected)

警告: The last one is broken in SAGA <=2.10

Exercise for the reader: find the differences (geometry and attributes) between different methods.

## 17.28 Interpolation and contouring

Module contributed by Paolo Cavallini - Faunalia

J - F: This chapter shows how to use different backends to calculate different interpolations.

#### 17.28.1 Interpolation

The project shows a gradient in rainfall, from south to north. Let's use different methods for interpolation, all based on vector points.shp, parameter RAIN:

警告: Set cell size to 500 for all analyses.

- $GRASS \rightarrow v.surf.rst$
- $SAGA \rightarrow Multilevel B$ -Spline Interpolation
- *SAGA* → *Inverse Distance Weighted* [Power: 4; Search range: Global]
- GDAL → Grid (Inverse Distance to a power) [Power:4]
- $GDAL \rightarrow Grid$  (Moving average) [Radius1&2: 50000]

Then measure variation among methods and correlate it with distance to points:

- *GRASS* → *r.series* [Unselect Propagate NULLs, Aggregate operation: stddev]
- GRASS → v.to.rast.value on points.shp
- $GDAL \rightarrow Proximity$
- $GRASS \rightarrow r.covar$  to show the correlation matrix; check the significance of the correlation e.g. with http://vassarstats.net/rsig.html.

Thus, areas far from points will have less accurate interpolation.

#### 17.28.2 Contour

Various methods to draw contour lines [always step= 10] on the stddev raster:

- $GRASS \rightarrow r.contour.step$
- $\bullet \ \textit{GDAL} \rightarrow \textit{Contour}$
- *SAGA* → *Contour lines from grid* [**NB:** output shp is not valid, known bug]

## 17.29 Vector simplification and smoothing

Module contributed by Paolo Cavallini - Faunalia

J - F: This chapter shows how simplify vectors, and smooth out sharp corners.

Sometimes we need a simplified version of a vector, to have a smaller file size and get rid of unnecessary details. Many tools do this in a very rough way, and miss the adjacency and sometimes the topological correctness of polygons. GRASS is the ideal tool for this: being a topological GIS, adjacency and correctness are preserved even at very high simplification levels. In our case, we have a vector resulting from a raster, thus showing a "saw" pattern at borders. Applying a simplification results in straight lines:

•  $GRASS \rightarrow v.generalize$  [Maximal tolerance value: 30 m]

We can also do the reverse, and make a layer more complex, smoothing out sharp corners:

• *GRASS* → *v.generalize* [method: chaiken]

Try to apply this second command both to original vector and to the one from the first analysis, and see the difference. Note that adjacency is not lost.

This second option can be applied e.g. to contour lines resulting from a coarse raster, to GPS tracks with sparse vertices, etc.

### 17.30 Planning a solar farm

Module contributed by Paolo Cavallini - Faunalia

```
J - F: This chapter shows how to use several criteria to locate the areas suitable for installing a photovoltaic power station
```

First of all, create an aspect map from DTM:

•  $GRASS \rightarrow r.aspect$  [Data type: int; cell size:100]

In GRASS, aspect is calculated in degrees, counterclockwise starting from East. To extract only South facing slopes (270 degrees +- 45), we can reclassify it:

•  $GRASS \rightarrow r.reclass$ 

with the following rules:

```
225 thru 315 = 1 south * = NULL
```

You can use the text file reclass\_south.txt provided. Note that with these simple text files we can create also very complex reclassifications.

We want to build a large farm, so we select only large (> 100 ha) contiguous areas:

•  $GRASS \rightarrow r.reclass.greater$ 

Finally, we convert to a vector:

• *GRASS* → *r.to.vect* [Feature type: area; Smooth corners: yes]

Exercise for the reader: repeat the analysis, replacing GRASS commands with analogous from other programs.

## **Chapter 18**

# Module: QGIS での空間データベースの 利用

このモジュールでは、クエリによって分析を実行するだけでなく、データベース内のデータを管理、表示、そして操作するために QGIS で空間データベースを使用する方法について学習します。我々は主に PostgreSQL と PostGIS(前のセクションで説明)を使用しますが、spatialite を含む他の空間データベースの実装でも同じ概念が適用可能です。

## 18.1 |LS|QGIS ブラウザーにおけるデータベースについて

In the previous 2 modules we looked at the basic concepts, features and functions of relational databases as well as extensions that let us store, manage, query and manipulate spatial data in a relational database. This section will dive deeper into how to effectively use spatial databases in QGIS.

この章のゴール QGIS のブラウザーを使って空間的なデータベースをどのように作用させるのかを学ぶ。

# 18.1.1 *Follow Along: Adding Database Tables to QGIS using the Browser*

We have already briefly looked at how to add tables from a database as QGIS layers, now lets look at this in a bit more detail and look at the different ways this can be done in QGIS. Lets start by looking at the new Browser interface.

- QGIS で新しい空のマップを開きます。
- Open the Browser by clicking the Browser tab at the bottom of the Layer Panel
- Open the PostGIS portion of the tree and you should find your previously configured connection available (you may need to click the Refresh button at the top of the browser window).

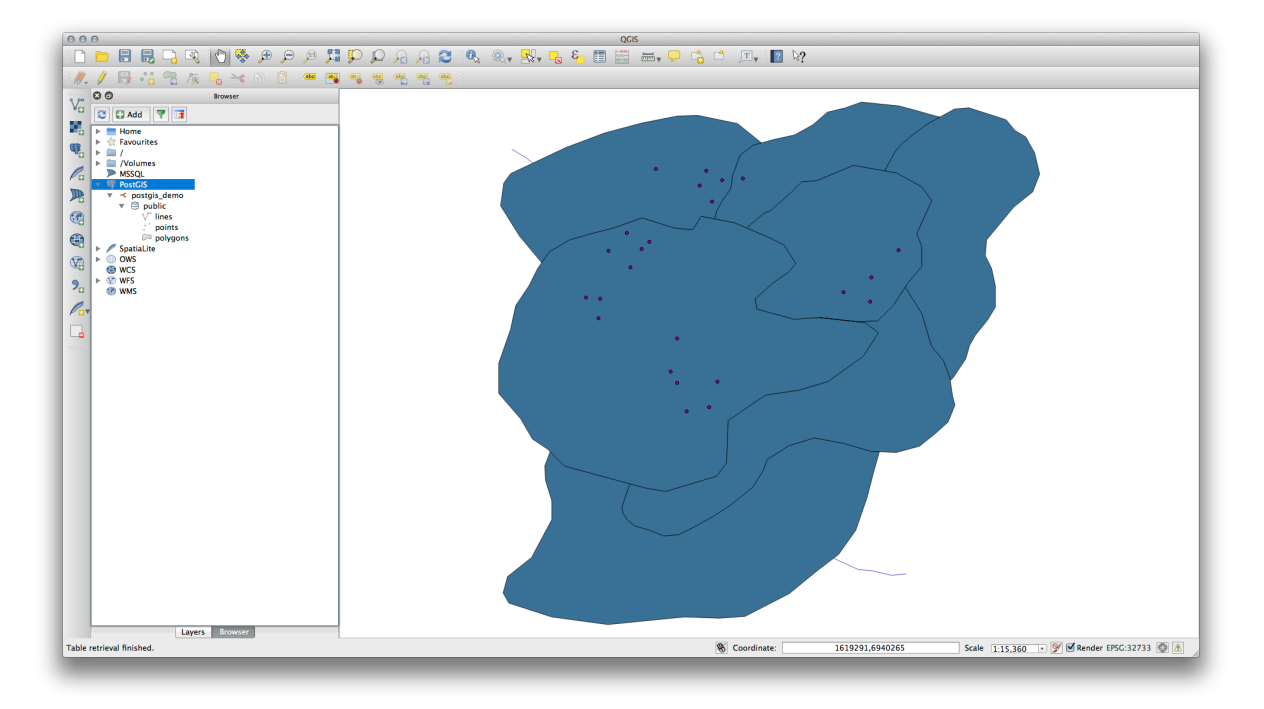

- Double clicking on any of the table/layers listed here will add it to the Map Canvas.
- Right Clicking on a table/layer in this view will give you a few options. Click on the *Properties* item to look at the properties of the layer.

| Display Name                                                                                                    | lines                                                                                                    |
|----------------------------------------------------------------------------------------------------|----------------------------------------------------------------------------------------------------|
| Layer Source                                                                                                    | pg:/postgis_demo/public/lines                                                                                                    |
| Provider                                                                                                    | postgres                                                                                                    |
| Metadata                                                                                                    |                                                                                                    |
| General                                                                                                    |                                                                                                    |
| Storage type of                                                                                                    | f this layer                                                                                                    |
| PostgreSQL da                                                                                                    | tabase with PostGIS extension                                                                                                    |
| Description of t                                                                                                    | his provider                                                                                                    |
|                                                                                                    |                                                                                                    |
| PostgreSQL 9.<br>Inc. build 5658<br>PostGIS 2.1 U                                                                                                    | 3.1 on x86_64-apple-darwin12.5.0, compiled by i686-apple-darwin11-llvm-gcc-4.2 (GCC) 4.2.1 (Based on Apple<br>) (LLVM build 2336.11.00), 64-bit<br>SE_GEOS=1 USE_PROJ=1 USE_STATS=1                                                                                                    |
| PostgreSQL 9.<br>Inc. build 5658<br>PostGIS 2.1 U<br>Source for this                                                                                           | 3.1 on x86_64-apple-darwin12.5.0, compiled by i686-apple-darwin11-llvm-gcc-4.2 (GCC) 4.2.1 (Based on Apple<br>) (LLVM build 2336.11.00), 64-bit<br>SE_GEOS=1 USE_PROJ=1 USE_STATS=1<br>layer                                                                                                    |
| PostgreSQL 9.<br>Inc. build 5658<br>PostGIS 2.1 U<br>Source for this<br>dbname='postg<br>table="public"."                                                      | 3.1 on x86_64-apple-darwin12.5.0, compiled by i686-apple-darwin11-llvm-gcc-4.2 (GCC) 4.2.1 (Based on Apple<br>((LLVM build 2336.11.00), 64-bit<br>SE_GEOS=1 USE_PROJ=1 USE_STATS=1<br>layer<br>iis_demo' host=localhost port=5432 sslmode=disable key='id_0' srid=32733 type=MULTILINESTRING<br>lines" (geom) sql=                                              |
| PostgreSQL 9.<br>Inc. build 5658<br>PostGIS 2.1 U<br>Source for this<br>dbname='postg<br>table="public".'<br>Geometry type                                     | 3.1 on x86_64-apple-darwin12.5.0, compiled by i686-apple-darwin11-llvm-gcc-4.2 (GCC) 4.2.1 (Based on Apple<br>) (LLVM build 2336.11.00), 64-bit<br>SE_GEOS=1 USE_PROJ=1 USE_STATS=1<br>layer<br>iis_demo' host=localhost port=5432 sslmode=disable key='id_0' srid=32733 type=MULTILINESTRING<br>lines" (geom) sql=<br>of the features in this layer            |
| PostgreSQL 9.<br>Inc. build 5658<br>PostGIS 2.1 U<br>Source for this<br>dbname='postg<br>table="public".'<br>Geometry type<br>Line                             | 3.1 on x86_64-apple-darwin12.5.0, compiled by i686-apple-darwin11-llvm-gcc-4.2 (GCC) 4.2.1 (Based on Apple<br>) (LLVM build 2336.11.00), 64-bit<br>SE_GEOS=1 USE_PROJ=1 USE_STATS=1<br>layer<br>jis_demo' host=localhost port=5432 sslmode=disable key='id_0' srid=32733 type=MULTILINESTRING<br>lines" (geom) sql=<br>of the features in this layer            |
| PostgreSQL 9.<br>Inc. build 5658<br>PostGIS 2.1 US<br>Source for this<br>dbname='postg<br>table="public".'<br>Geometry type<br>Line<br>Primary key att         | 3.1 on x86_64-apple-darwin12.5.0, compiled by i686-apple-darwin11-llvm-gcc-4.2 (GCC) 4.2.1 (Based on Apple<br>((LLVM build 2336.11.00), 64-bit<br>SE_GEOS=1 USE_PROJ=1 USE_STATS=1<br>layer<br>iis_demo' host=localhost port=5432 sslmode=disable key='id_0' srid=32733 type=MULTILINESTRING<br>lines" (geom) sql=<br>of the features in this layer<br>ributes  |
| PostgreSQL 9.<br>Inc. build 5658<br>PostGIS 2.1 U:<br>Source for this<br>dbname='postg<br>table="public".'<br>Geometry type<br>Line<br>Primary key att<br>id_0 | 3.1 on x86_64-apple-darwin12.5.0, compiled by i686-apple-darwin11-llvm-gcc-4.2 (GCC) 4.2.1 (Based on Apple<br>) (LLVM build 2336.11.00), 64-bit<br>SE_GEOS=1 USE_PROJ=1 USE_STATS=1<br>layer<br>iis_demo' host=localhost port=5432 sslmode=disable key='id_0' srid=32733 type=MULTILINESTRING<br>lines" (geom) sql=<br>of the features in this layer<br>ributes |
| PostgreSQL 9.<br>Inc. build 5658<br>PostGIS 2.1 US<br>Source for this<br>dbname='postg<br>table="public".'<br>Geometry type<br>Line<br>Primary key att<br>id_0 | 3.1 on x86_64-apple-darwin12.5.0, compiled by i686-apple-darwin11-llvm-gcc-4.2 (GCC) 4.2.1 (Based on Apple<br>) (LLVM build 2336.11.00), 64-bit<br>SE_GEOS=1 USE_PROJ=1 USE_STATS=1<br>layer<br>jis_demo' host=localhost port=5432 sslmode=disable key='id_0' srid=32733 type=MULTILINESTRING<br>lines" (geom) sql=<br>of the features in this layer            |

 $\mathcal{J} - \mathcal{F}$ : Of course you can also use this interface to connect to PostGIS databases hosted on a server external to your workstation. Right clicking on the PostGIS entry in the tree will allow you to specify connection paramaters for a new connection.

## 18.1.2 **Follow Along: Adding a filtered set of records as a Layer**

Now that we have seen how to add an entire table as a QGIS layer it might be nice to learn how to add a filtered set of records from a table as a layer by using queries that we learned about in previous sections.

- Start a new empty map with no layers
- Click the Add PostGIS Layers button or select Layer -> Add PostGIS Layers from the menu.
- In the Add PostGIS Table(s) dialog that comes up, connect to the postgis\_demo connection.
- Expand the public schema and you should find the three tables we were working with previously.
- Click the lines layer to select it, but instead of adding it, click the *Set Filter* button to bring up the *Query Builder* dialog.
- Construct the following expression using the buttons or by entering it directly:

"roadtype" = 'major'

| 000                                                           | Query Builder        |
|---------------------------------------------------------------|----------------------|
| nes                                                           |                      |
| Fields                                                        | Values               |
| id 0                                                          | maior                |
| id                                                            | minor                |
| roadtype                                                      | NULL                 |
|                                                               |                      |
|                                                               |                      |
|                                                               |                      |
|                                                               | Sample All           |
|                                                               | Use unfiltered layer |
| - C C LIKE <= >= != ILIKE Provider specific filter expression | AND OR NOT           |
| "roadtype" = 'major'                                          |                      |
|                                                               |                      |
|                                                               |                      |
| Help Test Clear                                               | Cancel OK            |
|                                                               |                      |

• Click OK to complete editing the filter and click Add to add the filtered layer to your map.

• Rename the lines layer in the tree to roads\_primary.

You will notice that only the Primary Roads have been added to your map rather than the entire layer.

#### 18.1.3 In Conclusion

You have seen how to interact with spatial databases using the QGIS Browser and how to add layers to your map based on a query filter.

#### 18.1.4 What's Next?

Next you'll see how to work with the DB Manager interface in QGIS for a more complete set of database management tasks.

## 18.2 Lesson: Using DB Manager to work with Spatial Databases in QGIS

We have already seen how to perform many database operations with QGIS as well as with other tools, but now it's time to look at the DB Manager tool which provides much of this same functionality as well as more management oriented tools.

The goal for this lesson: To learn how to interact with spatial databases using the QGIS DB Manager.

## 18.2.1 Follow Along: Managing PostGIS Databases with DB Manager

You should first open the DB Manager interface by selecting *Database -> DB Manager -> DB Manager* on the menu or by selecting the DB Manager icon on the toolbar.

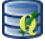

You should already see the previous connections we have configured and be able to expand the myPG section and its public schema to see the tables we have worked with in previous sections.

The first thing you may notice is that you can now see some metadata about the Schemas contained in your database.

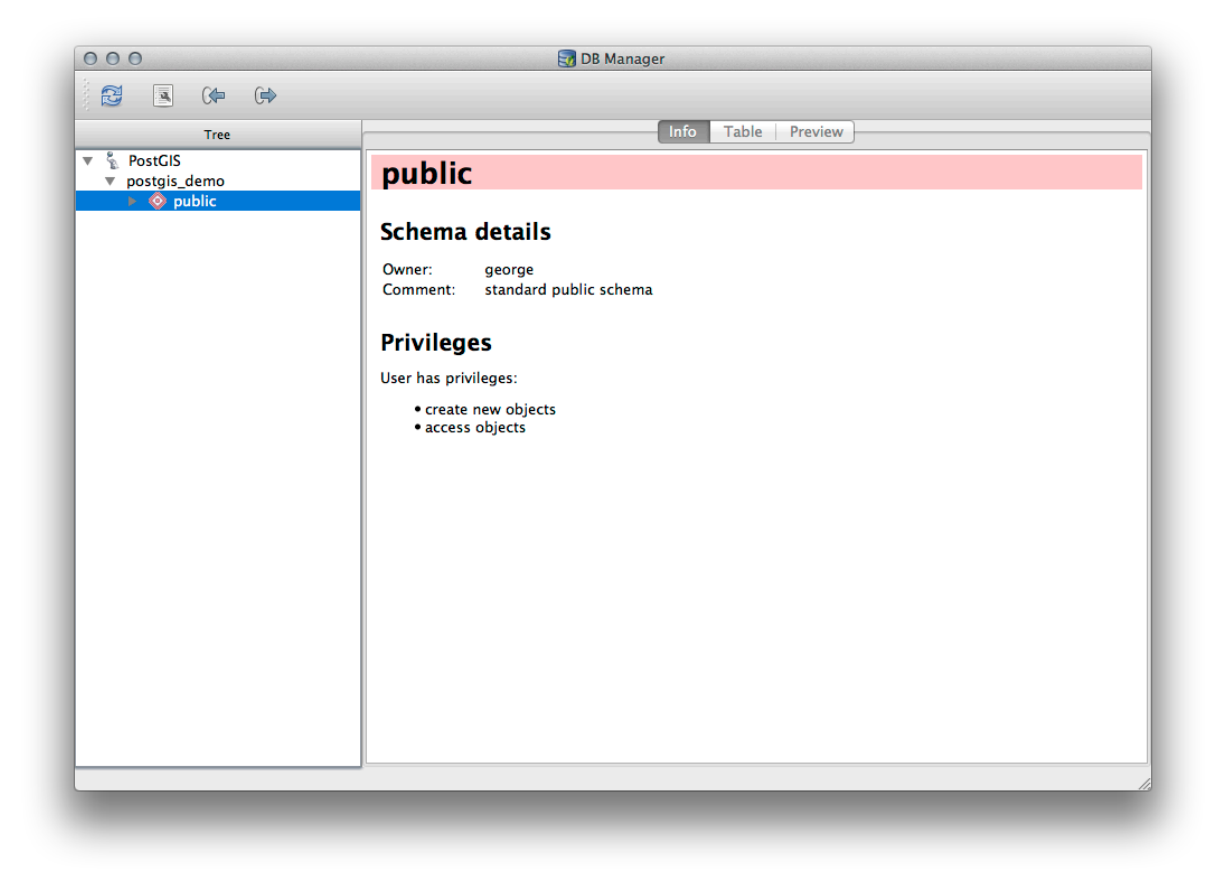

Schemas are a way of grouping data tables and other objects in a PostgreSQL database and a container for permissions and other constraints. Managing PostgreSQL schemas is beyond the scope of this manual, but you can find more information about them in the PostgreSQL documentation on Schemas. You can use the DB Manager to create new Schemas, but will need to use a tool like pgAdmin III or the command line interface to manage them effectively.

DB Manager can also be used to manage the tables within your database. We have already looked at various ways to create and manage tables on the command line, but now lets look at how to do this in DB Manager.

First, its useful to just look at a table's metadata by clicking on its name in tree and looking in the Info tab.

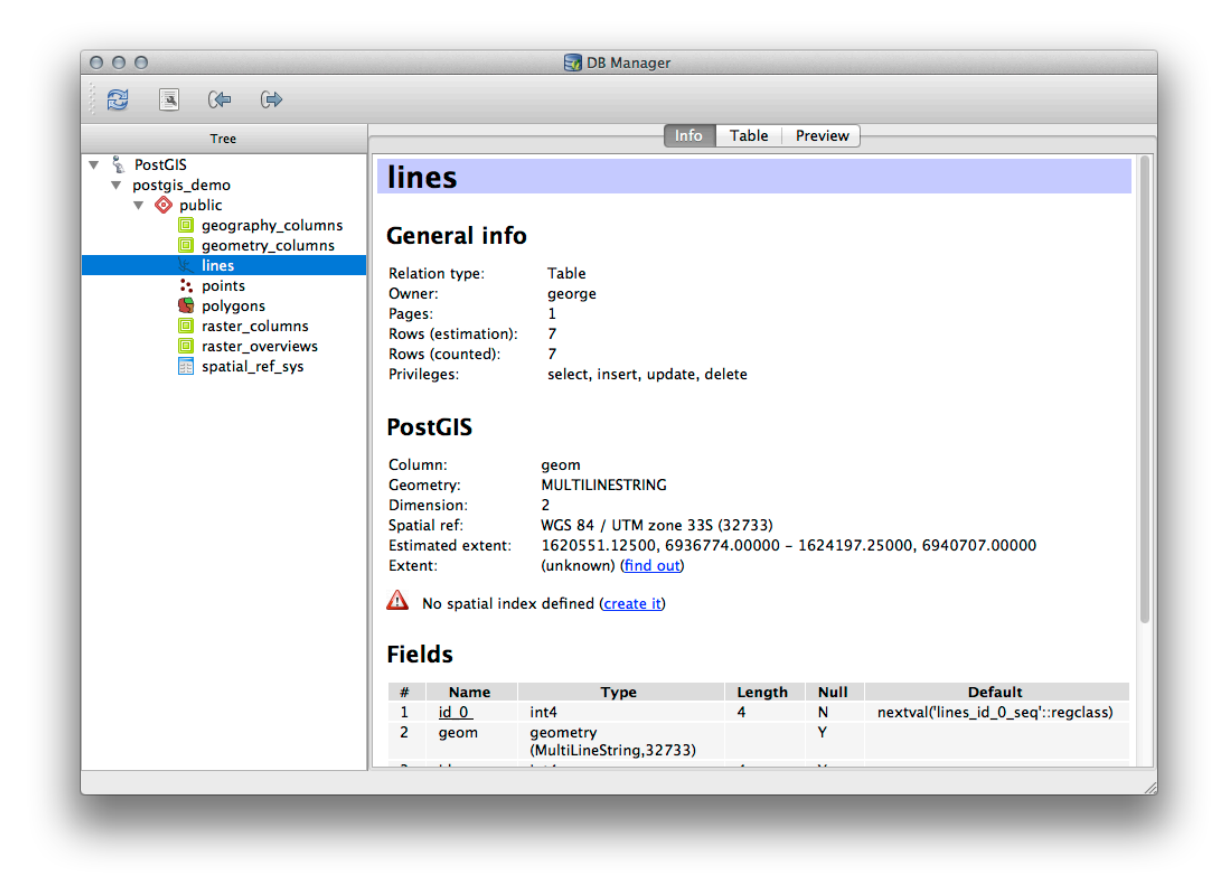

In this panel you can see the *General Info* about the table as well the information that the PostGIS extension maintains about the geometry and spatial reference system.

If you scroll down in the *Info* tab, you can see more information about the *Fields*, *Constraints* and *Indexes* for the table you are viewing.

| 000                                                                                                    |                                                                                                    |                                                                                               | 🛃 DB Manager                                                                                                    |                                  |         |                                 |
|----------------------------------------------------------------------------------------------------|----------------------------------------------------------------------------------------------------|-----------------------------------------------------------------------------------------------|----------------------------------------------------------------------------------------------------|----------------------------------|---------|---------------------------------|
|                                                                                                    |                                                                                                    |                                                                                               |                                                                                                    |                                  |         |                                 |
| Tur                                                                                                    |                                                                                                    |                                                                                               | Info                                                                                                    | Table F                          | Proview |                                 |
| Tree                                                                                                    |                                                                                                    |                                                                                               |                                                                                                    | Table 1                          | Teview  | ,<br>                           |
| <ul> <li>PostGIS</li> <li>postgis_demo</li> <li>geography_columns</li> <li>geometry_columns</li> <li>geometry_columns</li> <li>lines</li> <li>points</li> <li>polygons</li> <li>raster_columns</li> <li>raster_overviews</li> <li>spatial_ref_sys</li> </ul> | Rows (<br>Privileg<br>Post<br>Columi<br>Geome<br>Dimen:<br>Spatial<br>Estima<br>Extent:<br>M No<br>Eiclor | counted):<br>ges:<br>GIS<br>n:<br>etry:<br>sion:<br>ref:<br>ted extent:<br>:<br>o spatial inc | 7<br>select, insert, update, d<br>MULTILINESTRING<br>2<br>WGS 84 / UTM zone 33S<br>1620551.12500, 69367<br>(unknown) (find out)<br>dex defined ( <u>create it</u> ) | elete<br>(32733)<br>74.00000 – 1 | 1624197 | 2.25000, 6940707.00000          |
|                                                                                                    |                                                                                                    | Marria                                                                                        | Trues                                                                                                    | Louist                           | Null    | Default                         |
|                                                                                                    | #                                                                                                    | Name<br>id 0                                                                                  | i ype                                                                                                    | Length                           | NUII    | Default                         |
|                                                                                                    | 2                                                                                                    | geom                                                                                          | geometry<br>(MultiLineString,32733)                                                                                                    | -                                | Y       | nextual (intes_id_o_seqegclass) |
|                                                                                                    | 3                                                                                                    | id                                                                                            | int4                                                                                                    | 4                                | Y       |                                 |
|                                                                                                    | 4                                                                                                    | roadtype                                                                                      | varchar (5)                                                                                                    |                                  | Y       |                                 |
|                                                                                                    | Cons<br>Na<br>lines                                                                                       | <b>straints</b><br>me<br>_pkey Pr                                                             | Type Column(s)<br>imary key id_0                                                                                                    |                                  |         |                                 |
|                                                                                                    |                                                                                                    |                                                                                               |                                                                                                    |                                  |         |                                 |

Its also very useful to use DB Manager to simply look at the records in the database in much the same way you might do this by viewing the attribute table of a layer in the Layer Tree. You can browse the data by selecting the *Table* tab.

| Tree                                                                                                    |      |            | Info | Table Preview |  |
|----------------------------------------------------------------------------------------------------|------|------------|------|---------------|--|
| PostGIS                                                                                                    | id_0 | geom       | id   | roadtype      |  |
| postgis_demo<br>v 📀 public                                                                                              | 1 1  | MULTILINES | 1    | NULL          |  |
| geography_columns                                                                                                    | 2 2  | MULTILINES | 2    | minor         |  |
| lines                                                                                                    | 3 3  | MULTILINES | 3    | NULL          |  |
| <ul> <li>points</li> <li>polygons</li> <li>raster_columns</li> <li>raster_overviews</li> <li>spatial_ref_sys</li> </ul> | 4 4  | MULTILINES | 4    | major         |  |
|                                                                                                    | 5 5  | MULTILINES | 5    | minor         |  |
|                                                                                                    | 6 6  | MULTILINES | 6    | major         |  |
|                                                                                                    | 7 7  | MULTILINES | 8    | minor         |  |
|                                                                                                    |      |            |      |               |  |

There is also a *Preview* tab which will show you the layer data in a map preview.

Right-clicking on a layer in the tree and clicking Add to Canvas will add this layer to your map.

So far we have only been viewing the database its schemas and tables and their metadata, but what if we wanted to alter the table to add an additional column perhaps? DB Manager allows you to do this directly.

- Select the table you want to edit in the tree
- Select *Table -> Edit Table* from the menu to open the *Table Properties* dialog.

| Table colu                     | mns:                                                            |                                                                           |
|--------------------------------|-----------------------------------------------------------------|---------------------------------------------------------------------------|
| id_0<br>geom<br>id<br>roadtype | int4<br>geometry (MultiLineString,32733)<br>int4<br>varchar (5) | False nextval('lines_id_0_seq'::regclass)<br>True<br>True<br>True<br>True |
|                                |                                                                 |                                                                           |
|                                |                                                                 |                                                                           |
|                                |                                                                 | Edit column Delete column                                                 |

You can use this dialog to Add Columns, Add geometry columns, edit existing columns or to remove a column completely.

Using the Constraints tab, you can manage which fields are used as the primary key or to drop existing constraints.

| Primary, fo | oreian kevs. uni | que and ch | eck constraints | : |                   |
|-------------|------------------|------------|-----------------|---|-------------------|
| Name        | Type             | Column(s)  |                 | - |                   |
| ines_pke    | y Primary Key    | 14_0       |                 |   |                   |
| Add pr      | imary key / uni  | que        |                 |   | Delete constraint |
|             |                  |            |                 |   |                   |

The Indexes tab can be used to add and delete both spatial and normal indexes.

| Indexes defined | for this table:   |              |
|-----------------|-------------------|--------------|
|                 |                   |              |
|                 |                   |              |
|                 |                   |              |
|                 |                   |              |
|                 |                   |              |
|                 |                   |              |
|                 |                   |              |
|                 |                   |              |
| Add index       | Add spatial index | Delete index |
|                 |                   |              |
|                 |                   | Clos         |

## 18.2.2 Follow Along: Creating a New Table

Now that we have gone through the process of working with existing tables in our database, let's use DB Manager to create a new table.

- If it is not already open, open the DB Manager window, and expand the tree until you see the list of tables already in your databse.
- From the menu select *Table -> Create Table* to bring up the Create Table dialog.
- Use the default Public schema and name the table places.
- Add the id, place\_name, and elevation fields as shown below
- Make sure the id field is set as the primary key.
- Click the checkbox to *Create geometry column* and make sure it is set to a POINT type and leave it named geom and specify 4326 as the *SRID*.
- Click the checkbox to *Create spatial index* and click *Create* to create the table.

|      | public                                                           |                                                          | <br> |              |
|------|------------------------------------------------------------------|----------------------------------------------------------|------|--------------|
| N    | Name places                                                      |                                                          |      |              |
|      | Name                                                             | Type                                                     | Null | Add field    |
| 1    | id                                                               | serial                                                   |      | Delete field |
| 2    | place_name                                                       | text                                                     |      |              |
| 3    | elevation                                                        | integer                                                  |      |              |
| Priu | mary key id                                                      |                                                          |      | Down         |
| Prii | mary key id<br>Create geometry c                                 | olumn POINT                                              |      | Down         |
| Prii | mary key id<br>Create geometry c                                 | column POINT                                             |      | Down         |
| Prii | mary key id<br>Create geometry c<br>Dimer                        | column POINT<br>Name geom                                |      | Down         |
| Prii | mary key id<br>Create geometry c<br>Dimer                        | solumn POINT<br>Name geom<br>nsions 2<br>SRID 4326       |      | Down         |
| Prin | mary key id<br>Create geometry c<br>Dimer<br>Create spatial inde | column POINT<br>Name geom<br>nsions 2<br>SRID 4326<br>ex |      | Down         |

• Dismiss the dialog letting you know that the table was created and click *Close* to close the Create Table Dialog.

You can now inspect your table in the DB Manager and you will of course find that there is no data in it. From here you can *Toggle Editing* on the layer menu and begin to add places to your table.

# 18.2.3 Follow Along: Basic Database Administration

The DB Manager will also let you do some basic Database Administration tasks. It is certainly not a substitute for a more complete Database Administration tool, but it does provide some functionality that you can use to maintain your database.

Database tables can often become quite large and tables which are being modified frequently can end up leaving around remnants of records that are no longer needed by PostgreSQL. The *VACUUM* command takes care of doing a kind of garbage collection to compact and optional analyze your tables for better performance.

Lets take a look at how we can perform a VACUUM ANALYZE command from within DB Manager.

- Select one of your tables in the DB Manager Tree.
- Select *Table -> Run Vacuum Analyze* from the menu.

Thats it! PostgreSQL will perform the operation. Depending on how big your table is, this may take some time to complete.

You can find more information about the VACUUM ANALYZE process in the PostgreSQL Documentation on VACUUM ANALYZE

## 18.2.4 Follow Along: Executing SQL Queries with DB Manager

DB Manager also provides a way for you to write queries against your database tables and to view the results. We have already seen this type of functionality in the *Browser* panel, but lets look at it again here with DB Manager.

- Select the lines table in the tree.
- Select the SQL window button in the DB Manager toolbar.

|    | - 6 | æ |      |
|----|-----|---|------|
| ۰. | -   | _ | 5. I |
|    |     |   | - 1  |

• Compose the following *SQL query* in the space provided:

select \* from lines where roadtype = 'major';

- Click the *Execute* (F5) button to run the query.
- You should now see the records that match in the *Result* panel.

| selec  | * from line  | s where roadtype = 'major'; |    |          |       |
|--------|--------------|-----------------------------|----|----------|-------|
|        |              |                             |    |          |       |
|        |              |                             |    |          |       |
|        |              |                             |    |          |       |
|        |              |                             |    |          |       |
| Ex     | ecute (F5)   | 2 rows, 0.0 seconds         |    |          | Clear |
| Result | :            |                             |    |          |       |
|        | id_0         | geom                        | id | roadtype |       |
| 14     |              | 0105000020DD7F00000         | 4  | major    |       |
| 26     |              | 0105000020DD7F00000         | 6  | major    |       |
|        |              | 1                           | 1  |          |       |
|        |              |                             |    |          |       |
|        | oad as new l | ayer                        |    |          |       |
|        |              |                             |    |          |       |

- Click the checkbox for *Load as new layer* to add the results to your map.
- Select the id column as the *Column with unique integer values* and the geom column as the *Geometry column*.
- Enter roads\_primary as the Layer name (prefix).
- Click *Load now!* to load the results as a new layer into your map.

|               | nes where roadtype – major, |            |             |   |           |
|---------------|-----------------------------|------------|-------------|---|-----------|
|               |                             |            |             |   |           |
| Execute (F5)  | 2 rows, 0.0 seconds         |            |             |   | Clear     |
| lesult:       |                             | C C        |             |   |           |
| id_0          | geom                        | id         | roadtype    |   |           |
| 1 4           | 0105000020DD7F00000         | 4          | major       |   |           |
| 2 6           | 0105000020DD7F00000         | 6          | major       |   |           |
| ✓ Load as ne  | w layer                     |            |             |   |           |
| Column with   | unique .                    | <b>a</b> . |             |   | Retrieve  |
| integer value | s id v                      | Geometry   | column geom | • | columns   |
|               |                             |            |             |   |           |
| Layer name (  | orefix) roads_primary       |            |             |   | Load now! |
|               | cting by feature id         |            |             |   |           |
| Avoid sele    |                             |            |             |   |           |

The layers that matched your query are now displayed on your map. You can of course use this query tool to execute any arbitrary SQL command including many of the ones we looked at in previous modules and sections.

### 18.2.5 Importing Data into a Database with DB Manager

We have already looked at how to import data into a spatial database using command line tools and also looked at how to use the SPIT plugin, so now lets learn how to use DB Manager to do imports.

• Click the Import layer/file button on the toolbar in the DB Manager dialog.

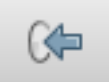

- Select the urban\_33S.shp file from exercise\_data/projected\_data as the input dataset.
- Click the Update Options button to pre-fill some of the form values.
- Make sure that the Create new table option is selected
- Specify the *Source SRID* as 32722 and the *Target SRID* as 4326.
- Enable the checkbox to Create Spatial Index
- Click *OK* to perform the import.

|             | Update options                                                                                                  |
|-------------|----------------------------------------------------------------------------------------------------|
|             |                                                                                                    |
| Output ta   | ble                                                                                                    |
| Schema      | public +                                                                                                    |
| Table       | urban_33S 🔹                                                                                                    |
| Action      |                                                                                                    |
| • Create    | e new table                                                                                                    |
|             | Drop existing one                                                                                               |
|             | nd data to table                                                                                                |
| <u> </u>    |                                                                                                    |
| Options     |                                                                                                    |
| 🗌 Prima     | ry key                                                                                                    |
|             | etry column                                                                                                    |
| Geom        |                                                                                                    |
| Geom Source | e SRID 32722 Target SRID 4326                                                                                   |
| Geom        | e SRID 32722 Target SRID 4326                                                                                   |
| Geom        | e SRID 32722 Target SRID 4326<br>ing UTF-8<br>e single-part geometries instead of multi-part<br>e spatial index |

- Dismiss the dialog letting you know that the import was successful
- Click the *Refresh* button on the DB Manager Toolbar.

You can now inspect the table in your database by clicking on it in the Tree. Verify that the data has been reprojected by checking that the *Spatial ref:* is listed as WGS 84 (4326)

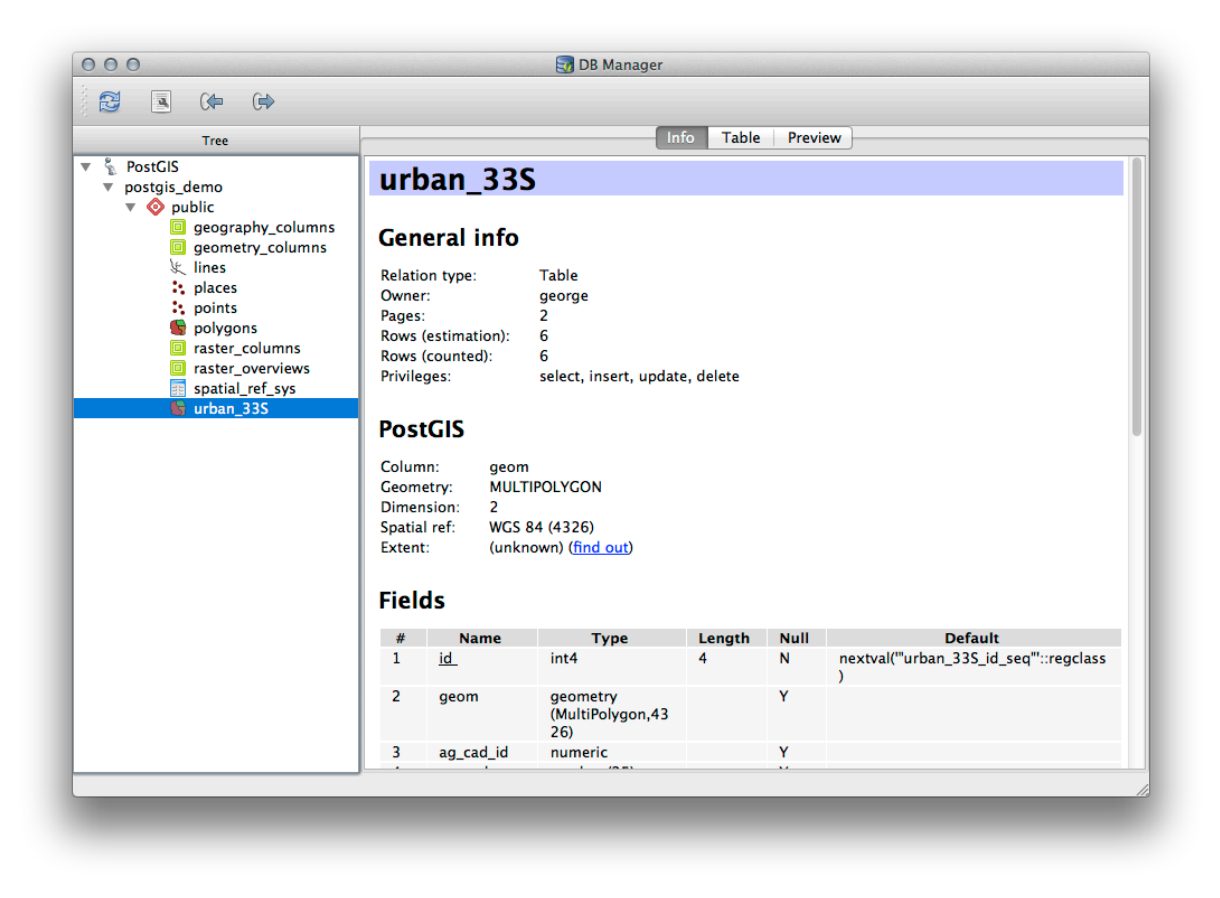

Right clicking on the table in the Tree and a selecting Add to Canvas will add the table as a layer in your map.

### 18.2.6 Exporting Data from a Database with DB Manager

Of course DB Manager can also be used to export data from your spatial databases, so lets take a look at how that is done.

- Select the lines layer in the Tree and click the *Export to File* button on the toolbar to open the *Export to vector file* dialog.
- Click the ... button to select the *Output file* and save the data to your exercise\_data directory as urban\_4326.
- Set the *Target SRID* as 4326.
- Click *OK* to initialize the export.

| <ul> <li>Create new file</li> </ul> |                  |
|-------------------------------------|------------------|
| Drop existing one                   |                  |
| Append data to file                 |                  |
| Options                             |                  |
| Source SRID 32733                   | Target SRID 4326 |
| Encoding System                     | *                |
| <b>Encoding</b> System              |                  |

• Dismiss the dialog letting you know the export was successful and close the DB Manager. You can now inspect the shapefile you created with the Browser panel.

| 200000<br>90 | Browser                                                                                                    | ,                                                                                                    |
|--------------|----------------------------------------------------------------------------------------------------|----------------------------------------------------------------------------------------------------|
| V.           | 2 🖬 Add 🛛 🔻 📑                                                                                                    |                                                                                                    |
|              | Add     Add     A | tation_guidelines<br>s_introduction<br>vveloper_cookbook<br>nanual<br>rs<br>dix<br>ment<br>map<br>ete_analysis<br>vvetor_data<br>ses_concepts<br>ses<br>ses data<br>g4326<br>ms<br>gins<br>gins<br>gins<br>gins<br>gins<br>gins<br>ditata<br>development<br>ool_property_photos<br>es<br>bools<br>rdd<br>d_use.db<br>an_4326.shp<br>rd<br>d<br>use.db<br>an_4326.shp<br>rd<br>ution<br>ti-sphinzer<br>resources |
|              | ► Dlanni                                                                                                    | ng_docs                                                                                                    |
|              | ► agis_p                                                                                                    | lugins                                                                                                    |
|              | ► ■ rasters                                                                                                    | ces                                                                                                    |
|              | ► 🚞 spatial                                                                                                    | _databases                                                                                                    |
|              | vector                                                                                                    | _analysis                                                                                                    |
|              | index.                                                                                                    | rst                                                                                                    |
|              |                                                                                                    |                                                                                                    |

| Display Name                                                                                                    | urban_4326.shp                                                                                                    |
|----------------------------------------------------------------------------------------------------|----------------------------------------------------------------------------------------------------|
| ayer Source                                                                                                    | is/QGIS-Documentation/source/docs/training_manual/exercise_data/urban_4326.shp                                                                                            |
| Provider                                                                                                    | ogr                                                                                                    |
| Metadata                                                                                                    |                                                                                                    |
| General                                                                                                    |                                                                                                    |
| Storage type of                                                                                                    | f this layer                                                                                                    |
| ESRI Shapefile                                                                                                    | ,                                                                                                    |
| Description of t                                                                                                    | his provider                                                                                                    |
| OGR data prov<br>version 1.10.1)                                                                                    | ider (compiled against GDAL/OGR library version 1.10.1, running against GDAL/OGR library                                                                                  |
|                                                                                                    |                                                                                                    |
| Source for this                                                                                                    | layer                                                                                                    |
| Source for this<br>/Volumes/Drob<br>Documentation                                                                   | layer<br>o/sites/ogits/OGIS-<br>/source/docs/training_manual/exercise_data/urban_4326.shp                                                                                 |
| Source for this<br>Nolumes/Drob<br>Documentation<br>Geometry type                                                   | layer<br>ofsites/oglis/OGIS-<br>/source/docs/training_manual/exercise_data/urban_4326.shp<br>of the features in this layer                                                |
| Source for this<br>Nolumes/Drob<br>Documentation<br>Geometry type<br>Line                                           | layer<br>o/sites/ogis/QGIS-<br>/source/docs/training_manual/exercise_data/urban_4326.shp<br>of the features in this layer                                                 |
| Source for this<br>Nolumes/Drob<br>Documentation<br>Geometry type<br>Line<br>The number of                          | layer<br>o/sites/ogis/QGIS-<br>/source/docs/training_manual/exercise_data/urban_4326.shp<br>of the features in this layer<br>features in this layer                       |
| Source for this<br>Nolumes/Drob<br>Documentation<br>Geometry type<br>Line<br>The number of<br>7                     | layer<br>o/sites/ggis/QGIS-<br>/source/docs/training_manual/exercise_data/urban_4326.shp<br>of the features in this layer<br>features in this layer                       |
| Source for this<br>Nolumes/Drob<br>Documentation<br>Geometry type<br>Line<br>The number of<br>7<br>Editing capabili | layer<br>o/sites/ggls/QGIS-<br>/source/docs/training_manual/exercise_data/urban_4326.shp<br>of the features in this layer<br>features in this layer<br>ties of this layer |
| Source for this<br>Nolumes/Drob<br>Documentation<br>Geometry type<br>Line<br>The number of<br>7<br>Editing capabili | layer<br>o/sites/ggis/QGIS-<br>/source/docs/training_manual/exercise_data/urban_4326.shp<br>of the features in this layer<br>features in this layer<br>ties of this layer |
| Source for this<br>Nolumes/Drob<br>Documentation<br>Geometry type<br>Line<br>The number of<br>7<br>Editing capabili | layer o/sites/ggis/QGIS- /source/docs/training_manual/exercise_data/urban_4326.shp of the features in this layer features in this layer ties of this layer Close          |
| Source for this<br>Nolumes/Drob<br>Documentation<br>Geometry type<br>Line<br>The number of<br>7<br>Editing capabili | layer o/sites/tgis//GGIS- /source/docs/training_manual/exercise_data/urban_4326.shp of the features in this layer features in this layer ties of this layer Close         |
| Source for this<br>Nolumes/Drob<br>Documentation<br>Geometry type<br>Line<br>The number of<br>7<br>Editing capabili | layer o/sites/tglis/QGIS- /source/docs/training_manual/exercise_data/urban_4326.shp of the features in this layer features in this layer ties of this layer               |
| Source for this<br>Nolumes/Drob<br>Documentation<br>Geometry type<br>Line<br>The number of<br>7<br>Editing capabili | layer o/sites/qgis//GGIS- /source/docs/training_manual/exercise_data/urban_4326.shp of the features in this layer features in this layer ties of this layer Close         |

### 18.2.7 In Conclusion

You have now seen how to use the DB Manager interface in QGIS to Manage your spatial databases, to execute sql queries against your data and how to import and export data.

### 18.2.8 What's Next?

Next, we will look at how to use many of these same techniques with spatialite databases.

## 18.3 Lesson: QGIS における SpatiaLite データベースの操作

While PostGIS is generally used on a server to provide spatial database capabilities to multiple users at the same time, QGIS also supports the use of a file format called *spatialite* that is a lightweight, portable way to store an entire spatial database in a single file. Obviously, these 2 types of spatial databases should be used for different purposes, but the same basic principles and techniques apply to both. Let's create a new spatialite database and explore the functionality provided to work with these databases in QGIS.

このレッスンの目標: QGIS ブラウザのインターフェイスを使用して SpatiaLite データベースを利用する方 法を学ぶ.

## 18.3.1 🛩 Follow Along: ブラウザで SpatiaLite データベースを作成する

ブラウザのパネルを使って新しい SpatiaLite データベースを作成し, QGIS で使用するための準備をすることができます.

- Spatialite エントリを右クリックし, Create Database を選択します.
- ggis-sl.db という名前でファイルシステム上に保存します.
- 再びブラウザツリー内の Spatialite を右クリックし, New Connection を選択して先ほど作成したファ イルを探して開きます.

これでブラウザツリーに新しいデータベースが構成され、その下には何も持たないことから、行える操作は 削除できることだけだということがわかります.このデータベースには何のテーブルも追加していないので これは当然です.それでは先に進んでみましょう.

• Find the button to create a new layer and use the dropdown to create a new new Spatialite layer, or select Layer -> New -> New Spatialite Layer.

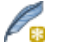

- 前の手順で作成したデータベースをドロップダウン内から選択します.
- ・ レイヤに places という名前を付けてください.
- 次に Create an auto-incrementing primary key のチェックボックスを選択します.
- ・下のような2つの属性を追加
- OK をクリックしてテーブルを作成します.

| ayer name  plac                               | ces                     |                                                   |
|-----------------------------------------------|-------------------------|---------------------------------------------------|
| eometry colum<br>Type                         | n geometry              |                                                   |
| <ul> <li>Point</li> <li>MultiPoint</li> </ul> | O Line<br>Multiline     | <ul> <li>Polygon</li> <li>Multipolygon</li> </ul> |
| EPSG:4326 - WG                                | S 84                    | Specify CRS                                       |
| Create an auto<br>New attribute               | pincrementing primary   | key                                               |
| Name                                          |                         |                                                   |
| Туре                                          | Whole number            |                                                   |
|                                               | 16                      | Add to attributes list                            |
| Attributor list                               |                         |                                                   |
| Attributes list                               |                         |                                                   |
| Name                                          | Туре                    |                                                   |
| Name<br>place_name                            | Type<br>real            |                                                   |
| Name<br>place_name<br>elevation               | Type<br>real<br>integer |                                                   |
| Name<br>place_name<br>elevation               | Type<br>real<br>integer |                                                   |
| Name<br>place_name<br>elevation               | Type<br>real<br>integer | Remove attribute                                  |

• ブラウザ上部にある更新ボタンをクリックすると, places テーブルの一覧が表示されます.

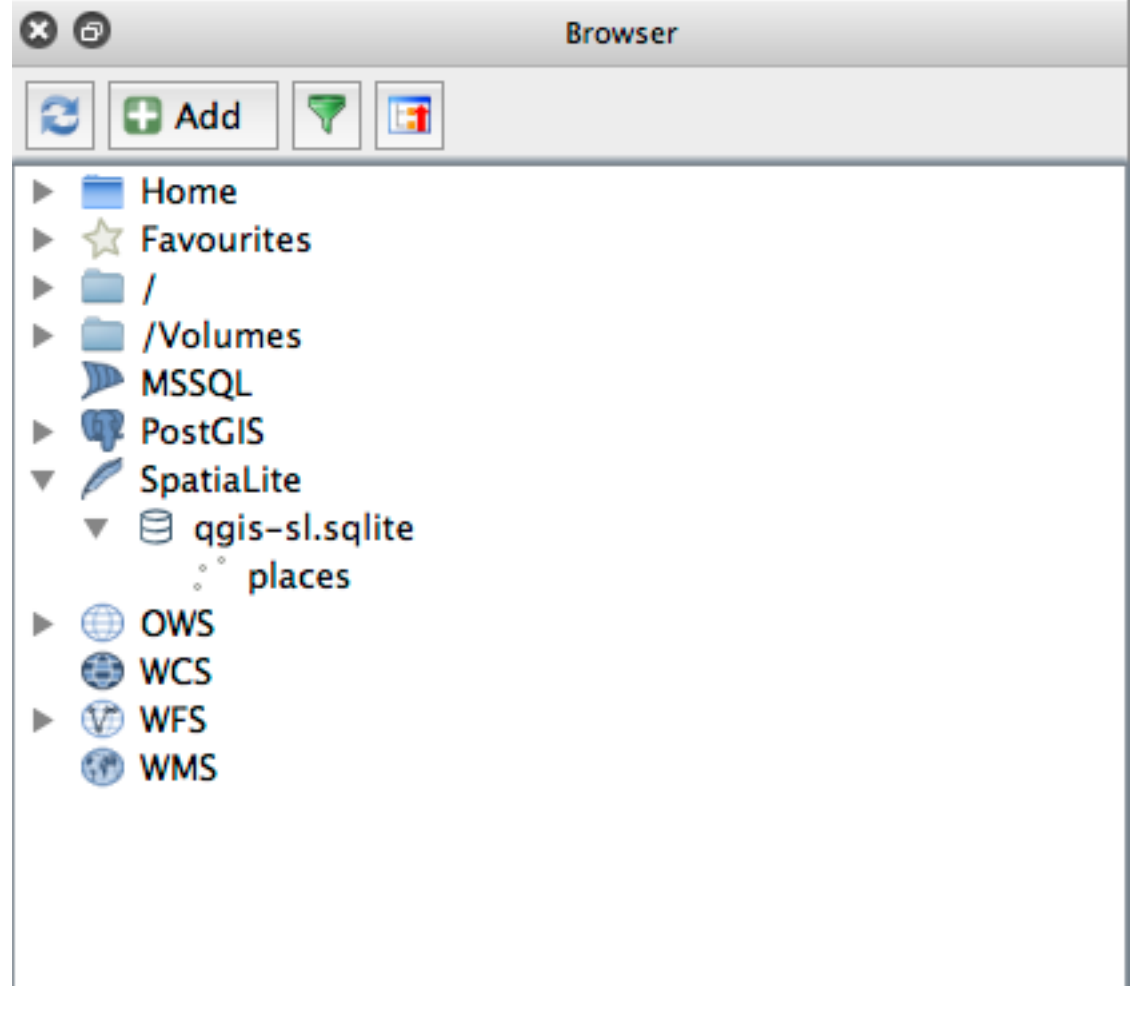

テーブルを右クリックして,前のレッスンで行ったようにプロパティを表示することができます.

ここから編集のセッションを開始して直接新しいデータベースにデータを追加することができます.

DB Manager を利用してデータベースにデータをインポートする方法を学びました. 新しい SpatiaLite デー タベースにデータをインポートするためにこの手法を用いることができます.

### 18.3.2 In Conclusion

ここでは SpatiaLite データベースを作成し, そこにテーブルを追加して QGIS のレイヤとしてテーブルを利用する方法を見てきました.
## **Chapter 19**

## **Appendix: Contributing To This Manual**

To add materials to this course, you must follow the guidelines in this Appendix. You are not to alter the conditions in this Appendix except for clarification. This is to ensure that the quality and consistency of this manual can be maintained.

## 19.1 リソースのダウンロード

The source of this document is available at GitHub. Consult GitHub.com for instructions on how to use the git version control system.

## 19.2 マニュアルの形式

This manual is written using Sphinx, a Python document generator using the reStructuredText markup language. Instructions on how to use these tools are available on their respective sites.

## 19.3 モジュールの追加

- To add a new module, first create a new directory (directly under the top-level of the qgis-training-manual directory) with the name of the new module.
- Under this new directory, create a file called index.rst. Leave this file blank for now.
- Open the index.rst file under the top-level directory. Its first lines are:

```
.. toctree::
    :maxdepth: 2
    foreword/index
    introduction/index
```

You will note that this is a list of directory names, followed by the name index. This directs the top-level index file to the index files in each directory. The order in which they are listed determines the order they will have in the document.

- Add the name of your new module (i.e., the name you gave the new directory), followed by /index, to this list, wherever you want your module to appear.
- Remember to keep the order of the modules logical, such that later modules build on the knowledge presented in earlier modules.

- Open your new module's own index file ([module name]/index.rst).
- Along the top of the page, write a line of 80 asterisks (\*). This represents a module heading.
- Follow this with a line containing the markup phrase |MOD| (which stands for "module"), followed by the name of your module.
- End this off with another line of 80 asterisks.
- Leave a line open beneath this.
- Write a short paragraph explaining the purpose and content of the module.
- Leave one line open, then add the following text:

```
.. toctree::
    :maxdepth: 2
    lesson1
    lesson2
```

... where lesson1, lesson2, etc., are the names of your planned lessons.

The module-level index file will look like this:

Short paragraph describing the module.

```
.. toctree::
    :maxdepth: 2
```

```
lesson1
lesson2
```

## 19.4 レッスンの追加

新規または既存のモジュールにレッスンを追加:

- モジュールディレクトリを開く
- Open the index.rst file (created above in the case of new modules).
- Ensure that the name of the planned lesson is listed underneath the toctree directive, as shown above.
- Create a new file under the module directory.
- Name this file exactly the same as the name you provided in the module's index.rst file, and add the extension .rst.

J - h: For editing purposes, a .rst file works exactly like a normal text file (.txt).

- To begin writing the lesson, write the markup phrase |LS|, followed by the lesson name.
- In the next line, write a line of 80 equal signs (=).
- Leave a line open after this.
- Write a short description of the lesson's intended purpose.
- Include a general introduction to the subject matter. See the existing lessons in this manual for examples.
- Beneath this, start a new paragraph, beginning with this phrase:

```
**The goal for this lesson:**
```

- Briefly explain the intended outcome of completing this lesson.
- If you can't describe the goal of the lesson in one or two sentences, consider breaking the subject matter up into multiple lessons.

Each lesson will be subdivided into multiple sections, which will be addressed next.

## 19.5 セクションの追加

There are two types of sections: "follow along" and "try yourself".

- A "follow along" section is a detailed set of directions intended to teach the reader how to use a given aspect of QGIS. This is typically done by giving click-by-click directions as clearly as possible, interspersed with screenshots.
- A "try yourself" section gives the reader a short assignment to try by themselves. It is usually associated with an entry in the answer sheet at the end of the documentation, which will show or explain how to complete the assignment, and will show the expected outcome if possible.

Every section comes with a difficulty level. An easy section is denoted by |basic|, moderate by |moderate|, and advanced by |hard|.

### 19.5.1 Adding a "follow along" section

- To start this section, write the markup phrase of the intended difficulty level (as shown above).
- Leave a space and then write |FA| (for "follow along").
- Leave another space and write the name of the section (use only an initial capital letter, as well as capitals for proper nouns).
- In the next line, write a line of 80 minuses/dashes (-). Ensure that your text editor does not replace the default minus/dash character with a long dash or other character.
- Write a short introduction to the section, explaining its purpose. Then give detailed (click-by-click) instructions on the procedure to be demonstrated.
- In each section, include internal links, external links and screenshots as needed.
- Try to end each section with a short paragraph that concludes it and leads naturally to the next section, if possible.

### 19.5.2 Adding a "try yourself" section

- To start this section, write the markup phrase of the intended difficulty level (as shown above).
- Leave a space and then write |TY| (for "try yourself").
- In the next line, write a line of 80 minuses/dashes (-). Ensure that your text editor does not replace the default minus/dash character with a long dash or other character.
- Explain the exercise that you want the reader to complete. Refer to previous sections, lessons or modules if necessary.
- Include screenshots to clarify the requirements if a plain textual description is not clear.

In most cases, you will want to provide an answer regarding how to complete the assignment given in this section. To do so, you will need to add an entry in the answer sheet.

• First, decide on a unique name for the answer. Ideally, this name will include the name of the lesson and an incrementing number.

・この回答へのリンクを作成:

:ref: 'Check your results <answer-name>'

- Open the answer sheet (answers/answers.rst).
- Create a link to the "try yourself" section by writing this line:
  - .. \_answer-name:
- Write the instructions on how to complete the assignment, using links and images where needed.
- To end it off, include a link back to the "try yourself" section by writing this line:

```
:ref: 'Back to text <backlink-answer-name>'
```

• To make this link work, add the following line above the heading to the "try yourself" section:

```
.. _backlink-answer-name:
```

Remember that each of these lines shown above must have a blank line above and below it, otherwise it could cause errors while creating the document.

## 19.6 Add a Conclusion

• To end a lesson, write the phrase |IC| for "in conclusion", followed by a new line of 80 minuses/dashes (-). Write a conclusion for the lesson, explaining which concepts have been covered in the lesson.

## 19.7 Add a Further Reading Section

- このセクションは追加分です.
- Write the phrase FR for "further reading", followed by a new line of 80 minuses/dashes (-).
- Include links to appropriate external websites.

## 19.8 Add a What's Next Section

- Write the phrase | WN | for "what's next", followed by a new line of 80 minuses/dashes (-).
- Explain how this lesson has prepared students for the next lesson or module.
- Remember to change the "what's next" section of the previous lesson if necessary, so that it refers to your new lesson. This will be necessary if you have inserted a new lesson among existing lessons, or after an existing lesson.

## 19.9 Using Markup

To adhere to the standards of this document, you will need to add standard markup to your text.

#### 19.9.1 New concepts

• If you are explaining a new concept, you will need to write the new concept's name in italics by enclosing it in asterisks (\*).

This sample text shows how to introduce a \*new concept\*.

#### 19.9.2 Emphasis

- To emphasize a crucial term which is not a new concept, write the term in bold by enclosing it in double asterisks (\*\*).
- Use this sparingly! If used too much, it can seem to the reader that you are shouting or being condescending.

```
This sample text shows how to use **emphasis** in a sentence. Include the punctuation mark if it is followed by a **comma,** or at the **end of the sentence.**
```

#### 19.9.3 Images

- When adding an image, save it to the folder \_static/lesson\_name/.
- Include it in the document like this:
- Remember to leave a line open above and below the image markup.

#### 19.9.4 Internal links

- To create an anchor for a link, write the following line above the place where you want the link to point to:
  - .. \_link-name:
- To create a link, add this line:

```
:ref: 'Descriptive link text <link-name>'
```

• Remember to leave a line open above and below this line.

#### 19.9.5 External links

• To create an external link, write it out like this:

```
'Descriptive link text <link-url>'_
```

• Remember to leave a line open above and below this line.

#### 19.9.6 Using monospaced text

• When you are writing text that the user needs to enter, a path name, or the name of a database element such as a table or column name, you must write it in monospaced text. For example:

Enter the following path in the text box: :kbd: 'path/to/file'.

#### 19.9.7 Labeling GUI items

• If you are referring to a GUI item, such as a button, you must write its name in *the GUI label format*. For example:

To access this tool, click on the :guilabel: 'Tool Name' button.

• This also applies if you are mentioning the name of a tool without requiring the user to click a button.

#### 19.9.8 Menu selections

• If you are guiding a user through menus, you must use the menu  $\rightarrow$  selection  $\rightarrow$  format. For example:

```
To use the :guilabel: 'Tool Name' tool, go to :menuselection: 'Plugins --> Tool Type --> Tool Name'.
```

#### 19.9.9 Adding notes

• You might need to a note in the text, which explains extra details that can't easily be made part of the flow of the lesson. This is the markup:

[Normal paragraph.]
.. note:: Note text.
 New line within note.
 New paragraph within note.
[Unindented text resumes normal paragraph.]

### 19.9.10 Adding a sponsorship/authorship note

If you are writing a new module, lesson or section on behalf of a sponsor, you must include a short sponsor message of their choice. This must notify the reader of the name of the sponsor and must appear below the heading of the module, lesson or section that they sponsored. However, it may not be an advertisement for their company.

If you have volunteered to write a module, lesson or section in your own capacity, and not on behalf of a sponsor, you may include an authorship note below the heading of the module, lesson or section that you authored. This must take the form This [module/lesson/section] contributed by [author name]. Do not add further text, contact details, etc. Such details are to be added in the "Contributors" section of the Foreword, along with the name(s) of the part(s) you added. If you only made enhancements, corrections and/or additions, list yourself as an editor.

## 19.10 Thank You!

Thank you for contributing to this project! By so doing, you are making QGIS more accessible to users and adding value to the QGIS project as a whole.

## **Chapter 20**

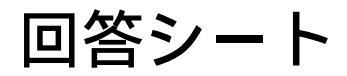

## 20.1 Results For 最初のレイヤを追加

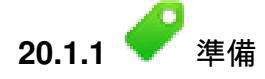

道路をシンボル化した多数のラインが見えます。このラインは基本マップを作るのにちょうど今ロードしたベクターレイヤ内にあります。

テキストに戻る

## 20.2 Results For インタフェースのあらまし

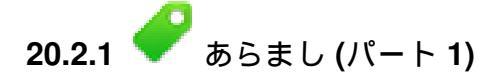

Refer back to the image showing the interface layout and check that you remember the names and functions of the screen elements.

テキストに戻る

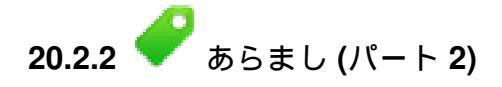

- 1. 名前を付けて保存
- 2. レイヤにズーム
- 3. ヘルプ
- 4. 描画 オン/オフ
- 5. ラインを計測

```
テキストに戻る
```

## 20.3 Results For ベクターデータで作業

20.3.1 *Shapefiles* 

あなたのマップには5つのレイヤができます:

- 場所
- 水系
- 建物
- 河川 および
- 道路.

テキストに戻る

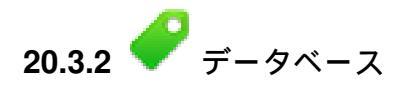

すべてのベクターレイヤはマップにロードしておく必要があります。まだ見た目は素敵ではないかもしれ ませんが(配色は後ほど見直します)。

テキストに戻る

## 20.4 Results For Symbology

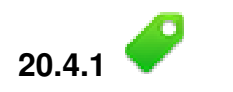

- 色が期待通りに変わっているか確認してください。
- ・現時点では水系レイヤを変えるだけで十分です。下記はその例ですが、選んだ色によっては違って 見えるかもしれません。

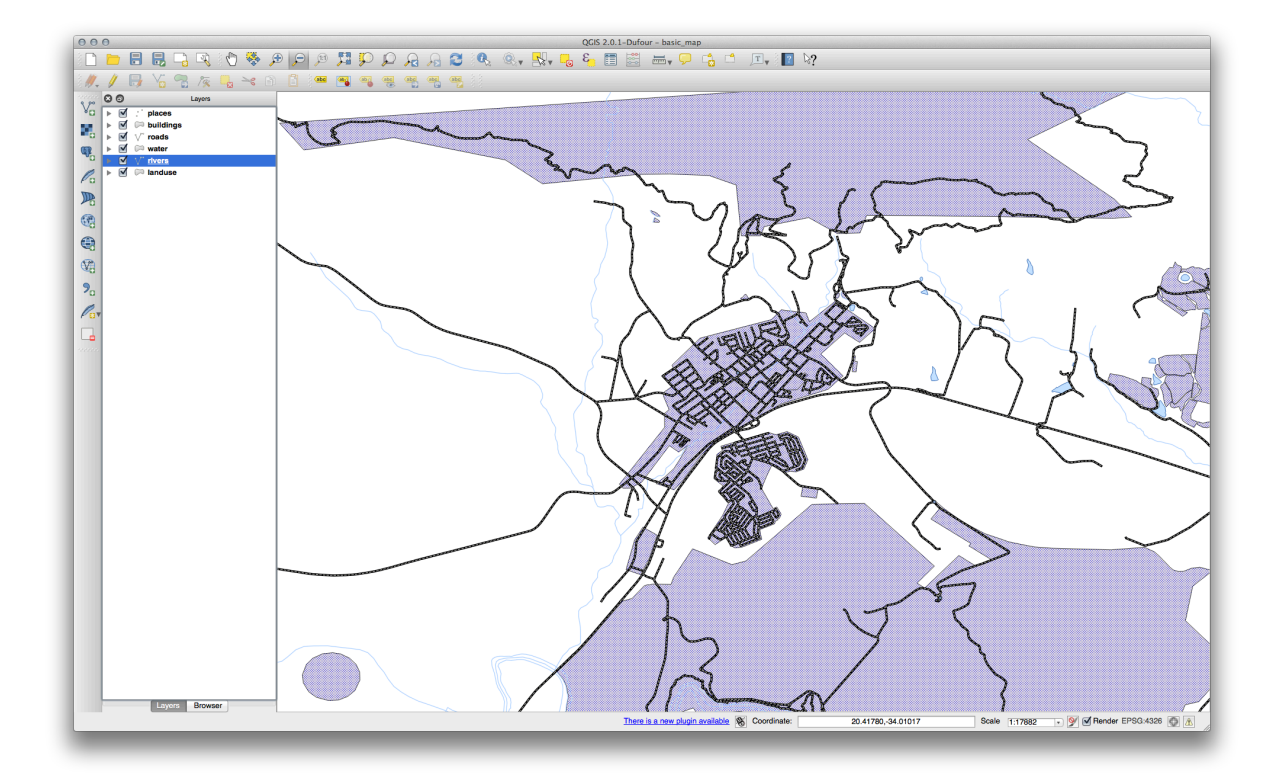

ノート:他のレイヤに煩わされずに一度にひとつのレイヤだけで作業したい場合、レイヤー覧内のその名前の隣にあるチェックボックス内をクリックしてレイヤを非表示にできます。ボックスが空の場合にレイヤは非表示です。

テキストに戻る

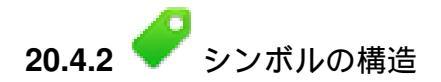

これであなたのマップはこのように見えていると思います:

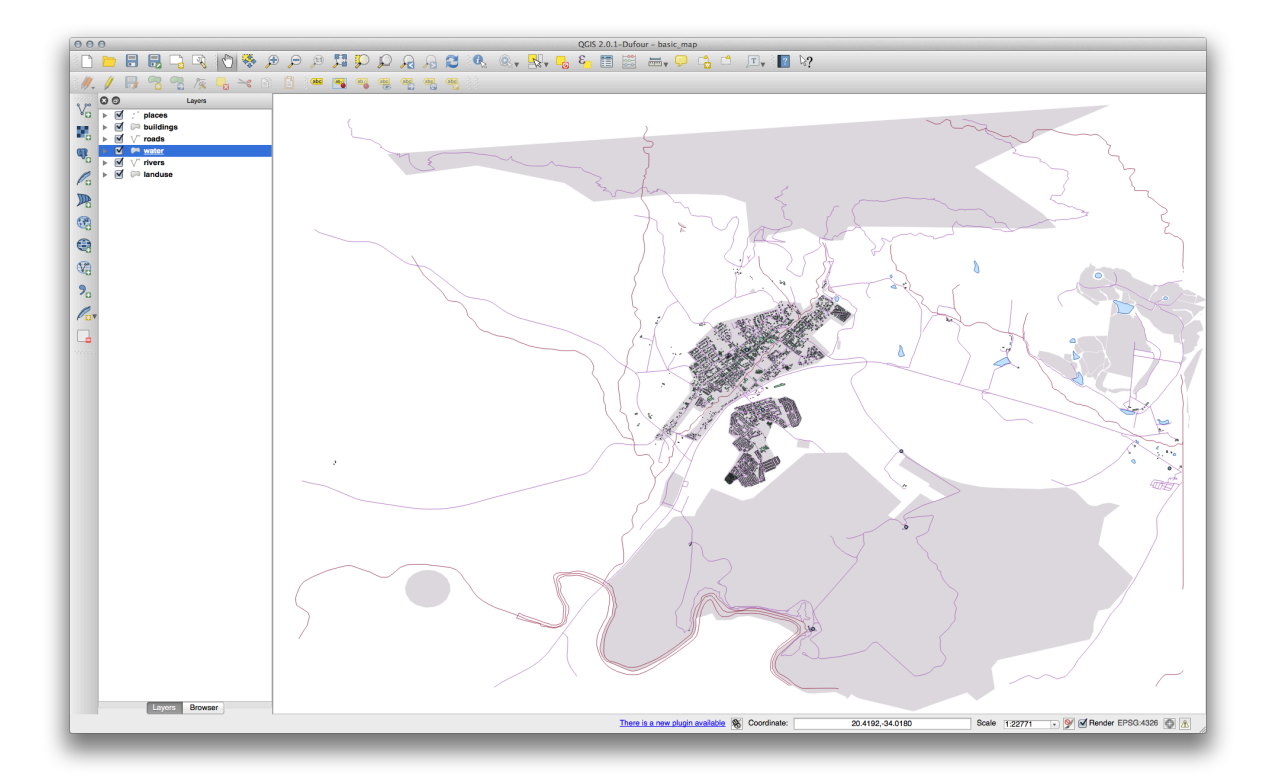

あなたが初心者レベルのユーザであれば、ここで止めた方が良いかもしれません。

- 上のメソッドを使って残りのレイヤすべての色とスタイルを変更します。
- オブジェクトにはできるだけ本来の色を使うようにしてください。たとえば、道路は赤や青ではなく、グレイまたは黒であるべきです。
- Also feel free to experiment with different Fill Style and Border Style settings for the polygons.

テキストに戻る

20.4.3 

シンボルレイヤ

 建物 レイヤは好きなようにカスタマイズできますが、マップ上で離れている異なるレイヤに容易に 伝えられるものでなければなりません。

こちらがサンプルです:

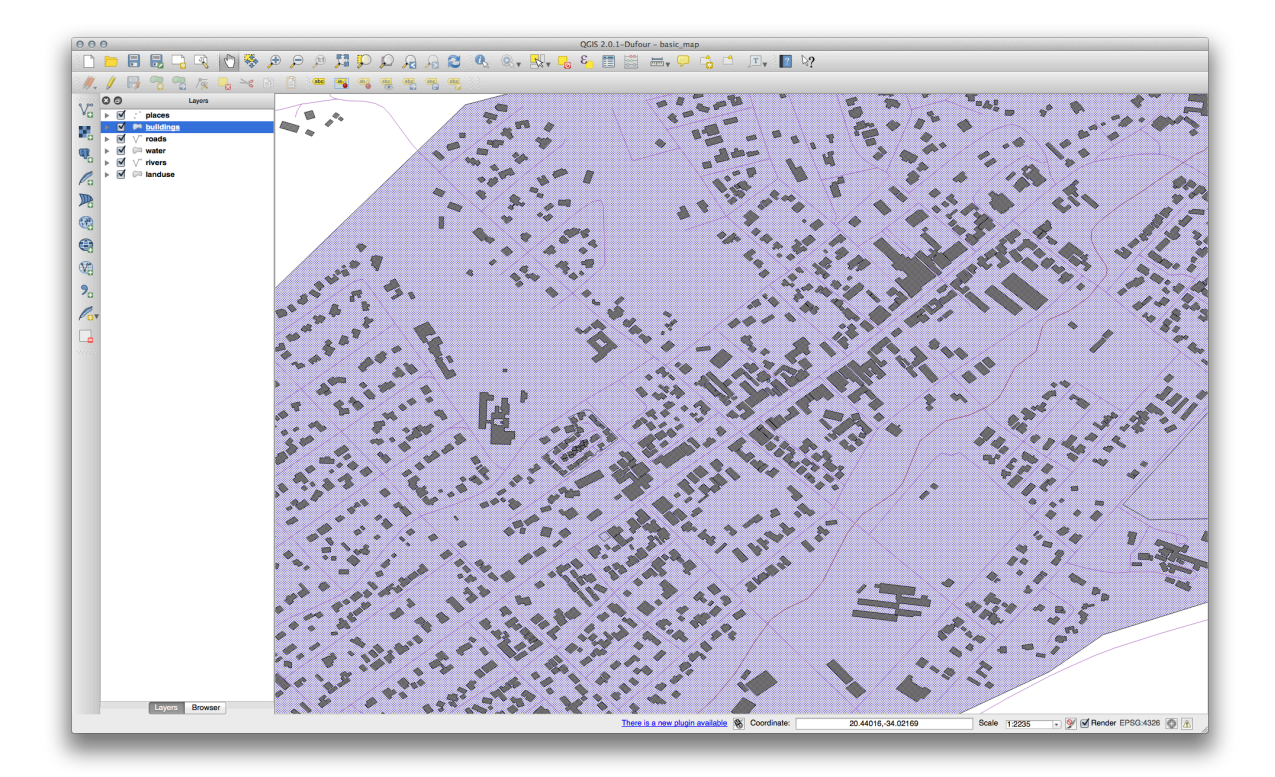

#### テキストに戻る

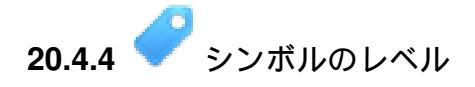

必要なシンボルを作るには2つのシンボルレイヤが必要です:

| 000         |                                                                          | 🚀 Layer Properties – roads   Style                                                                                                    |
|-------------|--------------------------------------------------------------------------|----------------------------------------------------------------------------------------------------|
| 🔀 General   | Layer rendering                                                          |                                                                                                    |
| 🧹 Style     | Layer transparency                                                       | 0                                                                                                    |
| abc Labels  | Layer blending mode                                                      | Normal    Feature blending mode  Normal                                                                                                    |
| Fields      |                                                                          |                                                                                                    |
| 🞸 Rendering | Single Symbol ‡                                                          |                                                                                                    |
| P Display   |                                                                          | Unit Millimeter                                                                                                    |
| Actions     |                                                                          | Transparency 0% Width                                                                                                    |
| ┥ Joins     |                                                                          | Color                                                                                                    |
| 💽 Diagrams  | Symbol layers                                                            | Saved styles                                                                                                    |
| 7 Metadata  | <ul> <li>- Line</li> <li>- Simple line</li> <li>- Simple line</li> </ul> | Bridleway Canal Canal rive Constructio Crossing Cycle pat Dam<br>Ditch Drain Floodway Footpath Jetty Living stri LockedRoad<br>Motorway Motorway li Pedestrian v Primary lin Primary ro. Residential Residential<br>River Riverbank Road Secondary r Steps Stream Tertiary ro. |
|             | Load Style                                                               | Save As Default Restore Default Style Save Style                                                                                                    |
|             | Help Apply                                                               | Cancel OK                                                                                                    |

いちばん下のシンボルレイヤは幅広の黄色の実線です。その先頭にはやや狭いグレーの実線があります。

もしあなたのシンボルレイヤが上記に似てはいるが欲しい結果が得られていない場合は、あなたのシンボルレベルが次のように見えるかどうかチェックしてください:

| numbers<br>will be dr | in the cells or<br>rawn. | define in which re | ayers are rendered. The<br>endering pass the layer |
|-----------------------|--------------------------|--------------------|----------------------------------------------------|
|                       | Layer 0                  | Layer 1            |                                                    |
|                       | 0                        | — 1                |                                                    |
|                       | _                        |                    |                                                    |
|                       | _                        |                    |                                                    |

• これであなたのマップは次のように見えるようになったはずです:

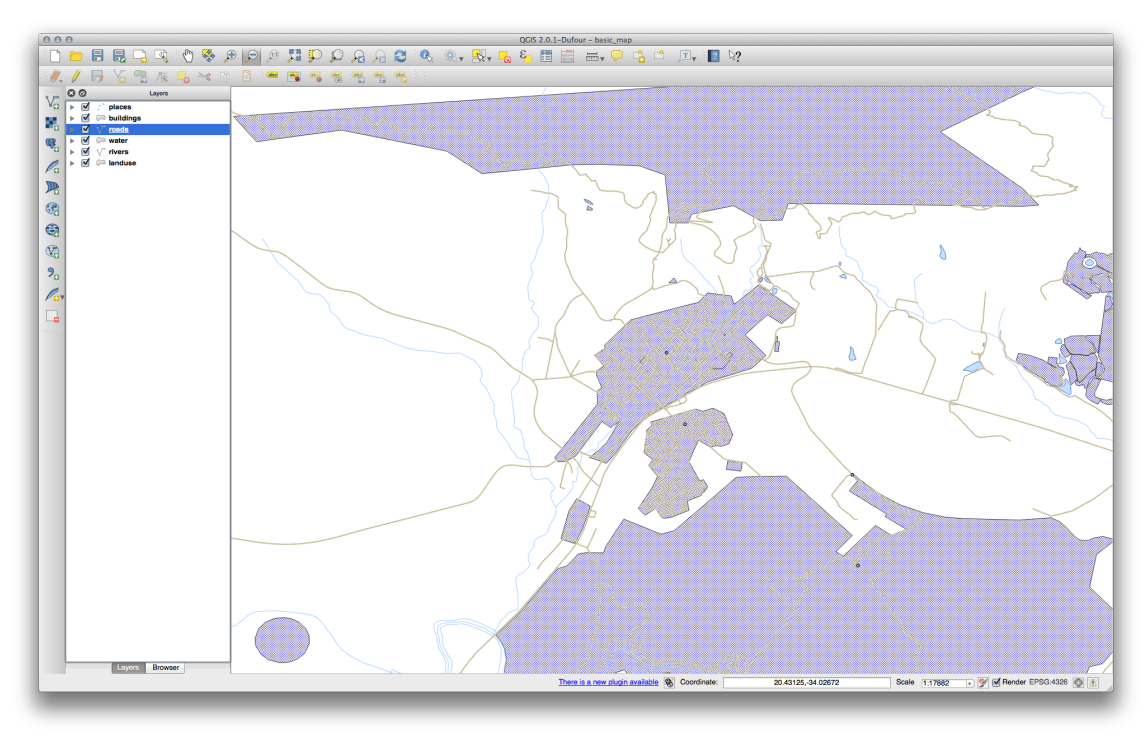

#### テキストに戻る

20.4.5 🛩 シンボルレベル

• あなたのシンボルレベルをこれらの値に合わせてください:

| Define the order in<br>numbers in the cel<br>will be drawn. | which the syml<br>Is define in whic | ool layers are rend<br>h rendering pass | lered. The<br>the layer |
|-------------------------------------------------------------|-------------------------------------|-----------------------------------------|-------------------------|
|                                                             | Layer 0                             | Layer 1                                 |                         |
| trunk                                                       | 1                                   | 3                                       |                         |
| -tertiary                                                   | <b>—</b> 1                          | - 2                                     |                         |
| unclassified                                                | <b>—</b> 0                          | 1                                       | _                       |
|                                                             |                                     |                                         |                         |
| Help                                                        |                                     | Cancel                                  | ОК                      |

• 値をいろいろ試して様々な結果を取得してみてください。

• 次の演習を続ける前にオリジナルのマップを再度オープンしてください。

テキストに戻る

## 20.5 Results For 属性データ

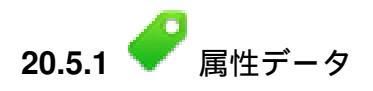

The *NAME* field is the most useful to show as labels. This is because all its values are unique for every object and are very unlikely to contain *NULL* values. If your data contains some *NULL* values, do not worry as long as most of your places have names.

#### テキストに戻る

## **20.6 Results For** ラベルツール

## 20.6.1 - ラベルのカスタマイズ (パート 1)

Your map should now show the marker points and the labels should be offset by 2.0 mm: The style of the markers and labels should allow both to be clearly visible on the map:

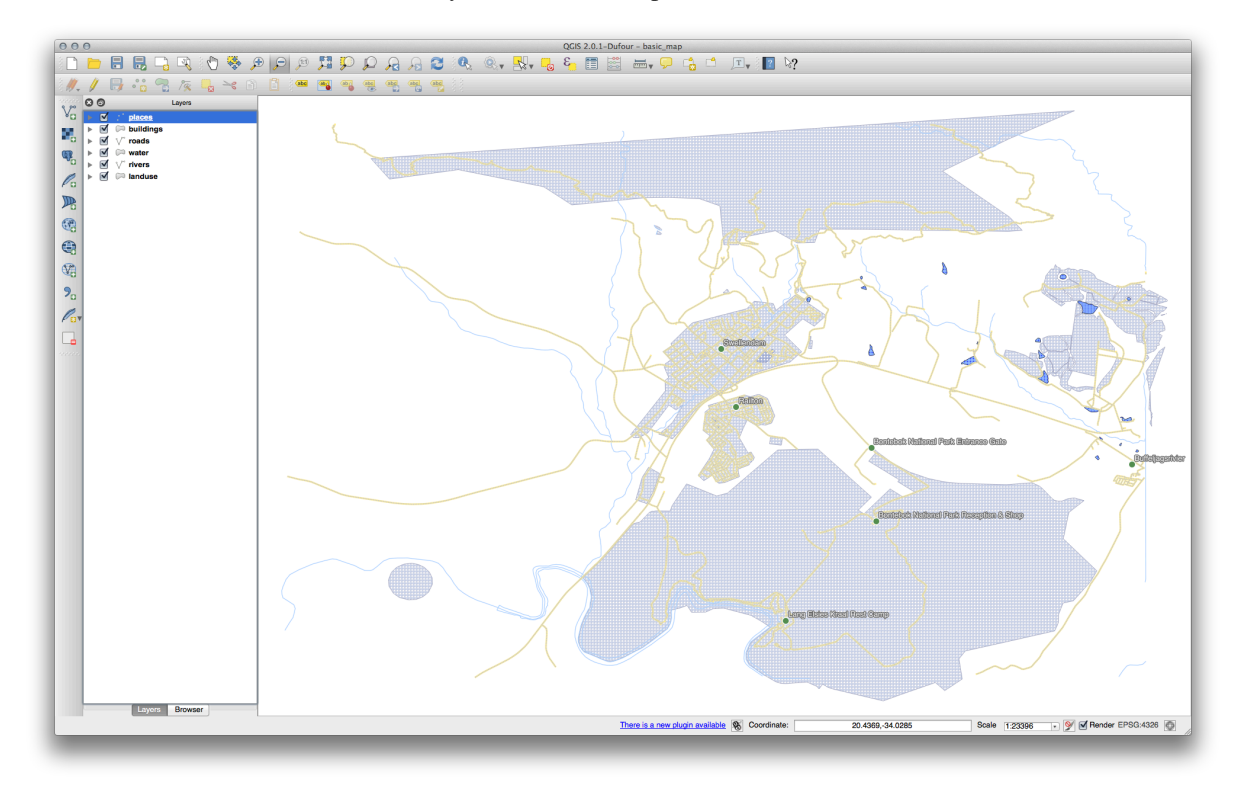

テキストに戻る

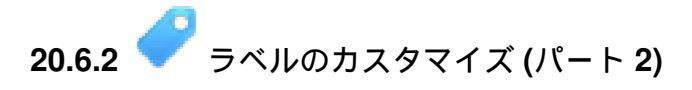

One possible solution has this final product:

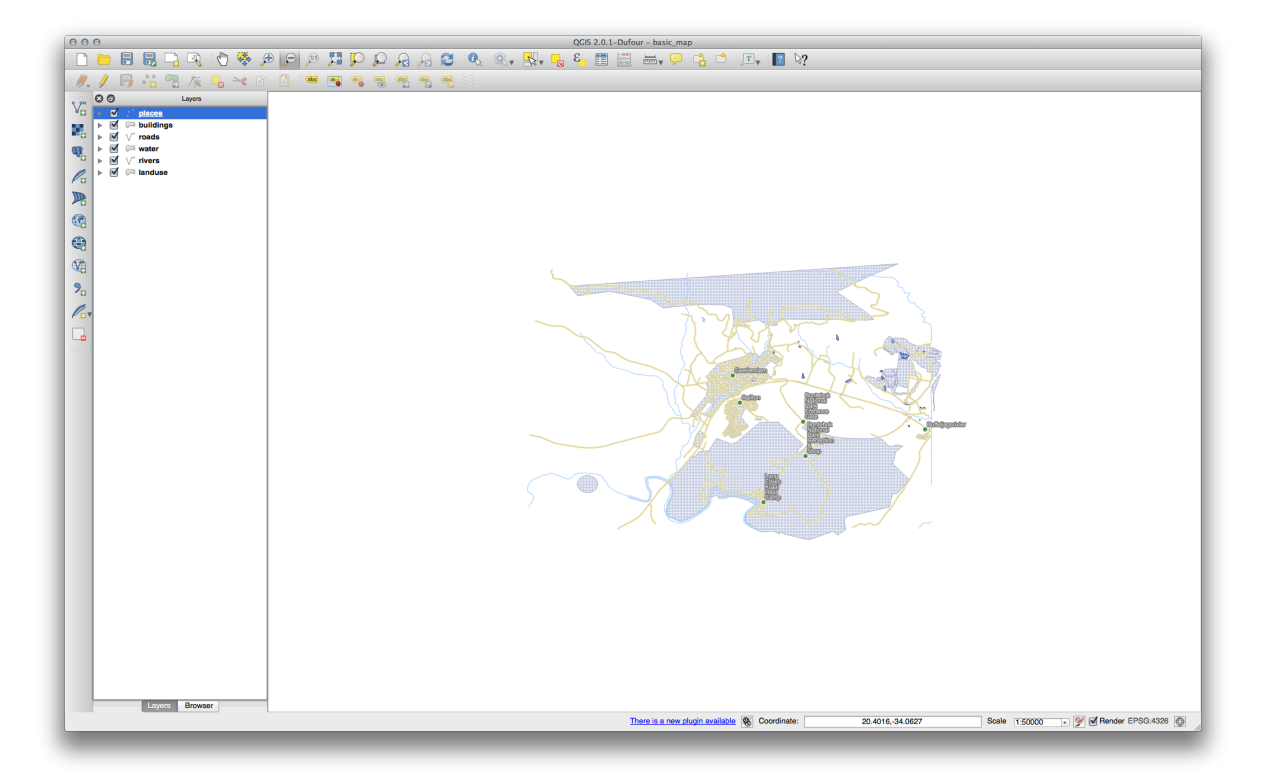

To arrive at this result:

- Use a font size of 10, a Label distance of 1, 5 mm, Symbol width and Symbol size of 3.0 mm.
- In addition, this example uses the *Wrap label on character* option:

| 000         | 🕺 Layer Properties – places   Labels             |              |
|-------------|--------------------------------------------------|--------------|
| 🔀 General   | ☑ Label this layer with name ‡ E                 |              |
| 😻 Style     | ▼ Text/Buffer sample                             |              |
| (abc Labels | Lorem Ipsum                                      | 0            |
| Fields      |                                                  |              |
| 🗭 Display   |                                                  |              |
| Actions     |                                                  |              |
| Joins       | abc Text Text formatting                         |              |
| Diagrams    | abc Buffer Wrap on character                     |              |
| Metadata    | Background     Line height     1.00 line         |              |
|             | Alignment     Left                               | ÷ 🖶          |
|             | Rendering                                        |              |
|             | Decimal places 3                                 |              |
|             | Show plus sign                                   | e,           |
|             |                                                  |              |
|             |                                                  |              |
|             |                                                  |              |
|             |                                                  |              |
|             |                                                  |              |
|             |                                                  |              |
|             |                                                  |              |
|             |                                                  |              |
|             |                                                  |              |
|             |                                                  |              |
|             |                                                  |              |
|             | Load Style Save As Default Restore Default Style | Save Style 🔻 |
|             | Help Apply                                       | Cancel OK    |
|             |                                                  |              |

• Enter a space in this field and click *Apply* to achieve the same effect. In our case, some of the place names are very long, resulting in names with multiple lines which is not very user friendly. You might find this setting to be more appropriate for your map.

#### テキストに戻る

## 20.6.3 💞 Using Data Defined Settings

- Still in edit mode, set the FONT\_SIZE values to whatever you prefer. The example uses 16 for towns, 14 for suburbs, 12 for localities and 10 for hamlets.
- ・編集モードを抜ける前に忘れずに変更を保存してください。
- Return to the *Text* formatting options for the *places* layer and select FONT\_SIZE in the *Attribute field* of the font size data override dropdown:

| 000         |                      |              | Layer Properties - places   Labels |                   |            |                                                           |                                  |
|-------------|----------------------|--------------|------------------------------------|-------------------|------------|-----------------------------------------------------------|----------------------------------|
| 🔀 General   | 🗹 Label this layer   | with name    | ÷ E                                |                   | <b>*</b>   |                                                           |                                  |
| Style       | ▼ Text/Buffer sar    | nple         |                                    |                   |            |                                                           | ~                                |
| (abc Labels | Lorem Ipsum          |              |                                    |                   |            |                                                           | ~~~~                             |
| Fields      |                      |              |                                    |                   |            |                                                           | $\langle $                       |
| 🗭 Display   | Lorem Insum          |              |                                    | 6                 |            |                                                           | <u> </u>                         |
| 😥 Actions   | coremipsum           |              | ~                                  |                   |            |                                                           | 2                                |
| • Joins     | abo Text             | Text style   |                                    |                   |            |                                                           |                                  |
| Diagrams    | abc Buffer           | Font         | Lucida Grande                      |                   | ÷) (E,     | 1                                                         |                                  |
| G Metadata  | Background<br>Shadow | Style        |                                    |                   | ÷ €,       |                                                           | A VA                             |
|             | Placement            |              |                                    |                   |            |                                                           |                                  |
|             | 🖌 Rendering          | Size         | 13.0000                            |                   |            | Data defined override                                     | A MR                             |
|             |                      | Color        | points                             |                   |            | escription                                                | KATH                             |
|             |                      | Transparency |                                    |                   |            | <i>ttribute field</i><br>ield type: string, int, double ► | osm id (string)                  |
| 1           |                      | Type case    | No change                          |                   |            | xpression                                                 | name (string)                    |
|             |                      | Spacing      | letter 0.0000                      |                   | E          | dit<br>aste                                               | highway (string)                 |
|             |                      |              | word 0.0000                        |                   |            |                                                           | ref (string)<br>address (string) |
|             |                      | Blend mode   | Normal                             |                   | ÷) (E,     |                                                           | is_in (string)<br>place (string) |
|             |                      |              |                                    |                   |            |                                                           | man_made (string)                |
|             |                      |              |                                    |                   |            |                                                           | FONT_SIZE (integer)              |
|             |                      |              |                                    |                   |            |                                                           |                                  |
|             |                      |              |                                    |                   |            |                                                           |                                  |
|             |                      |              |                                    |                   |            |                                                           |                                  |
|             |                      |              |                                    |                   |            |                                                           |                                  |
|             |                      |              |                                    |                   |            |                                                           | /                                |
|             | Load Style           |              | Save As Default Rest               | ore Default Style | Save Style |                                                           | /                                |
|             | Help Apply           |              |                                    |                   | Cancel OK  |                                                           |                                  |
|             | /                    | ×            |                                    |                   |            |                                                           | $\sim$                           |

Your results, if using the above values, should be this:

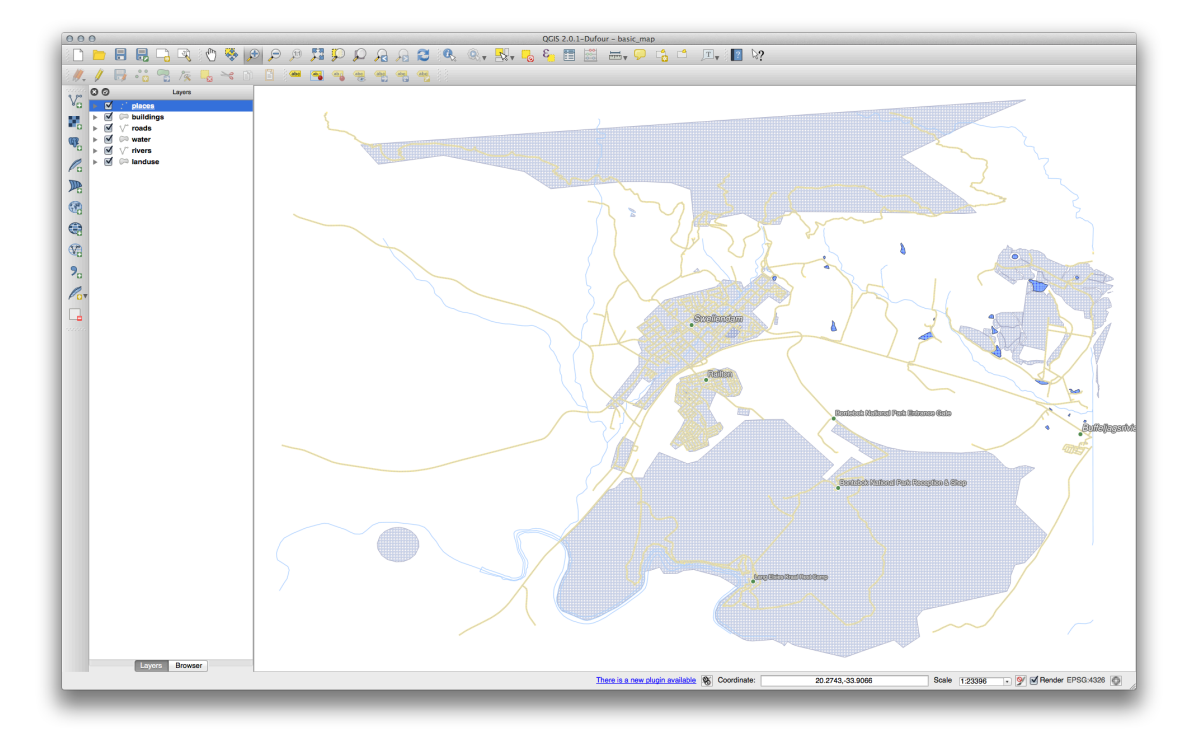

### テキストに戻る

## 20.7 Results For 分類

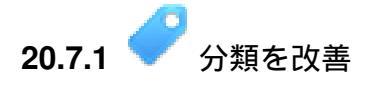

• Use the same method as in the first exercise of the lesson to get rid of the borders:

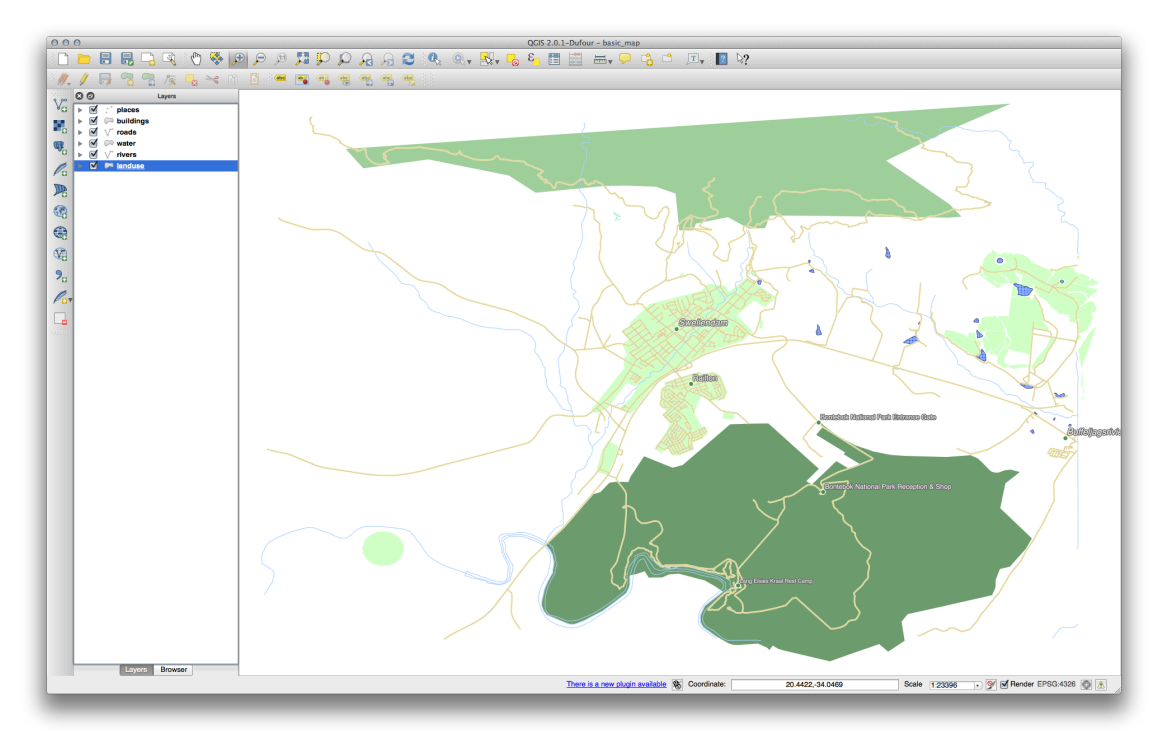

The settings you used might not be the same, but with the values *Classes* = 6 and *Mode* = *Natural Breaks (Jenks)* (and using the same colors, of course), the map will look like this:

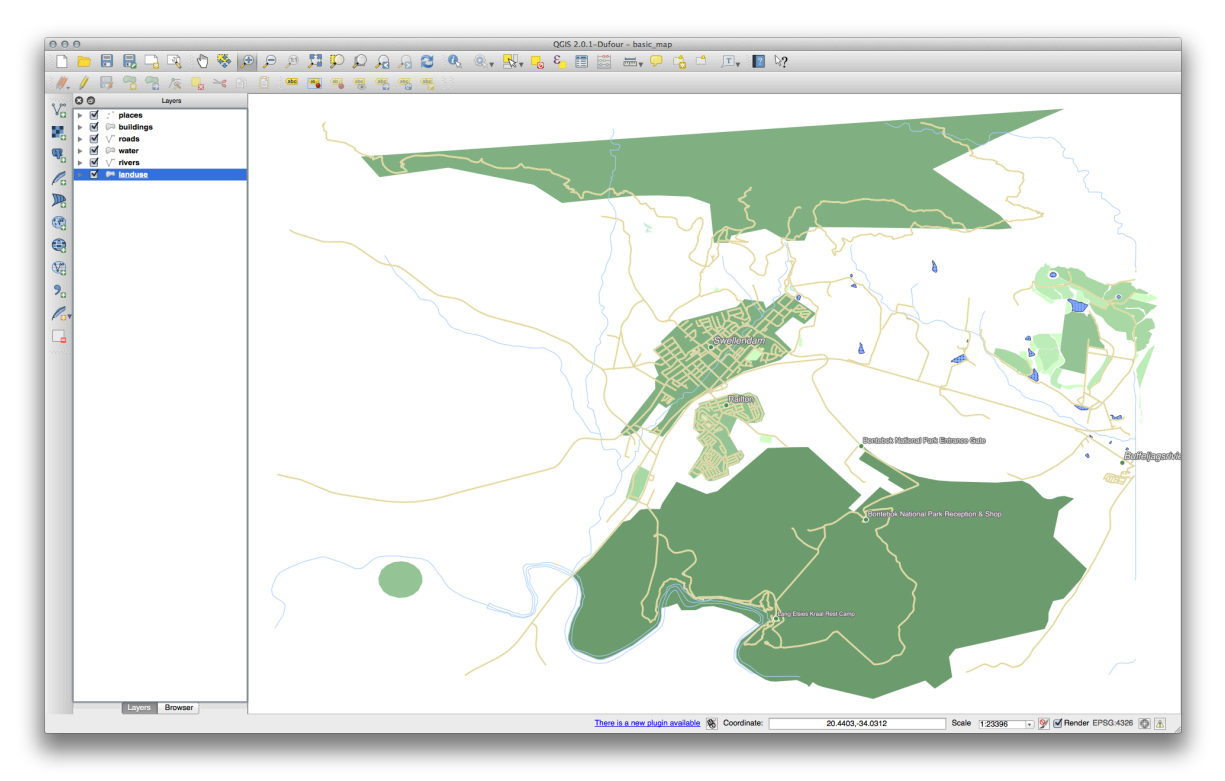

#### テキストに戻る

## 20.8 Results For 新しいベクターデータセットの作成

20.8.1 💞 デジタイジング

The symbology doesn't matter, but the results should look more or less like this:

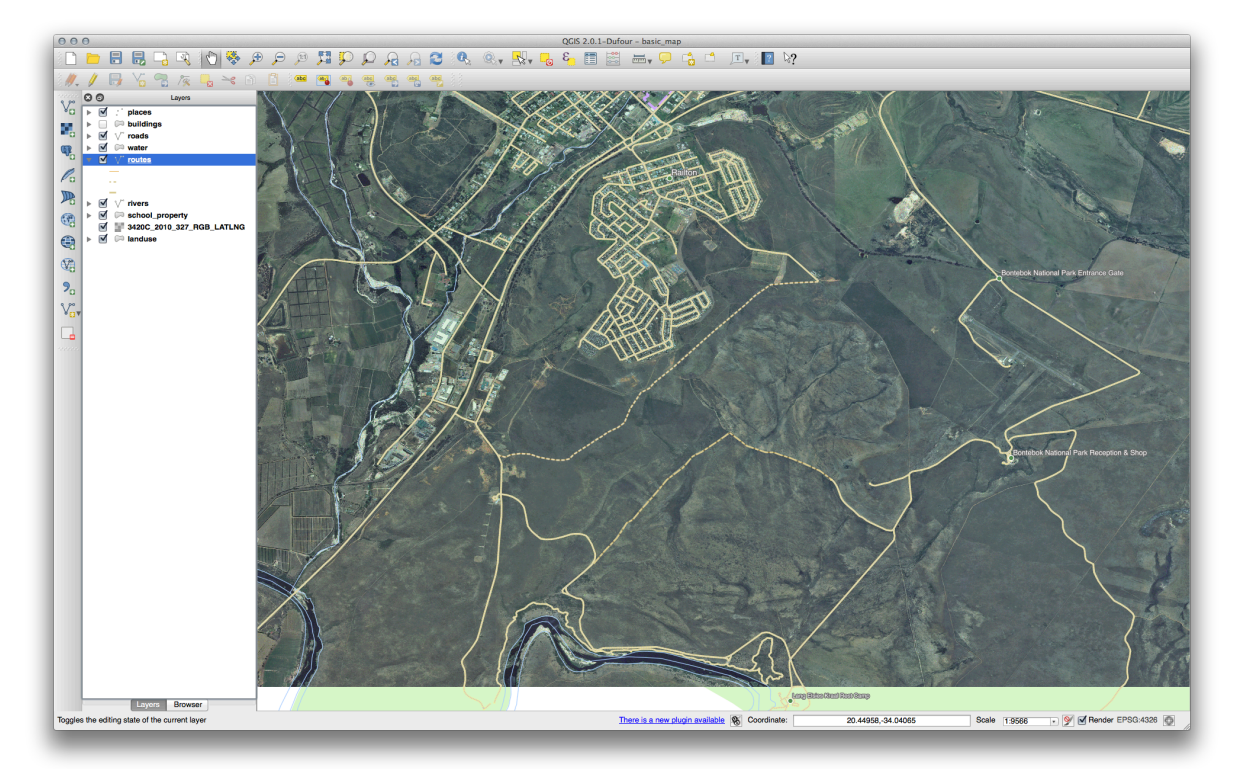

#### テキストに戻る

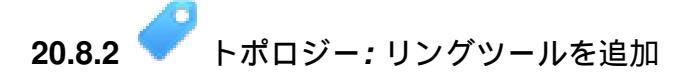

正確な形状は重要ではありませんが、あなたの地物の中央には穴が空くことになります。こちらのように。

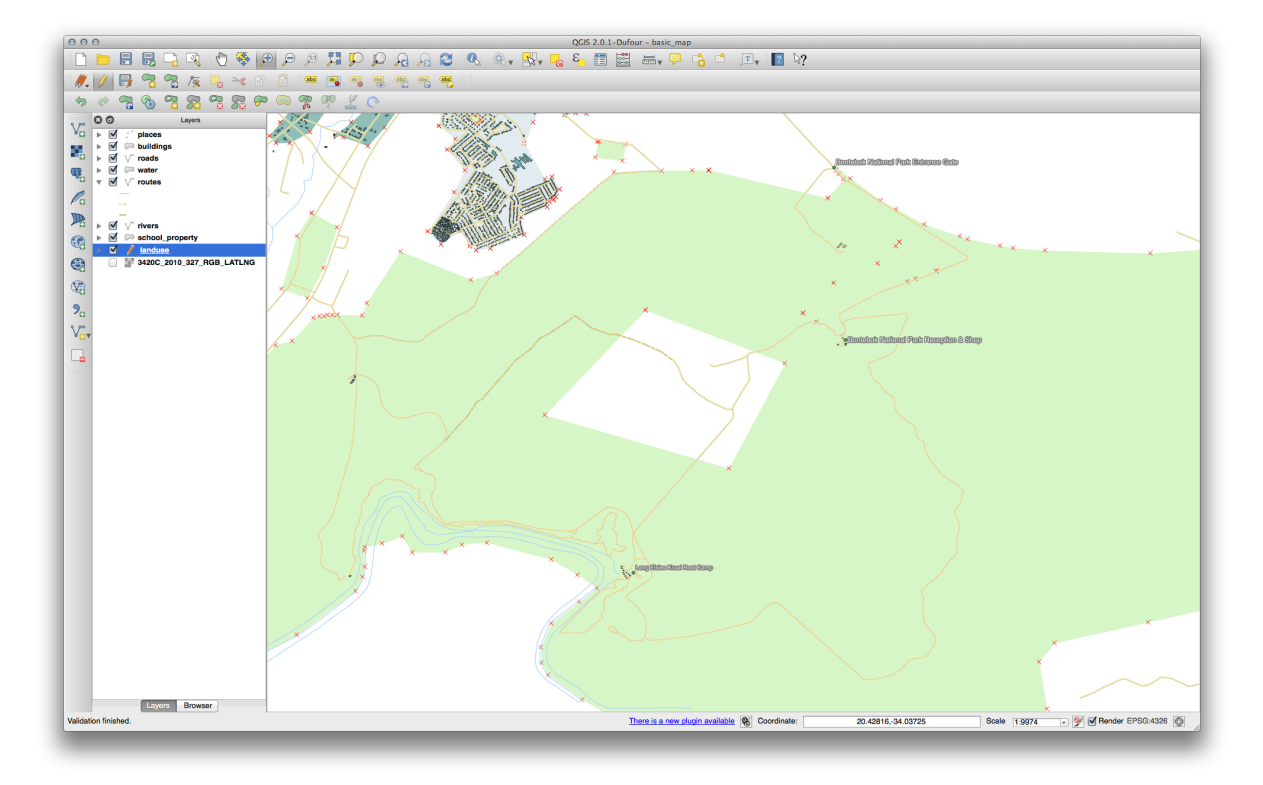

• Undo your edit before continuing with the exercise for the next tool.

#### テキストに戻る

## **20.8.3 ~ Topology:** パートツールを追加

• 最初に Bontebok National Park を選択します:

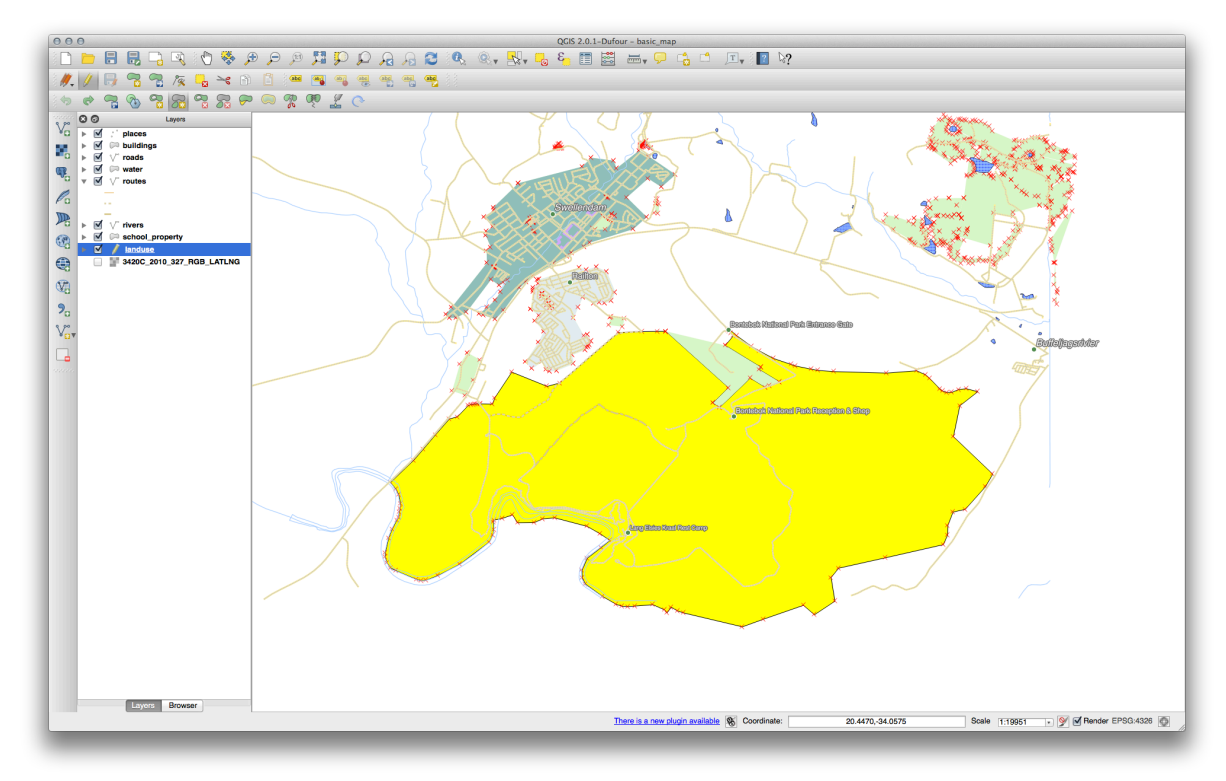

•新しいパートを追加:

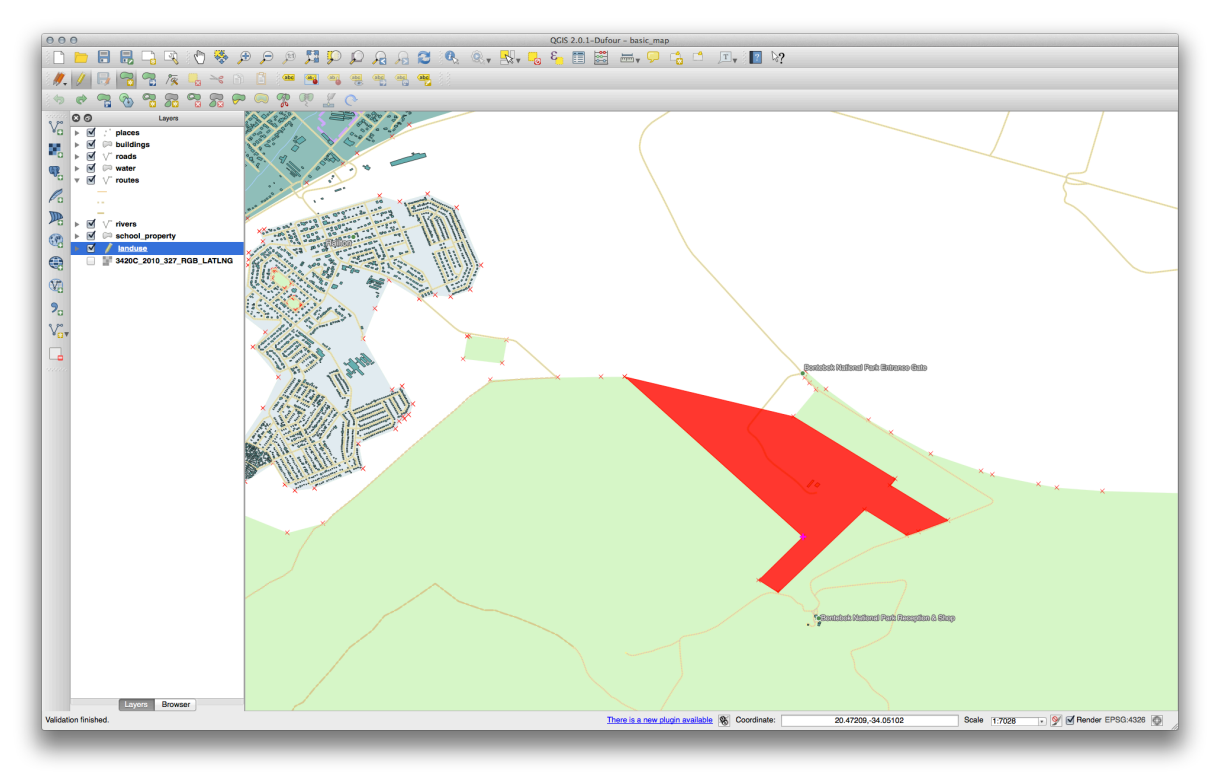

• Undo your edit before continuing with the exercise for the next tool.

#### テキストに戻る

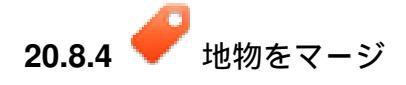

- 選択した地物のマージ ツールを使う際には、最初にマージしたいポリゴンを両方選んでください。
- Use the feature with the *OGC\_FID* of 1 as the source of your attributes (click on its entry in the dialog, then click the *Take attributes from selected feature* button):

#### ノート:

**If you're using a different dataset, it is highly likely that your** original polygon's *OGC\_FID* will not be 1. Just choose the feature which has an *OGC\_FID*.

| 00    |                                            |                  |             |             | merge reatare attributes |             |             |             |             |             |     |
|-------|--------------------------------------------|------------------|-------------|-------------|--------------------------|-------------|-------------|-------------|-------------|-------------|-----|
|       | OGC_FID                                    | GEOMETRY         | osm_id      | osm_way_id  | name                     | type        | aeroway     | amenity     | admin_leve  | barrier     |     |
| Id    | Skip attribute 🛟                           | Feature 1 ‡      | Feature 1 🛟 | Feature 1 🛟 | Feature 1                | Feature 1 🛟 | Feature 1 🛟 | Feature 1 🛟 | Feature 1 🛟 | Feature 1 🛟 | F   |
| 1     | 1 🛛                                        | NULL             | 2855697 🛛   | NULL        | Bontebok National Park   | boundary 🖾  | NULL        | NULL        | NULL        | NULL        | ati |
| 14    |                                            | NULL             | 2855697     | NULL        | Bontebok National Park   | boundary 🖾  | NULL        | NULL        | NULL        | NULL        | at  |
| Merge | Skipped                                    |                  | 2855697     |             | Bontebok National Park   | boundary    |             |             |             |             | n   |
|       |                                            |                  |             |             |                          |             |             |             |             |             |     |
|       |                                            |                  |             |             |                          |             |             |             |             |             |     |
|       |                                            |                  |             |             |                          |             |             |             |             |             |     |
|       |                                            |                  |             |             |                          |             |             |             |             |             |     |
|       |                                            |                  |             |             |                          |             |             |             |             |             |     |
|       |                                            |                  |             |             |                          |             |             |             |             |             |     |
|       | Take attributes from                       | selected feature |             |             | _                        |             |             |             |             |             |     |
|       | Take attributes from Remove feature fro    | selected feature |             |             | -                        |             |             |             |             |             |     |
|       | Take attributes from<br>Remove feature fro | selected feature |             |             |                          |             |             |             |             | Cancel      | IK  |

J - F: Using the *Merge Attributes of Selected Features* tool will keep the geometries distinct, but give them the same attributes.

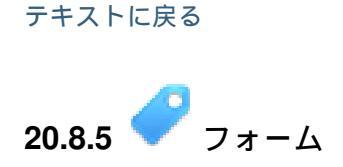

For the *TYPE*, there is obviously a limited amount of types that a road can be, and if you check the attribute table for this layer, you'll see that they are predefined.

- ウィジェットを バリューマップ にセットして :guilabel: 'レイヤからデータをロード 'をクリックして ください。
- Select roads in the Label dropdown and highway for both the Value and Description options:

|   | 2                                      | highway   | QString | String                         | 254                        | 0                |                          | Unique values e    | ditable             |             |          |
|---|----------------------------------------|-----------|---------|--------------------------------|----------------------------|------------------|--------------------------|--------------------|---------------------|-------------|----------|
| 0 |                                        |           | 001-1   | Attrib                         | ute Edit Dia               | og "highway"     |                          | l ine adit         |                     | 1           |          |
|   |                                        |           |         |                                |                            | iog inginia)     |                          |                    |                     | 1           | 1        |
| L | ine edit                               |           |         | Editable                       |                            |                  |                          | 000                | Load values fro     | m layer     |          |
| F | Range                                  | n         |         | Label on top                   |                            |                  |                          | Select data from   | attributes in selec | cted layer. |          |
| F | Jnique value<br>File name<br>/alue map | es        |         | Combo box with shown in the co | n predefined i<br>mbo box. | tems. Value is s | stored in the attribute, | <sup>c</sup> Layer | roads               |             | \$       |
| E | Enumeratior<br>mmutable                | ı         | (       | Load Data fro                  | om layer                   | Load Data fr     | rom CSV file             | Value              | highway             | ÷ _         |          |
| ŀ | Hidden<br>Checkbox                     |           |         | Value                          | Desc                       | ription          |                          | Description        | highway             | ÷           | VIEW AII |
| d | Calendar                               |           |         | 1                              |                            |                  |                          | Value              | Description         |             |          |
| l | /alue relatio<br>JUID genera           | n<br>ator |         |                                |                            |                  |                          | 1 footway          | footway             |             |          |
| V | Photo<br>Nebview                       |           |         |                                |                            |                  |                          | 2 path             | path                |             |          |
|   | JOIOF                                  |           |         |                                |                            |                  |                          | 3 primary          | primary             |             |          |
|   |                                        |           |         |                                |                            |                  |                          | 4 residential      | residential         |             |          |
|   |                                        |           |         |                                |                            |                  |                          | 5 service          | service             |             |          |
|   |                                        |           |         |                                |                            |                  |                          | 6 tertiary         | tertiary            |             |          |
|   |                                        |           | (       | Remove Se                      | elected                    |                  |                          | L_L                |                     | Cancel      | ОК       |
|   |                                        |           |         |                                |                            |                  | C                        | ancel OK           |                     | -           | -        |

- Ok を3回クリックしてください。
- If you use the *Identify* tool on a street now while edit mode is active, the dialog you get should look like this:

| osm_id     | 238808188       |        |           |
|------------|-----------------|--------|-----------|
| name       | Voortrek Street |        | $\otimes$ |
| highway    | secondary       |        | ÷         |
| waterway   | NULL            |        |           |
| aerialway  | NULL            |        |           |
| barrier    | NULL            |        |           |
| man_made   |                 |        |           |
| other_tags | "lanes"=>"2"    | (      |           |
|            |                 |        |           |
|            |                 |        |           |
|            |                 | Cancel | (         |
|            |                 |        |           |

#### テキストに戻る

## 20.9 Results For ベクター分析

# **20.9.1 ぐ OSM** データから自分用のレイヤを抽出

For the purpose of this exercise, the OSM layers which we are interested in are multipolygons and lines. The multipolygons layer contains the data we need in order to produce the houses, schools and restaurants layers. The lines layer contains the roads dataset.

クエリビルダー はレイヤプロパティにあります:

| 000          | 🚀 Layer Properties – multipolygons   General                                         |
|--------------|--------------------------------------------------------------------------------------|
| 🔀 General    | ▼ Layer info                                                                         |
| 😽 Style      | Layer name multipolygons displayed as multipolygons                                  |
| (abc) Labels | Layer source /Volumes/Drobo/sites/qgis/new data/osm_data.osm layername=multipolygons |
| Fields       | Data source encoding System \$                                                       |
| A Rendering  |                                                                                      |
|              | ▼ Coordinate reference system                                                        |
| Actions      | EPSG:4326 - WGS 84 Specify                                                           |
|              | Create spatial index Update extents                                                  |
|              |                                                                                      |
|              | - Coole desendent visibility                                                         |
| 1 Metadata   | V Scale dependent visionity                                                          |
|              | (inclusive) D 1:0 (exclusive) D 1:100,000,000                                        |
|              | Current                                                                              |
|              | ✓ Feature subset                                                                     |
|              |                                                                                      |
|              |                                                                                      |
|              |                                                                                      |
|              |                                                                                      |
|              |                                                                                      |
|              |                                                                                      |
|              |                                                                                      |
|              |                                                                                      |
|              |                                                                                      |
|              | Query Builder                                                                        |
|              | Load Stude Save Ar Default Dectors Default Stude Save Stude                          |
|              | Load Style Save As Delault Restore Delault Style Save Style V                        |
|              | Help Apply Cancel OK                                                                 |
|              |                                                                                      |

Using the *Query Builder* against the multipolygons layer, create the following queries for the houses, schools, restaurants and residential layers:

| 000         | 🚀 Layer Properties – multipolygons   General                                                                                                    |        |
|-------------|----------------------------------------------------------------------------------------------------|--------|
| 🔀 General   | ▼ Layer info                                                                                                    |        |
| 🟹 Style     | Layer name multipolygons displayed as multipolygons                                                                                                    |        |
| (abc Labels | Lay O O O Query Builder                                                                                                    |        |
| Fields      | Dat multipolygons<br>Fields Values                                                                                                    |        |
| 🎸 Rendering | aeroway commercial                                                                                                    |        |
| 🗭 Display   | ▼ Ci amenity garage                                                                                                    |        |
| Actions     | EPS barrier house Spec                                                                                                    | ify    |
| • Joins     | building         telephone_exchange           craft         yes                                                                                                    |        |
| Diagrams    | geological Sample All                                                                                                    |        |
| 🕢 Metadata  | Isotoric     Use unfiltered layer                                                                                                    |        |
|             | Mind <ul> <li>Operators</li> <li>IN</li> <li>NOT IN</li> <li>S</li> <li>ILKE</li> <li>NO</li> <li>NOT</li> <li>Provider specific filter expression</li> <li>"building" != 'church' AND "building" != 'commercial' AND "building" != 'garage' AND "building" != 'hangar' AND "building" != 'retail' AND "building" != 'telephone_exchange'</li> <li>Help</li> <li>Test</li> <li>Clear</li> <li>OK</li> <li>OK<th></th></li></ul> |        |
|             | Query B                                                                                                    | uilder |
|             |                                                                                                    |        |
|             | Load Style Save As Default Restore Default Style Save Style                                                                                                    | •      |
|             | Help     Apply     Cancel                                                                                                    | ОК     |

| 000         | 💋 Layer Properties – multipolygons   General                                                                                                    |
|-------------|----------------------------------------------------------------------------------------------------|
| 🔀 General   | ▼ Layer info                                                                                                    |
| 😽 Style     | Layer name multipolygons displayed as multipolygons                                                                                                    |
| (abc Labels | Lay O O O Query Builder                                                                                                    |
| Fields      | Dat multipolygons<br>Fields Values                                                                                                    |
| 🎸 Rendering | aeroway                                                                                                    |
| 🗭 Display   | C amenity place_of_worship     police                                                                                                    |
| Sections    | EPS barrier pub Specify                                                                                                    |
| • Joins     | craft school                                                                                                    |
| Diagrams    | geological historic Sample All                                                                                                    |
| 🥡 Metadata  | V C Use unfiltered layer                                                                                                    |
|             | Mai<br>(inc      Operators     =      =      LIKE % IN NOT IN     <=      =      I=      LIKE AND OR NOT     Provider specific filter expression     "amenity" =      [school'     Help Test Clear     Cancel OK     Query Builder |
|             | Load Style Save As Default Restore Default Style Save Style V                                                                                                    |
|             | Help     Apply       Cancel     OK                                                                                                    |

| 000         | 🚀 Layer Properties – multipolygons   General                                                                                                    |
|-------------|----------------------------------------------------------------------------------------------------|
| 💦 General   | ▼ Layer info                                                                                                    |
| 🐳 Style     | Layer name multipolygons displayed as multipolygons                                                                                             |
| (abc Labels | Lay OO Query Builder                                                                                                    |
| Fields      | Dat multipolygons<br>Fields Values                                                                                                    |
| 🎸 Rendering | aeroway                                                                                                    |
| 🗭 Display   | Ct amenity place_of_worship     police                                                                                                    |
| Sctions     | EPS barrier pub Specify                                                                                                    |
| • Joins     | building retirement_home<br>craft school                                                                                                    |
| 💹 Diagrams  | geological Sample All                                                                                                    |
| 🥡 Metadata  | ✓ Operators     ✓ Operators     ✓ Coperators     ✓ Coperators     ✓ Fe     Provider specific filter expression         "amenity" = 'restaurant' |
|             | Help     Test     Clear     OK       Query Builder       Load Style     Save As Default     Restore Default Style     Save Style                |
|             | Load Style Save AS Default Restore Default Style Save Style V                                                                                   |
|             | Help     Apply       Cancel     OK                                                                                                    |

Once you have entered each query, click *OK*. You'll see that the map updates to show only the data you have selected. Since you need to use again the multipolygons data from the OSM dataset, at this point, you can use one of the following methods:

- Rename the filtered OSM layer and re-import the layer from  $\texttt{osm\_data.osm}, OR$
- Duplicate the filtered layer, rename the copy, clear the query and create your new query in the Query Builder.

J - h: Although OSM's building field has a house value, the coverage in your area - as in ours - may not be complete. In our test region, it is therefore more accurate to *exclude* all buildings which are defined as anything other than house. You may decide to simply include buildings which are defined as house and all other values that have not a clear meaning like yes.

To create the roads layer, build this query against OSM's lines layer:

| 000         | 🚀 Layer Properties – multipolygons   General                |        |
|-------------|-------------------------------------------------------------|--------|
| 🔀 General   | ▼ Layer info                                                |        |
| 😽 Style     | Layer name multipolygons displayed as multipolygons         |        |
| (abc Labels | Lay OOO Query Builder                                       |        |
| Fields      | Dat multipolygons<br>Fields Values                          |        |
| 🎸 Rendering | osm_id footway                                              |        |
| 🗭 Display   | v Cr name path primary                                      |        |
| Actions     | EPS waterway residential Speci<br>aerialway secondary       | ífy    |
| • Joins     | barrier service man made                                    |        |
| Diagrams    | other_tags Sample All                                       |        |
| 🕡 Metadata  | ▼ C Use unfiltered layer                                    |        |
|             | Maa<br>(inc V Operators                                     |        |
|             | = < > LIKE % IN NOT IN<br><= >= != ILIKE AND OR NOT         |        |
|             | Provider specific filter expression                         |        |
|             | "highway" != 'NULL'                                         |        |
|             | Help Test Clear Cancel OK                                   |        |
|             |                                                             |        |
|             | Query Bi                                                    | uilder |
|             | Load Style Save As Default Restore Default Style Save Style | •      |
|             | Help Apply Cancel                                           | ОК     |

You should end up with a map which looks similar to the following:

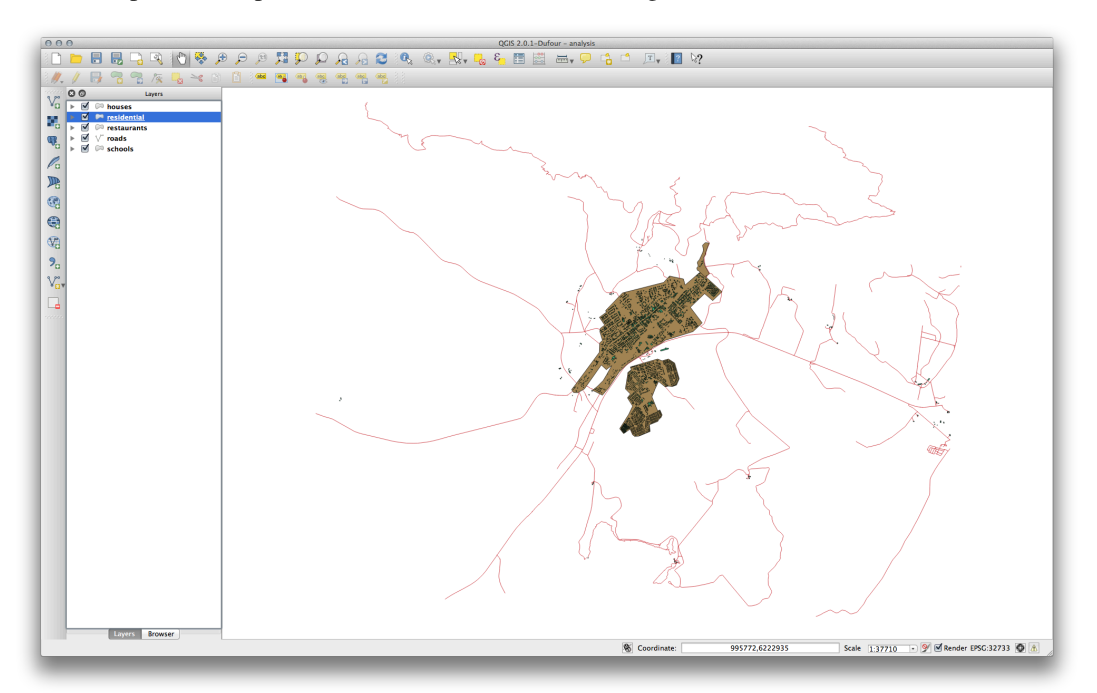

#### テキストに戻る

20.9.2 💞 高校からの距離

あなたのバッファダイアログはこのように見えるはずです:

| Input vector layer        |                            |
|---------------------------|----------------------------|
| schools_34S               | *<br>*                     |
| Use only selected featur  | es                         |
| egments to approximate    | 20                         |
| Buffer distance           | 1000                       |
| O Buffer distance field   |                            |
| osm_id                    | A<br>T                     |
| ☑ Dissolve buffer results |                            |
| Output shapefile          |                            |
| nes/Drobo/sites/qgis/sch  | ools_buffer_1km.shp Browse |
|                           |                            |

バッファ距離は1000メーターです(すなわち1キロメーター)。

• The *Segments to approximate* value is set to 20. This is optional, but it's recommended, because it makes the output buffers look smoother. Compare this:

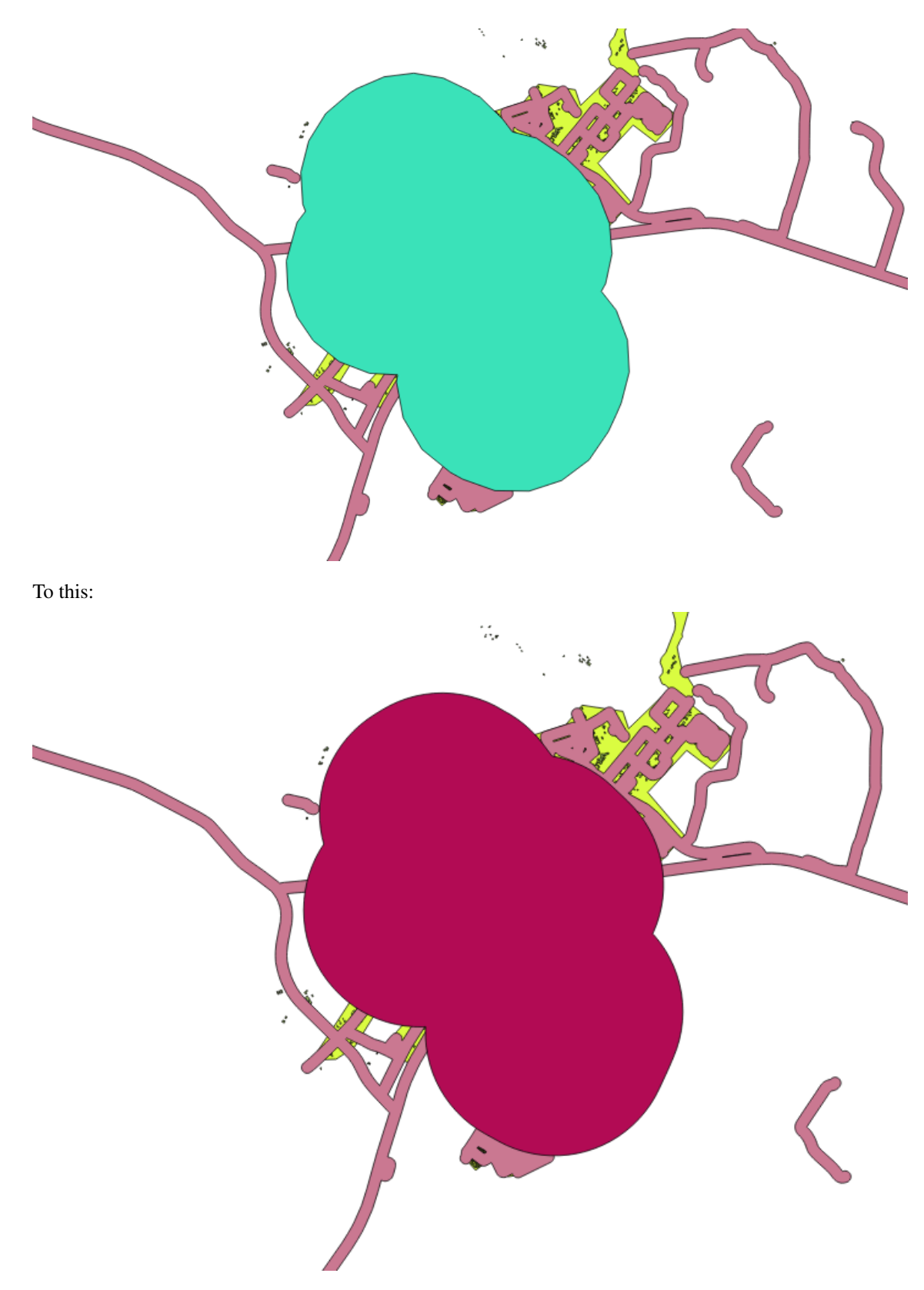

The first image shows the buffer with the *Segments to approximate* value set to 5 and the second shows the value set to 20. In our example, the difference is subtle, but you can see that the buffer's edges are smoother with the higher value.

Back to text

20.9.3 💞 レストランからの距離

新しい houses\_restaurants\_500m レイヤを作成するために、2ステップの手順を実施します:

• 最初に、レストランの周囲に 500m のバッファを作成し、マップにレイヤを追加します:

| O O O Buffer(s)                                     |  |  |  |  |
|-----------------------------------------------------|--|--|--|--|
| Input vector layer                                  |  |  |  |  |
| restaurants_34S \$                                  |  |  |  |  |
| Use only selected features                          |  |  |  |  |
| Segments to approximate 5                           |  |  |  |  |
| Buffer distance     500                             |  |  |  |  |
| O Buffer distance field                             |  |  |  |  |
| osm_id *                                            |  |  |  |  |
| Solve buffer results                                |  |  |  |  |
| Output shapefile                                    |  |  |  |  |
| Drobo/sites/qgis/restaurants_buffer_500m.shp Browse |  |  |  |  |
| Close OK                                            |  |  |  |  |

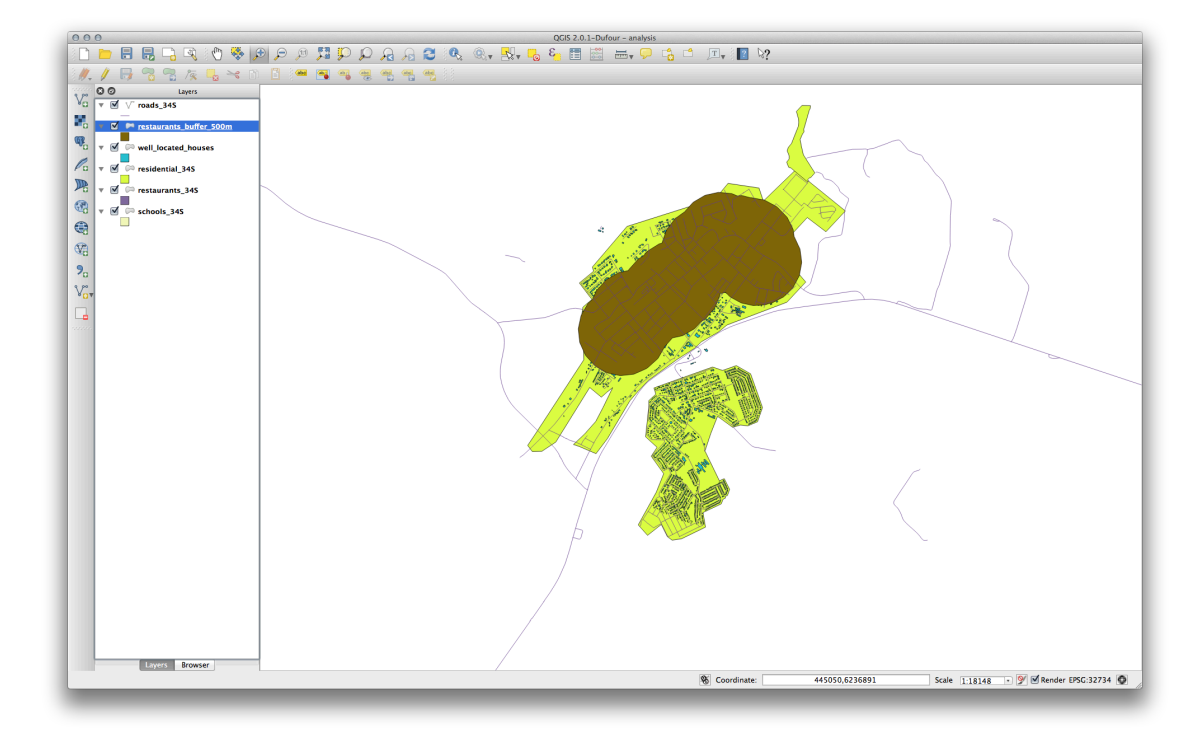

・次に、そのバッファ領域内の建物を選択します:

| well_located_houses            |     |       | \$ |
|--------------------------------|-----|-------|----|
| that intersect features in:    |     |       |    |
| restaurants_buffer_500n        | n   |       | ÷  |
| Use selected features o        | nly |       |    |
| <br>Modify current selection b | y:  |       |    |
| creating new selection         | \$  |       |    |
|                                |     |       |    |
|                                |     | Close | OK |

• そして選んだものを新しい houses\_restaurants\_500m レイヤに保存します:

| Format                                 | ESRI Shapefile             | Å.     |
|----------------------------------------|----------------------------|--------|
| Save as                                | puses_restaurants_500m.shp | Browse |
| Encoding                               | System                     | *<br>* |
| CDC                                    | Layer CRS                  | Å.     |
| CKS                                    | WGS 84 / UTM zone 34S      | Browse |
| Symbology export                       | No symbology               | ¢      |
| Scale                                  | 1:50000                    |        |
| OGR creation opt                       | ions                       |        |
|                                        |                            |        |
| Data source                            |                            |        |
| Data source<br>Layer                   |                            |        |
| Data source<br>Layer<br>Skip attribute | creation<br>to map         |        |

これであなたのマップには道路から 50m 以内、学校から 1km 以内、そしてレストランから 500m 以内の建物だけが表示されます:

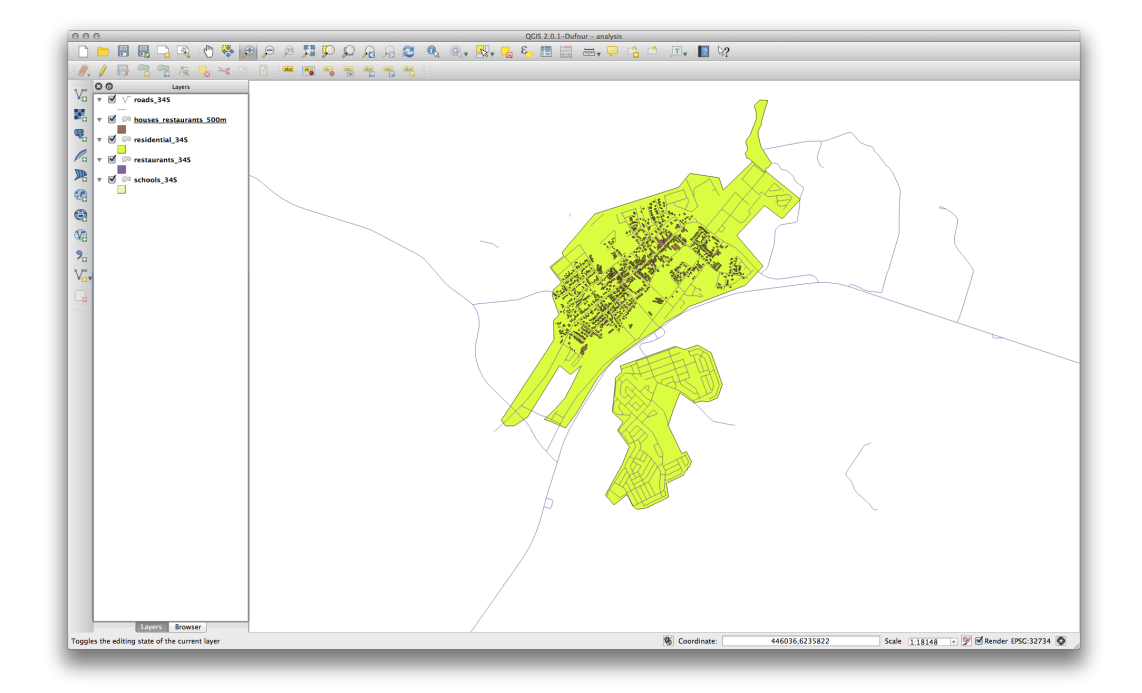

### テキストに戻る

## 20.10 Results For ラスタ分析

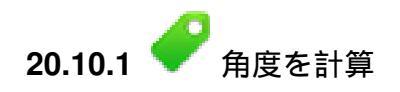

• Set your DEM (Terrain analysis) dialog up like this:

| 000                                                                                                    | DEM (Terrain models)               |  |  |  |  |  |
|----------------------------------------------------------------------------------------------------|------------------------------------|--|--|--|--|--|
|                                                                                                    |                                    |  |  |  |  |  |
| Input file (DEM raster)                                                                                                    | DEM v Select                       |  |  |  |  |  |
|                                                                                                    |                                    |  |  |  |  |  |
| Output file                                                                                                    | idential_development/aspect Select |  |  |  |  |  |
| Band                                                                                                    | 1                                  |  |  |  |  |  |
| Compute edges                                                                                                    |                                    |  |  |  |  |  |
| Use Zevenbergen&Thorne formula (instead of the Horn's one)                                                                                                    |                                    |  |  |  |  |  |
| Mode                                                                                                    | Aspect ÷                           |  |  |  |  |  |
| Mode Options                                                                                                    |                                    |  |  |  |  |  |
| ▼ Creation Options          Profile       Default       \$                                                                                                    |                                    |  |  |  |  |  |
| Name                                                                                                    | Value + -                          |  |  |  |  |  |
|                                                                                                    | Validate                           |  |  |  |  |  |
|                                                                                                    | Help                               |  |  |  |  |  |
|                                                                                                    | Пер                                |  |  |  |  |  |
|                                                                                                    |                                    |  |  |  |  |  |
| School Load into canvas whe                                                                                                    | ✓ Load into canvas when finished   |  |  |  |  |  |
| gdaldem aspect /       /QGIS-         Documentation/source/docs/training_manual/exercise_data/raster/       /QGIS-         SRTM/srtm_41_19.tif       /QGIS-         Documentation/source/docs/training_manual/exercise_data/reside       /QGIS-         Intial_development/aspect -zero_for_flat -of GTiff       Image: Comparison of Comparison of |                                    |  |  |  |  |  |
| Help                                                                                                    | Close OK                           |  |  |  |  |  |
結果:

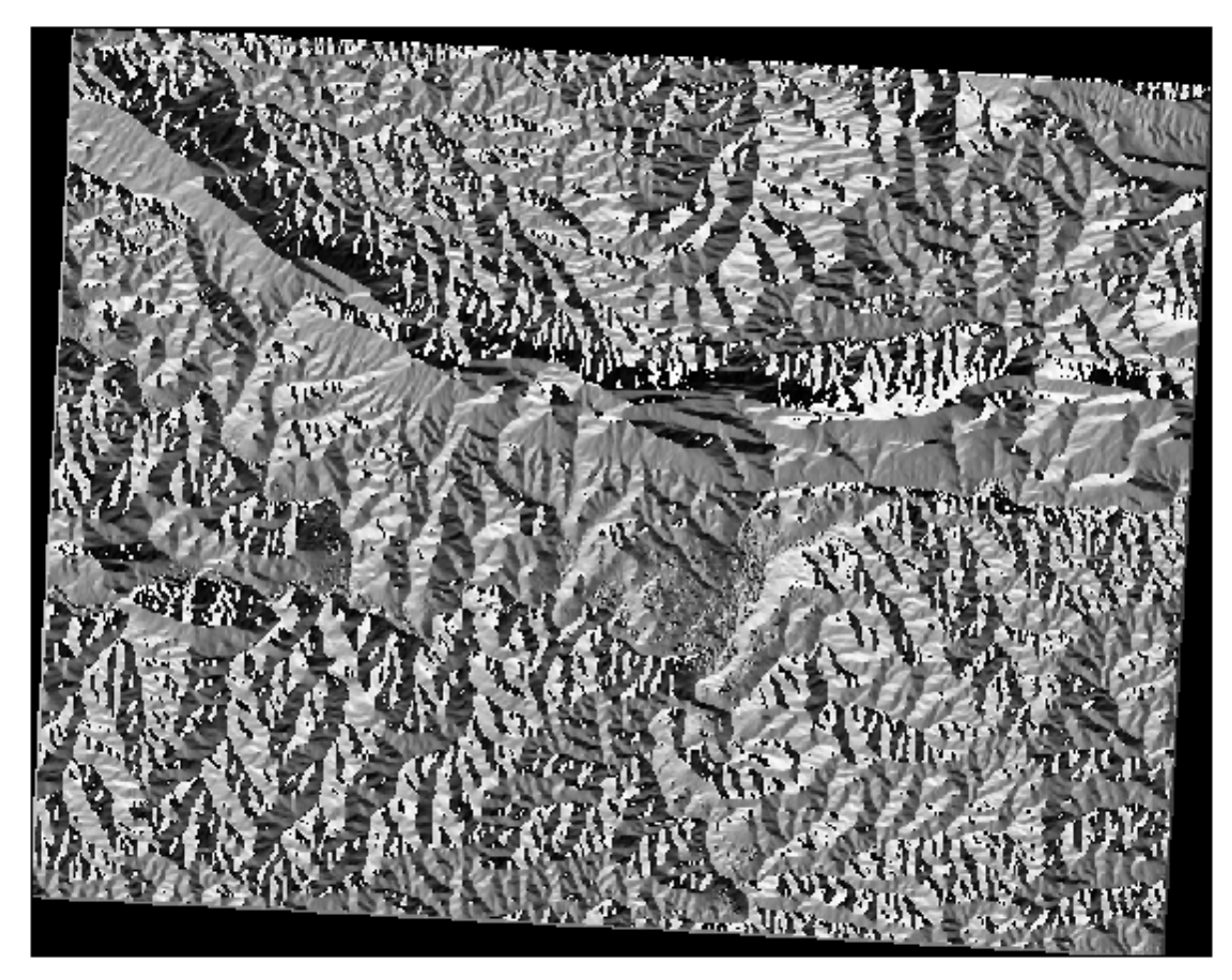

### テキストに戻る

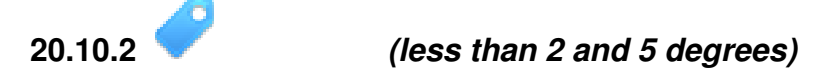

• Set your *Raster calculator* dialog up like this:

| Raster bands                                | Result layer  |               |            |           |      |
|---------------------------------------------|---------------|---------------|------------|-----------|------|
| "aspect@1"<br>"aspect_north@1"<br>"slope@1" | Output layer  | slop          | e_lte2.tif |           |      |
| "DEM@1"                                     | Current lay   | er extent     |            |           |      |
|                                             | X min         | 969491.27540  | XMax       | 1038119.7 | 7313 |
|                                             | Y min         | 6196099.34085 | Y max      | 6250296.9 | 9556 |
|                                             | Columns       | 837           | Rows       | 661       |      |
|                                             | Output format | Geo           | TIFF       |           | \$   |
|                                             | Add result    | to project    |            |           |      |
| Operators                                   |               |               |            |           |      |
| +                                           | * sqrt        | sin           | <u> </u>   | acos      | (    |
| · ·                                         | / cos         | asin          | tan        | atan      | )    |
| <                                           | > =           | <=            | >=         | AND       | OR   |
| aster calculator expression                 | on            |               |            |           |      |
| slope@1 <= 2                                |               |               |            |           |      |
|                                             |               |               |            |           |      |
|                                             |               |               |            |           |      |
| xpression valid                             |               |               |            | Cancel    | ОК   |
|                                             |               |               |            |           |      |

• For the 5 degree version, replace the 2 in the expression and file name with 5.

結果:

2 度:

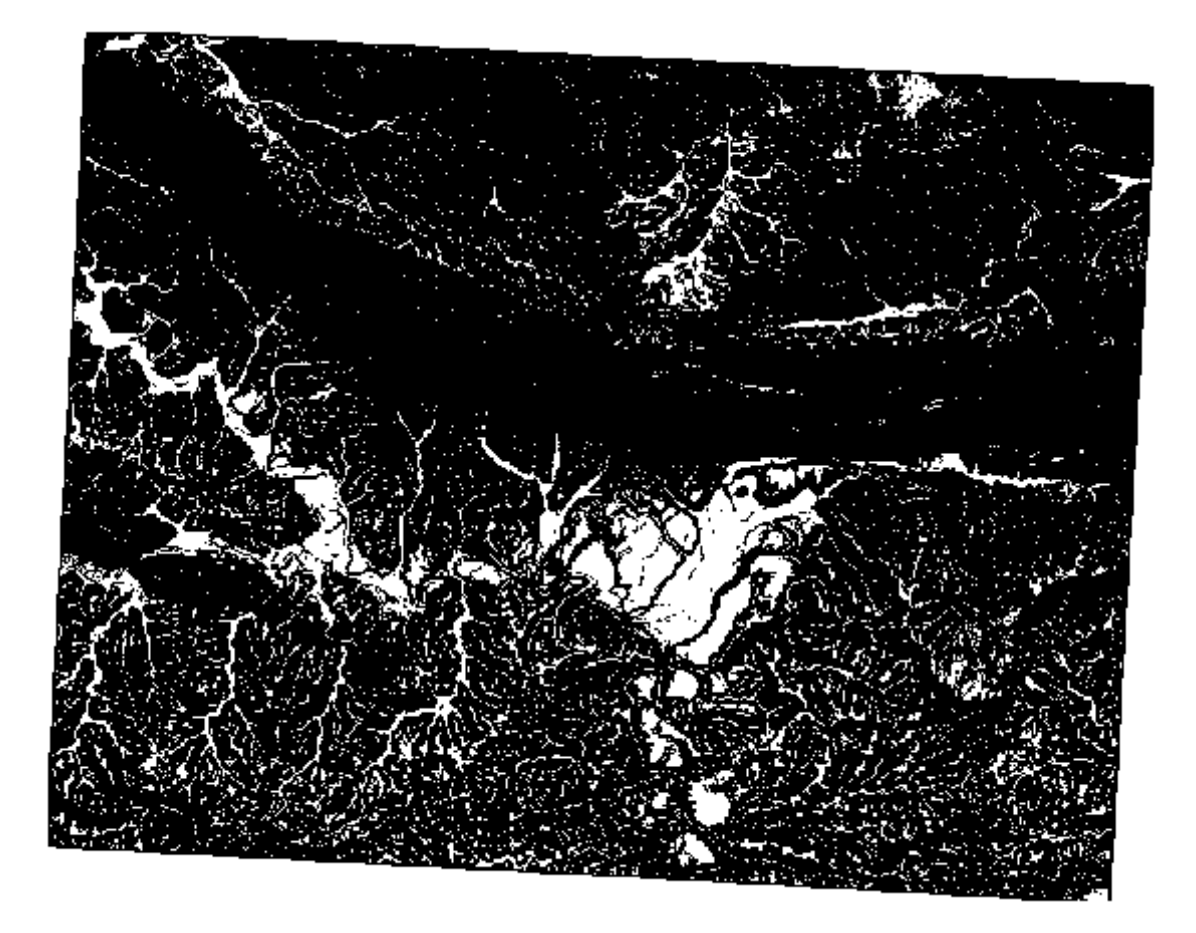

•5度:

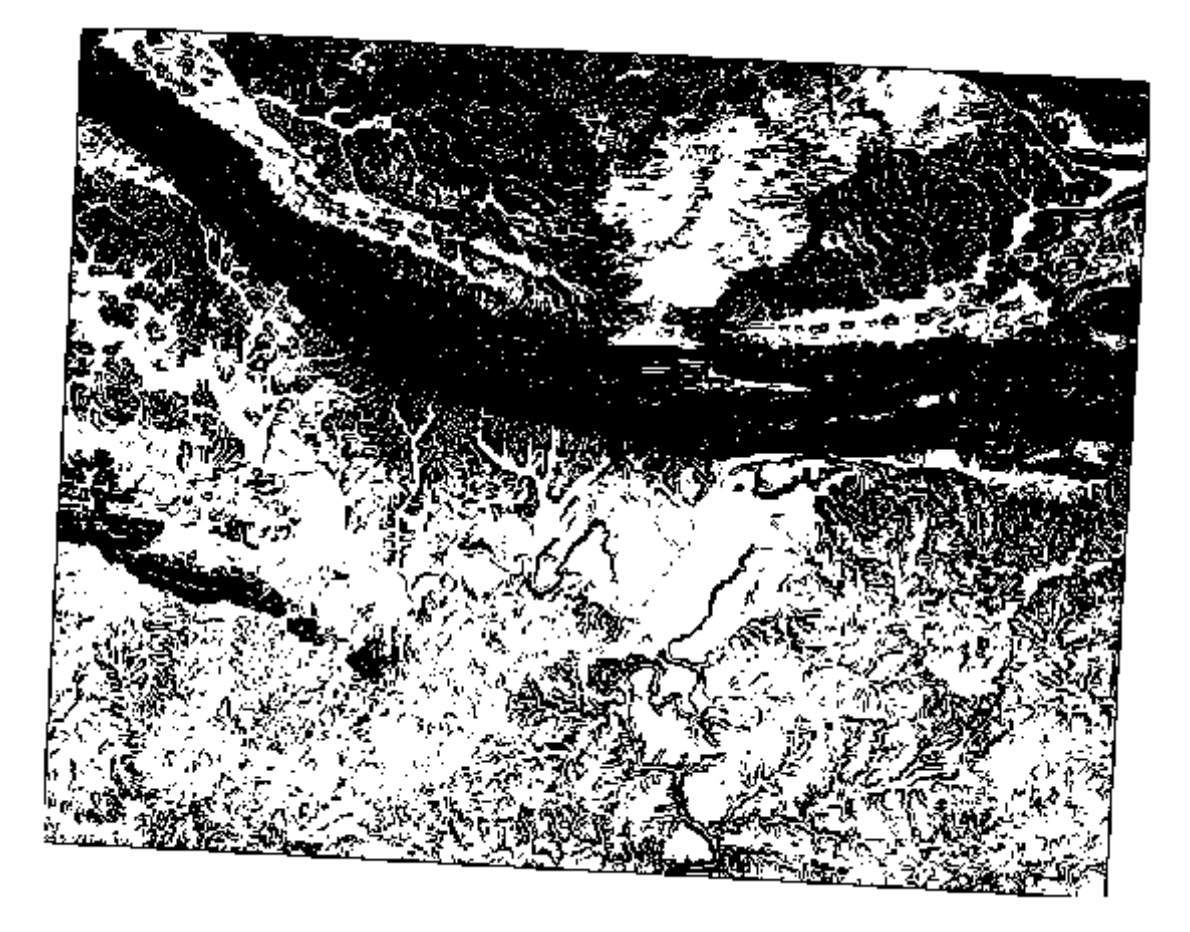

### テキストに戻る

## 20.11 Results For 分析を完了させる

# 20.11.1 - ラスタからベクタ

- Open the Query Builder by right-clicking on the all\_terrain layer in the Layers list, select the General tab.
- Then build the query "suitable" = 1.
- Click *OK* to filter out all the polygons where this condition isn't met.

オリジナルのラスタ上で閲覧するとその領域は完全にオーバーラップされるはずです:

| Input file (raster)                                                          | all_conditions_simple                                                             |  |  |  |  |  |
|------------------------------------------------------------------------------|-----------------------------------------------------------------------------------|--|--|--|--|--|
| Output file for polygons (shapefile)                                         | bo/sites/qgis/all_terrain.shp Select                                              |  |  |  |  |  |
| ✓ Field name                                                                 | suitable                                                                          |  |  |  |  |  |
| Use mask                                                                     | srtm_41_19   Select                                                               |  |  |  |  |  |
| Load into canvas when finished<br>gdal_polygonize.py /<br>'ESRI Shapefile" / | /qgis/all_conditions_simple.tif -f<br>_/qgis/all_terrain.shp all_terrain suitable |  |  |  |  |  |
|                                                                              |                                                                                   |  |  |  |  |  |

• You can save this layer by right-clicking on the *all\_terrain* layer in the *Layers list* and choosing *Save As...*, then continue as per the instructions.

### テキストに戻る

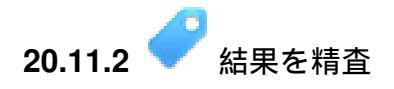

You may notice that some of the buildings in your new\_solution layer have been "sliced" by the *Intersect* tool. This shows that only part of the building - and therefore only part of the property - lies on suitable terrain. We can therefore sensibly eliminate those buildings from our dataset

### テキストに戻る

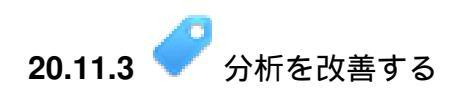

現時点ではあなたの分析は次のように見えるはずです:

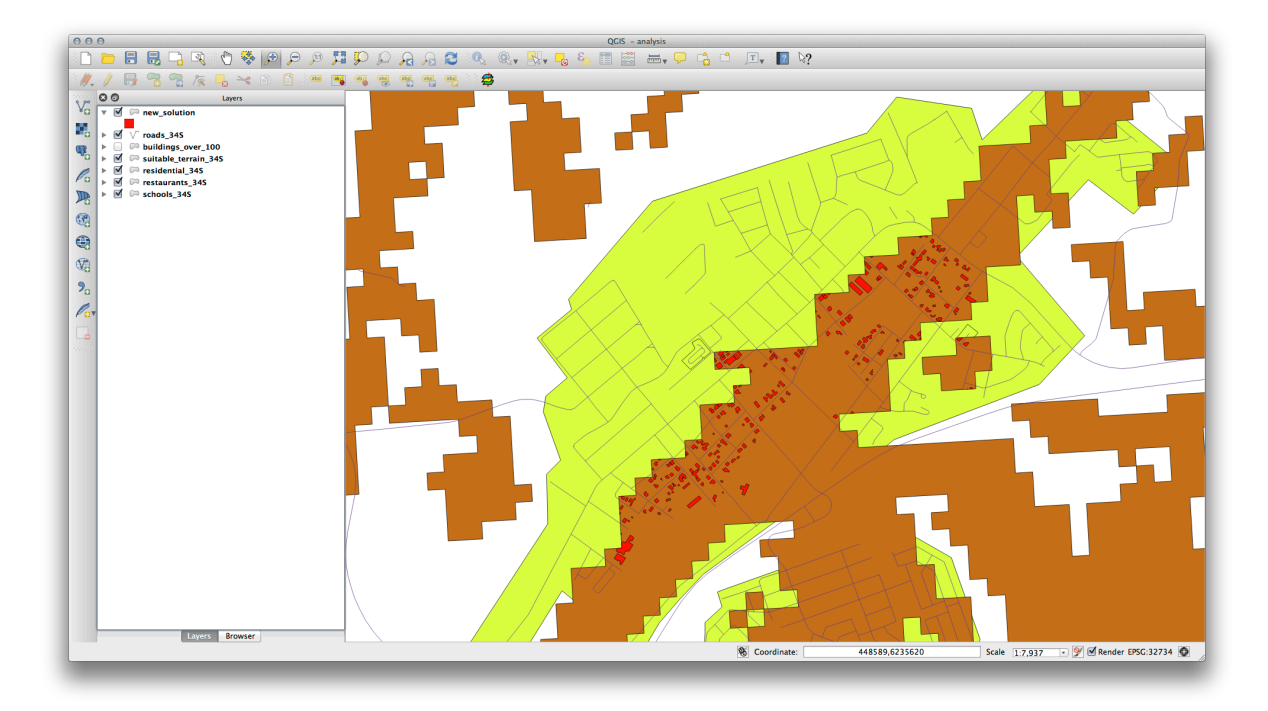

Consider a circular area, continuous for 100 meters in all directions.

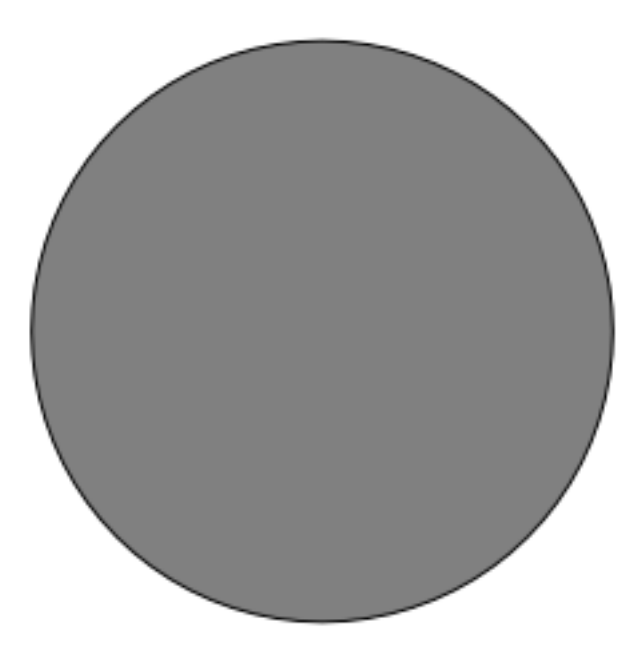

If it is greater than 100 meters in radius, then subtracting 100 meters from its size (from all directions) will result in a part of it being left in the middle.

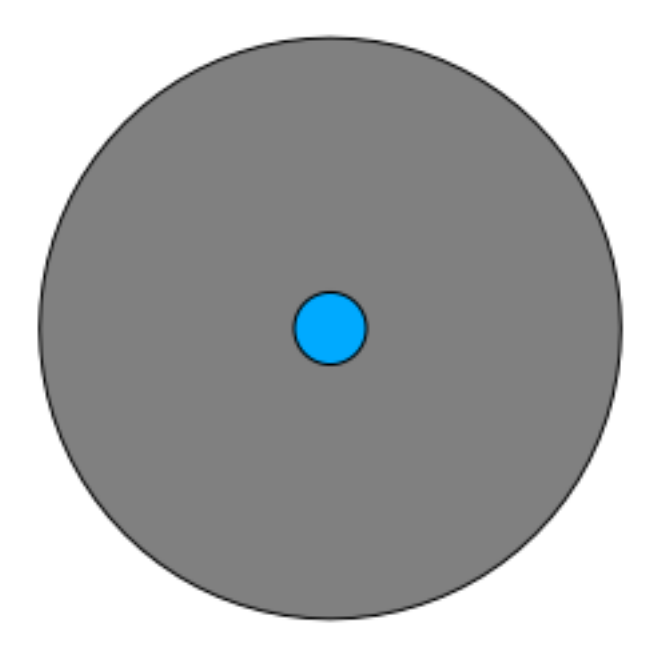

Therefore, you can run an *interior buffer* of 100 meters on your existing *suitable\_terrain* vector layer. In the output of the buffer function, whatever remains of the original layer will represent areas where there is suitable terrain for 100 meters beyond.

To demonstrate:

- Go to *Vector*  $\rightarrow$  *Geoprocessing Tools*  $\rightarrow$  *Buffer*(*s*) to open the Buffer(s) dialog.
- このようにセットアップします:

| suitable_terrain_345                | ÷                 |
|-------------------------------------|-------------------|
| Use only selected featur            | es                |
| Segments to approximate             | 10                |
| <ul> <li>Buffer distance</li> </ul> | -100              |
| OBuffer distance field              |                   |
| suitable                            | Å.                |
| 🗹 Dissolve buffer results           |                   |
| Output shapefile                    |                   |
| suitable_terrain_continuou          | s_100m.shp Browse |
| Add result to canvas                |                   |
|                                     |                   |

- Use the *suitable\_terrain* layer with 10 segments and a buffer distance of -100. (The distance is automatically in meters because your map is using a projected CRS.)
- Save the output in exercise\_data/residential\_development/ as suitable\_terrain\_continuous100m.shp.
- ・必要に応じて、あなたのオリジナルの suitable\_terrain レイヤの上に新しいレイヤを移動して ください。

作業結果は次のように見えるはずです:

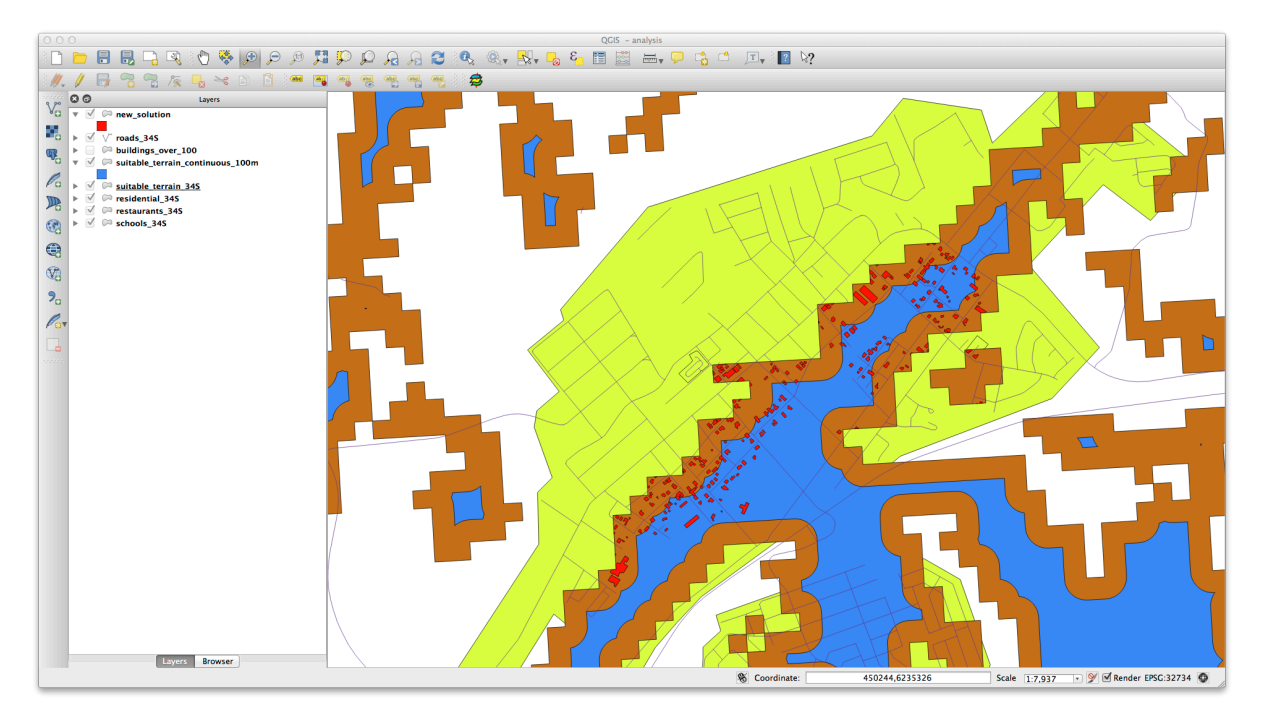

- Now use the Select by Location tool (Vector  $\rightarrow$  Research Tools  $\rightarrow$  Select by location).
- このようにセットアップします:

| new_solution        |             |      | \$ |
|---------------------|-------------|------|----|
| that intersect feat | ures in:    |      |    |
| suitable_terrain_   | continuous_ | 100m | ÷  |
| Use selected fe     | atures only |      |    |
| Modify current sel  | ection by:  |      |    |
| creating new sel    | ection      |      | ÷  |
| Add result to c     | anvas       |      |    |
|                     |             |      |    |

• Select features in *new\_solution* that intersect features in *suitable\_terrain\_continuous100m.shp*.

### 結果はこちらです:

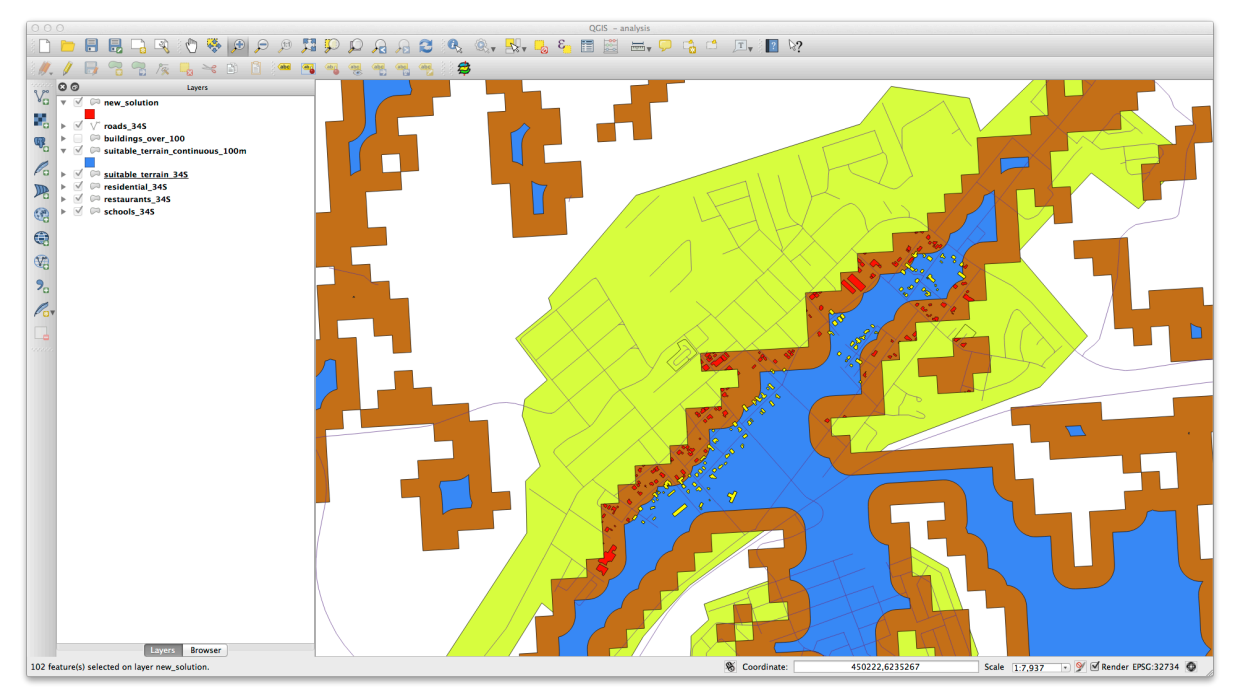

The yellow buildings are selected. Although some of the buildings fall partly outside the new suitable\_terrain\_continuous100m layer, they lie well within the original suitable\_terrain layer and therefore meet all of our requirements.

• Save the selection under exercise\_data/residential\_development/ as final\_answer.shp.

テキストに戻る

## 20.12 Results For WMS

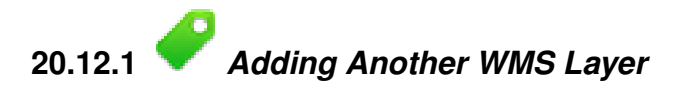

Your map should look like this (you may need to re-order the layers):

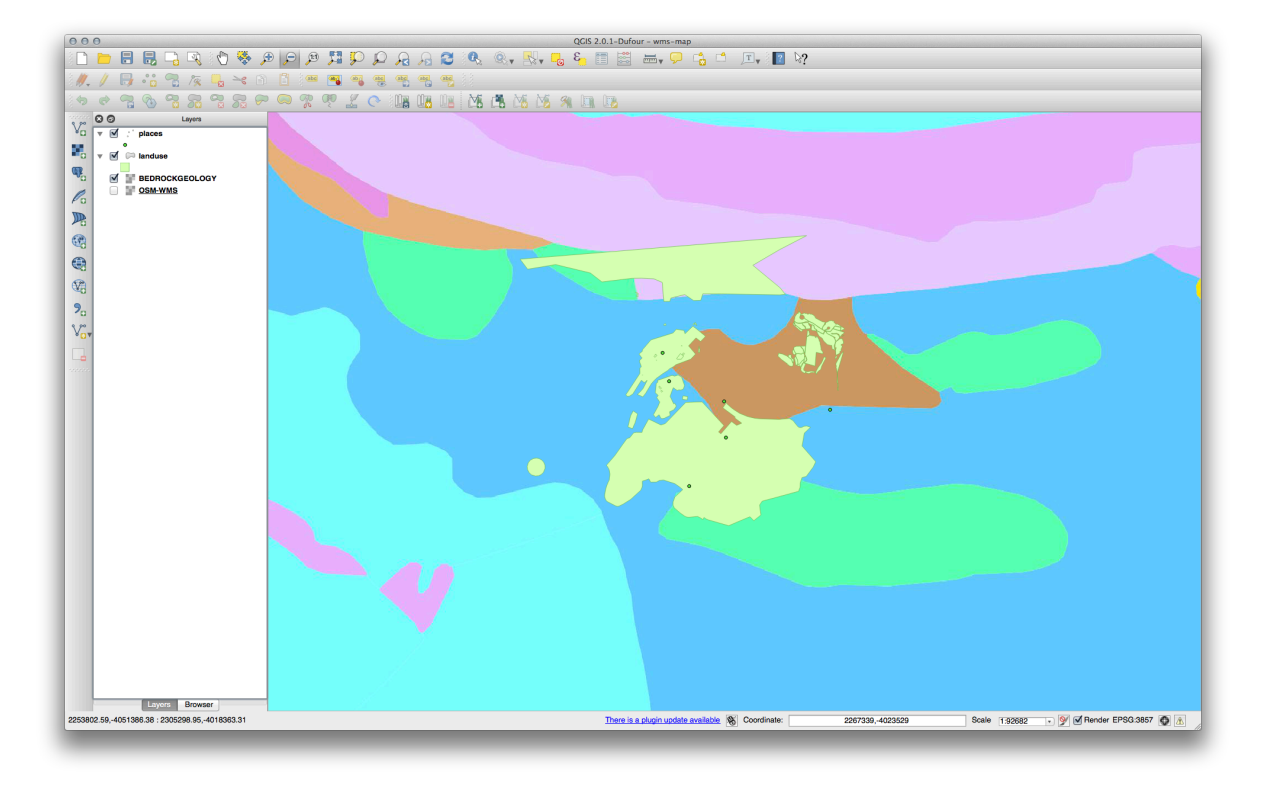

Back to text

# 20.12.2 *Adding a New WMS Server*

• Use the same approach as before to add the new server and the appropriate layer as hosted on that server:

|                                                                        |                                                                                                    | ayer( | ayer(s) from a Server |               |        |                                       |                     |  |  |  |
|------------------------------------------------------------------------|----------------------------------------------------------------------------------------------------|-------|-----------------------|---------------|--------|---------------------------------------|---------------------|--|--|--|
| Name                                                                   | ogc                                                                                                    | rder  | Tilesets              | Server Search |        |                                       |                     |  |  |  |
| URL                                                                    | http://ogc.gbif.org:80/wms                                                                                                    |       |                       |               |        |                                       |                     |  |  |  |
| If the servi<br>optional pa                                            | ce requires basic authentication, enter a user name and<br>assword                                                                                                    |       |                       |               | Load   | Save                                  | Add default servers |  |  |  |
| User name                                                              | •                                                                                                    |       |                       |               |        |                                       |                     |  |  |  |
| Password                                                               |                                                                                                    |       |                       |               |        |                                       |                     |  |  |  |
| Referer                                                                |                                                                                                    |       |                       |               |        |                                       |                     |  |  |  |
| Ignore I                                                               | GetFeatureInfo URI reported in canabilities                                                                                                    |       |                       |               |        |                                       |                     |  |  |  |
| Ignore  <br>  Ignore  <br>  Invert a<br>  Smooth                       | GetFeatureInfo URI reported in capabilities<br>axis orientation (WMS 1.3/WMTS)<br>xis orientation<br>n pixmap transform                                                                   |       |                       |               |        |                                       |                     |  |  |  |
| Ignore i<br>Ignore i<br>Invert a<br>Smooth                             | GetFeatureInfo URI reported in capabilities<br>axis orientation (WMS 1.3/WMTS)<br>xis orientation<br>pixmap transform<br>Cancel OK                                                        |       |                       |               |        |                                       |                     |  |  |  |
| Ignore I<br>Ignore I<br>Invert a<br>Smooth<br>Help                     | GetFeatureInfo URI reported in capabilities<br>axis orientation (WMS 1.3/WMTS)<br>ixis orientation<br>a pixmap transform<br>Cancel OK<br>e limit for GetFeatureInfo                       |       | 1                     | 0             |        |                                       |                     |  |  |  |
| Ignore I<br>Ignore I<br>Invert a<br>Smooth<br>Help<br>Feature<br>WGS 8 | GetFeatureInfo URI reported in capabilities<br>axis orientation (WMS 1.3/WMTS)<br>xis orientation<br>a pixmap transform<br>Cancel OK<br>a limit for GetFeatureInfo<br>4 / Pseudo Mercator |       | 1                     | 0             | Change | · · · · · · · · · · · · · · · · · · · |                     |  |  |  |

| ogc                                                                                |                                                                                        |                               |                                                                                                    |
|------------------------------------------------------------------------------------|----------------------------------------------------------------------------------------|-------------------------------|----------------------------------------------------------------------------------------------------|
| Connect                                                                            | New Edit                                                                               | Delete                        | Load Save Add default servers                                                                                |
| D                                                                                  | ▲ Name                                                                                 | Title                         | Abstract                                                                                                    |
| ▶ 43                                                                               | gbif:sdr_1_vi                                                                          | sdr_1_view                    | Generated from postgis                                                                                       |
| ▶ 45                                                                               | gbif:sdr_2_vi                                                                          | sdr_2_view                    | Generated from postgis                                                                                       |
| ▶ 47                                                                               | gbif:tabDensi                                                                          | tabDensityLa                  |                                                                                                    |
| ▶ 50                                                                               | geobon:tax                                                                             | tax_cluster1                  | This GBIF OGC WMS layer provides over 7 million taxon occurrence records for the African continent including |
| ▶ 52                                                                               | geobon:tax                                                                             | tax_cluster10                 | This GBIF OGC WMS layer provides over 7 million taxon occurrence records for the African continent including |
| ▶ 54                                                                               | geobon:tax                                                                             | tax_cluster100                | This GBIF OGC WMS layer provides over 7 million taxon occurrence records for the African continent including |
| 56                                                                                 | bluemarble                                                                             | bluemarble                    | Layer-Group type layer: bluemarble                                                                           |
| 57                                                                                 | geobon_occ                                                                             | geobon_occ                    | Layer-Group type layer: geobon_occurence                                                                     |
| 58                                                                                 | geobon_tax                                                                             | geobon_tax                    | Layer-Group type layer: geobon_tax_occurrence                                                                |
| PNG                                                                                |                                                                                        |                               | TIFF                                                                                                    |
| PNG     Coordinate F                                                               | PNG8 OJPEG                                                                             | i OIF T<br>637 available)     | NFF                                                                                                    |
| PNG (     Coordinate F     Layer name                                              | PNGB JPEG<br>eference System (4<br>bluemarble                                          | i CIF T<br>637 available)     | NFF                                                                                                    |
| PNG ( Coordinate F Layer name Tile size                                            | PNG8 JPEG<br>eference System (4/<br>bluemarble                                         | i O GIF O T<br>637 available) | nFF                                                                                                    |
| PNG     Coordinate F Layer name Tile size Feature limit                            | PNG8 JPEG<br>eference System (44<br>bluemarble<br>for GetFeatureInfo                   | i GIF T                       | IIFF                                                                                                    |
| PNG (     Ordinate F     Layer name     Tile size     Feature limit     WGS 84 / P | PNG8 JPEG<br>eference System (44<br>bluemarble<br>for GetFeatureInfo<br>seudo Mercator | i OGIF OT<br>637 available)   | IIFF  10 Change                                                                                              |

• If you zoom into the Swellendam area, you'll notice that this dataset has a low resolution:

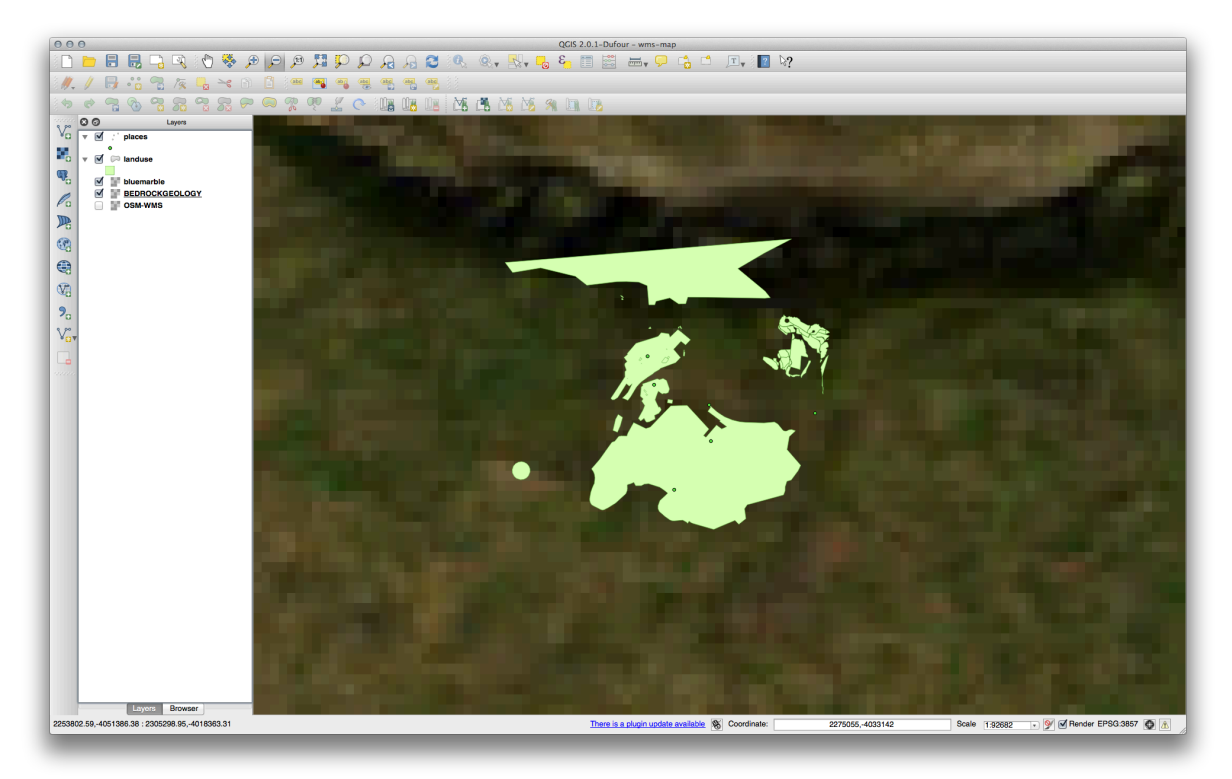

Therefore, it's better not to use this data for the current map. The Blue Marble data is more suitable at global or national scales.

Back to text

# 20.12.3 *Finding a WMS Server*

You may notice that many WMS servers are not always available. Sometimes this is temporary, sometimes it is permanent. An example of a WMS server that worked at the time of writing is the *World Mineral Deposits* WMS

at http://appsl.gdr.nrcan.gc.ca/cgi-bin/worldmin\_en-ca\_ows. It does not require fees or have access constraints, and it is global. Therefore, it does satisfy the requirements. Keep in mind, however, that this is merely an example. There are many other WMS servers to choose from.

Back to text

## 20.13 Results For Database Concepts

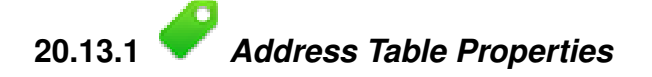

For our theoretical address table, we might want to store the following properties:

House Number Street Name Suburb Name City Name Postcode Country

When creating the table to represent an address object, we would create columns to represent each of these properties and we would name them with SQL-compliant and possibly shortened names:

house\_number
street\_name
suburb
city
postcode
country

Back to text

## 20.13.2 *Normalising the People Table*

The major problem with the *people* table is that there is a single address field which contains a person's entire address. Thinking about our theoretical *address* table earlier in this lesson, we know that an address is made up of many different properties. By storing all these properties in one field, we make it much harder to update and query our data. We therefore need to split the address field into the various properties. This would give us a table which has the following structure:

| id     |  | name                        |  | house_no |  | street_name                     |  | city                 |  | phone_no                   |
|--------|--|-----------------------------|--|----------|--|---------------------------------|--|----------------------|--|----------------------------|
| 1<br>2 |  | Tim Sutton<br>Horst Duester |  | 3 4      |  | Buirski Plein<br>Avenue du Roix |  | Swellendam<br>Geneva |  | 071 123 123<br>072 121 122 |

J - F: In the next section, you will learn about Foreign Key relationships which could be used in this example to further improve our database's structure.

Back to text

### 20.13.3

Further Normalisation of the People Table

Our people table currently looks like this:

The street\_id column represents a 'one to many' relationship between the *people* object and the related *street* object, which is in the *streets* table.

One way to further normalise the table is to split the name field into *first\_name* and *last\_name*:

| id | first_name | Ι   | last_name |     | house_no | l  | street_id | L  | pho | one_r | 10  |
|----|------------|-----|-----------|-----|----------|----|-----------|----|-----|-------|-----|
| +  |            | -+- |           | -+- |          | +- |           | +- |     |       |     |
| 1  | Horst      |     | Duster    |     | 4        |    | 1         |    | 072 | 121   | 122 |

We can also create separate tables for the town or city name and country, linking them to our *people* table via 'one to many' relationships:

| id | I  | first_name |     | last_name |     | house_no |    | street_id |    | town_id | ( | country_id |
|----|----|------------|-----|-----------|-----|----------|----|-----------|----|---------|---|------------|
|    | +- |            | -+- |           | -+- |          | +- |           | +- |         | + |            |
| 1  |    | Horst      |     | Duster    |     | 4        |    | 1         |    | 2       |   | 1          |

#### An ER Diagram to represent this would look like this:

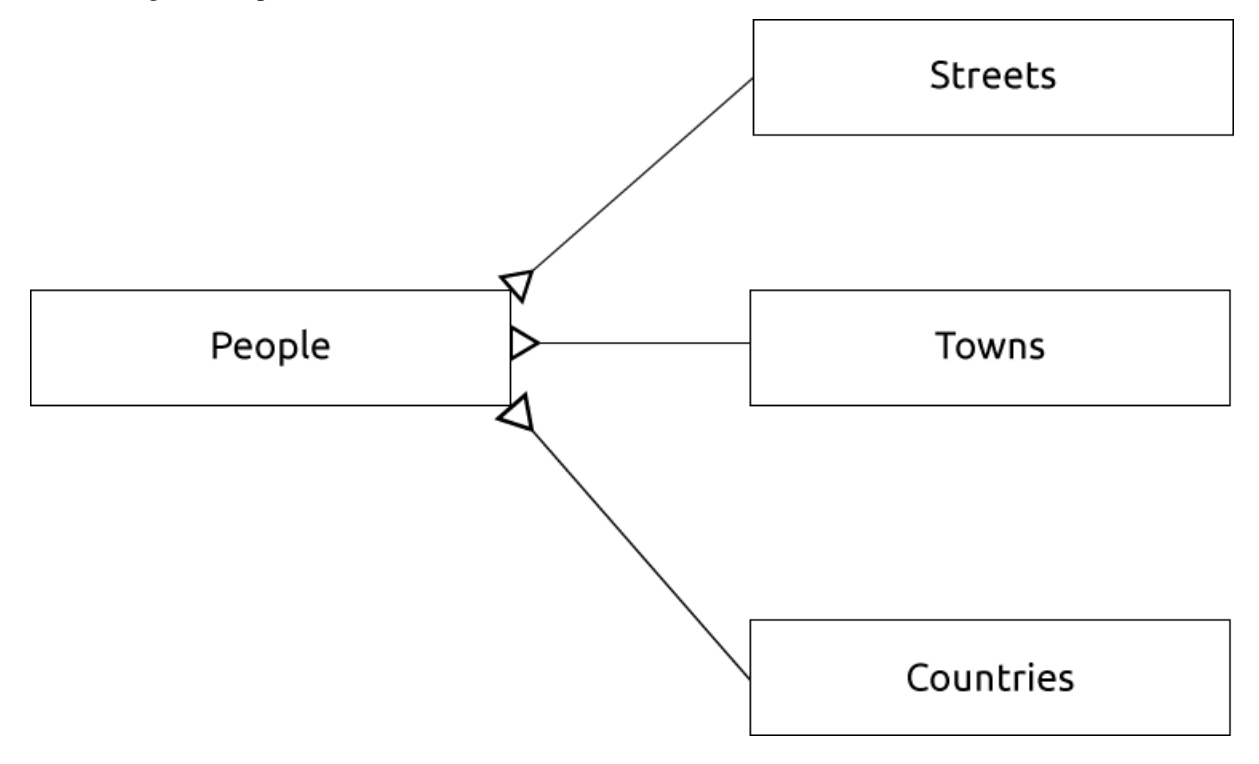

Back to text

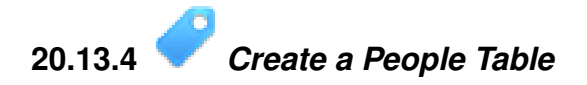

#### The SQL required to create the correct people table is:

The schema for the table (enter d people) looks like this:

| Column                                                             | Type                                                                                                   | Modifiers                                                          |
|--------------------------------------------------------------------|----------------------------------------------------------------------------------------------------|--------------------------------------------------------------------|
| id                                                                 | integer<br>                                                                                            | <pre>/ not null default / nextval('people_id_seq'::regclass)</pre> |
| name<br>house_no<br>street_id<br>phone_no<br>Indexes:<br>"people_p | <pre>  character varying(50)   integer   integer   character varying<br/>key" PRIMARY KEY, btree</pre> | <br>  not null<br>  not null<br>                                   |

J - b: For illustration purposes, we have purposely omitted the fkey constraint.

Back to text

Table "public.people"

# 20.13.5 🔶 The DROP Command

The reason the DROP command would not work in this case is because the *people* table has a Foreign Key constraint to the *streets* table. This means that dropping (or deleting) the *streets* table would leave the *people* table with references to non-existent *streets* data.

J - F: It is possible to 'force' the *streets* table to be deleted by using the *CASCADE* command, but this would also delete the *people* and any other table which had a relationship to the *streets* table. Use with caution!

Back to text

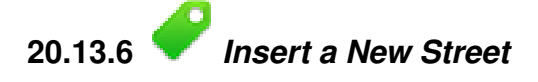

The SQL command you should use looks like this (you can replace the street name with a name of your choice):

```
insert into streets (name) values ('Low Road');
```

Back to text

# 20.13.7 C Add a New Person With Foreign Key Relationship

Here is the correct SQL statement:

```
insert into streets (name) values('Main Road');
insert into people (name,house_no, street_id, phone_no)
values ('Joe Smith',55,2,'072 882 33 21');
```

If you look at the streets table again (using a select statement as before), you'll see that the id for the Main Road entry is 2.

That's why we could merely enter the number 2 above. Even though we're not seeing Main Road written out fully in the entry above, the database will be able to associate that with the street\_id value of 2.

J - F: If you have already added a new street object, you might find that the new Main Road has an ID of 3 not 2.

Back to text

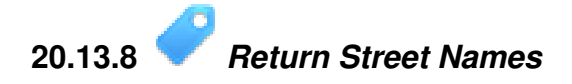

Here is the correct SQL statement you should use:

```
select count(people.name), streets.name
from people, streets
where people.street_id=streets.id
group by streets.name;
```

#### Result:

J - F: You will notice that we have prefixed field names with table names (e.g. people.name and streets.name). This needs to be done whenever the field name is ambiguous (i.e. not unique across all tables in the database).

Back to text

## 20.14 Results For Spatial Queries

# 20.14.1 *Provide the Units Used in Spatial Queries*

The units being used by the example query are degrees, because the CRS that the layer is using is WGS 84. This is a Geographic CRS, which means that its units are in degrees. A Projected CRS, like the UTM projections, is in meters.

Remember that when you write a query, you need to know which units the layer's CRS is in. This will allow you to write a query that will return the results that you expect.

Back to text

20.14.2 🕜 Creating a Spatial Index

```
CREATE INDEX cities_geo_idx
ON cities
USING gist (the_geom);
```

Back to text

## 20.15 Results For Geometry Construction

## 20.15.1 Creating Linestrings

```
alter table streets add column the_geom geometry;
alter table streets add constraint streets_geom_point_chk check
  (st_geometrytype(the_geom) = 'ST_LineString'::text OR the_geom IS NULL);
```

```
insert into geometry_columns values ('','public','streets','the_geom',2,4326,
    'LINESTRING');
create index streets_geo_idx
    on streets
    using gist
    (the_geom);
```

Back to text

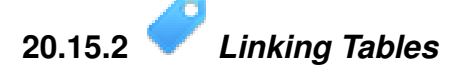

```
delete from people;
alter table people add column city_id int not null references cities(id);
(capture cities in QGIS)
insert into people (name, house_no, street_id, phone_no, city_id, the_geom)
   values ('Faulty Towers',
           34,
           З,
           '072 812 31 28',
           1,
           'SRID=4326; POINT(33 33)');
insert into people (name, house_no, street_id, phone_no, city_id, the_geom)
   values ('IP Knightly',
           32,
           1,
           '071 812 31 28',
           1,F
           'SRID=4326; POINT(32 -34)');
insert into people (name, house_no, street_id, phone_no, city_id, the_geom)
   values ('Rusty Bedsprings',
           39,
           1,
           '071 822 31 28',
           1,
```

If you're getting the following error message:

'SRID=4326; POINT (34 -34)');

```
ERROR: insert or update on table "people" violates foreign key constraint
    "people_city_id_fkey"
DETAIL: Key (city_id)=(1) is not present in table "cities".
```

then it means that while experimenting with creating polygons for the cities table, you must have deleted some of them and started over. Just check the entries in your cities table and use any *id* which exists.

テキストに戻る

## 20.16 Results For 簡易機能モデル

20.16.1 *Populating Tables* 

create table cities (id serial not null primary key, name varchar(50),

the\_geom geometry not null);
alter table cities
add constraint cities\_geom\_point\_chk
check (st\_geometrytype(the\_geom) = 'ST\_Polygon'::text );

テキストに戻る

## 20.16.2 Populate the Geometry\_Columns Table

insert into geometry\_columns values
 ('','public','cities','the\_geom',2,4326,'POLYGON');

テキストに戻る

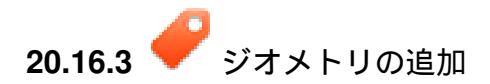

select people.name, streets.name as street\_name, st\_astext(people.the\_geom) as geometry from streets, people where people.street\_id=streets.id;

#### Result:

| name         |    | <pre>street_name</pre> |     | geometry      |
|--------------|----|------------------------|-----|---------------|
|              | +- |                        | -+- |               |
| Roger Jones  |    | High street            |     |               |
| Sally Norman |    | High street            |     |               |
| Jane Smith   |    | Main Road              |     |               |
| Joe Bloggs   |    | Low Street             |     |               |
| Fault Towers |    | Main Road              |     | POINT(33 -33) |
| (5 rows)     |    |                        |     |               |

ご覧のとおり、私たちの制限ではデータベースへの null の追加を認めています。

### テキストに戻る

# Chapter 21

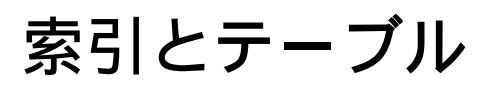

- genindex
- modindex
- search